2127661 Revision 9

# LOGIQ<sup>™</sup> 400 Service Manual

Copyright<sup>©</sup> 1995, 1996, 1997, 1998, 1999, 2000 by General Electric Company

### LIST OF EFFECTIVE PAGES

#### REV DATE PRIMARY REASON FOR CHANGE

| 0 | July 27, 1995      | Initial release                                                                          |
|---|--------------------|------------------------------------------------------------------------------------------|
| 1 | October 6, 1995    | Software version 2.10 release, error correction                                          |
| 2 | July 10, 1996      | Software version 3.00 release, error correction                                          |
| 3 | March 10, 1997     | Software version 3.10 release, error correction                                          |
| 4 | December 17, 1997  | LOGIQ <sup>™</sup> 400CL release, error correction                                       |
| 5 | June 19, 1998      | Software version 3.40 and 3.41 for LOGIQ <sup>™</sup> 400CL release and error correction |
| 6 | April 21, 1999     | Software version 4.01y and 4.02y release and error correction                            |
| 7 | September 17, 1999 | Additional information for SGMS Manufacturing                                            |
| 8 | October 15, 1999   | Software version 4.31y and 4.32y release and error correction                            |
| 9 | March 17, 2000     | Software version 5.01 release and error correction                                       |

| PAGE REV       | PAGE REV       | <u>PAGE REV</u> | PAGE REV       | PAGE REV       |
|----------------|----------------|-----------------|----------------|----------------|
| Title page 9   | 2–2 to 2–4 0   | 4–8 to 4–10 1   | 5–8 to 5–9 9   | Chapter 8      |
| GE Logo page – | 2–5 5          | 4–11 to 4–13 0  | 5–10 to 5–11 6 | 8–1 to 8–3 5   |
| P9030CB 2      | 2–6 to 2–9 0   | 4–14 1          | 5–12 to 5–13 0 | 8–4 0          |
| P9030CC 4      | 2–10 9         | 4–15 0          | 5–14 to 5–15 2 | 8–5 to 8–7 5   |
| P9030CD0       | 2–11 to 2–16 0 | 4–16 6          | 5–16 to 5–17 6 | 8–8 to 8–15 0  |
| Α9             |                | 4–17 0          | 5–18 9         | 8–16 5         |
| i 8            | Chapter 3      | 4–18 5          | 5–19 8         | 8–17 0         |
| ii to x        | 3–1 9          | 4–19 1          | 5–20 9         | 8–18 5         |
|                | 3–2 0          | 4–20 to 4–24 5  |                | 8_19 to 8_20   |
| Chapter 1      | 3–3 to 3–16 9  | 4–25 to 4–26 9  | Chapter 6      | 0-1910-204     |
| 1–1 8          |                | 4–27 to 4–32 5  |                | 8-21           |
| 1–2 to 1–3 0   | Chapter 4      | 4–33 to 4–46 6  | 0-1100-2089    | 8–220          |
| 1–4 2          | 4–1 6          |                 |                | 8–23 5         |
| 1–5 to 1–8 8   | 4–2 0          | Chapter 5       | Chapter 7      | 8–24 0         |
| 1–9 7          | 4–3 2          | 5–1 6           | 7–1 5          | 8–25 to 8–26 5 |
| 1–10 to 20 8   | 4–4 1          | 5–2 0           | 7–2 0          | 8–27 0         |
|                | 4–5 0          | 5–3 to 5–4 1    | 7–3 4          | 8–28 5         |
| Chapter 2      | 4–6 1          | 5–5 9           | 7–4 to 7–6 2   | 8–29 0         |
| 2–1 5          | 4–7 0          | 5–6 to 5–7 6    | 7–7 to 7–20 5  | 8–30 to 8–88 5 |
|                |                |                 |                |                |

## TABLE OF CONTENTS

SECTION

#### TITLE

PAGE

### **CHAPTER 1 – INTRODUCTION**

| 1–1 | SERVICE MANUAL CONTENTS 1                                                                                                    |  |  |
|-----|----------------------------------------------------------------------------------------------------|--|--|
| 1–2 | SAFETY       1-         1-2-1       Warnings       1-         1-2-2       Specifications       1-                                                                                                    |  |  |
| 1–3 | EMC (Electromagnetic Compatibility)1-11-3-1EMC Performance1-11-3-2Notice upon Installation of Product1-11-3-3General Notice1-11-3-4Countermeasures against EMC-related Issues1-11-3-5Notice on Service1-1 |  |  |
| 1–4 | ADDRESS                                                                                                    |  |  |

### **CHAPTER 2 – INSTALLATION**

| 2–1 | PREINS <sup>-</sup><br>2–1–1<br>2–1–2<br>2–1–3<br>2–1–4 | TALLATION       2–3         Introduction       2–3         Power Line Requirements       2–3         Physical Specifications       2–4         Recommended Illtrasound Room Layout       2–5 |
|-----|---------------------------------------------------------|----------------------------------------------------------------------------------------------------|
|     | 2                                                       |                                                                                                    |
| 2–2 | INSTALL                                                 | ATION                                                                                                    |
|     | 2–2–1                                                   | Introduction                                                                                                    |
|     | 2-2-2                                                   | Average Installation Time                                                                                                    |
|     | 2–2–3                                                   | Installation Warnings                                                                                                    |
|     | 2-2-4                                                   | Checking the Components                                                                                                    |
|     | 2–2–5                                                   | Unpacking LOGIQ <sup>™</sup> 400                                                                                                    |
|     | 2–2–6                                                   | Probe Cable Arm Installation                                                                                                    |
|     | 2–2–7                                                   | MTZ Probe Holder Installation                                                                                                    |
|     | 2–2–8                                                   | Transducer Connection                                                                                                    |
|     | 2-2-9                                                   | Powering-Up Procedure                                                                                                    |
|     | 2–2–10                                                  | Moving into Position                                                                                                    |
|     | 2–2–11                                                  | Adjusting System Clock                                                                                                    |
|     | 2–2–12                                                  | Product Locator Installation Card                                                                                                    |

SECTION

#### TITLE

#### PAGE

2127661

### **CHAPTER 3 – SYSTEM CONFIGURATION**

| 3–1 | INTRODUCTION                                                                                                    |
|-----|----------------------------------------------------------------------------------------------------|
| 3–2 | DIMENSIONS                                                                                                    |
| 3–3 | ELECTRICAL SPECIFICATIONS         3–6           3–3–1         Power Supply         3–6           3–3–2         Facility Power Receptacle         3–6          |
| 3–4 | STORAGE AND OPERATION REQUIREMENTS                                                                                                    |
| 3–5 | OPTIONAL PERIPHERALS3–73–5–1Peripherals/Accessories Connector Panel3–73–5–2List of Optional Peripherals3–113–5–3Power Consumption of Optional Peripherals3–15 |
| 3–6 | VIDEO SPECIFICATIONS                                                                                                    |

### **CHAPTER 4 – FUNCTIONAL CHECKS**

| 4–1 | INTROD<br>4–1–1                   | UCTION         4–3           Required Equipment         4–3                                                                      |
|-----|-----------------------------------|----------------------------------------------------------------------------------------------------|
| 4–2 | FUNCTIO<br>4–2–1                  | DNAL CHECK PROCEDURES       4–4         Basic Controls       4–4                                                                 |
| 4–3 | DIAGNO<br>4–3–1<br>4–3–2<br>4–3–3 | STICS       4–10         Service Software Menu       4–10         Diagnosis Test Menu       4–11         Utility Menu       4–16 |
| 4—4 | POWER<br>4–4–1<br>4–4–2           | SUPPLY ADJUSTMENTS4–37Power Supply Access4–38Power Supply Adjustment Procedure4–40                                               |

### **CHAPTER 5 – DIAGRAMS**

| 5–1 | INTRODUCTION                |
|-----|-----------------------------|
| 5–2 | LOGIQ™ 400 SYSTEM           |
| 5–3 | BLOCK DIAGRAM               |
| 5–4 | WIRING DIAGRAM              |
| 5–5 | POWER SUPPLY BLOCK DIAGRAM  |
| 5–6 | POWER SUPPLY2 BLOCK DIAGRAM |
| 5–7 | POWER SUPPLY2 BLOCK DIAGRAM |
| 5–8 | CIRCUIT BOARD DESCRIPTION   |

SECTION

#### TITLE

#### PAGE

2127661

### **CHAPTER 6 – RENEWAL PARTS**

| 6–1 | RENEW   | AL PARTS                                                           |
|-----|---------|--------------------------------------------------------------------|
| 6–2 | DISASSI | EMBLY/RE-ASSEMBLY 6-69                                             |
| -   | 6-2-1   | Monitor Assv (FRU No. 100)                                         |
|     | 6-2-2   | Monitor Cover Set (FRU No. 101)                                    |
|     | 6–2–3   | Escutcheon Latch (FRU No. 103)                                     |
|     | 6-2-4   | Escutcheon Front Door (FRU No. 107)                                |
|     | 6–2–5   | CRT Cap Set (FRU No. 108)                                          |
|     | 6–2–6   | CRT Filter (FRU No. 109), CRT Filter Clamp Set (FRU No. 110)       |
|     | 6-2-7   | Accessory Assy (FRU No. 111)                                       |
|     | 6–2–8   | Speaker Assy (FRU No. 112)                                         |
|     | 6–2–9   | CRT Lamp Assy (FRU No. 113), CRT Lamp (FRU No. 114)                |
|     | 6–2–10  | CRT Assy (FRU No. 115)                                             |
|     | 6–2–11  | CRT Cable Set (FRU No. 116)                                        |
|     | 6–2–12  | Monitor Assy NTSC (FRU No. 150), Monitor Assy PAL (FRU No. 151)    |
|     | 6–2–13  | Monitor Cover (FRU No. 152)                                        |
|     | 6–2–14  | Escutcheon Assy (FRU No. 153)                                      |
|     | 6–2–15  | Fixing Metal Plate (FRU No. 154)                                   |
|     | 6–2–16  | CRT Filter (FRU No. 155), CRT Filter Clamp Set (FRU No. 156)       |
|     | 6–2–17  | Monitor Bottom Assy (FRU No. 157)                                  |
|     | 6–2–18  | CRT Assy NTSC (FRU No. 158), CRT Assy PAL (FRU No. 159)            |
|     | 6–2–19  | CRT Cable Set (FRU No. 160)                                        |
|     | 6–2–20  | CRT Lamp (FRU No. 161) 6–103                                       |
|     | 6–2–21  | Monitor15 Assy (FRU No. 170)                                       |
|     | 6–2–22  | Monitor15 Cover Set (FRU No. 171)                                  |
|     | 6–2–23  | Speaker Assy (FRU No. 178) 6–109                                   |
|     | 6–2–24  | Task Lamp (FRU No. 180)         6–110                              |
|     | 6–2–25  | CRT Cable Set (FRU No. 182) 6–111                                  |
|     | 6–2–26  | Neck Assy (FRU No. 201 for Color Monitor, No. 202 for B/W Monitor) |
|     | 6–2–27  | Neck Grip (FRU No. 203)                                            |
|     | 6–2–28  | Neck Space Plate (FRU No. 204)                                     |
|     | 6–2–29  | Neck Space Plate 2 (FRU No. 205)                                   |
|     | 6–2–30  | Rotation Spacer (FRU No. 206)                                      |
|     | 6–2–31  | Side Cover Left (FRU No. 301)                                      |
|     | 6–2–32  | Side Cover Right (FRU No. 302)                                     |
|     | 6–2–33  | Rear Cover (FRU No. 303)         6–129                             |
|     | 6–2–34  | Rear Door Assy (FRU No. 304)         6–130                         |
|     | 6–2–35  | Front Base Cover (FRU No. 305) 6–131                               |
|     | 6–2–36  | Front Cover (FRU No. 306) 6–132                                    |
|     | 6–2–37  | Keyboard Bottom Cover (FRU No. 307) 6–134                          |
|     | 6–2–38  | Top Cover (FRU No. 308)                                            |
|     | 6-2-39  | Front Bumper Set (FRU No. 310)                                     |
|     | 6–2–40  | Corner Guard (FRU No. 311)                                         |
|     | 6–2–41  | Probe Holder (FRU No. 312)                                         |

#### SECTION

### TITLE

PAGE

2127661

### CHAPTER 6 - RENEWAL PARTS (continued)

| 6–2–42           | Gel Holder (FRU No. 313), Gel Holder Bottom (FRU No. 314)           | 6–139          |
|------------------|---------------------------------------------------------------------|----------------|
| 6–2–43           | Handle (FRU No. 315)                                                | 6–140          |
| 6–2–44           | Air Filter (FRU No. 316)                                            | 6–141          |
| 6–2–45           | Cable Arm Assy (FRU No. 317)                                        | 6–142          |
| 6–2–46           | Front Caster Assy (FRU No. 318)                                     | 6–143          |
| 6–2–47           | Rear Caster Assy (FRU No. 319)                                      | 6–144          |
| 6–2–48           | Caster Cover Assy (FRU No. 320)                                     | 6–145          |
| 6–2–49           | Keyboard Panel Assy (FRU No. 400)                                   | 6–147          |
| 6–2–50           | Keyboard Assy (FRU No. 401), Keyboard Cover (FRU No. 402),          |                |
|                  | Key Sheet (FRU No. 403)                                             | 6–148          |
| 6–2–51           | Keyboard Knob Set (FRU No. 404)                                     | 6–151          |
| 6–2–52           | Trackball (FRU No. 405)                                             | 6–152          |
| 6–2–53           | Gain Encoder (FRU No. 410)                                          | 6–153          |
| 6–2–54           | Keyboard Panel Assy (FRU No. 450)                                   | 6–155          |
| 6–2–55           | Keyboard Cover Assy (FRU No. 451), SW PWB (FRU No. 462),            |                |
|                  | Rubber Key (FRU No. 452, 453, 454, and 455)                         | 6–156          |
| 6–2–56           | Keyboard Knob Set (FRU No. 464)                                     | 6–159          |
| 6–2–57           | Trackball (FRU No. 457)                                             | 6–160          |
| 6–2–58           | TGC Assy (FRU No. 458)                                              | 6–161          |
| 6–2–59           | Freeze Key Assy (FRU No. 459)                                       | 6–162          |
| 6–2–60           | Rotary Encoder (FRU No. 460)                                        | 6–163          |
| 6–2–61           | Rear CONN Panel Assy (FRU No. 501)                                  | 6–166          |
| 6-2-62           | CNTIF Assy (FRU No. 502)                                            | 6–168          |
| 6–2–63           | AVIF Assy or BVIF Assy (FRU No. 503)                                | 6–169          |
| 6–2–64           | Circuit Protector (FRU No. 504: 15A, FRU No. 505: 7.5A)             | 6–170          |
| 6–2–65           | ECG Board Assy (FRU No. 506)                                        | 6–171          |
| 6–2–66           | ECG Panel Assy (FRU No. 507)                                        | 6–172          |
| 6–2–67           | Nest Fan Assy (FRU No. 511)                                         | 6–174          |
| 6–2–68           | Probe CONN Set Assy                                                 |                |
|                  | (FRU No. 512 for 3 slots model, FRU No. 513 for 2 slots model)      | 6–176          |
| 6-2-69           | Connector Cover (FRU No. 514)                                       | 6-178          |
| 6-2-70           | Shield Finger Long (FRU No. 515), Shield Finger Short (FRU No. 516) | 6-179          |
| 6-2-71           | Probe CONN 1 Assy (FRU No. 517) or DCON Assy (FRU No. 518)          | 6–180          |
| 6-2-72           | PRAG Assy (FRU No. 519)                                             | 6–182          |
| 6-2-73           | MODD (FRU No. 520), MODD Fan (FRU No. 521),                         | 0 404          |
| 0 0 74           | MODD Holder Assy (FRU No. 522)                                      | 6-184          |
| 6-2-74           | HDD Assy (FRU No. 523), HDD Holder Assy (FRU No. 524)               | 6-189          |
| 0-2-75           |                                                                     | 6-195          |
| 6-2-76           | HDD LED ASSY (FRU No. 526)                                          | 6-196          |
| 0-2-77           | Power Switch Assy (FRU No. 527)                                     | 6-197          |
| 0-2-10<br>6 2 70 | F.U. DUALU(S) (FRU INU. DUT HITOUGN $012$ )                         | 0-198          |
| 0-2-19           |                                                                     | 0-200          |
| 0-2-00<br>6 2 01 | Time Keeper Dattery (for MV/ME167, 002P) (EPU No. 612C)             | 6 204          |
| 0-2-01           | OMEM Accy (EDI No. 614)                                             | 0-204<br>6 206 |
| 0-2-02           | OIVIEIVI ASSY (FRU INU. 014)                                        | 0-200          |

2127661

SECTION

TITLE

PAGE

### CHAPTER 6 - RENEWAL PARTS (continued)

|     | 6–2–83  | Nest Mother Assy (FRU No. 615)                                 | 6–208 |
|-----|---------|----------------------------------------------------------------|-------|
|     | 6–2–84  | Mother IC (FRU No. 616)                                        | 6–210 |
|     | 6–2–85  | High Voltage Assy (FRU No. 701)                                | 6–214 |
|     | 6–2–86  | HV Fan (FRU No. 702)                                           | 6–216 |
|     | 6–2–87  | Low Voltage Unit (FRU No. 703)                                 | 6–218 |
|     | 6–2–88  | Power Control Unit (FRU No. 704)                               | 6–220 |
|     | 6–2–89  | SSR Unit (FRU No. 705)                                         | 6–222 |
|     | 6-2-90  | Power Inlet Unit (FRU No. 706 for 115V, FRU No. 707 for 220V)  | 6–224 |
|     | 6–2–91  | PW Air Filter (FRU No. 708)                                    | 6–226 |
|     | 6-2-92  | Filter Cover Set (FRU No. 709)                                 | 6–227 |
|     | 6-2-93  | HV Unit (FRU No. 750)                                          | 6–230 |
|     | 6–2–94  | Cooling Fan (FRU No. 751)                                      | 6–232 |
|     | 6–2–95  | LV2 Unit (FRU No. 752)                                         | 6–234 |
|     | 6-2-96  | TRIAC Unit (FRU No. 753)                                       | 6–236 |
|     | 6-2-97  | Power Inlet Unit2 (FRU No. 754 for 115V, FRU No. 755 for 220V) | 6–238 |
|     | 6–2–98  | LV3 Unit (FRU No. 770)                                         | 6–240 |
|     |         |                                                                |       |
| 6–3 | FUSE RE | EPLACEMENT                                                     | 6–243 |
|     | 6–3–1   | Introduction                                                   | 6–243 |
|     | 6–3–2   | Replacement Procedures                                         | 6–244 |
| 6-4 | SYSTEM  | I SOFTWARE INSTALLATION                                        | 6-251 |
| 0   | 6-4-1   |                                                                | 6-251 |
|     | 6-4-2   | Preparing before Installation                                  | 6-252 |
|     | 6-4-3   | Initializing Hard Disk                                         | 6-253 |
|     | 6-4-4   | Installing Software                                            | 6-254 |
|     | 6-4-5   | Final Procedures                                               | 6–255 |
|     |         |                                                                |       |
| 6–5 | POWER   | SUPPLY REPLACEMENT                                             | 6–257 |
|     | 6–5–1   | Introduction                                                   | 6–257 |
|     | 6–5–2   | Replacement Procedures                                         | 6–257 |
| 6–6 | REPLAC  | ING 2.5–INCH HDD ASSY WITH 3.5–INCH HDD ASSY                   | 6–263 |
|     | 6–6–1   | Introduction                                                   | 6–263 |
|     | 6-6-2   | Time Required                                                  | 6–263 |
|     | 6–6–3   | Parts Required                                                 | 6–263 |
|     | 6–6–4   | Procedures                                                     | 6–263 |
| 6–7 | REPLAC  | ING LV2 UNIT WITH LV3 UNIT                                     | 6–276 |
|     | 6-7-1   | Introduction                                                   | 6-276 |
|     | 6-7-2   | Time Required                                                  | 6-276 |
|     | 6-7-3   | Parts Required                                                 | 6-276 |
|     | 6–7–4   | Procedures                                                     | 6–276 |
|     |         |                                                                | -     |

SECTION

#### TITLE

#### PAGE

2127661

### **CHAPTER 7 – PERIODIC MAINTENANCE**

| 7–1 |        |                                       | 7–3  |
|-----|--------|---------------------------------------|------|
|     | 7-1-1  |                                       | 7-3  |
| 7–2 | PERIOD | IC MAINTENANCE PROCEDURE              | 7–3  |
|     | 7–2–1  | Visual Inspection                     | 7–3  |
|     | 7–2–2  | Cleaning                              | 7–4  |
|     | 7–2–3  | Measurement                           | 7–6  |
|     | 7–2–4  | User Data Backup                      | 7–6  |
|     | 7–2–5  | Note                                  | 7–6  |
| 7–3 | ELECTR | ICAL SAFETY TEST                      | 7–7  |
|     | 7–3–1  | Outlet Test Wiring Arrangement        | 7–7  |
|     | 7–3–2  | Ground Continuity                     | 7–8  |
|     | 7–3–3  | Chassis Leakage Current Test          | 7–9  |
|     | 7–3–4  | Probe Leakage Current Test            | 7–12 |
|     | 7–3–5  | ECG Leakage Current Test              | 7–16 |
|     | 7–3–6  | When There's Too Much Leakage Current | 7–20 |

### **CHAPTER 8 – OPTIONS**

| 8–1 | INTROD  | UCTION                               |
|-----|---------|--------------------------------------|
| 8–2 | VIDEO C | CASSETTE RECORDER INSTALLATION       |
|     | 8-2-1   | Foreword                             |
|     | 8–2–2   | Tools Required                       |
|     | 8–2–3   | Time Required                        |
|     | 8–2–4   | Parts Required                       |
|     | 8–2–5   | Functional Check-out                 |
|     | 8–2–6   | Installing VCR on Console            |
|     | 8–2–7   | Installing VCR on Color Monitor 8–13 |
|     | 8–2–8   | Connecting Cables                    |
|     | 8–2–9   | Setting DIP Switches                 |
|     | 8–2–10  | Operational Check-out                |
|     | 8–2–11  | Final Procedures                     |
|     | 8–2–12  | Renewal Parts                        |
|     |         |                                      |

SECTION

#### TITLE

#### PAGE

2127661

### CHAPTER 8 – OPTIONS (continued)

| 8–3 | COLOR   | VIDEO PRINTER INSTALLATION                    | 8–25 |
|-----|---------|-----------------------------------------------|------|
|     | 8–3–1   | Foreword                                      | 8–25 |
|     | 8–3–2   | Tools Required                                | 8–25 |
|     | 8–3–3   | Time Required                                 | 8–25 |
|     | 8–3–4   | Parts Required                                | 8–25 |
|     | 8–3–5   | Functional Check-out                          | 8–26 |
|     | 8–3–6   | Installing Color Video Printer on Console     | 8–26 |
|     | 8–3–7   | Connecting Cables                             | 8–31 |
|     | 8–3–8   | Setting DIP Switches                          | 8–33 |
|     | 8–3–9   | Setting Parameters of UP–2950 Series Printers | 8–33 |
|     | 8–3–10  | Operational Check–out                         | 8–36 |
|     | 8–3–11  | Final Procedures                              | 8–40 |
|     | 8–3–12  | Renewal Parts                                 | 8–41 |
| 8–4 | B/W PRI | NTER INSTALLATION                             | 8–42 |
|     | 8-4-1   | Foreword                                      | 8–42 |
|     | 8-4-2   | Tools Required                                | 8–42 |
|     | 8-4-3   | Time Required                                 | 8–42 |
|     | 8-4-4   | Parts Required                                | 8–42 |
|     | 8-4-5   | Functional Check-out                          | 8–42 |
|     | 8–4–6   | Setting DIP Switches                          | 8–43 |
|     | 8–4–7   | Installing B/W Video Printer on Console       | 8–43 |
|     | 8–4–8   | Connecting Cables                             | 8–47 |
|     | 8–4–9   | Operational Check–out                         | 8–48 |
|     | 8–4–10  | Final Procedures                              | 8–51 |
|     | 8–4–11  | Renewal Parts                                 | 8–51 |
| 8_5 | FCG OP  |                                               | 8_52 |
| 00  | 8_5_1   | Foreword                                      | 8-52 |
|     | 8-5-2   | Tools Required                                | 8-52 |
|     | 8-5-3   | Time Required                                 | 8-52 |
|     | 8-5-4   | Parts Required                                | 8-52 |
|     | 8-5-5   | Functional Check-out                          | 8-52 |
|     | 8-5-6   | Installing ECG Board Assy                     | 8-53 |
|     | 8-5-7   | Installing ECG Panel Assy                     | 8-55 |
|     | 8-5-8   | Operational Check-out                         | 8–57 |
|     | 8-5-9   | Attaching Caution Label                       | 8-66 |
|     | 8-5-10  | Final Procedures                              | 8–67 |
|     | 8-5-11  | Renewal Parts                                 | 8–69 |
|     |         |                                               |      |

SECTION

#### TITLE

#### PAGE

2127661

### CHAPTER 8 - OPTIONS (continued)

| 8–6 | EXPAND | DED CINE MEMORY INSTALLATION 8–70 |
|-----|--------|-----------------------------------|
|     | 8–6–1  | Foreword                          |
|     | 8–6–2  | Tools Required                    |
|     | 8–6–3  | Time Required                     |
|     | 8–6–4  | Parts Required                    |
|     | 8–6–5  | Functional Check-out              |
|     | 8–6–6  | Accessing Board Assy 8–71         |
|     | 8–6–7  | Installing OMEM Assy 8–72         |
|     | 8–6–8  | Operational Check-out             |
|     | 8-6-9  | Final Procedures                  |
|     | 8–6–10 | Renewal Parts                     |
| 8–7 | FOOT S | WITCH INSTALLATION                |
|     | 8–7–1  | Foreword                          |
|     | 8–7–2  | Tools Required                    |
|     | 8–7–3  | Time Required                     |
|     | 8–7–4  | Parts Required                    |
|     | 8–7–5  | Functional Check-out              |
|     | 8–7–6  | Connecting Foot Switch            |
|     | 8–7–7  | Operational Check-out             |
|     | 8–7–8  | Final Procedures                  |
| 8–8 | SWIVEL | LOCK INSTALLATION                 |
|     | 8-8-1  | Foreword                          |
|     | 8-8-2  | Tools Required                    |
|     | 8-8-3  | Time Required                     |
|     | 8-8-4  | Parts Required                    |
|     | 8-8-5  | Functional Check-out              |
|     | 8-8-6  | Installing Swivel Lock            |
|     | 8-8-7  | Operational Check-out             |
|     | 8-8-8  | Final Procedures                  |
|     |        |                                   |

SECTION

#### TITLE

#### PAGE

2127661

### CHAPTER 8 - OPTIONS (continued)

| 8–9  | LEFT SI | DE PROBE HOLDER INSTALLATION        | 3–85 |
|------|---------|-------------------------------------|------|
|      | 8–9–1   | Foreword                            | 8–85 |
|      | 8-9-2   | Tools Required                      | 8–85 |
|      | 8–9–3   | Time Required                       | 3–85 |
|      | 8–9–4   | Parts Required                      | 3–85 |
|      | 8–9–5   | Installing Left Side Probe Holder 8 | 8–85 |
|      | 8–9–6   | Operational Check-out               | 3–86 |
|      | 8–9–7   | Final Procedures                    | 8–86 |
| 8–10 | MTZ PR  | OBE HOLDER INSTALLATION             | 8–87 |
|      | 8–10–1  | Foreword                            | 8–87 |
|      | 8–10–2  | Tools Required                      | 8–87 |
|      | 8–10–3  | Time Required                       | 8–87 |
|      | 8–10–4  | Parts Required                      | 8–87 |
|      | 8–10–5  | Installing MTZ Probe Holder 8       | 8–88 |
|      | 8–10–6  | Final Procedures                    | 8–88 |

This page is left blank intentionally.

## CHAPTER 1 – INTRODUCTION

### TABLE OF CONTENTS

### SECTION

### TITLE

| 1–1 | SERVICE MANUAL CONTENTS 1–3                                                                                                    |
|-----|----------------------------------------------------------------------------------------------------|
| 1–2 | SAFETY       1-4         1-2-1       Warnings       1-4         1-2-2       Specifications       1-17                                                                                                    |
| 1–3 | EMC (Electromagnetic Compatibility)1–181–3–1EMC Performance1–181–3–2Notice upon Installation of Product1–181–3–3General Notice1–191–3–4Countermeasures against EMC-related Issues1–191–3–5Notice on Service1–19 |
| 1–4 | ADDRESS                                                                                                    |

This page is left blank intentionally.

#### 1–1 SERVICE MANUAL CONTENTS

This manual provides service information on the LOGIQ<sup>™</sup> 400 Ultrasound Scanning System. It contains the following chapters:

- 1. Chapter 1, Introduction: Contains a content summary and warnings;
- 2. **Chapter 2, Installation:** Contains physical and electrical requirements that must be considered prior to installation and a complete LOGIQ<sup>™</sup> 400 installation procedure with installation checklist;
- 3. Chapter 3, System Configuration: Contains system configuration and specifications;
- 4. **Chapter 4, Functional Checks:** Contains functional checks that must be performed as part of the installation, or as required during servicing and periodic maintenance;
- 5. Chapter 5, Diagrams: Contains block diagrams and functional explanations of the LOGIQ<sup>™</sup> 400 electronics;
- 6. **Chapter 6, Renewal Parts:** Contains a complete list of replacement parts for the LOGIQ<sup>™</sup> 400 and disassembly procedures for all changeable FRU;
- 7. Chapter 7, Periodic Maintenance: Provides periodic maintenance procedures for the LOGIQ<sup>™</sup> 400.
- 8. Chapter 8, Options: Provides installation procedures and changeable FRU for the optional devices.

#### 1–2 SAFETY

#### 1–2–1 Warnings

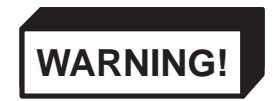

#### CAREFULLY READ ALL THE WARNINGS LISTED BELOW!

- 1. The operator manual should be fully read and understood before operating the LOGIQ<sup>™</sup> 400 and kept nearby for quick reference.
- 2. Although the ultrasound energy transmitted from the LOGIQ<sup>™</sup> 400 transducer is within AIUM/NEMA standards, unnecessary exposure should be avoided. Only trained personnel should operate the LOGIQ<sup>™</sup> 400.
- 3. To prevent electrical shock, the LOGIQ<sup>™</sup> 400 should be connected to a properly grounded power receptacle. Do not use a three prong to two prong adapter. This defeats safety grounding.
- 4. Do not use with Defibrillator when LOGIQ<sup>™</sup> 400 is being operated .
- 5. Probes are fragile, please handle with care.
- 6. Concerning Outside Markings, refer to Illustration 1–1, 1–2, 1–3, 1–4, 1–5, 1–6, and 1–7.
- 7. For the cleaning, disinfection, and sterilization, refer to Probe section in LOGIQ<sup>™</sup> 400 User Manual and Caution Sheet supplied with each probe.

#### NOTICE

This medical equipment is approved, in terms of the prevention of radio wave interference, to be used in hospitals, clinics and other institutions which are environmentally qualified. The use of this equipment in an inappropriate environment may cause some electronic interference to radios and televisions around the equipment. Proper handling of this equipment is required in order to avoid such trouble according to the operator and service manuals.

This equipment can be used in residential areas only under the supervision of physicians or qualified technicians.

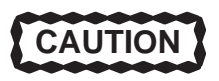

Improper performance possibility. Do not use the following devices near this equipment. Cellular phone, radio transceiver, mobile radio transmitter, radio-controlled toy, etc. Use of these devices near this equipment could cause this equipment to perform outside the published specifications. Keep power to these devices turned off when near this equipment.

#### 1–2–1 Warnings (continued)

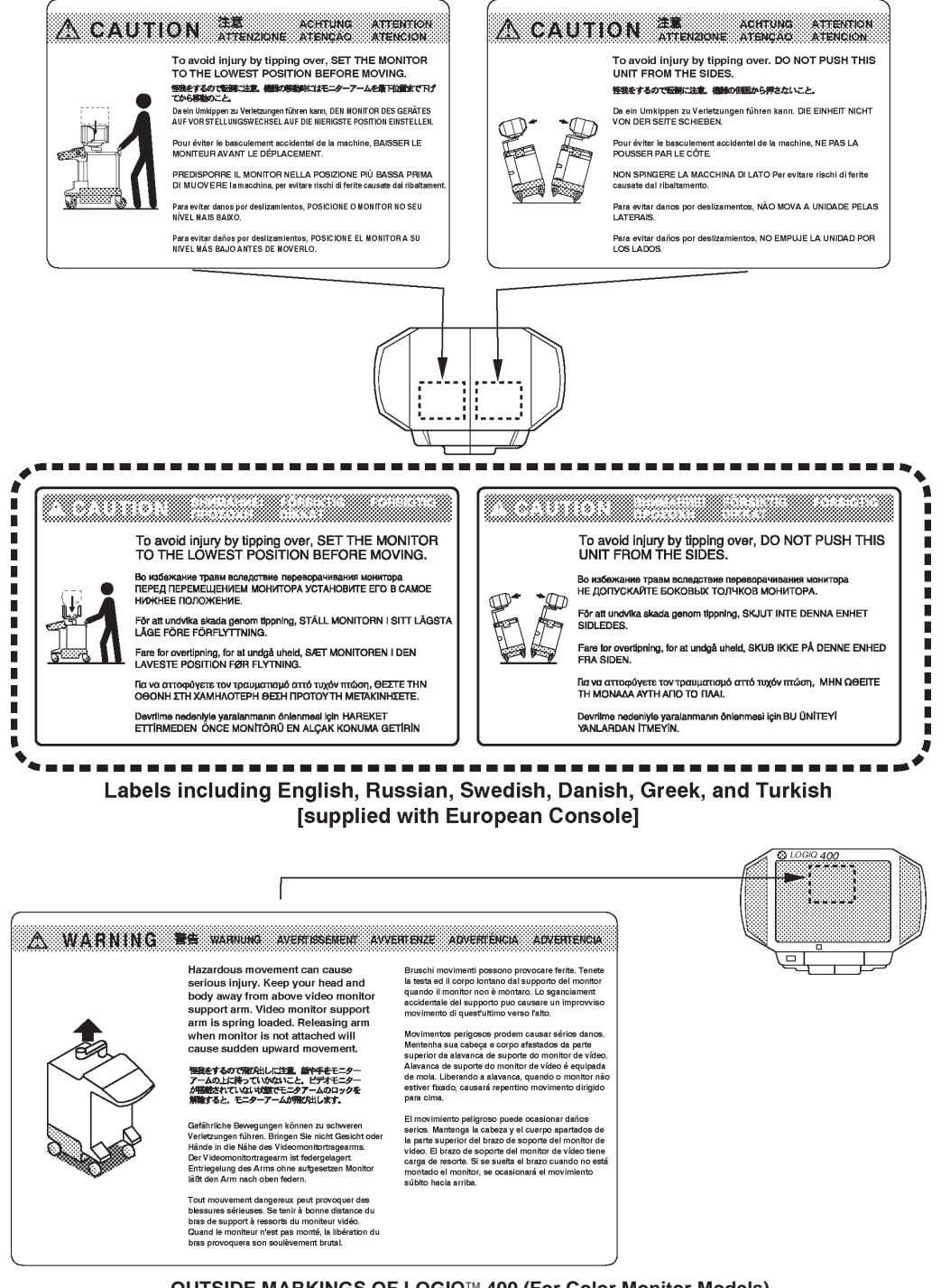

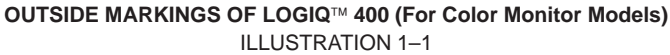

Note

For further details regarding the cautions above, refer to 2–2–10 MOVING INTO POSITION in Chapter 2.

2127661

#### 1–2–1 Warnings (continued)

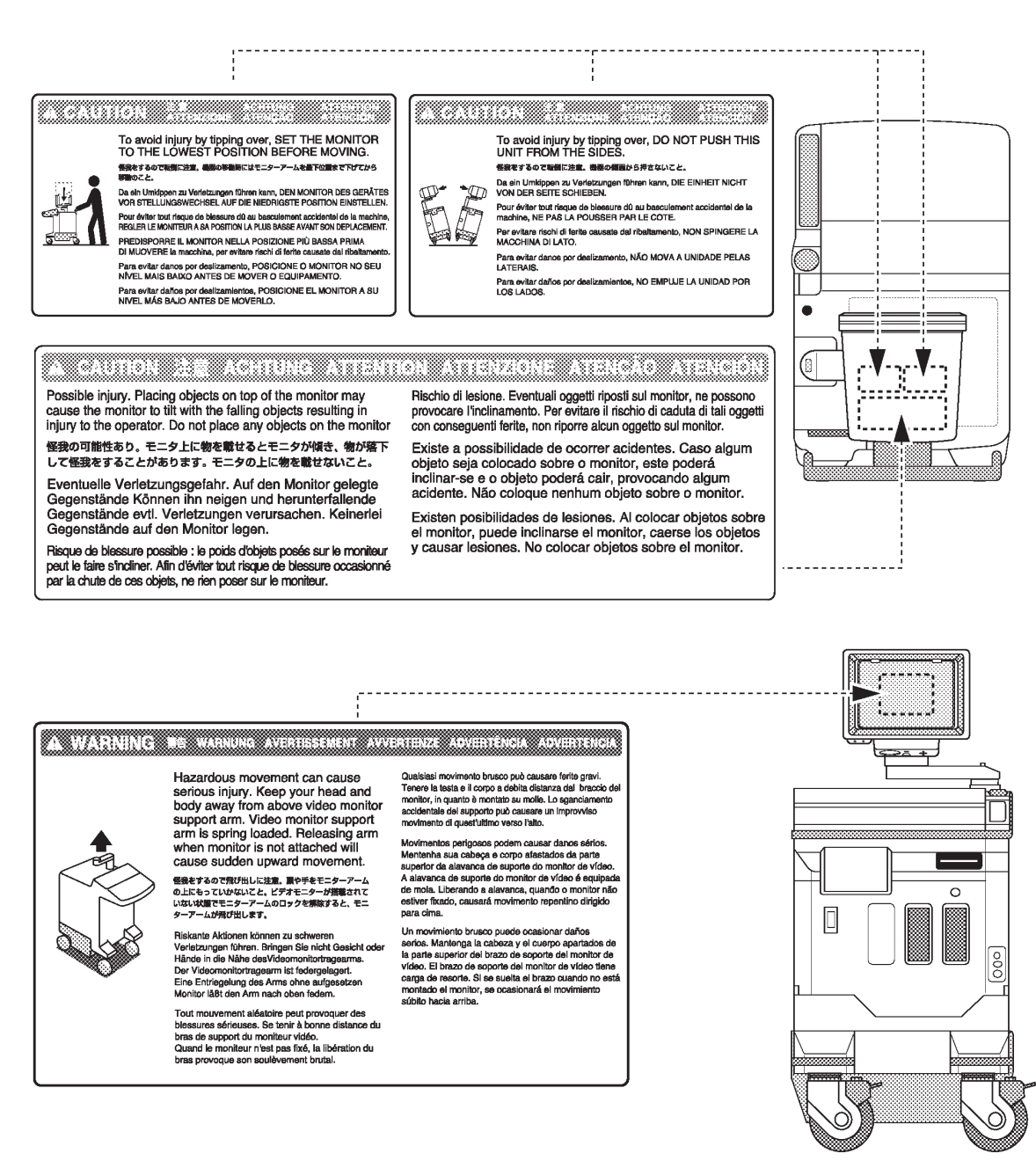

OUTSIDE MARKINGS OF LOGIQ<sup>™</sup> 400 (For B/W Monitor Models with S/W V3.40 or earlier) ILLUSTRATION 1–2

Note

For further details regarding the cautions above, refer to 2–2–10 MOVING INTO POSITION in Chapter 2.

#### Note

B/W system is applied the color monitor from software version 4.01y.

#### 1–2–1 Warnings (continued)

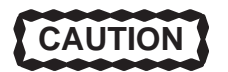

Possible Injury. Placing objects on top of the monitor may cause the monitor to tilt with the falling objects resulting in injury to the operator. Do not place any objects on the monitor.

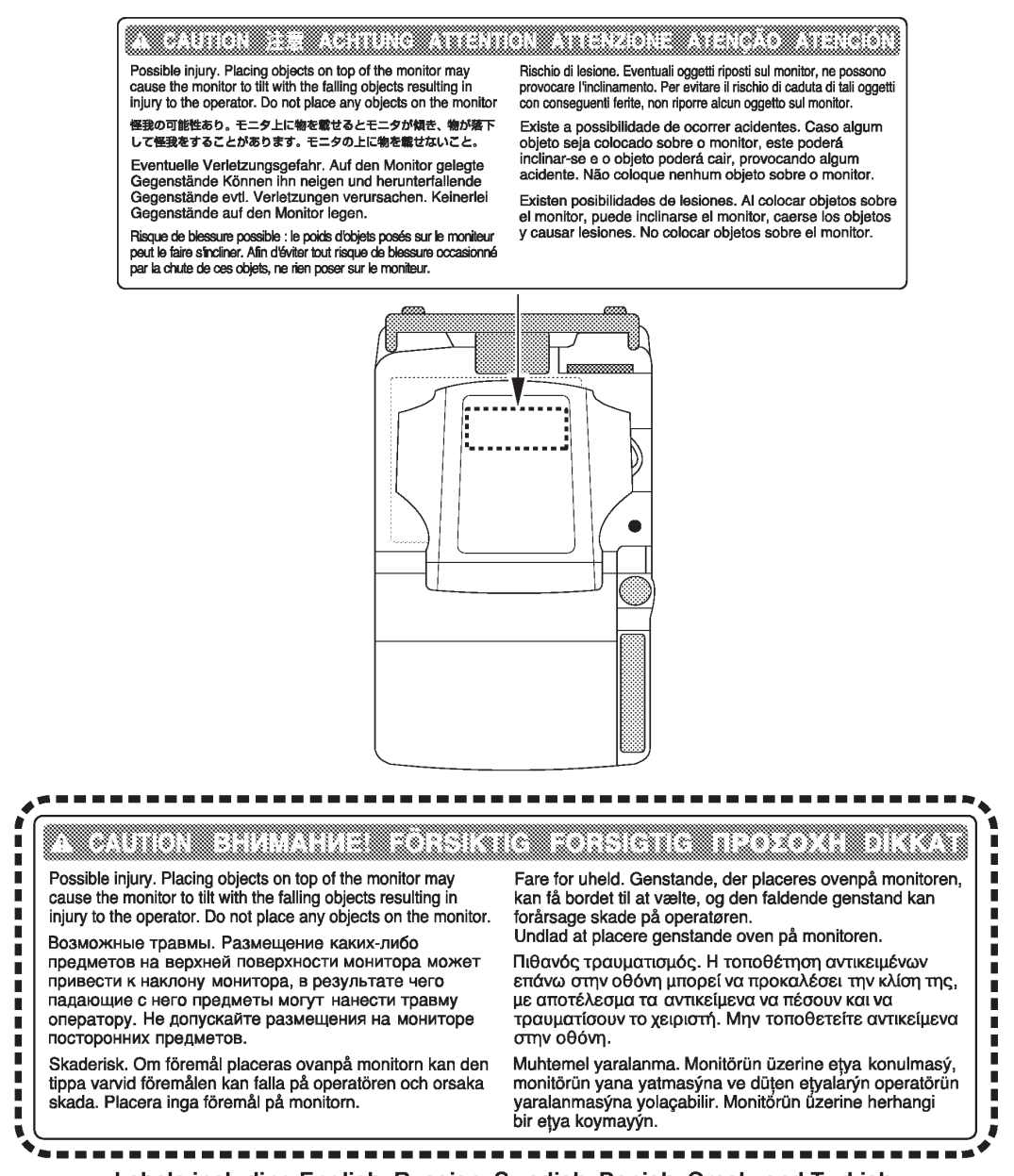

Labels including English, Russian, Swedish, Danish, Greek, and Turkish [supplied with European Console]

OUTSIDE MARKINGS OF LOGIQ™ 400 (For Color Monitor Models) ILLUSTRATION 1–3

2127661

#### 1–2–1 Warnings (continued)

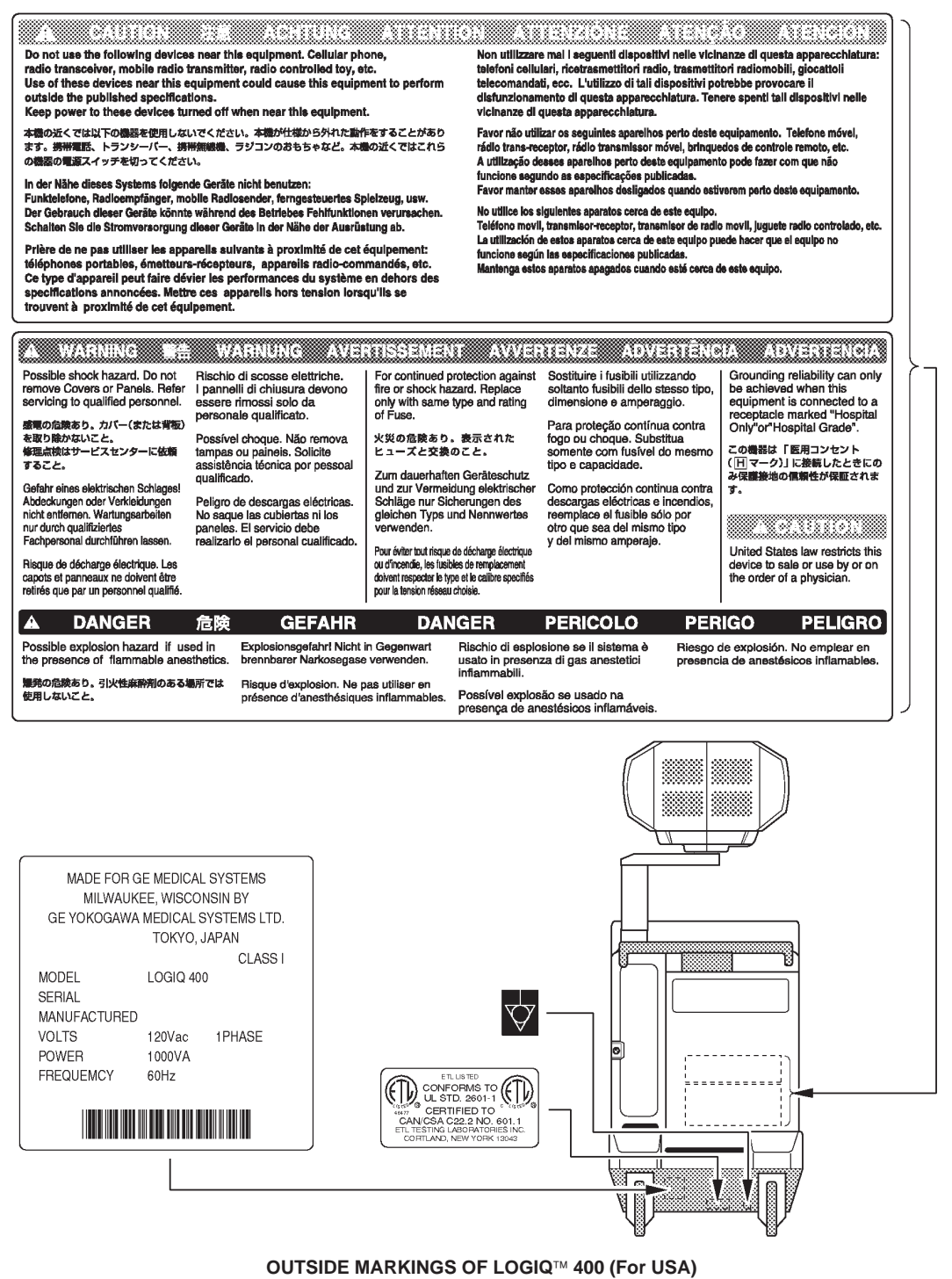

**ILLUSTRATION 1-4** 

#### Note

For the symbols shown in the illustration above, refer to latter pages in this chapter. The CAUTION label for the radio influence is attached on the console from April, 1996.

#### 2127661

#### **1–2–1 Warnings** (continued)

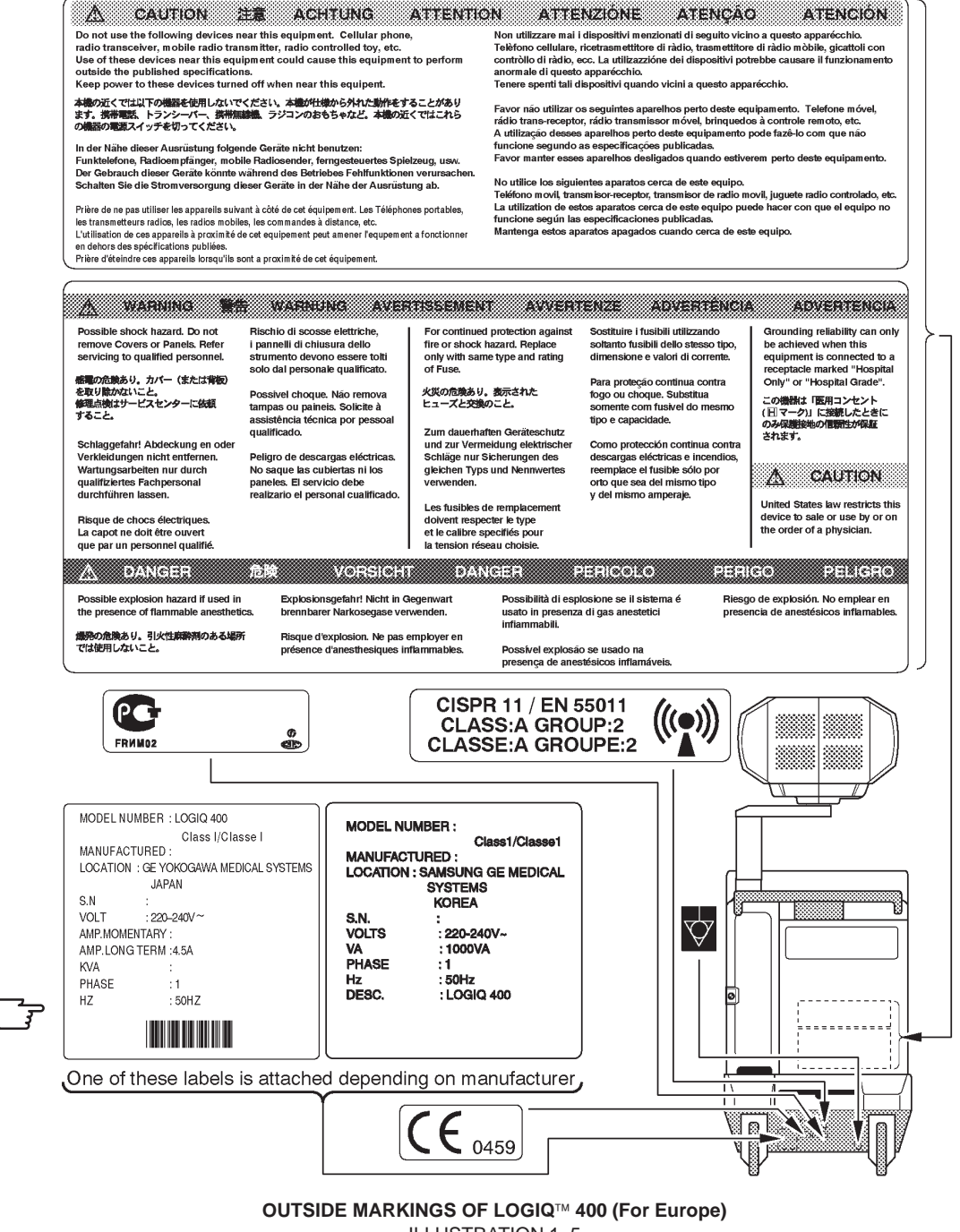

ILLUSTRATION 1-5

#### Note

For the symbols shown in the illustration above, refer to latter pages in this chapter. The CAUTION label for the radio influence is attached on the console from April, 1996. The GOST label is attached on the console from June, 1998.

2127661

#### 1-2-1 Warnings (continued)

|                                                                                           | Russian                                                                                                    | Swed                                                                                                    | ish                                                                                                    | Danish                                                                                                    |
|-------------------------------------------------------------------------------------------|----------------------------------------------------------------------------------------------------|----------------------------------------------------------------------------------------------------|----------------------------------------------------------------------------------------------------|----------------------------------------------------------------------------------------------------|
| A                                                                                         | осторожно!                                                                                                    |                                                                                                    | NING                                                                                                    |                                                                                                    |
| Опасно<br>электри<br>снимай<br>Обслуж<br>должен<br>квалиф<br>персона                      | сть поражения<br>іческим током. Не<br>те крышки и панели.<br>извание аппаратуры<br>выполнять<br>ицированный<br>ал.                                                                                             | Risk för elshock. Tag<br>kåpor eller paneler.<br>Överlåt service till kv<br>personal.                                                          | g inte bort<br>ralificerad                                                                                                    | Fare for elektrisk stød. Undlad<br>at fjerne dækplader og paneler.<br>Overlad eftersyn og reparation<br>til fagligt kompetente personer.                                                                                                    |
| Для обес<br>защиты<br>поражен<br>заменяй<br>предохра<br>однотип<br>того же                | печения постоянной<br>эт возгорания и<br>ия электрическим током.<br>ге вышедшие из строя<br>инители только<br>ными предохранителями<br>номинала.                                                               | För kontinuerligt skydd<br>och elshock. Ersätt säk<br>samma typ och värde.                                                                     | mot brand<br>kring med                                                                                                    | For en vedvarende beskyttelse<br>mod brandfare og elektrisk stød,<br>udskift sikringen med en af<br>samme type og styrke.                                                                                                    |
| A                                                                                         | ОПАСНО!                                                                                                    | A FA                                                                                                    | RA                                                                                                    | A FARE                                                                                                    |
| Потенц<br>при исп<br>воспла<br>средств                                                    | иальная взрывоопасность<br>ользовании в присутствии<br>иеняемых анестезирующих<br>з.                                                                                                    | Risk för explosion vi<br>närvaro av nitrösa ar                                                                                                 | d användning i<br>nestesigaser.                                                                                                   | Eksplosionsfare ved brug i nærheder<br>af brandfarlige bedøvelsesmidler.                                                                                                    |
| Πιθανός<br>Μην αφα<br>καλύμμα<br>σερβις, α<br>ειδικευμέ                                   | <b>ΡΟΕΙΔΟΠΟΙΗΣΗ</b><br>κίνδυνος ηλεκτροπληξίας<br>ιμείτε τα προστατευτικά<br>τα ή τοχώματα. Γία το<br>ιπευθυνθείτε σε<br>ίνο προσωπικό.                                                                        | Muhternel tok tehlike<br>Kapaklarý veya Pano<br>kaldýrmayýn. Bakým<br>personele býrakýn.                                                       | ARI<br>si.<br>Jlarý<br>ý kalifiye                                                                                                 |                                                                                                    |
| Γία τη συ<br>φωτιά ή<br>Αντικατα<br>ίδιου τύπ                                             | νεχιζόμενη προστασία από<br>άνδυνο ηλεκτροπληξίας.<br>πήστε μάνο με ασφάλειες<br>ου ή διαβάθμισης.                                                                                                    | Yangın veya şok tehlil<br>karşı sürekli koruma s<br>için aynı türde ve kapa<br>sigorta ile değiştirin.                                         | xesine<br>sağlanması<br>asitede                                                                                                   |                                                                                                    |
| Πιθανό<br>χρησιμα<br>εύφλεκ<br>φαρμά                                                      | ΚΙΝΔΥΝΟΣ<br>ς κίνδυνος έκρηξης, αν<br>ποιείται σε περιβάλλον<br>των αναισθητικών<br>κων.                                                                                                    | A TEH<br>Yanıcı anastatiklerin<br>kullanýldýğý taktirde<br>patlama tehlikesi.                                                                  | LİKE<br>yanýnda<br>muhtemel                                                                                                    |                                                                                                    |
|                                                                                           | Greek                                                                                                    | Turki                                                                                                    | sh                                                                                                    |                                                                                                    |
| А<br>-le допускай<br>гелефонов,<br>задиоуправ.<br>Iзменению<br>-le включай<br>зблизи данн | ВНИМАНИ<br>те использования вблики данного с<br>переносных радиостанций, мобиль<br>овных игрушек и г.д. Это иожет п<br>забочих характеристик оборудован<br>с электропитание перечисленных<br>ого оборудования. | Е!<br>оборудования сотовых<br>ных радиопередатчиков,<br>привести к недонустимому<br>ия.<br>устройств, находящихся                              | Använd inte följand<br>radiomottagare, rad<br>Användning av des<br>utrustningens angju<br>Stäng av dessa app                      | FÖRSIKTIG<br>e apparater i härhelen av denna utrustning: mobi<br>liosåndare, radiostyrda leksaker, etc.<br>se apparater i utrustningens närhet kan påverka<br>na specifikationer.<br>aarater när de är i närhelen av denna utrustning.                            |
| Brug ikke føl<br>radiosenderø<br>Brug af disse<br>materiel ikke<br>Afbryd strøm           | FORSIGTIU<br>gende apparater i nærheden af dette<br>og-modtagere, mobile radiosendere,<br>apparater i nærheden af dette mater<br>fungeror i overensstemmelse med de<br>men til disse apparater i nærheden a    | C<br>materiel: Mobiltelefoner,<br>, radiostyret legetøj etc.<br>riel kan bevirke, at dette<br>e angivne specifikationer.<br>If dette materiel. | Μη χρησιμοποιείτε τ<br>Κινητά τηλέφωνα, ρι<br>τηλεκατευθυνόμενα<br>εξοπλισμό αυτό μπο<br>μην πληρεί τις προδ<br>των συσκευών αυτώ | ΠΡΟΣΟΧΗ<br>ις παρακάτω αυκκειές καντά στον εξοτιλισμό.<br>αδιστομποδέκτες, καιτής μονάδες ροδίοποιμπού,<br>παιχίδια, κ.λπ. Η χρήση τέτοιων συσκευών καντά<br>σίνα επηρόσεις του κατασκευαστή. Διακόψτε τη λειτουγ<br>ό ταυ βρίσκεταις καντά στον εξοτιλισμό αυτό. |
| •                                                                                         | DİKKAT                                                                                                    |                                                                                                    |                                                                                                    |                                                                                                    |

Labels including English, Russian, Swedish, Danish, Greek, and Turkish [supplied with European Console]

> EUROPEAN CAUTION LABELS FOR MAIN CAUTION LABEL ILLUSTRATION 1–6

#### Note

The labels shown in ILLUSTRATION 1–6 are supplied with the consoles for Europe. They shall be attached on the console over the existing labels as necessary. Refer to the installation instructions supplied with the labels.

#### 2127661

#### 1–2–1 Warnings (continued)

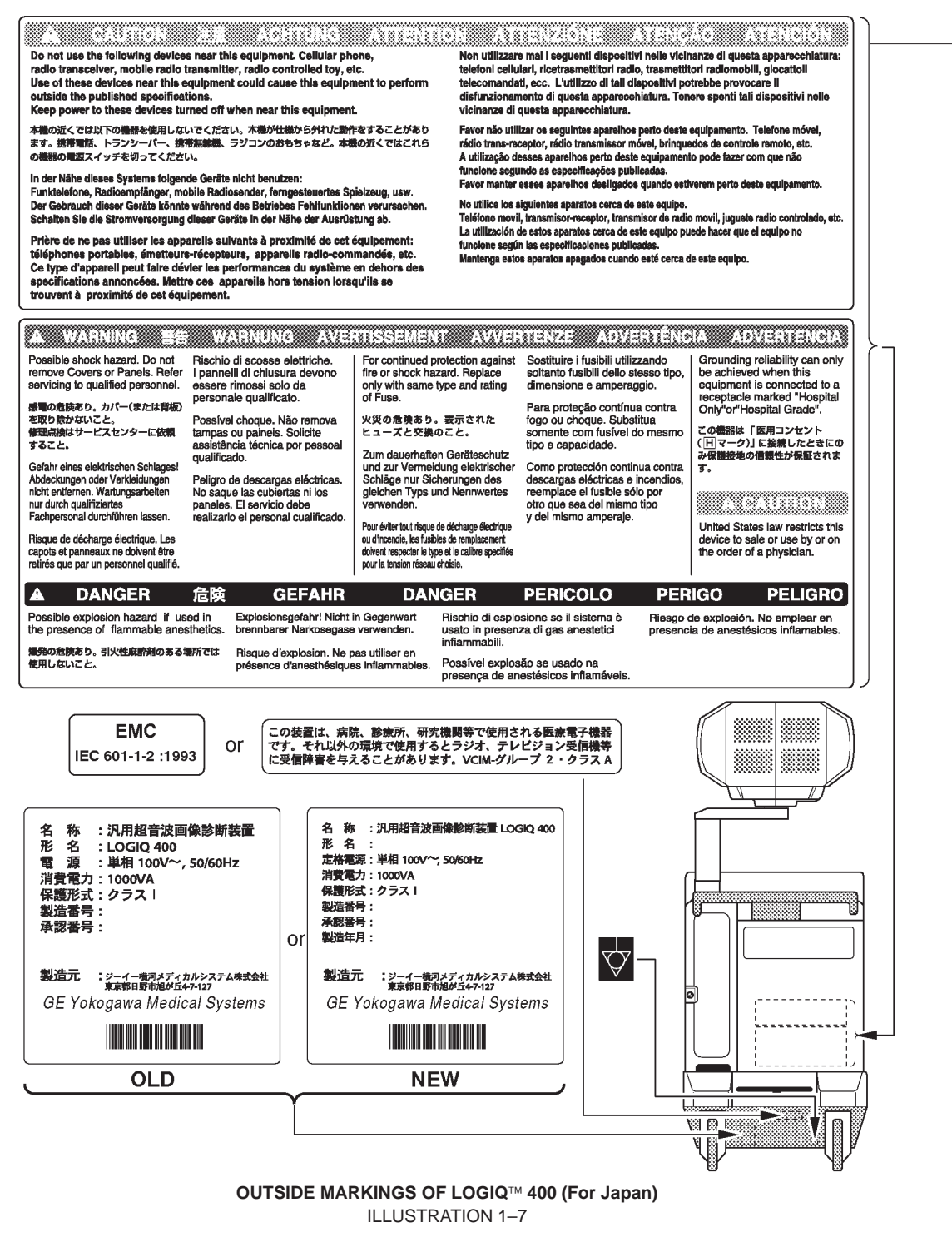

#### Note

For the symbols shown in the illustration above, refer to latter pages in this chapter. The CAUTION label for the radio influence is attached on the console from April, 1996. The Japanese EMC label is attached on the console with the software version 4.10 or later instead of the VCIM label.

#### 2127661

#### 1–2–1 Warnings (continued)

| CAUTION 注<br>Do not use the following devices ner<br>radio transceiver, mobile radio trans<br>Use of these devices near this equi<br>outside the published specification<br>Keep power to these devices turnet<br>するの方くては以下の過路を使用しないでく<br>するの方くては以下の過路を使用しないでく<br>すう、新希報、トランシーイー、新希報<br>の撮影の意思スイップを切ってくだざい。<br>In der Nähe dieser Ausrüstung folgen<br>Funktelefore, Radiom pfänger, mobil<br>Der Gebrauch dieser Geräte kömte w<br>Schalten Sie die Stromversorgung die<br>Pritere den ea sutiliser les appareils sulva<br>les transmeteurs radios, les radios mobiles.<br>Lutilisation de ces appareils a proximité de<br>en dehors des specifications publiése.<br>Priere d'éteindre ces appareils lorqu'ils so                                                                                                    | ACHITUNIC<br>ar this equipment. Cellular phone<br>smitter, radio controlled toy, etc.<br>om ent could cause this equipment<br>s.<br>off when near this equipment.<br>たさい、本型が社体から外れた動作をす<br>ML、ラジコンのあちゃなど、本場の近<br>de Geräte nicht benutzen:<br>e Radiosender, ferngesteuortes Spie<br>ährend des Betriebes Fehlfunktione<br>ser Geräte in der Nähe der Ausrüst<br>nt à còté de cet équipment. Les Téléphoto<br>, les com mandes à distance, etc.<br>cet equipment peut amener l'equipment. | ATTENTIC<br>A<br>t to perform<br>ることがあり<br>くてはこれら<br>bizeug, usw.<br>n verursachen.<br>ung ab.<br>nes portables,<br>nt a fonctionner | Non utilizzare mai i<br>Teléfono cellulare,<br>contròlio di ràdio, e<br>anormale di questo<br>Tenere spenti tali di<br>Favor náo utilizaro o<br>A utilização desses<br>funcione segundo z<br>Favor manter essee<br>No utilice los siguie<br>Teléfono movil, tran<br>La utilization de est<br>funcione según las<br>Mantenga estos ap | NZIONE ATENCAC<br>dispositivi menzionati di seguito vici<br>icertasmettitore di ràdio, trasmettitore<br>cc. La utilizazióne dei dispositivi pot<br>apparáchio.<br>ispositivi quando vicini a questo appa<br>es espuintes aparelhos perto deste equi<br>panelhos perto deste equipamento j<br>as especificações publicadas.<br>a parelhos perto deste equipamento j<br>as aparelhos desligados quando estive<br>nntes aparatos cerca de este equipo,<br>especificações publicadas.<br>aratos apagados cuando cerca de est<br>aratos apagados cuando cerca de est | D ATENCION<br>o a questo apparécchio.<br>e di ràdio mòbile, gicattoli con<br>rebbe causare il funzionamento<br>arécchio.<br>ulpamento. Telefone móvel,<br>es à controle remoto, etc.<br>pode fazè-lo com que não<br>rem perto deste equipamento.<br>ovil, juguete radio controlado, etc.<br>ede hacer con que el equipo no<br>le equipo. |
|----------------------------------------------------------------------------------------------------|----------------------------------------------------------------------------------------------------|----------------------------------------------------------------------------------------------------|----------------------------------------------------------------------------------------------------|----------------------------------------------------------------------------------------------------|----------------------------------------------------------------------------------------------------|
| A WARNING WARNENDO AVERTISSEMENT AVVENTENZE ADVERTENCIA ADVENTENCIA Possible shock hazard. Do not remove Covers or Panels. Reschio di scosse elettriche, servicing to qualified personnel.      Bischio di scosse elettriche, solo dal personale qualificato.      Possivel choque. Não remova tassistencia técnica por pessoal qualificado.      Schlaggefahri Abdeckung en oder Verkleidungen nicht entfernen. Verkleidungen nicht entfernen. Verkleidungen nicht entfernen. Verkleidungen nicht entfernen. Risque de chocs électriques. La capot ne dolt être ouvert                                                                                                    |                                                                                                    |                                                                                                    |                                                                                                    |                                                                                                    |                                                                                                    |
| Bigue de chocs diectriques.<br>La capot ne doit être outert.       Data de la casta or use by or on the order of a physician.         Mail de splosation faund in the outert.       Mail de splosation faund in the outert.       Destine splosation faund in the outert.       Destine splosation faund in the |                                                                                                    |                                                                                                    |                                                                                                    |                                                                                                    |                                                                                                    |
|                                                                                                    | OUTSIDE                                                                                                    | Marking<br>Illu                                                                                                    | STRATION                                                                                                    | <b>`</b> ∰<br><b>400 (For Korea)</b><br>1–8                                                                                                    |                                                                                                    |

Note

ILLUSTRATION 1-8 shows the labels attached on the console for Korea.

#### 1-2-1 Warnings (Continued)

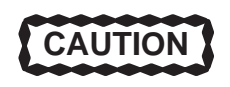

Do not use a Defibrillator simultaneously with the ECG, as its excessive voltage will damage the signal input block of the ECG unit.

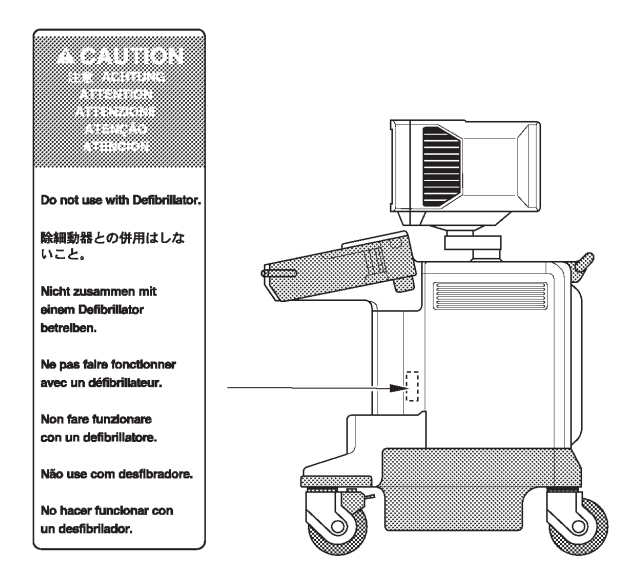

OUTSIDE MARKINGS OF LOGIQ<sup>™</sup> 400 (For Units with ECG) ILLUSTRATION 1–9

#### Note

This label is attached only on the LOGIQ<sup>™</sup> 400 console with the optional ECG unit.

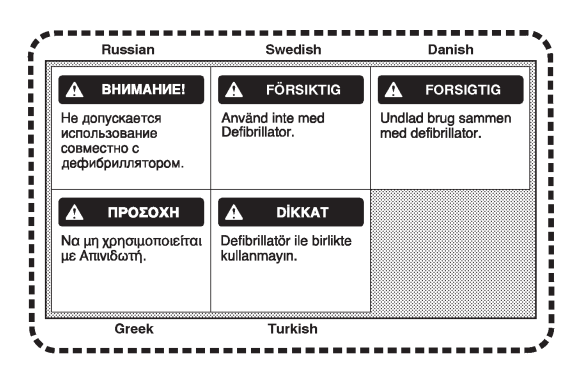

#### Labels including English, Russian, Swedish, Danish, Greek, and Turkish [supplied with European Console]

EUROPEAN LANGUAGE LABEL ON ECG LABEL ILLUSTRATION 1–10

#### Note

The labels shown in ILLUSTRATION 1–10 are supplied with the consoles for Europe. They shall be attached on the console over the existing labels as necessary. Refer to the installation instructions supplied with the labels.

1–2–1 Warnings (Continued)

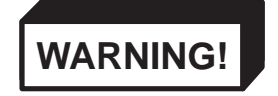

HAZARDOUS VOLTAGE. 140VDC CAN CAUSE A SEVERE INJURY OR DEATH, OR THE POWER SUPPLY TO BE DAMAGED. TURN OFF THE POWER AND CHECK THE RESIDUAL VOLTAGE OF CAPACITORS BEFORE ACCESSING THE POWER SUPPLY UNIT. CAREFULLY WORK WHILE ACCESSING THE POWER SUPPLY UNIT.

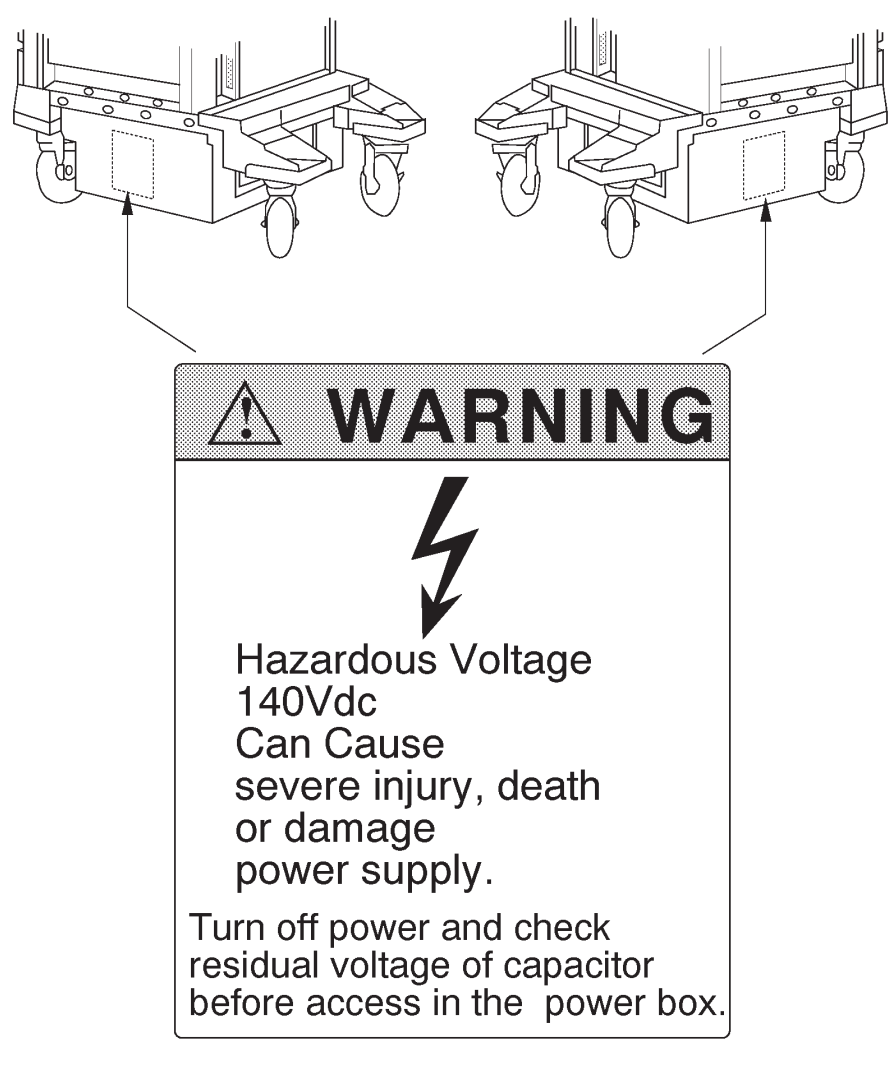

OUTSIDE MARKINGS OF LOGIQ™ 400 (ON POWER SUPPLY BOX) ILLUSTRATION 1–11

Note

Same labels are attached on both left and right outside of the power supply unit.

#### 1-2-1 Warnings (Continued)

The following table describes the purpose and location of safety labels and other important information provided on the equipment.

| Label/Symbol                            | Purpose/Meaning                                                                                                    | Location                                 |  |
|-----------------------------------------|----------------------------------------------------------------------------------------------------|------------------------------------------|--|
| Identification and Rating<br>Plate      | <ul> <li>Manufacturer's name and address</li> <li>Date of manufacture</li> <li>Model and serial numbers</li> <li>Electrical ratings</li> </ul>                                                                                    | Rear of console near power inlet         |  |
| Type/Class Label                        | Used to indicate the degree of safety or protection.                                                                                                    |                                          |  |
| Ŕ                                       | Equipment Type BF (man in the box<br>symbol) IEC 878–02–03 indicates B<br>Type equipment having a floating ap-<br>plied part.                                                                                                    | Probe connectors<br>and PCG connector    |  |
|                                         | Equipment Type CF (heart in the box<br>symbol) IEC 878–02–05 indicates<br>equipment having a floating applied<br>part having a degree of protection<br>suitable for direct cardiac contact.                                       | ECG connector and surgical probes        |  |
| Device Listing/<br>Certification Labels | Laboratory logo or labels denoting<br>conformance with industry safety<br>standards such as UL or IEC.                                                                                                    | Rear of console                          |  |
| "DANGER – Risk of explosion<br>used in" | The system is not designed for use with flammable anesthetic gases.                                                                                                    | Rear of console                          |  |
| $\square$                               | <ul> <li>"CAUTION" The equilateral<br/>triangle is usually used in combina-<br/>tion with other symbols to advise or<br/>warn the user.</li> </ul>                                                                                | Various                                  |  |
|                                         | <ul> <li>"ATTENTION – Consult accompanying documents" is intended to alert<br/>the user to refer to the operator<br/>manual or other instructions when<br/>complete information cannot be pro-<br/>vided on the label.</li> </ul> | Various                                  |  |
| 4                                       | <ul> <li>"WARNING – Dangerous voltage"<br/>(the lightning flash with arrowhead) is<br/>used to indicate electric shock haz-<br/>ards.</li> </ul>                                                                                  | Left and right side of power supply unit |  |

2127661

#### 1–2–1 Warnings (Continued)

| Label/Symbol | Purpose/Meaning                                                                                                    | Location                                   |  |
|--------------|----------------------------------------------------------------------------------------------------|--------------------------------------------|--|
| Ο            | "Mains OFF" Indicates the power<br>off position of the mains power<br>switch.                                                                                                  | Rear of system<br>Adjacent to mains switch |  |
| Ċ            | <ul> <li>"OFF/Standby" Indicates the power off/standby position of the power switch.</li> <li>CAUTION         This Power Switch DOES NOT ISO-LATE Mains Supply     </li> </ul> | Adjacent to<br>On–Off/Standby Switch       |  |
|              | <ul> <li>"Mains ON" Indicates the power<br/>on position of the mains power<br/>switch.</li> </ul>                                                                              | Rear of system<br>Adjacent to mains switch |  |
|              | "ON" Indicates the power on posi-<br>tion of the power switch.     CAUTION     This Power Switch DOES NOT ISO-<br>LATE Mains Supply                                            | Adjacent to<br>On–Off/Standby Switch       |  |
|              | "Protective Earth" Indicates the<br>protective earth (grounding) terminal.                                                                                                    | Not used                                   |  |
|              | • "Equipotentiality" Indicates the ter-<br>minal to be used for connecting equi-<br>potential conductors when intercon-<br>necting (grounding) with other equip-<br>ment.      | Rear of console                            |  |
| (((•)))      | <ul> <li>"Non-lonizing Radiation" indicates<br/>that the system applies RF energy.</li> </ul>                                                                                  | Rear of console near power inlet           |  |

2127661

REV 8

#### 1-2-2 Specifications

| Type of protection against electric shock:   | Class I EQUIPMENT (*1)              |
|----------------------------------------------|-------------------------------------|
| Degree of protection against electric shock: | Type BF EQUIPMENT (*2) (Except ECG) |
|                                              | Type CF EQUIPMENT (*3) (ECG Only)   |

Ordinary Equipment Continuous Operation

\*1. Class I EQUIPMENT

EQUIPMENT in which protection against electric shock does not rely on BASIC INSULATION only, but which includes an additional safety precaution in that means are provided for the connection of the EQUIPMENT to the protective earth conductor in the fixed wiring of the installation in such a way that ACCESSIBLE METAL PARTS cannot become LIVE in the event of a failure of the BASIC INSULATION.

\*2. Type BF EQUIPMENT

TYPE B EQUIPMENT with an F-TYPE APPLIED PART

TYPE B EQUIPMENT: EQUIPMENT providing a particular degree of protection against electric shock, particularly regarding:

- allowable LEAKAGE CURRENT;

|                         | Normal mode     | Single failure mode |
|-------------------------|-----------------|---------------------|
| Patient leakage current | Less than 100µA | Less than 500µA     |

\*3. Type CF EQUIPMENT

EQUIPMENT providing a particular degree of protection higher than that for TYPE OF BF EQUIPMENT against electric shock particularly regarding allowable LEAKAGE CURRENT, and having an F–TYPE AP-PLIED PART.

- allowable LEAKAGE CURRENT;

|                         | Normal mode    | Single failure mode |
|-------------------------|----------------|---------------------|
| Patient leakage current | Less than 10µA | Less than 50µA      |

#### 1–3 EMC (Electromagnetic Compatibility)

#### 1–3–1 EMC Performance

All types of electronic equipment may characteristically cause electromagnetic interference with other equipment, either through air or connecting cables. The term EMC (Electromagnetic Compatibility) indicates capability of the equipment, which curbs electromagnetic influence from other equipment and at the same time does not affect other equipment with similar electromagnetic radiation from itself.

This product is designed to fully comply with the EN60601-1-2 (IEC601-1-2), in Medical electrical equipment EMC regulations.

Proper installation following this service manual is required in order to achieve the full EMC performance of the product.

The product must be installed as stipulated in 1–3–2, Notice upon Installation of Product.

In case of issues related to EMC, please follow procedures stated in 1–3–4, Countermeasures against EMC-related Issues.

#### 1–3–2 Notice upon Installation of Product

 Use either power supply cords provided by GEMS or ones designated by GEMS. Products equipped with power source plug should be plugged into the fixed power socket which has the protective grounding conductor.

Connect a three-pole plug to a three-pole socket without using a three-pole-to-two-pole converter.

- 2) Locate the equipment as far as possible from other electronic equipment.
- 3) Be sure to use either any cables provided by GEMS or ones designated by GEYMS. Wire these cables following these installation procedures.

(Example) Wire power cables separately from signal cables.

4) Lay out the main equipment and other peripherals following the installation procedures described in Chapter2, INSTALLATION.

2127661

#### 1–3–3 General Notice

1) Designation of Peripheral Equipment Connectable to This Product

The equipment which conforms to EN60601-1-2 (IEC601-1-2), can be hooked up to the product without compromising its EMC performance.

Avoid using non-standardized equipment. Failure to comply with this instruction may result in poor EMC performance of the product.

2) Notice against User Modification

Never modify this product. Unilateral user modification may cause degradation in EMC performance. Modification of the product includes:

- a) Changes in cables (length, material, wiring etc.)
- b) Changes in system installation/layout
- c) Changes in system configuration/components
- d) Changes in means of fixing system/parts (cover open/close, cover screwing)
- 3) Operate the system with all covers closed. If you open any cover for some reason, be sure to shut it before starting/resuming operation.

Operating the system with any cover open may affect EMC performance.

#### 1–3–4 Countermeasures against EMC-related Issues

Generally it is very difficult to grapple with issues related to EMC. It may take much time and cost.

#### General countermeasures

Electromagnetic interference with other equipment

- 1) Electromagnetic interference may be alleviated by positioning other equipment far from the system.
- 2) Electromagnetic interference may be mitigated by changing the relative location (installation angle) between the system and other equipment.
- 3) Electromagnetic interference may be eased by changing wiring locations of power/signal cables of other equipment.
- 4) Electromagnetic influence may be reduced by altering the path of power supply for other equipment.

#### 1–3–5 Notice on Service

- 1) Ensure all screws are tight after servicing. Loose screws may cause degradation in EMC performance.
- 2) In case the high frequency gasket of this system is broken, replace it with a new one immediately.

#### 1-4 ADDRESS

This system is not repairable by the customer. If this equipment does not work as indicated in the Operator Manual, please contact your service support center. If the service engineer needs additional information to repair this equipment, please contact the following address (The necessary information will be provided to the Service Engineer as needed):

GE Medical Systems Ultrasound Business Group 4855 W. Electric Ave., Milwaukee, WI 53219 USA TEL: (1) 800–437–1171 FAX: (1) 414–647–4090

CANADA TEL: (1) 800–668–0732

LATIN & SOUTH AMERICA TEL: (1) 305–735–2304

#### **GE Ultrasound Europe**

GE Ultraschall Deutschland GmbH & Co. KG Beethovenstr. 239 42655 Solingen, GERMANY TEL: OLC–Europe Toll Free Numbers or English/German Hotline (49) (212) 2802 207 English/German/French Hotline (49) (212) 2802 208 FAX: (49) (212) 2802 28

#### **GE YOKOGAWA MEDICAL SYSTEMS**

On–Line Center (OLC), Asia Ultrasound Group 67–4 Takakura–cho, Hachioji–shi, Tokyo, 192–0033 JAPAN TEL: (81) 426–48–2940 FAX: (81) 426–48–2905 SECTION

### **CHAPTER 2 – INSTALLATION**

### TABLE OF CONTENTS

#### TITLE

#### 2 - 12 - 1 - 12 - 1 - 22 - 1 - 32 - 1 - 42-2 2 - 2 - 12-2-2 2 - 2 - 32 - 2 - 42-2-5 2 - 2 - 62-2-7 2-2-8 2-2-9 2-2-10 2-2-11

2 - 1

#### INSTALLATION

PAGE

This page is left blank intentionally.

#### 2–1 PREINSTALLATION

#### 2–1–1 Introduction

This section describes various general electrical, operational, and environmental considerations that must be considered before installing the LOGIQ<sup>™</sup> 400 Ultrasound unit.

#### 2–1–2 Power Line Requirements

The following power line parameters should be monitored for one week before installation. We recommend that you use an analyzer Dranetz Model 606–3 or Dranetz Model 626:

| PARAMETER            | : | LIMITS                                                                                                    |   | 3                                                                                         |  |
|----------------------|---|----------------------------------------------------------------------------------------------------|---|-------------------------------------------------------------------------------------------|--|
| Voltage Range        | : | Japan.<br>Europe<br>USA                                                                                                    | : | 100 VAC ±10% (90–110 VAC)<br>220–240 VAC ±10% (198–264 VAC)<br>120 VAC ±10% (108–132 VAC) |  |
| Power                | : | Japan<br>Europe<br>USA                                                                                                    | : | MAX. 1000 VA<br>MAX. 1000 VA<br>MAX. 1000VA                                               |  |
| Line Frequency       | : | All applications                                                                                                    | : | 50/60Hz (±2Hz)                                                                            |  |
| Power Transients     | : | Less than 25 % of nominal peak voltage for less than 1 millisecond for any type of transient, including line frequency, synchronous, asynchronous, or aperiodic transients. |   |                                                                                           |  |
| Decaying Oscillation | : | Less than 15 % of peak voltage for less than 1 millisecond.                                                                                                    |   |                                                                                           |  |

#### 2–1–3 Physical Specifications

The LOGIQ<sup>™</sup> 400 (excluding accessories) weighs 145 kg (320 lbs). See Chapter 3, ILLUSTRATION 3–1 for dimensions.

#### **Operating Conditions**

The LOGIQ<sup>TM</sup> 400 is designed to operate within a temperature range of 10 degrees C to 40 degrees C (50 degrees F to 104 degrees F), and a relative humidity range of 30 % to 85 % (Non–condensing).

#### Patient Comfort

Concerning permissible operating temperature and humidity tolerances, we recommend that ambient room temperature should be maintained between 20 to 26 degrees C (68 to 79 degrees F), Humidity should be maintained between 50 % and 70 % for patient comfort during ultrasound scanning.

#### **Electromagnetic Interference (EMI)**

Ultrasound machines are susceptible to interference from the radio frequencies, magnetic fields, and transients in the air or power leads. Possible EMI sources should be identified. Electrical and electronic equipment may produce EMI unintentionally as the result of a malfunction. These sources include medical lasers, cauterizing guns, computers, monitors, fans, gel warmers, microwave ovens, and cellular phones. The presence of broadcast station or van may also cause interference.

Carefully read the following precautions before installing the unit.

- 1. Connect the power plug for any other equipment into the fixed outlet with ground wire.
- 2. Securely connect any equipment with permanent ground connection to the earth ground furnished in the building.
- 3. Install the unit as far from any electrical or electronic equipment as possible.

If any EMI troubles are known or suspected to be present, try to deal with the equipment suspected to have influence on the Ultrasound machine as follows:

- 1. Move the ultrasound machine as far from the equipment as possible.
- 2. Change the arrangement of the equipment in the room.
- 3. Plug the equipment into other outlet.
- 4. Move the power cable or signal cable connected with the equipment.

Securely re-tighten drive any screws for the Ultrasound machine after re-assembling for service operation.
### 2–1–4 Recommended Ultrasound Room Layout

Table 2–1 provides the requirements for an ultrasound room:

| POWER SOURCE        | 220–240VAC, 50Hz, SINGLE PHASE For Europe Version<br>115VAC, 60Hz, SINGLE PHASE For USA Version |  |  |  |
|---------------------|-------------------------------------------------------------------------------------------------|--|--|--|
| CURRENT RATING      | 15A (115V, 100V) ; 7.5A (220–240V) CIRCUIT BREAKER                                              |  |  |  |
| RADIATION SHIELDING | NONE REQUIRED for ULTRASOUND ENERGY                                                             |  |  |  |
| TEMPERATURE         | 20–26 DEG. C (68–79 DEG F) for PATIENT COMFORT                                                  |  |  |  |
| HUMIDITY            | 50% to 70% for PATIENT COMFORT                                                                  |  |  |  |
| HEAT DISSIPATION    | 2000 BTU/Hr for LOGIQ™ 400 ;                                                                    |  |  |  |
| FLOOR LOADING       | Approximately 680 – 800 kg/m <sup>2</sup> without Accessories                                   |  |  |  |
| FLOOR CONDITION     | Gradient : WITHIN 5 degrees                                                                     |  |  |  |
| LOGIQ™ 400 Weight   | 145 kg (320lbs) without Accessories                                                             |  |  |  |

### **GE MEDICAL SYSTEMS**

### REV 0

2127661

### 2–1–4 Recommended Ultrasound Room Layout (Continued)

### **Optional Desirable Ultrasound Room Facilities**

These facilities are:

- 1. Lab sink with hot and cold water;
- 2. Emergency oxygen supply;
- 3. Dimmer control for overhead lights;
- 4. Film viewer;
- 5. Film and linen storage;
- 6. Medical equipment storage;
- 7. Hospital grade equipment electrical outlet;
- 8. Analog telephone line for connection to InSite;
- 9. Document storage area for operating and service manuals;
- 10. Nearby waiting room, dressing room, lavatory
- 11. Trash bin.

### **Recommended and Alternate Ultrasound Console Floor Plans**

ILLUSTRATION 2–1 provides a recommended standard floor plan and a minimal floor plan for ultrasound equipment

### 2-1-4 Recommended Ultrasound Room Layout (Continued)

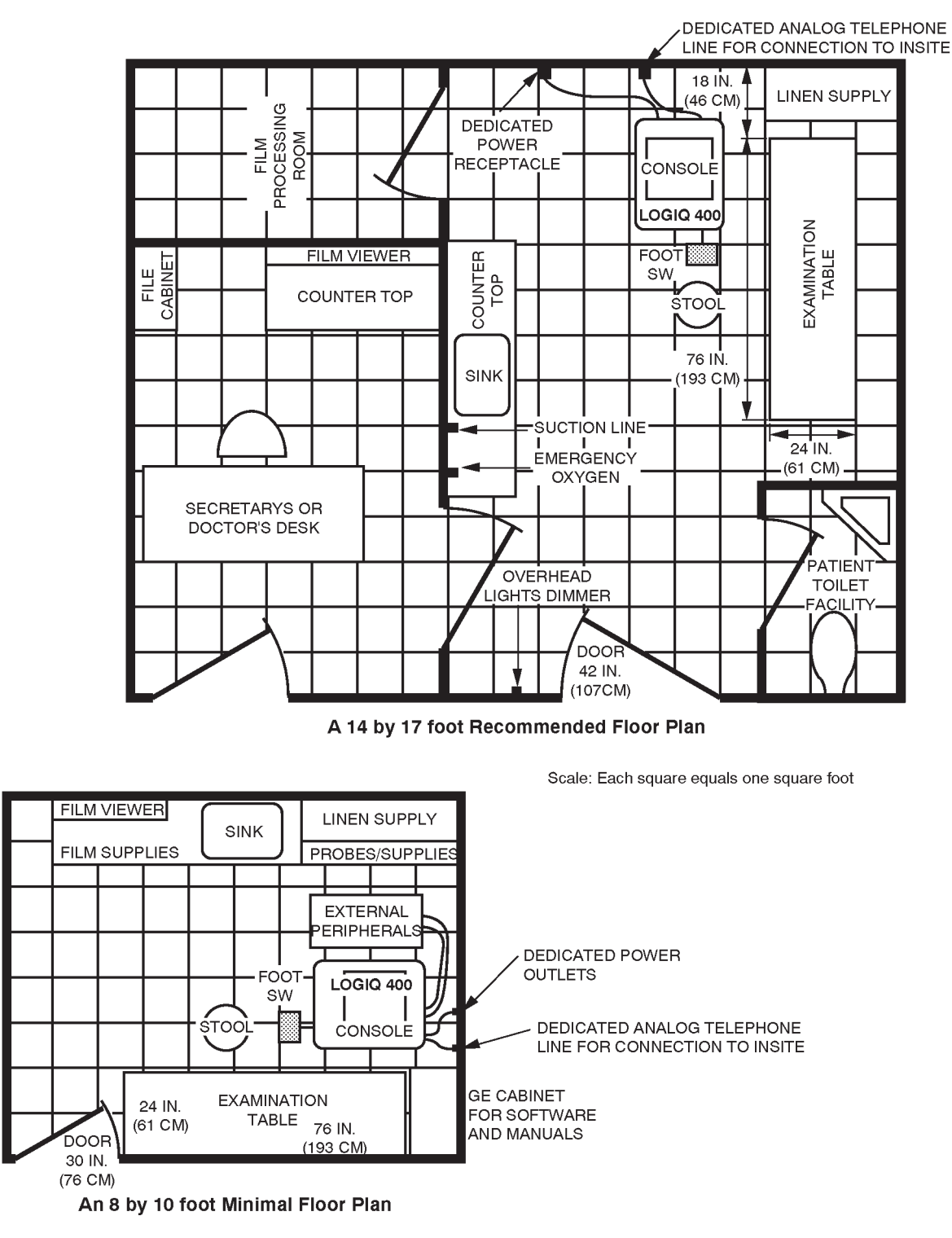

RECOMMENDED ULTRASOUND FLOOR PLAN ILLUSTRATION 2–1

### 2–2 INSTALLATION

### 2–2–1 Introduction

This section contains many of the procedures required to install the LOGIQ<sup>™</sup> 400 console.

### 2–2–2 Average Installation Time

The LOGIQ<sup>TM</sup> 400 has been designed to be installed and checked out by an experienced service technician in approximately four hours. LOGIQ<sup>TM</sup> 400 consoles with optional equipment may take slightly longer.

### 2–2–3 Installation Warnings

- 1. Since the LOGIQ<sup>™</sup> 400 weighs approximately 320 lbs (145 kg) without options, preferably two people should unpack it. Two people are also preferable for installing any additional bulky items.
- 2. There are no operator serviceable components. To prevent shock, do not remove any covers or panels. Should problems or malfunctions occur, unplug the power cord. Only qualified service personnel should carry out servicing and troubleshooting.

### Note

For information regarding packing labels, refer to ILLUSTRATION 2–3, LABELS ON PACKAGE.

### 2–2–4 Checking the Components

When a new system arrives, check that any components are not damaged and are not in short supply. If shipping damage or shortage occurs, contact the address shown in Chapter 1.

### 2–2–5 Unpacking LOGIQ<sup>™</sup> 400

CAUTION

Do not lift the unit by the Keyboard. Equipment damage may result.

# CAUTION

The unit weighs approximately 145kg (320 lbs). Be prepared for a sudden shift of weight as the unit is removed from its base (pallet).

Refer to ILLUSTRATION 2–2 while performing the following procedure.

- 1. Cut the two PLASTIC BANDs.
- 2. Lift the TOP COVER up and off.
- 3. Lift the MONITOR CAP up and off.
- 4. Remove the three PLASTIC JOINTs from the OUTER SLEEVE.
- 5. Remove the OUTER SLEEVE.
- 6. Remove the INNER SLEEVE.
- 7. Remove the PLASTIC BAG.
- 8. Lift the Monitor up by pressing the <UP/DOWN Release> button located on the Monitor Arm.
- 9. Remove the MONITOR SUPPORTER.
- 10. Remove the adhesive tapes attached at the four corners of the TOP COVER.
- 11. Put the TOP COVER on floor and prepare the slope to put the console down as shown in ILLUSTRATION 2–2.
- 12. Unlock the brakes by stepping down on the brake pads in front, then carefully put the LOGIQ<sup>™</sup> 400 console off the PALETTE.
- 13. Remove the Caution Label attached in front of the CRT (or CRT Filter) and clean the CRT (or CRT Filter).

#### Note

Check the shipping container for special instructions. Verify that the container is intact. In some cases a secondary container may be used. If so, ask the carrier for unpacking instructions.

### 2–2–5 Unpacking LOGIQ<sup>™</sup> 400 (Continued)

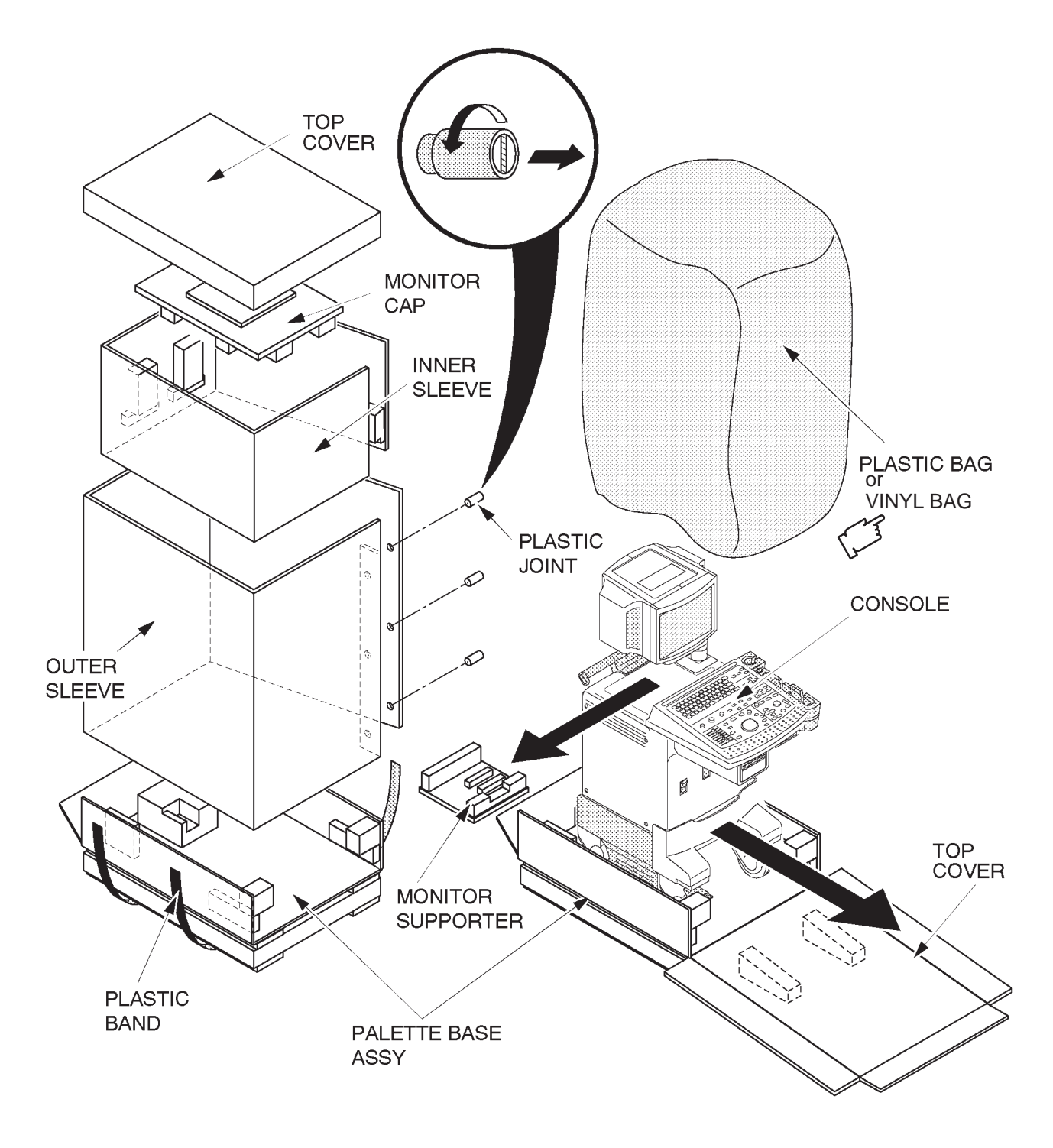

UNPACKING LOGIQ<sup>TM</sup> 400 ILLUSTRATION 2-2

### 2–2–5 Unpacking LOGIQ<sup>™</sup> 400 (Continued)

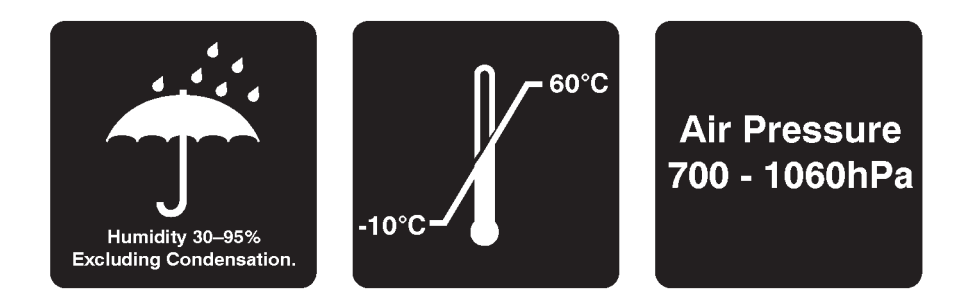

LABELS ON PACKAGE ILLUSTRATION 2–3

### 2–2–6 Probe Cable Arm Installation

Probe Cable Arm is supplied with the LOGIQ<sup>™</sup> 400 console (except to Japanese console). This provides the procedures for installing the probe cable arm onto console.

- 1. Set the arm spacer to the axis of the probe cable arm. Refer to ILLUSTRATION 2-4.
- 2. Insert the probe cable arm into the hole onto console as shown in ILLUSTRATION 2-4.

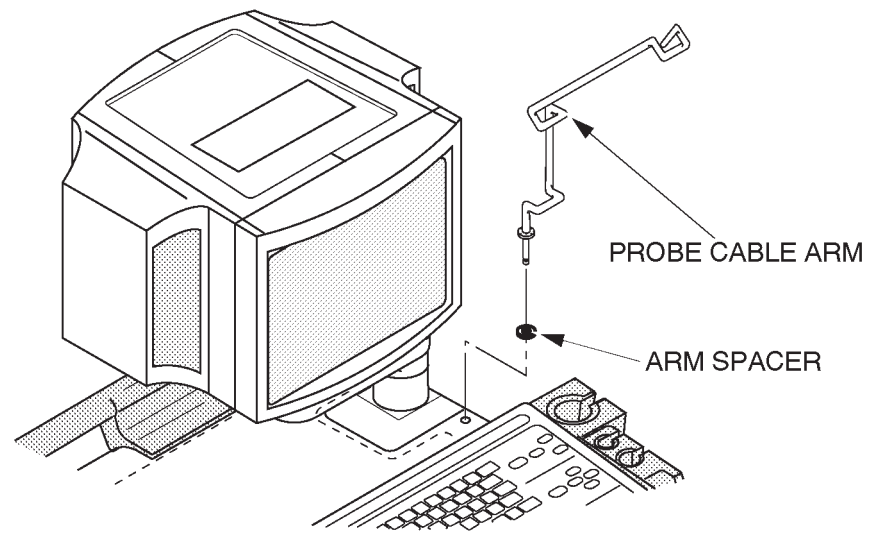

PROBE CABLE ARM INSTALLATION ILLUSTRATION 2–4

### 2–2–7 MTZ Probe Holder Installation

One MTZ probe holder is supplied with the LOGIQ<sup>TM</sup> 400 console. Assemble the MTZ probe holder at the bottom of standard probe holder by screwing two screws (1) and (2): supplied with the starter kit) as shown in ILLUSTRATION 2–5.

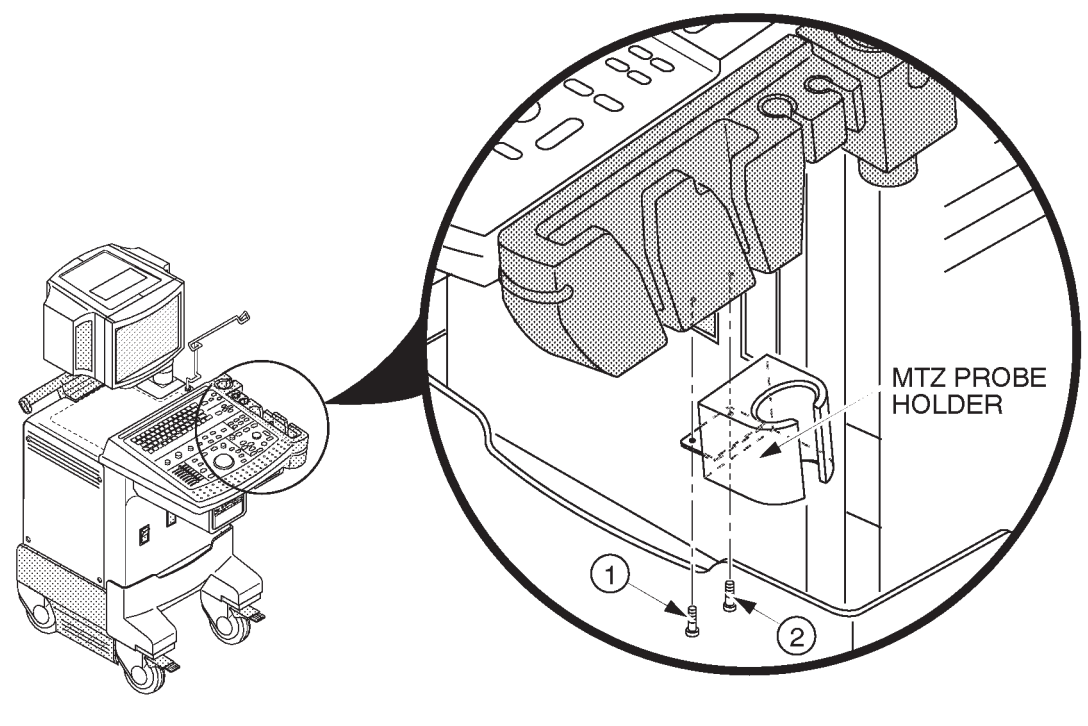

MTZ PROBE HOLDER INSTALLATION ILLUSTRATION 2–5

### 2–2–8 Transducer Connection

Connect a transducer to the upper transducer receptacle as follows:

- 1. Ensure that the transducer twist lock lever points towards the 3 o'clock position.
- 2. Insert the transducer connector on the receptacle guide pin until it touches the receptacle mating surface.
- 3. Twist the transducer twist lock lever to the 7 o'clock position to lock it in place. Twist the lever to the 3 o'clock position to disconnect the transducer.

#### Note

It is not necessary to turn the system power OFF to connect or disconnect a transducer.

### 2–2–9 Powering-Up Procedure

- 1. Make sure that the circuit breaker located at the rear side of the PS Unit is set to OFF position (lower side). Refer to ILLUSTRATION 2–6.
- 2. Make sure that the main power switch located at the front side of console is set to OFF position. Refer to ILLUSTRATION 2–6.

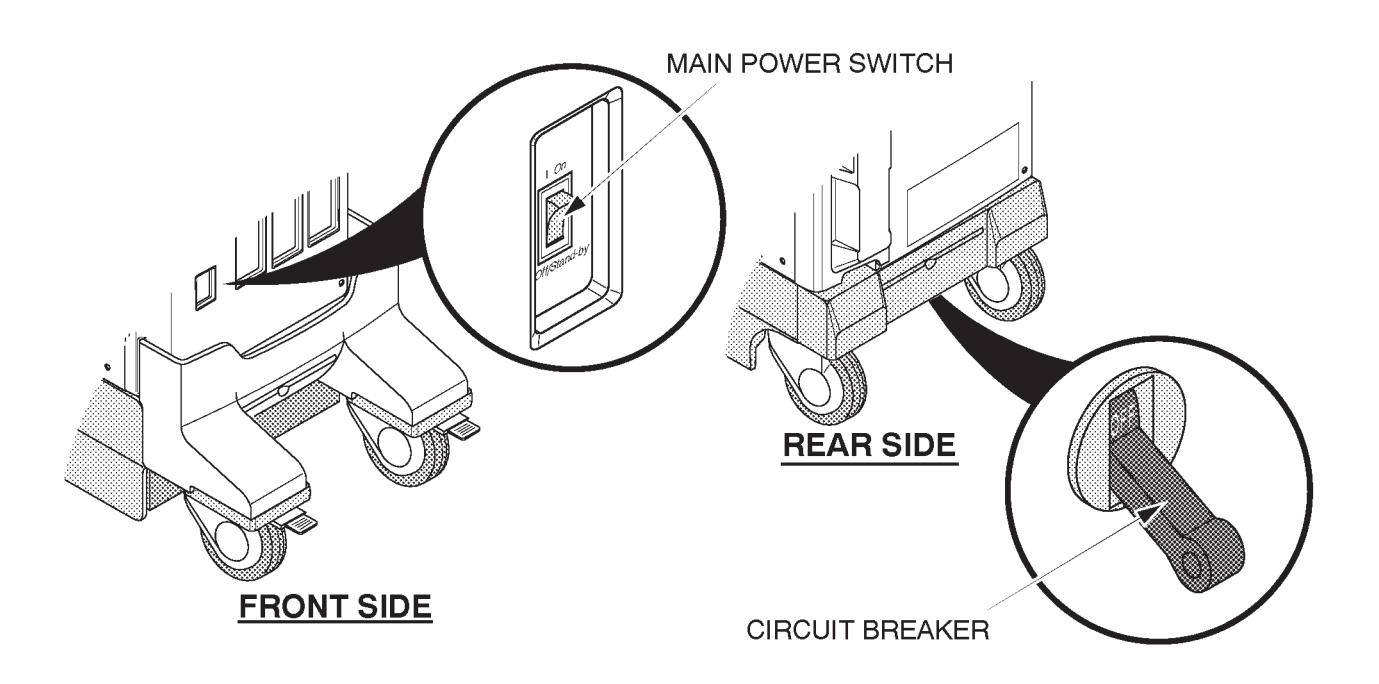

#### CIRCUIT BREAKER AND MAIN POWER SWITCH ILLUSTRATION 2–6

3. Plug the main power cable to a hospital grade power receptacle with the proper rated voltage checked during preinstallation.

### Note

Never use a three-to-two prong adapter; this defeats the safety ground.

- 4. Set the circuit breaker to ON position (upper side).
- 5. Turn the main power switch ON. LOGIQ<sup>™</sup> 400 will start the power-up sequence.

### Note

Follow the procedures below when unplugging the system.

- 1. Turn the main power switch OFF.
- 2. Wait a while until the power off process is completed.
- 3. Set the circuit breaker to OFF position (lower side).
- 4. Unplug the main power cable.

### 2–2–10 Moving into Position

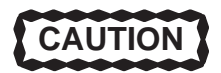

Do not lift the unit by the Keyboard. Do not tilt the unit more than 5 degrees to avoid tipping it over. To avoid injury by tipping over. Set the monitor to the lowest position before moving.

In general, a single adult can move the LOGIQ<sup>™</sup> 400 along an even surface with no steep grades. At least two people should move the machine when large humps, grooves, or grades will be encountered. (It is better to pull from the rear rather than push from the front of the unit). Before moving, store all loose parts in the unit. Wrap transducers in soft cloth or foam to prevent damage.

Although LOGIQ<sup>™</sup> 400 is a compact and mobile machine, two people should move it over rough surfaces or up and down grades.

### 2–2–11 Adjusting System Clock

Set the system clock for the LOGIQ<sup>™</sup> 400 to the local time. For procedure of adjusting the system clock, refer to 4–3–3 Utility Menu, (A) TIME ADJUSTMENT, in Chapter 4, FUNCTIONAL CHECKS.

2127661

### 2–2–12 Product Locator Installation Card

Fill out proper customer Information the Product Locator Installation Card. Refer to ILLUSTRATION 2–7. Mail this Installation Card "Product Locator" to the address corresponding to your pole.

Note

The Product Locator Installation Card shown in ILLUSTRATION 2–7 may not be same as the provided Product Locator card.

| (        | GE Medic<br>Mailing Product Li<br>Address P.O. Box<br>Milwauked | al Sy<br>ocato<br>414<br>e, WI | stem<br>or File<br>5320 | s<br>9)<br>01-0414 |             |       |     |        |                 | 1 |
|----------|-----------------------------------------------------------------|--------------------------------|-------------------------|--------------------|-------------|-------|-----|--------|-----------------|---|
| ]        | DESCRIPTION                                                     | FDA                            | MODE                    | EL                 |             |       | REV | SERIAL |                 |   |
|          | PREPARE FOR ORDERS THAT DO NOT                                  |                                |                         | OCP                | BS          | ORD   |     |        | DATE (MO-DA-YR) |   |
|          | HAVE A LOCATOR INSTALLATION REPORT                              |                                |                         | DISTCOUNTRY        | ROOM        | 1     |     |        | EMPLOYEE NO.    |   |
| NSA      | SYSTEM ID NUMBER                                                |                                |                         | CUSTOMER NO.       | 1           |       |     |        |                 |   |
| INTED IN |                                                                 |                                |                         | DESTINATION - NA   | AME AND ADI | ORESS |     |        |                 |   |
| H        |                                                                 |                                |                         |                    |             |       |     |        |                 |   |
| LLATION  |                                                                 |                                |                         |                    |             |       |     |        |                 |   |
| INSTAI   |                                                                 |                                |                         |                    |             |       |     |        |                 |   |
|          |                                                                 |                                |                         |                    |             |       |     |        | ZIF CODE        |   |

PRODUCT LOCATOR INSTALLATION CARD ILLUSTRATION 2–7

## **CHAPTER 3 – SYSTEM CONFIGURATION**

## TABLE OF CONTENTS

| SECTION | TITLE PA                                                                                                    | AGE                        |
|---------|----------------------------------------------------------------------------------------------------|----------------------------|
| 3–1     |                                                                                                    | 3–3                        |
| 3–2     | DIMENSIONS                                                                                                    | 3–3                        |
| 3–3     | ELECTRICAL SPECIFICATIONS         3-3-1       Power Supply         3-3-2       Facility Power Receptacle                                        | 3–6<br>3–6<br>3–6          |
| 3–4     | STORAGE AND OPERATION REQUIREMENTS                                                                                                    | 3–6                        |
| 3–5     | OPTIONAL PERIPHERALS3-5-1Peripherals/Accessories Connector Panel3-5-2List of Optional Peripherals3-5-3Power Consumption of Optional Peripherals | 3–7<br>3–7<br>3–11<br>3–15 |
| 3–6     | VIDEO SPECIFICATIONS                                                                                                    | 3–16                       |

This page is left blank intentionally.

### 3–1 INTRODUCTION

This chapter describes system configuration and specifications.

### 3–2 **DIMENSIONS**

Regarding LOGIQ<sup>™</sup> 400 dimensions, Refer to ILLUSTRATION 3–1 and 3–2, for planning the position of your LOGIQ<sup>™</sup> 400.

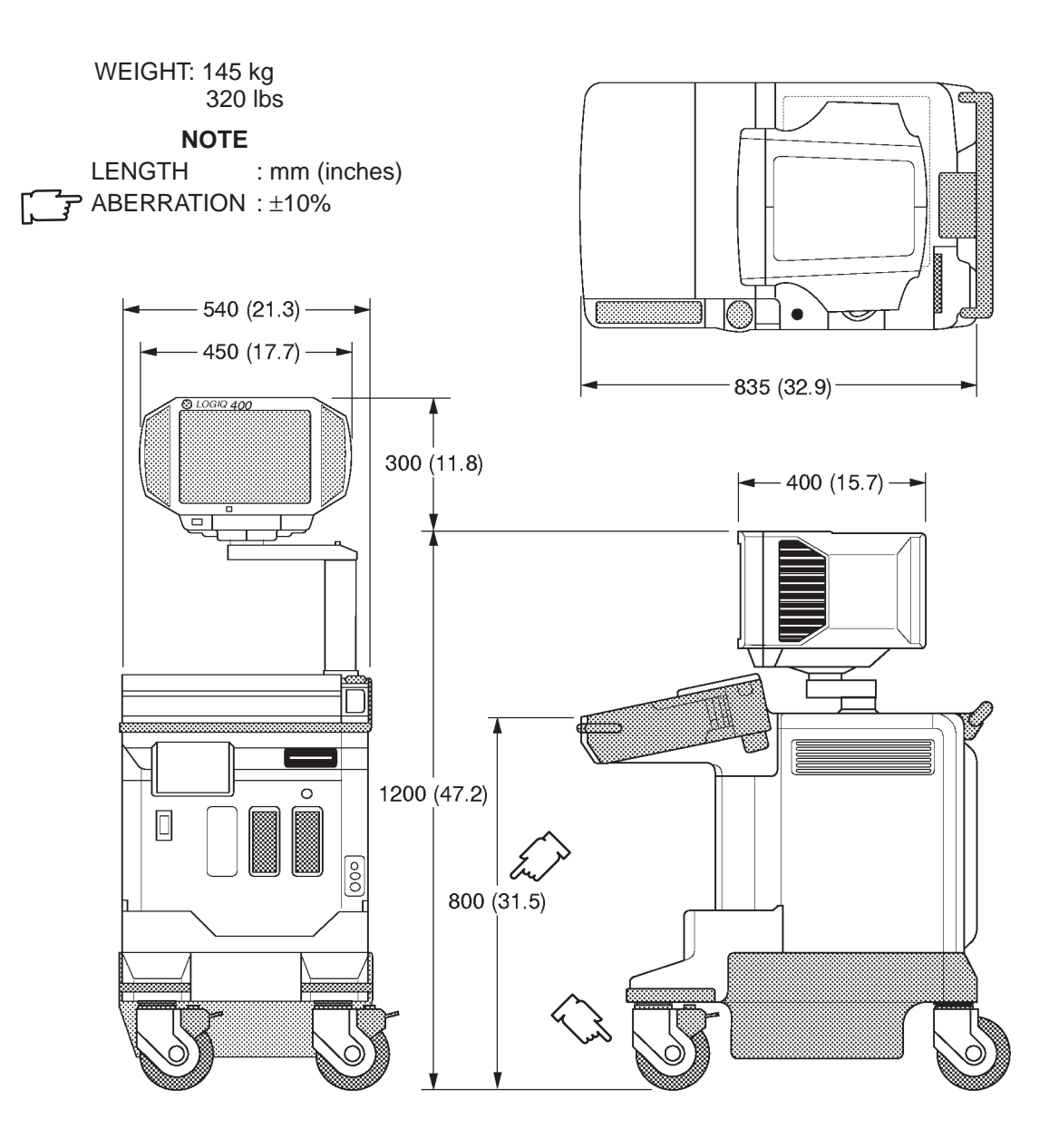

OVERALL DIMENSIONS (Color Monitor Models and B/W Monitor Models with S/W V4.01 or later) ILLUSTRATION 3–1

2127661

**3–2 DIMENSIONS** (continued)

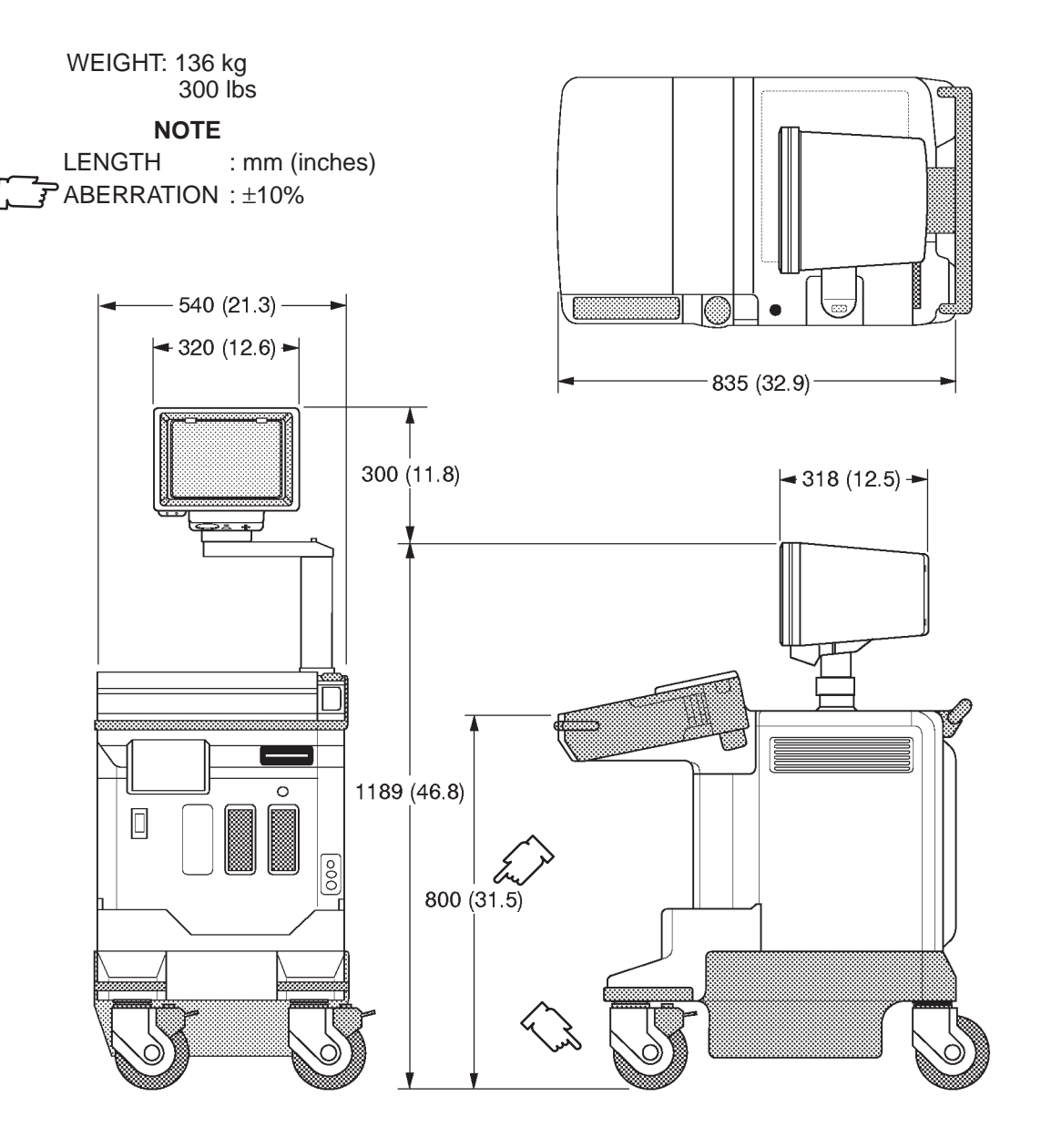

OVERALL DIMENSIONS (B/W Monitor Models with S/W V3.40 or earlier) ILLUSTRATION 3–2

### Note

The ILLUSTRATION 3–2 shows the dimensions for the B/W console with the software version 3.40 or earlier. For the dimensions of the B/W console with the software version 4.01 or later, refer to ILLUSTRATION 3–1.

### **GE MEDICAL SYSTEMS**

REV 9

### 3-2 DIMENSIONS (continued)

ILLUSTRATION 3–3 shows the dimensions for the LOGIQ<sup>™</sup> 400 console with the software version 5.01y or later.

**Note** The tall type console is 75mm taller than the normal height console.

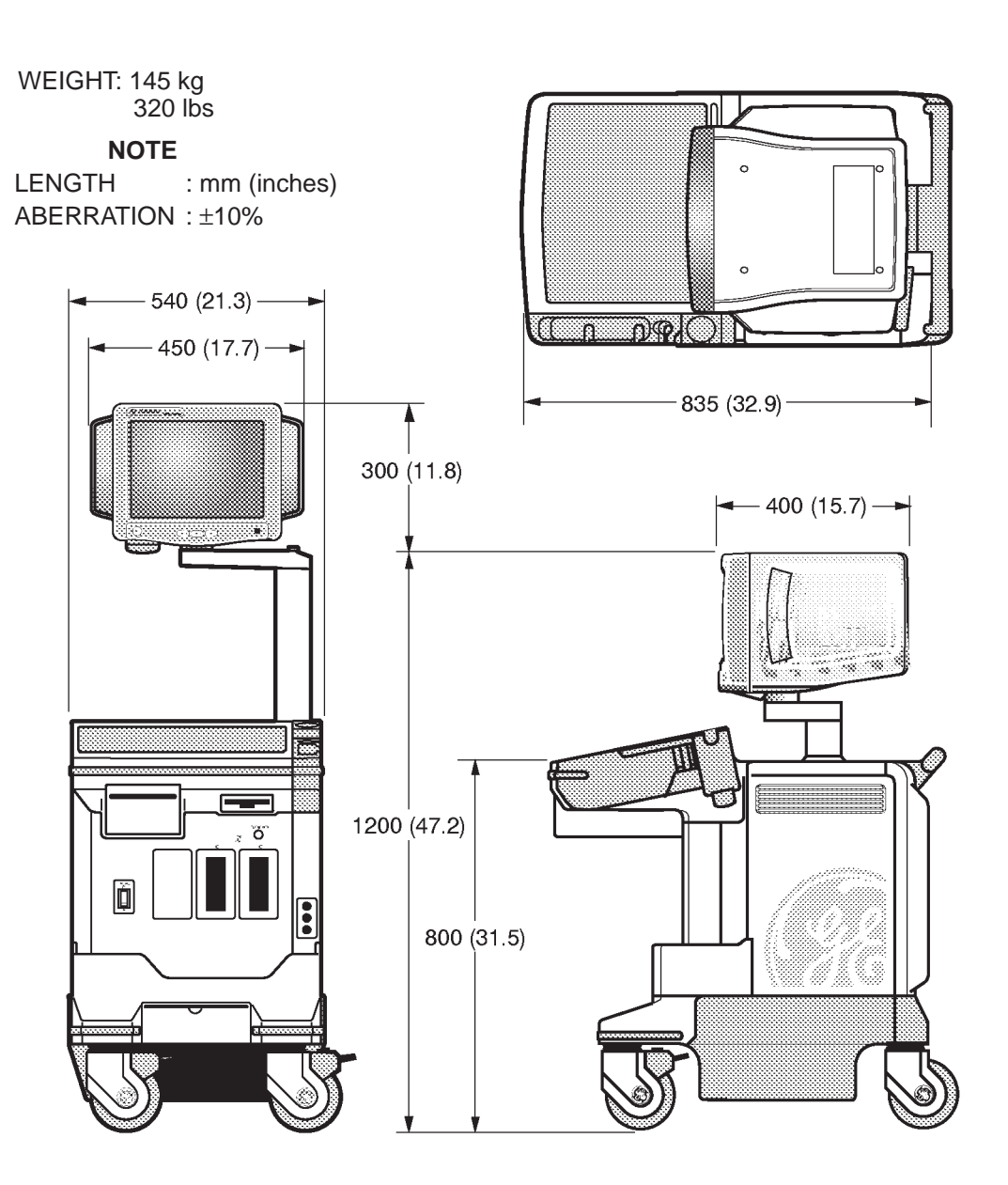

OVERALL DIMENSIONS (15–INCH Monitor Models with S/W V5.01 or later) ILLUSTRATION 3–3

### 3–3 ELECTRICAL SPECIFICATIONS

Electrical conduit, junction boxes, outlets, circuit breakers, and switches should be in place before installing the LOGIQ<sup>™</sup> 400 console.

### 3–3–1 Power Supply

Voltage setup is performed in the factory, since different rear panels which contain different power cables and circuit breakers are used for the 100 VAC and 220 VAC versions.

### 3–3–2 Facility Power Receptacle

A separate power outlet with a 15 amp circuit breaker for 115 VAC units, or a 7.5 amp circuit breaker for 220 VAC units, is recommended. The specific power receptacle used depends on your country's power line standards.

The receptacle should have International Electrotechnical Commission (IEC) approval, or equivalent.

### 3-4 STORAGE AND OPERATION REQUIREMENTS

The LOGIQ<sup>™</sup> 400 is shipped in a single container excluding PROBES. Shipping weight is approximately 395 lbs (179kg) [B/W monitor console: 375lbs (170kg)]. The size of the container is D1100 mm x W660 mm x H1390 mm. (43 in. x 26 in. x 55 in). TABLE 3–1 provides a summary of temperature, atmospheric pressure, and humidity tolerances for shipping, installation, and operation:

| PARAMETER                        | STORAGE                | OPERATION             |
|----------------------------------|------------------------|-----------------------|
| TEMPERATURE (DEG.C)<br>(DEG.F)   | -10 to 60<br>14 to 140 | 10 to 40<br>50 to 104 |
| ATOMOSPHERIC PRESSURE<br>(hPa)   | 700 to 1060            | 700 to 1060           |
| HUMIDITY (%)<br>(Non-condensing) | 30 to 95               | 30 to 85              |

| TABLE 3–1                          |
|------------------------------------|
| STORAGE AND OPERATION REQUIREMENTS |

### 3–5 OPTIONAL PERIPHERALS

### 3–5–1 Peripherals/Accessories Connector Panel

LOGIQ<sup>™</sup> 400 peripherals and accessories can be properly connected using the rear connector panel located behind the rear door.

The serial ports for controlling recording devices, video input/output connectors, audio input/output connectors, camera expose connectors, foot switch connector, and power outlet connectors for peripherals are located on the rear panel.

This section indicates the pin assignment for each connector (1-6) in ILLUSTRATION 3-4) at pages 3-7 through 3-8.

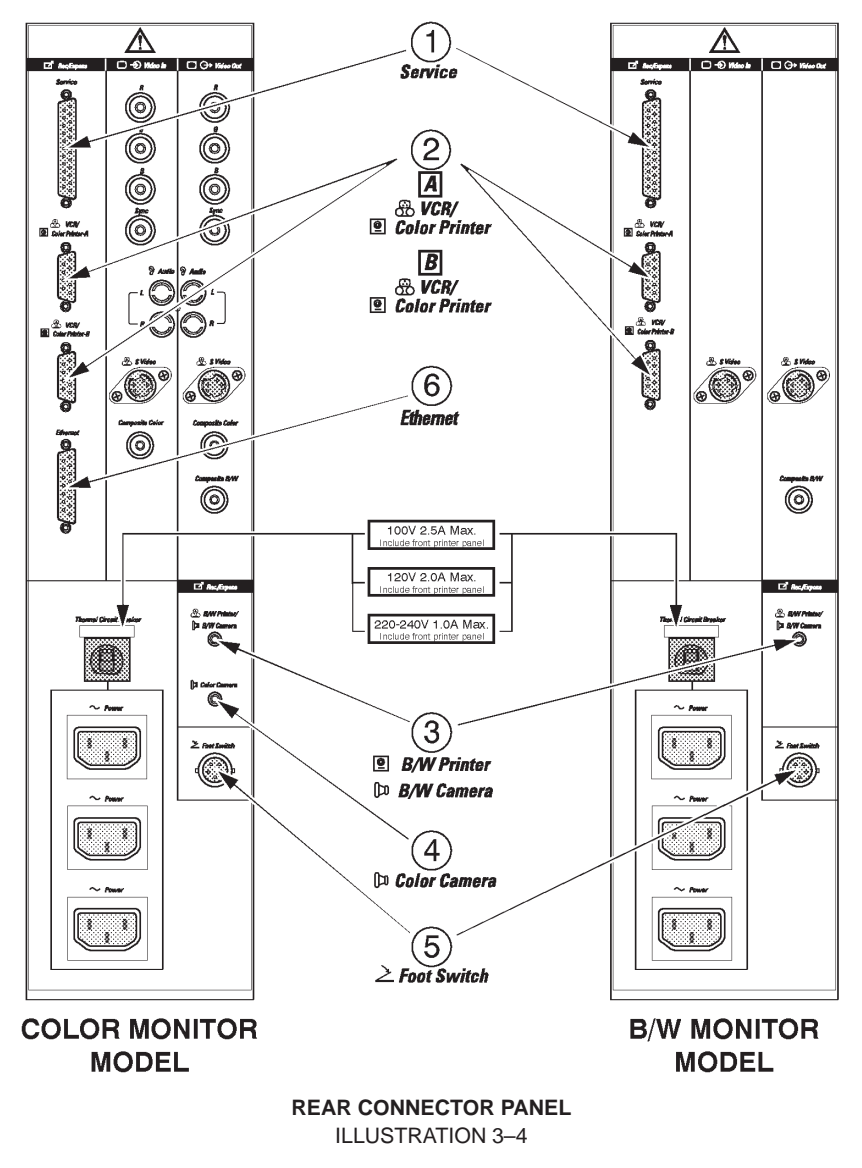

**Note** The B/W console with the software version 4.01 or later has the same Rear Connector Panel,

2127661

### 3-5-1 Peripherals/Accessories Connector Panel (Continued)

### Note

The Ethernet Port (6) in ILLUSTRATION 3–4) for the DICOM connection is available on the console with the software version 3.40 or later and the optional DICOM Upgrade Set.

### Note

Each outer (case) ground line of peripheral/accessory connectors are protectively grounded. Signal ground lines are Not Isolated, except the Service port ( $\bigcirc$ ). All of signal lines (include signal GND) of the Service port are isolated.

1 Pin Assignement of RS232C for Service

Connector: Female, D-SUB, 25-pin

| Pin No. | Signal     | Pin No. | Signal |
|---------|------------|---------|--------|
| 1       |            | 14      |        |
| 2       | TXD        | 15      |        |
| 3       | RXD        | 16      |        |
| 4       | RTS        | 17      |        |
| 5       | CTS        | 18      |        |
| 6       |            | 19      |        |
| 7       | Signal GND | 20      | DTR    |
| 8       | DCD        | 21      |        |
| 9       |            | 22      |        |
| 10      |            | 23      |        |
| 11      |            | 24      |        |
| 12      |            | 25      |        |
| 13      |            |         |        |

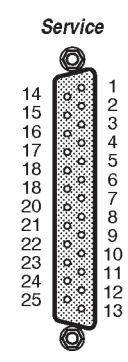

(2) Pin Assignement of RS232C for VCR/Color Printer (A, B)

Connector: Female, D-SUB, 9-pin

| Pin No. | Signal     | Pin No. | Signal     |
|---------|------------|---------|------------|
| 1       | DCD (+12V) | 6       | DSR (+12V) |
| 2       | RXD        | 7       | RTS        |
| 3       | TXD        | 8       | CTS        |
| 4       | DTR (+12V) | 9       | NC         |
| 5       | Signal GND |         |            |

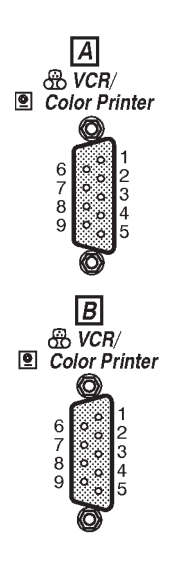

Note

Output level of RS232C signals:

| High | +3V to  | +15V |
|------|---------|------|
| Low  | –15V to | 0V   |

2127661

### 3–5–1 Peripherals/Accessories Connector Panel (Continued)

③ Pin Assignement of Mini Jack for Controlling B/W Printer

Connector: Stereo Mini Jack

B/W Printer
 B/W Camera

| Output Cianal |
|---------------|
|               |
|               |

| Pin No. | Output Signal |
|---------|---------------|
| 1       | PRINT *1      |
| 2       | Signal GND    |

\*<sup>1</sup>: Printer starts printing by receiving the LOW pulse more than 100ms.

D Color Camera

0

(4) Pin Assignement of Mini Jack for Controlling Color Poraloid Camera

Connector: Stereo Mini Jack

| Pin No. | Output Signal |
|---------|---------------|
| 1       | SHUTTER *2    |
| 2       | Signal GND    |

\*2: Camera starts printing by receiving the LOW pulse more than 2ms.

5 Pin Assignement of Connector for Foot Switch

**Connector:** Round 5-pin connector

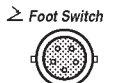

| Pin No. | Output Signal |
|---------|---------------|
| 1       | FSW1+         |
| 2       | FSW1-         |
| 3       | FSW2+         |
| 4       | FSW2-         |
| 5       | Frame GND     |

Note

Output level of control signals indicated in the above tables are TTL level.

### 3-5-1 Peripherals/Accessories Connector Panel (continued)

6 Pin Assignement of Ethernet

Connector: Male, D-SUB, 15-pin

| Pin No. | Signal     | Pin No. | Signal |
|---------|------------|---------|--------|
| 1       |            | 9       | CN     |
| 2       | CP         | 10      | TN     |
| 3       | TP         | 11      |        |
| 4       |            | 12      | RN     |
| 5       | RP         | 13      | +12V   |
| 6       | Signal GND | 14      |        |
| 7       |            | 15      |        |
| 8       |            |         |        |

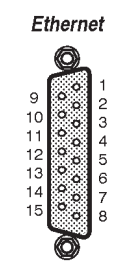

### Note

Output level of RS232C signals:

| High | +3V to  | +15V |
|------|---------|------|
| Low  | -15V to | 0V   |

### 3–5–2 List of Optional Peripherals

The tables below show the optional connectable peripherals for LOGIQ<sup>™</sup> 400. Proper remote control and image recording when connecting these peripherals to LOGIQ<sup>™</sup> 400, are verified.

### 1. RECORDING DEVICES

| DEVICE                  | MANUFACTURER | MODEL       | VIDEO SIGNAL |
|-------------------------|--------------|-------------|--------------|
| Video Cassette Recorder | SONY         | SVO-9500MD  | NTSC         |
|                         | SONY         | SVO-9500MDP | PAL          |
| Color Video Printer     | SONY         | UP-1850MD   | NTSC         |
|                         | SONY         | UP-1850EPM  | PAL          |
|                         | SONY         | UP-2950MD   | NTSC         |
|                         | SONY         | UP-2850P    | PAL          |
|                         | SONY         | UP-2900MD   | NTSC         |
|                         | SONY         | UP-2800P    | PAL          |
| Video Graphic Printer   | SONY         | UP890MD     | NTSC         |
|                         | SONY         | UP890CE     | PAL          |
|                         | SONY         | UP890MDG    | NTSC/PAL     |

#### TABLE 3–2 LIST OF RECORDING DEVICES

### Note

If the customer need to connect the other peripherals with LOGIQ<sup>™</sup> 400 console, please contact the address shown in Chapter 1 of this manual.

### Note

The "Quaf-Frm" format is available only for the following color printers:

UP-1850MD, UP-1850EPM, UP-2950MD, and UP-2850P

The "Quaf–Frmls" selection for the Color Printer Memory in the SYSTEM PARAMETER SETUP, is not available for those printers. This function is valid only for the UP–3030MD printer.

### 3–5–2 List of Optional Peripherals (Continued)

2. CONNECTING CABLES

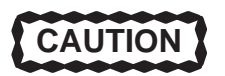

Equipment damage possibility. Be sure to use the following recommended connecting cables to connect recording devices with LOGIQ<sup>™</sup> 400 console.

| NAME            | PART NO. | FIGURE            | NOTE                               |
|-----------------|----------|-------------------|------------------------------------|
| POWER CABLE     | P9509EE  |                   | For recording device               |
|                 | P9509LH  | ,                 | Used only for installing B/W Video |
|                 |          |                   | Printer on front of console        |
| RS232C CABLE    | P9509MN  |                   | For control signals                |
|                 | 2150410  | ŢĮ,<br>aliantes ( | For Insite connection              |
| MINI PLUG CABLE | P9509BE  | a a               | For control signals (used only     |
|                 |          |                   | for B/W Video Printer)             |
| Ethernet Cable  | 2195662  |                   | For DICOM capability               |
|                 |          |                   | Included in the DICOM Support      |
|                 |          |                   | option with Tranceivers            |

TABLE 3–3 LIST OF CONNECTING CABLES

### 3–5–2 List of Optional Peripherals (Continued)

3. PROBES

| PROBE<br>NAME | MATERIAL OF<br>HEADSHELL | AREA OF<br>USING  | TYPE   | CATALOG<br>NO. | REQUIRED<br>ADAPTER | FAMILY PROBES   | PART No.  |
|---------------|--------------------------|-------------------|--------|----------------|---------------------|-----------------|-----------|
| C364          | PES                      | ABDOMINAL         | CONVEX | H45202CF       |                     | HEAD SHELL IS   | P9607AB   |
|               |                          |                   |        |                |                     | SAME AS CBF     | P9607AA   |
| C551          | PES                      | ABDOMINAL         | CONVEX | H45202CE       |                     | HEAD SHELL IS   | P9607AD   |
|               |                          |                   |        |                |                     | SAME AS CAE     | P9607AC   |
| E721          | PES                      | INTRACAVITY       | CONVEX | H45202MT       |                     | HEAD SHELL IS   | P9607AF   |
|               |                          |                   |        |                |                     | SAIVIE AS IVITZ | P9007AE   |
| C721          | NORYL                    | NEONATAL          | CONVEX | H45202MN       | No need             |                 | 2121207-2 |
|               |                          |                   |        |                | •                   |                 | 2121207   |
| 739L          | NORYL                    | SUPERFICIAL       | LINEAR | H45202AG       |                     |                 | 2107460-2 |
|               |                          |                   |        |                | -                   | HEAD SHELL IS   | 2121377-2 |
| L764          | PES                      | SUPERFICIAL       | LINEAR | H45202HP       |                     | SAME AS I H     | 2121377   |
|               |                          |                   |        |                |                     | HEAD SHELL IS   | 2121793-2 |
| S220          | PES                      | CARDIAC           | SECTOR | H45202WG       |                     | SAME AS W       | 2121793   |
|               |                          |                   |        |                |                     |                 | P9603AD   |
| CBF           | PES                      | ABDOMINAL         | CONVEX | H46022CB       |                     |                 | P9603AA   |
|               |                          |                   |        |                |                     |                 | P9603AE   |
| CAE           | PES                      | ABDOMINAL         | CONVEX | H46022CA       |                     |                 | P9603AB   |
|               |                          |                   |        |                | PA51                |                 | P9603AU   |
| MTZ           | PES                      | INTRACAVITY       | CONVEX | H46022MT       |                     |                 | P9603AL   |
|               |                          |                   |        |                | 1                   |                 | P9601AS   |
| LH            | PES                      | SUPERFICIAL       | LINEAR | H46022LH       |                     |                 | P9601AC   |
|               | 550                      | 045540            | 050700 | 1144000        |                     |                 | P9600BH   |
| W             | PES                      | CARDIAC           | SECTOR | H4162C         | 55                  |                 | P9600BD   |
| 5401          | NODVI                    | ABDOMINAL/        |        |                |                     |                 | 2144266–2 |
| 546L          | NORYL                    | SUPERFICIAL       | LINEAR | H45202LE       |                     |                 | 2144266   |
| 0047          | NODVI                    |                   | OFOTOD |                |                     |                 | 2144268–2 |
| 5317          | NORTL                    | CARDIAC/ABDOMINAL | SECTOR | H452025D       |                     |                 | 2144268   |
| 8611          | NORVI                    | CARDIAC/NEONATAL/ | SECTOR |                |                     |                 | 2144267–2 |
| - 3011        | NORTE                    | PEDIATRICS        | SECTOR | 114520251      |                     |                 | 2144267   |
| C386          | NORVI                    | ABDOMINAL/        |        | H45202CC       | No need             |                 | 2154186-2 |
| 0300          | NORTE                    | OB/GYN            | CONVEX | 114320200      | Noneeu              |                 | 2154186   |
| 1730          | NORVI                    | INTRAOPERATIVE/   |        | H45202 IG      |                     |                 | 2147189-2 |
|               | NORTE                    |                   |        | 114320230      |                     |                 | 2147189   |
| T739          | NORYI                    | INTRAOPERATIVE    | LINFAR | H45202TG       |                     |                 | 2147188-2 |
|               |                          |                   |        |                |                     |                 | 2147188   |
| LA39          | NORYL                    | SUPERFICIAL       | LINEAR | H45202LA       |                     | HEAD SHELL IS   | 2155078-2 |
|               |                          |                   |        |                |                     | SAIVIE AS 739L  | 2155078   |
| B510          | PU                       | CARDIAC           |        | H45202BT       | PA51                |                 | 2123093   |
|               |                          |                   | SECTOR |                |                     |                 | 2155115   |
| S222          | NORYL                    | TRANSCRANIAL      | SECTOR | H45202TC       |                     |                 | 2156262   |
|               |                          |                   |        |                | 1                   |                 | 2123594   |
| CWD2          | NORYL                    | CARDIAC           | CWD    | H45202DB       | No need             |                 | 2123334   |
|               |                          |                   |        |                | 1                   |                 | 2123595   |
| CWD5          | NORYL                    | CARDICAC          | CWD    | H45202DE       |                     |                 | 2133117   |
|               |                          |                   |        |                |                     |                 | 2100117   |

#### TABLE 3-4 LIST OF TRANSDUCERS

### 3-5-2 List of Optional Peripherals (continued)

3. PROBES (Continued)

|       | PROBE<br>NAME | MATERIAL OF<br>HEADSHELL | AREA OF<br>USING | TYPE    | CATALOG<br>NO. | REQUIRED<br>ADAPTER | FAMILY PROBES | PART No. |
|-------|---------------|--------------------------|------------------|---------|----------------|---------------------|---------------|----------|
|       |               | DEQ                      | BIODSV           |         |                | PA 51               |               |          |
|       | LD            | 1 25                     | DIOI 31          |         |                | 17.51               |               | P9601AD  |
|       | C358          | DES                      |                  | CONVEX  | H45202CD       |                     |               | 2193617  |
|       | 0000          | T LO                     | ADDOMINAL        | CONVEX  | 114320200      |                     |               | 2172443  |
|       | EDB7          |                          |                  | LINEAR/ |                |                     |               | 2239590  |
|       |               | NORTE                    | LINDOCAVITI      | CONVEX  | 1140392LC      |                     |               | 2204232  |
| لحسما |               |                          |                  | SECTOR  | 1455087        | No Noodod           |               | 2252157  |
| اتسا  | 35            | NORYL                    | CARDIOLOGY       | SECTOR  | H45505Z        | ino ineeded         |               |          |

#### TABLE 3–5 LIST OF TRANSDUCERS (continued)

#### Note

PES : Polyethersulfone

NORYL : Modified Polyphenylene Oxide

PU : Polyurethane

#### Note

Some probes listed on the table above have two different part numbers. The number of upper row indicates the part number of probes for the region other than Japan. The number of lower row indicates the part number of probes for Japan.

Probes which have only one part number are not available in Japan.

### Note

546L, S317, S611, C386, I739, T739 and LA39 probes are available on LOGIQ<sup>™</sup> 400 console from software version 3.00.

### Note

B510, S222, CWD2 and CWD5 probes are available on LOGIQ<sup>™</sup> 400 console from software version 3.10.

### Note

The following probes are not available on LOGIQ<sup>™</sup> 400CL:

S220, B510, CWD2, CWD5, S317, S611, and S222

### Note

The LD probe is available only for the Japanese console with the software version 3.40 or later.

### Note

The C358 and ERB7 probes are available on LOGIQ<sup>™</sup> 400 console with the software version 4.01 or later.

### Note

The 3S probe is available on LOGIQ<sup>™</sup> 400 console with the software version 5.01 or later.

### 3–5–3 Power Consumption of Optional Peripherals

The table below shows the power consumption of each optional peripheral for LOGIQ<sup>™</sup> 400.

| DEVICE                  | MODEL       | POWER CONSUMPTION |
|-------------------------|-------------|-------------------|
| Video Cassette Recorder | SVO-9500MD  | 64W               |
|                         | SVO-9500MDP |                   |
| Color Video Printer     | UP-1850MD   | 140W              |
|                         | UP-1850EPM  |                   |
|                         | UP-2950MD   | 220W              |
|                         | UP-2850P    | (at printing)     |
|                         | UP-2900MD   | 180W              |
|                         | UP-2800P    | (at printing)     |
| B/W Video Printer       | UP890MD     | 110W              |
|                         | UP890CE     |                   |
| <br>7 ۲                 | > UP890MDG  | 120W              |
|                         |             | (at printing)     |

| TABLE 3–6                   |                      |
|-----------------------------|----------------------|
| POWER CONSUMPTION OF OPTION | AL RECORDING DEVICES |

### 3-6 VIDEO SPECIFICATIONS

|                               |                      | 12–inch           | monitor           | 15–inch         | monitor         |
|-------------------------------|----------------------|-------------------|-------------------|-----------------|-----------------|
|                               |                      | NTSC              | PAL               | NTSC            | PAL             |
| Total Line per Frame          | [Line]               | 525               | 625               | 525             | 625             |
| Vertical Frame Frequency      | [Hz]                 | 30                | 25                | 60              | 50              |
| Horizontal Scanning Frequency | [kHz]                | 15.734            | 15.625            | 31.469          | 31.250          |
| Displayed Image Pixels        | [mm]                 | 207.0 by<br>157.3 | 207.0 by<br>157.3 | 239.5 by<br>180 | 239.5 by<br>180 |
| Total Horizontal Line Time    | <b>[</b> μ <b>s]</b> | 63.56             | 64.00             | 31.78           | 32.00           |
| Horizontal Display            | <b>[</b> μ <b>s]</b> | 49.54             | 48.81             | 24.77           | 24.41           |
| Front Porch Width             | <b>[</b> μ <b>S]</b> | 2.76              | 3.09              | 1.39            | 1.54            |
| Sync Pulse Width              | <b>[</b> μ <b>S]</b> | 4.73              | 4.68              | 2.36            | 2.34            |
| Back Porch Width              | <b>[</b> μ <b>S]</b> | 6.53              | 7.42              | 3.26            | 3.71            |
| Total Horizontal Blanking     | <b>[</b> μ <b>S]</b> | 14.02             | 15.19             | 7.01            | 7.59            |
| Vertical Blanking Interval    | [H]                  | 31.50             | 38.50             | 31.50           | 38.50           |
| Vertical Front Porch Width    | [H]                  | 6.5               | 9.0               | 6.5             | 9.0             |
| Vertical Sync Width           | [H]                  | 3                 | 2.5               | 3               | 2.5             |
| Vertical Back Porch Width     | [H]                  | 22                | 27                | 22              | 27              |
| Pixel Clock                   | [MHZ]                | 12.2727           | 14.7500           | 24.5454         | 29.5000         |
| н                             | [µs]                 | 63.56             | 64                | 31.78           | 32              |

#### TABLE 3–7 VIDEO SPECIFICATIONS

## **CHAPTER 4 – FUNCTIONAL CHECKS**

### TABLE OF CONTENTS

### SECTION

### TITLE

| 4–1 | INTROD<br>4–1–1                   | UCTION                                                                                                    |
|-----|-----------------------------------|----------------------------------------------------------------------------------------------------|
| 4–2 | FUNCTIO<br>4–2–1                  | DNAL CHECK PROCEDURES       4–4         Basic Controls       4–4                                                                 |
| 4–3 | DIAGNO<br>4–3–1<br>4–3–2<br>4–3–3 | STICS       4–10         Service Software Menu       4–10         Diagnosis Test Menu       4–11         Utility Menu       4–16 |
| 4–4 | POWER<br>4–4–1<br>4–4–2           | SUPPLY ADJUSTMENTS4–37Power Supply Access4–38Power Supply Adjustment Procedure4–40                                               |

This page is left blank intentionally.

### 4–1 INTRODUCTION

This chapter provides procedures for quickly checking major functions of the LOGIQ<sup>™</sup> 400 console, diagnostics by using the built–in service software, and power supply adjustments.

### 4-1-1 Required Equipment

To perform these tests, you'll need any of a sector, linear, or a convex transducer.

### Note

The soft menu displayed on the CRT monitor screen disappears automatically by the time set with the CRT Menu Auto Erase Interval of the System Parameter (page 1/6). When the "Inf" is selected, the soft menu does not disappear automatically.

### 4–2 FUNCTIONAL CHECK PROCEDURES

### 4–2–1 Basic Controls

| Step | Check                                                                                | Expected result                                                                                                    |
|------|--------------------------------------------------------------------------------------|----------------------------------------------------------------------------------------------------|
| 1.   | Connect a sector or convex<br>transducer to "Probe 2"<br>connector beneath keyboard. |                                                                                                    |
| 2.   | Turn ON Power toggle switch.                                                         |                                                                                                    |
| 3.   | Type USER ID and then press return key as necessary.                                 | PATIENT ENTRY MENU should appear.                                                                                                    |
| 4.   | Press New Patient key.                                                               | After a few seconds, the B mode screen should appear as shown in ILLUSTRATION 4–1.                                                                                                    |
| 5.   | Press Top Menu Select key<br>twice.                                                  | The top menu should appear on the CRT monitor screen<br>as follows:<br>B Preset Set Up Autosed CINE [] Note The items displayed on the Top Menu are different depending on the component options.                |
| 6.   | Select B section using ( or<br>key.                                                  | The B selection is displayed in reverse video.                                                                                                    |
| 7.   | Press 🔻 key.                                                                         | The B mode sub-menu should appear on CRT monitor<br>screen as follows:<br>B       1/4         Dynamic       Gray         Gray       Focus         Number       Positn         60       B-3         1       Image |
| 8.   | Select Dynamic Range section<br>using ( ) or ( ) key.                                | The Dynamic Range selection is displayed in reverse video.                                                                                                    |
| 9.   | Change <b>Dynamic Range</b> up/<br>down using  or  key.                              | Image grows softer and harder depending on position.                                                                                                    |
| 10.  | Press Top Menu Select key twice.                                                     | The menus on CRT monitor screen should disappear.                                                                                                    |
| 11.  | Rotate <b>B/M Gain</b> knob.                                                         | Image grows lighter and darker with rotation.                                                                                                    |
| 12.  | Slide <b>TGC</b> potentiometers (pots).                                              | Image grows darker or brighter at depth equivalent to pot's location.                                                                                                    |
| 13.  | Rotate <b>Depth</b> knob.                                                            | The depth of image should be magnified/reduced.                                                                                                    |
| 14.  | Press <b>Reverse</b> key.                                                            | The image reverses the left/right orientation.                                                                                                    |
| 15.  | Press <b>Reverse</b> key again.                                                      | The image reverses the left/right orientation.                                                                                                    |

### 4-2-1 Basic Controls (Continued)

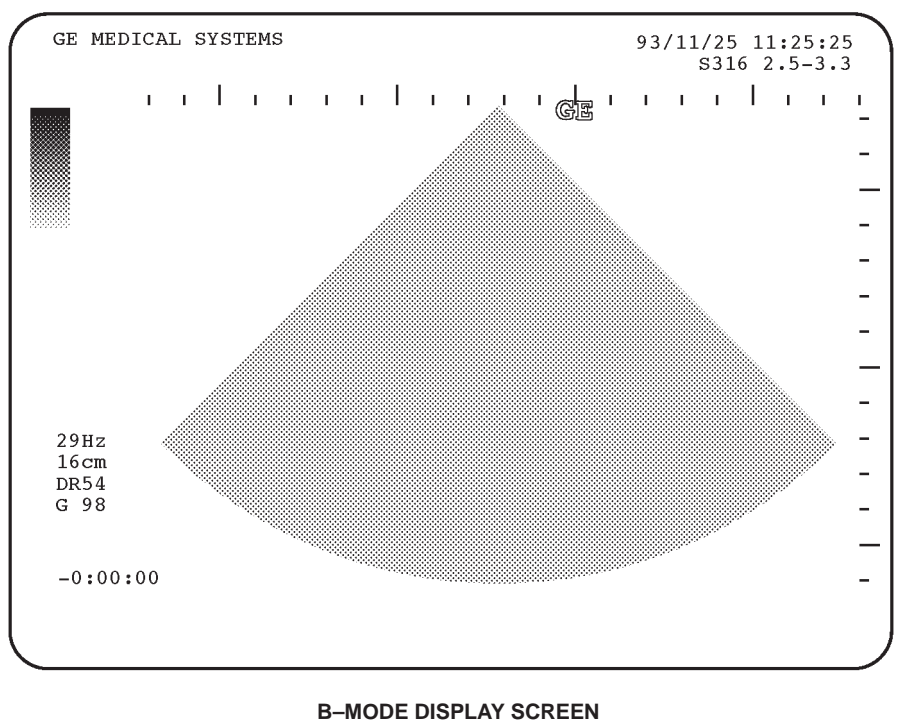

ILLUSTRATION 4-1

2127661

### REV 1

### 4-2-1 Basic Controls (Continued)

| Step | Check                                                    | Expected result                                                                                                    |
|------|----------------------------------------------------------|----------------------------------------------------------------------------------------------------|
| 16.  | Press M key.                                             | The M mode timeline should appear below the B image<br>as shown in ILLUSTRATION 4–2. Whether it takes half<br>the screen or two–thirds depends on the preset.                                                    |
| 17.  | Roll trackball.                                          | The M mode cursor should follow trackball movement and the timeline should update for new location of focus.                                                                                                    |
| 18.  | Press <b>Scan Area</b> key.                              | The indicator LED located at the left side of the Scan Area key should be ON and the color of the M mode cursor should change.                                                                                   |
| 19.  | Roll trackball.                                          | The width of B mode image should change wider or narrower.                                                                                                    |
| 20.  | Press <b>M/D Cursor</b> key.                             | The indicator LED located at the left side of the M Cursor key should be ON and the M mode cursor should become active again.                                                                                    |
| 21.  | Press Top Menu Select key<br>twice.                      | The top menu should appear on the CRT monitor screen<br>as follows:<br><u>M Preset Set Up AutoSeq CINE</u><br>Note<br>The items displayed on the Top Menu are different de-<br>pending on the component options. |
| 22.  | Select M section using < or<br>key.                      | The M selection is displayed in reverse video.                                                                                                    |
| 23.  | Press 🔻 key.                                             | The M mode sub-menu should appear on CRT monitor screen as follows:           M         1/2           Dynamic         Gray           Range         Map           60         M-1                                  |
| 24.  | Select Edge Enhance section<br>using ( or ) key.         | The Edge Enhance selection is displayed in reverse video                                                                                                    |
| 25.  | Change M <b>Edge Enhance</b> up/<br>down using  or  key. | Changes the M–Mode image.                                                                                                    |
| 26.  | Press Top Menu Select key twice.                         | The menus on CRT monitor screen should disappear.                                                                                                    |

### 4-2-1 Basic Controls (Continued)

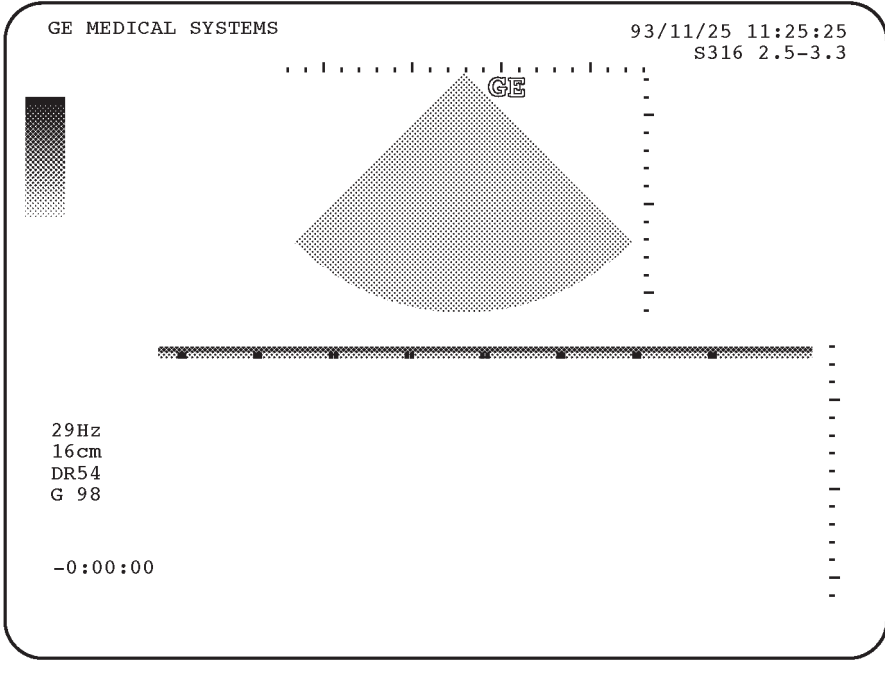

#### M-MODE DISPLAY SCREEN ILLUSTRATION 4-2

### Note

You can select the two types of display format: Side by Side (with the 2–D display to the left of the M–mode display) and Top/Bottom (with the 2–D display on top of the M–mode display) by using the Preset Menu. For the Preset Menu, refer to Customizing Your System in the LOGIQ<sup>™</sup> 400 User Man–ual.

### 4-2-1 Basic Controls (Continued)

|    | Step         | Check                          | Expected result                                                    |
|----|--------------|--------------------------------|--------------------------------------------------------------------|
|    | <b>5</b> 27. | Press <b>B</b> key.            | The B mode screen should appear as shown in ILLUSTRATION 4–1.      |
| 5  | 28.          | Press <b>CFM</b> key.          | The CFM mode screen should appear as shown in ILLUSTRATION 4–3.    |
| V  | 29.          | Rotate Gain knob               | Color image noise should appear.                                   |
| Ľ, | 330.         | Press <b>Freeze</b> key.       | The image should freeze.                                           |
| 5  | 331.         | Rotate Cine Scroll knob.       | The Cine gauge should appear under the B mode image.               |
|    | 332.         | Press <b>Freeze</b> key again. | The image revives acquisition and the Cine gauge should disappear. |
| 5  | 33.          | Press <b>CFM</b> key again.    | The B mode screen should appear as shown in ILLUSTRATION 4–1.      |

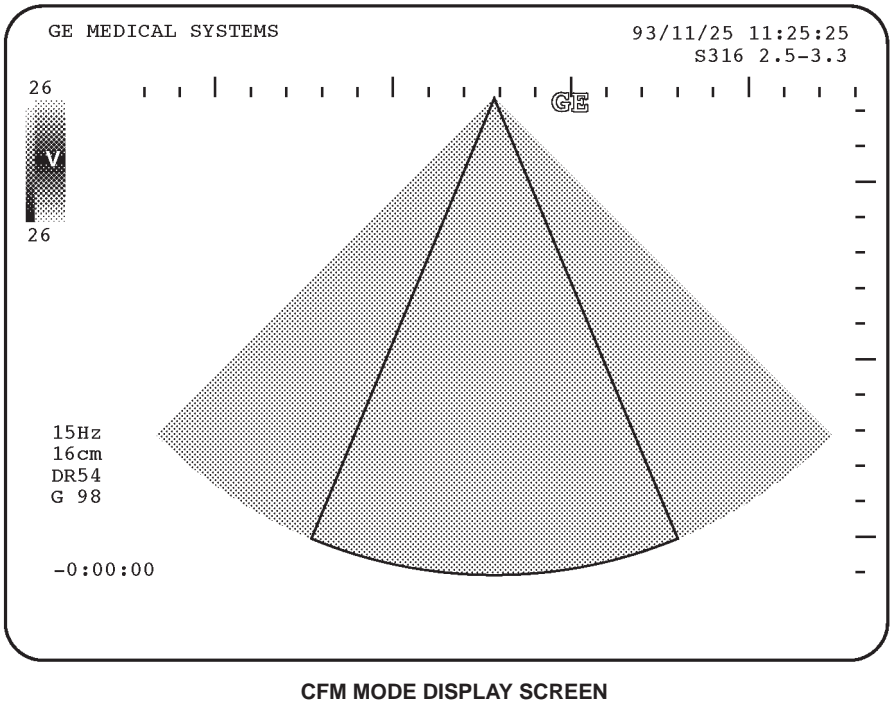

ILLUSTRATION 4–3

### Note

You can select the four types of CFM window: Survey, Survey Detail, Map, and Map Detail by using the CUSTOM DISPLAY Preset Menu. For the CUSTOM DISPLAY Preset Menu, refer to Customizing Your System in the LOGIQ<sup>™</sup> 400 User Manual.
2127661

REV 1

# 4-2-1 Basic Controls (Continued)

| ſ  | Step | Check                       | Expected result                                                                                              |
|----|------|-----------------------------|----------------------------------------------------------------------------------------------------|
|    | 34.  | Press <b>PD</b> key.        | The Pulse Doppler mode screen should appear as shown in ILLUSTRATION 4–4.                                    |
| Z  | 35.  | Rotate θ <b>Angle</b> knob. | A line should appear in the circle on the B mode image<br>and that line displayed with circle should rotate. |
| Ĭ  | 36.  | Rotate <b>Gain</b> knob.    | The Doppler noise should increase/decrease.                                                                  |
| (J | 37.  | Rotate Audio Volume knob.   | The Doppler audio volume should increase/decrease.                                                           |
|    | 38.  | Press <b>B</b> key.         | The B mode screen should appear as shown in ILLUSTRATION 4–1.                                                |

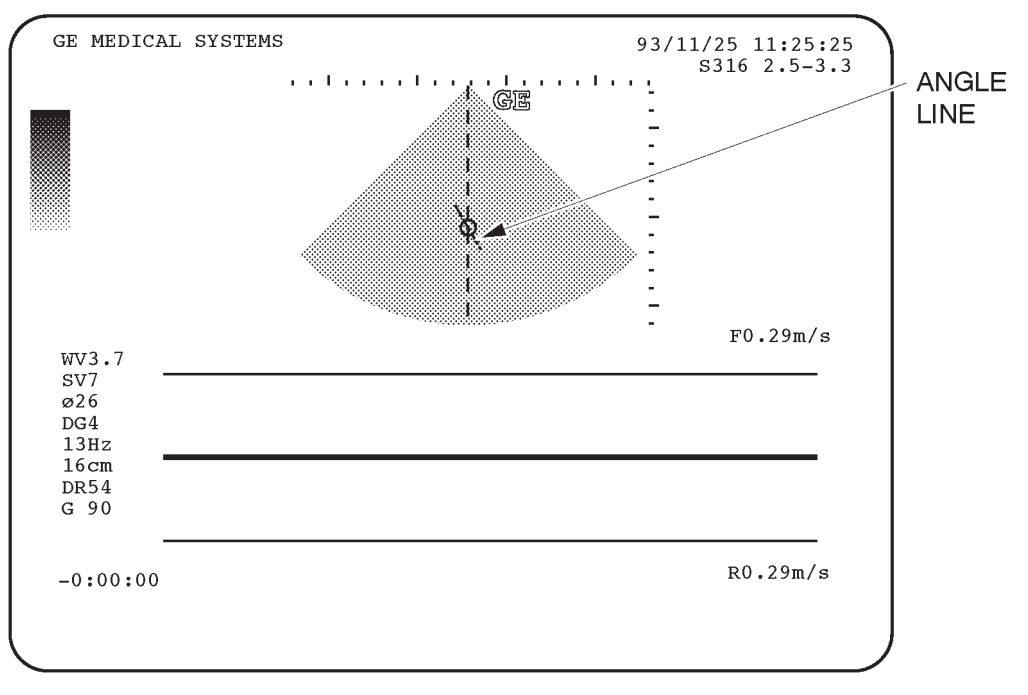

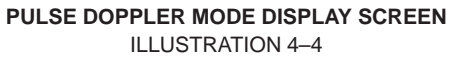

#### Note

You can select the two types of display format: Side by Side (with the 2–D display to the left of the PD–mode display) and Top/Bottom (with the 2–D display on top of the PD–mode display) by using the Preset Menu. For the Preset Menu, refer to Customizing Your System in the LOGIQ<sup>™</sup> 400 User Man–ual.

### 4–3 **DIAGNOSTICS**

#### 4-3-1 Service Software Menu

1. Press the Top Menu Select key located on the keyboard twice.

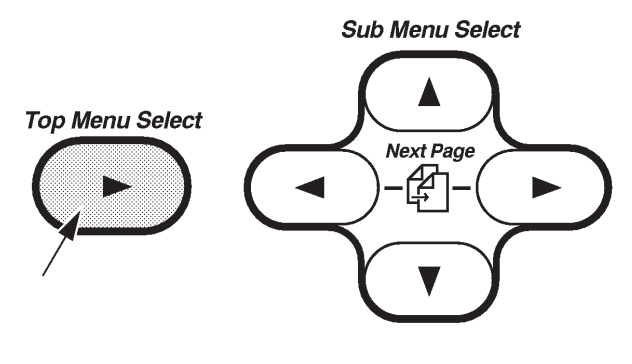

SOFTWARE MENU CONTROL KEYS ILLUSTRATION 4–5

The top menu is displayed on CRT monitor screen as shown in ILLUSTRATION 4-6.

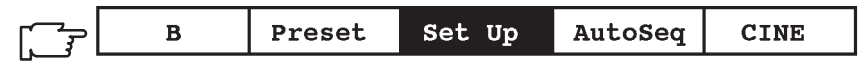

TOP MENU ILLUSTRATION 4–6

Note

The items displayed on the Top Menu are different depending on the component options.

- 2. Select the Set Up Menu using the < or < key of Sub Menu Select keys on the keyboard. The Set Up selection is displayed in reverse video as shown in ILLUSTRATION 4–6.
- 3. Press 💽 key to select the Set Up Menu. The Set Up Menu is displayed on the CRT monitor screen as shown in ILLUSTRATION 4–7.

| Set Up            | 1/1               |                   |                |         |                |       |
|-------------------|-------------------|-------------------|----------------|---------|----------------|-------|
| Custom<br>Display | System<br>Paramtr | Preset<br>Program | Save<br>Values | Utility | User<br>Define | Diag. |
| ▼▲                | ▼▲                | ▼▲                | ▼▲             | ▼▲      | ▼▲             | ▼▲    |

SET UP MENU ILLUSTRATION 4–7

4. Select the Diag. section using the or key and press key to use the User Diagnostics function. The Diagnosis Menu is displayed on the CRT monitor screen. Refer to ILLUSTRATION 4–8. Select the Utility section using the or key and press key to use User Utility function. The Utility Menu is displayed on the CRT monitor screen. Refer to ILLUSTRATION 4–8. Select the Utility section using the or key and press key to use User Utility function. The Utility Menu is displayed on the CRT monitor screen. Refer to ILLUSTRATION 4–13.

# 4-3-2 Diagnosis Test Menu

Select the Diag. section using the  $\bigcirc$  or  $\bigcirc$  key and press  $\bigcirc$  key to use the User Diagnostics function. The Diagnosis Menu is displayed on the CRT monitor screen as shown in ILLUSTRATION 4–8.

| Diagnosis Menu (1/1)                                                                                                    |  |
|----------------------------------------------------------------------------------------------------|--|
| No Time Menu Name<br>01 30M System Test(Reduced)<br>02 0 Test Pattern Black & White<br>03 0 Test Pattern Color<br>04 0 Test Pattern Graphics |  |
|                                                                                                    |  |
|                                                                                                    |  |
| Enter Manu Number 2                                                                                                    |  |
| Enter Meur Mamper :_                                                                                                    |  |

#### DIAGNOSIS TEST MENU ILLUSTRATION 4-8

#### Note

Press and hold the **Control** key and press **R** to display the previous menu in the User Diagnostics mode.

# 4-3-2 Diagnosis Test Menu (Continued)

# (A) SYSTEM TEST 1

Make sure that one or more probes are connected with console before executing the following system test.

Type **1** and then press the Return key when the Diagnosis Test Menu is displayed. The system test will start automatically. After checking each test item, "Passed" or "Failed" is displayed depending on the actual test result.

| System Test(Reduced)(1/1)                                                                                                    |                              |                                                                                                    |
|----------------------------------------------------------------------------------------------------|------------------------------|----------------------------------------------------------------------------------------------------|
| No Test Name<br>03 Beam Former Test1<br>04 Beam Former Test2<br>05 Log Test<br>06 Frequency Characteristics Test<br>08 Doppler Test2<br>11 Color Flow Test2<br>13 Time Line Memory Test(Reduced)<br>14 Scan Convertor Memory Test(Reduced)<br>15 CINE Memory Test(Reduced)<br>16 Video Memory Test(Reduced)<br>17 VCR Playback Memory Test(Reduced)<br>18 Graphic Memory Test(Reduced)<br>19 BMRC Memory Test(Reduced)<br>20 PIOP Test<br>21 Keyboard RAM Test(Reduced)<br>27 Power Supply & Thermal Test<br>29 B Mode Noise Floor Test<br>31 CFM Mode Noise Floor Test | TLMC<br>DSCC<br>TLMC<br>VIDO | Not Tested<br>Passed<br>Passed |

#### SYSTEM TEST 1 ILLUSTRATION 4–9

The system beeps three times after checking all the tests.

If system does not pass the diagnostic test, please contact the qualified service engineer in your area. Please refer to Chapter 1 of this manual for the appropriate address/phone number to contact service.

# 4-3-2 Diagnosis Test Menu (Continued)

# (B) TEST PATTERN BLACK & WHITE

The black & white pattern permits the serviceman to accurately adjust the contrast of an optional equipment (such as a camera) to see the details in the lightest and darkest areas of the image.

Type **2** and then press Enter key when the Diagnosis Menu is displayed. The Test Pattern Black & White is displayed as shown in ILLUSTRATION 4–10.

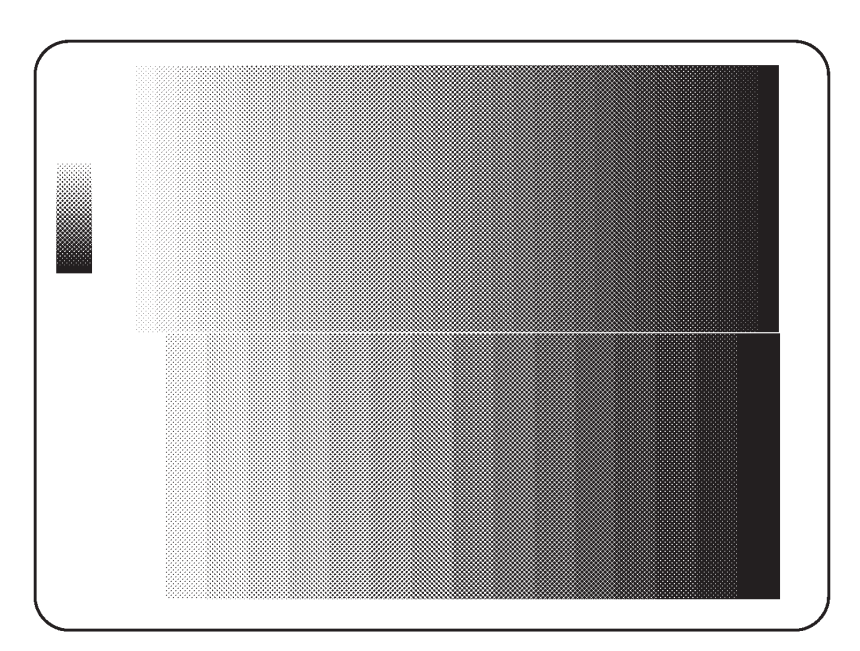

TEST PATTERN BLACK & WHITE ILLUSTRATION 4–10

# 4-3-2 Diagnosis Test Menu (Continued)

# (C) TEST PATTERN COLOR

The color scale permits the serviceman to adjust the color contrast of an optional equipment (such as a color video printer).

Type **3** and then press Enter key when the Diagnosis Menu is displayed. The Test Pattern Color is displayed as shown in ILLUSTRATION 4–11.

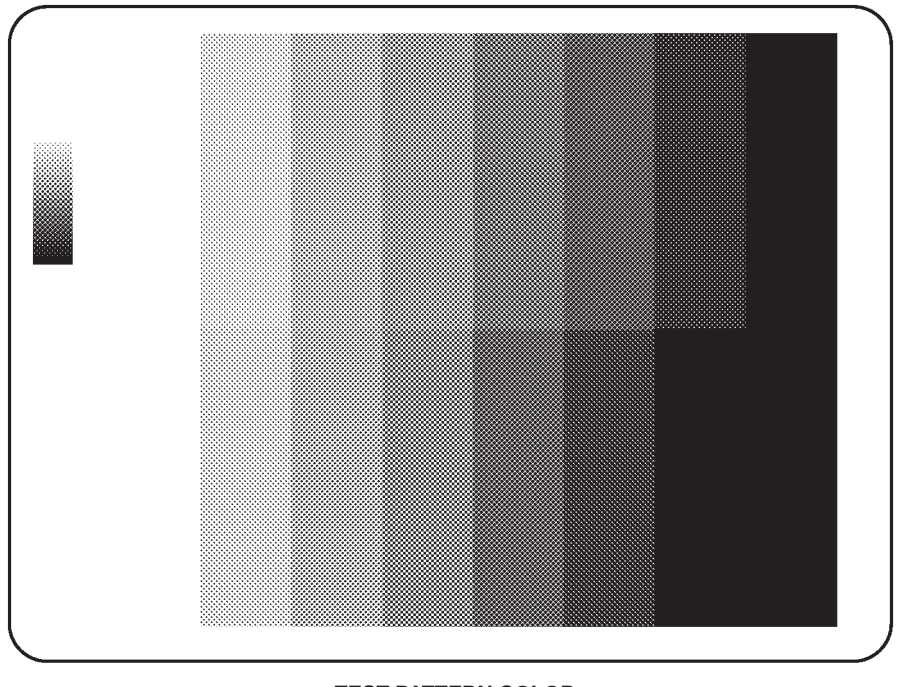

TEST PATTERN COLOR ILLUSTRATION 4-11

#### Note

In case of B/W monitor system, this function is invalid. The message "Not tested" is displayed on the CRT monitor screen when the option number 3, Test Pattern Color is selected.

# 4-3-2 Diagnosis Test Menu (Continued)

### (D) TEST PATTERN GRAPHICS

The vertical linearity and graphics perimeter pattern should be centered on the optional equipment display. This ensures all whitescale graphics overlays will be visible.

Type **4** and then press Enter key when the Diagnosis Menu is displayed. The Test Pattern Graphics is displayed as shown in ILLUSTRATION 4–12.

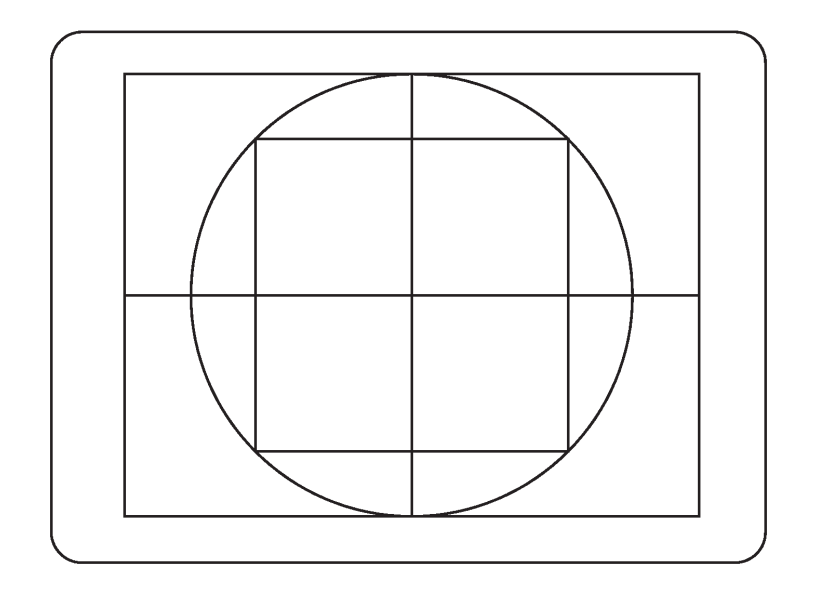

TEST PATTERN GRAPHICS ILLUSTRATION 4–12

#### 4-3-3 Utility Menu

REV 6

Select the Utility section using the  $\bigcirc$  or  $\bigcirc$  key and press  $\bigcirc$  key to use the User Utility function. The Utility Menu is displayed on the CRT monitor screen as shown in ILLUSTRATION 4–13.

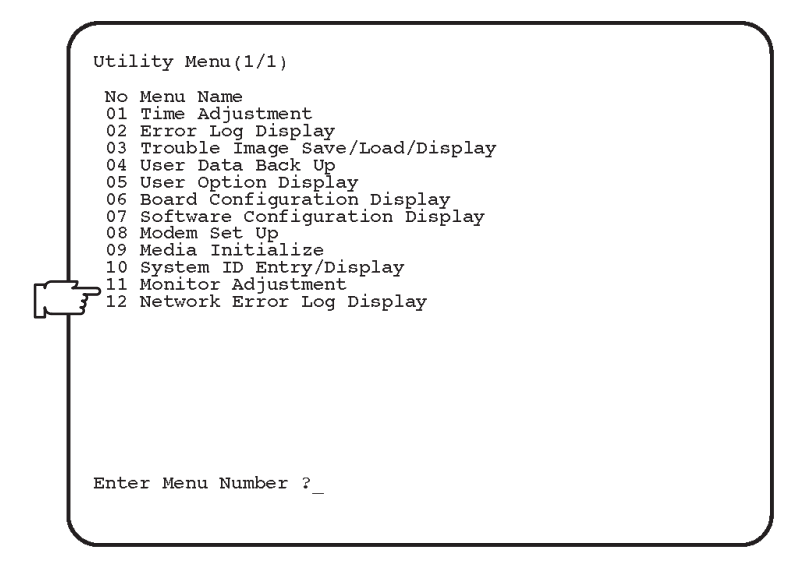

UTILITY MENU ILLUSTRATION 4–13

#### Note

Press and hold the Control key and press R to display the previous screen in the User Utility mode.

#### Note

Item 12 (for V4.01, V4.02 or later) and item 11 (for V3.40 or V3.41), Network Error Log Display is the additional function for the console with the software version 3.40 or later. This menu is displayed and available only when the Storage/Print DICOM option is enabled.

#### Note

Item 11, Monitor Adjustment is available on the console with the software version 4.01 or later.

# 4-3-3 Utility Menu (Continued)

#### (A) TIME ADJUSTMENT

This changes the current time in the system.

Type **1** and then press Enter key when the Utility Menu is displayed. The system date and time previously set is displayed as shown in ILLUSTRATION 4–14.

```
Time Adjustment(1/1)
[Caution] You can change only time within +,-12 hours
Input the difference of time (HH:MM) ?_
```

TIME ADJUSTMENT SCREEN ILLUSTRATION 4–14

# Procedure

1. Input the time difference using the numeric keys on keyboard and then press <Enter>. The input format for the time is "HH:MM". You can change the current time within ±12 hours

Note

Put a "-" character in front of the time difference to decrease the current time.

After changing the current time, the Utility Menu reappears on the CRT monitor.

# 4-3-3 Utility Menu (Continued)

#### (B) ERROR LOG DISPLAY

This loads and displays an error log file, or saves it into the MO (Magneto Optical) disk.

Type **2** and then press **Return** key when the Utility Menu is displayed. The Error Log Display is displayed as shown in ILLUSTRATION 4–15.

| Error Log Display(1/1)                        |      |        |   |
|-----------------------------------------------|------|--------|---|
| 001 1995/06/27 18:27<br>SVS FREOR: BUS FREOR  | DC · | 0 40.  | 0 |
| 002 1995/06/27 19:03                          | DQ.  | 0 AD.  | 0 |
| 003 1995/06/28 09:51                          | PC:  | 0 AD:  | 0 |
| SYS ERROR: BUS ERROR.<br>004 1995/06/30 12:15 | PC:  | 0 AD:  | 0 |
| SYS ERROR: BUS ERROR.                         | PC:  | 0 AD:  | 0 |
| SYS ERROR: BUS ERROR.                         | PC:  | 0 AD:  | 0 |
| SYS ERROR: BUS ERROR.                         | PC:  | 0 AD:  | 0 |
| 00/ 1995/0//08 18:26<br>SYS ERROR: BUS ERROR. | PC:  | 0 AD:  | 0 |
| 008 1995/07/08 21:11<br>SYS ERROR: BUS ERROR. | PC:  | 0 AD:  | 0 |
| 009 1995/07/09 10:44<br>SVS EPPOP: BUS EPPOP  | DC.  | 0 40.  | 0 |
| Do you gooy this file 2 (V/N                  | 10.  | 0 112. | Ū |
| bo you copy this life ? (Y/N                  | )    |        |   |
|                                               |      |        |   |
| l                                             |      |        |   |

ERROR LOG FILE DISPLAY ILLUSTRATION 4–15

#### **Procedure for Saving File**

- 1. Type Y and then press Return key.
- 2. Insert an 128MB MO (Magneto Optical) disk (or 230MB disk for the conosle with software version 3.10 or later) into the MOD drive of console and press any key.

Note

Use new initialized MO disk. It is impossible to save the error log file into the disk which another file is already stored.

#### Note

The 230MB MO disk is available on the console with software version 3.10 or later.

During the time that the system is saving the error log file, "Copying now" is displayed on the CRT monitor.

2127

#### 4-3-3 Utility Menu (Continued)

#### (C) TROUBLE IMAGE SAVE/LOAD/DISPLAY

This saves the trouble image recorded in the Hard Disk into the MO (Magneto Optical) Disk. This also loads the image data saved in the MO Disk into the Hard Disk and displays the trouble image selected on the CRT monitor by using the image recall function.

#### Note

Press and hold the **Control** key and press **W** to save the trouble image into the hard disk. You can save the maximum 8 images into the hard disk.

#### Note

To save the trouble image into the hard disk, the optional VIPB Assy must be installed on the console instead of VIDO Assy. Otherwise, the message "This function is not available." will be displayed on the CRT monitor screen.

Type 3 and then press Return key when the Utility Menu is displayed. The following screen is displayed.

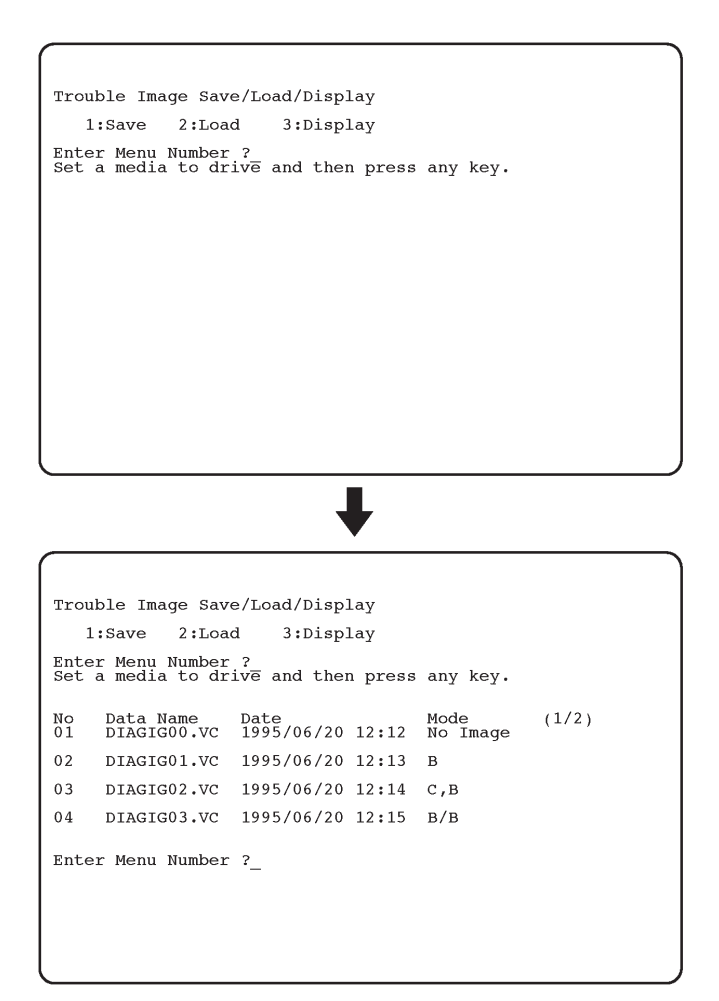

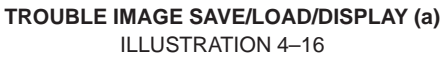

# 4-3-3 Utility Menu (Continued)

# (C) TROUBLE IMAGE RECORD & DISPLAY (Continued)

#### **Procedure for Saving Trouble Images**

- 1. Type **1** and then press **Return** key. The message "Set a media to drive and then press any key." is displayed.
- Set an 128MB MO (Magneto Optical) disk (or 230MB disk for the conosle with software version 3.10 or later) into the MOD drive and press any key. The Trouble Image File Menu will be displayed on the CRT monitor screen. Refer to ILLUSTRATION 4–16.

#### Note

Use new initialized MO disk. It is impossible to save any trouble image files into the disk which another file is already stored.

#### Note

The 230MB MO disk is available on the console with software version 3.10 or later.

- 3. Input the file number you desire to save into the MO disk.
- 4. Press Return key.

During the system is saving the file, "Saving now" is displayed on the CRT monitor. After saving the file, "Succeeded" or "Failed" is displayed on the CRT monitor. Then, the message "Press Y to continue, Control + R to quit" is displayed. Type Y and press **Return** to continue to use this function. Press and hold the **Control** key, and press **R** to quit this function.

# Procedure for Loading Trouble Images

- 1. Type 2 and then press Return key. The message "Set a media to drive and then press any key." is displayed.
- Set an 128MB MO (Magneto Optical) disk (or 230MB disk for the conosle with software version 3.10 or later) into the MOD drive and press any key. The Trouble Image File Menu will be displayed on the CRT monitor screen. Refer to ILLUSTRATION 4–16.

#### Note

The 230MB MO disk is available on the console with software version 3.10 or later.

- 3. Input the file number you desire to load from the MO disk.
- 4. Press Return key.

During the system is loading the file, "Loading now" is displayed on the CRT monitor. After saving the file, "Succeeded" or "Failed" is displayed on the CRT monitor. Then, the message "Press Y to continue, Control + R to quit" is displayed. Type Y and press **Return** to continue to use this function. Press and hold the **Control** key, and press **R** to quit this function.

# 4-3-3 Utility Menu (Continued)

# (C) TROUBLE IMAGE RECORD & DISPLAY (Continued)

#### Procedure for Displaying Trouble Images

- 1. Type **3** and then press **Return** key. The Trouble Image File Menu will be displayed on the CRT monitor screen. Refer to ILLUSTRATION 4–16.
- 2. Input the file number you desire to display on the CRT monitor screen.
- 3. Press Return key.

Press and hold the **Control** key and press **Q** to display the Trouble Image Menu on the CRT monitor screen.

4-3-3 Utility Menu (Continued)

#### (D) USER DATA BACK UP

This saves the user preset data into the MO disk. This also loads the user preset data stored in the MO disk. System Parameter, Probe Parameter, and the User Table into the external recording media.

#### Note

The user preset data is different depending on each category. You can select the user preset data from among the following menu.

- 1. System Data
- 2. Application (Rad/Abdomen) Data
- 3. Application (Obstetrics) Data
- 4. Application (Gynecology) Data
- 5. Application (Cardiology) Data
- 6. Application (Vascular) Data
- 7. Application (Ulorogy) Data
- 8. Application (Small Parts) Data
- 9. All System & Application Data

System data includes:

System Preset Data File, User Define Data File\*, VCR Registration Information Data File\*, VCR Patient Information Data File\*, and Image Archive Search Data File\*

Each application data includes:

Application Preset Data File, Probe Preset Data File, Report Format Data File, OB Table Data File, Fetal Trend Patient Data File\*, and Cardiac Calc. Auto Sequence Data File\*

The files with the symbol "\*" listed above are saved only when the software options are installed and any files are stored in the hard disk.

Note

The 230MB MO disk is available on the console with software version 3.10 or later.

2127661

# 4-3-3 Utility Menu (Continued)

# (D) USER DATA BACK UP (Continued)

Type **4** and then press **Return** key when the Utility Menu is displayed. The User Data Back Up Menu is displayed as shown in ILLUSTRATION 4–17.

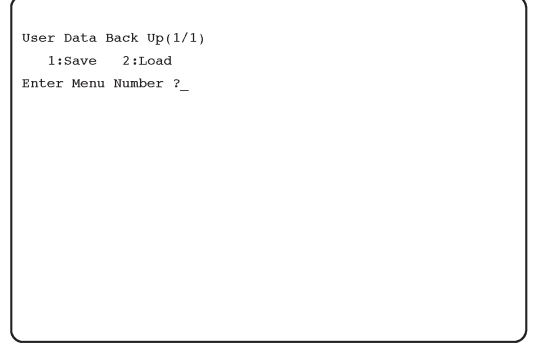

USER DATA BACK UP MENU ILLUSTRATION 4–17

Note

You cannot save two or more items into one MO disk. If you want to save two or more items of the User Data Menu into one MO disk, Choose the item 09, All System & Application Data.

# Procedure for Saving User Data

- 1. Type **1** and then press the **Return** key. The message "Set a media to drive and then press any key" is displayed.
- Insert an initialized 128MB MO (Magneto Optical) disk (or 230MB disk for the conosle with software version 3.10 or later) into the MOD drive of console and press the Return key. The User Data Menu is displayed on the CRT monitor screen as shown in ILLUSTRATION 4–18.

Note

Use new initialized MO disk. It is impossible to save any user data files into the disk which another file is already stored.

| 1:S<br>Enter                                 | Save 2:Load                                                                                                    |
|----------------------------------------------|----------------------------------------------------------------------------------------------------|
| Set a                                        | media to drive and then press any key.                                                                                                    |
| 01<br>02<br>03<br>05<br>06<br>07<br>08<br>09 | System Data<br>Application(Rad/Abdomen) Data<br>Application(Obstetrics) Data<br>Application(Obstetrics) Data<br>Application(Garciology) Data<br>Application(Vascular) Data<br>Application(Vlorody) Data<br>Application(Small Parts) Data<br>All System & Application Data |
| Enter                                        | Menu Number ?                                                                                                    |

**USER DATA MENU** ILLUSTRATION 4–18

# 4-3-3 Utility Menu (Continued)

### (D) USER DATA BACK UP (Continued)

- 3. Input the file number you desire to save into the MO disk.
- 4. Press Return key. The system starts saving.

During the system is saving data, "Saving now" is displayed on the CRT monitor. After saving data, "Succeeded" or "Failed" is displayed on the CRT monitor. Then, the message "Press Y to continue, Control + R to quit" is displayed. Type **Y** and press **Return** key to continue to use this function. Press and hold **Control**, and press **R** to quit this function.

#### Procedure for Loading User Data

- 1. Type **2** and then press the **Return** key. The message "Set a media to drive and then press any key" is displayed.
- Insert an initialized 128MB MO (Magneto Optical) disk (or 230MB disk for the conosle with software version 3.10 or later) into the MOD drive of console and press the **Return** key. The User Data Menu is displayed on the CRT monitor screen. Refer to ILLUSTRATION 4–18.
- 3. Input the file number you desire to load from the MO disk.
- 4. Press Return key. The system starts loading.

During the system is loading data, "Loading now" is displayed on the CRT monitor. After loading data, "Succeeded" or "Failed" is displayed on the CRT monitor. Then, the message "Press Y to continue, Control + R to quit" is displayed. Type Y and press **Return** key to continue to use this function. Press and hold **Control**, and press **R** to quit this function.

#### Note

After loading User Data, turn the system power OFF. Then, turn the system power ON again after completing the power off process.

### 4-3-3 Utility Menu (continued)

#### (E) USER OPTION DISPLAY

This displays the option names and the current status for each option.

Type **5** and then press **Return** key when the Utility Menu is displayed. The User Option Display is displayed as shown in ILLUSTRATION 4–19.

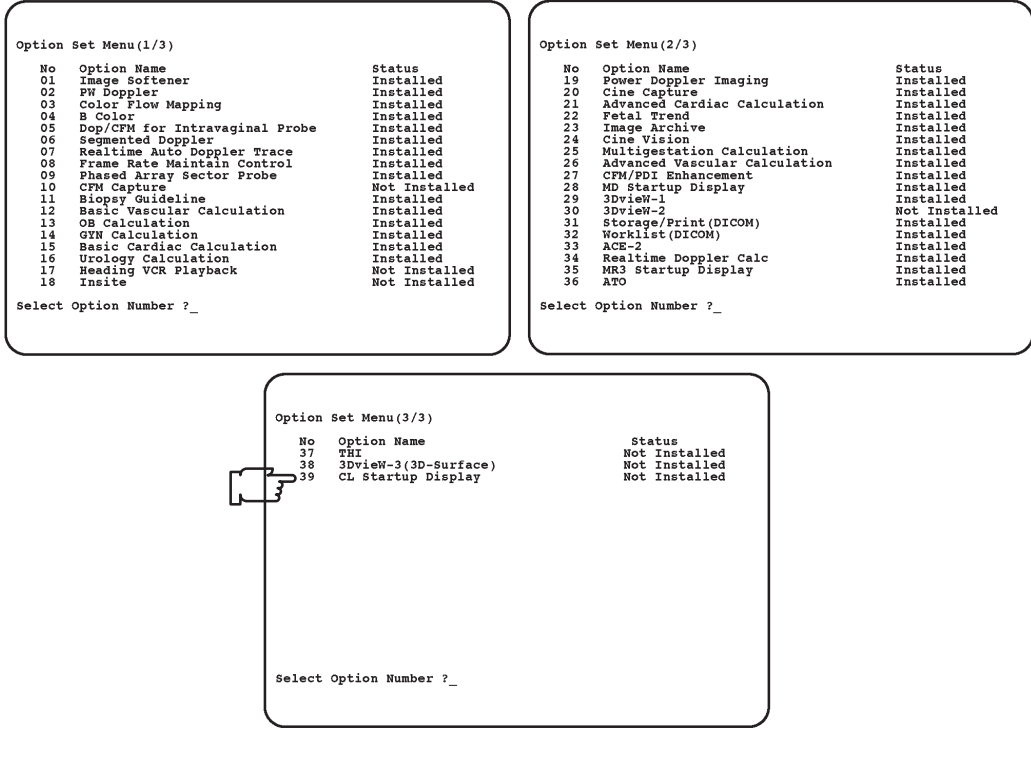

USER OPTION DISPLAY ILLUSTRATION 4–19

#### Note

The status of options indicated on the user option display is different depending on the system configuration.

#### Note

This function can only display the option names. It is not possible for the user to change the option settings.

#### Note

The following three options are not available on the LOGIQ<sup>™</sup> 400CL systems.

| Item 09: | Phased Array Sector Probe    |
|----------|------------------------------|
| Item 17: | Heading VCR Playback         |
| Item 21: | Advanced Cardiac Calculation |

2127661

# 4-3-3 Utility Menu (continued)

#### (E) USER OPTION DISPLAY (continued)

#### Note

The following four (4) options are available only for the console with the software version 3.00 or later:

- Item 25: Multigestation calculation
- Item 26: Advanced Vascular Calculation
- Item 27: CFM/PDI Enhancement
- Item 28: MD Startup Display

The item 28, "MD Startup Display" is changed to "CL Startup Display" for the LOGIQ<sup>™</sup> 400CL systems.

#### Note

The following four (4) options are available only for the console with the software version 3.40 ot later:

| Item 29: | 3DvieW-1              |
|----------|-----------------------|
| Item 30: | 3DvieW-2              |
| Item 31: | Storage/Print (DICOM) |
| Item 32: | Worklist (DICOM)      |

#### Note

The following three (3) options are available only for the console with the software version 4.01 ot later:

Item 33: ACE-2

Item 34: Realtime Doppler Calculation

Item 35: MR3 Startup Display

#### Note

The ATO option (Item# 36) is not available on the console with the software version 4.01 and 4.02.

#### Note

The following four (4) options are available only for the console with the software version 5.01 ot later:

- Item 36: ACE-2
- Item 37: Realtime Doppler Calculation
- Item 38: MR3 Startup Display
- Item 39: CL Startup Display

# 4-3-3 Utility Menu (Continued)

# (F) BOARD CONFIGURATION DISPLAY

This displays the configurations of all P. C. boards installed in the console. This also displays the version and capacity of memory (only operator usable memory) for each installed board.

Type **6** and then press **Return** key when the Utility Menu is displayed. The Board Configuration Display is displayed as shown in ILLUSTRATION 4–20.

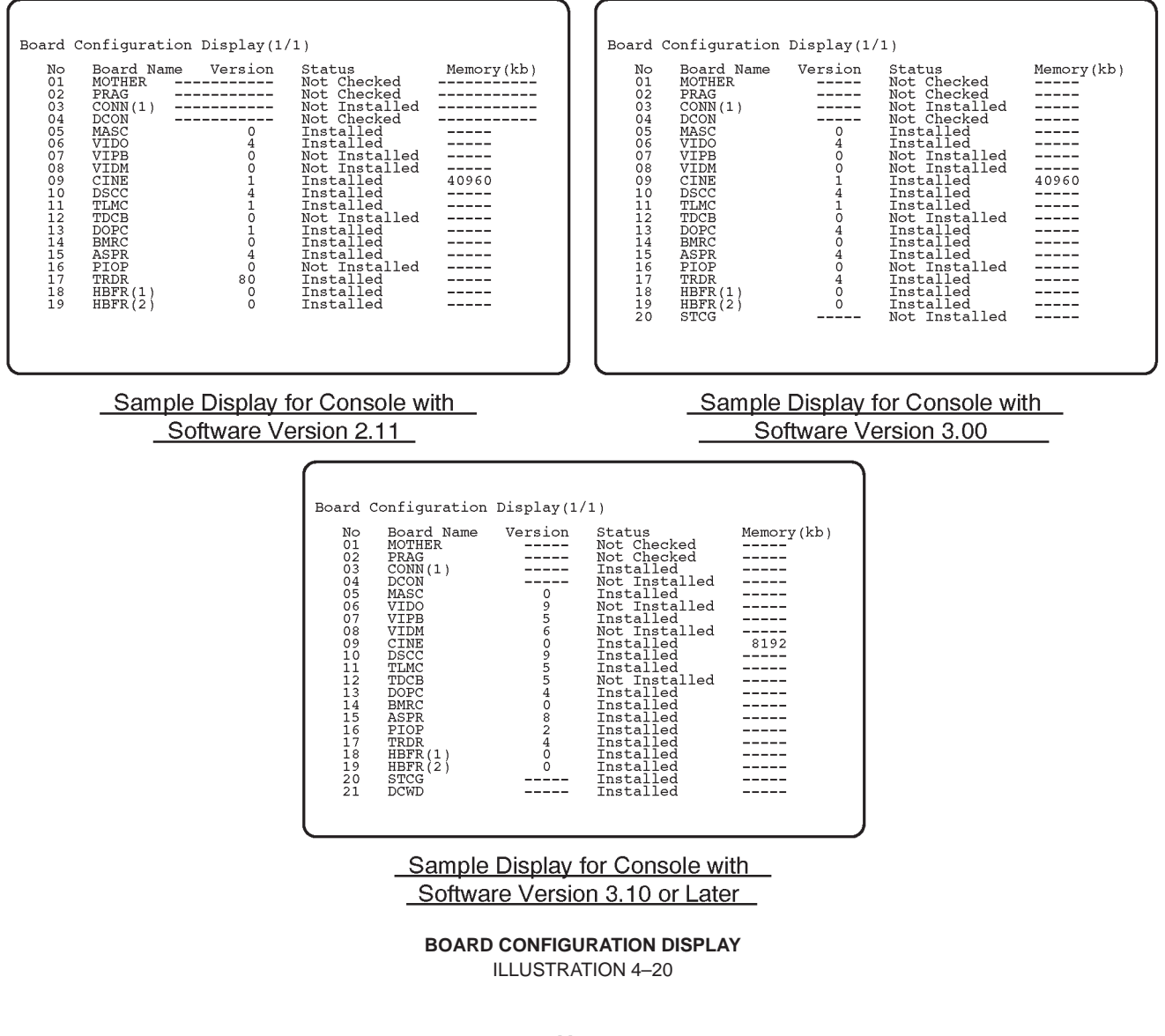

# Note

The board configuration and version of each board indicated on the board configuration display is different depending on the style of console.

# 4–3–3 Utility Menu (Continued)

### (G) SOFTWARE CONFIGURATION DISPLAY

This displays the configurations of all system software installed in the console.

Type **7** and then press **Return** key when the Utility Menu is displayed. The Software Configuration Display is displayed as shown in ILLUSTRATION 4–21.

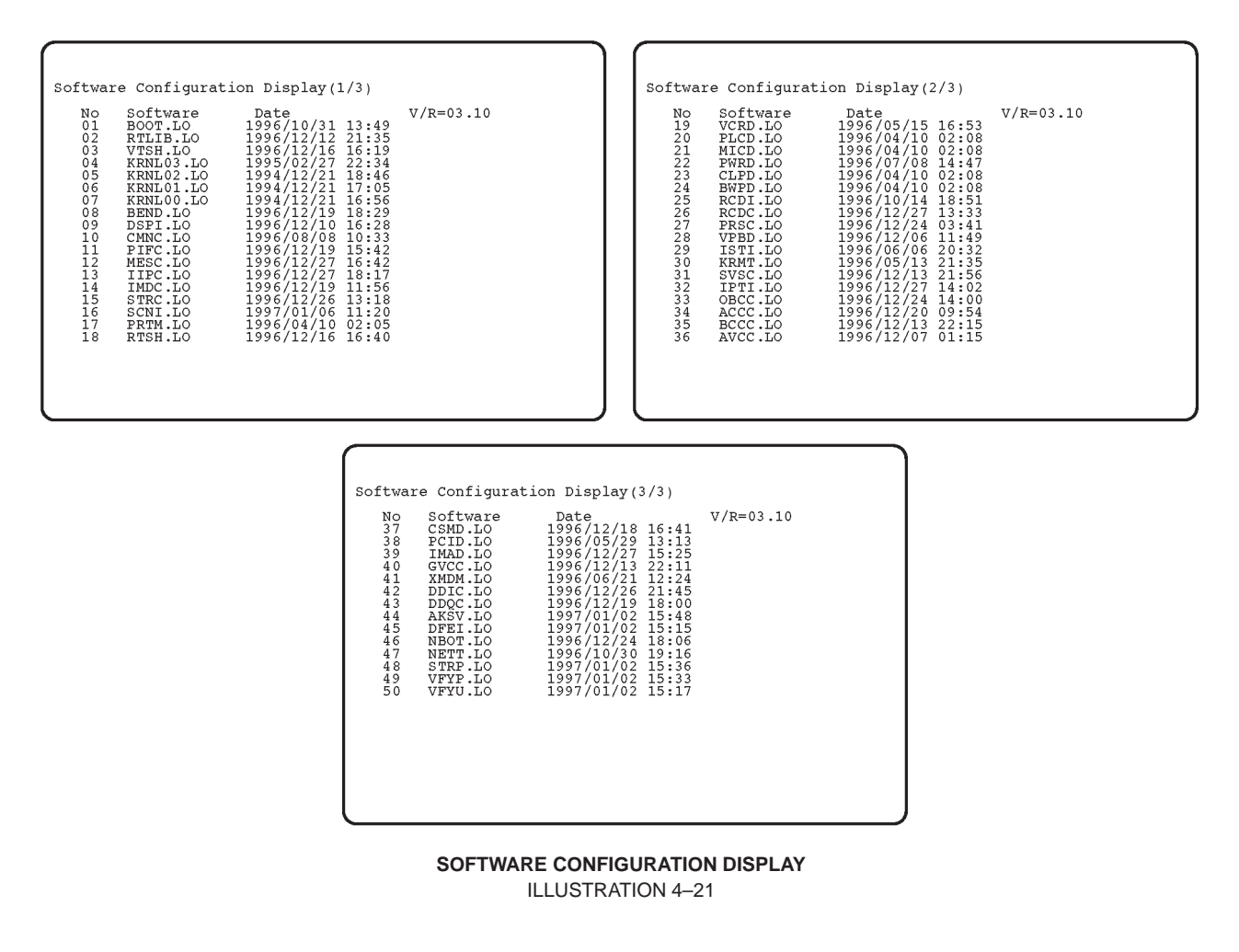

#### Note

The configuration indicated on the software configuration display is different depending on the software version of console.

# 4-3-3 Utility Menu (Continued)

#### (H) MODEM SET UP

This displays and changes the current settings for the modem.

Type **8** and then press **Return** key when the Utility Menu is displayed. The Modern Set Up is displayed as shown in ILLUSTRATION 4–22.

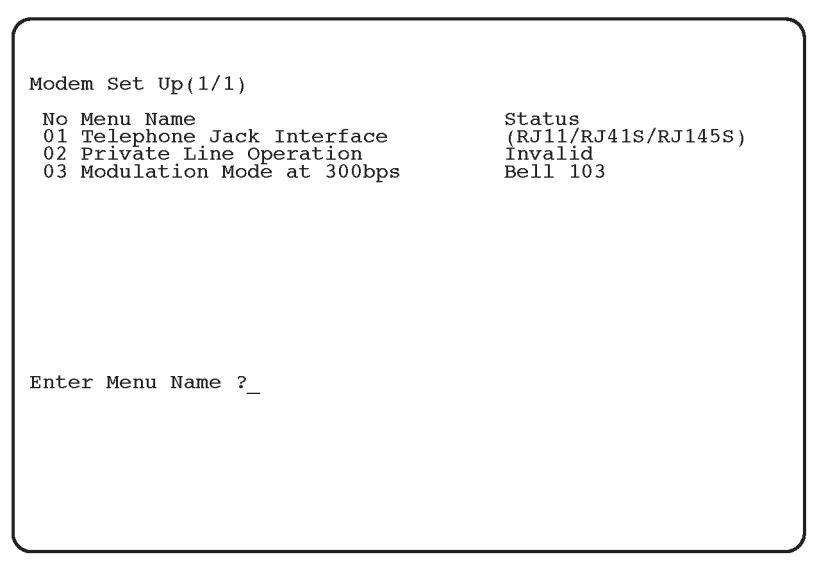

SOFTWARE CONFIGURATION DISPLAY ILLUSTRATION 4–22

#### **Procedure for Changing Each Settings**

- 1. Input the item number you desire to change the settings. The choices for the selected item are displayed.
- 2. Type the appropriate number and press **Return**.

#### Note

This function is valid only when the USrobotics modem is selected by the option setting function of the service software. If the Motolora modem is selected, the message "This function is not available." is displayed on the CRT monitor screen.

# 4-3-3 Utility Menu (Continued)

#### (I) MEDIA INITIALIZE

This initialize the floppy disk.

Type **9** and then press **Return** key when the Utility Menu is displayed. The Media Initialize screen is displayed as shown in ILLUSTRATION 4–23.

|      |    |        |      |        |     |      |       |     |      | ) |
|------|----|--------|------|--------|-----|------|-------|-----|------|---|
| Medi | la | Initia | ali: | ze(1/1 | )   |      |       |     |      |   |
| Set  | a  | media  | to   | drive  | and | then | press | any | key. |   |
|      |    |        |      |        |     |      |       |     |      |   |
|      |    |        |      |        |     |      |       |     |      |   |
|      |    |        |      |        |     |      |       |     |      |   |
|      |    |        |      |        |     |      |       |     |      |   |
|      |    |        |      |        |     |      |       |     |      |   |
|      |    |        |      |        |     |      |       |     |      |   |
|      |    |        |      |        |     |      |       |     |      |   |
|      |    |        |      |        |     |      |       |     |      |   |

MEDIA INITIALIZATION ILLUSTRATION 4–23

# **Procedure for Changing Each Settings**

Insert an 128MB MO (Magneto Optical) disk (or 230MB disk for the conosle with software version 3.10 or later) and press the Return key. The system automatically starts initializing the MO disk. It takes approximately 15 minutes to complete initializing a disk.

# Note

The 230MB MO disk is available on the console with software version 3.10 or later.

During the system is initializing MO disk, "Initializing" is displayed on the CRT monitor. After initializing, "Succeeded" or "Failed" is displayed on the CRT monitor. Then, the message "Press Y to continue, Control + R to quit" is displayed. Type Y and press **Return** to continue to use this function. Press and hold **Control**, and press **R** to quit this function.

# 4-3-3 Utility Menu (Continued)

#### (J) SYSTEM ID ENTRY/DISPLAY

This displays the current system ID number and sets the new one.

Type **10** and then press the **Return** key when the Utility Menu is displayed. The System ID Entry/Display menu is displayed as shown in ILLUSTRATION 4–24.

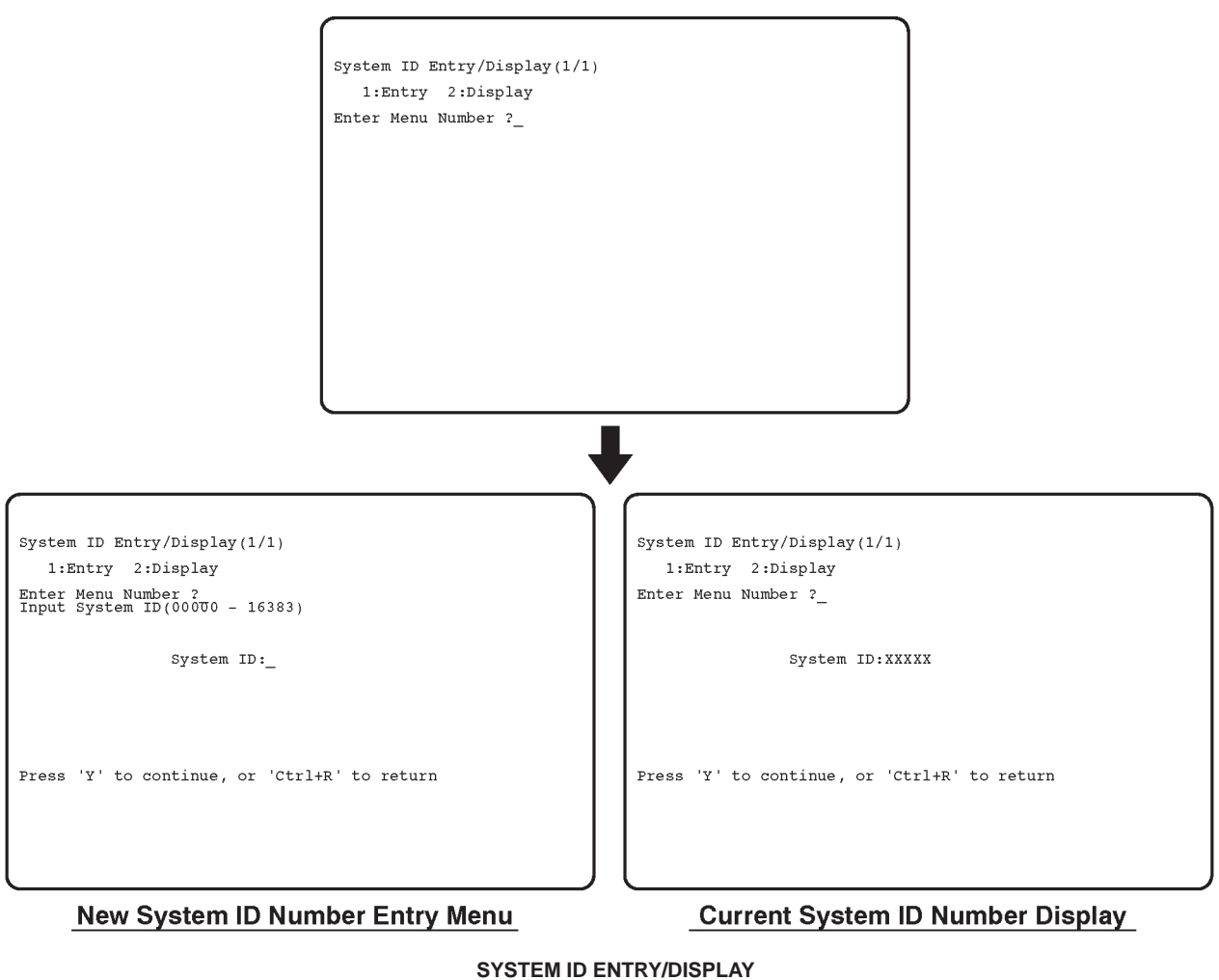

ILLUSTRATION 4–24

# 4-3-3 Utility Menu (Continued)

# (J) SYSTEM ID ENTRY/DISPLAY (Continued)

### Procedure for Setting New System ID

- 1. Type **1** and then press the **Return** key. The system ID number entry menu is displayed on the CRT monitor screen as shown in ILLUSTRATION 4–24.
- 2. Type any 5–digit number within the limits of 00000 to 16383 and press the **Return** key. The new system ID number is set.

#### Procedure for Displaying Current System ID

- 1. Type **2** and then press the **Return** key. The current system ID number is displayed on the CRT monitor screen as shown in ILLUSTRATION 4–24.
- 2. Type **Y** and then press the **Return** key to continue this function. Press and hold the **Control** key and press **R** to exit this function.

#### **GE MEDICAL SYSTEMS**

REV 6

# 4-3-3 Utility Menu (continued)

#### (K) MONITOR ADJUSTMENT

This helps to adjust the settings of the Contrast and the Brightness on the CRT Monitor suitably.

Note

This function is available only for the console with the system software version 4.01 or later.

Type **11** and then press **Return** key when the Utility Menu is displayed. The Monitor Adjustment menu is displayed as shown in ILLUSTRATION 4–25.

| l |                                                                                                    |
|---|----------------------------------------------------------------------------------------------------|
|   | Monitor Adjustment(1/1)                                                                                        |
|   | 1: Dark Room<br>2: Bright Room<br>3: Cardiac<br>4: Dark Room (B/W)<br>5: Bright Room (B/W)<br>6: Cardiac (B/W) |
|   |                                                                                                    |
|   |                                                                                                    |
|   |                                                                                                    |
|   | Enter Menu Number ?                                                                                            |
|   | -                                                                                                    |

MONITOR ADJUSTMENT ILLUSTRATION 4-25

# 4-3-3 Utility Menu (continued)

#### (K) MONITOR ADJUSTMENT (continued)

#### **Procedure for Adjusting Monitor**

- 1. Input the item number according to the brightness of Exam room.
  - The Gray Scale Bar for adjustment will be displayed on the CRT monitor screen as shown in ILLUSTRATION 4–26.

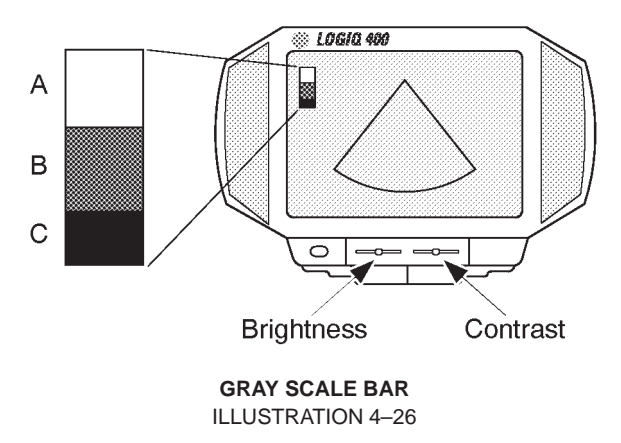

- 2. Open the front door at the lower center of the Monitor Assy by pushing the top center of the door.
- 3. Move Contrast and Brightness slide potentiometers rightwards to the maximum to increase both settings.
- 4. Decrease brightness by moving **Brightness** slide potentiometer leftwards by degrees until "**B**" in the gray scale bar is not visible.
- 5. Decrease contrast by moving **Contrast** slide potentiometer leftwards by degrees until "**A**" in the gray scale bar is not visible.
- 6. Move **Brightness** slide potentiometer rightwards to the maximum again.
- 7. Decrease brightness by moving **Brightness** slide potentiometer leftwards by degrees until "**C**" in the gray scale bar is not visible.

#### **GE MEDICAL SYSTEMS**

REV 6

### 4-3-3 Utility Menu (continued)

# (L) NETWORK ERROR LOG DISPLAY

This displays and copies an error log file into a MO disk.

Note

This function is available only when the optional Storage/Print DICOM is enabled on the console with the system software version 3.40 or later.

Type **11** (**12** on the console with the software V4.01 or later) and then press **Return** key when the Utility Menu is displayed. The Network Error Log Display menu is displayed as shown in ILLUSTRATION 4–27.

| / |     |            |             |           |              |              |       |       |       |      |       |  |  |
|---|-----|------------|-------------|-----------|--------------|--------------|-------|-------|-------|------|-------|--|--|
| Ĺ | Net | vork       | c Er        | ror       | Log          | J Dis        | splay | y(1/1 | L)    |      |       |  |  |
|   | 001 | 199<br>Eri | 98/0<br>cor | 6/2<br>in | 3 14<br>Bind | l:23<br>ling | the   | appl  | licat | ion. | [104] |  |  |
|   |     |            |             |           |              |              |       |       |       |      |       |  |  |
|   |     |            |             |           |              |              |       |       |       |      |       |  |  |
|   |     |            |             |           |              |              |       |       |       |      |       |  |  |
|   |     |            |             |           |              |              |       |       |       |      |       |  |  |
|   |     |            |             |           |              |              |       |       |       |      |       |  |  |
|   |     |            |             |           |              |              |       |       |       |      |       |  |  |
|   | Do  | vou        | COL         | ov t      | his          | file         | ≥ ?   | (Y/N) | )     |      |       |  |  |
|   |     | u          |             | 1.0       |              |              |       | ()    | '_    |      |       |  |  |
| L |     |            |             |           |              |              |       |       |       |      |       |  |  |

NETWORK ERROR LOG DISPLAY ILLUSTRATION 4–27

#### **Procedure for Saving File**

- 1. Type Y and then press Return key.
- 2. Insert a MO disk into the MOD drive and press any key.

During the time that the system is copying the error log file, "Copying now" is displayed on the CRT monitor screen.

This page is left blank intentionally.

# 4–4 POWER SUPPLY ADJUSTMENTS

This section provides power supply adjustment procedures for the LOGIQ<sup>™</sup> 400. Adjustments should be only made when necessary. Power supply adjustments should be made in accordance with the schedule for periodic maintenance in Chapter 7 of this manual.

LOGIQ<sup>™</sup> 400 has two types of Power Supply Unit, Power Supply Unit (2126982 for 115V and 2126981 for 220V) and Power Supply Unit 2 (2144481 for 115V and 2144480 for 220V). The Power Supply Unit is installed on the console which is shipped before May, 1996. The Power Supply Unit 2 is installed on the console which is shipped after June, 1996. The part number, components, and adjustment procedures are different between both types of Power Supply Unit. The section 4–4 provides the adjustment procedures for both types of Power Supply Unit.

Before beginning the power supply adjustments procedure, make sure the power outlet should provide the power line standards. Refer to Chapter 2, Installation.

#### Note

If the adjustment pot is over–turned clockwise, the power supply output is down to protect the circuits against the over–voltage. In that case, power the LOGIQ<sup>™</sup> 400 OFF and turn the pot counterclockwise all the way. Then power it ON and try to adjust the power supply again.

There are five adjustable DC power supplies on the LV Unit, Low Voltage Unit of Power Supply Unit. The LV Unit is located at the bottom of the console as shown in ILLUSTRATION 4–30 on page 4–39.

There are seven adjustable DC power supplies on the LV2 Unit, Low Voltage 2 Unit of Power Supply Unit2. The LV2 Unit is located at the bottom of the console as shown in ILLUSTRATION 4–30 on page 4–39.

There are five adjustable DC power supplies on the LV3 Unit, Low Voltage 3 Unit of Power Supply Unit3. The LV3 Unit is located at the bottom of the console as shown in ILLUSTRATION 4–30 on page 4–39.

# 4-4-1 Power Supply Access

■ 1. Unscrew four screws and remove the Side Cover Left as shown in the ILLUSTRATION 4–28.

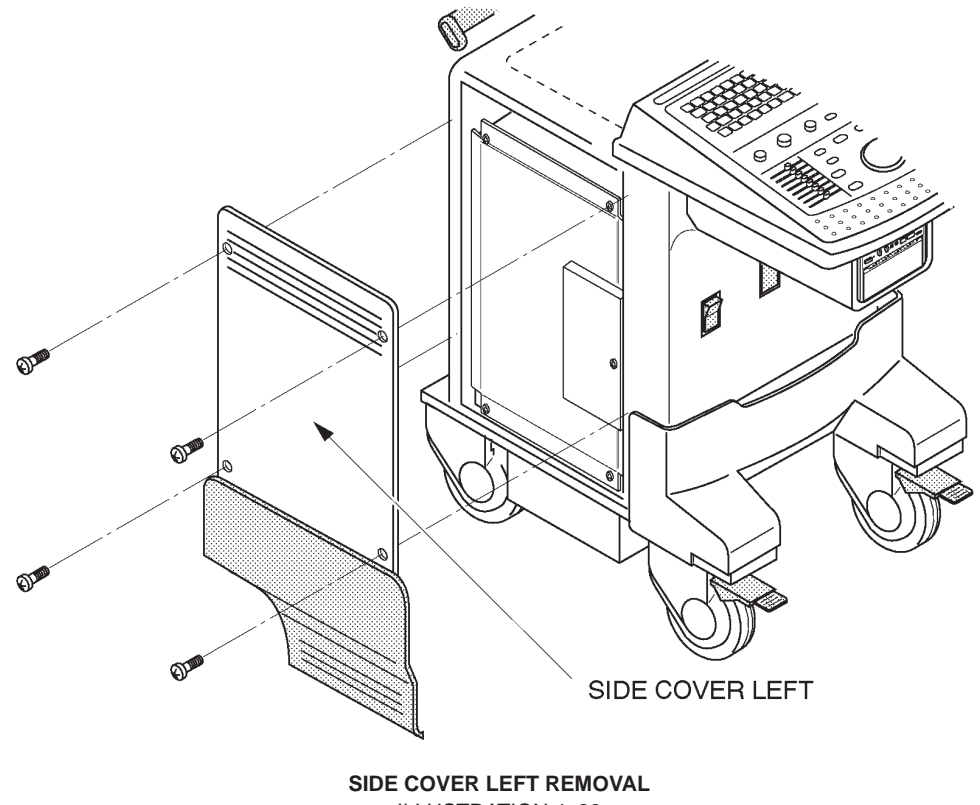

**ILLUSTRATION 4–28** 

2127661

# 4-4-1 Power Supply Access (continued)

2. Unscrew four screws to remove the PS Cover Left. Refer to the ILLUSTRATION 4–29.

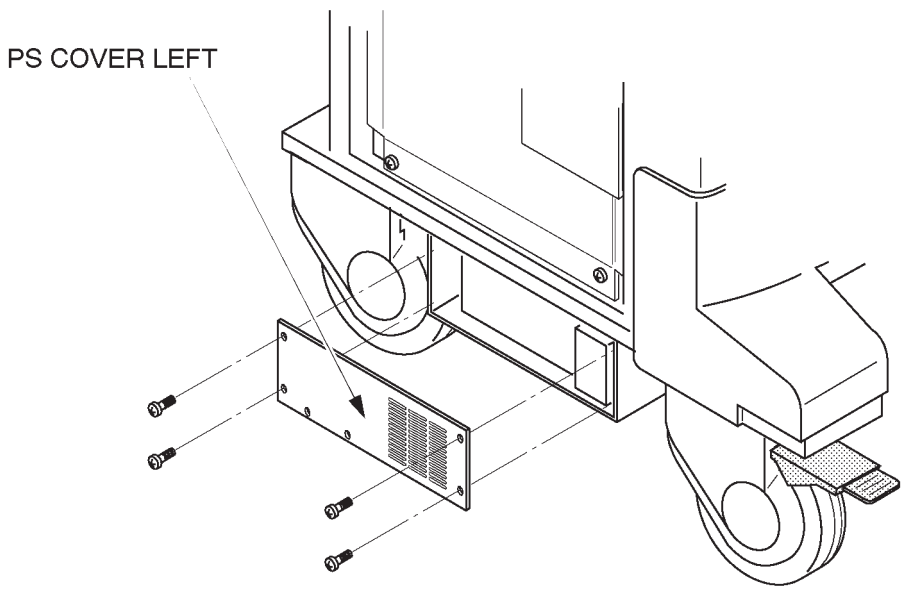

PS COVER LEFT REMOVAL ILLUSTRATION 4–29

3. Unscrew two screws and pull the LV Unit out. Refer to the ILLUSTRATION 4–30.

Note

For the LV2 Unit and the LV3 Unit, the points for measuring and adjusting are located at the front of the unit. It is not necessary to pull the LV unit out of the Power Supply Unit2 and Power Supply Unit3.

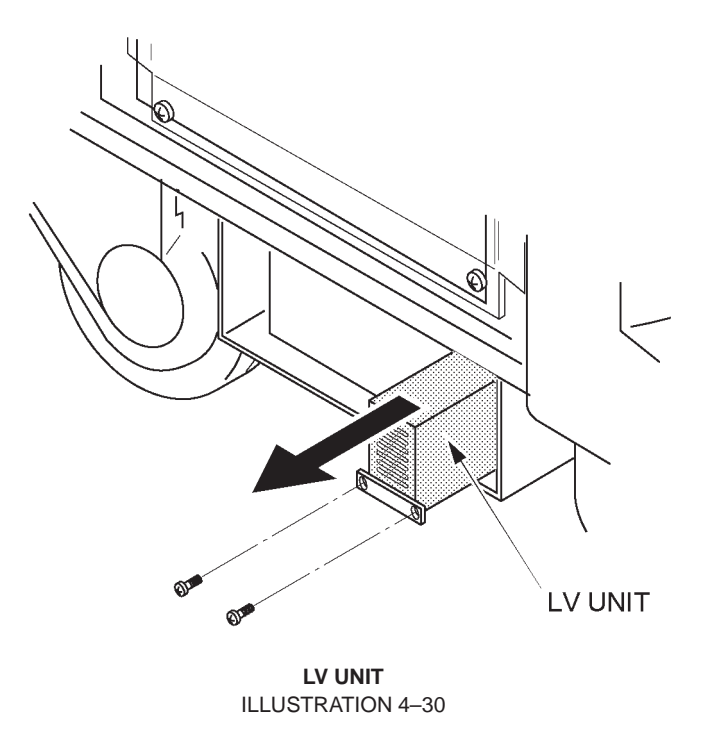

FUNCTIONAL CHECKS

#### 2127661

# 4–4–2 Power Supply Adjustment Procedure

- 1. Power LOGIQ<sup>™</sup> 400 ON. Wait for about 30 seconds to warm up the console.
- 2. For each of the power supplies which are located on the LV Unit, connect a DVM to the appropriate place shown in TABLE 4–1 for the Power Supply Unit, TABLE 4–3 on page 4–42 for the Power Supply Unit 2 or TABLE 4–5 on page 4–44 for the Power Supply Unit 3.
- 3. Verify that the voltages are as shown in TABLE 4–2 for the Power Supply Unit, TABLE 4–4 on page 4–42 for the Power Supply Unit 2 or TABLE 4–6 on page 4–44 for the Power Supply Unit 3, respectively.

| POWER SUPPLY    | MEASURE AT                                             | RETURN AT                                             |
|-----------------|--------------------------------------------------------|-------------------------------------------------------|
| +5V for Digital | +5V Terminal on Power Supply<br>See ILLUSTRATION 4–31  | GND Terminal on Power Supply<br>See ILLUSTRATION 4–31 |
| +5V for Analog  | +5V Terminal on Power Supply<br>See ILLUSTRATION 4–31  | GND Terminal on Power Supply<br>See ILLUSTRATION 4–31 |
| -5V             | –5V Terminal on Power Supply<br>See ILLUSTRATION 4–31  | GND Terminal on Power Supply<br>See ILLUSTRATION 4–31 |
| +12V            | +12V Terminal on Power Supply<br>See ILLUSTRATION 4–31 | GND Terminal on Power Supply<br>See ILLUSTRATION 4–31 |
| -12V            | –12V Terminal on Power Supply<br>See ILLUSTRATION 4–31 | GND Terminal on Power Supply<br>See ILLUSTRATION 4–31 |

#### TABLE 4–1 POWER SUPPLY MEASUREMENT LOCATION

| POWER SUPPLY    | MIN.     | МАХ      |
|-----------------|----------|----------|
| +5V for Digital | +5.10 V  | +5.20 V  |
| +5V for Analog  | +5.10 V  | +5.20 V  |
| –5V             | –5.10 V  | –5.20 V  |
| +12V            | +12.10 V | +12.20 V |
| -12V            | –12.10 V | -12.20 V |

TABLE 4–2 POWER SUPPLY MEASUREMENT TOLERANCES

#### **GE MEDICAL SYSTEMS**

REV 6

# **4–4–2 Power Supply Adjustment Procedure** (continued)

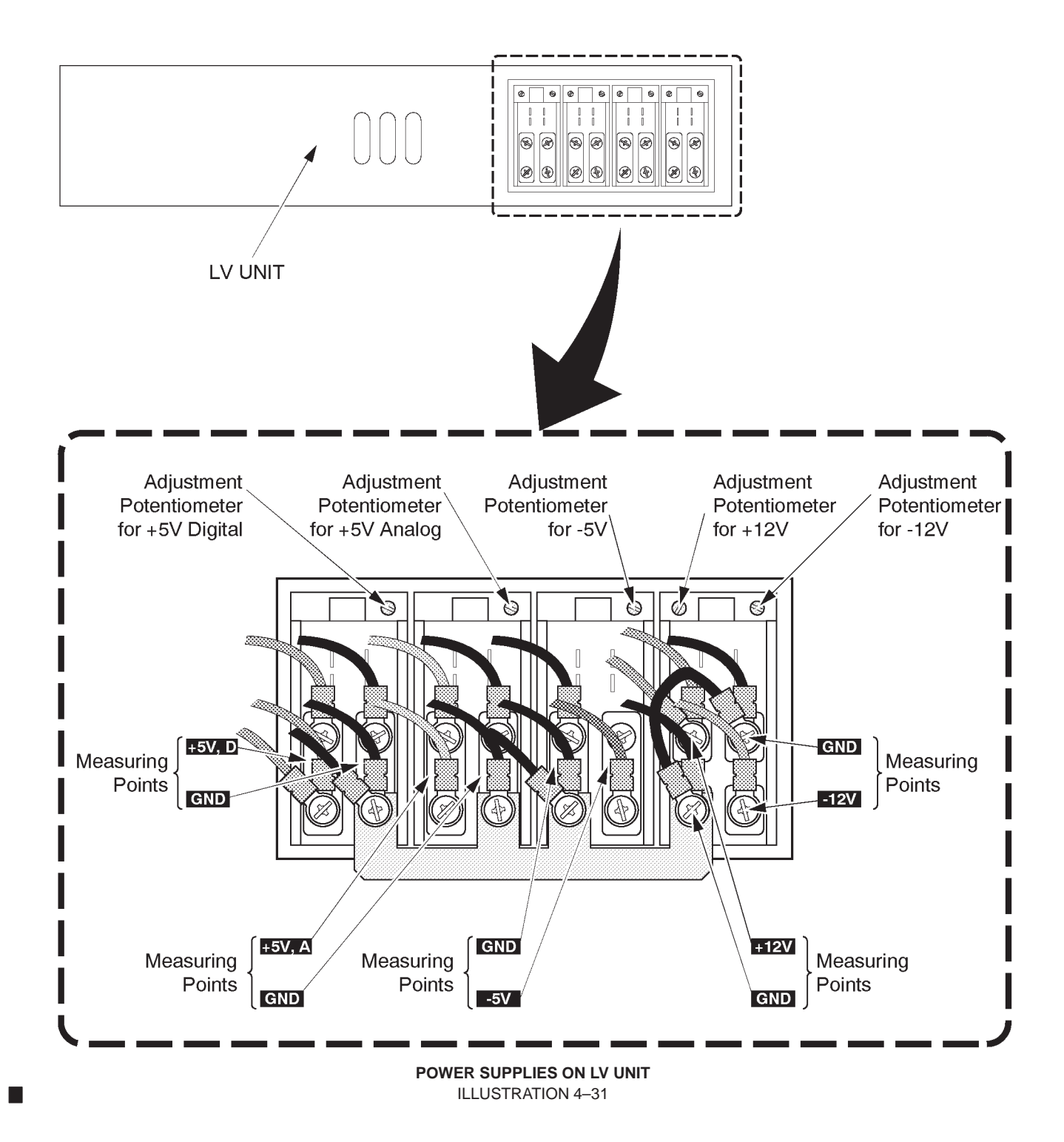

2127661

REV 6

# **4–4–2 Power Supply Adjustment Procedure** (continued)

| POWER SUPPLY    | MEASURE AT                                             | RETURN AT                                             |
|-----------------|--------------------------------------------------------|-------------------------------------------------------|
| +5V for Digital | +5V Terminal on Power Supply<br>See ILLUSTRATION 4–32  | GND Terminal on Power Supply<br>See ILLUSTRATION 4–32 |
| +5V for Analog  | +5V Terminal on Power Supply<br>See ILLUSTRATION 4–32  | GND Terminal on Power Supply<br>See ILLUSTRATION 4–32 |
| +12V            | +12V Terminal on Power Supply<br>See ILLUSTRATION 4–32 | GND Terminal on Power Supply<br>See ILLUSTRATION 4–32 |
| -5V             | –5V Terminal on Power Supply<br>See ILLUSTRATION 4–32  | GND Terminal on Power Supply<br>See ILLUSTRATION 4–32 |
| +15V            | +15V Terminal on Power Supply<br>See ILLUSTRATION 4–32 | GND Terminal on Power Supply<br>See ILLUSTRATION 4–32 |

# TABLE 4–3 POWER SUPPLY 2 MEASUREMENT LOCATION

TABLE 4–4
POWER SUPPLY 2 MEASUREMENT TOLERANCES

| POWER SUPPLY    | MIN.     | МАХ      |
|-----------------|----------|----------|
| +5V for Digital | +5.25 V  | +5.35 V  |
| +5V for Analog  | +5.35 V  | +5.45 V  |
| +12V            | +12.10 V | +12.20 V |
| –5V             | –5.10 V  | –5.20 V  |
| +15V            | +15.40 V | +15.50 V |

#### **GE MEDICAL SYSTEMS**

REV 6

4-4-2 Power Supply Adjustment Procedure (continued)

CAUTION

The potentiometers (1) and (2) indicated in ILLUSTRATION 4–32 are used only for the supplier adjustment. Do not touch and rotate these potentiometers.

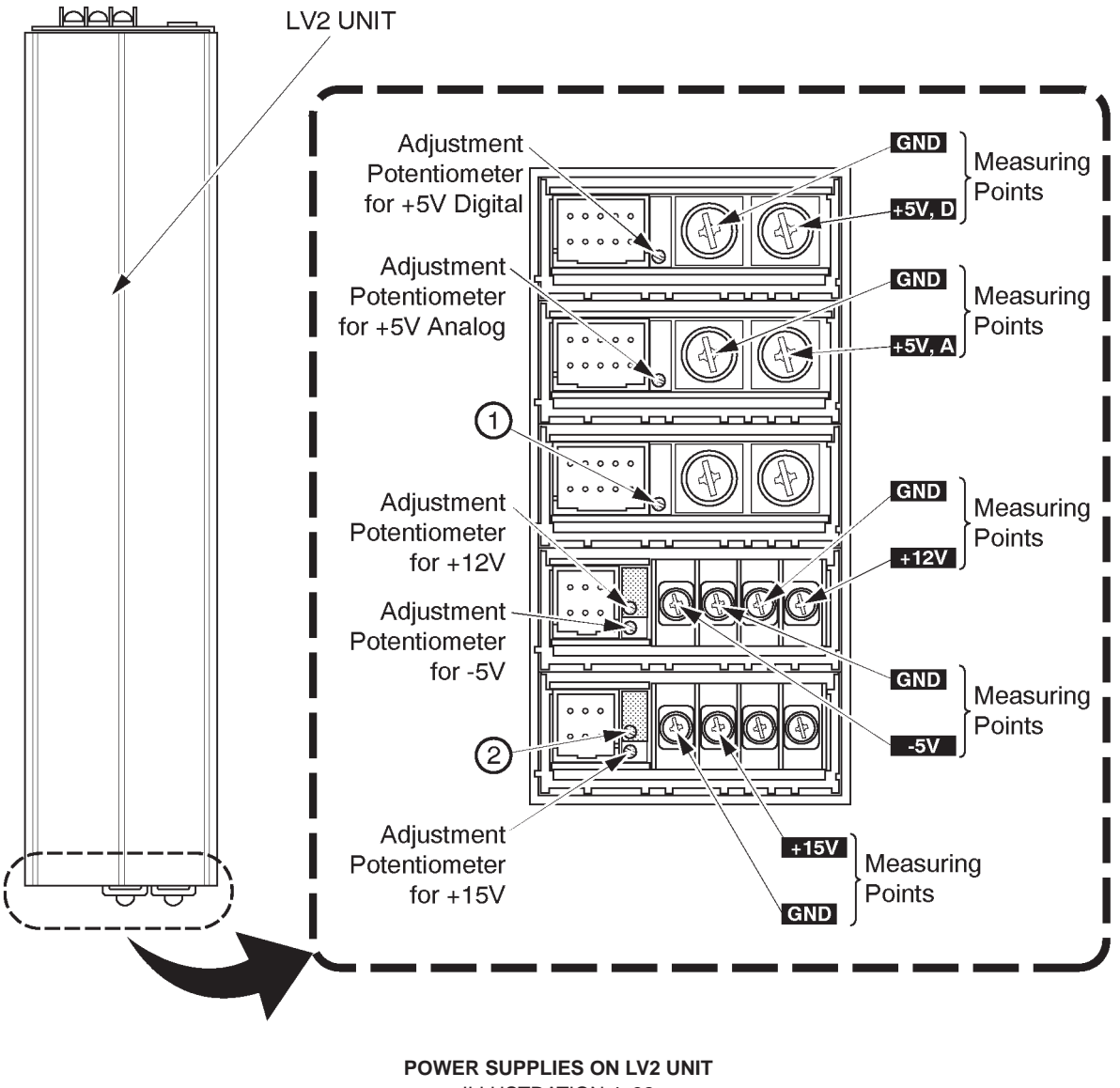

**ILLUSTRATION 4-32** 

Note

Use a non-conductive trim-pot to adjust the power supply.

# 4-4-2 Power Supply Adjustment Procedure (continued)

| POWER SUPPLY    | MEASURE AT                                             | RETURN AT                                             |
|-----------------|--------------------------------------------------------|-------------------------------------------------------|
| +5V for Digital | +5VD Terminal on Power Supply<br>See ILLUSTRATION 4–33 | GND Terminal on Power Supply<br>See ILLUSTRATION 4–33 |
| +5V for Analog  | +5VA Terminal on Power Supply<br>See ILLUSTRATION 4–33 | GND Terminal on Power Supply<br>See ILLUSTRATION 4–33 |
| +12V            | +12V Terminal on Power Supply<br>See ILLUSTRATION 4–33 | GND Terminal on Power Supply<br>See ILLUSTRATION 4–33 |
| -5V             | –5V Terminal on Power Supply<br>See ILLUSTRATION 4–33  | GND Terminal on Power Supply<br>See ILLUSTRATION 4–33 |
| +15V            | +15V Terminal on Power Supply<br>See ILLUSTRATION 4–33 | GND Terminal on Power Supply<br>See ILLUSTRATION 4–33 |

# TABLE 4–5 POWER SUPPLY 3 MEASUREMENT LOCATION

TABLE 4–6
POWER SUPPLY 3 MEASUREMENT TOLERANCES

| POWER SUPPLY    | MIN.    | MAX.    |
|-----------------|---------|---------|
| +5V for Digital | +5.25V  | +5.35V  |
| +5V for Analog  | +5.35V  | +5.45V  |
| +12V            | +12.10V | +12.20V |
| –5V             | -5.10V  | -5.20V  |
| +15V            | +15.40V | +15.50V |
2127661

## 4-4-2 Power Supply Adjustment Procedure (continued)

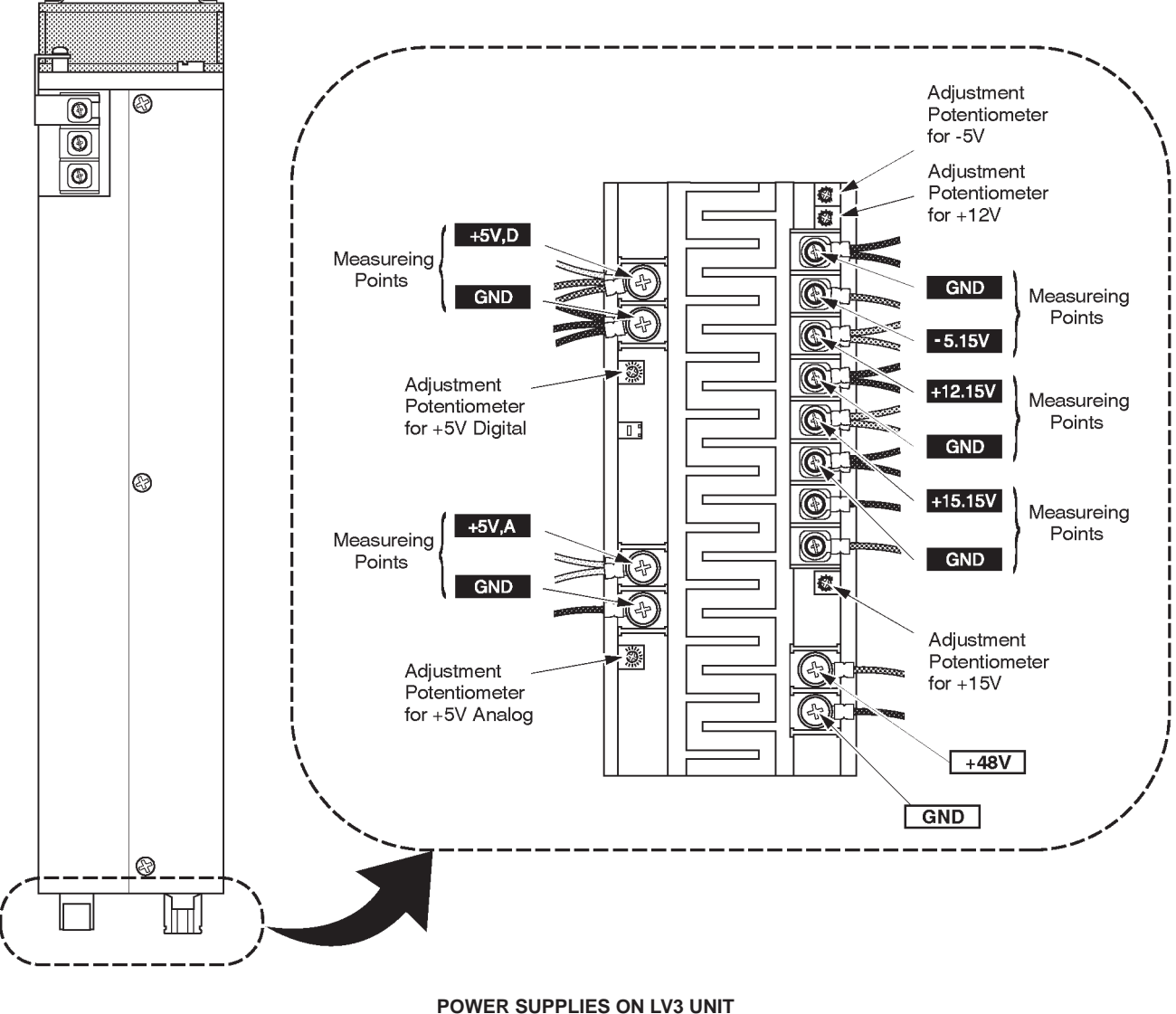

ILLUSTRATION 4–33

### Note

Check the +48V output as necessary. Refer to ILLUSTRATION 4–33 for the measuring points. Torelance: +48V  $\pm 2.4V$ 

### Note

Use a non-conductive trim-pot to adjust the power supply.

This page is left blank intentionally.

# **CHAPTER 5 – DIAGRAMS**

## TABLE OF CONTENTS

| SECTION | TITLE                       | PAGE |
|---------|-----------------------------|------|
| 5–1     |                             | 5–3  |
| 5–2     | LOGIQ™ 400 SYSTEM           | 5–3  |
| 5–3     | BLOCK DIAGRAM               | 5–4  |
| 5–4     | WIRING DIAGRAM              | 5–8  |
| 5–5     | POWER SUPPLY BLOCK DIAGRAM  | 5–12 |
| 5–6     | POWER SUPPLY2 BLOCK DIAGRAM | 5–14 |
| 5–7     | POWER SUPPLY2 BLOCK DIAGRAM | 5–16 |
| 5–8     | CIRCUIT BOARD DESCRIPTION   | 5–18 |

This page is left blank intentionally.

## 5–1 INTRODUCTION

LOGIQ<sup>™</sup> 400 is a compact ultrasound scanner supporting a wide range of probes. This gives the system added benefits to meet diverse applications.

## 5–2 LOGIQ<sup>™</sup> 400 SYSTEM

The LOGIQ<sup>™</sup> 400 has a 64 channel beam former that digitizes the RF signal. It uses analog and digital delay to focus the beam. The analog delay is short and fixed. The digital delay is used for long delay and dynamic focus. This system also features many advanced image processing controls.

User surveys and the latest technology were used to increase console ease-of-use. Digital circuitry enables more reliable and precise operation.

### System Features

The key design goals of this system are:

- High Image Quality
- Increased User Productivity
- Multiple Clinical Applications
- Planned Upgradeability
- High Mobility

### **Types of Applications**

The system supports many clinical uses. Scan and display parameters may be user selected to default to desired values for each application. The system presets many parameters to clinically determined, optimal values.

- Radiology
- Cardiology
- OB/GYN, and
- Vascular

See Illustration 5–1, the LOGIQ<sup>™</sup> 400 system can be divided into an analog signal processing section, a digital signal processing section, and the microprocessor driven system control section, which controls the system based on operator commands and system status information.

2127661

## 5–3 BLOCK DIAGRAM

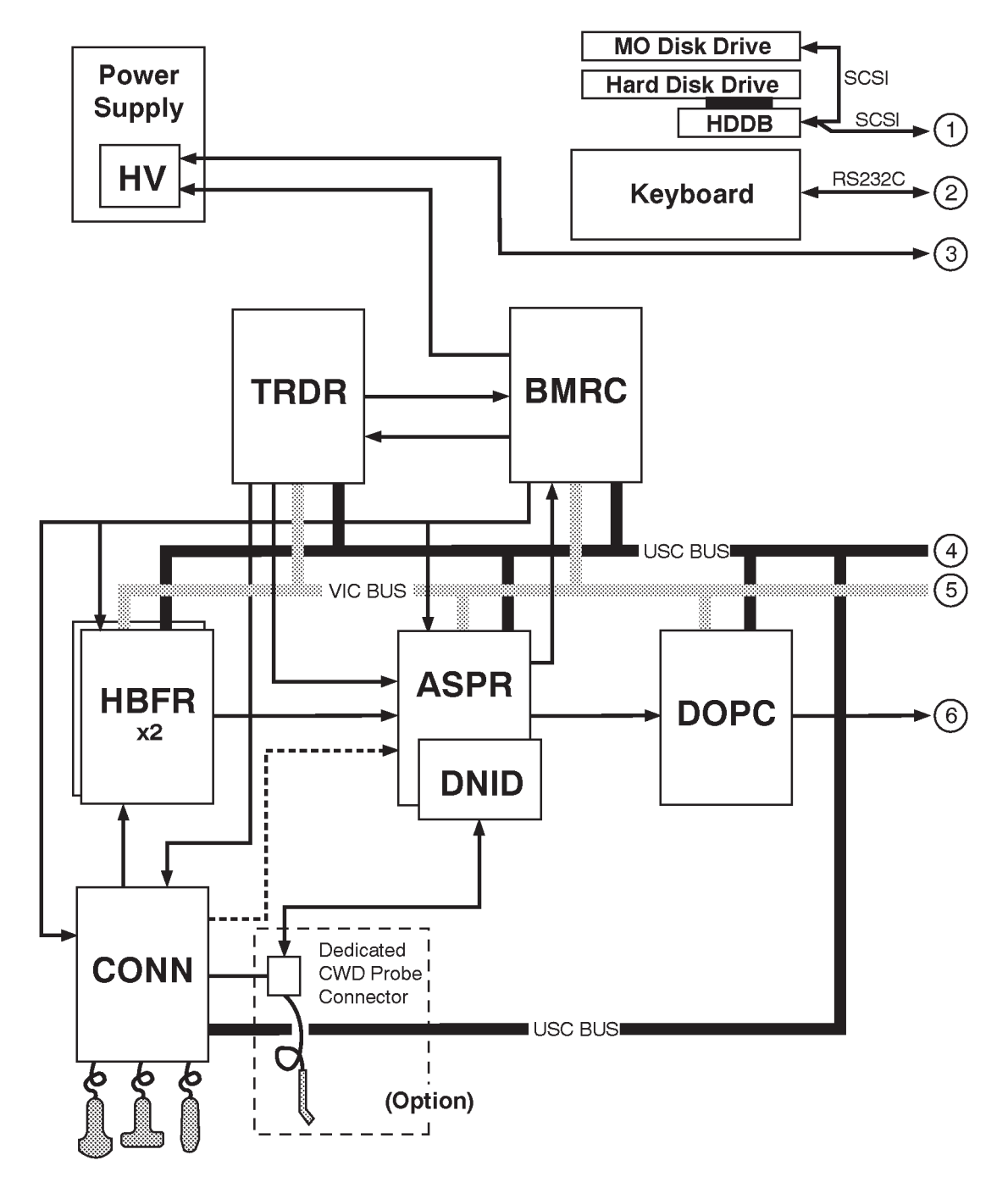

LOGIQ<sup>™</sup> 400 SYSTEM BLOCK DIAGRAM (For Color Monitor Model and B/W Model with S/W V4.01 or Later) ILLUSTRATION 5–1 (a)

Note

The DOPC Assy is supplied to the B/W console with the softtware V4.01 or later with the optional Doppler Upgrade.

### 5-3 BLOCK DIAGRAM (continued)

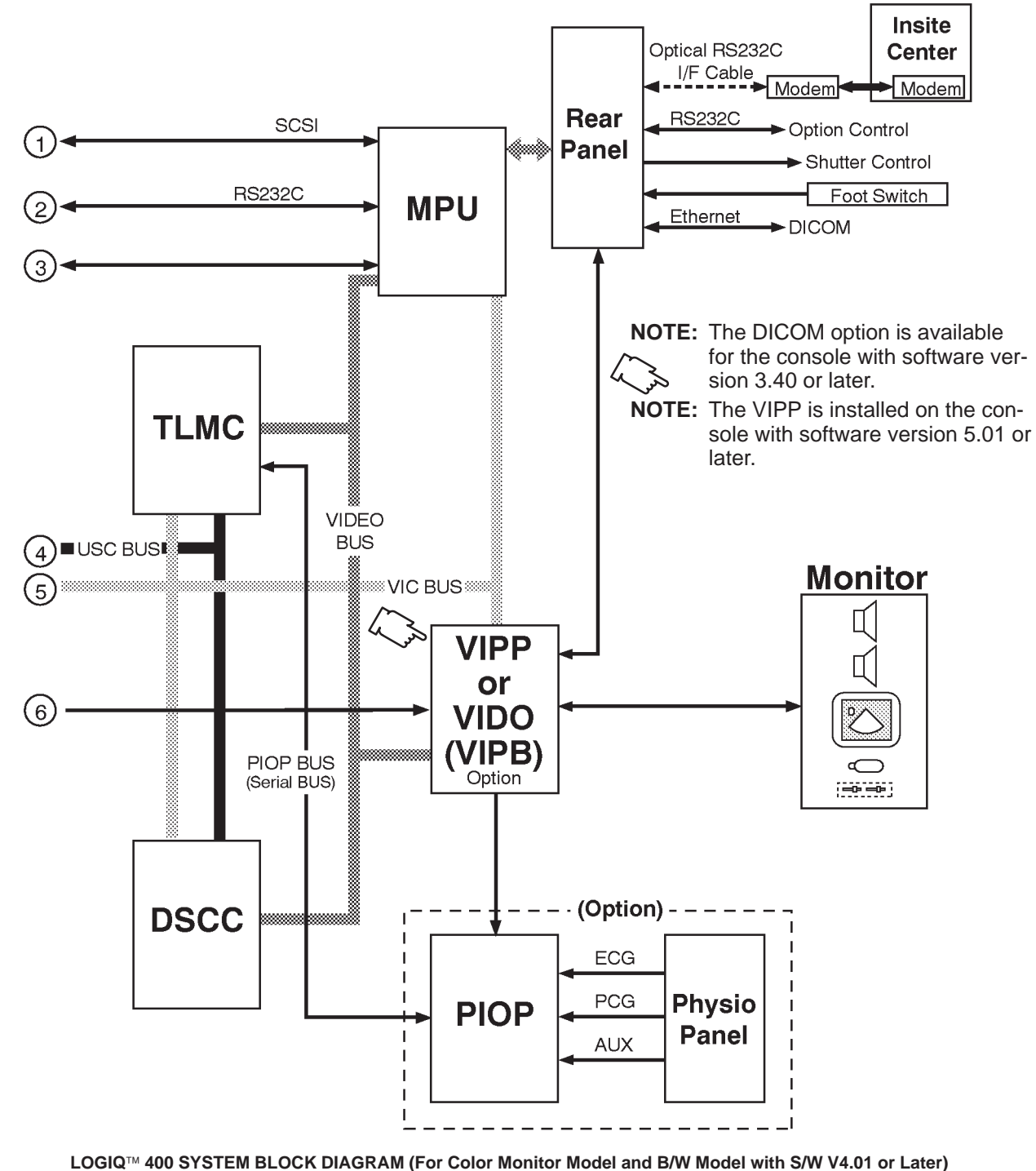

ILLUSTRATION 5–1 (b)

2127661

## **5–3 BLOCK DIAGRAM** (continued)

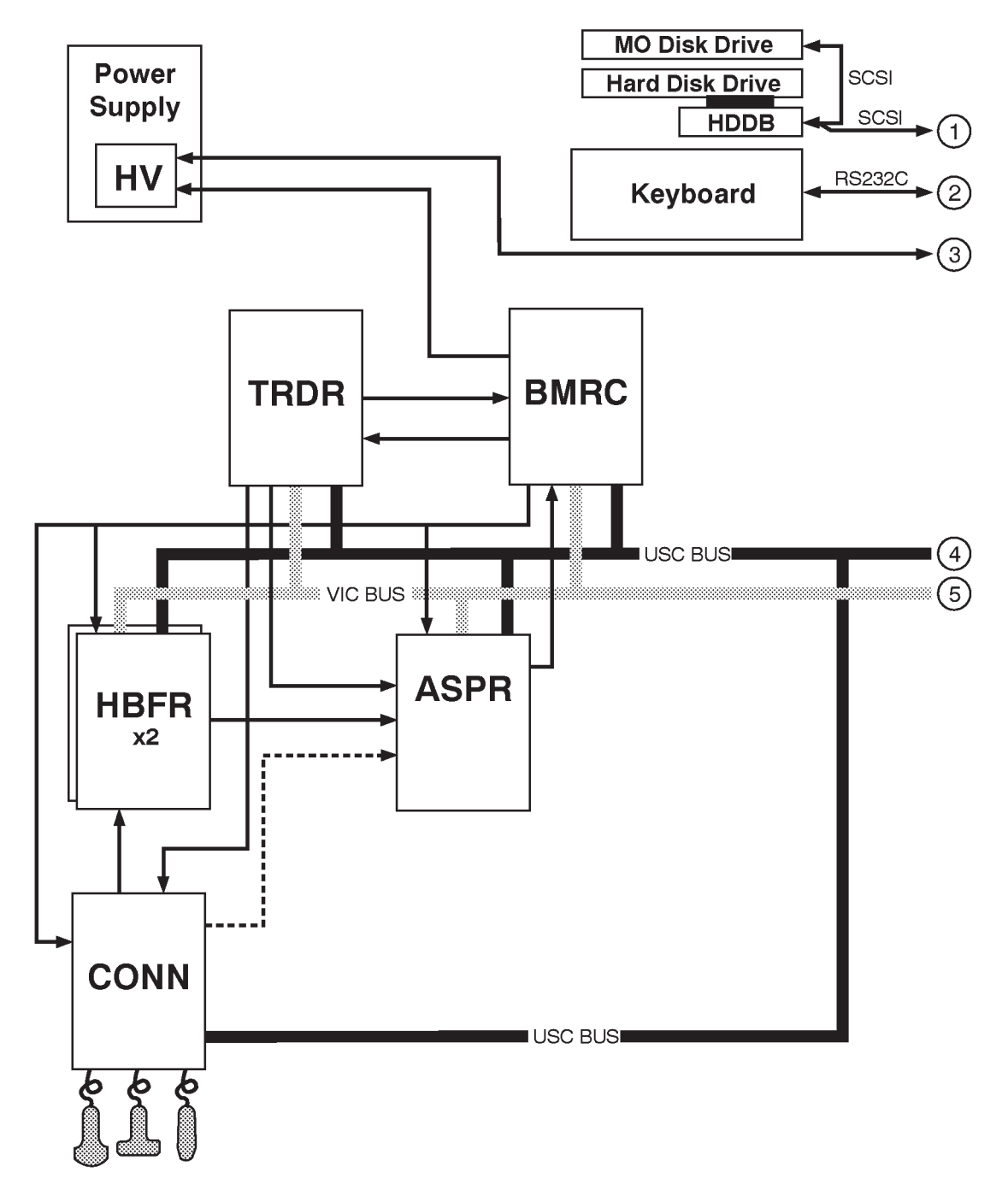

LOGIQ<sup>™</sup> 400 SYSTEM BLOCK DIAGRAM (For B/W Monitor Model with S/W V3.40 or Earlier) ILLUSTRATION 5–2 (a)

#### Note

The B/W console with the software version 4.01 or later has the same board configurations with the CFM console except to the DOPC Assy.

### **5–3 BLOCK DIAGRAM** (continued)

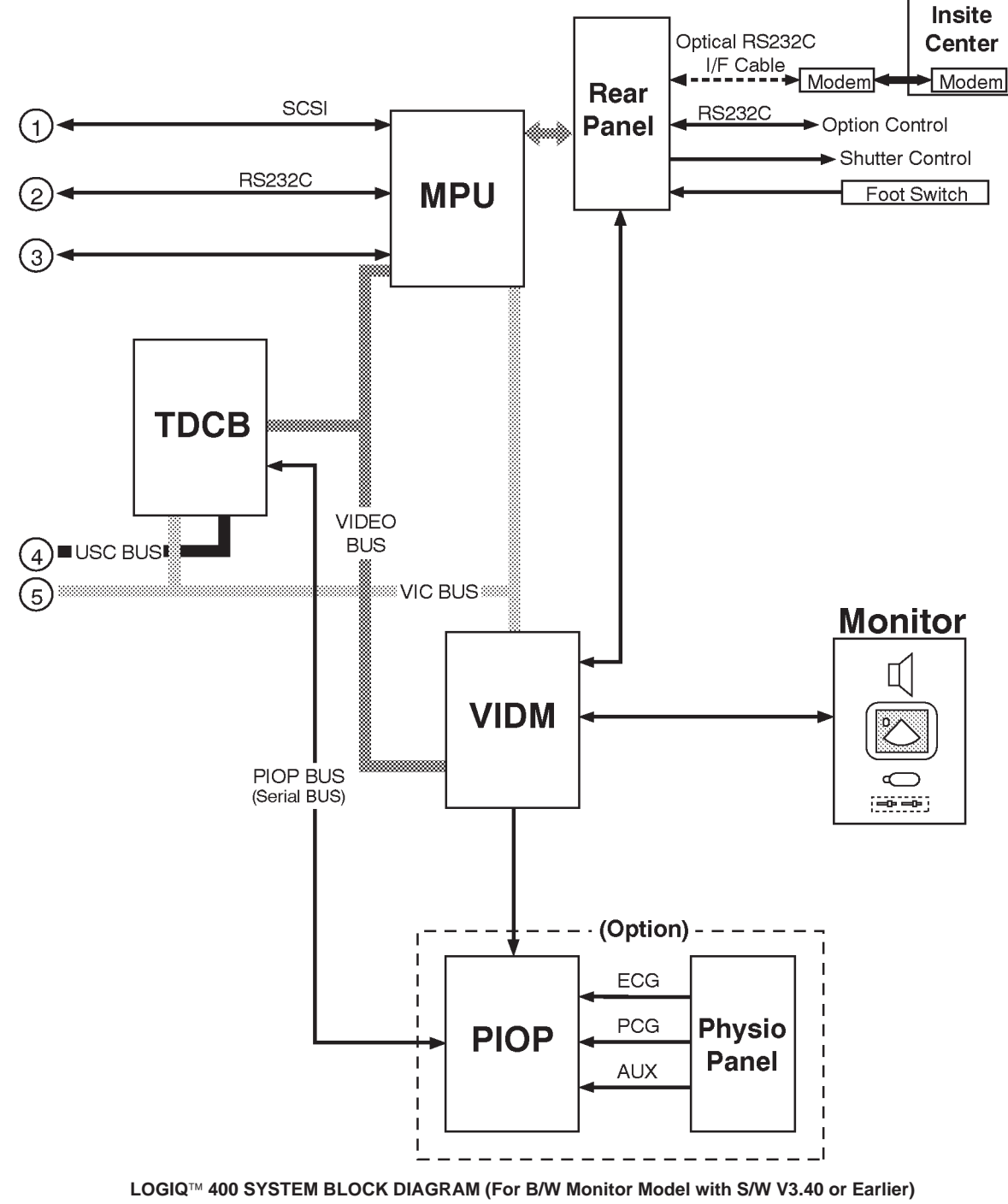

ILLUSTRATION 5-2 (b)

REV 9

#### 5–4 WIRING DIAGRAM

### NOTE: The CB46 and CB45N are not installed in the console with the new 3.5–inch HDD (Quantum™ Fireball™ 1280S and Quantum™ Fireball™ EL) because the HDD

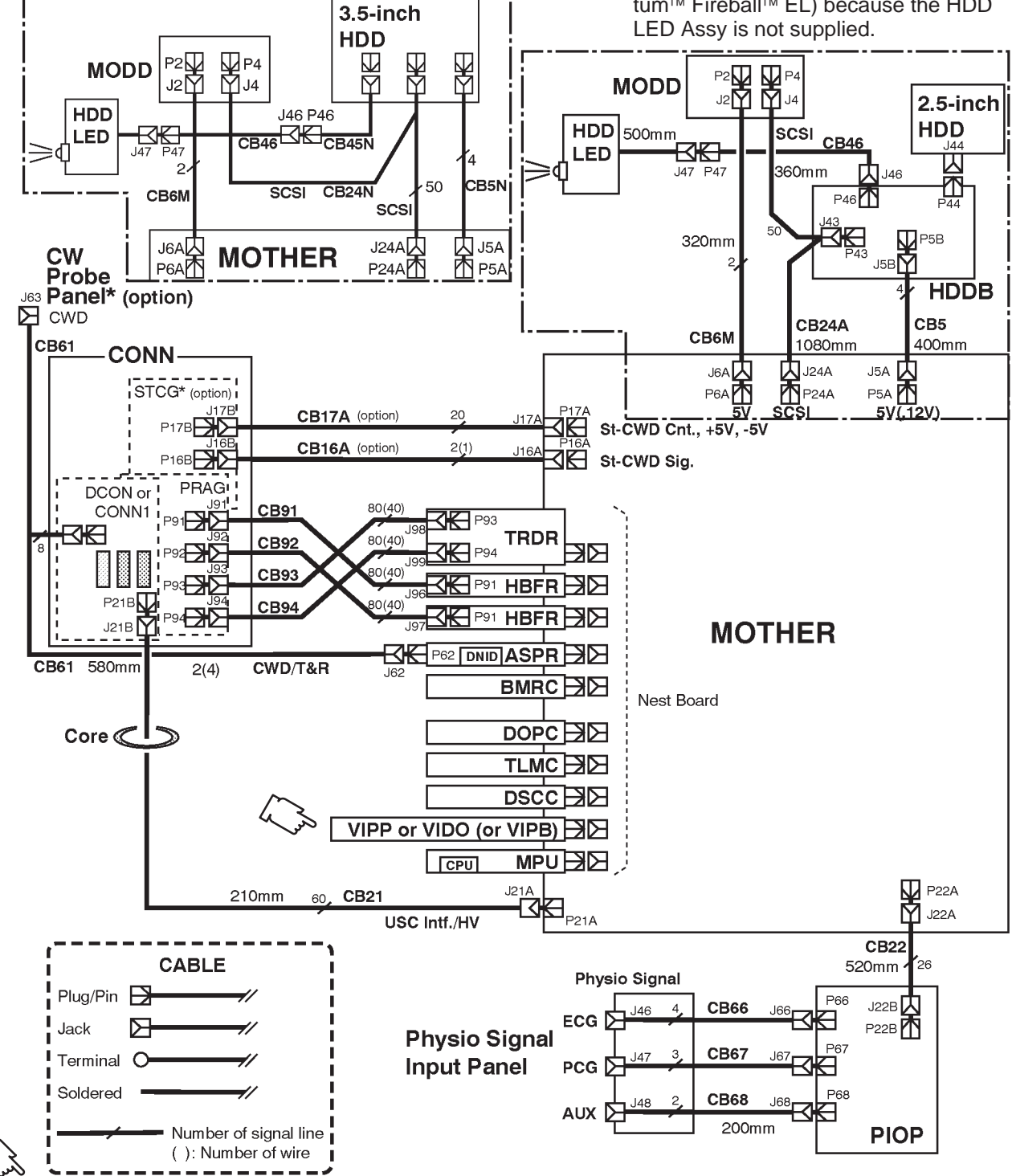

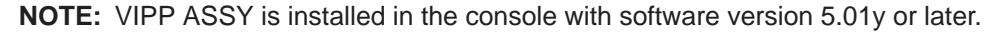

LOGIQ<sup>™</sup> 400 SYSTEM WIRING DIAGRAM (For Color Monitor Model and B/W Model with S/W V4.01 or Later) ILLUSTRATION 5–3 (a)

REV 9

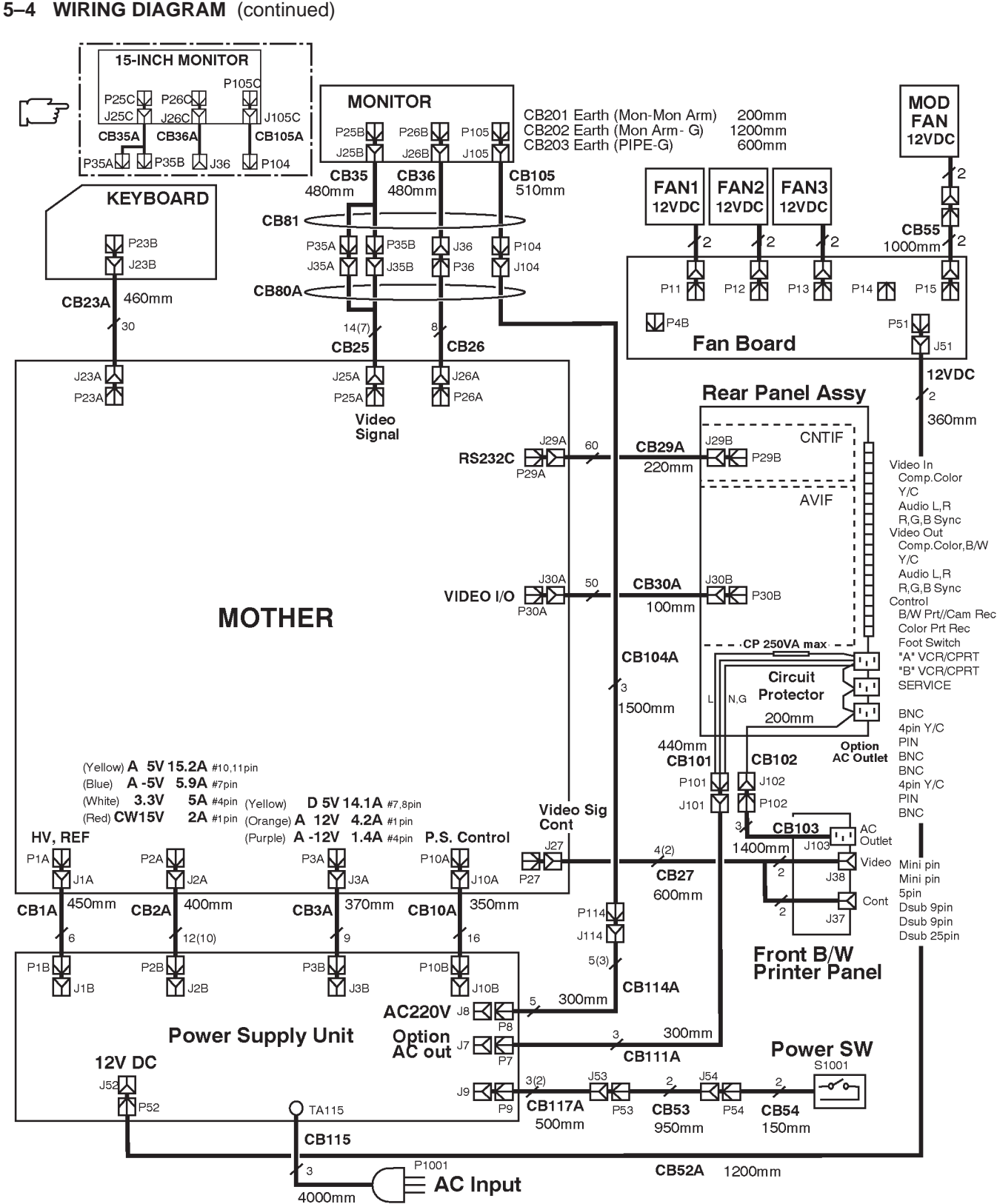

#### LOGIQ<sup>TM</sup> 400 SYSTEM WIRING DIAGRAM (For Color Monitor Model and B/W Model with S/W V4.01 or Later) ILLUSTRATION 5-3 (b)

#### REV 6

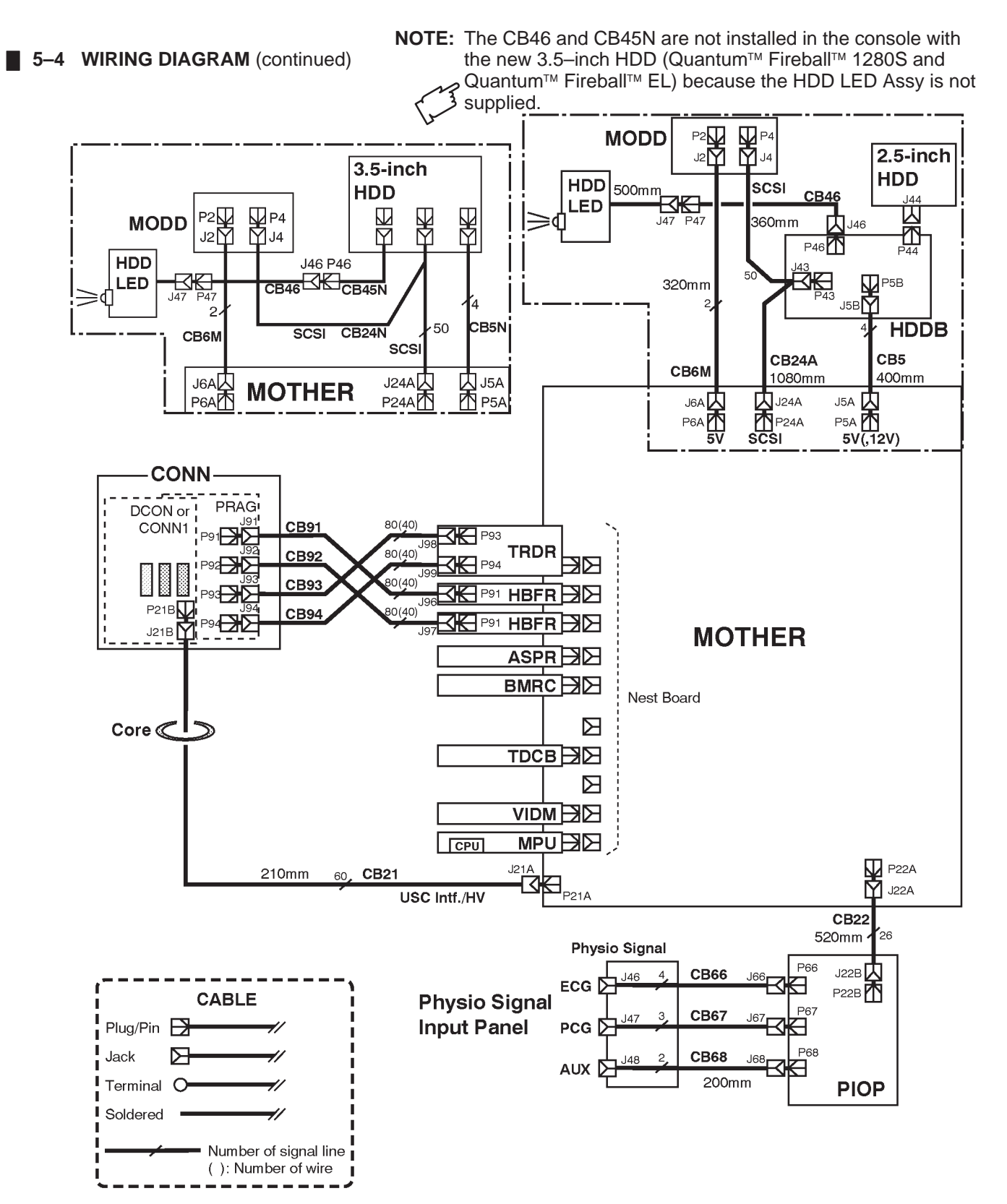

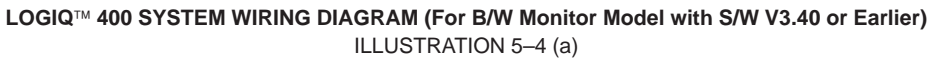

REV 6

### **5–4 WIRING DIAGRAM** (continued)

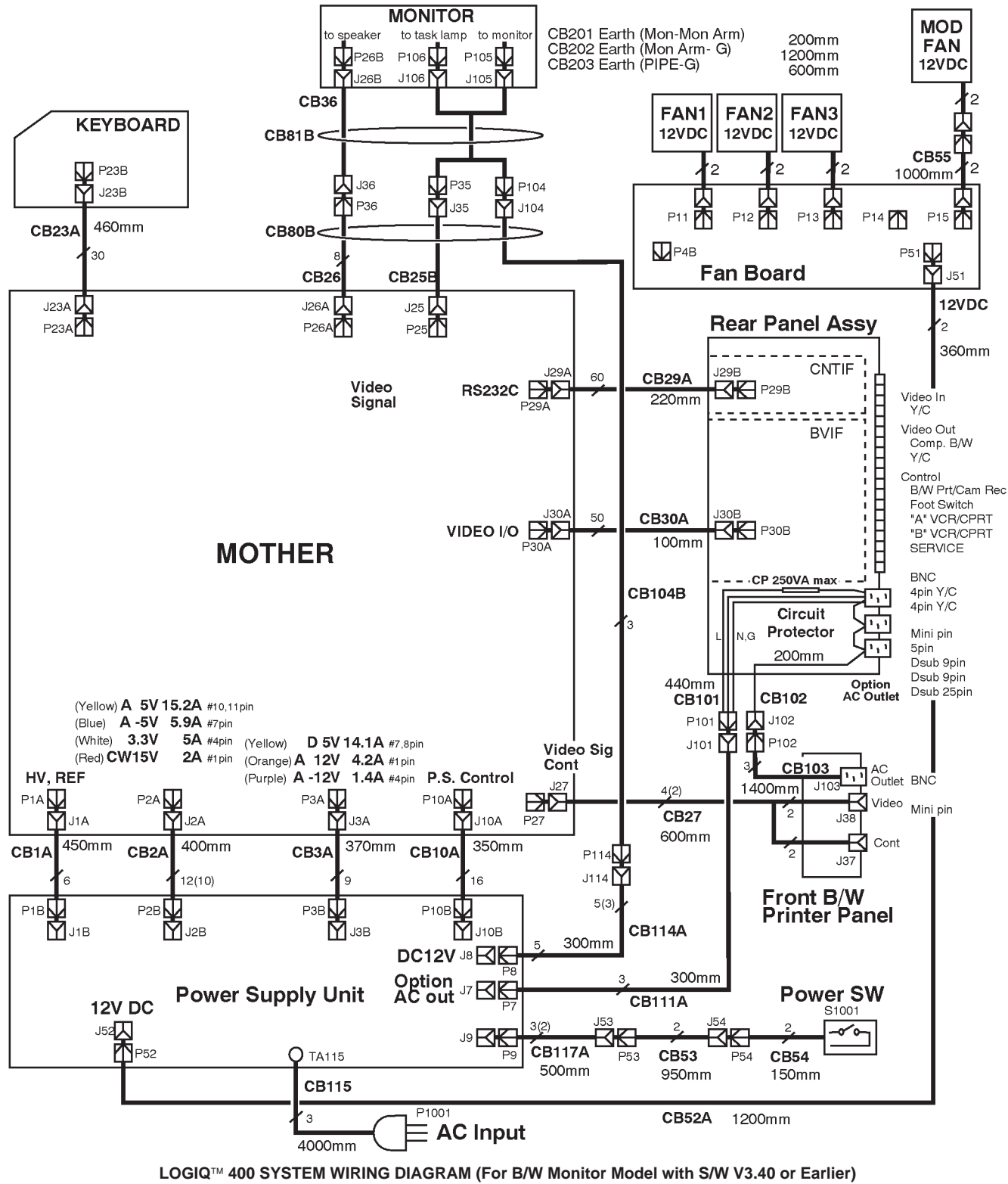

ILLUSTRATION 5-4 (b)

2127661

## 5-5 POWER SUPPLY BLOCK DIAGRAM

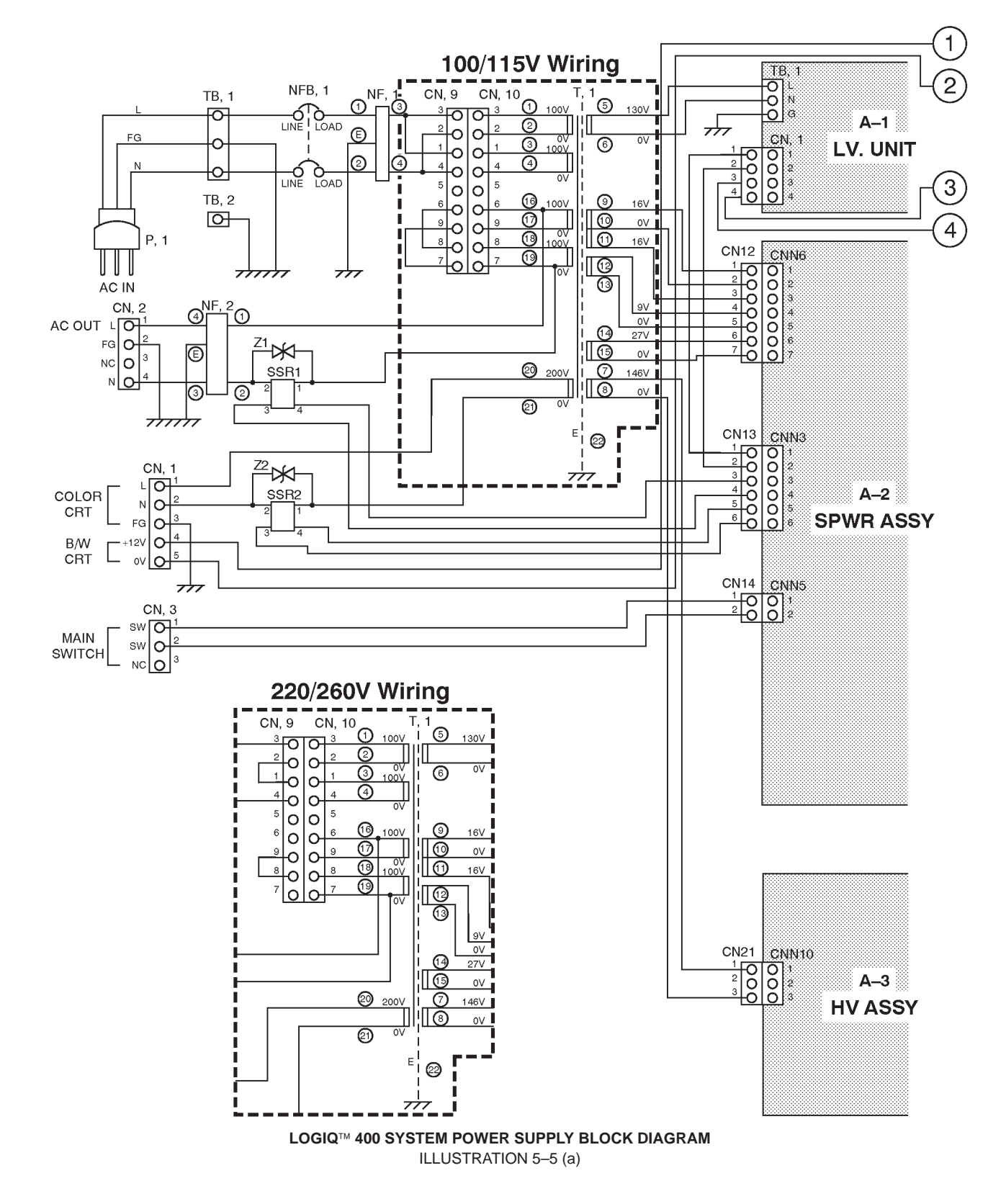

## 2127661

### 5-5 POWER SUPPLY BLOCK DIAGRAM (Continued)

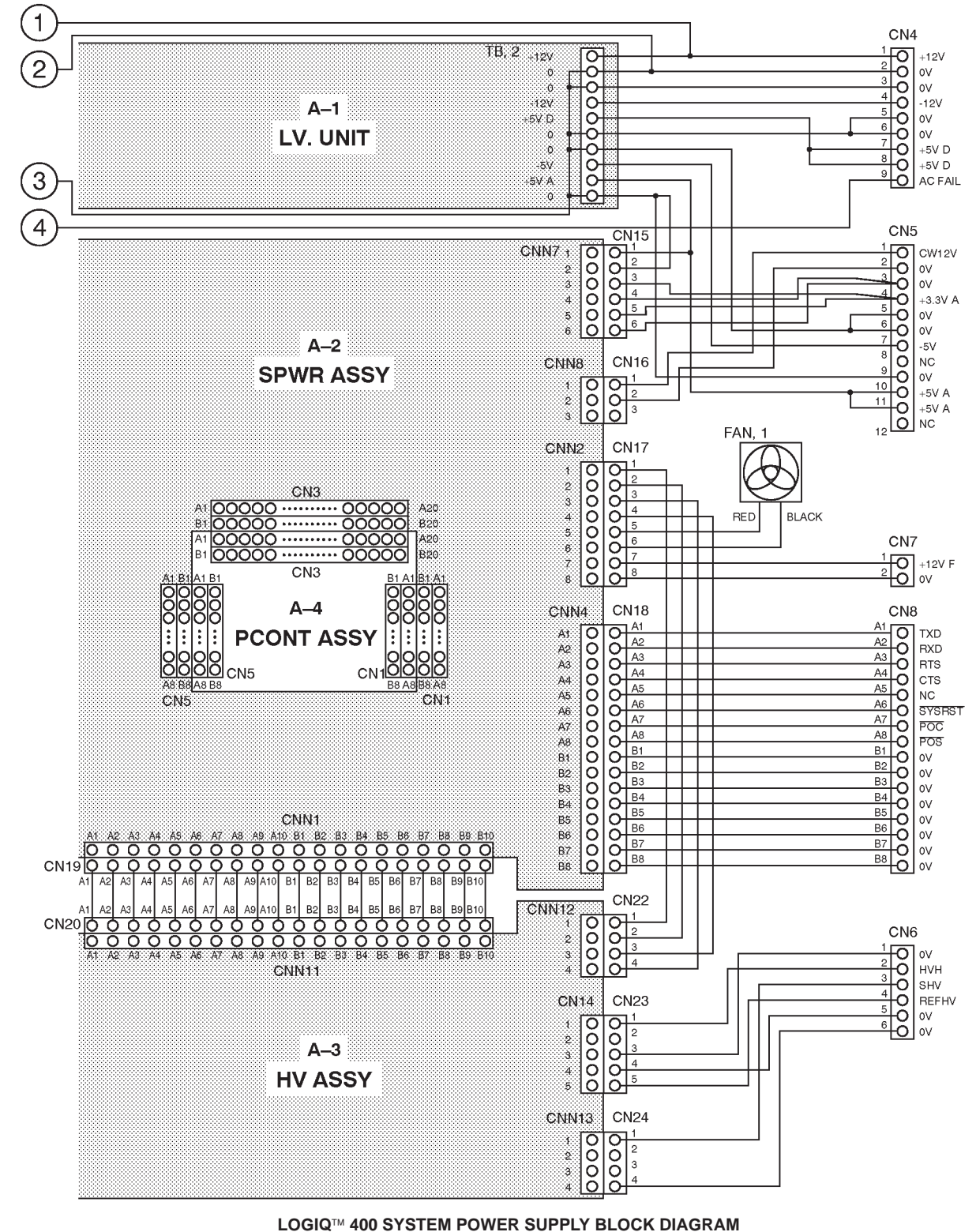

ILLUSTRATION 5-5 (b)

2127661

### 5-6 POWER SUPPLY2 BLOCK DIAGRAM

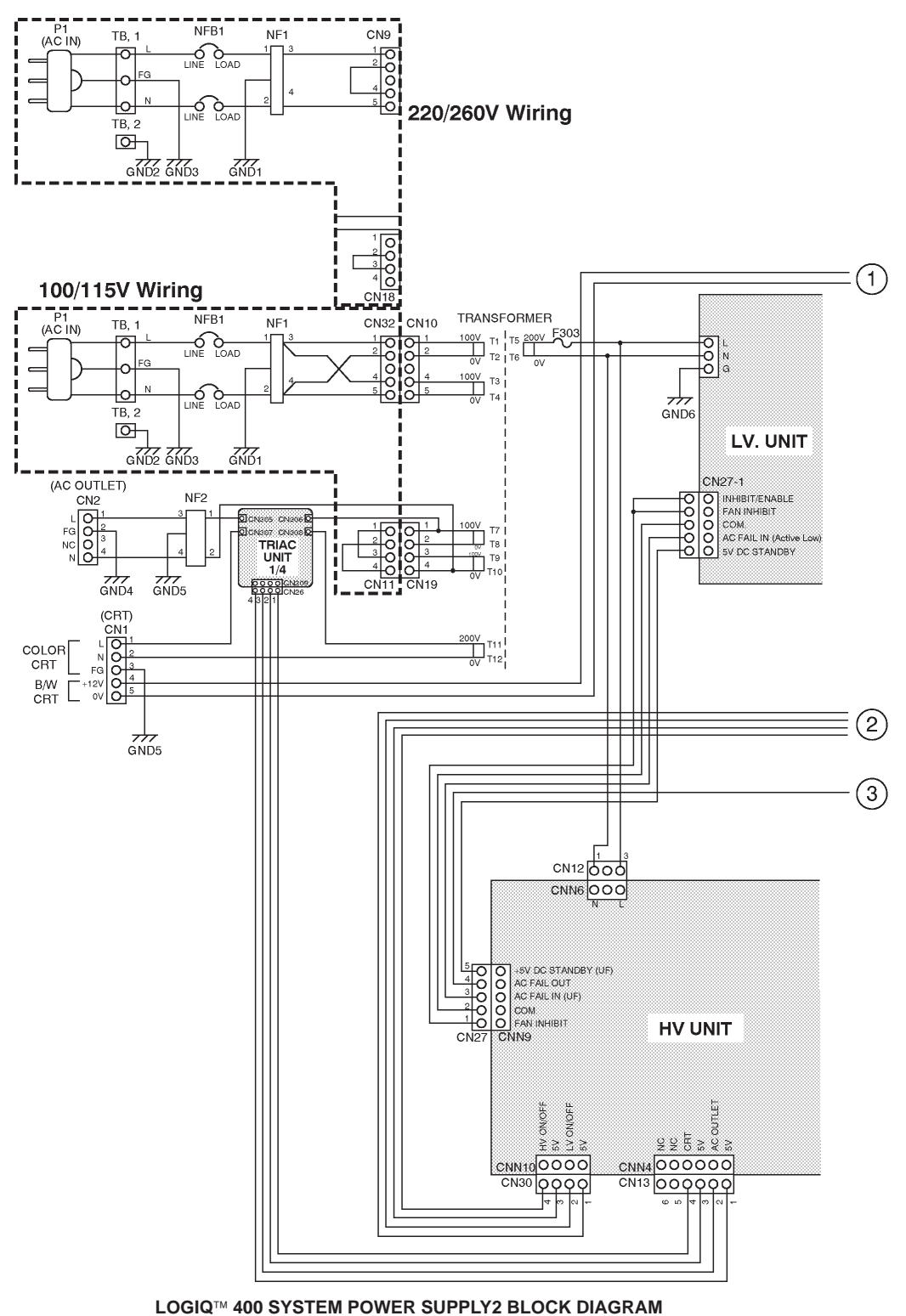

ILLUSTRATION 5-6 (a)

#### REV 2

### 5-6 POWER SUPPLY2 BLOCK DIAGRAM (Continued)

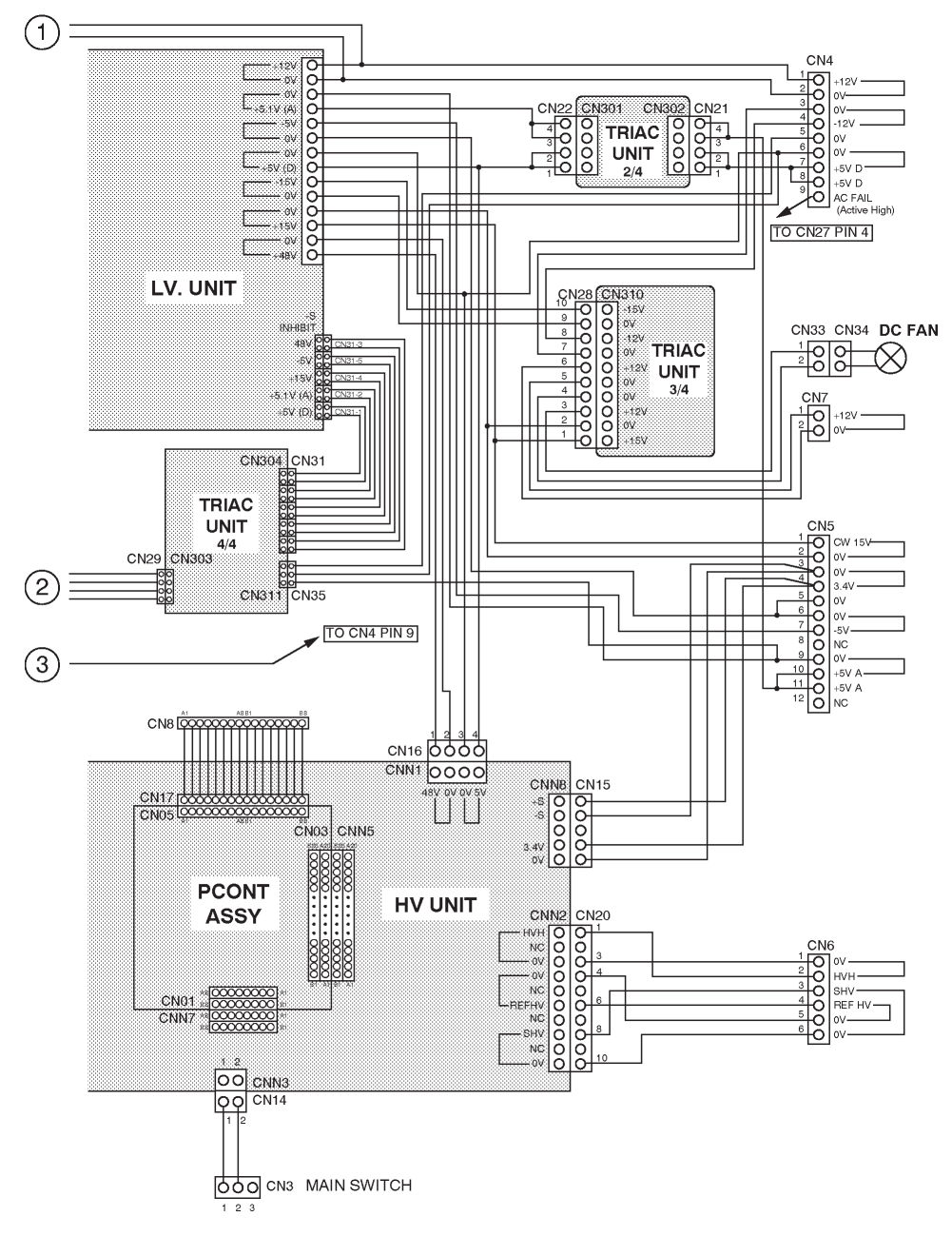

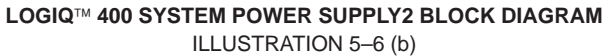

2127661

## 5–7 POWER SUPPLY3 BLOCK DIAGRAM

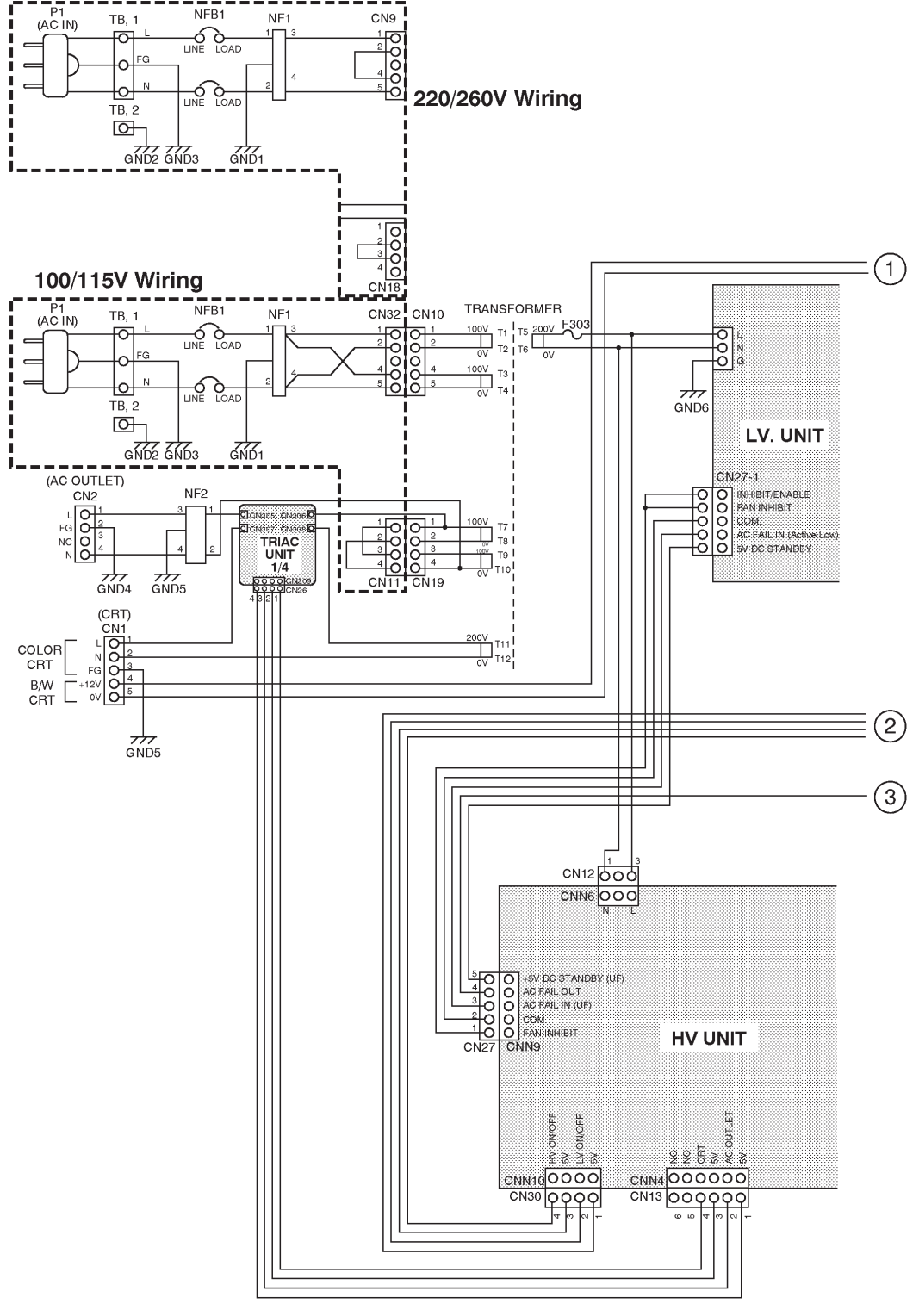

LOGIQ<sup>™</sup> 400 SYSTEM POWER SUPPLY3 BLOCK DIAGRAM ILLUSTRATION 5–7 (a)

### REV 6

### 5-7 POWER SUPPLY3 BLOCK DIAGRAM (continued)

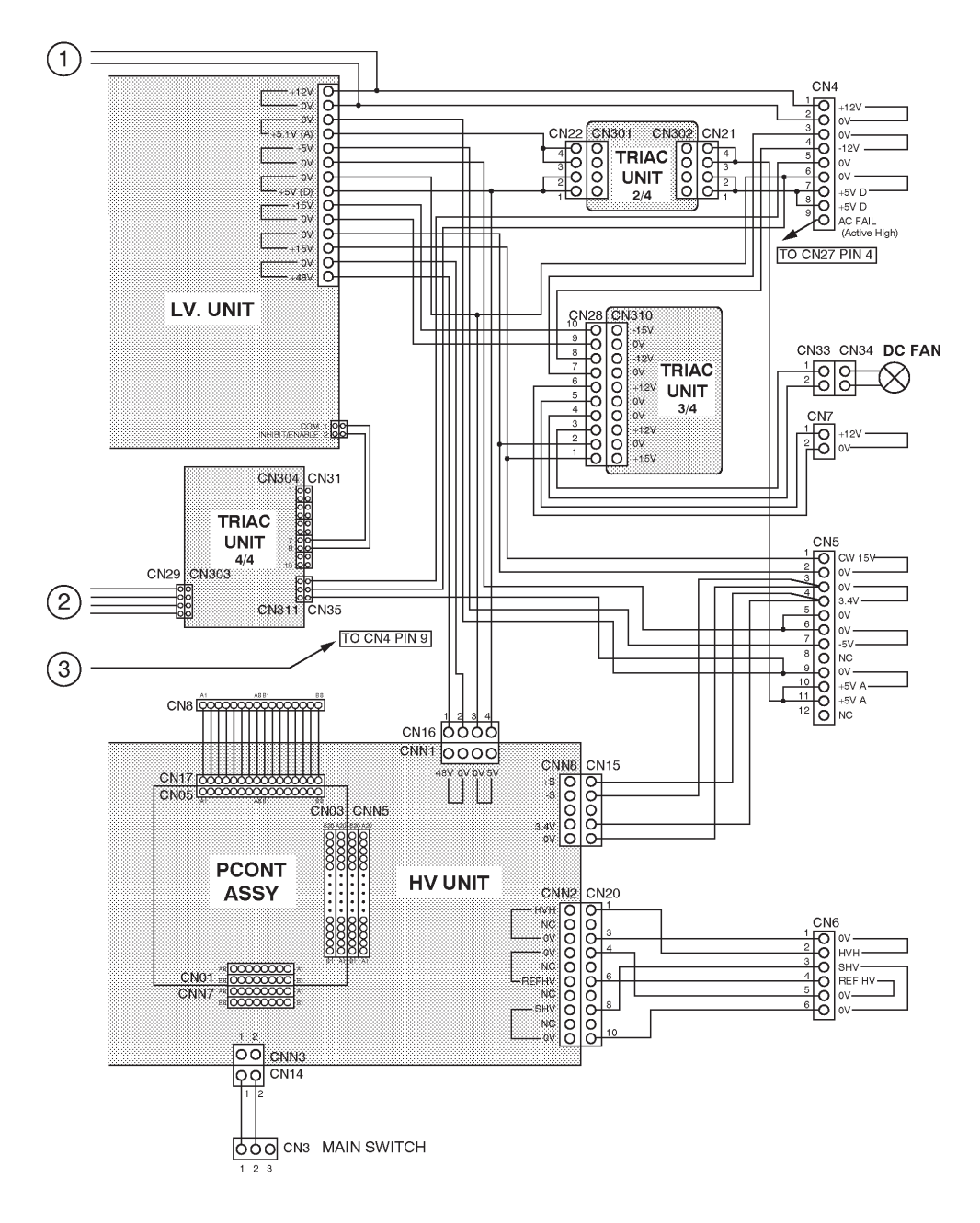

LOGIQ<sup>™</sup> 400 SYSTEM POWER SUPPLY3 BLOCK DIAGRAM ILLUSTRATION 5–7 (b)

### 5-8 CIRCUIT BOARD DESCRIPTION

The following table lists circuit boards, their respective card cage slot assignments on the mother board and the locations of other circuit boards.

|                |           |                                                                                    |                                          | CONSOLE TYPE                               |                             |
|----------------|-----------|------------------------------------------------------------------------------------|------------------------------------------|--------------------------------------------|-----------------------------|
| CARD CAGE SLOT | NAME      | DESCRIPTIONS                                                                       | COLOR<br>MONITOR<br>WITH VTR<br>PLAYBACK | COLOR<br>MONITOR<br>WITOUT VTR<br>PLAYBACK | BLACK &<br>WHITE<br>MONITOR |
| A1             | TRDR ASSY | Transmit Driver Assembly                                                           | 1                                        | 1                                          | 1                           |
| A2             | HBFR ASSY | Hybrid Beam Former for Reception Assembly                                          | 1                                        | 1                                          | 1                           |
| A3             | HBFR ASSY | Hybrid Beam Former for Reception Assembly                                          | 1                                        | 1                                          | 1                           |
| A4             | ASPR ASSY | Analog Signal Processor Assembly                                                   | 1                                        | 1                                          | 1                           |
| A7             | BMRC ASSY | B/M Mode Processor and Real Time Control-<br>ler Assembly                          | 1                                        | 1                                          | 1                           |
| A8             | DOPC ASSY | Doppler and CFM Middle Processor Assem-<br>bly                                     | 1                                        | 1                                          |                             |
| A9             | TLMC ASSY | Time Line Memory Processor and Cine As-<br>sembly                                  | 1                                        | 1                                          |                             |
|                | TDCB ASSY | Time Line Memory Processor, Cine, and Digi-<br>tal Scan Converter for B/W Assembly |                                          |                                            | 1                           |
| A10            | DSCC ASSY | Digital Scan Converter CFM Assembly                                                | 1                                        | 1                                          |                             |
| A11            | VIPB ASSY | Video Output Processor with VTR Playback<br>Memory Assembly                        | 1                                        |                                            |                             |
| L I            | VIPPASSY  | Video Assy with Interlace Progressive Scan<br>Coonverter and VCR Playback          | 1                                        |                                            |                             |
|                | VIDM ASSY | Video Output Processor for B/W Assembly                                            |                                          |                                            | 1                           |
| A11            | VIDM ASSY | Video Output Processor for B/W Assembly                                            |                                          |                                            | 1                           |
| A12            | MPU ASSY  | Master Controller and CPU Extend Board As-<br>sembly                               | 1                                        | 1                                          | 1                           |

#### TABLE 5–1 CIRCUIT BOARD DESCRIPTION

|                     |                                   |                                          | CONSOLE TYPE     |                             |  |  |
|---------------------|-----------------------------------|------------------------------------------|------------------|-----------------------------|--|--|
| CARD CAGE SLOT      | NAME                              | DESCRIPTIONS                             | COLOR<br>MONITOR | BLACK &<br>WHITE<br>MONITOR |  |  |
| REAR CONN AVIF ASSY |                                   | Audio and Video Interface Assembly       | 1                |                             |  |  |
| PANEL ASSY          | BVIF ASSY                         | Video Interface Assembly for B/W Console |                  | 1                           |  |  |
|                     | Control Signal Interface Assembly | 1                                        | 1                |                             |  |  |

|                | NAME       | DESCRIPTIONS                | CONSOLE TYPE |         |  |  |
|----------------|------------|-----------------------------|--------------|---------|--|--|
| CARD CAGE SECT | NAME       | DESCRIPTIONS                | 2 SLOTS      | 3 SLOTS |  |  |
| PROBE CONN     | PRAG ASSY  | Preamplifier Group Assembly | 1            | 1       |  |  |
| SELASSY        | DCON ASSY  | Dual Connector Assembly     | 1            |         |  |  |
|                | CONN1 ASSY | Connector 1 Assembly        |              | 1       |  |  |

## 5-8 CIRCUIT BOARD DESCRIPTION (continued)

| LOCATION              | NAME                      | DESCRIPTIONS                            | QTY. |  |  |  |
|-----------------------|---------------------------|-----------------------------------------|------|--|--|--|
| ECG PANEL ASSY        | PIOP ASSY                 | Physiological Signal Processor Assembly | (1)  |  |  |  |
| POWER SUPPLY          | LV UNIT                   | Low Voltage Unit                        |      |  |  |  |
| ASSY                  | HV ASSY                   | High Voltage Assembly                   | 1    |  |  |  |
|                       | Subsidiary Power Assembly | 1                                       |      |  |  |  |
|                       | PCONT ASSY                | Power Control Assembly                  | 1    |  |  |  |
| POWER SUPPLY          | LV2 UNIT                  | Low Voltage 2 Unit                      | 1    |  |  |  |
| ASSY2                 | HV UNIT                   | High Voltage Unit                       | 1    |  |  |  |
| POWER SUPPLY<br>ASSY3 | LV3 UNIT                  | Low Voltage 3 Unit                      | 1    |  |  |  |

#### TABLE 5–1 CIRCUIT BOARD DESCRIPTION (continued)

#### TABLE 5–2 CIRCUIT BOARD VARIATIONS

| BOARD NAME | VARIATIONS | NOTE                                                                                                    | VERSION    |
|------------|------------|----------------------------------------------------------------------------------------------------|------------|
| TRDR ASSY  | TRDR ASSY  | 2123305, used for console with software version 2.11 or former.                                                                                            | 0          |
|            | TRDR ASSY  | <b>2123305–2</b> , From console with software version 3.00.<br>Old TRDR Assy ( <b>2123305</b> ) can be replaced with new TRDR Assy ( <b>2123305–2</b> ).   | 4 or 5     |
| ASPR ASSY  | ASPR ASSY  | 2123603, used foe console with software version 2.11 or former.                                                                                            | 4          |
|            | ASPR ASSY  | <b>2123603–2</b> , From console with software version 3.00.<br>Old ASPR Assy ( <b>2123603</b> ) can be replaced with new ASPR Assy ( <b>2123603–2</b> ).   | 8, 9, or a |
| _          | ASPR3 ASSY | 2192676, From console with software version 4.01 or later.                                                                                                 | d          |
|            | ASPR3 ASSY | <b>2192676–2</b> , From console with software version 4.31.<br>Old ASPR3 Assy ( <b>2192676</b> ) can be replaced with new ASPR3 Assy ( <b>2192676–2</b> ). | 12         |
| DOPC ASSY  | DOPC ASSY  | 2123311–2, used for console with software version 2.11 or former.                                                                                          | 1          |
|            | DOPC ASSY  | <b>2123311–3</b> , From console with software version 3.00.<br>Old DOPC Assy <b>(2123311–2</b> ) can be replaced with new DOPC Assy <b>(2123311–3</b> ).   | 4 or 5     |
|            | DOPC2 ASSY | 2192564, From console with software version 4.01                                                                                                    | 8          |
|            | DOPC3 ASSY | 2248949, From console with software version 4.31                                                                                                    | С          |
| TLMC ASSY  | TLMC ASSY  | P9525WY, used for console with software version 2.11 or former.                                                                                            | 2          |
|            | TLMC ASSY  | <b>2158390</b> , From console with software version 3.00.<br>Old TLMC Assy ( <b>P9525WY</b> ) can be replaced with new TLMC Assy ( <b>2158390</b> ).       | 4 or 5     |
|            | TLMC ASSY  | <b>2158390–2</b><br>Old TLMC Assy ( <b>P9525WY and 2158390</b> ) can be replaced with new<br>TLMC Assy ( <b>2158390–2</b> ).                               | 8 or 9     |

2127661

## 5-8 CIRCUIT BOARD DESCRIPTION (continued)

| BOARD NAME | VARIATIONS               | NOTE                                                                                                    | VERSION        |  |  |  |  |  |  |
|------------|--------------------------|----------------------------------------------------------------------------------------------------|----------------|--|--|--|--|--|--|
| VIDO ASSY  | VIDO2 ASSY<br>VIDO2 ASSY | 2117032–2<br>2117032–3, Applied to MVME147–010.<br>Old VIDO2 ASSY (2117032–2) can be replaced with new VIDO2 ASSY<br>(2117032–3).                                                                            | 3<br>8, 9 or a |  |  |  |  |  |  |
| VIPB ASSY  | VIPB ASSY<br>VIPB ASSY   | P9525VA<br>2149141, Applied to MVME147–010.<br>Old VIPB ASSY (P9525VA) can be replaced with new VIPB ASSY<br>(2149141).                                                                                      | 1<br>4 or 5    |  |  |  |  |  |  |
|            | VIPB2 ASSY               | <b>2212616</b> ,<br>This assembly is available for the console with software version 3.40B or later (version 3.41B or later for CL console)                                                                  | 8 or 9         |  |  |  |  |  |  |
|            | VIPB2 ASSY               | <b>2212616–2</b> ,<br>Old VIPB2 ASSY ( <b>2212616</b> ) can be replaced with new VIPB2 ASSY<br>( <b>2212616–2</b> ).                                                                                         | с              |  |  |  |  |  |  |
| VIPP ASSY  | VIPP                     | P 2245652, Available only for console with software version 5.01y or later.                                                                                                    |                |  |  |  |  |  |  |
| VIDM ASSY  | VIDM ASSY                | 2123337                                                                                                    | 0              |  |  |  |  |  |  |
|            | VIDM ASSY                | <b>2123337–2</b> , Applied to MVME147–010.<br>Old VIDM ASSY ( <b>2123337</b> ) can be replaced with new VIDM ASSY<br>( <b>2123337–2</b> ).                                                                   | 4, 5 or 6      |  |  |  |  |  |  |
|            | VIDM ASSY                | <b>2123337–3</b> , Applied to MVME147–010.<br>Old VIDM ASSY ( <b>2123337–2</b> ) can be replaced with new VIDM ASSY ( <b>2123337–3</b> ).                                                                    | 8, 9 or a      |  |  |  |  |  |  |
| TDCB ASSY  | TDCB ASSY                | 2123315                                                                                                    | 0              |  |  |  |  |  |  |
|            | TDCB ASSY                | <b>2123315–2</b><br>Old TDCB Assy ( <b>2123315</b> ) can be replaced with new TDCB Assy<br>( <b>2123315–2</b> ).                                                                                             | 4, 5 or 6      |  |  |  |  |  |  |
|            | TDCB ASSY                | <b>2123315–3</b><br>Old TDCB Assy ( <b>2123315 and 2123315–2</b> ) can be replaced with new<br>TDCB Assy ( <b>2123315–3</b> ).                                                                               | 26 or 28       |  |  |  |  |  |  |
| DSCC ASSY  | DSCC ASSY                | 2123313–2                                                                                                    | 4              |  |  |  |  |  |  |
|            | DSCC ASSY                | <b>2123313–3</b><br>Old DSCC Assy ( <b>2123313–2</b> ) can be replaced with new DSCC Assy<br>( <b>2123313–3</b> ).                                                                                           | 8, 9, a, or b  |  |  |  |  |  |  |
| PIOP ASSY  | PIOP ASSY                | Included in ECG Board Assy (P9522WZ)                                                                                                    | 2              |  |  |  |  |  |  |
|            | PIOP2 ASSY               | Included in ECG Board2 Assy (2207806)                                                                                                    | 4              |  |  |  |  |  |  |
| MPU ASSY   | MPU ASSY                 | 2123339                                                                                                    | NA             |  |  |  |  |  |  |
|            | MPU ASSY                 | <b>2123339–2</b> , From software version 3.00. Old MPU Assy can be replaced with new new MPU Assy ( <b>2123339–2</b> )                                                                                       | NA             |  |  |  |  |  |  |
|            | MPU ASSY                 | <b>2123339–3</b> , From software version 3.40. Old MPU Assy can be replaced with new new MPU Assy ( <b>2123339–3</b> )                                                                                       | NA             |  |  |  |  |  |  |
|            | MPU ASSY                 | <b>2123339–4</b> , From software version 4.01. Old MPU Assy can be replaced with new new MPU Assy ( <b>2123339–4</b> ). This assy has to be installed to use VIPB2 Assy on B/W console with software V3.40By | NA             |  |  |  |  |  |  |
|            | MPU–A ASSY               | <b>2195746</b> , For console with optional DICOM connection and software version 3.40 or later. MASC+ADPT2+MVME167–002B                                                                                      | NA             |  |  |  |  |  |  |
|            | MPU–A ASSY               | <b>2195746–2</b> , Old MPU–A Assy can be replaced with new new MPU Assy ( <b>2195746–2</b> ). This assy has to be installed to use VIPB2 Assy on B/W console with software V3.40By                           | NA             |  |  |  |  |  |  |

#### TABLE 5–2 CIRCUIT BOARD VARIATIONS (continued)

# CHAPTER 6 – RENEWAL PARTS

## TABLE OF CONTENTS

## SECTION

### TITLE

| 6–1 | RENEW                                                                                   | AL PARTS                                                                                                    |
|-----|-----------------------------------------------------------------------------------------|----------------------------------------------------------------------------------------------------|
| 6–2 | DISASS<br>6-2-1<br>6-2-2<br>6-2-3<br>6-2-4<br>6-2-5<br>6-2-6<br>6-2-7<br>6-2-8<br>6-2-9 | EMBLY/RE-ASSEMBLY 6-69   Monitor Assy (FRU No. 100) 6-70   Monitor Cover Set (FRU No. 101) 6-72   Escutcheon Latch (FRU No. 103) 6-76   Escutcheon Front Door (FRU No. 107) 6-77   CRT Cap Set (FRU No. 108) 6-78   CRT Filter (FRU No. 109), CRT Filter Clamp Set (FRU No. 110) 6-79   Accessory Assy (FRU No. 111) 6-80   Speaker Assy (FRU No. 112) 6-82   CRT Lamp Assy (FRU No. 113), CRT Lamp (FRU No. 114) 6-84 |
|     | 6–2–10<br>6–2–11<br>6–2–12                                                              | CRT Assy (FRU No. 115) 6–86   CRT Cable Set (FRU No. 116) 6–88   Monitor Assy NTSC (FRU No. 150) Monitor Assy PAL (FRU No. 151)                                                                                                    |
|     | 6–2–13<br>6–2–14                                                                        | Monitor Assy (NOC (Into No. 150), Monitor Assy (Ac (Into No. 161))   6-92     Escutcheon Assy (FRU No. 153)   6-93                                                                                                    |
|     | 6–2–15<br>6–2–16<br>6–2–17                                                              | Fixing Metal Plate (FRU No. 154) 6–96   CRT Filter (FRU No. 155), CRT Filter Clamp Set (FRU No. 156) 6–97   Monitor Bottom Assy (FRU No. 157) 6–98                                                                                                    |
|     | 6–2–18<br>6–2–19<br>6–2–20                                                              | CRT Assy NTSC (FRU No. 158), CRT Assy PAL (FRU No. 159) 6–100   CRT Cable Set (FRU No. 160) 6–102   CRT Lamp (FRU No. 161) 6–103                                                                                                    |
|     | 6-2-21<br>6-2-22<br>6-2-23                                                              | Monitor15 Assy (FRU No. 170) 6–104   Monitor15 Cover Set (FRU No. 171) 6–106   Speaker Assy (FRU No. 178) 6–109   Task Lamp (FRU No. 180) 6–110                                                                                                    |
|     | 6-2-24<br>6-2-25<br>6-2-26<br>6-2-27                                                    | CRT Cable Set (FRU No. 182) 6–111   Neck Assy (FRU No. 201 for Color Monitor, No. 202 for B/W Monitor) 6–114   Neck Grip (FRU No. 203) 6–117                                                                                                    |
|     | 6-2-28<br>6-2-29<br>6-2-30<br>6-2-31                                                    | Neck Space Plate (FRU No. 204) 6–120   Neck Space Plate 2 (FRU No. 205) 6–122   Rotation Spacer (FRU No. 206) 6–124   Side Cover Left (FRU No. 301) 6–127                                                                                                    |
|     | 6–2–32                                                                                  | Side Cover Right (FRU No. 302)                                                                                                    |

SECTION

## **TABLE OF CONTENTS (Continued)**

TITLE

#### 6-2-33 6-2-34 6-2-35 6-2-36 Keyboard Bottom Cover (FRU No. 307) ..... 6–134 6-2-37 6-2-38 6-2-39 6-2-40 6-2-41 6-2-42 6-2-43 6-2-44 6-2-45 6-2-46 6-2-47 6-2-48 6-2-49 Keyboard Assy (FRU No. 401), Keyboard Cover (FRU No. 402), 6-2-50 6-2-51 6 - 2 - 526-2-53 6-2-54 Keyboard Cover Assy (FRU No. 451), SW PWB (FRU No. 462), 6-2-55 6-2-56 6-2-57 6-2-58 6-2-59 6-2-60 6-2-61 6-2-62 6-2-63 6-2-64 6-2-65 6-2-66 6-2-67 6–2–68 Probe CONN Set Assy 6-2-69 6-2-70 6-2-71 6-2-72 6-2-73 MODD (FRU No. 520), MODD Fan (FRU No. 521), MODD Holder Assy (FRU No. 522) ..... 6–184

#### PAGE

2127661

## **TABLE OF CONTENTS (Continued)**

## SECTION

6–3

## TITLE

### PAGE

| 6–2–74  | HDD Assy (FRU No. 523), HDD Holder Assy (FRU No. 524)          | 6–189 |
|---------|----------------------------------------------------------------|-------|
| 6–2–75  | HDDB Assy (FRU No. 525)                                        | 6–195 |
| 6–2–76  | HDD LED Assy (FRU No. 526)                                     | 6–196 |
| 6–2–77  | Power Switch Assy (FRU No. 527)                                | 6–197 |
| 6–2–78  | P.C. Board(s) (FRU No. 601 through 612)                        | 6–198 |
| 6–2–79  | Time Keeper RAM (FRU No. 613)                                  | 6–200 |
| 6–2–80  | Time Keeper Battery (FRU No. 613B)                             | 6–202 |
| 6–2–81  | Time Keeper Battery (for MVME167–002B) (FRU No. 613C)          | 6–204 |
| 6–2–82  | OMEM Assy (FRU No. 614)                                        | 6–206 |
| 6–2–83  | Nest Mother Assy (FRU No. 615)                                 | 6–208 |
| 6–2–84  | Mother IC (FRU No. 616)                                        | 6–210 |
| 6–2–85  | High Voltage Assy (FRU No. 701)                                | 6–214 |
| 6–2–86  | HV Fan (FRU No. 702)                                           | 6–216 |
| 6–2–87  | Low Voltage Unit (FRU No. 703)                                 | 6–218 |
| 6–2–88  | Power Control Unit (FRU No. 704)                               | 6–220 |
| 6–2–89  | SSR Unit (FRU No. 705)                                         | 6–222 |
| 6–2–90  | Power Inlet Unit (FRU No. 706 for 115V, FRU No. 707 for 220V)  | 6–224 |
| 6–2–91  | PW Air Filter (FRU No. 708)                                    | 6–226 |
| 6–2–92  | Filter Cover Set (FRU No. 709)                                 | 6–227 |
| 6–2–93  | HV Unit (FRU No. 750)                                          | 6–230 |
| 6–2–94  | Cooling Fan (FRU No. 751)                                      | 6–232 |
| 6–2–95  | LV2 Unit (FRU No. 752)                                         | 6–234 |
| 6–2–96  | TRIAC Unit (FRU No. 753)                                       | 6–236 |
| 6–2–97  | Power Inlet Unit2 (FRU No. 754 for 115V, FRU No. 755 for 220V) | 6–238 |
| 6–2–98  | LV3 Unit (FRU No. 770)                                         | 6–240 |
| FUSE RE | PLACEMENT                                                      | 6–243 |
| 6–3–1   | Introduction                                                   | 6–243 |
| 6–3–2   | Replacement Procedures                                         | 6–244 |
|         |                                                                |       |

## 2127661

## **TABLE OF CONTENTS (Continued)**

### SECTION

## TITLE

#### PAGE

| 6–4 | SYSTEM<br>6-4-1<br>6-4-2<br>6-4-3<br>6-4-4<br>6-4-5 | 1 SOFTWARE INSTALLATION 6–2   Introduction 6–2   Preparing before Installation 6–2   Initializing Hard Disk 6–2   Installing Software 6–2   Final Procedures 6–2 | 251<br>252<br>253<br>253<br>254<br>255 |
|-----|-----------------------------------------------------|----------------------------------------------------------------------------------------------------|----------------------------------------|
| 6–5 | POWER                                               | SUPPLY REPLACEMENT                                                                                                    | 257                                    |
|     | 6–5–1                                               | Introduction                                                                                                    | 257                                    |
|     | 6–5–2                                               | Replacement Procedures 6–2                                                                                                    | 257                                    |
| 6–6 | REPLAC                                              | ING 2.5–INCH HDD ASSY WITH 3.5–INCH HDD ASSY                                                                                                    | 263                                    |
|     | 6–6–1                                               | Introduction                                                                                                    | 263                                    |
|     | 6–6–2                                               | Time Required                                                                                                    | 263                                    |
|     | 6–6–3                                               | Parts Required                                                                                                    | 263                                    |
|     | 6–6–4                                               | Procedures                                                                                                    | 263                                    |
| 6–7 | REPLAC                                              | ING LV2 UNIT WITH LV3 UNIT                                                                                                    | 276                                    |
|     | 6–7–1                                               | Introduction                                                                                                    | 276                                    |
|     | 6–7–2                                               | Time Required                                                                                                    | 276                                    |
|     | 6–7–3                                               | Parts Required                                                                                                    | 276                                    |
|     | 6–7–4                                               | Procedures                                                                                                    | 276                                    |
|     | 6–7–2<br>6–7–3<br>6–7–4                             | Parts Required   6–2     Procedures   6–2                                                                                                    | 276<br>276<br>276                      |

This page is left blank intentionally.

## LIST OF ABBREVIATIONS

- 1 Stock item
- 2 Non stock item

## 6-1 RENEWAL PARTS

## LOGIQ<sup>™</sup> 400

## MATERIAL LIST (1)

| PART NAME PART NO.                                                                                                    |                                                      |             |             |             | QL          | JAN         | NTITY            |                   |             |             |                 | DESCRIPTION                                                                                                    |
|----------------------------------------------------------------------------------------------------|------------------------------------------------------|-------------|-------------|-------------|-------------|-------------|------------------|-------------------|-------------|-------------|-----------------|----------------------------------------------------------------------------------------------------|
| OPERATOR CONSOLE ASSY<br>OPERATOR CONSOLE ASSY<br>OPERATOR CONSOLE ASSY<br>OPERATOR CONSOLE ASSY<br>OPERATOR CONSOLE ASSY | 2127795<br>2127796<br>2127794<br>2127800<br>2127801  | 1           | 1           | 1           | 1           | 1           |                  |                   |             |             |                 | CFM, 120V, NTSCVER. 2.11CFM, 220V, PALVER. 2.11CFM, 100V, NTSCVER. 2.11CFM, 120V, NTSCVER. 2.11CFM, 220V, PALVER. 2.11 |
| OPERATOR CONSOLE ASSY<br>OPERATOR CONSOLE ASSY<br>OPERATOR CONSOLE ASSY<br>OPERATOR CONSOLE ASSY<br>OPERATOR CONSOLE ASSY | 2127798<br>2127799<br>2127797<br>2127802<br>2127803  |             |             |             |             |             | 1                | 1                 | 1           | 1           | 1               | B/W, 120V, NTSCVER. 2.11B/W, 220V, PALVER. 2.11B/W, 100V, NTSCVER. 2.11B/W, 120V, NTSCVER. 2.11B/W, 220V, PALVER. 2.11 |
| PROBE CABLE ARM<br>ARM SPACER<br>MTZ HOLDER ASSY<br>SWIVEL LOCK                                                           | P9514FT<br>P9510HK<br>P9522XM<br>U0144AE             | 1<br>1<br>1 | 1<br>1<br>1 | 1<br>1      | 1<br>1<br>1 | 1<br>1<br>1 | 1<br>1<br>1<br>1 | 1<br>1<br>1       | 1<br>1      | 1<br>1<br>1 | 1<br>1<br>1     |                                                                                                    |
| CRT FILTER<br>VINYL COVER ASSY<br>B/W VINYL COVER ASSY                                                                    | P9522WD<br>2131324<br>2131427                        |             |             | 1           | 1           | 1           |                  |                   | 1           |             |                 |                                                                                                    |
| 128MB MO DISK<br>3.5 INCH MO CLEANING KIT<br>AQUASONIC GEL                                                                | 2131693<br>U0055ZA<br>U0403BD                        | 1<br>1<br>1 | 1<br>1<br>1 | 1<br>1<br>1 | 1<br>1<br>1 | 1<br>1<br>1 | 1<br>1<br>1      | 1<br>1<br>1       | 1<br>1<br>1 | 1<br>1<br>1 | 1<br>1<br>1     |                                                                                                    |
| OPERATION MANUAL<br>OPERATION MANUAL<br>QUICK GUIDE<br>SERVICE MANUAL                                                     | 2129779–100<br>2129779–140<br>2143806–140<br>2127661 | 1           | 1           | 1           | 1           | 1           | 1                | 1                 | 1           | 1           | 1               | English<br>Japanese<br>Japanese                                                                                        |
| USA (RA1408AK, RA1408AL)                                                                                                  |                                                      |             |             |             |             |             |                  |                   |             |             |                 | ASIA (RA1403BH)                                                                                                    |
| EUROPE (RA1404AH, RA1404AG)                                                                                               |                                                      |             |             |             |             |             |                  |                   |             |             | ASIA (RA1401BA) |                                                                                                    |
| JAPAN (RA1406AJ)                                                                                                    |                                                      |             |             |             |             |             |                  | JAPAN (RA1407BJ)  |             |             |                 |                                                                                                    |
| ASIA (RA1400AA)                                                                                                    |                                                      |             |             |             |             |             |                  | EUROPE (RA1405BH) |             |             |                 |                                                                                                    |
| ASIA (RA1402AH)                                                                                                    |                                                      |             |             |             |             |             |                  |                   |             |             |                 | USA (RA1409BK)                                                                                                    |

## 6-1 RENEWAL PARTS (Continued)

LOGIQ™ 400

## MATERIAL LIST (2)

| PART NAME                                                                                                    | PART NO.                                                            | QUA              |                  |                  |             |                  | רודו              | Υ                |                  |                  |             | DESCRIPTION                                                                                                    |  |  |
|----------------------------------------------------------------------------------------------------|---------------------------------------------------------------------|------------------|------------------|------------------|-------------|------------------|-------------------|------------------|------------------|------------------|-------------|----------------------------------------------------------------------------------------------------|--|--|
| OPERATOR CONSOLE ASSY<br>OPERATOR CONSOLE ASSY<br>OPERATOR CONSOLE ASSY<br>OPERATOR CONSOLE ASSY<br>OPERATOR CONSOLE ASSY | 2164515<br>2164516<br>2164514<br>2164520<br>2164521                 | 1                | 1                | 1                | 1           | 1                |                   |                  |                  |                  |             | CFM, 120V, NTSCVER. 3.00CFM, 220V, PALVER. 3.00CFM, 100V, NTSCVER. 3.00CFM, 120V, NTSCVER. 3.00CFM, 220V, PALVER. 3.00 |  |  |
| OPERATOR CONSOLE ASSY<br>OPERATOR CONSOLE ASSY<br>OPERATOR CONSOLE ASSY<br>OPERATOR CONSOLE ASSY<br>OPERATOR CONSOLE ASSY | 2164518<br>2164519<br>2164517<br>2164522<br>2164523                 |                  |                  |                  |             |                  | 1                 | 1                | 1                | 1                | 1           | B/W, 120V, NTSCVER. 3.00B/W, 220V, PALVER. 3.00B/W, 100V, NTSCVER. 3.00B/W, 120V, NTSCVER. 3.00B/W, 220V, PALVER. 3.00 |  |  |
| PROBE CABLE ARM<br>ARM SPACER<br>MTZ HOLDER ASSY<br>SWIVEL LOCK                                                           | P9514FT<br>P9510HK<br>P9522XM<br>U0144AE                            | 1<br>1<br>1<br>1 | 1<br>1<br>1      | 1<br>1           | 1<br>1<br>1 | 1<br>1<br>1      | 1<br>1<br>1       | 1<br>1<br>1      | 1<br>1           | 1<br>1<br>1      | 1<br>1<br>1 |                                                                                                    |  |  |
| CRT FILTER<br>VINYL COVER ASSY<br>B/W VINYL COVER ASSY                                                                    | P9522WD<br>2131324<br>2131427                                       |                  |                  | 1                | 1           | 1                |                   |                  | 1                |                  |             |                                                                                                    |  |  |
| 128MB MO DISK<br>3.5 INCH MO CLEANING KIT<br>3.5 INCH MO HEAD CLEANER<br>AQUASONIC GEL                                    | 2131693<br>U0055ZA<br>2148392<br>U0403BD                            | 1<br>1<br>1<br>1 | 1<br>1<br>1<br>1 | 1<br>1<br>1<br>1 | 1<br>1<br>1 | 1<br>1<br>1      | 1<br>1<br>1       | 1<br>1<br>1<br>1 | 1<br>1<br>1<br>1 | 1<br>1<br>1<br>1 | 1<br>1<br>1 |                                                                                                    |  |  |
| OPERATION MANUAL<br>OPERATION MANUAL<br>QUICK GUIDE<br>QUICK GUIDE<br>SERVICE MANUAL                                      | 2156967–100<br>2156967–140<br>2137070–100<br>2143806–140<br>2127661 | 1                | 1                | 1<br>1           | 1           | 1                | 1                 | 1                | 1<br>1           | 1<br>1<br>1      | 1<br>1<br>1 | English<br>Japanese<br>English<br>Japanese                                                                             |  |  |
| COLOR ENHANCEMENT S/W<br>MULTI-GESTATION CALC.S/W<br>ADVANCED VASCULAR<br>CALCULATION S/W<br>START-UP MD DISPLAY          | 2165097<br>2165098<br>2165099<br>2165100                            | 1                | 1<br>1<br>1      | 1<br>1<br>1      | 1<br>1<br>1 | 1<br>1<br>1      | 1                 | 1                | 1                | 1<br>1<br>1      | 1<br>1<br>1 |                                                                                                    |  |  |
| FETAL TREND S/W<br>IMAGE ARCHIVE S/W<br>CFM CAPTURE S/W                                                                   | 2136313<br>2136312<br>2136314                                       |                  | 1<br>1<br>1      |                  |             |                  |                   | 1                |                  |                  |             |                                                                                                    |  |  |
| USA (RA1410LD)                                                                                                    |                                                                     |                  |                  |                  |             |                  |                   |                  |                  |                  |             | ASIA (RA1411LB)                                                                                                    |  |  |
| EUROPE (RA1410LC)                                                                                                    |                                                                     |                  |                  |                  |             |                  |                   | ASIA (RA1411LA)  |                  |                  |             |                                                                                                    |  |  |
| JAPAN (RA1411LE)                                                                                                    |                                                                     |                  |                  |                  |             | JAPAN (RA1411LF) |                   |                  |                  |                  |             |                                                                                                    |  |  |
| ASIA (RA1410LA)                                                                                                    |                                                                     |                  |                  |                  |             |                  | EUROPE (RA1411LC) |                  |                  |                  |             |                                                                                                    |  |  |
| ASIA (RA1410LB)                                                                                                    |                                                                     |                  |                  |                  |             |                  |                   | USA (RA1411LD)   |                  |                  |             |                                                                                                    |  |  |

## 6-1 RENEWAL PARTS (Continued)

LOGIQ™ 400

## MATERIAL LIST (3)

| PART NAME                                                                                                    | PART NO.                                                            |             |             |                  | QL               | JAN         | רודו             | ΓY          |             |             |             | DESCRIPTION                                                                                                    |  |  |  |
|----------------------------------------------------------------------------------------------------|---------------------------------------------------------------------|-------------|-------------|------------------|------------------|-------------|------------------|-------------|-------------|-------------|-------------|----------------------------------------------------------------------------------------------------|--|--|--|
| OPERATOR CONSOLE ASSY<br>OPERATOR CONSOLE ASSY<br>OPERATOR CONSOLE ASSY<br>OPERATOR CONSOLE ASSY<br>OPERATOR CONSOLE ASSY | 2180829<br>2180830<br>2180828<br>2180834<br>2180835                 | 1           | 1           | 1                | 1                | 1           |                  |             |             |             |             | CFM, 120V, NTSCVER. 3.10CFM, 220V, PALVER. 3.10CFM, 100V, NTSCVER. 3.10CFM, 120V, NTSCVER. 3.10CFM, 220V, PALVER. 3.10 |  |  |  |
| OPERATOR CONSOLE ASSY<br>OPERATOR CONSOLE ASSY<br>OPERATOR CONSOLE ASSY<br>OPERATOR CONSOLE ASSY<br>OPERATOR CONSOLE ASSY | 2180832<br>2180833<br>2180831<br>2180836<br>2180837                 |             |             |                  |                  |             | 1                | 1           | 1           | 1           | 1           | B/W, 120V, NTSCVER. 3.10B/W, 220V, PALVER. 3.10B/W, 100V, NTSCVER. 3.10B/W, 120V, NTSCVER. 3.10B/W, 220V, PALVER. 3.10 |  |  |  |
| PROBE CABLE ARM<br>ARM SPACER<br>MTZ HOLDER ASSY<br>SWIVEL LOCK                                                           | P9514FT<br>P9510HK<br>P9522XM<br>U0144AE                            | 1<br>1<br>1 | 1<br>1<br>1 | 1<br>1           | 1<br>1<br>1      | 1<br>1<br>1 | 1<br>1<br>1<br>1 | 1<br>1<br>1 | 1<br>1      | 1<br>1<br>1 | 1<br>1<br>1 |                                                                                                    |  |  |  |
| CRT FILTER<br>VINYL COVER ASSY<br>B/W VINYL COVER ASSY                                                                    | P9522WD<br>2131324<br>2131427                                       |             |             | 1                | 1                | 1           |                  |             | 1           |             |             |                                                                                                    |  |  |  |
| 128MB MO DISK<br>3.5 INCH MO CLEANING KIT<br>3.5 INCH MO HEAD CLEANER<br>AQUASONIC GEL                                    | 2131693<br>U0055ZA<br>2148392<br>U0403BD                            | 1<br>1<br>1 | 1<br>1<br>1 | 1<br>1<br>1<br>1 | 1<br>1<br>1<br>1 | 1<br>1<br>1 | 1<br>1<br>1<br>1 | 1<br>1<br>1 | 1<br>1<br>1 | 1<br>1<br>1 | 1<br>1<br>1 |                                                                                                    |  |  |  |
| OPERATION MANUAL<br>OPERATION MANUAL<br>QUICK GUIDE<br>QUICK GUIDE<br>SERVICE MANUAL                                      | 2177612–100<br>2177612–140<br>2137070–100<br>2143806–140<br>2127661 | 1           | 1           | 1<br>1           | 1                | 1           | 1                | 1           | 1<br>1      | 1<br>1<br>1 | 1<br>1<br>1 | English<br>Japanese<br>English<br>Japanese                                                                             |  |  |  |
| COLOR ENHANCEMENT S/W<br>MULTI-GESTATION CALC.S/W<br>ADVANCED VASCULAR<br>CALCULATION S/W<br>START-UP MD DISPLAY          | 2165097<br>2165098<br>2165099<br>2165100                            | 1           | 1<br>1<br>1 | 1<br>1<br>1      | 1<br>1<br>1      | 1<br>1<br>1 | 1                | 1           | 1           | 1<br>1<br>1 | 1<br>1<br>1 |                                                                                                    |  |  |  |
| FETAL TREND S/W<br>IMAGE ARCHIVE S/W<br>CFM CAPTURE S/W                                                                   | 2136313<br>2136312<br>2136314                                       |             | 1<br>1<br>1 |                  |                  |             |                  | 1           |             |             |             |                                                                                                    |  |  |  |
| USA (RA1410LF, 217                                                                                                    | 9111–2)                                                             |             |             |                  |                  |             |                  |             |             |             |             | ASIA (RA1410LP, 2179111–10)                                                                                            |  |  |  |
| EUROPE (RA1410LG, 217                                                                                                    | (9111–3)                                                            |             |             |                  |                  |             |                  |             |             |             |             | ASIA (RA1410LN, 2179111–9)                                                                                             |  |  |  |
| JAPAN (RA1410LE, 2                                                                                                    | 179111)                                                             |             |             |                  |                  |             |                  |             |             |             | JΑ          | PAN (RA1410LH, 2179111–4)                                                                                              |  |  |  |
| ASIA (RA1410LL, 217                                                                                                    | 9111–7)                                                             |             |             |                  |                  |             |                  |             |             | E           | EUF         | ROPE (RA1410LK, 2179111–6)                                                                                             |  |  |  |
| ASIA (RA1410LM, 217                                                                                                    | 9111–8)                                                             |             |             |                  |                  |             |                  |             |             |             |             | USA (RA1410LJ, 2179111–5)                                                                                              |  |  |  |

## 6-1 RENEWAL PARTS (Continued)

## LOGIQ<sup>™</sup> 400CL

## MATERIAL LIST (4)

| PART NAME                                                                                                    | PART NO.                                            |             |                  |                  | QL               | JAN              | רודו | ΓY |  | DESCRIPTION                                                                                                    |
|----------------------------------------------------------------------------------------------------|-----------------------------------------------------|-------------|------------------|------------------|------------------|------------------|------|----|--|----------------------------------------------------------------------------------------------------|
| OPERATOR CONSOLE ASSY<br>OPERATOR CONSOLE ASSY<br>OPERATOR CONSOLE ASSY<br>OPERATOR CONSOLE ASSY<br>OPERATOR CONSOLE ASSY | 2198442<br>2198443<br>2197064<br>2198444<br>2198445 | 1           | 1                | 1                | 1                | 1                |      |    |  | CFM, 120V, NTSC (LOGIQ <sup>™</sup> 400CL)<br>CFM, 220V, PAL (LOGIQ <sup>™</sup> 400CL)<br>CFM, 100V, NTSC (LOGIQ <sup>™</sup> 400CL)<br>CFM, 120V, NTSC (LOGIQ <sup>™</sup> 400CL)<br>CFM, 220V, PAL (LOGIQ <sup>™</sup> 400CL) |
| PROBE CABLE ARM<br>ARM SPACER<br>MTZ HOLDER ASSY<br>VINYL COVER ASSY                                                      | P9514FT<br>P9510HK<br>P9522XM<br>2131324            | 1<br>1<br>1 | 1<br>1<br>1      | 1<br>1<br>1      | 1<br>1<br>1      | 1<br>1<br>1      |      |    |  | Software Version: 3.20                                                                                                    |
| 128MB MO DISK<br>3.5 INCH MO CLEANING KIT<br>3.5 INCH MO HEAD CLEANER<br>AQUASONIC GEL                                    | 2131693<br>U0055ZA<br>2148392<br>U0403BD            | 1<br>1<br>1 | 1<br>1<br>1<br>1 | 1<br>1<br>1<br>1 | 1<br>1<br>1<br>1 | 1<br>1<br>1<br>1 |      |    |  |                                                                                                    |
| OPERATION MANUAL<br>OPERATION MANUAL<br>SERVICE MANUAL                                                                    | 2202294–100<br>2202294–140<br>2127661               | 1           | 1                | 1                | 1<br>1           | 1                |      |    |  | English<br>Japanese                                                                                                    |
| COLOR ENHANCEMENT S/W                                                                                                    | 2165097                                             |             |                  | 1                |                  |                  |      |    |  |                                                                                                    |
| USA (RA1410CA, 219                                                                                                    | 7063–2)                                             |             |                  |                  |                  |                  |      |    |  |                                                                                                    |
| EUROPE (RA1410CB, 219                                                                                                    | 7063–3)                                             |             |                  |                  |                  |                  |      |    |  |                                                                                                    |
| JAPAN (RA1410CL, 2                                                                                                    | 197063)                                             |             |                  |                  |                  |                  |      |    |  |                                                                                                    |
| ASIA (RA1410CC, 219                                                                                                    | 7063–4)                                             |             |                  |                  |                  |                  |      |    |  |                                                                                                    |
| ASIA (RA1410CD, 219                                                                                                    | 7063–5)                                             |             |                  |                  |                  |                  |      |    |  |                                                                                                    |

## 6-1 RENEWAL PARTS (continued)

## LOGIQ™ 400

## MATERIAL LIST (5)

| PART NAME                                                                                                    | PART NO.                                                            |             |             |                  |             |             | Ql               | JA          | NT               | IT)         | (                |             |             |             |   | DESCRIPTION                                                                               |                                                               |  |
|----------------------------------------------------------------------------------------------------|---------------------------------------------------------------------|-------------|-------------|------------------|-------------|-------------|------------------|-------------|------------------|-------------|------------------|-------------|-------------|-------------|---|-------------------------------------------------------------------------------------------|---------------------------------------------------------------|--|
| OPERATOR CONSOLE ASSY<br>OPERATOR CONSOLE ASSY<br>OPERATOR CONSOLE ASSY<br>OPERATOR CONSOLE ASSY<br>OPERATOR CONSOLE ASSY | 2212969<br>2212970<br>2212968<br>2212974<br>2212975                 | 1           | 1           | 1                | 1           | 1           | 1                | 1           |                  |             |                  |             |             |             |   | CFM, 120V, NTSC<br>CFM, 220V, PAL<br>CFM, 100V, NTSC<br>CFM, 120V, NTSC<br>CFM, 220V, PAL | VER. 3.40<br>VER. 3.40<br>VER. 3.40<br>VER. 3.40<br>VER. 3.40 |  |
| OPERATOR CONSOLE ASSY<br>OPERATOR CONSOLE ASSY<br>OPERATOR CONSOLE ASSY<br>OPERATOR CONSOLE ASSY<br>OPERATOR CONSOLE ASSY | 2212972<br>2212973<br>2212971<br>2212876<br>2212977                 |             |             |                  |             |             |                  |             | 1                | 1           | 1                | 1           | 1           | 1           |   | B/W, 120V, NTSC<br>B/W, 220V, PAL<br>B/W, 100V, NTSC<br>B/W, 120V, NTSC<br>B/W, 220V, PAL | VER. 3.40<br>VER. 3.40<br>VER. 3.40<br>VER. 3.40<br>VER. 3.40 |  |
| PROBE CABLE ARM<br>ARM SPACER<br>MTZ HOLDER ASSY<br>FOOT SWITCH                                                           | P9514FT<br>P9510HK<br>P9522XM<br>P9509NB                            | 1<br>1<br>1 | 1<br>1<br>1 | 1<br>1           | 1           | 1<br>1<br>1 | 1<br>1<br>1      | 1<br>1<br>1 | 1<br>1<br>1      | 1<br>1<br>1 | 1<br>1           | 1           | 1<br>1<br>1 | 1<br>1<br>1 |   |                                                                                           |                                                               |  |
| CRT FILTER<br>VINYL COVER ASSY<br>B/W VINYL COVER ASSY                                                                    | P9522WD<br>2131324<br>2131427                                       |             |             | 1                | 1           | 1           | 1                | 1           |                  |             | 1                | 1           |             |             |   |                                                                                           |                                                               |  |
| V3.40Am PRESET MO<br>128MB MO DISK<br>3.5 INCH MO CLEANING KIT<br>3.5 INCH MO HEAD CLEANER<br>AQUASONIC GEL               | 2225754<br>2131693<br>U0055ZA<br>2148392<br>U0403BD                 | 1<br>1<br>1 | 1<br>1<br>1 | 1<br>1<br>1<br>1 | 1<br>1<br>1 | 1<br>1<br>1 | 1<br>1<br>1<br>1 | 1<br>1<br>1 | 1<br>1<br>1<br>1 | 1<br>1<br>1 | 1<br>1<br>1<br>1 | 1<br>1<br>1 | 1<br>1<br>1 | 1<br>1<br>1 |   |                                                                                           |                                                               |  |
| 3 PROBE PORT OPTION<br>MVME167 OPT. (PRO)                                                                                 | 2177136<br>2220455                                                  | 1           | 1<br>1      |                  |             | 1           | 1                | 1           |                  | 1           |                  |             |             |             |   |                                                                                           |                                                               |  |
| OPERATION MANUAL<br>OPERATION MANUAL<br>QUICK GUIDE<br>QUICK GUIDE<br>SERVICE MANUAL                                      | 2209830–100<br>2209830–140<br>2137070–100<br>2211144–140<br>2127661 | 1           | 1           | 1                | 1           | 1<br>1<br>1 | 1<br>1<br>1      | 1<br>1<br>1 | 1                | 1           | 1                | 1           | 1<br>1<br>1 | 1<br>1<br>1 |   | English<br>Japanese<br>English<br>Japanese                                                |                                                               |  |
| USA (RA1412L                                                                                                    | B, 2212967–2)                                                       |             |             |                  |             |             |                  |             |                  |             |                  |             |             |             |   |                                                                                           |                                                               |  |
| EUROPE (RA1413L                                                                                                    | E, 2212967–3)                                                       |             |             |                  |             |             |                  |             |                  |             |                  |             |             |             | Â | SIA (RA1412LL, 22                                                                         | 12967–10)                                                     |  |
| JAPAN (RA1412L                                                                                                    | A, 2212967)                                                         |             |             |                  |             |             |                  |             |                  |             |                  |             |             |             | A | SIA (RA1412LK, 2                                                                          | 212967-9)                                                     |  |
| JAPAN (KA1412L                                                                                                    | I, 2212967-12)                                                      |             |             |                  |             | l           |                  |             |                  |             |                  |             |             |             |   |                                                                                           |                                                               |  |
| ASIA (RA1413L<br>ASIA (RA1/13L                                                                                            | G 2212907-7)                                                        |             |             |                  |             |             | J                |             |                  |             |                  |             |             | FI          |   | )PF (RA1412LG, 2                                                                          | 212967-6)                                                     |  |
| India (RA1412L                                                                                                    | F, 2212967–11)                                                      |             |             |                  |             |             |                  | J           |                  | L           |                  |             |             |             | L | JSA (RA1412LH, 2                                                                          | 212967–5)                                                     |  |

## 6-1 RENEWAL PARTS (continued)

## LOGIQ™ 400

## MATERIAL LIST (5) (continued)

| PART NAME                                                                                                    | PART NO.                                            | QUANTITY         |                  |                  |        |                  |                  |                  |             |             |             |   |             |             | DESCRIPTION |                            |
|----------------------------------------------------------------------------------------------------|-----------------------------------------------------|------------------|------------------|------------------|--------|------------------|------------------|------------------|-------------|-------------|-------------|---|-------------|-------------|-------------|----------------------------|
| B COLOR<br>REAL TIME DOPPLER TRACE<br>SECTOR SCAN<br>BASIC VASCULARCALC.<br>OB/GYN CALC.                           | 2220810<br>2220811<br>2220812<br>2220813<br>2220814 | 1<br>1<br>1<br>1 | 1<br>1<br>1<br>1 | 1<br>1<br>1<br>1 |        | 1<br>1<br>1<br>1 | 1<br>1<br>1<br>1 | 1<br>1<br>1<br>1 | 1<br>1<br>1 | 1<br>1<br>1 | 1<br>1<br>1 |   | 1<br>1<br>1 | 1<br>1<br>1 |             |                            |
| BASIC CADIAC<br>VCR OP PRD                                                                                         | 2220815<br>P9523UA                                  | 1                | 1                | 1                |        | 1<br>1           | 1                | 1                | 1           | 1           | 1           |   | 1           | 1           |             |                            |
| COLOR ENHANCEMENT S/W<br>MULTI-GESTATION CALC.S/W<br>ADVANCED VASCULAR<br>CALCULATION S/W                          | 2165097<br>2165098<br>2165099                       | 1                | 1                | 1<br>1<br>1      | 1<br>1 | 1<br>1<br>1      | 1<br>1<br>1      | 1<br>1<br>1      |             | 1           | 1           |   | 1           | 1           |             |                            |
| START-UP MD DISPLAY                                                                                                | 2165100                                             | 1                | 1                | 1                | 1      | 1                | 1                | 1                | 1           |             | 1           | 1 | 1           | 1           |             |                            |
| FETAL TREND S/W<br>IMAGE ARCHIVE S/W<br>CFM CAPTURE S/W<br>Power Doppler Imaging S/W<br>Advanced Cardiac Calc. S/W | 2136313<br>2136312<br>2136314<br>2136317<br>2136315 |                  | 1 1 1            |                  |        | 1                | 1                | 1                |             | 1           |             |   |             |             |             |                            |
| USA (RA1412L                                                                                                    | B, 2212967–2)                                       |                  |                  |                  |        |                  |                  |                  |             |             |             |   |             |             |             | I                          |
| EUROPE (RA1413L                                                                                                    | E, 2212967–3)                                       |                  |                  |                  |        |                  |                  |                  |             |             |             |   |             |             | А           | SIA (RA1412LL, 2212967–10) |
| JAPAN (RA1412L                                                                                                    | A, 2212967)                                         |                  |                  |                  |        |                  |                  |                  |             |             |             |   |             |             | Α           | SIA (RA1412LK, 2212967–9)  |
| JAPAN (RA1412L                                                                                                    | T, 2212967–12)                                      |                  |                  |                  | -      |                  |                  |                  |             |             |             |   |             |             | JAF         | PAN (RA1412LW, 2212967–13) |
| ASIA (RA1413L                                                                                                    | F, 2212967–7)                                       |                  |                  |                  |        |                  |                  |                  |             |             |             |   |             |             | JAF         | PAN (RA1412LG, 2212967–4)  |
| ASIA (RA1413L                                                                                                    | G, 2212967–8)                                       |                  |                  |                  |        |                  | -                |                  |             |             |             |   |             | Εl          | JRC         | OPE (RA1412LJ, 2212967–6)  |
| India (RA1412L                                                                                                    | F, 2212967–11)                                      |                  |                  |                  |        |                  |                  |                  |             |             |             |   |             |             | ι           | JSA (RA1412LH, 2212967–5)  |

## 6-1 RENEWAL PARTS (continued)

## LOGIQ<sup>™</sup> 400CL

## MATERIAL LIST (6)

| PART NAME                                                                                                    | PART NO.                                            |                  |                  |                  | QL               | JAN              | רודו             | ΓY |  |   |    | DESCRIPTION                                                                                                    |
|----------------------------------------------------------------------------------------------------|-----------------------------------------------------|------------------|------------------|------------------|------------------|------------------|------------------|----|--|---|----|----------------------------------------------------------------------------------------------------|
| OPERATOR CONSOLE ASSY<br>OPERATOR CONSOLE ASSY<br>OPERATOR CONSOLE ASSY<br>OPERATOR CONSOLE ASSY<br>OPERATOR CONSOLE ASSY | 2213912<br>2213913<br>2213911<br>2213914<br>2213915 | 1                | 1                | 1                | 1                | 1                | 1                |    |  |   |    | CFM, 120V, NTSC (LOGIQ <sup>™</sup> 400CL)<br>CFM, 220V, PAL (LOGIQ <sup>™</sup> 400CL)<br>CFM, 100V, NTSC (LOGIQ <sup>™</sup> 400CL)<br>CFM, 120V, NTSC (LOGIQ <sup>™</sup> 400CL)<br>CFM, 220V, PAL (LOGIQ <sup>™</sup> 400CL)<br>Software Version: 3.41 |
| PROBE CABLE ARM<br>ARM SPACER<br>MTZ HOLDER ASSY<br>VINYL COVER ASSY<br>FOOT SWITCH                                       | P9514FT<br>P9510HK<br>P9522XM<br>2131324<br>P9509NB | 1<br>1<br>1      | 1<br>1<br>1      | 1<br>1<br>1      | 1<br>1<br>1      | 1<br>1<br>1      | 1<br>1<br>1      |    |  |   |    | Soltware version. 3.41                                                                                                    |
| 128MB MO DISK<br>3.5 INCH MO CLEANING KIT<br>3.5 INCH MO HEAD CLEANER<br>AQUASONIC GEL                                    | 2131693<br>U0055ZA<br>2148392<br>U0403BD            | 1<br>1<br>1<br>1 | 1<br>1<br>1<br>1 | 1<br>1<br>1<br>1 | 1<br>1<br>1<br>1 | 1<br>1<br>1<br>1 | 1<br>1<br>1<br>1 |    |  |   |    |                                                                                                    |
| OPERATION MANUAL<br>OPERATION MANUAL                                                                                      | 2209831–100<br>2209831–140                          |                  |                  | 1                | 1                | 1                | 1                |    |  |   |    | English<br>Japanese                                                                                                    |
| QUICK GUIDE<br>SERVICE MANUAL                                                                                             | 2211144–140<br>2127661                              | 1                | 1                | 1                | 1                | 1                | 1                |    |  |   |    | Japanese                                                                                                    |
| COLOR ENHANCEMENT S/W<br>ADVANCED VASCULAR S/W<br>BASIC VASCULAR S/W<br>OB/GYN CALCULATION S/W<br>BASIC CARDIAC S/W       | 2165097<br>2165099<br>2220813<br>2220814<br>2220815 | 1<br>1<br>1<br>1 | 1<br>1<br>1      | 1<br>1<br>1<br>1 | 1                | 1<br>1<br>1      | 1<br>1<br>1<br>1 |    |  |   |    |                                                                                                    |
| B COLOR S/W<br>REAL TIME DOP. TRACE S/W                                                                                   | 2220810<br>2220811                                  | 1<br>1           | 1<br>1           | 1                |                  | 1                | 1                |    |  |   |    |                                                                                                    |
|                                                                                                    |                                                     |                  |                  |                  |                  |                  |                  |    |  |   |    |                                                                                                    |
| USA (RA1412LN, 221                                                                                                    | 3916–2)                                             |                  |                  |                  |                  |                  |                  |    |  |   |    |                                                                                                    |
| EUROPE (RA1412LP, 221                                                                                                    | 3916–3)                                             |                  | '                |                  |                  |                  |                  |    |  | ' |    |                                                                                                    |
| JAPAN (RA1412LM, 2                                                                                                    | 213916)                                             |                  |                  | •                |                  |                  |                  |    |  |   |    |                                                                                                    |
| JAPAN (RA1412LY, 221                                                                                                    | 3916–6)                                             |                  |                  |                  | -                |                  |                  |    |  |   |    |                                                                                                    |
| ASIA (RA1413LC, 2213916–4)                                                                                                |                                                     |                  |                  |                  |                  |                  |                  |    |  |   | AS | GIA (RA1413LD, 2213916–5)                                                                                                    |

## 6-1 RENEWAL PARTS (continued)

## LOGIQ™ 400

## MATERIAL LIST (7)

| PART NAME                | PART NO.       |   |   |   |   |   | Ql | JA | NT | 'TI                      | 1 |   |   |   |     | DESCRIPTION      |            |  |
|--------------------------|----------------|---|---|---|---|---|----|----|----|--------------------------|---|---|---|---|-----|------------------|------------|--|
| OPERATOR CONSOLE ASSY    | 2239793        | 1 |   |   |   |   |    |    |    |                          |   |   |   |   |     | CFM, 120V, NTSC  | VER. 4.01  |  |
| OPERATOR CONSOLE ASSY    | 2242844        |   | 1 |   |   |   |    |    |    |                          |   |   |   |   |     | CFM, 220V, PAL   | VER. 4.01  |  |
| OPERATOR CONSOLE ASSY    | 2239794        |   |   | 1 |   |   |    |    |    |                          |   |   |   |   |     | CFM, 220V, PAL   | VER. 4.01  |  |
| OPERATOR CONSOLE ASSY    | 2239789        |   |   |   | 1 | 1 |    |    |    |                          |   |   |   |   |     | CFM, 100V, NTSC  | VER. 4.01  |  |
| OPERATOR CONSOLE ASSY    | 2239798        |   |   |   |   |   | 1  |    |    |                          |   |   |   |   |     | CFM, 120V, NTSC  | VER. 4.01  |  |
| OPERATOR CONSOLE ASSY    | 2239799        |   |   |   |   |   |    | 1  |    |                          |   |   |   |   |     | CFM, 220V, PAL   | VER. 4.01  |  |
| OPERATOR CONSOLE ASSY    | 2239796        |   |   |   |   |   |    |    | 1  |                          |   |   |   |   |     | B/W, 120V, NTSC  | VER. 4.01  |  |
| OPERATOR CONSOLE ASSY    | 2242845        |   |   |   |   |   |    |    |    | 1                        |   |   |   |   |     | B/W, 220V, PAL   | VER. 4.01  |  |
| OPERATOR CONSOLE ASSY    | 2239795        |   |   |   |   |   |    |    |    |                          | 1 | 1 |   |   |     | B/W, 100V, NTSC  | VER. 4.01  |  |
| OPERATOR CONSOLE ASSY    | 2239804        |   |   |   |   |   |    |    |    |                          |   |   | 1 |   |     | B/W, 120V, NTSC  | VER. 4.01  |  |
| OPERATOR CONSOLE ASSY    | 2239805        |   |   |   |   |   |    |    |    |                          |   |   |   | 1 |     | B/W, 220V, PAL   | VER. 4.01  |  |
| PROBE CABLE ARM          | P9514FT        | 1 | 1 | 1 | 1 | 1 | 1  | 1  | 1  | 1                        | 1 | 1 | 1 | 1 |     |                  |            |  |
| ARM SPACER               | P9510HK        | 1 | 1 | 1 | 1 | 1 | 1  | 1  | 1  | 1                        | 1 | 1 | 1 | 1 |     |                  |            |  |
| MTZ HOLDER ASSY          | P9522XM        | 1 | 1 | 1 |   |   | 1  | 1  | 1  | 1                        |   |   | 1 | 1 |     |                  |            |  |
| FOOT SWITCH              | P9509NB        |   |   |   |   |   | 1  | 1  |    |                          |   |   |   |   |     |                  |            |  |
| CRT FILTER               | P9522WD        |   |   |   |   |   | 1  | 1  |    |                          |   |   |   |   |     |                  |            |  |
| VINYL COVER ASSY         | 2131324        |   |   |   | 1 | 1 |    |    |    |                          | 1 | 1 |   |   |     |                  |            |  |
| 128MB MO DISK            | 2131693        |   |   | 1 | 1 | 1 | 1  | 1  | 1  | 1                        | 1 | 1 | 1 | 1 |     |                  |            |  |
| 3.5 INCH MO CLEANING KIT | U0055ZA        | 1 | 1 | 1 | 1 | 1 | 1  | 1  | 1  | 1                        | 1 | 1 | 1 | 1 |     |                  |            |  |
| 3.5 INCH MO HEAD CLEANER | 2148392        | 1 | 1 | 1 | 1 | 1 | 1  | 1  | 1  | 1                        | 1 | 1 | 1 | 1 |     |                  |            |  |
| AQUASONIC GEL            | U0403BD        | 1 | 1 | 1 | 1 | 1 | 1  | 1  | 1  | 1                        | 1 | 1 | 1 | 1 |     |                  |            |  |
| 3 PROBE PORT OPTION      | 2177136        |   |   | 1 |   |   |    |    |    |                          |   |   |   |   |     |                  |            |  |
| OPERATION MANUAL         | 2230620-100    |   |   |   |   |   | 1  | 1  |    |                          |   |   | 1 | 1 |     | English          |            |  |
| OPERATION MANUAL         | 2230620-140    |   |   |   | 1 | 1 |    |    |    |                          | 1 | 1 |   |   |     | Japanese         |            |  |
| QUICK START GUIDE        | 2218743-100    |   |   |   |   |   | 1  | 1  |    |                          |   |   | 1 | 1 |     | English          |            |  |
| QUICK GUIDE              | 2211144–140    |   |   |   | 1 | 1 |    |    |    |                          | 1 | 1 |   |   |     | Japanese         |            |  |
| SERVICE MANUAL           | 2127661        | 1 | 1 | 1 |   |   | 1  | 1  | 1  | 1                        |   |   | 1 | 1 |     |                  |            |  |
| USA (RA1413L             | J, 2239787–2)  |   |   |   |   |   |    |    |    |                          |   |   |   |   |     |                  |            |  |
| USA (RA1414L             | F, 2239787–15) |   | - |   |   |   |    |    |    |                          |   |   |   |   | A   | SIA (RA1413LZ, 2 | 239787–10) |  |
| EUROPE (RA1413L          | E, 2239787–3)  |   |   | - |   |   |    |    |    |                          |   |   |   |   | A   | SIA (RA1414LA,   | 2239787–9) |  |
| JAPAN (RA1413L           | L, 2239787)    |   |   |   | - |   |    |    |    |                          |   |   |   | J | JAF | PAN (RA1414LE, 2 | 239787–13) |  |
| JAPAN (RA1414L           | C, 2239787–12) | ) |   |   |   | _ |    |    |    |                          |   |   |   | J | JAF | PAN (RA1414LB,   | 2239787–4) |  |
| ASIA (RA1413L            | M, 2239787–7)  |   |   |   |   |   |    |    |    |                          |   |   |   |   | U   | ISA (RA1414LG, 2 | 239787–14) |  |
| ASIA (RA1413L            | H, 2239787–8)  |   |   |   |   |   |    | -  |    | USA (RA1413LY, 2239787–5 |   |   |   |   |     |                  |            |  |
# 6-1 RENEWAL PARTS (continued)

# LOGIQ™ 400

## MATERIAL LIST (7) (continued)

| PART NAME                                                                                                    | PART NO.                                            | QUANTITY DESCRIPTION |                  |                  |                  |   |                  |                  |             | DESCRIPTION |             |   |             |                           |                            |                            |
|----------------------------------------------------------------------------------------------------|-----------------------------------------------------|----------------------|------------------|------------------|------------------|---|------------------|------------------|-------------|-------------|-------------|---|-------------|---------------------------|----------------------------|----------------------------|
| B COLOR<br>REAL TIME DOPPLER TRACE<br>SECTOR SCAN<br>BASIC VASCULARCALC.<br>OB/GYN CALC.                            | 2220810<br>2220811<br>2220812<br>2220813<br>2220814 | 1<br>1<br>1<br>1     | 1<br>1<br>1<br>1 | 1<br>1<br>1<br>1 | 1<br>1<br>1<br>1 | 1 | 1<br>1<br>1<br>1 | 1<br>1<br>1<br>1 | 1<br>1<br>1 | 1<br>1<br>1 | 1<br>1<br>1 | 1 | 1<br>1<br>1 | 1<br>1<br>1               |                            |                            |
| BASIC CADIAC                                                                                                    | 2220815                                             | 1                    | 1                | 1                | 1                |   | 1                | 1                | 1           | 1           | 1           |   | 1           | 1                         |                            |                            |
| COLOR ENHANCEMENT S/W<br>MULTI-GESTATION CALC.S/W<br>ADVANCED VASCULAR<br>CALCULATION S/W                           | 2165097<br>2165098<br>2165099                       | 1                    | 1                | 1                | 1<br>1<br>1      | 1 | 1<br>1<br>1      | 1<br>1<br>1      | 1           | 1           | 1           |   | 1           | 1                         |                            |                            |
| START-UP MD DISPLAY                                                                                                 | 2165100                                             | 1                    | 1                | 1                | 1                | 1 | 1                | 1                | 1           | 1           | 1           | 1 | 1           | 1                         |                            |                            |
| FETAL TREND S/W<br>IMAGE ARCHIVE S/W<br>CFM CAPTURE S/W<br>Power Doppler Imaging S/W<br>Real Time Doppler Calc. S/W | 2136313<br>2136312<br>2136314<br>2136317<br>2241560 |                      |                  | 1<br>1<br>1      |                  |   | 1                | 1                |             |             |             |   | 1           | 1                         |                            |                            |
| ACE-2 S/W                                                                                                    | 2241561                                             | 1                    | 1                | 1                | 1                | 1 | 1                | 1                | 1           | 1           | 1           | 1 | 1           | 1                         |                            |                            |
| USA (RA1413L                                                                                                    | J, 2239787–2)                                       |                      | J                |                  |                  |   |                  |                  |             |             |             |   |             |                           |                            |                            |
| FUROPE (RA1414L                                                                                                    | F 2239787-3)                                        |                      |                  | J                |                  |   |                  |                  |             |             |             |   |             |                           | A<br>A                     | SIA (RA1413LZ, 2239787-10) |
| JAPAN (RA1413L                                                                                                    | L. 2239787)                                         |                      |                  |                  | J                |   |                  |                  |             |             |             |   | L           |                           | JAF                        | PAN (RA1414LE. 2239787–13) |
| JAPAN (RA1414L                                                                                                    | C, 2239787–12                                       | 2)                   |                  |                  |                  |   |                  |                  |             |             | <b></b>     |   |             | JAF                       | PAN (RA1414LB, 2239787–4)  |                            |
| ASIA (RA1413L                                                                                                    | M, 2239787–7)                                       | 7)                   |                  |                  |                  |   |                  |                  |             | <u> </u>    |             |   |             | U                         | JSA (RA1414LG, 2239787–14) |                            |
| ASIA (RA1413L                                                                                                    | H, 2239787–8)                                       |                      |                  |                  |                  |   |                  | USA              |             |             |             |   |             | JSA (RA1413LY, 2239787–5) |                            |                            |

### 6-1 RENEWAL PARTS (continued)

# LOGIQ<sup>™</sup> 400CL

## MATERIAL LIST (8)

| PART NAME                                                                                                    | PART NO.                                                       | QUAN             |                  |                  |                  |                  |                  | ΓY |    |    | DESCRIPTION                                                                                                    |
|----------------------------------------------------------------------------------------------------|----------------------------------------------------------------|------------------|------------------|------------------|------------------|------------------|------------------|----|----|----|----------------------------------------------------------------------------------------------------|
| OPERATOR CONSOLE ASSY<br>OPERATOR CONSOLE ASSY<br>OPERATOR CONSOLE ASSY<br>OPERATOR CONSOLE ASSY<br>OPERATOR CONSOLE ASSY | 2239833<br>2239834<br>2239832<br>2239835<br>2239835<br>2239836 | 1                | 1                | 1                | 1                | 1                | 1                |    |    |    | CFM, 120V, NTSC (LOGIQ <sup>™</sup> 400CL)<br>CFM, 220V, PAL (LOGIQ <sup>™</sup> 400CL)<br>CFM, 100V, NTSC (LOGIQ <sup>™</sup> 400CL)<br>CFM, 120V, NTSC (LOGIQ <sup>™</sup> 400CL)<br>CFM, 220V, PAL (LOGIQ <sup>™</sup> 400CL)<br>Softwara Variana; 402 |
| PROBE CABLE ARM<br>ARM SPACER<br>MTZ HOLDER ASSY<br>VINYL COVER ASSY<br>FOOT SWITCH                                       | P9514FT<br>P9510HK<br>P9522XM<br>2131324<br>P9509NB            | 1<br>1<br>1      | 1<br>1<br>1      | 1<br>1<br>1      | 1<br>1<br>1      | 1<br>1<br>1      | 1<br>1<br>1      |    |    |    | Soltware version. 4.02                                                                                                    |
| 128MB MO DISK<br>3.5 INCH MO CLEANING KIT<br>3.5 INCH MO HEAD CLEANER<br>AQUASONIC GEL                                    | 2131693<br>U0055ZA<br>2148392<br>U0403BD                       | 1<br>1<br>1<br>1 | 1<br>1<br>1<br>1 | 1<br>1<br>1<br>1 | 1<br>1<br>1<br>1 | 1<br>1<br>1<br>1 | 1<br>1<br>1<br>1 |    |    |    |                                                                                                    |
| OPERATION MANUAL<br>OPERATION MANUAL                                                                                      | 2230620–100<br>2241837–140                                     |                  |                  | 1                | 1                | 1                | 1                |    |    |    | English<br>Japanese                                                                                                    |
| QUICK GUIDE<br>SERVICE MANUAL                                                                                             | 2211144–140<br>2127661                                         | 1                | 1                | 1                | 1                | 1                | 1                |    |    |    | Japanese                                                                                                    |
| COLOR ENHANCEMENT S/W<br>ADVANCED VASCULAR S/W<br>BASIC VASCULAR S/W<br>OB/GYN CALCULATION S/W<br>BASIC CARDIAC S/W       | 2165097<br>2165099<br>2220813<br>2220814<br>2220815            | 1<br>1<br>1      | 1<br>1<br>1      | 1<br>1<br>1<br>1 | 1                | 1<br>1<br>1      | 1<br>1<br>1      |    |    |    |                                                                                                    |
| B COLOR S/W<br>REAL TIME DOP. TRACE S/W<br>MVME167 OPT. (PRO)                                                             | 2220810<br>2220811<br>2220455                                  | 1<br>1           | 1<br>1<br>1      | 1<br>1           |                  | 1<br>1<br>1      | 1<br>1<br>1      |    |    |    |                                                                                                    |
|                                                                                                    |                                                                |                  |                  |                  |                  |                  |                  |    |    |    |                                                                                                    |
| USA (RA1413LP, 223                                                                                                    | 9831–2)                                                        |                  |                  |                  |                  |                  |                  |    |    |    |                                                                                                    |
| EUROPE (RA1413LN, 223                                                                                                    | 9831–3)                                                        |                  |                  |                  |                  |                  |                  |    | Ľ. |    |                                                                                                    |
| JAPAN (RA1413LT, 2                                                                                                    | 239831)                                                        |                  |                  |                  |                  |                  |                  |    |    |    |                                                                                                    |
| JAPAN (RA1414LD, 223                                                                                                    | 9831–6)                                                        |                  |                  |                  |                  |                  |                  |    |    |    |                                                                                                    |
| ASIA (RA1413LS, 223                                                                                                    | 9831–4)                                                        |                  |                  |                  |                  |                  |                  |    |    | AS | GIA (RA1413LR, 2239831–5)                                                                                                    |

### 6-1 RENEWAL PARTS (continued)

# LOGIQ™ 400

## MATERIAL LIST (9)

| PART NAME                                                                                                    | PART NO.                                                            | QUAN        |             |                  |                  |             | רודו             | ΓY               |                  |                           |                           | DESCRIPTION                                                                                                    |
|----------------------------------------------------------------------------------------------------|---------------------------------------------------------------------|-------------|-------------|------------------|------------------|-------------|------------------|------------------|------------------|---------------------------|---------------------------|----------------------------------------------------------------------------------------------------|
| OPERATOR CONSOLE ASSY<br>OPERATOR CONSOLE ASSY<br>OPERATOR CONSOLE ASSY<br>OPERATOR CONSOLE ASSY<br>OPERATOR CONSOLE ASSY<br>OPERATOR CONSOLE ASSY | 2250253<br>2250263<br>2250254<br>2250251<br>2250259<br>2250260      | 1           | 1           | 1                | 1                | 1           | 1                | 1                |                  |                           |                           | CFM, 120V, NTSCVER. 4.31CFM, 220V, PALVER. 4.31CFM, 220V, PALVER. 4.31CFM, 100V, NTSCVER. 4.31CFM, 120V, NTSCVER. 4.31CFM, 220V, PALVER. 4.31 |
| OPERATOR CONSOLE ASSY<br>OPERATOR CONSOLE ASSY                                                                                                    | 2250265<br>2250267                                                  |             |             |                  |                  |             |                  |                  | 1                | 1                         |                           | MD, 120V, NTSC VER. 4.31<br>MD, 220V, PAL VER. 4.31                                                                                           |
| PROBE CABLE ARM<br>ARM SPACER<br>MTZ HOLDER ASSY<br>FOOT SWITCH                                                                                    | P9514FT<br>P9510HK<br>P9522XM<br>P9509NB                            | 1<br>1<br>1 | 1<br>1<br>1 | 1<br>1<br>1      | 1<br>1           | 1<br>1      | 1<br>1<br>1<br>1 | 1<br>1<br>1<br>1 | 1<br>1<br>1<br>1 | 1<br>1<br>1<br>1          |                           |                                                                                                    |
| CRT FILTER<br>VINYL COVER ASSY                                                                                                    | P9522WD<br>2131324                                                  |             |             |                  | 1                | 1           | 1                | 1                | 1                | 1                         |                           |                                                                                                    |
| 128MB MO DISK<br>3.5 INCH MO CLEANING KIT<br>3.5 INCH MO HEAD CLEANER<br>AQUASONIC GEL<br>3 PROBE PORT OPTION                                      | 2131693<br>U0055ZA<br>2148392<br>U0403BD<br>2177136                 | 1<br>1<br>1 | 1<br>1<br>1 | 1<br>1<br>1<br>1 | 1<br>1<br>1<br>1 | 1<br>1<br>1 | 1<br>1<br>1<br>1 | 1<br>1<br>1<br>1 | 1<br>1<br>1      | 1<br>1<br>1<br>1          |                           |                                                                                                    |
| OPERATION MANUAL<br>OPERATION MANUAL<br>QUICK START GUIDE<br>QUICK GUIDE<br>SERVICE MANUAL                                                         | 2250488–100<br>2250488–140<br>2237879–100<br>2211144–140<br>2127661 | 1           | 1           | 1                | 1                | 1           | 1                | 1                | 1                | 1                         |                           | English<br>Japanese<br>English<br>Japanese                                                                                                    |
| USA (H42152LE, 2                                                                                                    | 250249–3)                                                           |             |             |                  |                  |             |                  |                  |                  |                           |                           |                                                                                                    |
| USA (H42152LF, 2                                                                                                    | 250249–4)                                                           |             |             |                  |                  |             |                  |                  |                  |                           | AS                        | GIA (H42152LM, 2250249–9)                                                                                                    |
| EUROPE (H42152LB, 2                                                                                                    | 250249–5)                                                           |             |             |                  |                  |             |                  |                  | AS               | GIA (H42152LL, 2250249–8) |                           |                                                                                                    |
| JAPAN (H74202                                                                                                    | , 2250249)                                                          |             |             |                  |                  |             |                  |                  | AS               | GIA (H42152LK, 2250249–7) |                           |                                                                                                    |
| JAPAN A TYPE (H74232, 2                                                                                                    | 250249–2)                                                           |             |             |                  |                  |             |                  |                  |                  | AS                        | GIA (H42152LJ, 2250249–6) |                                                                                                    |

2127661

### 6-1 RENEWAL PARTS (continued)

# LOGIQ<sup>™</sup> 400

## MATERIAL LIST (9) (continued)

| PART NAME                                                                                                    | PART NO.                                                            | QUAI             |             |             |             |                  | רודו             | ΓY               |                            | DESCRIPTION                                                                                                    |
|----------------------------------------------------------------------------------------------------|---------------------------------------------------------------------|------------------|-------------|-------------|-------------|------------------|------------------|------------------|----------------------------|----------------------------------------------------------------------------------------------------|
| OPERATOR CONSOLE ASSY<br>OPERATOR CONSOLE ASSY<br>OPERATOR CONSOLE ASSY<br>OPERATOR CONSOLE ASSY<br>OPERATOR CONSOLE ASSY<br>OPERATOR CONSOLE ASSY | 2250256<br>2250264<br>2250258<br>2250255<br>2250261<br>2250262      | 1                | 1           | 1           | 1           | 1                | 1                | 1                |                            | B/W, 120V, NTSC VER. 4.31   B/W, 220V, PAL VER. 4.31   B/W, 220V, PAL VER. 4.31   B/W, 120V, NTSC VER. 4.31   B/W, 120V, NTSC VER. 4.31   B/W, 120V, NTSC VER. 4.31   B/W, 220V, PAL VER. 4.31   VW, 220V, PAL VER. 4.31 |
| PROBE CABLE ARM<br>ARM SPACER<br>MTZ HOLDER ASSY<br>FOOT SWITCH<br>VINYL COVER ASSY                                                                | P9514FT<br>P9510HK<br>P9522XM<br>P9509NB<br>2131324                 | 1<br>1<br>1      | 1<br>1<br>1 | 1<br>1<br>1 | 1<br>1<br>1 | 1<br>1<br>1      | 1<br>1<br>1      | 1<br>1<br>1      |                            |                                                                                                    |
| 128MB MO DISK<br>3.5 INCH MO CLEANING KIT<br>3.5 INCH MO HEAD CLEANER<br>AQUASONIC GEL                                                             | 2131693<br>U0055ZA<br>2148392<br>U0403BD                            | 1<br>1<br>1<br>1 | 1<br>1<br>1 | 1<br>1<br>1 | 1<br>1<br>1 | 1<br>1<br>1<br>1 | 1<br>1<br>1<br>1 | 1<br>1<br>1<br>1 |                            |                                                                                                    |
| OPERATION MANUAL<br>OPERATION MANUAL<br>QUICK START GUIDE<br>QUICK GUIDE<br>SERVICE MANUAL                                                         | 2250488–100<br>2250488–140<br>2237879–100<br>2211144–140<br>2127661 | 1                | 1           | 1           | 1           | 1                | 1                | 1                |                            | English<br>Japanese<br>English<br>Japanese                                                                                                    |
| USA (H42152LG, 2                                                                                                    | 2250249–12)                                                         |                  |             |             |             |                  |                  |                  |                            |                                                                                                    |
| USA (H42152LH, 2                                                                                                    | 2250249–13)                                                         |                  |             |             |             |                  |                  |                  |                            |                                                                                                    |
| EUROPE (H42152LD, 2                                                                                                    | 2250249–14)                                                         |                  |             |             |             |                  |                  |                  |                            |                                                                                                    |
| JAPAN (H74222, 2                                                                                                    | 2250249–10)                                                         |                  |             |             |             |                  |                  | <br>AS           | SIA (H42152LT, 2250249–16) |                                                                                                    |
| JAPAN A TYPE (H74252, 2                                                                                                    | 2250249–11)                                                         |                  |             |             |             |                  |                  |                  | AS                         | SIA (H42152LS, 2250249–15)                                                                                                    |

### 6-1 RENEWAL PARTS (continued)

# LOGIQ<sup>™</sup> 400CL

## MATERIAL LIST (10)

| PART NAME                                                                                        | PART NO.                                 | QUAN             |                  |                  |                  |             | רודו | ΓY |   |      | DESCRIPTION                                                                                                    |
|--------------------------------------------------------------------------------------------------|------------------------------------------|------------------|------------------|------------------|------------------|-------------|------|----|---|------|----------------------------------------------------------------------------------------------------|
| OPERATOR CONSOLE ASSY<br>OPERATOR CONSOLE ASSY<br>OPERATOR CONSOLE ASSY<br>OPERATOR CONSOLE ASSY | 2255918<br>2255919<br>2250271<br>2250270 | 1                | 1                | 1                | 1                | 1           |      |    |   |      | CFM, 120V, NTSC (LOGIQ <sup>™</sup> 400CL)<br>CFM, 220V, PAL (LOGIQ <sup>™</sup> 400CL)<br>CFM, 220V, PAL (LOGIQ <sup>™</sup> 400CL)<br>CFM, 100V, NTSC (LOGIQ <sup>™</sup> 400CL) |
| PROBE CABLE ARM<br>ARM SPACER<br>MTZ HOLDER ASSY<br>VINYL COVER ASSY                             | P9514FT<br>P9510HK<br>P9522XM<br>2131324 | 1<br>1<br>1      | 1<br>1<br>1      | 1<br>1<br>1      | 1<br>1<br>1      | 1<br>1<br>1 |      |    |   |      | Software Version: 4.32                                                                                                    |
| 128MB MO DISK<br>3.5 INCH MO CLEANING KIT<br>3.5 INCH MO HEAD CLEANER<br>AQUASONIC GEL           | 2131693<br>U0055ZA<br>2148392<br>U0403BD | 1<br>1<br>1<br>1 | 1<br>1<br>1<br>1 | 1<br>1<br>1<br>1 | 1<br>1<br>1<br>1 | 1<br>1<br>1 |      |    |   |      |                                                                                                    |
| OPERATION MANUAL<br>QUICK GUIDE<br>SERVICE MANUAL                                                | 2251967–140<br>2211144–140<br>2127661    | 1                | 1                | 1                | 1<br>1           | 1           |      |    |   |      | Japanese<br>Japanese                                                                                                    |
|                                                                                                  |                                          |                  |                  |                  |                  |             |      |    |   |      |                                                                                                    |
|                                                                                                  |                                          |                  |                  |                  |                  |             |      |    |   |      |                                                                                                    |
|                                                                                                  |                                          |                  |                  |                  |                  |             |      |    |   |      |                                                                                                    |
|                                                                                                  |                                          |                  |                  |                  |                  |             |      |    |   |      |                                                                                                    |
| USA (H42152LW, 225                                                                               | 0269–4)                                  |                  |                  |                  |                  |             |      |    |   |      |                                                                                                    |
| USA (H42152LY, 225                                                                               | 0269–5)                                  |                  | I                |                  |                  |             |      |    |   |      |                                                                                                    |
| EUROPE (H42152LC, 225                                                                            | 0269–3)                                  |                  |                  | •                |                  |             |      |    |   | <br> |                                                                                                    |
| JAPAN (H74212, 2)                                                                                | 250269)                                  |                  |                  |                  | •                |             |      |    | • |      |                                                                                                    |
| JAPAN (H74242, 2250                                                                              | 0269–2)                                  |                  |                  |                  |                  |             |      |    |   |      |                                                                                                    |

### 6-1 RENEWAL PARTS (continued)

# LOGIQ™ 400

## MATERIAL LIST (11)

| PART NAME                                                                                                    | PART NO.                                                                  | QUA         |             |                  |                  |                  | רודו             | Υ                |                            | DESCRIPTION                                                                                                    |
|----------------------------------------------------------------------------------------------------|---------------------------------------------------------------------------|-------------|-------------|------------------|------------------|------------------|------------------|------------------|----------------------------|----------------------------------------------------------------------------------------------------|
| OPERATOR CONSOLE ASSY<br>OPERATOR CONSOLE ASSY<br>OPERATOR CONSOLE ASSY<br>OPERATOR CONSOLE ASSY<br>OPERATOR CONSOLE ASSY<br>OPERATOR CONSOLE ASSY<br>OPERATOR CONSOLE ASSY | 2264468<br>2264469<br>2264470<br>2264467<br>2264471<br>2264472<br>2264475 | 1           | 1           | 1                | 1                | 1                | 1                | 1                |                            | CFM, 120V, NTSC VER. 5.01<br>CFM, 220V, PAL VER. 5.01<br>CFM, 220V, PAL VER. 5.01<br>CFM, 100V, NTSC VER. 5.01<br>CFM, 120V, NTSC VER. 5.01<br>CFM, 220V, PAL VER. 5.01<br>CFM, 220V, NTSC VER. 5.01 |
| PROBE CABLE ARM<br>ARM SPACER<br>MTZ HOLDER ASSY<br>FOOT SWITCH<br>3 PROBE PORT OPTION                                                                                      | P9514FT<br>P9510HK<br>P9522XM<br>P9509NB<br>2177136                       | 1<br>1<br>1 | 1<br>1<br>1 | 1<br>1<br>1      | 1<br>1<br>1      | 1<br>1<br>1<br>1 | 1<br>1<br>1<br>1 | 1<br>1<br>1<br>1 |                            |                                                                                                    |
| 128MB MO DISK<br>3.5 INCH MO CLEANING KIT<br>3.5 INCH MO HEAD CLEANER<br>AQUASONIC GEL                                                                                      | 2131693<br>U0055ZA<br>2148392<br>U0403BD                                  | 1<br>1<br>1 | 1<br>1<br>1 | 1<br>1<br>1<br>1 | 1<br>1<br>1<br>1 | 1<br>1<br>1<br>1 | 1<br>1<br>1<br>1 | 1<br>1<br>1<br>1 |                            |                                                                                                    |
| ADD CINE MEMORY                                                                                                    | P9523UC                                                                   |             |             |                  |                  | 1                | 1                | 1                |                            |                                                                                                    |
| BASIC OP MANUAL<br>ADVANCED OP MANUAL<br>QUICK START GUIDE<br>SERVICE MANUAL                                                                                                | 2260260–100<br>2260261–100<br>2260274–100<br>2127661                      | 1           | 1           | 1                |                  | 1<br>1<br>1      | 1<br>1<br>1      | 1<br>1<br>1      |                            | English<br>English                                                                                                    |
|                                                                                                    |                                                                           |             |             |                  |                  |                  |                  |                  |                            |                                                                                                    |
| USA (H42162LE, 22                                                                                                    | 644652–2)                                                                 |             |             |                  |                  |                  |                  |                  |                            |                                                                                                    |
| USA (H42162LF, 2                                                                                                    | 264465–3)                                                                 |             |             |                  |                  |                  |                  |                  |                            |                                                                                                    |
| EUROPE (H42162LG, 2                                                                                                    | 264465–4)                                                                 |             |             |                  |                  |                  |                  |                  |                            |                                                                                                    |
| JAPAN (H42162LD                                                                                                    | , 2264465)                                                                |             |             |                  |                  |                  |                  | K                | OREA (H42162LL, 2264465–9) |                                                                                                    |
| ASIA (H42162LJ, 2                                                                                                    | 264465–5)                                                                 |             |             |                  |                  |                  |                  | <br>A            | SIA (H42162LK, 2264465–6)  |                                                                                                    |

2127661

## 6-1 RENEWAL PARTS (continued)

# LOGIQ<sup>™</sup> 400

# MATERIAL LIST (11) (continued)

| PART NAME                                                                                                    | PART NO.                                                                  | QUAI        |             |                  |             |                  | רודו             | ΓY               |   |                             | DESCRIPTION                                                                                                    |
|----------------------------------------------------------------------------------------------------|---------------------------------------------------------------------------|-------------|-------------|------------------|-------------|------------------|------------------|------------------|---|-----------------------------|----------------------------------------------------------------------------------------------------|
| OPERATOR CONSOLE ASSY<br>OPERATOR CONSOLE ASSY<br>OPERATOR CONSOLE ASSY<br>OPERATOR CONSOLE ASSY<br>OPERATOR CONSOLE ASSY<br>OPERATOR CONSOLE ASSY<br>OPERATOR CONSOLE ASSY | 2265936<br>2265937<br>2265938<br>2265935<br>2265939<br>2265940<br>2265941 | 1           | 1           | 1                | 1           | 1                | 1                | 1                |   |                             | B/W, 120V, NTSCVER. 5.01B/W, 220V, PALVER. 5.01B/W, 220V, PALVER. 5.01B/W, 100V, NTSCVER. 5.01B/W, 120V, NTSCVER. 5.01B/W, 220V, PALVER. 5.01B/W, 220V, NTSCVER. 5.01B/W, 220V, NTSCVER. 5.01 |
| PROBE CABLE ARM<br>ARM SPACER<br>MTZ HOLDER ASSY<br>FOOT SWITCH<br>3 PROBE PORT OPTION                                                                                      | P9514FT<br>P9510HK<br>P9522XM<br>P9509NB<br>2177136                       | 1<br>1<br>1 | 1<br>1<br>1 | 1<br>1<br>1      | 1<br>1<br>1 | 1<br>1<br>1<br>1 | 1<br>1<br>1<br>1 | 1<br>1<br>1<br>1 |   |                             |                                                                                                    |
| 128MB MO DISK<br>3.5 INCH MO CLEANING KIT<br>3.5 INCH MO HEAD CLEANER<br>AQUASONIC GEL                                                                                      | 2131693<br>U0055ZA<br>2148392<br>U0403BD                                  | 1<br>1<br>1 | 1<br>1<br>1 | 1<br>1<br>1<br>1 | 1<br>1<br>1 | 1<br>1<br>1<br>1 | 1<br>1<br>1      | 1<br>1<br>1      |   |                             |                                                                                                    |
| BASIC OP MANUAL<br>ADVANCED OP MANUAL<br>QUICK START GUIDE<br>SERVICE MANUAL                                                                                                | 2260260–100<br>2260261–100<br>2260274–100<br>2127661                      | 1           | 1           | 1                |             | 1<br>1<br>1<br>1 | 1<br>1<br>1<br>1 | 1<br>1<br>1<br>1 |   |                             | English<br>English                                                                                                    |
| USA (H42162LM, 22                                                                                                    |                                                                           |             |             |                  |             |                  |                  |                  |   |                             |                                                                                                    |
| USA (H42162LP, 22                                                                                                    | 64465–12)                                                                 |             |             |                  |             |                  |                  |                  |   |                             |                                                                                                    |
| EUROPE (H42162LR, 22                                                                                                    | 64465–14)                                                                 |             |             |                  |             |                  |                  |                  |   |                             |                                                                                                    |
| JAPAN (H42162LM, 22                                                                                                    | .64465–11)                                                                |             |             |                  |             |                  |                  | L                | K | OREA (H42162LB, 2264465–17) |                                                                                                    |
| ASIA (H42162LS, 22                                                                                                    | 64465–15)                                                                 |             |             |                  |             |                  |                  |                  |   | A                           | SIA (H42172LA, 2264465–16)                                                                                                    |

### 6-1 RENEWAL PARTS (continued)

# LOGIQ<sup>™</sup> 400CL

## MATERIAL LIST (12)

| PART NAME                                                                                        | PART NO.                                             | QUAN             |                  |                  |                  |  | רודו | ΓY |                  | DESCRIPTION                                                                                                    |
|--------------------------------------------------------------------------------------------------|------------------------------------------------------|------------------|------------------|------------------|------------------|--|------|----|------------------|----------------------------------------------------------------------------------------------------|
| OPERATOR CONSOLE ASSY<br>OPERATOR CONSOLE ASSY<br>OPERATOR CONSOLE ASSY<br>OPERATOR CONSOLE ASSY | 2265944<br>2265945<br>2265946<br>2265947             | 1                | 1                | 1                | 1                |  |      |    |                  | CFM, 220V, PAL (LOGIQ <sup>™</sup> 400CL)<br>CFM, 120V, NTSC (LOIGQ <sup>™</sup> 400CL)<br>CFM, 220V, PAL (LOGIQ <sup>™</sup> 400CL)<br>CFM, 220V, NTSC (LOGIQ <sup>™</sup> 400CL)<br>Software Version: 5.01 |
| PROBE CABLE ARM<br>ARM SPACER<br>MTZ HOLDER ASSY<br>FOOT SWITCH                                  | P9514FT<br>P9510HK<br>P9522XM<br>P9509NB             | 1<br>1<br>1      | 1<br>1<br>1      | 1<br>1<br>1<br>1 | 1<br>1<br>1      |  |      |    |                  |                                                                                                    |
| 128MB MO DISK<br>3.5 INCH MO CLEANING KIT<br>3.5 INCH MO HEAD CLEANER<br>AQUASONIC GEL           | 2131693<br>U0055ZA<br>2148392<br>U0403BD             | 1<br>1<br>1<br>1 | 1<br>1<br>1<br>1 | 1<br>1<br>1<br>1 | 1<br>1<br>1      |  |      |    |                  |                                                                                                    |
| BASIC OP MANUAL<br>ADVANCED OP MANUAL<br>QUICK START GUIDE<br>SERVICE MANUAL                     | 2260260–100<br>2260261–100<br>2260274–100<br>2127661 | 1<br>1<br>1<br>1 | 1<br>1<br>1<br>1 | 1<br>1<br>1<br>1 | 1<br>1<br>1<br>1 |  |      |    |                  | English<br>English                                                                                                    |
|                                                                                                  | 2265942)                                             | _                |                  |                  |                  |  |      |    | $\left  \right $ |                                                                                                    |
|                                                                                                  | 262042 2                                             |                  |                  |                  |                  |  |      |    |                  |                                                                                                    |
| AGIA (T42172LD, 2                                                                                | 202942-2)                                            |                  |                  |                  |                  |  |      |    |                  |                                                                                                    |
| ASIA (H42172LE, 2                                                                                | 265942–3)                                            |                  |                  |                  |                  |  |      |    |                  |                                                                                                    |
| KOREA (H42172LF, 2                                                                               | 265942–4)                                            |                  |                  |                  |                  |  |      |    |                  |                                                                                                    |
|                                                                                                  |                                                      |                  |                  |                  |                  |  |      |    |                  |                                                                                                    |

2127661

### **OPERATOR CONSOLE ASSY**

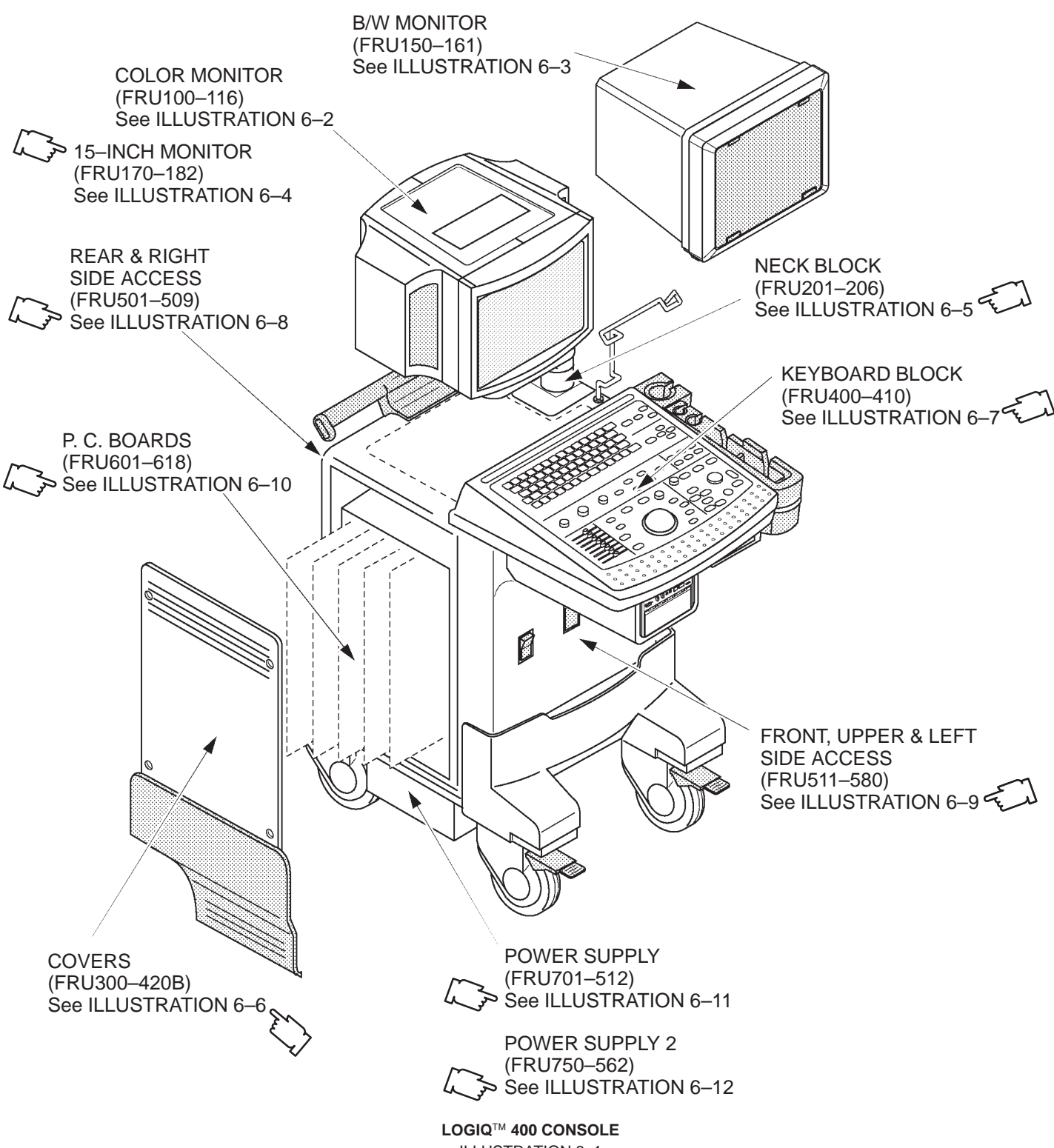

ILLUSTRATION 6-1

### OPERATOR CONSOLE ASSY 1/12

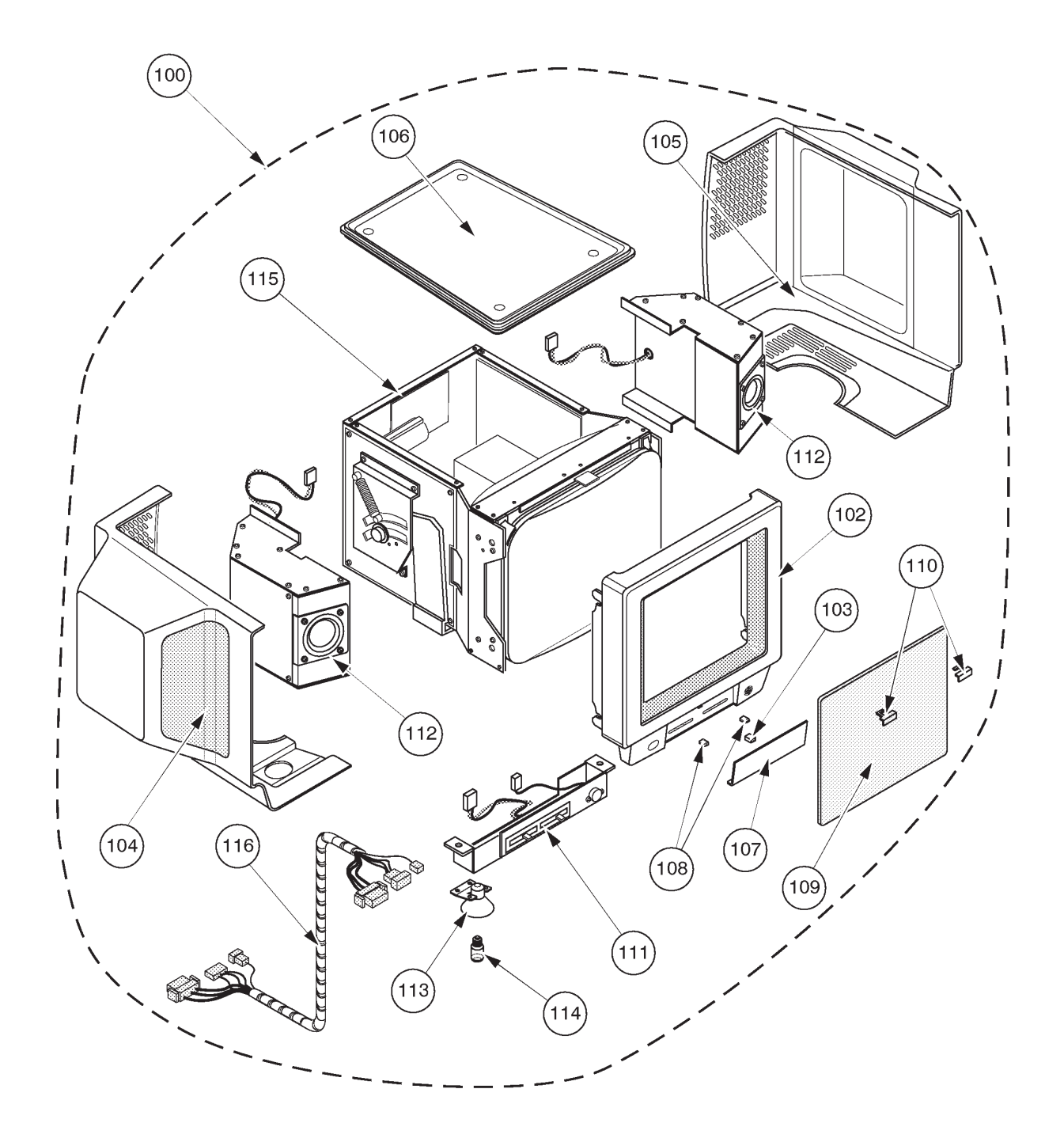

EXPLODED VIEW (a) COLOR MONITOR ILLUSTRATION 6–2

## **OPERATOR CONSOLE ASSY**

2127794 - 2127803 2164514 - 2164523 2180828 - 2180837 2212968 - 2212977 2239789, 2239793 - 2239799, 2239804, 2239805 2250251, 2250253 - 2250256, 2250258 - 2250267 2197064, 2198442 - 2198445 2213911 - 2213915 2239832 - 2239836 2250270, 2250271, 2255918, 2255919

: V2.11 : V3.00 : V3.10 : V3.40 : V4.01 : V4.31 : LOGIQ™ 400CL, V3.20 : LOGIQ™ 400CL, V3.41 : LOGIQ™ 400CL, V4.02 : LOGIQ™ 400CL, V4.32

2127661

| MATERIAL LIST (1/1 | 2) |
|--------------------|----|
|--------------------|----|

| FRU<br>NO. | PART NAME           | PART NO.  | QTY. | FRU | DESCRIPTION                                                                                                    | SECTION<br>FOR<br>REFERENCE |
|------------|---------------------|-----------|------|-----|----------------------------------------------------------------------------------------------------|-----------------------------|
|            | COLOR MONITOR BLOCK |           |      |     |                                                                                                    |                             |
| 100        | MONITOR ASSY        | 2126883   | 1    | 1   | Only for console with soft-<br>ware V2.11 or former.<br>excluding FRU109, 110                                                             | 6–2–1                       |
|            | MONITOR ASSY        | 2162081–2 | 1    | 1   | Available for all console                                                                                                    | 6–2–1                       |
|            | MONITOR ASSY        | 2200223   | 1    | 1   | For LOGIQ <sup>™</sup> 400CL:<br>2197064, 2198442–198445,<br>2213911–2213915,<br>2239832–2239836, 2250270,<br>2250271, 225918, and 225919 | 6–2–1                       |
| 101        | MONITOR COVER SET   | 2128722   | 1    | 2   | Only for console with soft-<br>ware V2.11 or former.<br>Including FRU102+103<br>+104+105+106+107                                          | 6–2–2                       |
|            | MONITOR COVER SET   | 2162082–2 | 1    | 2   | Available for all console                                                                                                    | 6–2–2                       |
|            | MONITOR COVER SET   | 2203089   | 1    | 2   | For LOGIQ <sup>™</sup> 400CL:<br>2197064, 2198442–198445,<br>2213911–2213915,<br>2239832–2239836, 2250270,<br>2250271, 225918, and 225919 | 6–2–2                       |
| 102        | ESCUTCHEON ASSY     | 2126888   | 1    | 2   | Only for console with soft-<br>ware V2.11 or former.                                                                                      | 6–2–2                       |
|            | ESCUTCHEON ASSY     | 2162083   | 1    | 2   | Available for all console<br>Including four (4) different<br>labels                                                                       | 6–2–2                       |
|            | ESCUTCHEON ASSY     | 2200222   | 1    | 2   | For LOGIQ <sup>™</sup> 400CL:<br>2197064, 2198442–198445,<br>2213911–2213915,<br>2239832–2239836, 2250270,<br>2250271, 225918, and 225919 | 6–2–2                       |

2127661

## **OPERATOR CONSOLE ASSY**

2127794 - 2127803 2164514 - 2164523 2180828 - 2180837 2212968 - 2212977 2239789, 2239793 - 2239799, 2239804, 2239805 2250251, 2250253 - 2250256, 2250258 - 2250267 2197064, 2198442 - 2198445 2213911 - 2213915 2239832 - 2239836 2250270, 2250271, 2255918, 2255919

: V2.11 : V3.00 : V3.10 : V3.40 : V4.01 : LOGIQ<sup>™</sup> 400CL, V3.20 : LOGIQ<sup>™</sup> 400CL, V3.41 : LOGIQ<sup>™</sup> 400CL, V4.02 : LOGIQ<sup>™</sup> 400CL, V4.32

### MATERIAL LIST (1/12) (continued)

| FRU<br>NO. | PART NAME             | PART NO. | QTY. | FRU | DESCRIPTION                                                                                                    | SECTION<br>FOR<br>REFERENCE |
|------------|-----------------------|----------|------|-----|----------------------------------------------------------------------------------------------------|-----------------------------|
| 103        | ESCUTCHEON LATCH      | P9523ND  | 1    | 2   |                                                                                                    | 6–2–3                       |
| 104        | MONITOR COVER LASSY   | 2168465  | 1    | 2   | including caution label                                                                                                    | 6–2–2                       |
| 105        | MONITOR COVER R ASSY  | 2168466  | 1    | 2   | including caution label                                                                                                    | 6–2–2                       |
| 106        | MONITOR COVER TOP     | P9523NH  | 1    | 2   | including caution label                                                                                                    | 6–2–2                       |
| 107        | ESCUTCHEON FRONT DOOR | P9524JJ  | 1    | 1   |                                                                                                    | 6–2–4                       |
|            | ESCUTCHEON FRONT DOOR | 2193942  | 1    | 1   | For LOGIQ <sup>™</sup> 400CL:<br>2197064, 2198442–198445,<br>2213911–2213915,<br>2239832–2239836, 2250270,<br>2250271, 225918, and 225919 | 6–2–4                       |
| 108        | CRT CAP SET           | P9523NB  | 1    | 2   | 2 Knobs and Lamp Switch Keytop                                                                                                    | 6–2–5                       |
| 109        | CRT FILTER            | P9522WD  | 1    | 2   | includes FRU110                                                                                                    | 6–2–6                       |
| 110        | CRT FILTER CLAMP SET  | P9523NC  | 1    | 2   |                                                                                                    | 6–2–6                       |
| 111        | ACCESSORY ASSY        | 2114190  | 1    | 2   | Left and right speakers                                                                                                    | 6–2–7                       |
| 112        | SPEAKER ASSY          | P9522WA  | 1    | 1   | are interchangeable                                                                                                    | 6–2–8                       |
| 113        | CRT LAMP ASSY         | P9522WC  | 1    | 2   | Without CRT lamp (FRU114)                                                                                                    | 6–2–9                       |
| 114        | CRT LAMP              | U0107EH  | 1    | 1   |                                                                                                    | 6–2–9                       |
| 115        | CRT ASSY              | 2185634  | 1    | 2   | Including Accessory<br>Assy (FRU 111)                                                                                                    | 6–2–10                      |
| 116        | CRT CABLE SET         | P9522MR  | 1    | 1   | CB81 (CB35, CB36,<br>and CB105)                                                                                                    | 6–2–11                      |
|            |                       |          |      |     |                                                                                                    |                             |
|            |                       |          |      |     |                                                                                                    |                             |
|            |                       |          |      |     |                                                                                                    |                             |

| <b>GE MEDICAL SYSTEMS</b> |
|---------------------------|
| REV 9                     |

This page is left blank intentionally.

OPERATOR CONSOLE ASSY 2/12

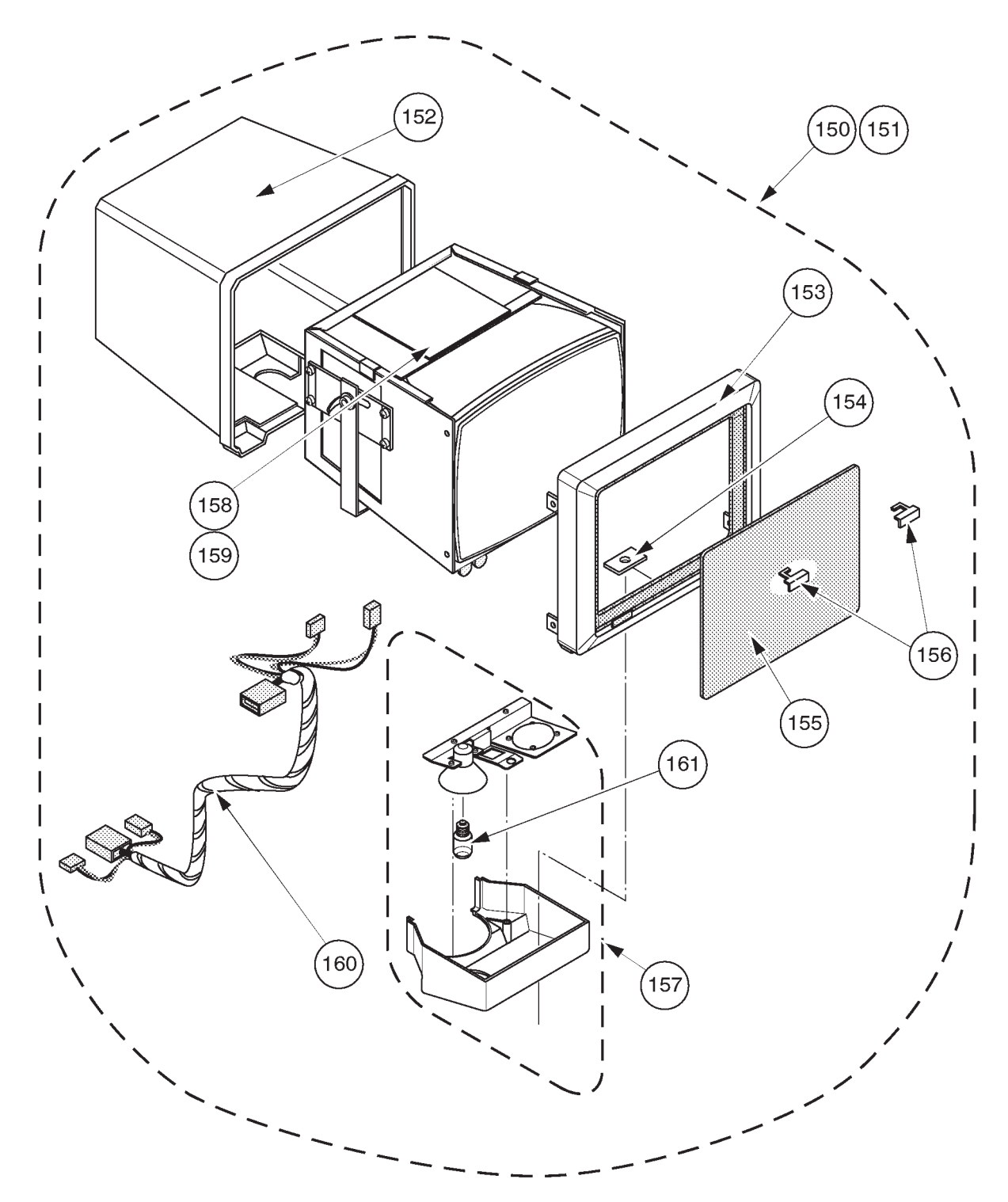

EXPLODED VIEW (b) B/W MONITOR ILLUSTRATION 6–3

REV 9

## **OPERATOR CONSOLE ASSY**

2127794 - 2127803 2164514 - 2164523 2180828 - 2180837 2212968 - 2212977 2239789, 2239793 - 2239799, 2239804, 2239805 2250251, 2250253 - 2250256, 2250258 - 2250267 2197064, 2198442 - 2198445 2213911 - 2213915 2239832 - 2239836 2250270, 2250271, 2255918, 2255919

: V2.11 : V3.00 : V3.10 : V3.40 : V4.01 : V4.31 : LOGIQ™ 400CL, V3.20 : LOGIQ™ 400CL, V3.41 : LOGIQ™ 400CL, V4.02 : LOGIQ™ 400CL, V4.32

### MATERIAL LIST (2/12)

| FRU<br>NO. | PART NAME               | PART NO.                     | QTY.                                                                                          | FRU | DESCRIPTION                                                                                | SECTION<br>FOR<br>REFERENCE |  |  |
|------------|-------------------------|------------------------------|-----------------------------------------------------------------------------------------------|-----|--------------------------------------------------------------------------------------------|-----------------------------|--|--|
|            | B/W MONITOR BLOCK Note: | These Field<br>with the soft | These Field Replaceable Units are used for the B/W console with the software V3.40 or ealier. |     |                                                                                            |                             |  |  |
| 150        | MONITOR ASSY NTSC       | 2126873–2                    | 1                                                                                             | 1   | Only for console with soft-<br>ware V2.11 or former.<br>FRU152+153+155+156+<br>157+158+160 | 6–2–12                      |  |  |
|            | MONITOR ASSY NTSC       | 2164505                      | 1                                                                                             | 1   | Available for all B/W console                                                              | 6–2–12                      |  |  |
| 151        | MONITOR ASSY PAL        | 2140516–2                    | 1                                                                                             | 1   | Only for console with soft-<br>ware V2.11 or former.<br>FRU152+153+155+156+<br>157+159+160 | 6–2–12                      |  |  |
|            | MONITOR ASSY PAL        | 2164506                      | 1                                                                                             | 1   | Available for all B/W console                                                              | 6–2–12                      |  |  |
| 152        | MONITOR COVER           | 2140517                      | 1                                                                                             | 2   |                                                                                            | 6–2–13                      |  |  |
| 153        | ESCUTCHEON ASSY         | 2140518–2                    | 1                                                                                             | 2   | Only for console with soft-<br>ware V2.11 or former.<br>includes Fixing Metal Plate        | 6–2–14                      |  |  |
|            | ESCUTCHEON ASSY         | 2164507                      | 1                                                                                             | 2   | Available for all B/W console<br>Including two (2) different<br>labels                     | 6–2–14                      |  |  |
| 154        | FIXING METAL PLATE      | 2144045                      | 1                                                                                             | 1   |                                                                                            | 6–2–15                      |  |  |
| 155        | CRT FILTER              | P9514BY                      | 1                                                                                             | 2   |                                                                                            | 6–2–16                      |  |  |
| 156        | CRT FILTER CLAMP SET    | 2140521-2                    | 1                                                                                             | 2   |                                                                                            | 6–2–16                      |  |  |
| 157        | MONITOR BOTTOM ASSY     | 2126884                      | 1                                                                                             | 2   | Including CRT lamp<br>(FRU 161)                                                            | 6–2–17                      |  |  |
|            |                         |                              |                                                                                               |     |                                                                                            |                             |  |  |
|            |                         |                              |                                                                                               |     |                                                                                            |                             |  |  |

2127661

## **OPERATOR CONSOLE ASSY**

2127794 - 2127803 2164514 - 2164523 2180828 - 2180837 2212968 - 2212977 2239789, 2239793 - 2239799, 2239804, 2239805 2250251, 2250253 - 2250256, 2250258 - 2250267 2197064, 2198442 - 2198445 2213911 - 2213915 2239832 - 2239836 2250270, 2250271, 2255918, 2255919

: V2.11 : V3.00 : V3.10 : V3.40 : V4.01 : LOGIQ™ 400CL, V3.20 : LOGIQ™ 400CL, V3.41 : LOGIQ™ 400CL, V4.02 : LOGIQ™ 400CL, V4.32

### MATERIAL LIST (2/12) (continued)

| FRU<br>NO. | PART NAME                   | PART NO. | QTY. | FRU | DESCRIPTION     | SECTION<br>FOR<br>REFERENCE |
|------------|-----------------------------|----------|------|-----|-----------------|-----------------------------|
|            | B/W MONITOR BLOCK (CONTINUI | ED)      |      |     |                 |                             |
| 158        | CRT ASSY NTSC               | 2143774  | 1    | 2   |                 | 6–2–18                      |
| 159        | CRT ASSY PAL                | 2143775  | 1    | 2   |                 | 6–2–18                      |
| 160        | CRT CABLE SET               | 2135183  | 1    | 1   | CB81B           | 6–2–19                      |
| 161        | CRT LAMP                    | 2143741  | 1    | 1   | For B/W monitor | 6–2–20                      |
|            |                             |          |      |     |                 |                             |
|            |                             |          |      |     |                 |                             |
|            |                             |          |      |     |                 |                             |
|            |                             |          |      |     |                 |                             |
|            |                             |          |      |     |                 |                             |
|            |                             |          |      |     |                 |                             |
|            |                             |          |      |     |                 |                             |
|            |                             |          |      |     |                 |                             |
|            |                             |          |      |     |                 |                             |
|            |                             |          |      |     |                 |                             |
|            |                             |          |      |     |                 |                             |
|            |                             |          |      |     |                 |                             |
|            |                             |          |      |     |                 |                             |
|            |                             |          |      |     |                 |                             |
|            |                             |          |      |     |                 |                             |
|            |                             |          |      |     |                 |                             |
|            |                             |          |      |     |                 |                             |
|            |                             |          |      |     |                 |                             |
|            |                             |          |      |     |                 |                             |

| <b>GE MEDICAL SYSTEMS</b> |
|---------------------------|
| REV 9                     |

This page is left blank intentionally.

REV 9

### OPERATOR CONSOLE ASSY 3/12

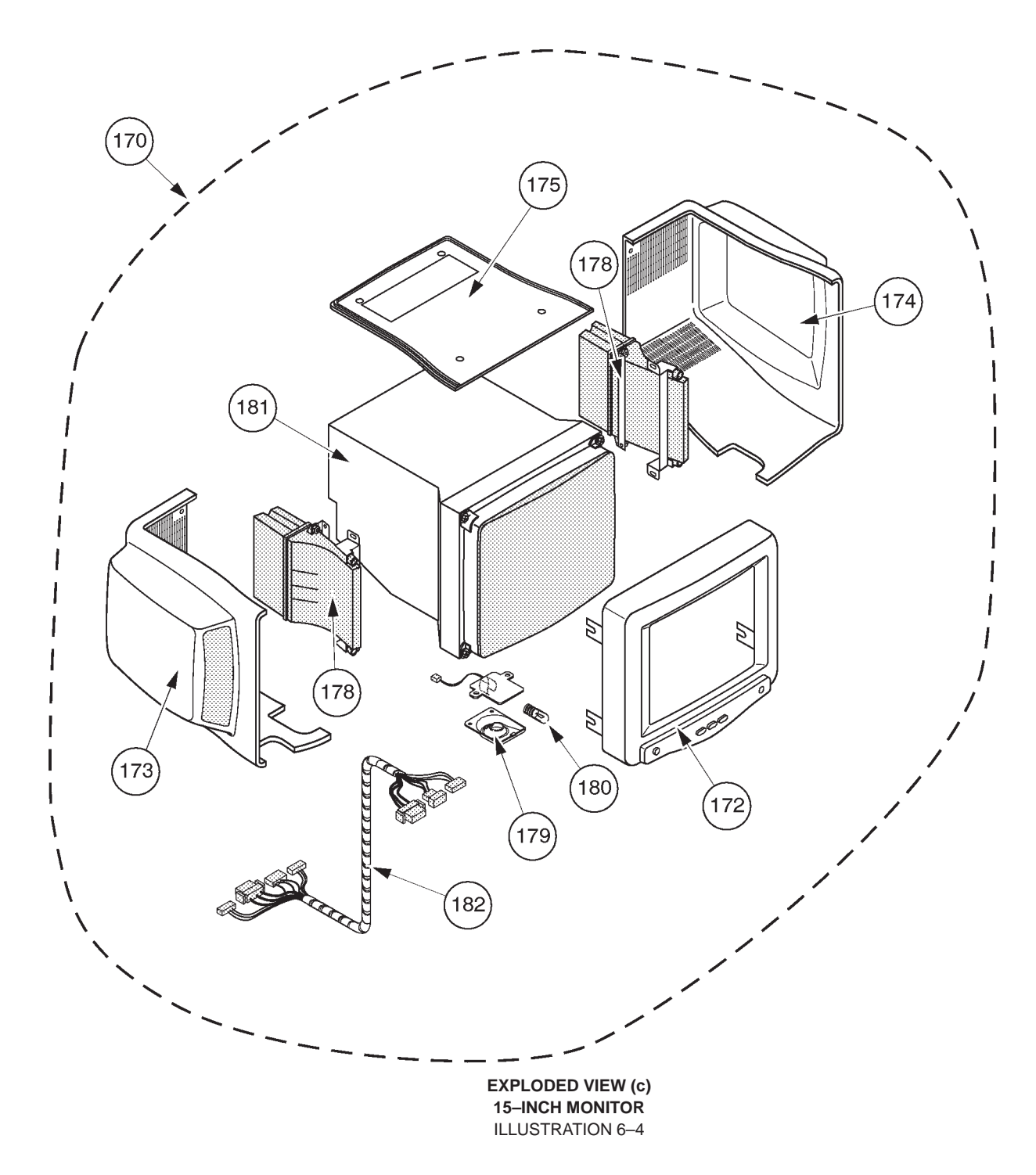

## **OPERATOR CONSOLE ASSY**

# $\begin{array}{l} 2264467-2264472,\, 2264475,\, 2265935-2265941\\ 2265944-2265947\end{array}$

: V5.01 : LOGIQ™ 400CL, V5.01

2127661

## MATERIAL LIST (3/12)

| FRU<br>NO. | PART NAME              | PART NO. | QTY. | FRU | DESCRIPTION                                        | SECTION<br>FOR<br>REFERENCE |
|------------|------------------------|----------|------|-----|----------------------------------------------------|-----------------------------|
| 170        | MONITOR15 ASSY         | 2265743  | 1    | 1   | Including FRU 171, 179,<br>180 and 181.            | 6–2–21                      |
|            | MONITOR15 CL ASSY      | 2267944  | 1    | 1   | For LOGIQ <sup>™</sup> 400CL:<br>2265944 – 2265947 |                             |
| 171        | MONITOR15 COVER SET    | 2265559  | 1    | 2   | Including FRU 172, 173, 174, and 175               | 6–2–22                      |
|            | MONITRO15 CL COVER SET | 2268023  | 1    | 2   | For LOGIQ <sup>™</sup> 400CL:<br>2265944 – 2265947 |                             |
| 172        | ESCUTCHEON2 ASSY       | 2265744  | 1    | 2   | Including two (2) different labels                 | 6–2–22                      |
|            | ESCUTCHEON CL ASSY     | 2267945  | 1    | 2   | For LOGIQ <sup>™</sup> 400CL:<br>2265944 – 2265947 |                             |
| 173        | MONITOR COVER L2 ASSY  | 2250407  | 1    | 2   | including caution label                            | 6–2–22                      |
| 174        | MONITOR COVER R2 ASSY  | 2250409  | 1    | 2   | including caution label                            | 6–2–22                      |
| 175        | TRAY2 ASSY             | 2250410  | 1    | 2   | including caution label                            | 6–2–22                      |
|            |                        |          |      |     |                                                    |                             |
| 178        | SPEAKER ASSY           | 2250413  | 1    | 1   | left and right speakers are interchangeable.       | 6–2–23                      |
|            |                        |          |      |     |                                                    |                             |
| 179        | LAMP SHADE2            | 2246213  | 1    | 2   |                                                    | 6–2–24                      |
| 180        | TASK LAMP              | U0107EH  | 1    | 1   |                                                    | 6–2–24                      |
| 181        | CRT ASSY               | 2251431  | 1    | 2   | including tilt mechanism                           | 6–2–25                      |
| 182        | CRT CABLE SET          | 2251953  | 1    | 1   |                                                    | 6–2–25                      |
|            |                        |          |      |     |                                                    |                             |
|            |                        |          |      |     |                                                    |                             |
|            |                        |          |      |     |                                                    |                             |
|            |                        |          |      |     |                                                    |                             |
|            |                        |          |      |     |                                                    |                             |

REV 9

### OPERATOR CONSOLE ASSY 4/12

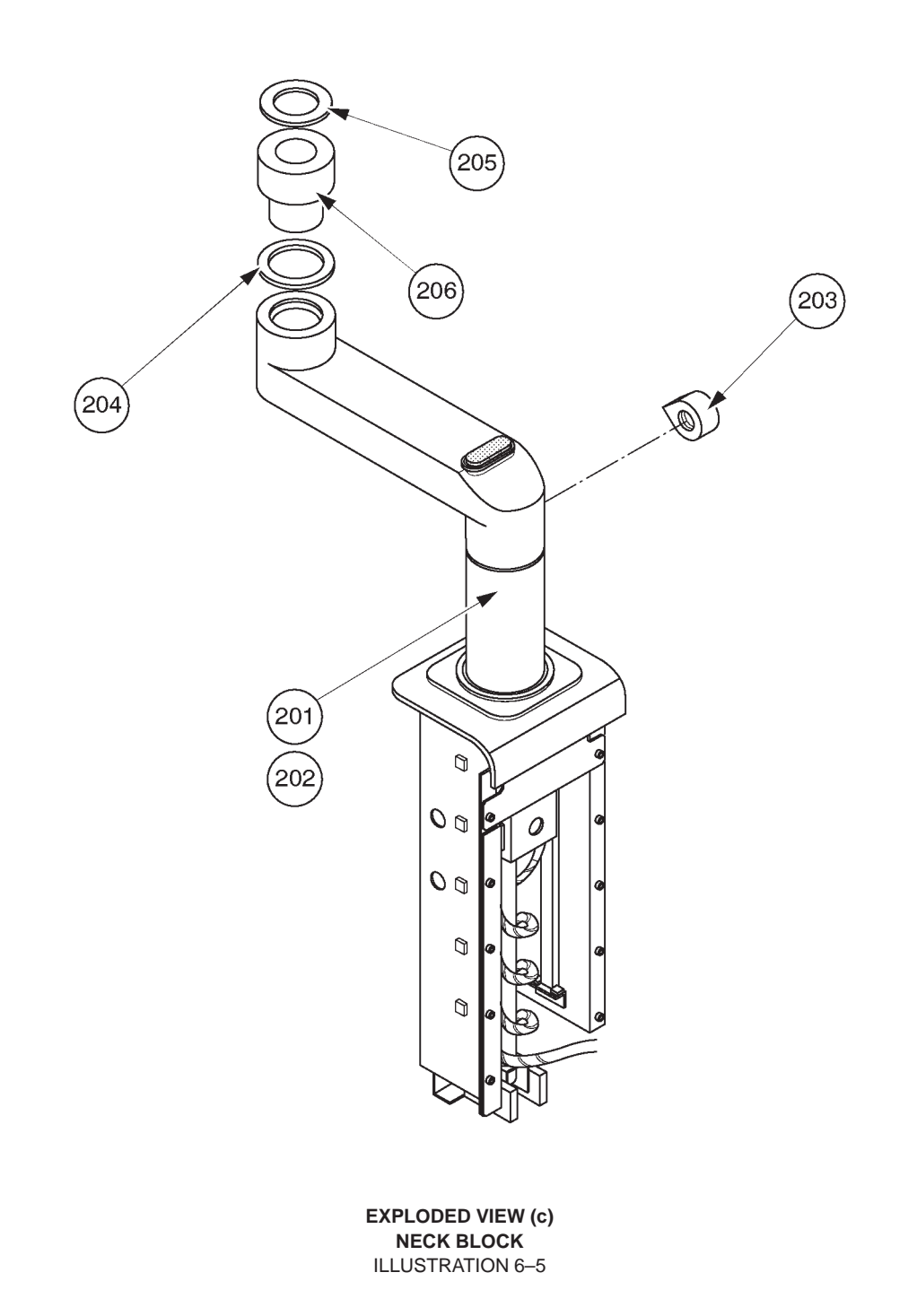

## **OPERATOR CONSOLE ASSY**

2127794 - 2127803 2164514 - 2164523 2180828 - 2180837 2212968 - 2212977 2239789, 2239793 - 2239799, 2239804, 2239805 2250251, 2250253 - 2250256, 2250258 - 2250267 2264467 - 2264472, 2264475, 2265935 - 2265941 2197064, 2198442 - 2198445 2213911 - 2213915 2239832 - 2239836 2250270, 2250271, 2255918, 2255919 2265944 - 2265947

|                                              |                                      | V2.11<br>V3.00<br>V3.10<br>V3.40 |
|----------------------------------------------|--------------------------------------|----------------------------------|
| : LOGIQ™                                     | 400CL,                               | V4.01<br>V4.31<br>V5.01<br>V3.20 |
| : LOGIQ™<br>: LOGIQ™<br>: LOGIQ™<br>: LOGIQ™ | 400CL,<br>400CL,<br>400CL,<br>400CL. | V3.41<br>V4.02<br>V4.32<br>V5.01 |

## MATERIAL LIST (4/12)

| FRU<br>NO. | PART NAME          | PART NO. | QTY. | FRU | DESCRIPTION          | SECTION<br>FOR<br>REFERENCE |
|------------|--------------------|----------|------|-----|----------------------|-----------------------------|
|            | NECK BLOCK         |          |      |     |                      |                             |
|            |                    |          |      |     |                      |                             |
| 201        | NECK ASSY          | 2127542  | 1    | 1   | for Color monitor    | 6-2-26 -                    |
|            | NECK ASSY          | 2126885  | 1    | 1   | for B/W monitor      | 6-2-26 -                    |
|            | NECK ASSY          | 2265686  | 1    | 1   | for 15–Inch monitor  | 6–2–21                      |
| 203        | NECK GRIP          | P9524HJ  | 1    | 2   | excluding screw      | 6-2-27 -                    |
| 204        | NECK SPACE PLATE   | P9524GL  | 1    | 2   | From V5 system       | 6-2-28                      |
| 205        | NECK SPACE PLATE 2 | P9506LZ  | 1    | 2   | only for B/W monitor | 6-2-29-                     |
| 206        | ROTATION SPACER    | 2143811  | 1    | 2   | only for B/W monitor | 6-2-30-                     |
|            |                    |          |      |     |                      |                             |
|            |                    |          |      |     |                      |                             |
|            |                    |          |      |     |                      |                             |
|            |                    |          |      |     |                      |                             |
|            |                    |          |      |     |                      |                             |
|            |                    |          |      |     |                      |                             |
|            |                    |          |      |     |                      |                             |
|            |                    |          |      |     |                      |                             |
|            |                    |          |      |     |                      |                             |
|            |                    |          |      |     |                      |                             |
|            |                    |          |      |     |                      |                             |
|            |                    |          |      |     |                      |                             |
|            |                    |          |      |     |                      |                             |
|            |                    |          |      |     |                      |                             |
|            |                    |          |      |     |                      |                             |

OPERATOR CONSOLE ASSY 5/12

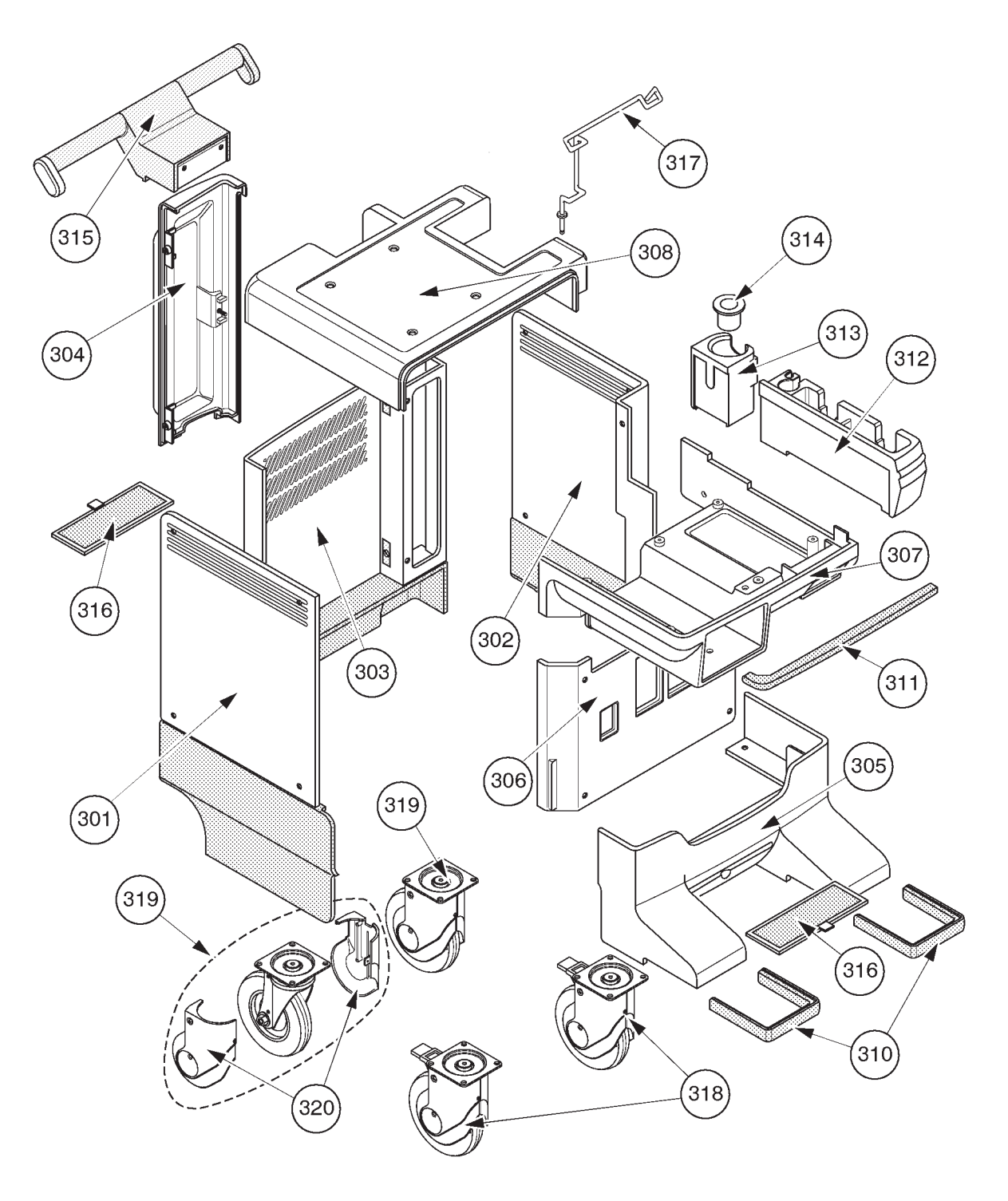

EXPLODED VIEW (d) COVERS ILLUSTRATION 6–6

# OPERATOR CONSOLE ASSY

2127794 - 2127803 2164514 - 2164523 2180828 - 2180837 2212968 - 2212977 2239789, 2239793 - 2239799, 2239804, 2239805 2250251, 2250253 - 2250256, 2250258 - 2250267 2264467 - 2264472, 2264475, 2265935 - 2265941 2197064, 2198442 - 2198445 2213911 - 2213915 2239832 - 2239836 2250270, 2250271, 2255918, 2255919 2265944 - 2265947

: V2.11 : V3.00 : V3.10 : V3.40 : V4.01 : V4.31 : V5.01 : LOGIQ™ 400CL, V3.20 : LOGIQ™ 400CL, V4.02 : LOGIQ™ 400CL, V4.02 : LOGIQ™ 400CL, V4.32 : LOGIQ™ 400CL, V5.01

2127661

## MATERIAL LIST (5/12)

| FRU<br>NO. | PART NAME             | PART NO. | QTY. | FRU | DESCRIPTION                                                                    | SECTION<br>FOR<br>REFERENCE |
|------------|-----------------------|----------|------|-----|--------------------------------------------------------------------------------|-----------------------------|
|            | COVERS                |          |      |     |                                                                                |                             |
|            |                       |          |      |     |                                                                                |                             |
| 301        | SIDE COVER LEFT       | 2115624  | 1    | 2   |                                                                                | 6-2-31 -                    |
|            | SIDE COVER L          | 2261596  | 1    | 2   | From V5 System                                                                 | 6–2–31                      |
| 302        | SIDE COVER RIGHT      | 2115625  | 1    | 2   |                                                                                | 6-2-32                      |
|            | SIDE COVER R          | 2261595  | 1    | 2   | From V5 System                                                                 | 6–2–32                      |
| 303        | REAR COVER            | 2115618  | 1    | 2   | excluding Rear Door Assy                                                       | 6-2-33                      |
|            | REAR COVER ASSY       | 2265557  | 1    | 2   | From V5 System                                                                 | 6–2–33                      |
| 304        | REAR DOOR ASSY        | 2126886  | 1    | 2   | Front Cover (P9524CE) +                                                        | 6-2-34 -                    |
| 305        | FRONT BASE COVER      | P9523PC  | 1    | 2   | Blind Label                                                                    | 6-2-35 -                    |
| 306        | FRONT COVER           | P9524CE  | 1    | 2   |                                                                                | 6-2-36 -                    |
|            | FRONT COVER ASSY      | 2211257  | 1    | 2   |                                                                                | 6-2-36-                     |
|            |                       |          |      |     |                                                                                |                             |
|            | FRONT COVER ASSY      | 2253599  | 1    | 2   | From V5 System                                                                 | 6–2–36                      |
| 307        | KEYBOARD BOTTOM COVER | P9524CN  | 1    | 2   |                                                                                | 6-2-37 -                    |
|            | KEYBOARD BOTTOM COVER | 2251976  | 1    | 2   | From V5 System                                                                 | 6–2–37                      |
| 308        | TOP COVER             | 2115623  | 1    | 2   |                                                                                | 6-2-38                      |
| []         | TOP COVER             | 2261594  | 1    | 2   | From V5 System                                                                 | 6–2–38                      |
| 310        | FRONT BUMPER SET      | P9523NJ  | 1    | 2   | left and right bumpers                                                         | 6-2-39 -                    |
| ריייז<br>  | P BUMPER LONG ASSY    | 2268035  | 1    | 2   | For V5 Tall Version.<br>left and right bumper long<br>are not interchangeable. | 6–2–39                      |
| 311        | CORNER GUARD          | P9524MJ  | 1    | 2   | Keyboard bumper                                                                | 6-2-40 5                    |
| 312        | PROBE HOLDER          | 2135393  | 1    | 2   |                                                                                | 6-2-41                      |
| 313        | GEL HOLDER            | P9524MF  | 1    | 2   |                                                                                | 6-2-42 5                    |
| 314        | GEL HOLDER BOTTOM     | P9524MG  | 1    | 2   |                                                                                | 6-2-42                      |
|            |                       |          |      |     |                                                                                |                             |
|            |                       | +        | +    |     |                                                                                |                             |

## **OPERATOR CONSOLE ASSY**

2127794 – 2127803 2164514 – 2164523 2180828 – 2180837 2212968 – 2212977 2239789, 2239793 – 2239799, 2239804, 2239805 2250251, 2250253 – 2250256, 2250258 – 2250267 2264467 – 2264472, 2264475, 2265935 – 2265941 2197064, 2198442 – 2198445 2213911 – 2213915 2239832 – 2239836 2250270, 2250271, 2255918, 2255919 2265944 – 2265947

|            |       | : V2.11          |
|------------|-------|------------------|
|            |       | : V3.00          |
|            |       | : V3.10          |
|            |       | : V3.40          |
|            |       | · V4 01          |
|            |       | · V4 31          |
|            |       | · V 5 01         |
|            | 400CI | · V3 20          |
|            |       | ., <b>V</b> 3.20 |
|            | 40000 | ·· VA 02         |
|            | 400CL | ., V4.02         |
|            | 400CL | ., <u>V4.3</u> 2 |
| : LOGIQ IM | 400CL | ., V5.01         |

## MATERIAL LIST (5/12) (Continued)

| FRU<br>NO. | PART NAME            | PART NO. | QTY. | FRU | DESCRIPTION                                               | SECTION<br>FOR<br>REFERENCE |        |
|------------|----------------------|----------|------|-----|-----------------------------------------------------------|-----------------------------|--------|
|            | COVERS (CONTINUED)   |          |      |     |                                                           |                             |        |
|            |                      |          |      |     |                                                           |                             |        |
| 315        | HANDLE               | 2115622  | 1    | 2   |                                                           | 6-2-43 -                    | ጉ<br>ሌ |
| 316        | AIR FILTER           | P9524BJ  | 1    | 2   | This is one of 2 identical filters installed in a console | 6-2-44 -                    | ſ      |
|            | AIR FILTER           | 2259546  | 1    | 2   | This is one of 2 identical filters installed in a console | 6-2-44 Cru<br>Lun           | с<br>с |
| 317        | CABLE ARM            | P9514FT  | 1    | 2   |                                                           | 6-2-45 -                    | 5<br>1 |
| 318        | FRONT CASTER ASSY    | P9523PD  | 1    | 2   |                                                           | 6-2-46 -                    | ç<br>л |
| 319        | REAR CASTER ASSY     | P9523PE  | 1    | 2   |                                                           | 6–2–47                      | ſ      |
| 320        | CASTER COVER ASSY    | P9523NE  | 1    | 2   | covers for 1 caster                                       | 6-2-48 -                    | ۰<br>م |
|            |                      |          |      |     |                                                           | hund                        | ۰<br>م |
| 318B       | FRONT CASTER R2 ASSY | 2188701  | 1    | 2   | These 3 items have no                                     | 6-2-46 -                    | ۲<br>م |
| 319B       | REAR CASTER R2 ASSY  | 2188703  | 1    | 2   | compatibility with old ones,                              | 6–2–47                      |        |
| 320B       | CASTER COVER R2 ASSY | 2193548  | 1    | 2   | FRU318, 319, and 320                                      | 6–2–48                      |        |
|            |                      |          |      |     |                                                           |                             |        |
|            |                      |          |      |     |                                                           |                             |        |
|            |                      |          |      |     |                                                           |                             |        |
|            |                      |          |      |     |                                                           |                             |        |
|            |                      |          |      |     |                                                           |                             |        |
|            |                      |          |      |     |                                                           |                             |        |
|            |                      |          |      |     |                                                           |                             |        |
|            |                      |          |      |     |                                                           |                             |        |
|            |                      |          |      |     |                                                           |                             |        |
|            |                      |          |      |     |                                                           |                             |        |
|            |                      |          |      |     |                                                           |                             |        |

| <b>GE MEDICAL SYSTEMS</b> |
|---------------------------|
| REV 9                     |

This page is left blank intentionally.

REV 9

### OPERATOR CONSOLE ASSY 6/12

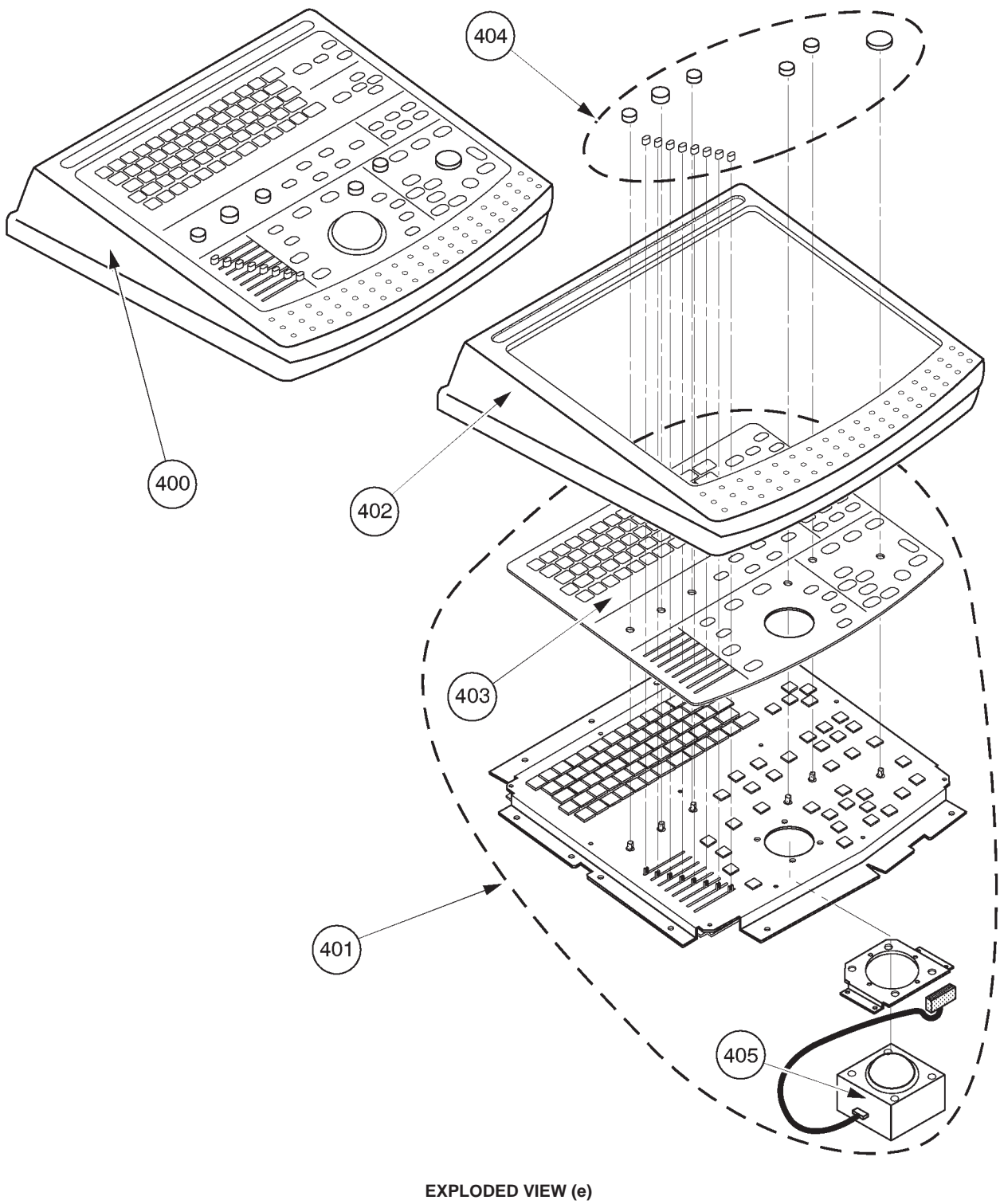

KEYBOARD BLOCK ILLUSTRATION 6-7

2127661

## **OPERATOR CONSOLE ASSY**

2127794 – 2127803 2164514 – 2164523 2180828 – 2180837 2212968 – 2212977 2239789, 2239793 – 2239799, 2239804, 2239805 2250251, 2250253 – 2250256, 2250258 – 2250267 2197064, 2198442 – 2198445 2213911 – 2213915 2239832 – 2239836 2250270, 2250271, 2255918, 2255919

: V2.11 : V3.00 : V3.10 : V3.40 : V4.01 : LOGIQ™ 400CL, V3.20 : LOGIQ™ 400CL, V3.41 : LOGIQ™ 400CL, V4.02 : LOGIQ™ 400CL, V4.32

## MATERIAL LIST (6/12)

| FRU<br>NO. | PART NAME            | PART NO. | <b>QTY</b> . | FRU | DESCRIPTION                                                                                                    | SECTION<br>FOR<br>REFERENCE |
|------------|----------------------|----------|--------------|-----|----------------------------------------------------------------------------------------------------|-----------------------------|
|            | KEYBOARD BLOCK       |          |              |     |                                                                                                    |                             |
| 400        | KEYBOARD PANEL ASSY  | 2126887  | 1            | 1   |                                                                                                    | 6-2-49 -                    |
|            | KEYBOARD PANEL ASSY  | 2200226  | 1            | 1   | For LOGIQ™ 400CL                                                                                                    | 6-2-49 -                    |
|            | KEYBOARD PANEL2 ASSY | 2206007  | 1            | 1   | For MD console with soft-<br>ware version 3.30 or later                                                                                                    | 6-2-49 5                    |
| 401        | KEYBOARD ASSY        | 2144758  | 1            | 1   |                                                                                                    | 6-2-50 -                    |
|            | KEYBOARD ASSY        | 2200224  | 1            | 1   | For LOGIQ™ 400CL                                                                                                    | 6-2-50 -                    |
|            | KEYBOARD2 ASSY       | 2206006  | 1            | 1   | For MD console with soft-<br>ware version 3.30 or later                                                                                                    | 6-2-50 -                    |
| 402        | KEYBOARD COVER       | 2126999  | 1            | 2   |                                                                                                    | 6-2-50 -                    |
| 403        | KEY SHEET            | 2144759  | 1            | 2   | With metal plate                                                                                                    | 6-2-50 5                    |
|            | KEY SHEET            | 2200221  | 1            | 2   | For LOGIQ™ 400CL                                                                                                    | 6-2-50 -                    |
| 404        | KEYBOARD KNOB SET    | 2126998  | 1            | 2   | 6 Caps and 8 TGC knobs                                                                                                    | 6-2-51 😴                    |
| 405        | TRACKBALL            | 2141741  | 1            | 1   |                                                                                                    | 6-2-52 7                    |
|            |                      |          |              |     |                                                                                                    |                             |
| 410        | GAIN ENCODER         | 2164871  | 1            | 2   | 40–click gain encoder.<br>For console with software<br>version 3.10 Cy or former                                                                                           | 6-2-53 द                    |
|            | GAIN ENCODER         | 2216951  | 1            | 2   | 20–click gain encoder.<br>For console with software<br>version 3.30 Cy or fomer.<br>40–click encoder (2164871)<br>can be replaced with this<br>20–click encoder (2216951). | 6-2-53 द                    |
|            | GAIN ENCODER         | 2216954  | 1            | 2   | 20–click gain encoder.<br>For console with software<br>version 3.30 or later includ-<br>ing V3.20 and V3.41 for<br>LOGIQ <sup>™</sup> 400CL                                | 6-2-53 द                    |
| 411        | ROTARY ENCODER       | 2216956  | 1            | 2   | Other encoders                                                                                                    | —                           |

REV 9

### **OPERATOR CONSOLE ASSY 7/12**

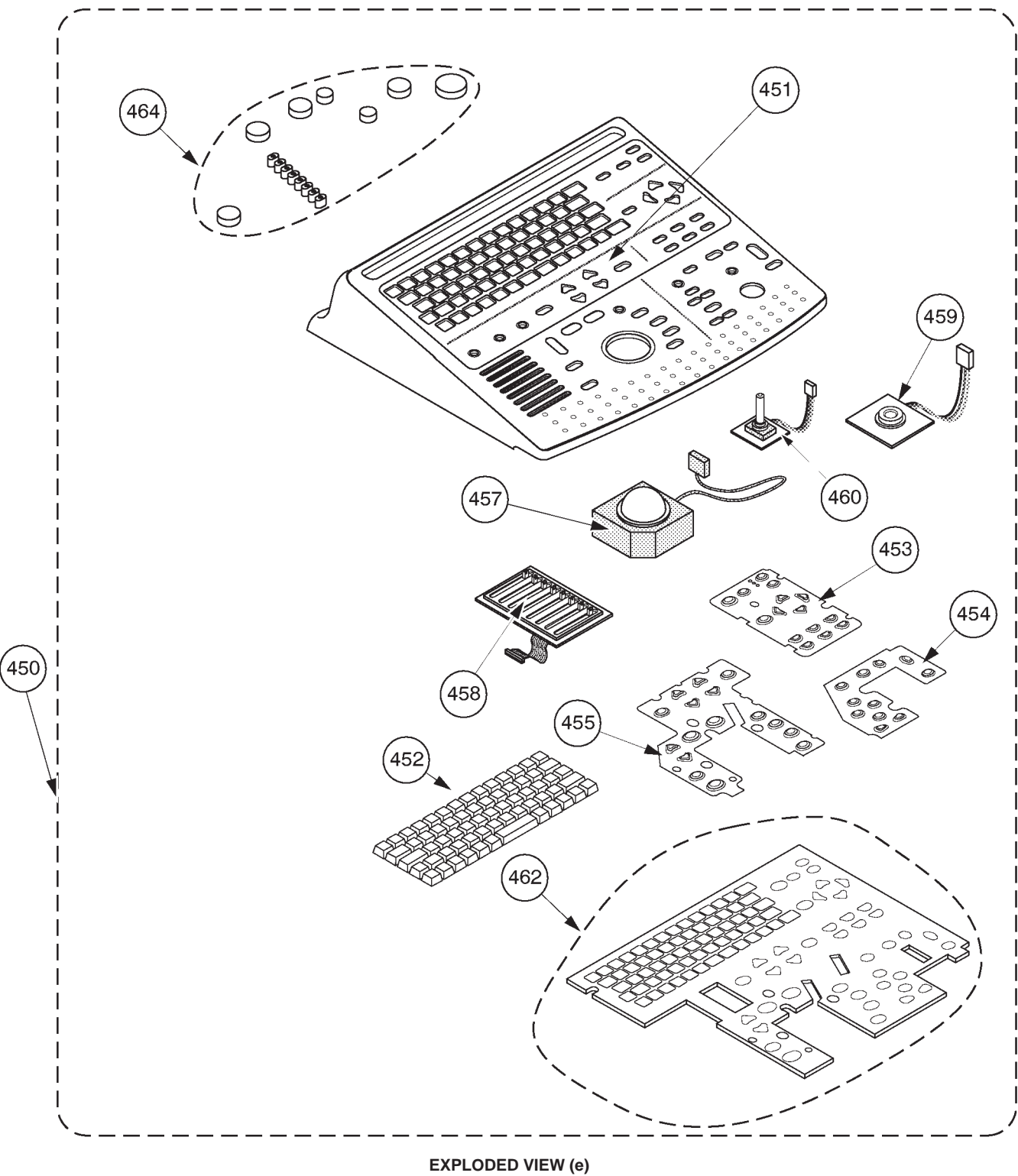

KEYBOARD BLOCK ILLUSTRATION 6-8

## **OPERATOR CONSOLE ASSY**

# $\begin{array}{l} 2264467-2264472,\, 2264475,\, 2265935-2265941\\ 2265944-2265947\end{array}$

: V5.01 : LOGIQ™ 400CL, V5.01

2127661

## MATERIAL LIST (7/12) (Continued)

| FRU<br>NO. | PART NAME                | PART NO. | QTY. | FRU | DESCRIPTION            | SECTION<br>FOR<br>REFERENCE |
|------------|--------------------------|----------|------|-----|------------------------|-----------------------------|
|            | KEYBOARD BLOCK           |          |      |     |                        |                             |
| 450        | KEYBOARD PANEL ASSY      | 2265687  | 1    | 1   |                        | 6–2–54                      |
|            | KEYBOARD PANEL CL ASSY   | 2267946  | 1    | 1   | For LOGIQ™ 400CL       |                             |
|            |                          |          |      |     |                        |                             |
| 451        | KEYBOARD COVER 2 ASSY    | 2268922  | 1    | 2   |                        | 6–2–55                      |
|            | KEYBOARD COVER 2 CL ASSY | 2268955  | 1    | 2   | For LOGIQ™ 400CL       |                             |
|            |                          |          |      |     |                        |                             |
| 452        | RUBBER KEY AN_E          | 2268923  | 1    | 2   | For English            | 6–2–55                      |
|            | RUBBER KEY AN_R          | 2269083  | 1    | 2   | For Russian            |                             |
|            | RUBBER KEY AN_G          | 2269084  | 1    | 2   | For Greek              |                             |
|            | RUBBER KEY AN_T          | 2269085  | 1    | 2   | For Turkish            |                             |
| 453        | RUBBER KEY TOP MENU      | 2268926  | 1    | 2   |                        | 6–2–55                      |
| 454        | RUBBER KEY MODE          | 2268927  | 1    | 2   |                        | 6–2–55                      |
| 455        | RUBBER KEY TRACKBALL     | 2268928  | 1    | 2   |                        | 6–2–55                      |
|            |                          |          |      |     |                        |                             |
| 457        | TRACKBALL ASSY           | 2235387  | 1    | 1   |                        | 6–2–57                      |
| 458        | TGC ASSY                 | 2268929  | 1    | 1   |                        | 6–2–58                      |
| 459        | FREEZE KEY ASSY          | 2268930  | 1    | 1   |                        | 6–2–59                      |
| 460        | ROTARY ENCODER           | 2268931  | 1    | 2   | 20-click gain encoder. | 6–2–60                      |
|            |                          |          |      |     |                        |                             |
| 462        | SW PWB                   | 2268932  | 1    | 1   |                        | 6–2–55                      |
|            |                          |          |      |     |                        |                             |
| 464        | KNOB SET                 | 2126998  | 1    | 2   |                        | 6–2–56                      |
|            |                          |          |      |     |                        |                             |
|            |                          |          |      |     |                        |                             |
|            |                          |          |      |     |                        |                             |
|            |                          |          |      |     |                        |                             |
|            |                          |          |      |     |                        |                             |

### OPERATOR CONSOLE ASSY 8/12

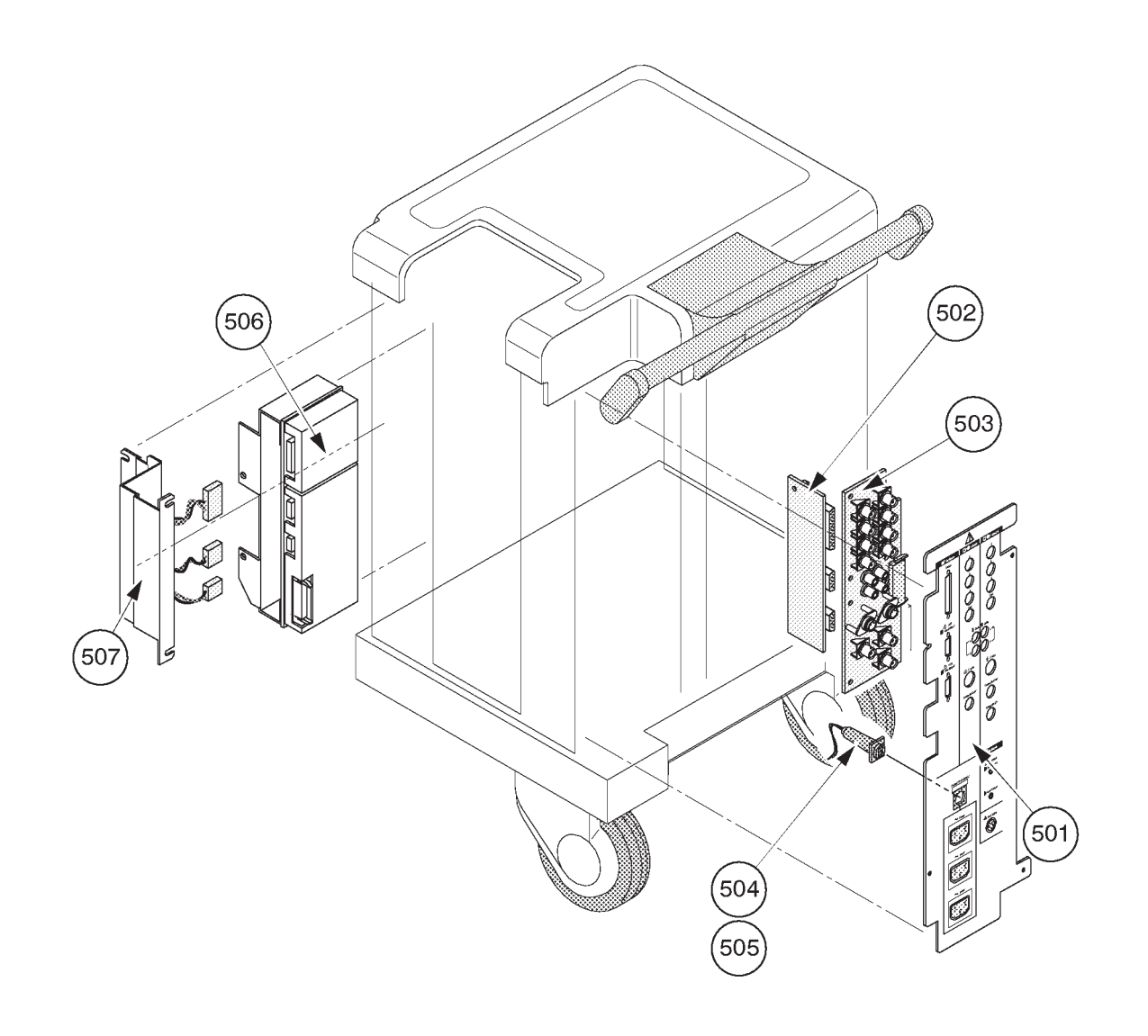

EXPLODED VIEW (f) REAR & RIGHT SIDE ACCESS ILLUSTRATION 6–9

## OPERATOR CONSOLE ASSY

2127794 - 2127803 2164514 - 2164523 2180828 - 2180837 2212968 - 2212977 2239789, 2239793 - 2239799, 2239804, 2239805 2250251, 2250253 - 2250256, 2250258 - 2250267 2264467 - 2264472, 2264475, 2265935 - 2265941 2197064, 2198442 - 2198445 2213911 - 2213915 2239832 - 2239836 2250270, 2250271, 2255918, 2255919 2265944 - 2265947

|                            | V2.11               |
|----------------------------|---------------------|
|                            | V3.10               |
|                            | V3.40               |
|                            | V4.31<br>V5.01      |
| LOGIQ <sup>™</sup> 400CL   | , v 3.20<br>, V3.41 |
| : LOGIQ™ 400CL             | , V4.02<br>, V4.32  |
| : LOGIQ <sup>™</sup> 400CL | . V5.01             |

2127661

## MATERIAL LIST (8/12)

| FRU<br>NO. | PART NAME               | PART NO.  | QTY. | FRU | DESCRIPTION                                                                           | SECTION<br>FOR<br>REFERENCE |
|------------|-------------------------|-----------|------|-----|---------------------------------------------------------------------------------------|-----------------------------|
|            | REAR & RIGHT SIDE BLOCK |           |      |     |                                                                                       |                             |
| 501        | REAR CONN PANEL ASSY    | 2115619   | 1    | 1   | For 100V, CFM console                                                                 |                             |
|            | REAR CONN PANEL ASSY    | 2115620   | 1    | 1   | For 120V, CFM console                                                                 |                             |
|            | REAR CONN PANEL ASSY    | 2115621   | 1    | 1   | For 220V, CFM console                                                                 |                             |
|            | REAR CONN PANEL ASSY    | 2138819   | 1    | 1   | For 100V, B/W console                                                                 |                             |
|            | REAR CONN PANEL ASSY    | 2138820   | 1    | 1   | For 120V, B/W console                                                                 | 6-2-61 -                    |
|            | REAR CONN PANEL ASSY    | 2138821   | 1    | 1   | For 220V, B/W console                                                                 |                             |
|            | REAR CONN PANEL2 ASSY   | 2115619–2 | 1    | 1   | For 100V, CFM console                                                                 |                             |
|            | REAR CONN PANEL2 ASSY   | 2115620–2 | 1    | 1   | For 120V, CFM console                                                                 |                             |
|            | REAR CONN PANEL2 ASSY   | 2115621–2 | 1    | 1   | For 220V, CFM console                                                                 |                             |
|            |                         |           |      |     | (FRU501 includes FRU 502,<br>503, and 504 or 505)<br>See Note below.                  |                             |
| 502        | CNTIF ASSY              | 2123327–2 | 1    | 2   |                                                                                       | 6-2-62                      |
|            | CNTIF2 ASSY             | 2212958   | 1    | 2   | Included in new Rear CONN<br>Panel Assemblies, 2115619–2,<br>2115620–2, and 2115621–2 | 6-2-62 -                    |
| 503        | AVIF ASSY               | 2123329   | 1    | 2   | For CFM console                                                                       | 6-2-63 -                    |
|            | BVIF ASSY               | 2123601   | 1    | 2   | For B/W console                                                                       | 6-2-63                      |
| 504        | CIRCUIT PROTECTOR       | U0043EK   | 1    | 1   | For 115/100V console                                                                  | 6-2-64                      |
| 505        | CIRCUIT PROTECTOR       | U0026EK   | 1    | 1   | For 220V console                                                                      | 6-2-64 -                    |

### Note

New Rear CONN Panel2 Assy (2115619–2, 2115620–2, and 2115621–2) is released to support the Ethernet Connector for the DICOM connection. Old Rear CONN Panel Assy can be replaced with new one, respectively.

### Note

The Rear CONN Panel Assemblies for B/W console (2138819, 2138820, and 2138821) are used only for the B/W console with the software version 3.40 or earlier.

2127661

## **OPERATOR CONSOLE ASSY**

2127794 - 2127803 2164514 - 2164523 2180828 - 2180837 2212968 - 2212977 2239789, 2239793 - 2239799, 2239804, 2239805 2250251, 2250253 - 2250256, 2250258 - 2250267 2264467 - 2264472, 2264475, 2265935 - 2265941 2197064, 2198442 - 2198445 2213911 - 2213915 2239832 - 2239836 2250270, 2250271, 2255918, 2255919 2265944 - 2265947

: V2.11 : V3.00 : V3.10 : V3.40 : V4.01 : V4.31 : V5.01 : LOGIQ<sup>™</sup> 400CL, V3.20 : LOGIQ<sup>™</sup> 400CL, V3.41 : LOGIQ<sup>™</sup> 400CL, V4.02 : LOGIQ<sup>™</sup> 400CL, V4.32 : LOGIQ<sup>™</sup> 400CL, V5.01

### MATERIAL LIST (8/12) (continued)

| FRU<br>NO. | PART NAME          | PART NO.  | QTY. | FRU | DESCRIPTION                                                                             | SECTION<br>FOR<br>REFERENCE |
|------------|--------------------|-----------|------|-----|-----------------------------------------------------------------------------------------|-----------------------------|
| 506        | ECG BOARD ASSY     | P9522WZ   | 1    | 1   |                                                                                         | 6-2-65 -                    |
|            | ECG BOARD2 ASSY    | 2207806   | 1    | 1   | Old ECG Board Assy<br>(P9522WZ) can be replaced<br>with new ECG Board Assy<br>(2207806) | 6-2-65 €                    |
|            | ECG BOARD2 ASSY    | 2207806-2 | 1    | 1   | From V5 System                                                                          | 6-2-65 -                    |
| 507        | ECG PANEL ASSY     | P9522XB   | 1    | 1   |                                                                                         | 6-2-66 -                    |
|            | PECG CONN PNL ASSY | 2251836   | 1    | 1   | From V5 System                                                                          | 6–2–66                      |
| 508        | ECG CABLE ASSY     | P9509KG   | 1    | 2   | For Japan<br>includes P9509KC and KD                                                    | —                           |
|            | ECG CABLE          | P9509KC   | 1    | 2   | System side                                                                             |                             |
|            | ECG CABLE          | P9509KD   | 1    | 2   | Patient side                                                                            |                             |
| 509        | ECG CABLE ASSY     | P9509KH   | 1    | 2   | For USA, Europe and others includes P9509KE and KF                                      | —                           |
|            | ECG CABLE          | P9509KE   | 1    | 2   | System side                                                                             |                             |
|            | ECG CABLE          | P9509KF   | 1    | 2   | Patient side                                                                            |                             |
|            |                    |           |      |     |                                                                                         |                             |
|            |                    |           |      |     |                                                                                         |                             |
|            |                    |           |      |     |                                                                                         |                             |
|            |                    |           |      |     |                                                                                         |                             |
|            |                    |           |      |     |                                                                                         |                             |
|            |                    |           |      |     |                                                                                         |                             |
|            |                    |           |      |     |                                                                                         |                             |
|            |                    |           |      |     |                                                                                         |                             |
|            |                    |           |      |     |                                                                                         |                             |

| <b>GE MEDICAL SYSTEMS</b> |
|---------------------------|
| REV 9                     |

This page is left blank intentionally.

OPERATOR CONSOLE ASSY 8/12

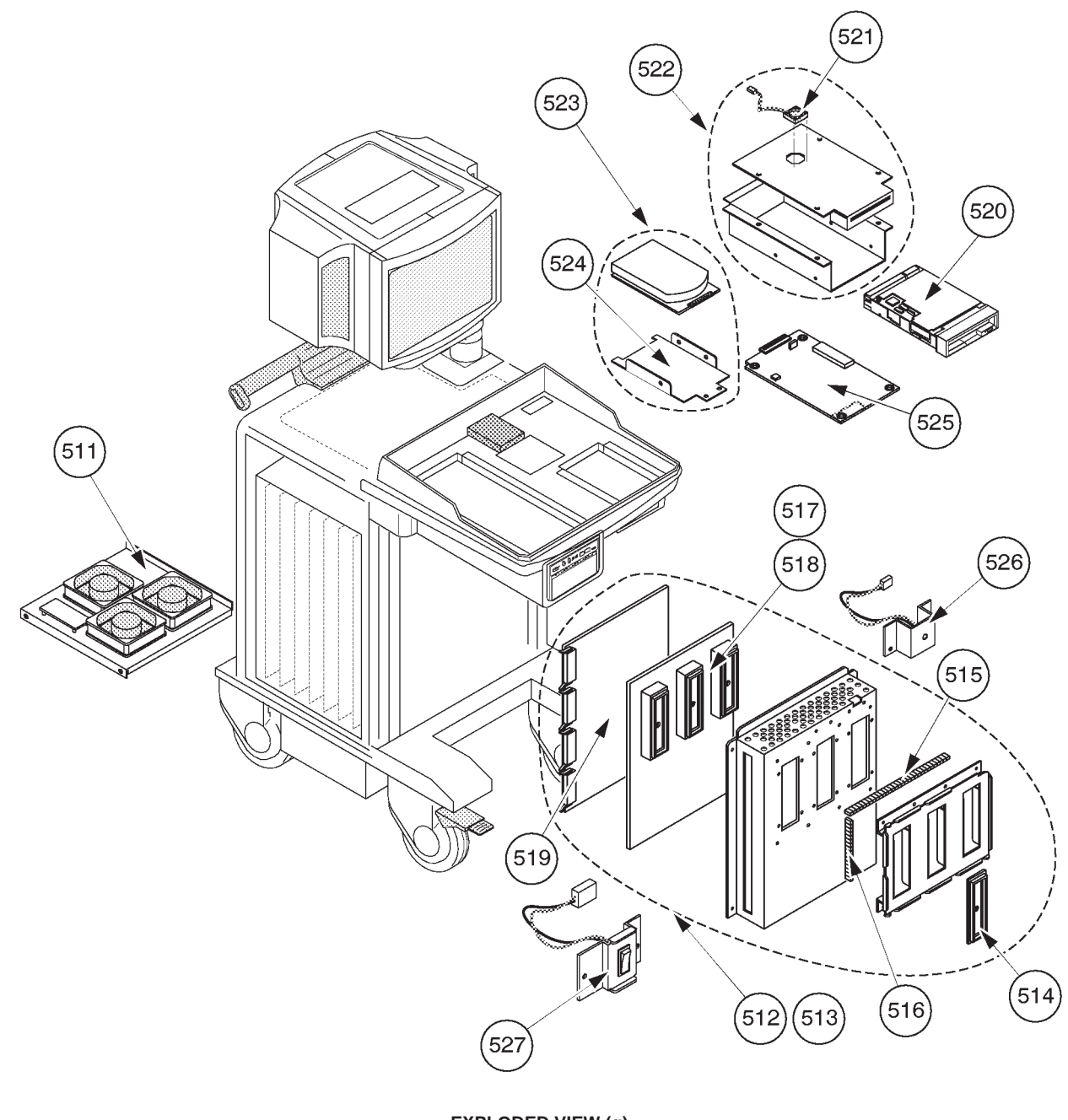

EXPLODED VIEW (g) FRONT, UPPER & LEFT SIDE ACCESS ILLUSTRATION 6–10

## **OPERATOR CONSOLE ASSY**

|                                  | : V2.11<br>: V3.00<br>: V3.10<br>: V3.40                                      |
|----------------------------------|-------------------------------------------------------------------------------|
| : LOGIQ™<br>: LOGIQ™<br>: LOGIQ™ | : V4.01<br>: V4.31<br>: V5.01<br>400CL, V3.20<br>400CL, V3.41<br>400CL, V4.02 |
| : LOGIQ™                         | 400CL, V4.32<br>400CL, V5.01                                                  |

2127661

### MATERIAL LIST (8/12)

| FRU<br>NO. | PART NAME                 | PART NO.  | QTY. | FRU | DESCRIPTION                                                                                        | SECTION<br>FOR<br>REFERENCE |
|------------|---------------------------|-----------|------|-----|----------------------------------------------------------------------------------------------------|-----------------------------|
|            | FRONT, UPPER & LEFT BLOCK |           |      |     |                                                                                                    |                             |
| 511        | NEST FAN ASSY             | 2117028   | 1    | 1   |                                                                                                    | 6-2-67 -                    |
|            | NEST FAN ASSY             | 2265556   | 1    | 1   | From V5 System                                                                                     | 6–2–67                      |
| 512        | PROBE CONN SET ASSY       | 2128723   | 1    | 1   | For 3 slots model                                                                                  | 6-2-68 5                    |
|            | PROBE CONN SET ASSY       | 2268527   | 1    | 1   | From V5 System                                                                                     | 6–2–68                      |
| 513        | PROBE CONN SET ASSY       | 2117027   | 1    | 1   | For 2 slots model                                                                                  | 6-2-68 -                    |
|            | PROBE CONN SET ASSY       | 2117027–2 | 1    | 1   | From software V3.00<br>console. This Assy has<br>backward compatibility<br>with old Assy (2117027) | 6-2-68 -                    |
|            | PROBE CONN SET ASSY       | 2265572   | 1    | 1   | From V5 System                                                                                     | 6-2-68 -                    |
| 514        | CONNECTOR COVER           | U0477FD   | 1    | 2   | blinds one slot for 2 slots models                                                                 | 6-2-69 -                    |
| 515        | SHIELD FINGER LONG        | P9524DW   | 1    | 1   |                                                                                                    | 6-2-70 -                    |
| 516        | SHIELD FINGER SHORT       | P9524DX   | 1    | 1   |                                                                                                    | 6-2-70 -                    |
| 517        | PROBE CONN 1 ASSY         | 2231575   | 1    | 2   | For 3 slots model                                                                                  | 6-2-71 -                    |
| 518        | DCON ASSY                 | 2123321   | 1    | 2   | For 2 slots model                                                                                  | 6-2-71 -                    |
| 519        | PRAG ASSY                 | 2123323   | 1    | 2   |                                                                                                    | 6-2-72 5                    |
| 520        | MODD                      | U0052ZA   | 1    | 1   |                                                                                                    | 6-2-73 😴                    |
|            | MODD                      | 2187012   | 1    | 1   | Refer to Note below:                                                                               | 6-2-73 -                    |
|            | MODD                      | 2187012–2 | 1    | 1   | Refer to Note below:                                                                               | 6-2-73 -                    |
| 521        | MODD FAN                  | 2122998–2 | 1    | 1   |                                                                                                    | 6-2-73 -                    |
| 522        | MODD HOLDER ASSY          | 2117029–2 | 1    | 2   | including MODD Fan (521)                                                                           | 6-2-73 -                    |

### Note

The folding method of CB24A (or CB24N) cable is different between the case of using the old MODD (U0052ZA) and the case of using the new MODD (2187012 and 2187012–2). For more details regarding the folding cable, refer to 6-6-4.

### Note

The appearance of new MODD (2187012–2) is different from the old one (2187012). The old MODD (2187012) can be replaced with new one (2187012–2). For the settings of the DIP switches and the jumper switches, refer to 6–2–73.

## **OPERATOR CONSOLE ASSY**

2127794 - 2127803 2164514 - 2164523 2180828 - 2180837 2212968 - 2212977 2239789, 2239793 - 2239799, 2239804, 2239805 2250251, 2250253 - 2250256, 2250258 - 2250267 2264467 - 2264472, 2264475, 2265935 - 2265941 2197064, 2198442 - 2198445 2213911 - 2213915 2239832 - 2239836 2250270, 2250271, 2255918, 2255919 2265944 - 2265947

|          |       | V2.11<br>V3.00<br>V3.10<br>V3.40<br>V4.01 |
|----------|-------|-------------------------------------------|
|          | :     | : V4.31                                   |
|          | :     | V 5.01                                    |
| : LOGIQ™ | 400CL | . V3.20                                   |
| : LÕĞIÕ™ | 400ČĒ | 2V3.41                                    |
| ÷ LOGIO™ | 40000 | 'VA 02                                    |
|          | 40000 | VA 32                                     |
|          | TOOOL | ,                                         |
| : LUGIQ™ | 400CL | , v5.01                                   |

## MATERIAL LIST (8/12)

| FRU<br>NO.                                                                                                    | PART NAME                                          | PART NO.  | QTY. | FRU | DESCRIPTION                                                                                                    | SECTION<br>FOR<br>REFERENCE |
|----------------------------------------------------------------------------------------------------|----------------------------------------------------|-----------|------|-----|----------------------------------------------------------------------------------------------------|-----------------------------|
|                                                                                                    | FRONT, UPPER & LEFT BLOCK                          |           |      |     |                                                                                                    |                             |
| 523                                                                                                    | V2.11y INIT'ED HDD KIT<br>(3.5–INCH)               | 2146597–3 | 1    | 1   | 3.5–inch HDD which V/R<br>2.11y software is installed                                                                                         | 6-2-75 -                    |
|                                                                                                    | V2.50y INIT'ED HDD KIT<br>(3.5–INCH)               | 2179693–2 | 1    | 1   | 3.5–inch HDD which V/R<br>2.50y software is installed                                                                                         | 6-2-75 -                    |
| V3.00Cy INIT'ED HDD<br>(3.5–INCH)<br>V3.10Cy INIT'ED HDD<br>(3.5–INCH)<br>V3.20By INIT'ED HDD I<br>(3.5–INCH) | V3.00Cy INIT'ED HDD KIT<br>(3.5–INCH)              | 2164542–4 | 1    | 1   | 3.5–inch HDD which V/R<br>3.00 Cy software is<br>installed                                                                                    | 6-2-75 &                    |
|                                                                                                    | V3.10Cy INIT'ED HDD KIT<br>(3.5–INCH)              | 2180324–4 | 1    | 1   | 3.5–inch HDD which V/R<br>3.10Cy software is installed                                                                                        | 6-2-75 -                    |
|                                                                                                    | V3.20By INIT'ED HDD KIT<br>(3.5–INCH)              | 2185221–4 | 1    | 1   | 3.5–inch HDD which V/R<br>3.20By software is installed<br>For LOGIQ <sup>™</sup> 400CL:<br>2197064, 2198442, 2198443,<br>2198444, and 2198445 | 6-2-75 द                    |
|                                                                                                    | V3.30By INIT'ED HDD KIT<br>(3.5–INCH)              | 2208953–4 | 1    | 1   | 3.5–inch HDD which V/R<br>3.30By software is installed                                                                                        | 6-2-75 -                    |
|                                                                                                    | <sup>⊃</sup> V3.40Dy INIT'ED HDD KIT<br>(3.5–INCH) | 2219189–6 | 1    | 1   | 3.5–inch HDD which V/R<br>3.40Dy software is installed                                                                                        | 6-2-75 -                    |
|                                                                                                    | <sup>⊃</sup> V3.41Dy INIT'ED HDD KIT<br>(3.5–INCH) | 2219190–6 | 1    | 1   | 3.5–inch HDD which V/R<br>3.41Dy software is installed<br>For LOGIQ <sup>™</sup> 400CL:<br>2213911, 2213912, 2213913,<br>2213914, and 2213915 | 6-2-75 -                    |

### Note

To replace the 2.5–inch HDD with the 3.5–inch HDD, use the HDD Replacement Kit (2160057) and the 3.5–inch HDD kit initialized with the appropriate software version. Make sure that the settings of DIP switches and jumper switches are set properly after replacing the HDD. The settings are different depending on the type of HDD.
# **OPERATOR CONSOLE ASSY**

2127794 - 2127803 2164514 - 2164523 2180828 - 2180837 2212968 - 2212977 2239789, 2239793 - 2239799, 2239804, 2239805 2250251, 2250253 - 2250256, 2250258 - 2250267 2264467 - 2264472, 2264475, 2265935 - 2265941 2197064, 2198442 - 2198445 2213911 - 2213915 2239832 - 2239836 2250270, 2250271, 2255918, 2255919 2265944 - 2265947

: V2.11 : V3.00 : V3.10 : V3.40 : V4.01 : V4.31 : V5.01 : LOGIQ™ 400CL, V3.20 : LOGIQ™ 400CL, V4.02 : LOGIQ™ 400CL, V4.32 : LOGIQ™ 400CL, V4.32 : LOGIQ™ 400CL, V5.01

| FRU<br>NO. | PART NAME                               | PART NO.  | QTY. | FRU | DESCRIPTION                                                                                                    | SECTION<br>FOR<br>REFERENCE |
|------------|-----------------------------------------|-----------|------|-----|----------------------------------------------------------------------------------------------------|-----------------------------|
|            | FRONT, UPPER & LEFT BLOCK (C            | ONTINUED) |      |     |                                                                                                    |                             |
| 523        | V4.01Cy INIT'ED HDD KIT<br>3 (3.5–INCH) | 2239423–4 | 1    | 1   | 3.5–inch HDD which V/R<br>4.01Cy software is installed                                                                                        | 6-2-75 -                    |
|            | PV4.02Cy INIT'ED HDD KIT<br>(3.5–INCH)  | 2239426–4 | 1    | 1   | 3.5–inch HDD which V/R<br>4.02Cy software is installed<br>For LOGIQ <sup>™</sup> 400CL:<br>2239832, 2239833, 2239834,<br>2239835, and 2239836 | 6-2-75 -                    |
|            | 5 V4.31By INIT'ED HDD KIT<br>(3.5–INCH) | 2248939–2 | 1    | 1   | 3.5–inch HDD which V/R<br>4.31B y software is installed                                                                                       | 6-2-75 -                    |
|            | 5 V4.32By INIT'ED HDD KIT<br>(3.5–INCH) | 2248942–2 | 1    | 1   | 3.5–inch HDD which V/R<br>4.32B y software is installed<br>For LOGIQ <sup>™</sup> 400CL:<br>2255918, 2255919, 2250271,<br>and 2250270         | 6-2-75 -                    |
|            | > V5.01y INT'ED HDD KIT                 | 2264062   | 1    | 1   | 3.5–inch HDD which V/R<br>5.01y software is installed                                                                                         | 6-2-75 -                    |
|            |                                         |           |      |     |                                                                                                    |                             |
|            |                                         |           |      |     |                                                                                                    |                             |
|            |                                         |           |      |     |                                                                                                    |                             |
|            |                                         |           |      |     |                                                                                                    |                             |
|            |                                         |           |      |     |                                                                                                    |                             |
|            |                                         |           |      |     |                                                                                                    |                             |

# **OPERATOR CONSOLE ASSY**

2127794 - 2127803 2164514 - 2164523 2180828 - 2180837 2212968 - 2212977 2239789, 2239793 - 2239799, 2239804, 2239805 2250251, 2250253 - 2250256, 2250258 - 2250267 2264467 - 2264472, 2264475, 2265935 - 2265941 2197064, 2198442 - 2198445 2213911 - 2213915 2239832 - 2239836 2250270, 2250271, 2255918, 2255919 2265944 - 2265947

: V2.11 : V3.00 : V3.10 : V3.40 : V4.01 : V4.01 : V5.01 : LOGIQ™ 400CL, V3.20 : LOGIQ™ 400CL, V3.41 : LOGIQ™ 400CL, V4.02 : LOGIQ™ 400CL, V4.02 : LOGIQ™ 400CL, V4.02

# MATERIAL LIST (8/12) (continued)

| FRU<br>NO. | PART NAME           | PART NO. | <b>QTY</b> . | FRU | DESCRIPTION                                                                                                    | SECTION<br>FOR<br>REFERENCE |
|------------|---------------------|----------|--------------|-----|----------------------------------------------------------------------------------------------------|-----------------------------|
| 524        | HDD HOLDER ASSY     | P9522WS  | 1            | 2   |                                                                                                    | 6-2-74 -                    |
| 525        | HDDB ASSY           | P9525XU  | 1            | 1   |                                                                                                    | 6-2-75 -                    |
| 526        | HDD LED ASSY        | P9522XN  | 1            | 2   |                                                                                                    | 6-2-76                      |
| 527        | POWER SWITCH ASSY   | P9522WL  | 1            | 1   |                                                                                                    | 6-2-77 -                    |
|            | POWER SWITCH ASSY   | 2251835  | 1            | 1   | From V5 System                                                                                                    | 6-2-77-                     |
| 528        | FLAT CABLE          | P9522ME  | 1            | 1   | CB21                                                                                                    |                             |
| 529        | FLAT CABLE          | 2126890  | 1            | 1   | CB10A                                                                                                    |                             |
| 530        | FLAT CABLE          | 2126891  | 1            | 1   | CB23A                                                                                                    |                             |
| 531        | FLAT CABLE          | 2126892  | 1            | 1   | CB24A                                                                                                    |                             |
| 532        | FLAT CABLE          | 2126893  | 1            | 1   | CB29A                                                                                                    |                             |
| 533        | FLAT CABLE          | 2126894  | 1            | 1   | CB30A                                                                                                    | —                           |
| 534        | CB6M CABLE          | 2122996  | 1            | 2   | MODD – MOTHER                                                                                                    | —                           |
| 535        | FLAT CABLE          | 2145889  | 1            | 1   | CB24N for 3.5–inch HDD                                                                                                    |                             |
| 536        | HDD HOLDER2 ASSY    | 2145973  | 1            | 2   | For 3.5–inch HDD                                                                                                    | 6-2-75                      |
| 551        | CB5 CABLE           | P9522MC  | 1            | 2   | 2.5-inch HDD - Mother                                                                                                    |                             |
| 552        | CB45N CABLE         | 2145891  | 1            | 2   | 3.5–inch HDD – HDD LED<br>Assy                                                                                                    |                             |
| 553        | CB46 CABLE          | P9522NJ  | 1            | 2   | HDDB Assy – HDD LED<br>Assy                                                                                                    |                             |
|            |                     |          |              |     |                                                                                                    |                             |
| 580        | HDD REPLACEMENT KIT | 2160057  | 1            | 2   | Including required parts<br>to replace 2.5–inch HDD<br>with 3.5–inch HDD:<br>HDD Holder2 Assy, three<br>cables (CB24N, CB5N, and<br>CB45N), Tie Wraps, and<br>Instructions | 6–6                         |

#### Note

The console with the new type of 3.5–inch HDD (Quantum<sup>™</sup> Fireball<sup>™</sup> 1280S and Quantum<sup>™</sup> Fireball<sup>™</sup> EL) does not include the HDD LED Assy (P9525XU).

2127661

OPERATOR CONSOLE ASSY 9/12

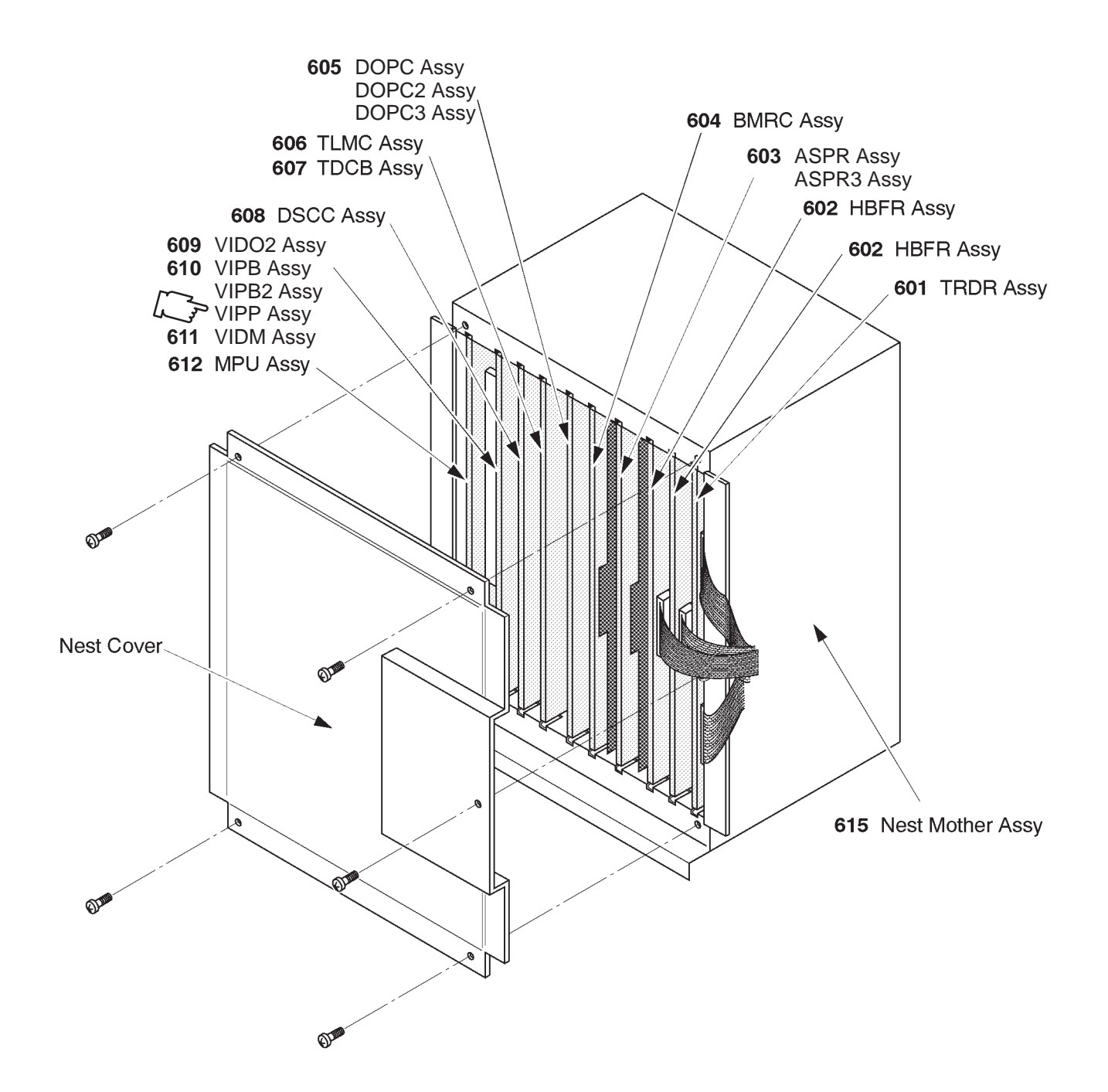

EXPLODED VIEW (h) P. C. BOARDS ILLUSTRATION 6–11

# **OPERATOR CONSOLE ASSY**

2127794 - 2127803 2164514 - 2164523 2180828 - 2180837 2212968 - 2212977 2239789, 2239793 - 2239799, 2239804, 2239805 2250251, 2250253 - 2250256, 2250258 - 2250267 2264467 - 2264472, 2264475, 2265935 - 2265941 2197064, 2198442 - 2198445 2213911 - 2213915 2239832 - 2239836 2250270, 2250271, 2255918, 2255919 2265944 - 2265947

|                                  |                         | V2.11<br>V3.00<br>V3.10<br>V3.40<br>V4.01 |
|----------------------------------|-------------------------|-------------------------------------------|
| : LOGIQ™                         | 400CL                   | V4.31<br>V5.01<br>V3.20                   |
| : LOGIQ™<br>: LOGIQ™<br>: LOGIQ™ | 400CL<br>400CL<br>400CL | , V4.02<br>, V4.32<br>, V5.01             |

# MATERIAL LIST (9/12)

| FRU<br>NO. | PART NAME    | PART NO.  | QTY. | FRU | DESCRIPTION                                                                                                    | SECTION<br>FOR<br>REFERENCE |
|------------|--------------|-----------|------|-----|----------------------------------------------------------------------------------------------------|-----------------------------|
|            | P. C. BOARDS |           |      |     |                                                                                                    |                             |
| 601        | TRDR ASSY    | 2123305   | 1    | 1   |                                                                                                    | 6-2-78 -                    |
|            | TRDR ASSY    | 2123305–2 | 1    | 1   | From software version 3.00.<br>Old TRDR (2123305) can be<br>replaced with new TRDR<br>(2123305–2)                               | 6-2-78 €                    |
| 602        | HBFR ASSY    | 2123307   | 1    | 1   | This is one of 2 HBFR as-<br>semblies installed in a con-<br>sole                                                               | 6-2-78 -                    |
| 603        | ASPR ASSY    | 2123603   | 1    | 1   |                                                                                                    | 6-2-78 -                    |
|            | ASPR ASSY    | 2123603–2 | 1    | 1   | From software version 3.00.<br>Old ASPR (2123603) can be<br>replaced with new ASPR<br>(2123603–2)                               | 6-2-78 -                    |
|            | ASPR3 ASSY   | 2192676   | 1    | 1   | From software version 4.01 for MD and 4.02 for CL                                                                               | 6-2-78 -                    |
|            | ASPR3 ASSY   | 2192676–2 | 1    | 1   | From software version 4.31<br>for MD, MR3 or 4.32 for CL.<br>Old ASPR (2192676) can be<br>replaced with new ASPR<br>(2192676–2) | 6-2-78                      |
|            |              |           |      |     |                                                                                                    |                             |
|            |              |           |      |     |                                                                                                    |                             |

# Note

TRDR ASSY is changed with a backward compatibility from the console with software version 3.00. With this change, the part number of TRDR ASSY is changed to 2123305–2 from 2123305.

# **OPERATOR CONSOLE ASSY**

2127794 - 2127803 2164514 - 2164523 2180828 - 2180837 2212968 - 2212977 2239789, 2239793 - 2239799, 2239804, 2239805 2250251, 2250253 - 2250256, 2250258 - 2250267 2264467 - 2264472, 2264475, 2265935 - 2265941 2197064, 2198442 - 2198445 2213911 - 2213915 2239832 - 2239836 2250270, 2250271, 2255918, 2255919 2265944 - 2265947

| • V2                  | 11           |
|-----------------------|--------------|
|                       |              |
| : V3                  | .00          |
| . \/2                 | 10           |
| . V 3                 | . 10         |
| · \/ 3                | 40           |
|                       | 77           |
| : V4                  | .01          |
| · \//                 | 21           |
|                       | . <u>.</u> . |
| : V 5                 | .01          |
|                       | 20           |
| : LUGIQ'''' 400CL, V3 | .20          |
|                       | <b>41</b>    |
|                       | - <b>T</b>   |
| : LOGIQ™ 400CL. V4    | .02          |
|                       | 22           |
| LUGIQ 400CL, V4       | .JZ          |
| • I OGIQ™ 400CL V5    | 01           |
| LOOK TOOL, TO         |              |

# MATERIAL LIST (9/12) (continued)

| FRU<br>NO. | PART NAME  | PART NO.  | QTY. | FRU | DESCRIPTION                                                                                                    | SECTION<br>FOR<br>REFERENCE |
|------------|------------|-----------|------|-----|----------------------------------------------------------------------------------------------------|-----------------------------|
| 604        | BMRC ASSY  | 2123309   | 1    | 1   |                                                                                                    | 6-2-78                      |
| 605        | DOPC ASSY  | 2123311–2 | 1    | 1   | only for color monitor model                                                                                                    | 6-2-78 -                    |
|            | DOPC ASSY  | 2123311–3 | 1    | 1   | From software version 3.00.<br>Old DOPC (2123311–2) can s<br>be replaced with new DOPC<br>(2123311–3)                                              | 6-2-78 -                    |
|            | DOPC2 ASSY | 2192564   | 1    | 1   | From Software version 4.01 for MD and 4.02 for CL                                                                                                  | 6-2-78-                     |
|            | DOPC3 ASSY | 2248949   | 1    | 1   | From Software version 4.31 for MD, MR3 or 4.32 for CL <sup>S</sup>                                                                                 | 6-2-78 -                    |
| 606        | TLMC ASSY  | 2158390–2 | 1    | 1   | For color monitor model,<br>excluding OMEM.<br>Old TLMC Assy<br>(P9525WY and 2158390)<br>can be replaced with new<br>TLMC Assy (2158390–2)         | 6-2-78 -                    |
| 607        | TDCB ASSY  | 2123315–3 | 1    | 1   | TDCB ASSY is used only<br>for B&W monitor model.<br>Old TDCB Assy (2123315<br>and 2123315–2) can be<br>replaced with new TDCB<br>Assy (2123315–3). | 6-2-78                      |

Note

TLMC ASSY is changed with a backward compatibility from the console with software version 3.00. TLMC ASSY (P9525WY and 2158390) can be replaced with the TLMC Assy (2158390–2).

# **OPERATOR CONSOLE ASSY**

2127794 - 2127803 2164514 - 2164523 2180828 - 2180837 2212968 - 2212977 2239789, 2239793 - 2239799, 2239804, 2239805 2250251, 2250253 - 2250256, 2250258 - 2250267 2264467 - 2264472, 2264475, 2265935 - 2265941 2197064, 2198442 - 2198445 2213911 - 2213915 2239832 - 2239836 2250270, 2250271, 2255918, 2255919 2265944 - 2265947

|                      |                | V2.11<br>V3.00                |
|----------------------|----------------|-------------------------------|
|                      |                | V3.40<br>V4.01                |
|                      | :              | V4.31<br>V5.01                |
|                      | 400CL<br>400CL | , V3.20<br>, V3.41<br>, V4.02 |
| : LOGIQ™<br>: LOGIQ™ | 400CL          | V4.32<br>V5.01                |

# MATERIAL LIST (9/12) (continued)

| FRU<br>NO. | PART NAME  | PART NO.  | QTY. | FRU | DESCRIPTION                                                                                                    | SECTION<br>FOR<br>REFERENCE |
|------------|------------|-----------|------|-----|----------------------------------------------------------------------------------------------------|-----------------------------|
| 608        | DSCC ASSY  | 2123313–2 | 1    | 1   | DSCC                                                                                                    | 6-2-78                      |
|            | DSCC ASSY  | 2123313–3 | 1    | 1   | DSCC ASSY is used only for<br>color monitor model.<br>Old DSCC (2123313–2) can<br>be replaced with new DSCC<br>(2123313–3).      | 6-2-78 -                    |
| 609        | VIDO2 ASSY | 2117032–2 | 1    | 1   | For color monitor model without VTR playback                                                                                     | 6-2-78 -                    |
|            | VIDO2 ASSY | 2117032–3 | 1    | 1   | For MVME147-010                                                                                                    | 6-2-78 -                    |
| 610        | VIPB ASSY  | P9525VA   | 1    | 1   | For color monitor model with VTR playback                                                                                        | 6-2-78 -                    |
|            | VIPB ASSY  | 2149141   | 1    | 1   | For MVME147–010                                                                                                    | 6-2-78                      |
|            | VIPB2 ASSY | 2212616   | 1    | 1   | available only for console<br>with software version<br>3.40B or later for MD con-<br>sole (3.41B or later for CL<br>console)     | 6-2-78 -                    |
|            | VIPB2 ASSY | 2212616–2 | 1    | 1   | From software version 4.31<br>for MD, MR3 or 4.32 for CL.<br>Old VIPB (2212616) can be<br>replaced with new VIPB2<br>(2212616–2) | 6-2-78 -                    |
|            | >VIPP ASSY | 2245652   | 1    | 1   | available on console with software version 5.01 or later                                                                         | 6–2–78                      |

## Note

VIDO2 ASSY, VIPB ASSY and VIDM ASSY are changed with the backward compatibility to correspond to the new OBC ASSY, MVME147–010. With this changes, the part numbers of VIDO2 ASSY, VIPB ASSY and VIDM ASSY are changed to 2117032–3, 2149141 and 2123337–2 from 2117032–2, P9525VA and 2123337, respectively. Be sure to use the new Video board to replace the VIDO2 ASSY, VIPB ASSY or VIDM ASSY installed in the console with the MPU ASSY including the new OBC ASSY, MVME147–010.

# **OPERATOR CONSOLE ASSY**

CFERATOR ( 2127794 – 2127803 2164514 – 2164523 2180828 – 2180837 2212968 – 2212977 2239789, 2239793 – 2239799, 2239804, 2239805 2250251, 2250253 – 2250256, 2250258 – 2250267 2264467 – 2264472, 2264475, 2265935 – 2265941 2197064, 2198442 – 2198445 2213911 – 2213915 2239832 – 2239836 2250270, 2250271, 2255918, 2255919 2265944 – 2265947

|                      |                           | V2.11<br>V3.00<br>V3.10 |
|----------------------|---------------------------|-------------------------|
|                      |                           | V3.40<br>V4.01<br>V4.31 |
| : LOGIQ™<br>: LOGIQ™ | 400CL,<br>400CL,<br>400CL | V3.20<br>V3.41<br>V4.02 |
| : LOGIQ™<br>: LOGIQ™ | 400CL,<br>400CL,          | V4.32<br>V5.01          |

| FRU<br>NO. | PART NAME  | PART NO.  | QTY. | FRU | DESCRIPTION                                                                                                    | SECTION<br>FOR<br>REFERENCE |
|------------|------------|-----------|------|-----|----------------------------------------------------------------------------------------------------|-----------------------------|
| 611        | VIDM ASSY  | 2123337   | 1    | 1   | For MVME147–SRF                                                                                                    | 6-2-78                      |
|            | VIDM ASSY  | 2123337–2 | 1    | 1   | For MVME147–010                                                                                                    | 6-2-78-                     |
|            | VIDM ASSY  | 2123337–3 | 1    | 1   | For MVME147–010<br>Old VIDM (2123337–2) can<br>be replaced with new VIDM<br>(2123337–3)                                                                                                    | 6-2-78                      |
| 612        | MPU ASSY   | 2123339–4 | 1    | 1   | MASC Assy + ADPT Assy<br>+ OBC Assy<br>Old MPU Assy (2123339,<br>2123339–2, and 2123339–3)<br>can be replaced with new<br>MPU Assy (2123339–4).<br>This assy has to be<br>installed to use VIPB2<br>Assy on B/W console with<br>S/W V3.40 By.  | 6-2-77                      |
|            | MPU–A ASSY | 2195746–3 | 1    | 1   | MASC Assy + ADPT2 Assy<br>+ OBC-A Assy<br>(MVME167-002B + ROM)<br>Old MPU-A Assy (2195746)<br>can be replaced with new<br>MPU-A Assy (2195746-3).<br>This assy has to be<br>installed to use VIPB2<br>Assy on B/W console with<br>S/W V3.40By. | 6-2-77 -                    |
|            |            |           |      |     |                                                                                                    |                             |
|            |            |           |      |     |                                                                                                    |                             |
|            |            |           |      |     |                                                                                                    |                             |
|            |            |           |      |     |                                                                                                    |                             |

# **OPERATOR CONSOLE ASSY**

2127794 - 2127803 2164514 - 2164523 2180828 - 2180837 2212968 - 2212977 2239789, 2239793 - 2239799, 2239804, 2239805 2250251, 2250253 - 2250256, 2250258 - 2250267 2264467 - 2264472, 2264475, 2265935 - 2265941 2197064, 2198442 - 2198445 2213911 - 2213915 2239832 - 2239836 2250270, 2250271, 2255918, 2255919 2265944 - 2265947 : V2.11 : V3.00 : V3.10 : V3.40 : V4.01 : V4.01 : V5.01 : LOGIQ<sup>™</sup> 400CL, V3.20 : LOGIQ<sup>™</sup> 400CL, V3.41 : LOGIQ<sup>™</sup> 400CL, V4.02 : LOGIQ<sup>™</sup> 400CL, V4.02 : LOGIQ<sup>™</sup> 400CL, V5.01

# MATERIAL LIST (9/12) (continued)

| FRU<br>NO. | PART NAME           | PART NO.  | QTY. | FRU | DESCRIPTION                                                                                        | SECTION<br>FOR<br>REFERENCE |
|------------|---------------------|-----------|------|-----|----------------------------------------------------------------------------------------------------|-----------------------------|
| 613        | V2 TIME KEEPER RAM  | 2131692   | 1    | 1   | For MVME147SRF                                                                                     | 6-2-79-                     |
| 613B       | TIME KEEPER BATTERY | 2143867   | 1    | 1   | For MVME147–010                                                                                    | 6-2-80 -                    |
|            |                     |           |      |     |                                                                                                    |                             |
| 613C       | TIME KEEPER RAM     | 2195762   | 1    | 1   | For MVME167–002B                                                                                   | 6-2-81-                     |
| 614        | OMEM ASSY           | P9525WU   | 1    | 1   | Optional expansion Cine<br>memory                                                                  | 6-2-82                      |
| 615        | NEST MOTHER ASSY    | 2115627   | 1    | 1   | Nest Box and Mother B'd                                                                            | 6-2-83-                     |
|            | NEST MOTHER ASSY    | 2115627–2 | 1    | 1   | From software V3.10<br>console. This Assy has<br>backward compatibility<br>with old Assy (2115627) | 6-2-83                      |
| 616        | MOTHER IC           | P9522PK   | 1    | 1   |                                                                                                    | 6-2-84                      |

#### Note

There are two types of OBC (One Board Computer) ASSY (included in MPU ASSY), MVME147SRF and MVME147–010. Those two assemblies have functional compatibility. However, the type of time keeper RAM mounted on each board is different. In the case of MVME147SRF, the RAM with built-in back-up battery is used. On the other hand, RAM is soldered on the MVME147–010 and the battery is mounted on the RAM with a socket. Be sure to choose an appropriate one when replacing the time keeper RAM.

To know which OBC ASSY is installed in the console, check the 7-digit (or 9-digit) number displayed on the CRT monitor screen at the first of power-up sequence, 2136319 or 2136319–3 for MVME147SRF and 2136319–2 or 2136319–4 for MVME147–010.

| OBC ASSY<br>(included in MPU Assy)        | MVME147SRF                  | MVME147-010            |
|-------------------------------------------|-----------------------------|------------------------|
| Time Keeper Battery Status                | Built in the Time KeeperRAM | Use FRU 613B           |
| Number displayed during power up sequence | 2136319 or 2136319–3        | 2136319–2 or 2136319–4 |

# **OPERATOR CONSOLE ASSY**

2127794 - 2127803 2164514 - 2164523 2180828 - 2180837 2212968 - 2212977 2239789, 2239793 - 2239799, 2239804, 2239805 2250251, 2250253 - 2250256, 2250258 - 2250267 2264467 - 2264472, 2264475, 2265935 - 2265941 2197064, 2198442 - 2198445 2213911 - 2213915 2239832 - 2239836 2250270, 2250271, 2255918, 2255919 2265944 - 2265947

|              |       | : V2.11          |
|--------------|-------|------------------|
|              |       | : V3.00          |
|              |       | : V3.10          |
|              |       | · V3 40          |
|              |       | · V4 01          |
|              |       | · VA 31          |
|              |       |                  |
|              | 10001 | · v 5.01         |
| : LOGIQ™     | 400CL | ., V3.20         |
| : LOGIQ™     | 400CL | . V3.41          |
| ÷ĒŎĞİÕ™      | 400ČI | <b>V</b> Å 02    |
|              |       | " VA 22          |
|              | 40000 | ., V4.52         |
| : LOGIQ ···· | 400CL | ., <b>V</b> 5.01 |

| FRU<br>NO. | PART NAME  | PART NO.  | QTY. | FRU | DESCRIPTION                                                                                       | SECTION<br>FOR<br>REFERENCE |
|------------|------------|-----------|------|-----|---------------------------------------------------------------------------------------------------|-----------------------------|
| 617        | STCG ASSY  | 2123325   | 1    | 1   | installed on PRAG Assy<br>supplied with optional<br>Stereable CWD Kit                             |                             |
|            | STCG ASSY  | 2123325–2 | 1    | 1   | From software version 3.00.<br>Old STCG (2123325) can<br>be replaced with new STCG<br>(2123325–2) |                             |
| 618        | TDCWD ASSY | 2158393   | 1    | 1   | TRDR Assy (2123305–2) +<br>CWD Power Source Assy<br>for optional St–CWD                           |                             |
|            |            |           |      |     |                                                                                                   |                             |
|            |            |           |      |     |                                                                                                   |                             |
|            |            |           |      |     |                                                                                                   |                             |
|            |            |           |      |     |                                                                                                   |                             |
|            |            |           |      |     |                                                                                                   |                             |
|            |            |           |      |     |                                                                                                   |                             |
|            |            |           |      |     |                                                                                                   |                             |
|            |            |           |      |     |                                                                                                   |                             |
|            |            |           |      |     |                                                                                                   |                             |
|            |            |           |      |     |                                                                                                   |                             |
|            |            |           |      |     |                                                                                                   |                             |
|            |            |           |      |     |                                                                                                   |                             |
|            |            |           |      |     |                                                                                                   |                             |
|            |            |           |      |     |                                                                                                   |                             |

# OPERATOR CONSOLE ASSY 10/12

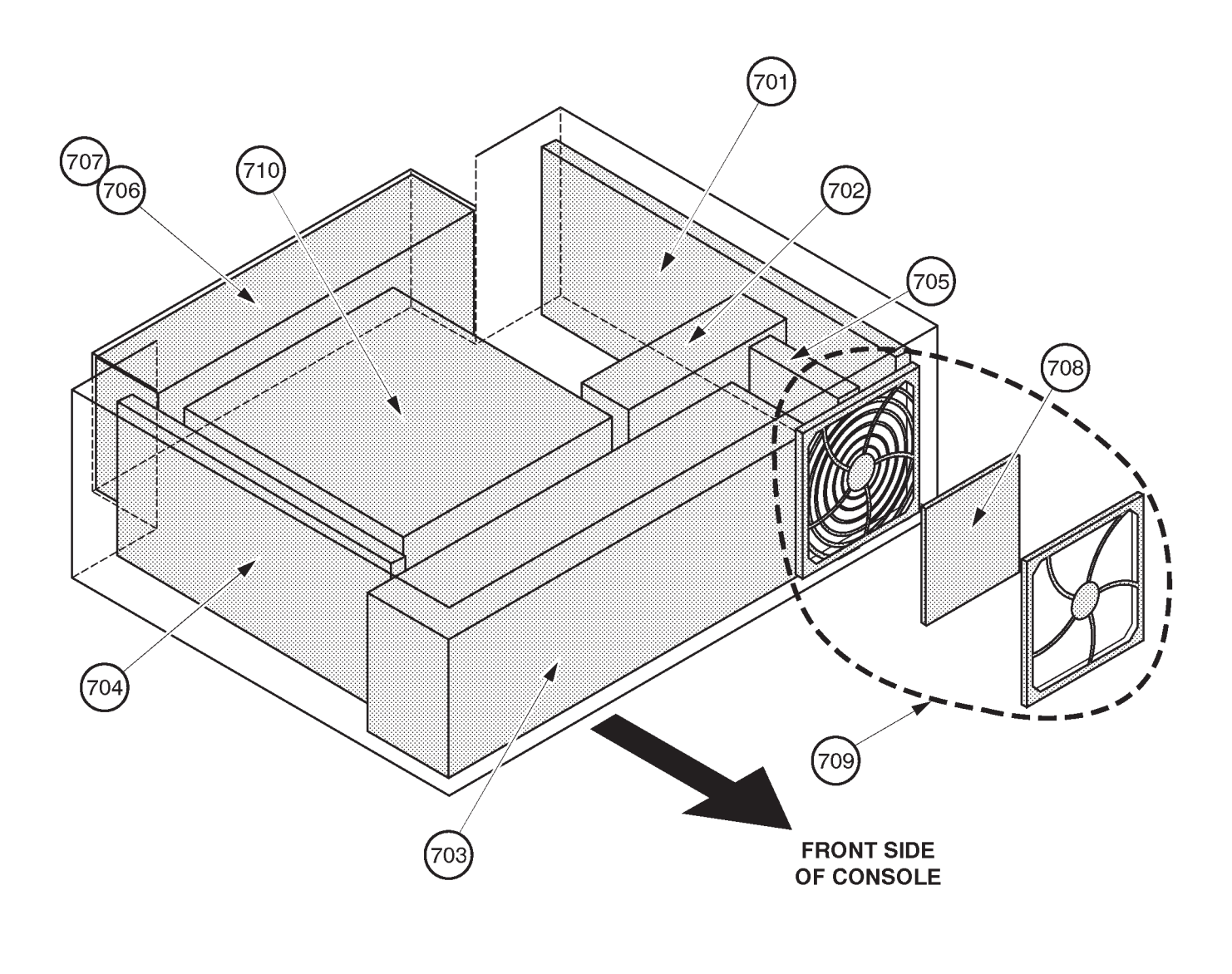

EXPLODED VIEW (i) POWER SUPPLY UNIT ILLUSTRATION 6–12

# **OPERATOR CONSOLE ASSY**

2127794 – 2127803 2164514 – 2164523 2180828 – 2180837 2212968 – 2212977 2239789, 2239793 – 2239799, 2239804, 2239805 2250251, 2250253 – 2250256, 2250258 – 2250267 2264467 – 2264472, 2264475, 2265935 – 2265941 2197064, 2198442 – 2198445 2213911 – 2213915 2239832 – 2239836 2250270, 2250271, 2255918, 2255919 2265944 – 2265947

|                      |                            | V2.11<br>V3.00<br>V3.10 |
|----------------------|----------------------------|-------------------------|
|                      |                            | V3.40<br>V4.01          |
|                      | :                          | V4.31<br>V5.01          |
| : LOGIQ™<br>: LOGIQ™ | 400CL,<br>400CL,           | V3.20<br>V3.41          |
| : LOGIQ™             | 400CL,<br>400CL,<br>400CL. | V4.02<br>V4.32<br>V5.01 |

# MATERIAL LIST (10/12)

| FRU<br>NO. | PART NAME                 | PART NO.  | QTY. | FRU | DESCRIPTION                           | SECTION<br>FOR<br>REFERENCE |
|------------|---------------------------|-----------|------|-----|---------------------------------------|-----------------------------|
|            | POWER SUPPLY BLOCK        |           |      |     |                                       |                             |
|            |                           |           |      |     |                                       |                             |
| 701        | HIGH VOLTAGE ASSY         | 2126983–2 | 1    | 1   |                                       | 6-2-85-                     |
| 702        | HV FAN                    | 2126990   | 1    | 1   |                                       | 6-2-86                      |
| 703        | LOW VOLTAGE UNIT          | 2126989   | 1    | 1   |                                       | 6-2-87-                     |
| 704        | POWER CONTROL UNIT        | 2126984–3 | 1    | 1   |                                       | 6-2-88 -                    |
| 705        | SSR UNIT                  | 2126985   | 1    | 1   |                                       | 6-2-89 -                    |
| 706        | POWER INLET UNIT 115/100V | 2126987   | 1    | 1   |                                       | 6-2-90 -                    |
| 707        | POWER INLET UNIT 220V     | 2126986   | 1    | 1   |                                       | 6-2-90 -                    |
| 708        | PW AIR FILTER             | 2126992   | 1    | 1   |                                       | 6-2-91 -                    |
| 709        | FILTER COVER SET          | 2126991   | 1    | 1   | including Guard, Filter, and Retainer | 6-2-92                      |
| 710        | POWER TRANSFORMER         | 2126988   | 1    | 2   |                                       |                             |
| 711        | 115V POWER SUPPLY UNIT    | 2126982   | 1    | 2   |                                       | 6–5                         |
| 712        | 220V POWER SUPPLY UNIT    | 2126981   | 1    | 2   |                                       | 6–5                         |
|            |                           |           |      |     |                                       |                             |
|            |                           |           |      |     |                                       |                             |
|            |                           |           |      |     |                                       |                             |
|            |                           |           |      |     |                                       |                             |
|            |                           |           |      |     |                                       |                             |
|            |                           |           |      |     |                                       |                             |
|            |                           |           |      |     |                                       |                             |
|            |                           |           |      |     |                                       |                             |
|            |                           |           |      |     |                                       |                             |

REV 9

OPERATOR CONSOLE ASSY 12/12

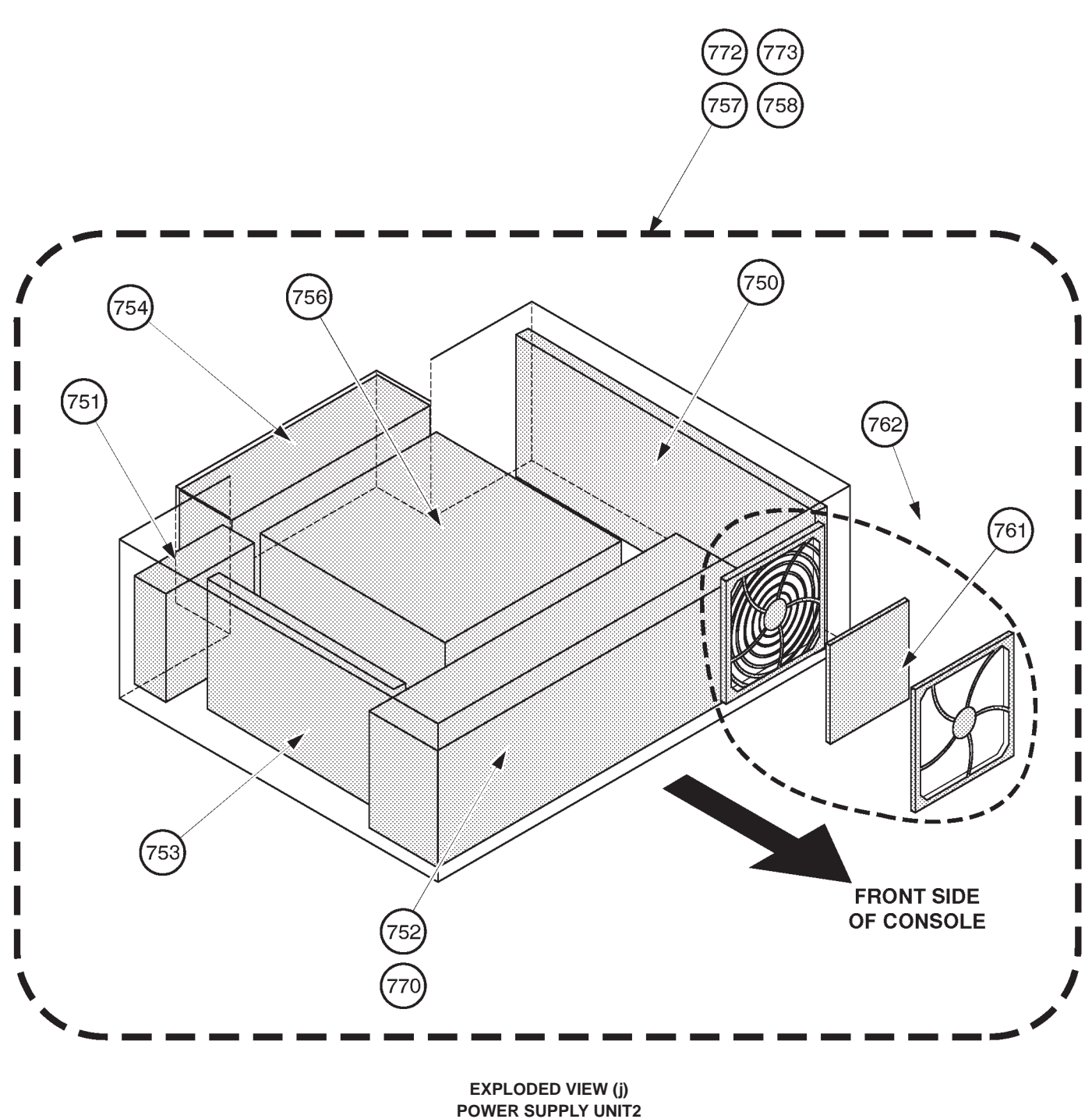

ILLUSTRATION 6-13

# **OPERATOR CONSOLE ASSY**

| 2127794 – 2127803                                                        |
|--------------------------------------------------------------------------|
| 2164514 – 2164523                                                        |
| 2180828 – 2180837                                                        |
| 2212968 - 2212977                                                        |
| 2239789, 2239793 - 2239799, 2239804, 2239805                             |
| 2250251, 2250253 - 2250256, 2250258 - 2250267                            |
| 2264467 <sup>´</sup> - 2264472, 2264475 <sup>´</sup> , 2265935 - 2265941 |
| 2197064, 2198442 – 2198445                                               |
| 2213911 – 2213915                                                        |
| 2239832 – 2239836                                                        |
| 2250270, 2250271, 2255918, 2255919                                       |
| 2265944 – 2265947                                                        |
|                                                                          |

|          |       | V2.11<br>V3.00 |
|----------|-------|----------------|
|          |       | V3.10          |
|          |       | V3.40          |
|          |       | V4.01          |
|          |       | V4.31          |
|          | :     | V 5.01         |
| : LOGIQ™ | 400CL | , V3.20        |
| : LOGIQ  | 400CL | , V3.41        |
|          | 400CL | , V4.02        |
|          | 400CL | , V4.32        |
|          | 400CL | , VO.UT        |

# MATERIAL LIST (12/12)

| FRU<br>NO. | PART NAME                  | PART NO.  | QTY. | FRU | DESCRIPTION                                                                                                    | SECTION<br>FOR<br>REFERENCE |
|------------|----------------------------|-----------|------|-----|----------------------------------------------------------------------------------------------------|-----------------------------|
|            | POWER SUPPLY BLOCK 2       |           |      |     |                                                                                                    |                             |
|            |                            |           |      |     |                                                                                                    |                             |
| 750        | HV UNIT                    | 2144488–2 | 1    | 1   |                                                                                                    | 6-2-93 -                    |
| 751        | COOLING FAN                | 2158762   | 1    | 1   |                                                                                                    | 6-2-94 -                    |
| 752        | LV2 UNIT                   | 2144482–6 | 1    | 1   |                                                                                                    | 6-2-95 -                    |
| 753        | TRIAC UNIT                 | 2144487   | 1    | 1   |                                                                                                    | 6-2-96 -                    |
| 754        | POWER INLET UNIT2 115/100V | 2144485   | 1    | 1   |                                                                                                    | 6-2-97                      |
| 755        | POWER INLET UNIT2 220V     | 2144484   | 1    | 1   |                                                                                                    | 6-2-97 -                    |
| 756        | POWER TRANSFORMER 2        | 2144483   | 1    | 2   |                                                                                                    |                             |
| 757        | 115V POWER SUPPLY UNIT2    | 2144481   | 1    | 2   |                                                                                                    | 6–5                         |
| 758        | 220V POWER SUPPLY UNIT2    | 2144480   | 1    | 2   |                                                                                                    | 6–5                         |
|            |                            |           |      |     |                                                                                                    |                             |
| 761        | PW AIR FILTER              | 2126992   | 1    | 1   | Same as FRU 708                                                                                                    | 6-2-91 -                    |
| 762        | FILTER COVER SET           | 2126991   | 1    | 1   | Same as FRU 709<br>Including Guard, Filter, and<br>Retainer.                                                                             | 6-2-92 -                    |
|            |                            |           |      |     |                                                                                                    |                             |
| 770        | LV3 UNIT                   | 2211491   | 1    | 1   | GE01<br>including CN31 cable and<br>PN label. LV2 Unit<br>(2144482–6) can be re-<br>placed with LV3 Unit. Refer<br>to 6–7 on page 6–276. | 6-2-98 -                    |
|            |                            |           |      |     |                                                                                                    |                             |
| 772        | 115V POWER SUPPLY UNIT3    | 2212638   | 1    | 2   |                                                                                                    | 6–5                         |
| 773        | 220V POWER SUPPLY UNIT3    | 2212637   | 1    | 2   |                                                                                                    | 6–5                         |

# **OPERATOR CONSOLE ASSY**

2127794 - 2127803 2164514 - 2164523 2180828 - 2180837 2212968 - 2212977 2239789, 2239793 - 2239799, 2239804, 2239805 2250251, 2250253 - 2250256, 2250258 - 2250267 2264467 - 2264472, 2264475, 2265935 - 2265941 2197064, 2198442 - 2198445 2213911 - 2213915 2239832 - 2239836 2250270, 2250271, 2255918, 2255919 2265944 - 2265947

: V2.11 : V3.00 : V3.10 : V3.40 : V4.01 : V4.01 : V4.01 : V5.01 : LOGIQ<sup>™</sup> 400CL, V3.20 : LOGIQ<sup>™</sup> 400CL, V3.41 : LOGIQ<sup>™</sup> 400CL, V4.02 : LOGIQ<sup>™</sup> 400CL, V4.02 : LOGIQ<sup>™</sup> 400CL, V5.01

| FRU<br>NO. | PART NAME                  | PART NO.  | <b>QTY</b> . | FRU | DESCRIPTION                                                                                     | SECTION<br>FOR<br>REFERENCE |
|------------|----------------------------|-----------|--------------|-----|-------------------------------------------------------------------------------------------------|-----------------------------|
|            | OTHERS                     |           |              |     |                                                                                                 |                             |
| 801        | FUSE SET                   | 2135619   | 1            | 1   | For Power Supply Unit                                                                           | 6–3                         |
| 801B       | FUSE SET 2                 | 2144490   | 1            | 1   | For Power Supply Unit 2                                                                         | 6–3                         |
| 802        | SCREW SET                  | P9523NW   | 1            | 1   |                                                                                                 |                             |
|            |                            |           |              |     |                                                                                                 |                             |
| 901        | PROBE ADAPTER TYPE PA51    | 2136306   | 1            | 1   | For Japan                                                                                       |                             |
|            | PROBE ADAPTER TYPE PA51    | 2136307   | 1            | 1   | For USA/Europe/Asia                                                                             |                             |
| 902        | PROBE ADAPTER TYPE 5S      | P9602AN   | 1            | 1   | For Japan                                                                                       |                             |
|            | PROBE ADAPTER TYPE 5S      | P9602AT   | 1            | 1   | For USA/Europe/Asia                                                                             |                             |
|            |                            |           |              |     |                                                                                                 |                             |
| 904        | V2.11 SOFTWARE MO DISK SET | 2136320–4 | 1            | 2   | V2.11 y                                                                                         |                             |
| 913        | V2.50 SOFTWARE MO DISK SET | 2171909–2 | 1            | 2   | V2.50 y                                                                                         |                             |
| 905        | V3.00 SOFTWARE MO DISK SET | 2164543–4 | 1            | 2   | V3.00 Cy                                                                                        |                             |
| 906        | V3.10 SOFTWARE MO DISK SET | 2180336–4 | 1            | 2   | V3.10 Cy                                                                                        |                             |
| 907        | V3.20 SOFTWARE MO DISK SET | 2185220–4 | 1            | 2   | For LOGIQ™ 400CL<br>V3.20 By:<br>2197064, 2198442, 2198443,<br>2198444, and 2198445             |                             |
| 908        | V3.30 SYSTEM MO DISK       | 2208950-4 | 1            | 2   | V3.30 By                                                                                        |                             |
| 909        | V3.40 SYSTEM MO DISK       | 2219191–6 | 1            | 2   | V3.40 Dy                                                                                        |                             |
| 912        | V3.41 SYSTEM MO DISK       | 2219192–6 | 1            | 2   | For LOGIQ™ 400CL<br>V3.41 Dy:<br>2213911, 2213912, 2213913,<br>2213914, and 2213915             |                             |
| 913        | V4.01 SYSTEM MO DISK       | 2239421-4 | 1            | 2   | V4.01 Cy                                                                                        |                             |
| 914        | V4.02 SYSTEM MO DISK       | 2239424-4 | 1            | 2   | For LOGIQ <sup>™</sup> 400CL<br>V4.02 Cy:<br>2239832, 2239833, 2239834,<br>2239835, and 2239836 | _                           |

# **OPERATOR CONSOLE ASSY**

2127794 - 2127803 2164514 - 2164523 2180828 - 2180837 2212968 - 2212977 2239789, 2239793 - 2239799, 2239804, 2239805 2250251, 2250253 - 2250256, 2250258 - 2250267 2264467 - 2264472, 2264475, 2265935 - 2265941 2197064, 2198442 - 2198445 2213911 - 2213915 2239832 - 2239836 2250270, 2250271, 2255918, 2255919 2265944 - 2265947

|            | :      | V2.11  |
|------------|--------|--------|
|            | :      | V3.00  |
|            | :      | V3.10  |
|            | :      | V3.40  |
|            | :      | V4.01  |
|            | :      | V4.31  |
|            | :      | V 5.01 |
| : LOGIQ™ 4 | 400CL, | V3.20  |
| : LOGIQ™ 4 | 400CL, | V3.41  |
| : LOGIQ™ 4 | 100ČĽ. | V4.02  |
| : LOGIQ™ 4 | 100ČĽ, | V4.32  |
|            |        | VE OA  |

| FRU<br>NO. | PART NAME                   | PART NO.  | QTY. | FRU | DESCRIPTION                                                                                           | SECTION<br>FOR<br>REFERENCE |
|------------|-----------------------------|-----------|------|-----|----------------------------------------------------------------------------------------------------|-----------------------------|
|            | OTHERS (Continued)          |           |      |     |                                                                                                    |                             |
| 915        | V4.31 SYSTEM MO DISK        | 2248937–2 | 1    | 2   | V4.31B y                                                                                              |                             |
| 916        | V4.32 SYSTEM MO DISK        | 2248940–2 | 1    | 2   | For LOGIQ <sup>™</sup> 400CL<br>V4.32 By:<br>2255918, 2255919, 2250271,<br>and 2250270                |                             |
| 917        | V5.01 SYSTEM MO DISK        | 2264060   | 1    | 2   | V5.01y                                                                                                |                             |
| 910        | E721 PROBE HANDLE SET       | 2132282   | 1    | 1   | E721 and MTZ probes use this part                                                                     |                             |
| 911        | PROBE CONNECTOR<br>KNOB SET | 2133634   | 1    | 1   | Following probes use this<br>part:<br>C364, C551, E721, C721,<br>L764, S220, CAE, CBF,<br>MTZ, and LH |                             |
| 950        | CBF PROBE                   | P9603AD   | 1    | 1   | For USA/Europe/Asia                                                                                   |                             |
|            | CBF PROBE                   | P9603AA   | 1    | 1   | For Japan                                                                                             |                             |
| 951        | CAE PROBE                   | P9603AE   | 1    | 1   | For USA/Europe/Asia                                                                                   |                             |
|            | CAE PROBE                   | P9603AB   | 1    | 1   | For Japan                                                                                             |                             |
| 952        | MTZ PROBE                   | P9603AU   | 1    | 1   | For USA/Europe/Asia                                                                                   |                             |
|            | MTZ PROBE                   | P9603AL   | 1    | 1   | For Japan                                                                                             |                             |
|            |                             |           |      |     |                                                                                                    |                             |
|            |                             |           |      |     |                                                                                                    |                             |
|            |                             |           |      |     |                                                                                                    |                             |
|            |                             |           |      |     |                                                                                                    |                             |
|            |                             |           |      |     |                                                                                                    |                             |

# **OPERATOR CONSOLE ASSY**

2127794 - 2127803 2164514 - 2164523 2180828 - 2180837 2212968 - 2212977 2239789, 2239793 - 2239799, 2239804, 2239805 2250251, 2250253 - 2250256, 2250258 - 2250267 2264467 - 2264472, 2264475, 2265935 - 2265941 2197064, 2198442 - 2198445 2213911 - 2213915 2239832 - 2239836 2250270, 2250271, 2255918, 2255919 2265944 - 2265947

|                             | V2.11  |
|-----------------------------|--------|
| :                           | V3.00  |
| :                           | V3.10  |
| :                           | V3.40  |
| :                           | V4.01  |
| :                           | V4.31  |
| :                           | V 5.01 |
| : LOGIQ <sup>™</sup> 400CL, | V3.20  |
| : LOGIQ <sup>™</sup> 400CL. | V3.41  |
| : LOGIQ <sup>™</sup> 400CL. | V4.02  |
| : LOGIQ™ 400CL              | V4.32  |
| : LOGIQ™ 400CL              | V5 01  |

| FRU<br>NO. | PART NAME          | PART NO.  | QTY. | FRU | DESCRIPTION         | SECTION<br>FOR<br>REFERENCE |
|------------|--------------------|-----------|------|-----|---------------------|-----------------------------|
|            | OTHERS (Continued) |           |      |     |                     |                             |
| 954        | LH PROBE           | P9601AS   | 1    | 1   | For USA/Europe/Asia |                             |
|            | LH PROBE           | P9601AC   | 1    | 1   | For Japan           |                             |
| 955        | W PROBE            | P9600BH   | 1    | 1   | For USA/Europe/Asia |                             |
|            | W PROBE            | P9600BD   | 1    | 1   | For Japan           |                             |
| 956        | C364 PROBE         | P9607AB   | 1    | 1   | For USA/Europe/Asia |                             |
|            | C364 PROBE         | P9607AA   | 1    | 1   | For Japan           |                             |
| 957        | C551 PROBE         | P9607AD   | 1    | 1   | For USA/Europe/Asia |                             |
|            | C551 PROBE         | P9607AC   | 1    | 1   | For Japan           |                             |
| 958        | E721 PROBE         | P9607AF   | 1    | 1   | For USA/Europe/Asia |                             |
|            | E721 PROBE         | P9607AE   | 1    | 1   | For Japan           |                             |
| 959        | 739L PROBE         | 2107460–2 | 1    | 1   | For USA/Europe/Asia |                             |
|            | 739L PROBE         | 2107460   | 1    | 1   | For Japan           |                             |
|            |                    |           |      |     |                     |                             |
| 961        | L764 PROBE         | 2121377–2 | 1    | 1   | For USA/Europe/Asia |                             |
| 962        | C721 PROBE         | 2121267–2 | 1    | 1   | For USA/Europe/Asia |                             |
|            |                    |           |      |     |                     |                             |
| 964        | S220 PROBE         | 2121793–2 | 1    | 1   | For USA/Europe/Asia |                             |
|            | S220 PROBE         | 2121793   | 1    | 1   | For Japan           |                             |
| 973        | 546L PROBE         | 2144266–2 | 1    | 1   | For USA/Europe/Asia |                             |
|            | 546L PROBE         | 2144266   | 1    | 1   | For Japan           |                             |
| 974        | S317 PROBE         | 2144268–2 | 1    | 1   | For USA/Europe/Asia |                             |
|            | S317 PROBE         | 2144268   | 1    | 1   | For Japan           |                             |
| 975        | S611 PROBE         | 2144267–2 | 1    | 1   | For USA/Europe/Asia |                             |
|            | S611 PROBE         | 2144267   | 1    | 1   | For Japan           |                             |
|            |                    |           |      |     |                     |                             |

# **OPERATOR CONSOLE ASSY**

2127794 - 2127803 2164514 - 2164523 2180828 - 2180837 2212968 - 2212977 2239789, 2239793 - 2239799, 2239804, 2239805 2250251, 2250253 - 2250256, 2250258 - 2250267 2264467 - 2264472, 2264475, 2265935 - 2265941 2197064, 2198442 - 2198445 2213911 - 2213915 2239832 - 2239836 2250270, 2250271, 2255918, 2255919 2265944 - 2265947

: V2.11 : V3.00 : V3.10 : V3.40 : V4.01 : V4.01 : V5.01 : LOGIQ<sup>™</sup> 400CL, V3.20 : LOGIQ<sup>™</sup> 400CL, V3.41 : LOGIQ<sup>™</sup> 400CL, V4.02 : LOGIQ<sup>™</sup> 400CL, V4.32 : LOGIQ<sup>™</sup> 400CL, V5.01

| FRU<br>NO. | PART NAME          | PART NO.  | <b>QTY</b> . | FRU | DESCRIPTION         | SECTION<br>FOR<br>REFERENCE |
|------------|--------------------|-----------|--------------|-----|---------------------|-----------------------------|
|            | OTHERS (Continued) |           |              |     |                     |                             |
| 976        | C386 PROBE         | 2154186–2 | 1            | 1   | For USA/Europe/Asia |                             |
|            | C386 PROBE         | 2154186   | 1            | 1   | For Japan           |                             |
| 977        | I739 PROBE         | 2147189–2 | 1            | 1   | For USA/Europe/Asia |                             |
|            | I739 PROBE         | 2147189   | 1            | 1   | For Japan           |                             |
| 978        | T739 PROBE         | 2147188–2 | 1            | 1   | For USA/Europe/Asia |                             |
|            | T739 PROBE         | 2147188   | 1            | 1   | For Japan           |                             |
|            |                    |           |              |     |                     |                             |
| 980        | LA39 PROBE         | 2155078–2 | 1            | 1   | For USA/Europe/Asia |                             |
|            | LA39 PROBE         | 2155078   | 1            | 1   | For Japan           |                             |
|            |                    |           |              |     |                     |                             |
| 981        | B510 PROBE         | 2123593   | 1            | 1   | For USA/Europe/Asia |                             |
|            | B510 PROBE         | 2133115   | 1            | 1   | For Japan           |                             |
| 982        | S222 PROBE         | 2159263   | 1            | 1   | For USA/Europe/Asia |                             |
|            | S222 PROBE         | 2156263   | 1            | 1   | For Japan           |                             |
| 983        | CWD2 PROBE         | 2123594   | 1            | 1   | For USA/Europe/Asia |                             |
|            | CWD2 PROBE         | 2133116   | 1            | 1   | For Japan           | _                           |
| 984        | CWD5 PROBE         | 2123595   | 1            | 1   | For USA/Europe/Asia |                             |
|            | CWD5 PROBE         | 2133117   | 1            | 1   | For Japan           |                             |
| 985        | LD PROBE           | P9601AD   | 1            | 1   | For Japan           |                             |
|            |                    |           |              |     |                     |                             |
| 986        | C358 PROBE         | 2193617   | 1            | 1   | For USA/Europw/Asia |                             |
|            | C358 PROBE         | 2172443   | 1            | 1   | For Japan           |                             |
| 987        | ERB7 PROBE         | 2239590   | 1            | 1   | For USA/Europe/Asia |                             |
|            | ERB7 PROBE         | 2204232   | 1            | 1   | For Japan           |                             |
| 988        | 3S PROBE           | 2252157   | 1            | 1   | For USA/Europe/Asia |                             |
| The start  |                    |           |              |     |                     |                             |

| <b>GE MEDICAL SYSTEMS</b> |
|---------------------------|
| REV 9                     |

This page is left blank intentionally.

### 6–2 DISASSEMBLY/RE–ASSEMBLY

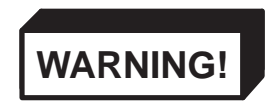

## ONLY QUALIFIED SERVICE PERSONNEL SHOULD REMOVE ANY COVERS OR PANELS.

ELECTRICAL HAZARDS EXISTS AT SEVERAL POINTS INSIDE. BECOME THOROUGHLY FA-MILIAR WITH ALL HAZARDOUS VOLTAGES AND HIGH CURRENT LEVELS TO AVOID ACCI-DENTAL CONTACT

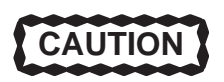

Do not wear the ESD wrist strap when you remove a part of power supply unit. Turn OFF power and unplug the power cord before removing a part of power supply unit. However be sure to turn off power and wear the strap before you remove a circuit boards.

2127661

### 6-2-1 Monitor Assy (FRU No. 100)

#### Time Required

0.25 Hours

### **Tool Required**

Screwdriver Hexagonal Wrench

Procedure

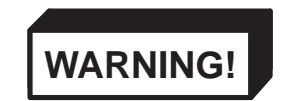

PERSONAL INJURY HAZARD. THE NECK ASSY IS SPRING LOADED. RELEASING ARM WHEN MONITOR IS NOT INSTALLED WILL CAUSE SUDDEN UPWARD MOVEMENT. KEEP YOUR HEAD AND BODY AWAY FROM ABOVE NECK ASSY.

### Refer to ILLUSTRATION 6–14.

- 1. Turn OFF the system.
- 2. Remove the CRT Filter. Refer to 6–2–6 on page 6–79.
  - 3. Unscrew four hexagonal screws (1 4) located beneath the horizontal part of the Neck Assy.
  - 4. Remove the cover located at the bottom of the Neck Assy.
  - 5. Unscrew two screws ((5) and (6)) and remove the plate fixing the cables.
  - 6. Disconnect the four connectors (7 0).
  - 7. Remove the screw cap located at position (1).
  - 8. Loosen one screw (1) and pull the Monitor Assy upwards.

#### Note

When replacing the monitor with the new Monitor Assy (2162081), be sure to attach the proper label included with the Monitor Assy on to the Escutcheon. To attach the new label, refer to the procedures in section 6–2–2 on page 6–72.

### Note

The color of the Escutcheon for LOGIQ<sup>™</sup> 400CL is different from the other color monitor assy. Use the proper FRU when replacing the monitor assy for the LOGIQ<sup>™</sup> 400CL.

# 6-2-1 Monitor Assy (FRU No. 100) (continued)

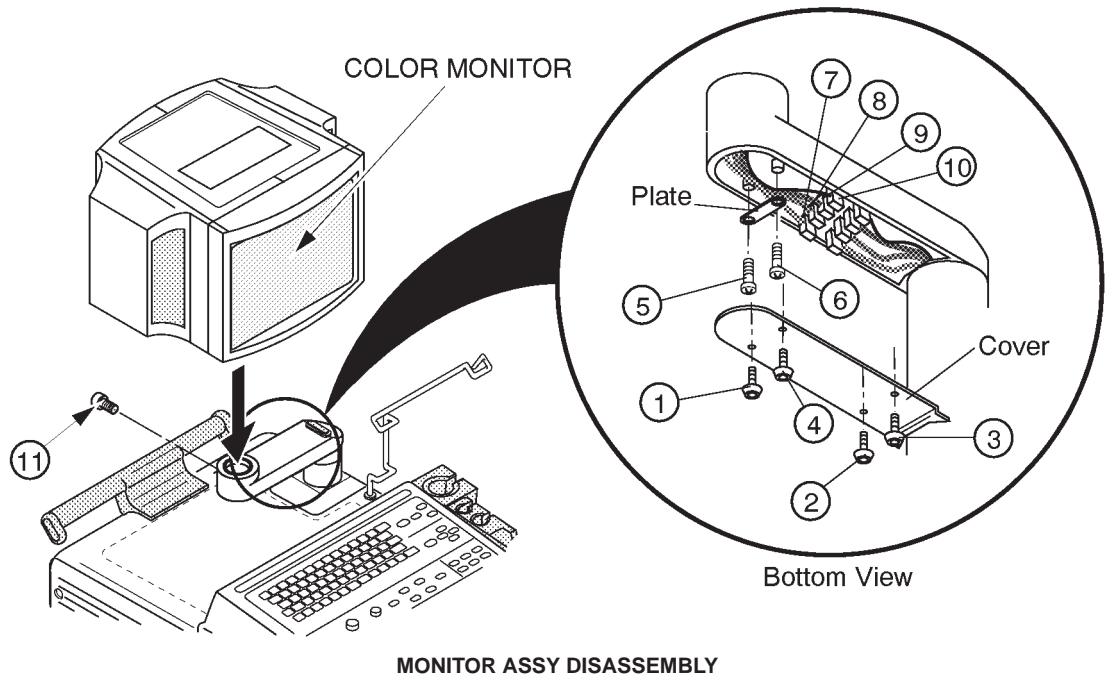

**ILLUSTRATION 6–14** 

## 6-2-2 Monitor Cover Set (FRU No. 101)

### Time Required

20 Minutes

## **Tool Required**

Screwdriver

## Procedure

- Refer to ILLUSTRATION 6–15 on page 6–73.
  - 1. Turn OFF the system.
  - 2. Unscrew three screws (1 3).
  - 3. Remove the Monitor Cover L Assy (FRU 104).
  - 4. Unscrew three screws (4 6).
  - 5. Remove the Monitor Cover R Assy (FRU 105).
  - 6. Remove the Monitor Cover Top Assy (FRU 106).
  - 7. Push and open the Escutcheon Front Door (FRU 107).
  - 8. Pull the two caps (⑦, FRU 108: CRT Cap Set) out.
  - 9. Loosen four screws (((3) (1))).
  - 10. Disconnect one connector of task lamp switch.
  - 11. Remove the Escutcheon Assy (FRU 102).

### Note

Monitor Cover Set (FRU 101) includes the Escutcheon Assy (FRU 102), Escutcheon Latch (FRU 103), Monitor Cover L Assy (FRU 104), Monitor Cover R Assy (FRU 105), Monitor Cover Top Assy (FRU 106), and the Escutcheon Front Door (FRU 107).

## Note

When replacing the Escutcheon with the new Monitor Cover Set (2162082) or replacing the Escutcheon Assy (2162083), be sure to attach the proper label on the Escutcheon. To attach the new label, refer to the procedures described in the following pages.

## Note

The color of the Escutcheon for the LOGIQ<sup>™</sup> 400CL is different from the other color monitor assy. Use the proper FRU when replacing the monitor cover set for the LOGIQ<sup>™</sup> 400CL.

# 6-2-2 Monitor Cover Set (FRU No. 101) (continued)

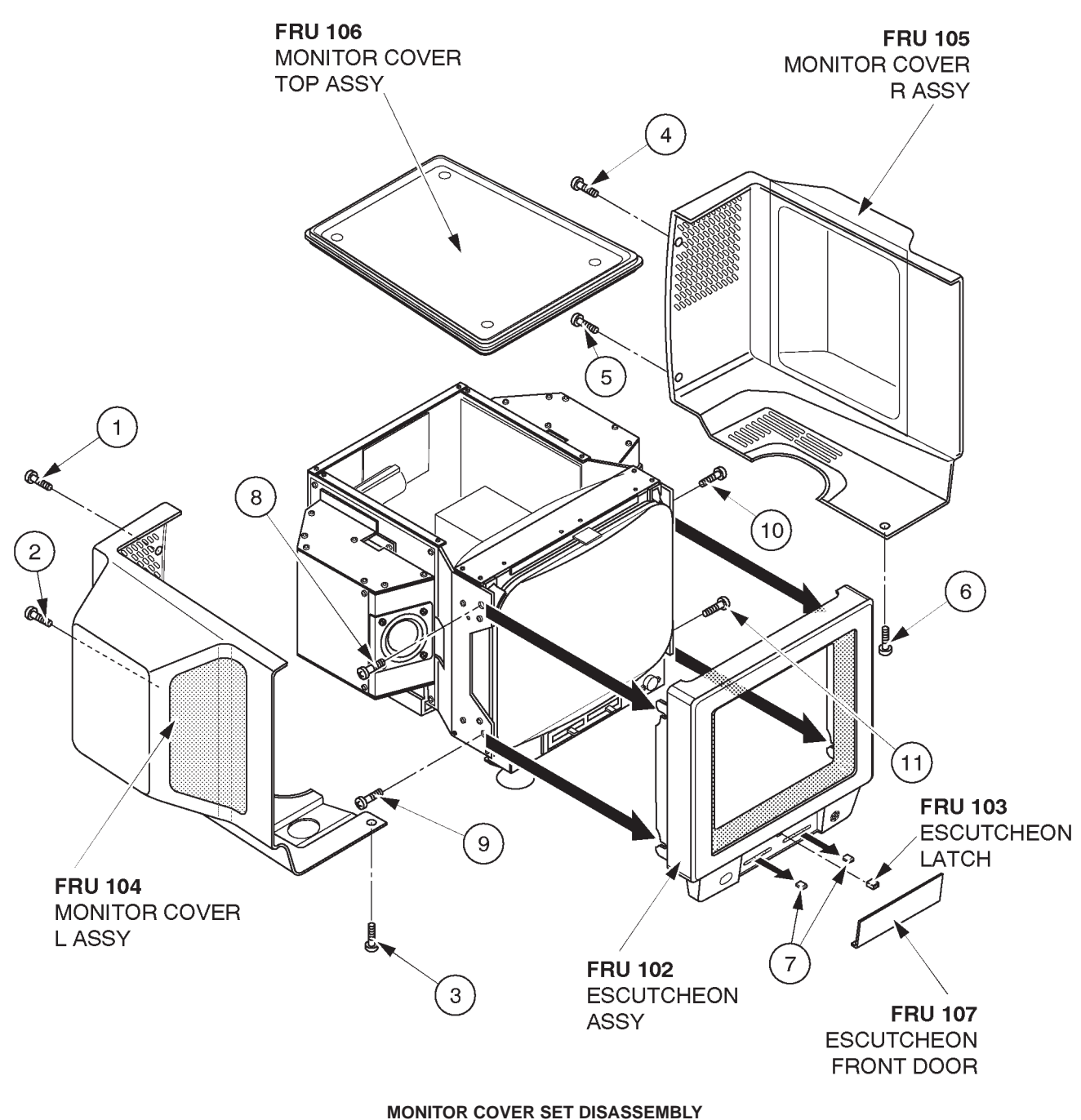

**ILLUSTRATION 6–15** 

### **GE MEDICAL SYSTEMS**

REV 9

### 6-2-2 Monitor Cover Set (FRU No. 101) (continued)

#### Note

The new Monitor Cover Set (2162082) and Escutcheon Assy (2162083) include the four different labels for the Escutcheon. When replacing the Escutcheon with the new Monitor Cover Set or replacing the Escutcheon Assy, be sure to attach the proper label on the Escutcheon as follows:

- a. Choose the proper label, "LOGIQ 400" or "LOGIQ 400 MD" indicating the same model name as the label on the removed Escutcheon.
- b. Remove the lower pasteboard from the proper label. Refer to ILLUSTRATION 6-16.

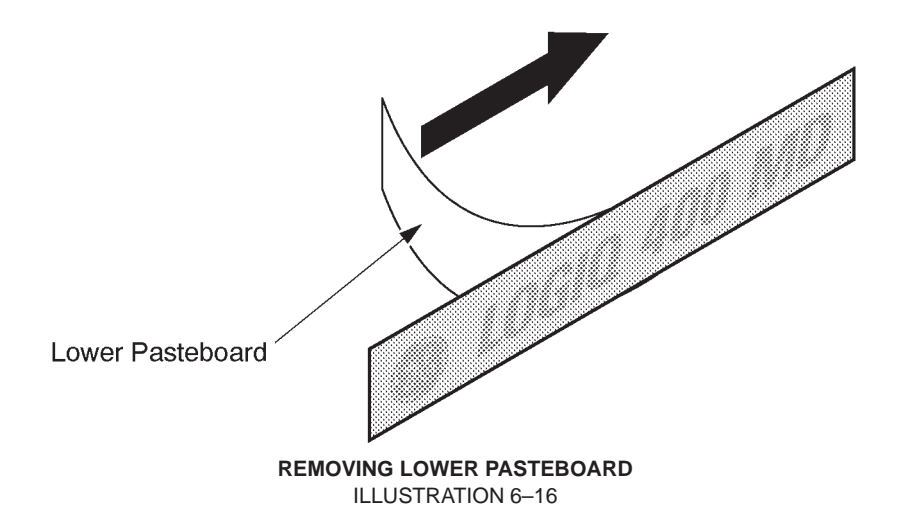

c. Set and attach the label on the Escutcheon. Adjust the position of the label attached as shown in ILLUSTRATION 6–17. Be careful not to attach the label with a misalignment.

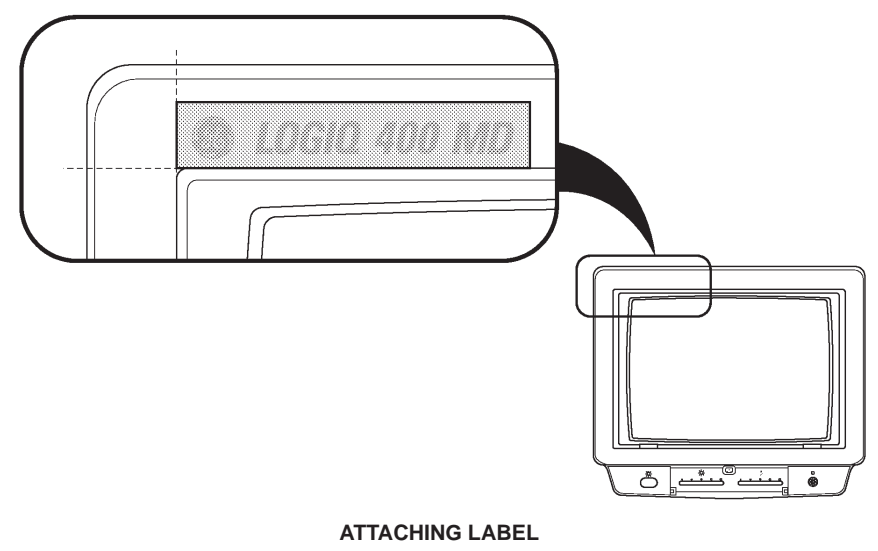

ILLUSTRATION 6–17

# 6-2-2 Monitor Cover Set (FRU No. 101) (continued)

- d. Press down the label all around.
- e. Remove the upper pasteboard from the label. refer to ILLUSTRATION 6-18.

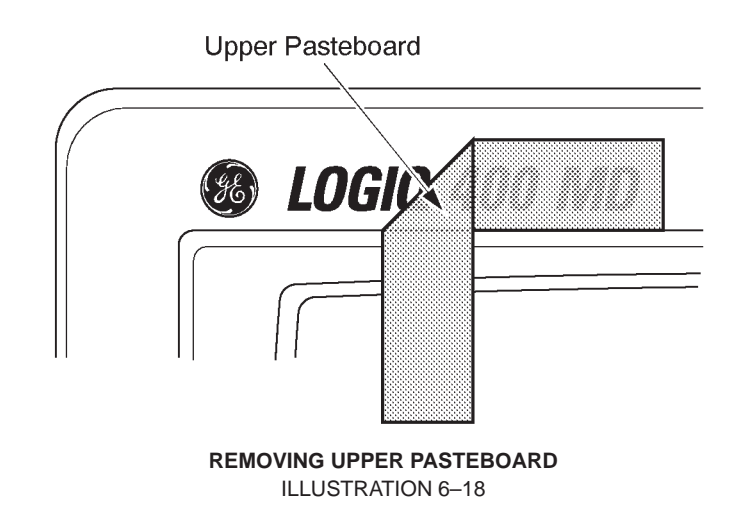

2127661

## 6-2-3 Escutcheon Latch (FRU No. 103)

### Time Required

10 Minute

## **Tool Required**

Screwdriver

#### Procedure

Refer to ILLUSTRATION 6–19.

- 1. Turn OFF the system.
- 2. Remove the Escutcheon Assy (FRU 102). Refer to 6–2–2 on page 6–72.
  - 3. Remove the Escutcheon Latch (FRU 103) from the Escutcheon Assy (FRU 102) as shown in ILLUSTRATION 6–19.

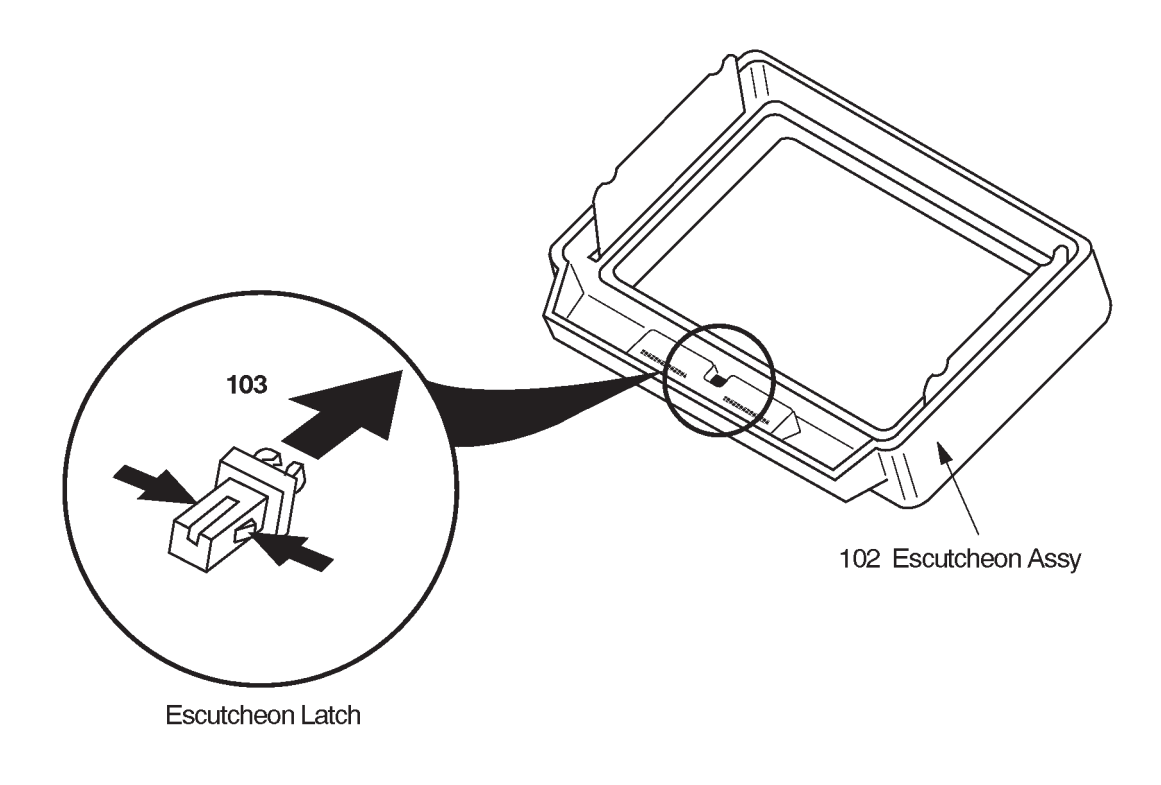

ESCUTCHEON LATCH REMOVAL ILLUSTRATION 6–19

# 6-2-4 Escutcheon Front Door (FRU No. 107)

### Time Required

1 Minute

## **Tool Required**

Not necessary

## Procedure

- Refer to ILLUSTRATION 6–20.
  - 1. Turn OFF the system.
  - 2. Pull out the Escutcheon Front Door (FRU 107) from the Escutcheon Assy (FRU 102) as shown in ILLUSTRATION 6–20.

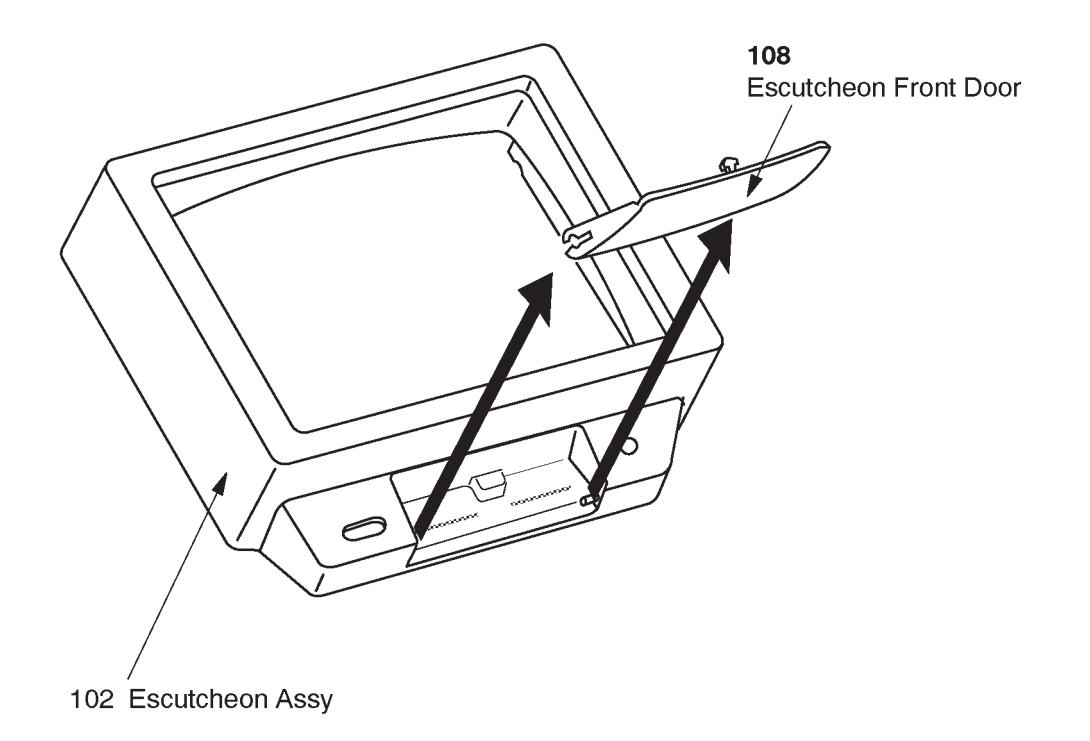

#### ESCUTCHEON FRONT DOOR REMOVAL ILLUSTRATION 6–20

## Note

The color of the Escutcheon for the LOGIQ<sup>™</sup> 400CL is different from the other color monitor assy. Use the proper FRU when replacing the monitor cover set for the LOGIQ<sup>™</sup> 400CL.

## 6-2-5 CRT Cap Set (FRU No. 108)

### **Time Required**

1 Minute

### **Tool Required**

Not necessary

### Procedure

Refer to ILLUSTRATION 6-21.

- 1. Turn OFF the system.
- 2. Remove the Escutcheon Front Door (FRU 107). Refer to 6–2–4 on page 6–77.
- 3. Pull out two CRT Caps from the front side of the Monitor Assy.

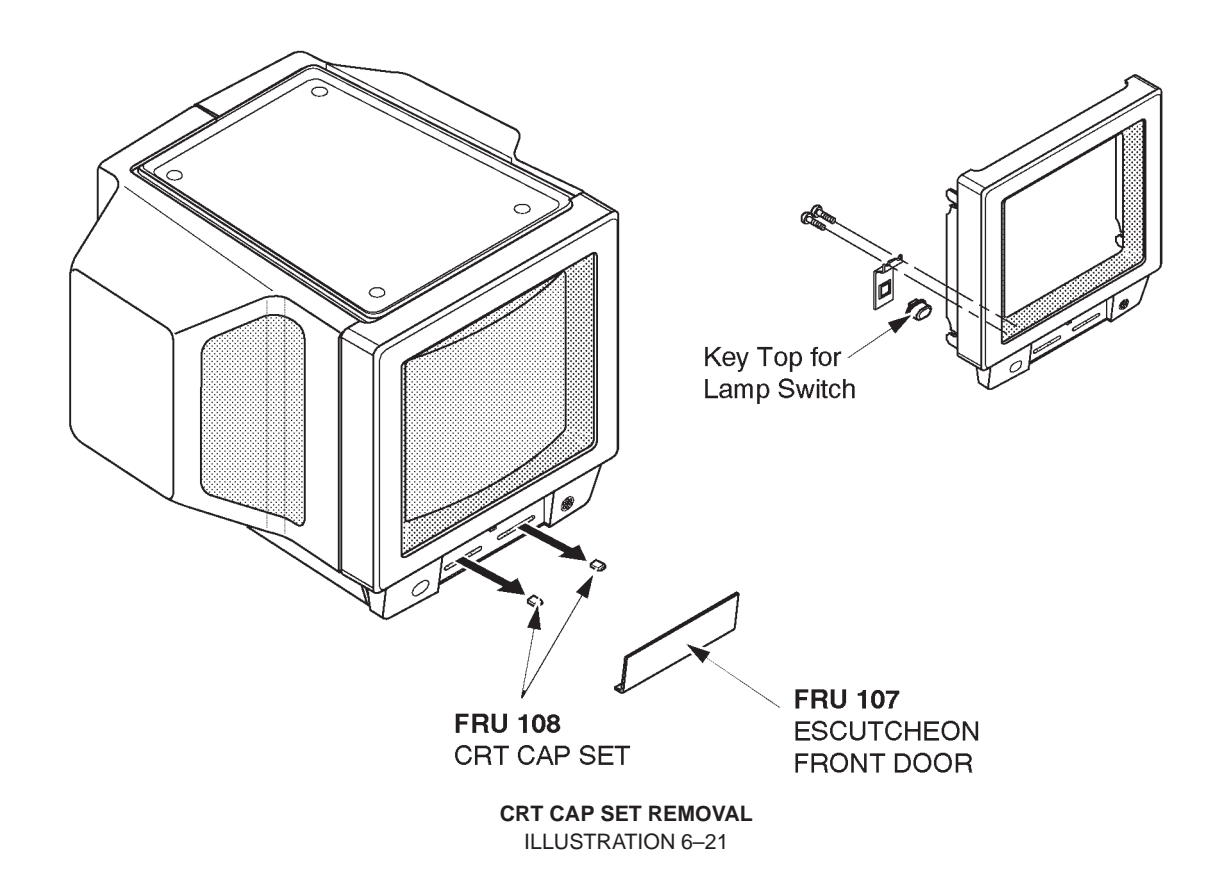

Note The CRT Cap Set (FRU108) includes the key top of lamp switch.

2127661

# 6-2-6 CRT Filter (FRU No. 109), CRT Filter Clamp Set (FRU No. 110)

# **Time Required**

1 Minutes

## **Tool Required**

Not necessary

## Procedure

Refer to ILLUSTRATION 6–22.

- 1. Turn OFF the system.
- 2. Slide the left side filter clamp leftwards and pull it out.
- 3. Slide the right side filter clamp rightwards and pull it out.
- 4. Remove the CRT Filter.

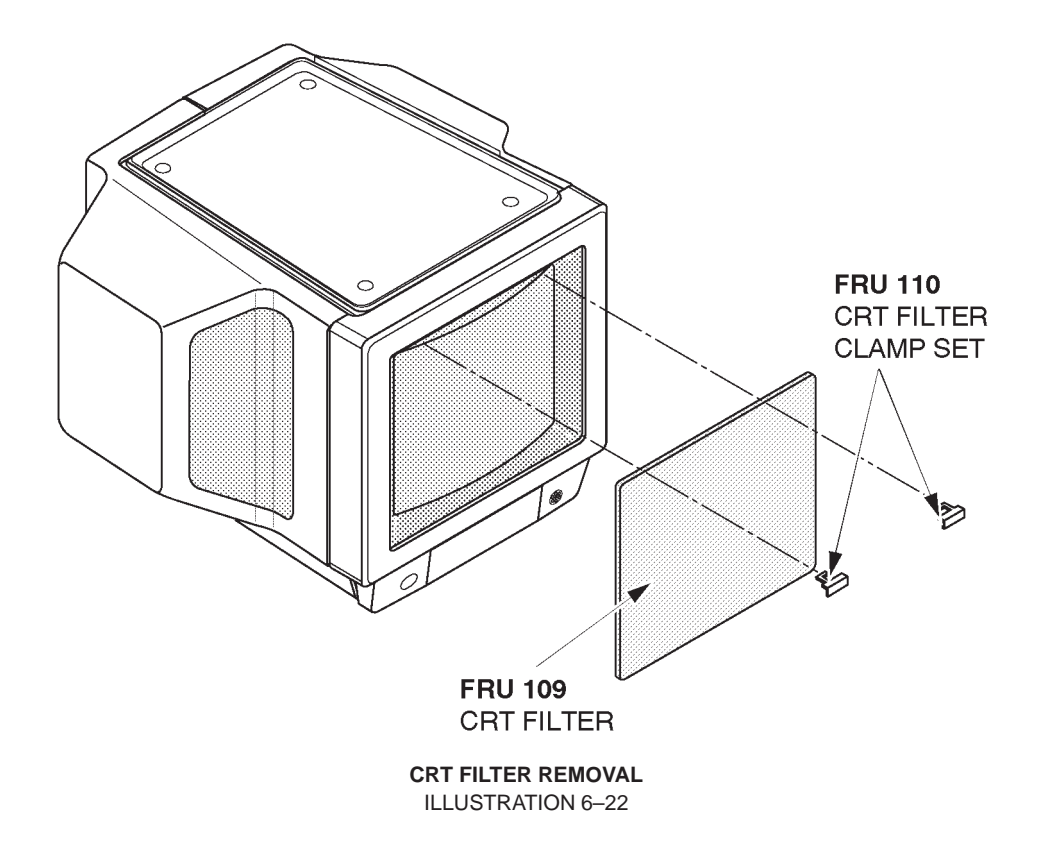

Note The CRT Filter (FRU109) includes the CRT Filter Clamps (FRU110).

# 6-2-7 Accessory Assy (FRU No. 111)

# **Time Required**

0.5 Hours

## **Tool Required**

Screwdriver

## Procedure

- Refer to ILLUSTRATION 6–23.
  - 1. Turn OFF the system.
- 2. Remove the Monitor Cover Set (FRU 101). Refer to 6–2–2 on page 6–72.
  - 3. Unscrew five screws (1 5).
  - 4. Disconnect two connectors (6 and 7).
  - 5. Remove the Accessory Assy.

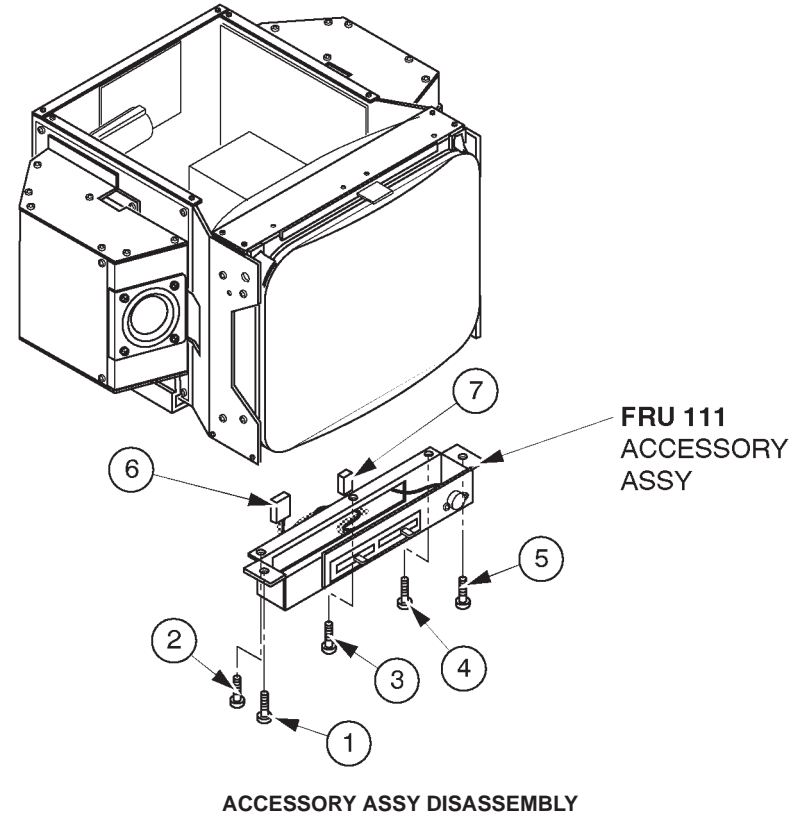

ILLUSTRATION 6-23

| <b>GE MEDICAL SYSTEMS</b> |
|---------------------------|
| REV 9                     |

This page is left blank intentionally.

# 6-2-8 Speaker Assy (FRU No. 112)

### Time Required

0.5 Hours

## **Tool Required**

Screwdriver

## Procedure

- Refer to ILLUSTRATION 6–24 on page 6–83.
  - 1. Turn OFF the system.
  - Remove the Monitor Cover L Assy (FRU 104) and Monitor Cover R Assy (FRU 105). Refer to 6–2–2 on page 6–72.
  - 3. Cut off the tie wrap fixing the CRT Cable Set (FRU 116) to the speaker.
  - 4. Unscrew two screws (1) and (2).
  - 5. Loosen two screws (③ and ④).
  - 6. Disconnect one connector (5) from the back side of monitor.
  - 7. Remove the speaker at the left.
  - 8. Unscrew two screws ( $\bigcirc$  and  $\bigcirc$ ).
  - 9. Loosen two screws (8) and (9).
  - 10. Disconnect one connector ((1)) from the back side of monitor.
  - 11. Remove the speaker at the right.

REV 9

# 6-2-8 Speaker Assy (FRU No. 112) (continued)

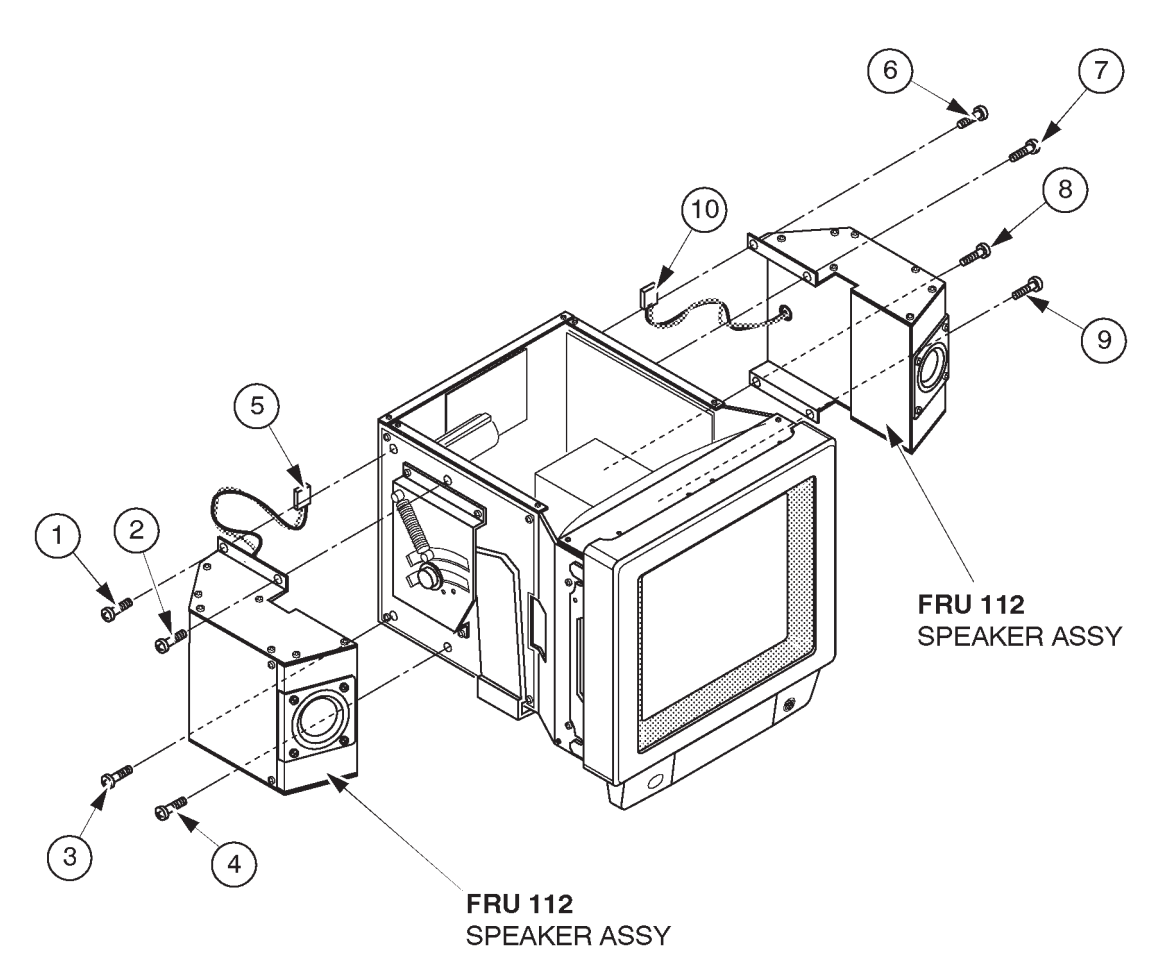

SPEAKER ASSY DISASSEMBLY ILLUSTRATION 6–24

Note

Left and right speakers are interchangeable.

# 6-2-9 CRT Lamp Assy (FRU No. 113), CRT Lamp (FRU No. 114)

### Time Required

0.5 Hours

### **Tool Required**

Screwdriver

## Procedure

- Refer to ILLUSTRATION 6–25.
  - 1. Turn OFF the system.
  - Remove the Monitor Cover L Assy (FRU 104) and Monitor Cover R Assy (FRU 105). Refer to 6–2–2 on page 6–72.
  - 3. Turn the CRT lamp counterclockwise and remove it.
  - 4. Unscrew two screws (1) and (2).
  - 5. Disconnect one connector (3).
  - 6. Remove the CRT Lamp Assy.

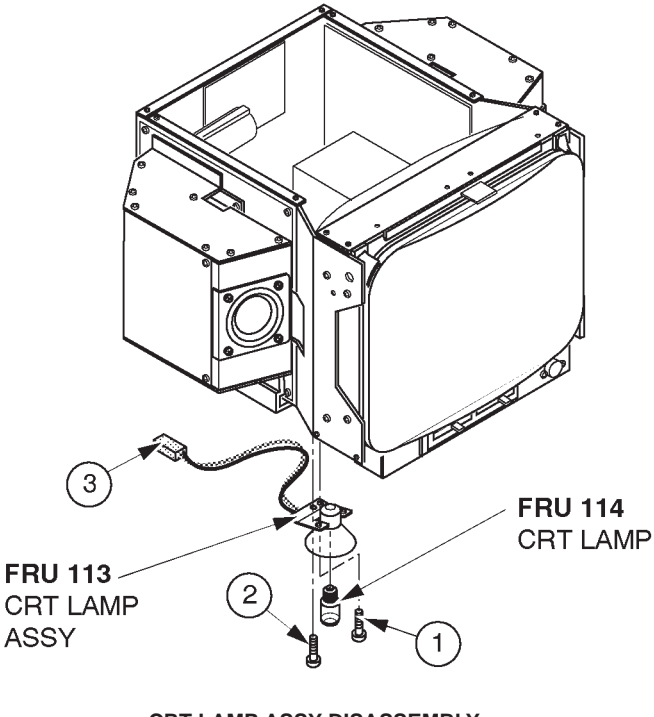

CRT LAMP ASSY DISASSEMBLY ILLUSTRATION 6-25

| <b>GE MEDICAL SYSTEMS</b> |
|---------------------------|
| REV 9                     |

This page is left blank intentionally.

## 6-2-10 CRT Assy (FRU No. 115)

# Time Required

0.5 Hours

## **Tool Required**

Screwdriver Hexagonal Wrench

### Procedure

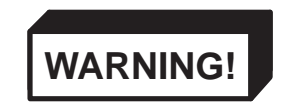

PERSONAL INJURY HAZARD. THE NECK ASSY IS SPRING LOADED. RELEASING ARM WHEN MONITOR IS NOT INSTALLED WILL CAUSE SUDDEN UPWARD MOVEMENT. KEEP YOUR HEAD AND BODY AWAY FROM ABOVE NECK ASSY.

- Refer to ILLUSTRATION 6–26 on page 6–87.
  - 1. Turn OFF the system.
  - 2. Remove the Monitor Assy (FRU 100). Refer to 6–2–1 on page 6–70.
  - 3. Remove the Monitor Cover Set (1): FRU 101). Refer to 6–2–2 on page 6–72.
  - 4. Remove the Speaker Assy (2): FRU 112). Refer to 6–2–8 on page 6–82.
  - 5. Remove the tilt mechanism.
REV 9

# 6-2-10 CRT Assy (FRU No. 115) (continued)

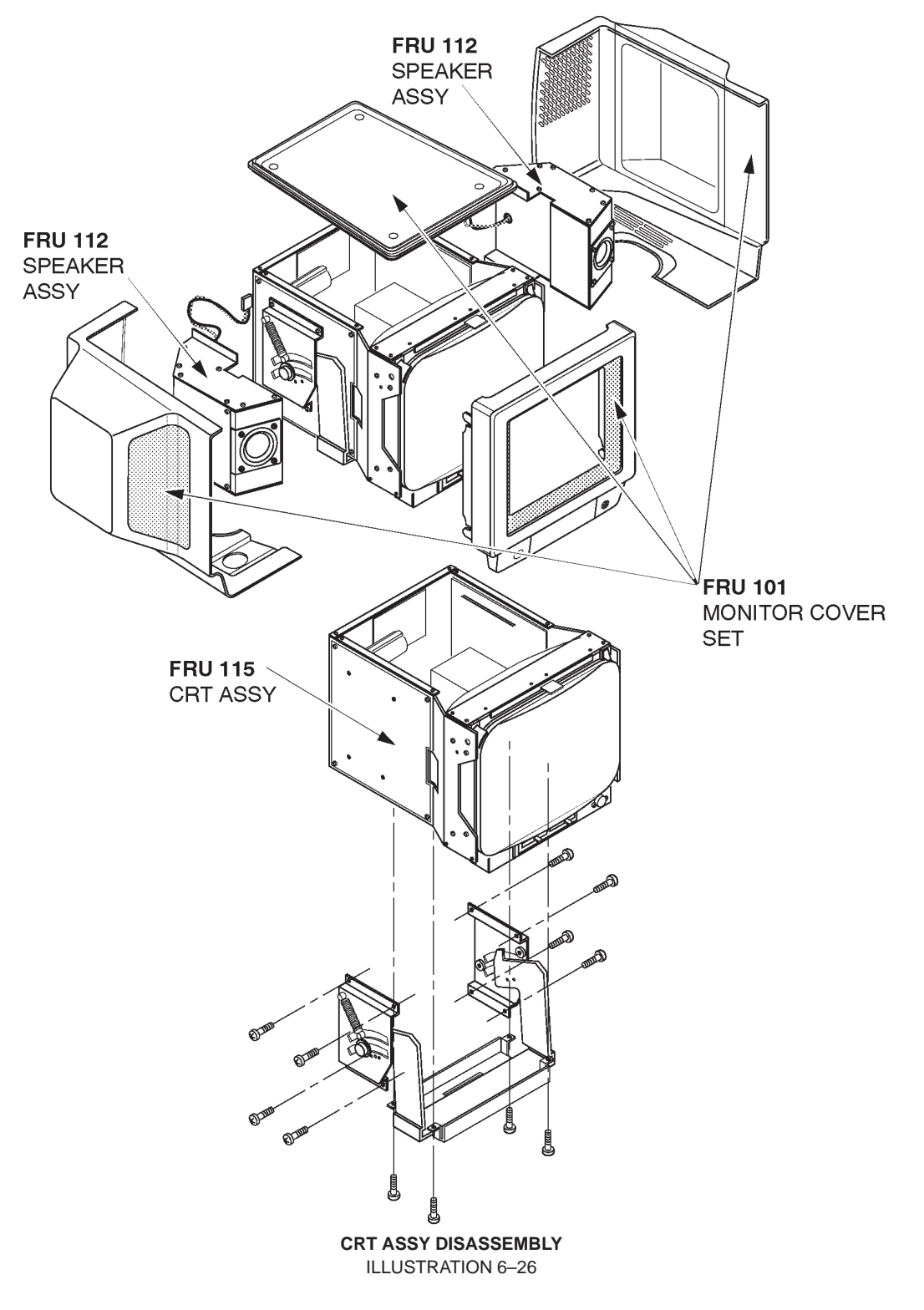

Note

The CRT Assy does not include the tilt mechanism.

# 6-2-11 CRT Cable Set (FRU No. 116)

# Time Required

0.5 Hours

# **Tool Required**

Screwdriver Hexagonal Wrench

## Procedure

Refer to ILLUSTRATION 6–27.

- 1. Turn OFF the system.
- 2. Remove the Monitor Assy (FRU 100). Refer to 6–2–1 on page 6–70.
- 3. Remove the Monitor Cover Set (FRU 101). Refer to 6–2–2 on page 6–72.
- 4. Disconnect three connectors (1 3) from the back side of the CRT Assy.

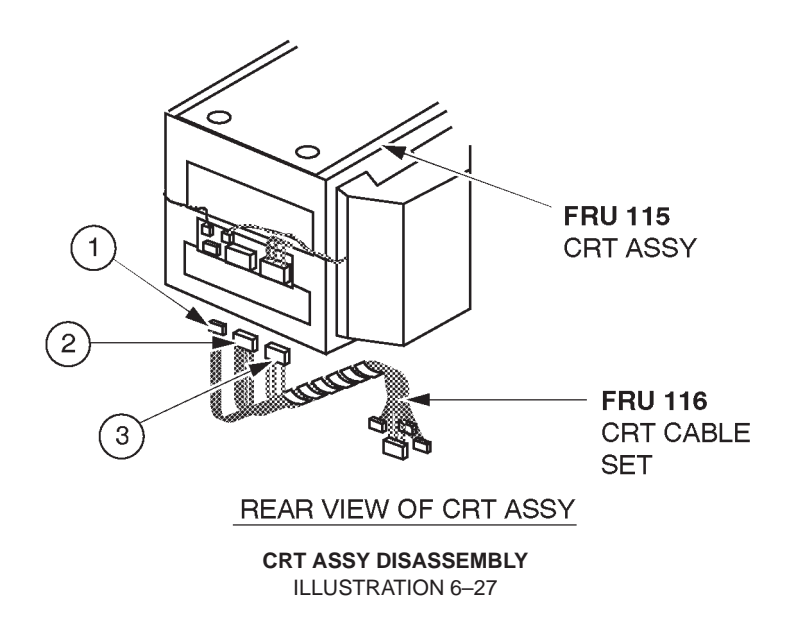

| <b>GE MEDICAL SYSTEMS</b> |
|---------------------------|
| REV 9                     |

This page is left blank intentionally.

# 6-2-12 Monitor Assy NTSC (FRU No. 150), Monitor Assy PAL (FRU No. 151)

## Time Required

0.25 Hours

# **Tool Required**

Screwdriver Hexagonal Wrench

## Procedure

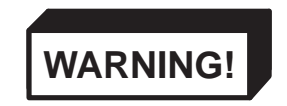

PERSONAL INJURY HAZARD. THE NECK ASSY IS SPRING LOADED. RELEASING ARM WHEN MONITOR IS NOT INSTALLED WILL CAUSE SUDDEN UPWARD MOVEMENT. KEEP YOUR HEAD AND BODY AWAY FROM ABOVE NECK ASSY.

Refer to ILLUSTRATION 6–28 on page 6–91.

- 1. Turn OFF the system.
- 2. Unscrew four hexagonal screws ((1 4)) located beneath the horizontal part of the Neck Assy.
- 3. Remove the cover located at the bottom of the Neck Assy.
- 4. Unscrew two screws ((5) and (6)) and remove the plate fixing the cables.
- 5. Disconnect the three connectors (7 9).
- 6. Remove two screw caps located at position (1) and 1).
- 7. Loosen two screws ((10) and (11)) and pull the Monitor Assy upwards.

#### Note

When replacing the monitor with the new Monitor Assy (2164505 or 2164506), be sure to attach the proper label included with the monitor on to the Escutcheon. To attach the new label, refer to the procedures in section 6-2-14 on page 6-93.

6-2-12 Monitor Assy NTSC (FRU No. 150), Monitor Assy PAL (FRU No. 151) (continued)

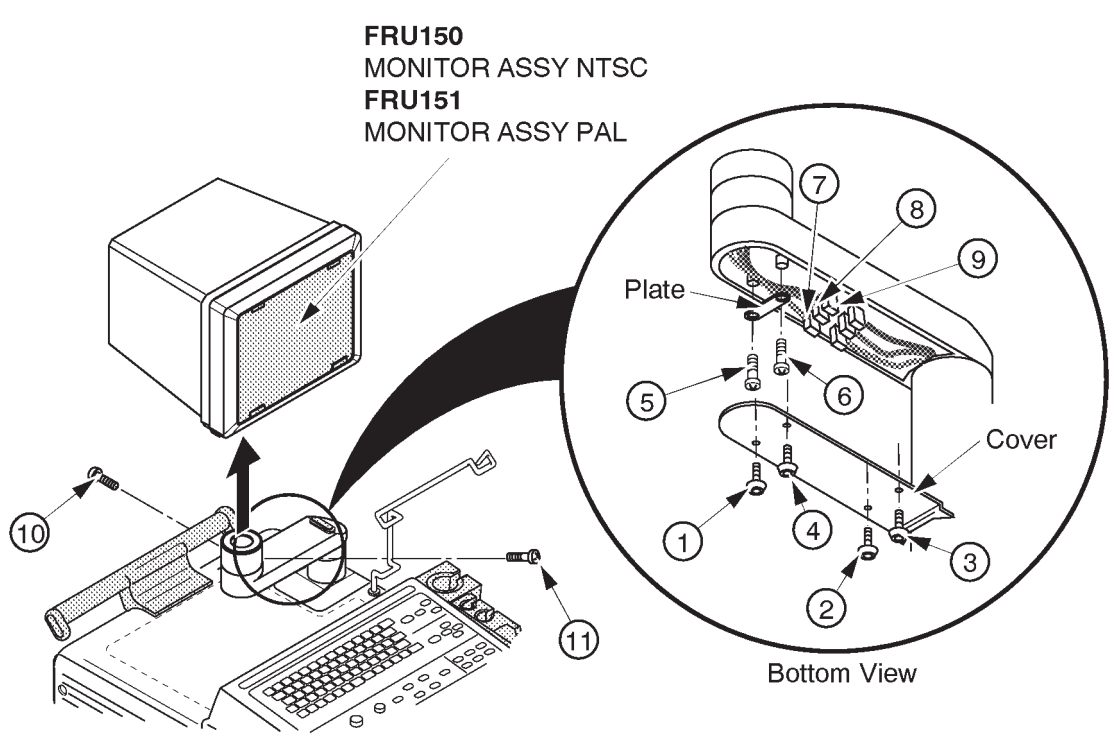

MONITOR ASSY NTSC/PAL DISASSEMBLY ILLUSTRATION 6–28

# 6-2-13 Monitor Cover (FRU No. 152)

# **Time Required**

5 Minutes

# **Tool Required**

Screwdriver

# Procedure

- Refer to ILLUSTRATION 6–29.
  - 1. Turn OFF the system.
- 2. Remove the Monitor Bottom Assy. Refer to 6–2–17 on page 6–98.
  - 3. Unscrew four screws (1 4).
  - 4. Remove the Monitor Cover (FRU 152).

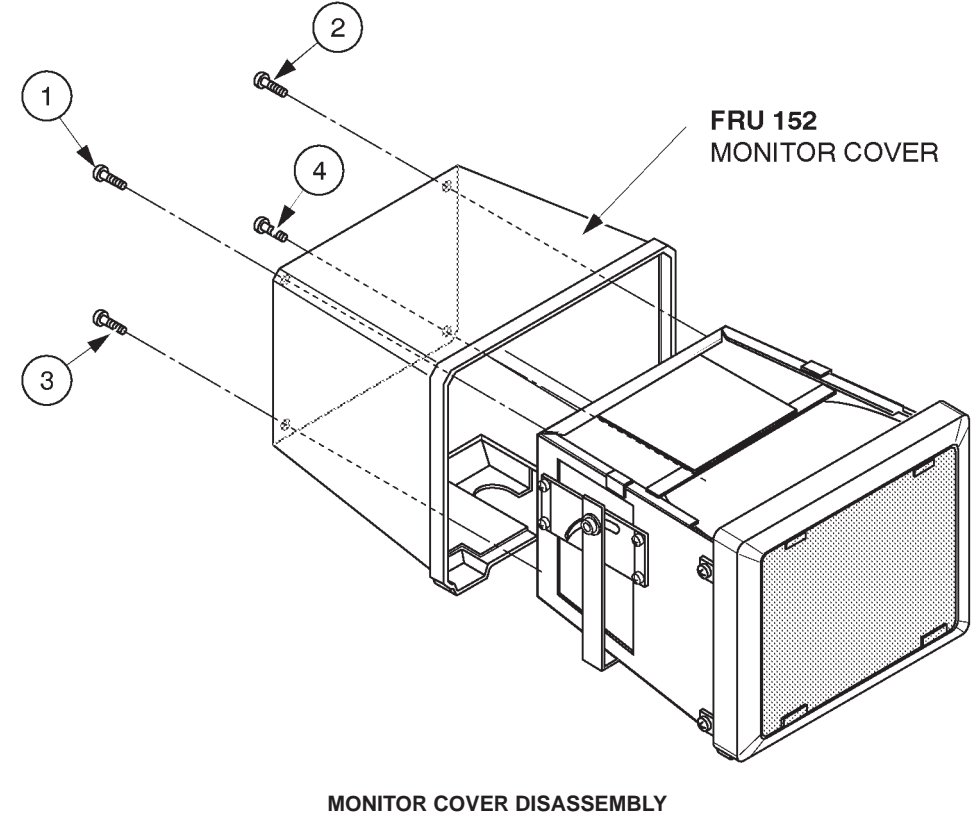

**ILLUSTRATION 6-29** 

# 6-2-14 Escutcheon Assy (FRU No. 153)

# Time Required

10 Minute

# **Tool Required**

Screwdriver

# Procedure

Refer to ILLUSTRATION 6–30.

- 1. Turn OFF the system.
- 2. Remove the Monitor Cover (FRU 152). Refer to 6–2–13 on page 6–92.
  - 3. Unscrew four screws (1 4).
  - 4. Remove the Escutcheon Assy (FRU 153).

## Note

When replacing the Escutcheon with the new Escutcheon Assy (2164507), Be sure to attach the proper label included with the Escutcheon Assy on to the Escutcheon. To attach the new label, refer to the procedures described in the following pages.

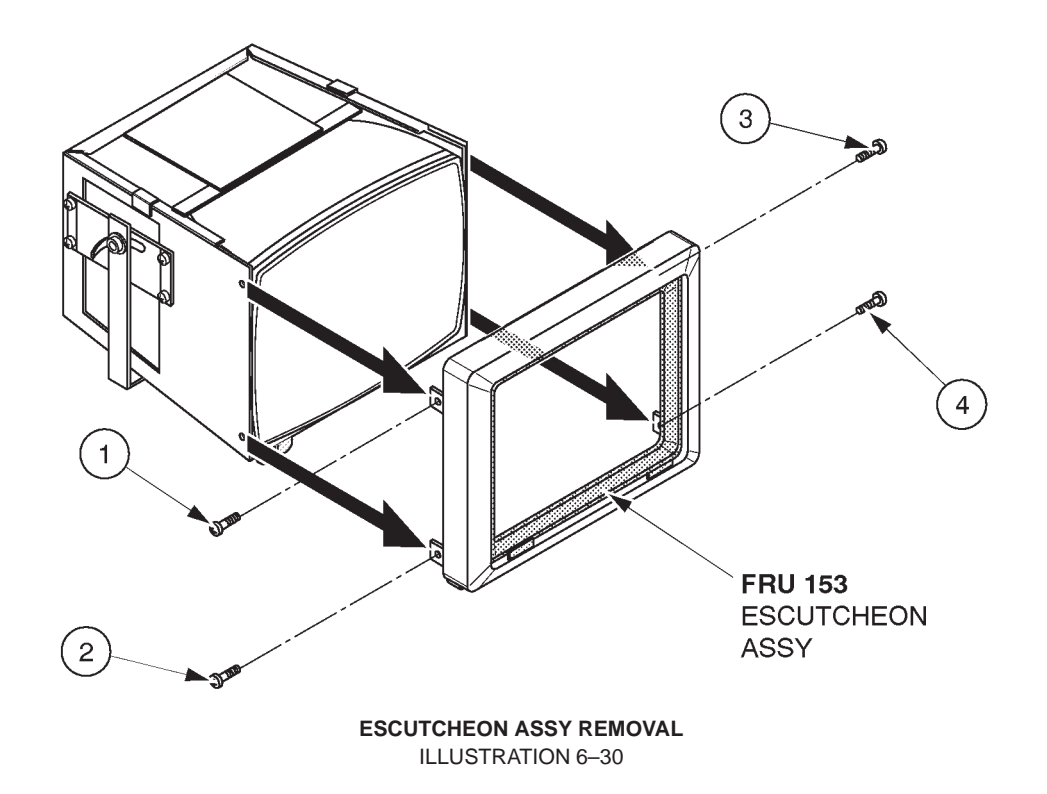

## **GE MEDICAL SYSTEMS**

REV 9

## 6-2-14 Escutcheon Assy (FRU No. 153) (continued)

Note

The new Escutcheon Assy (2164507) includes the two different labels for the Escutcheon. When replacing the Escutcheon with the new Escutcheon Assy, be sure to attach the proper label on to the Escutcheon as follows:

- a. Choose the proper label, "LOGIQ 400" or "LOGIQ 400 MD" indicating the same model name as the label on the removed Escutcheon.
- b. Remove the lower pasteboard from the proper label. Refer to ILLUSTRATION 6-31.

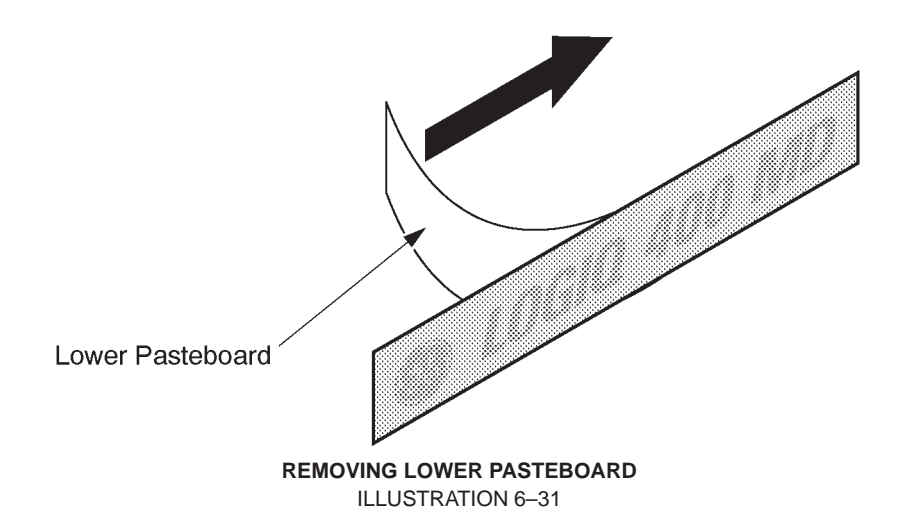

c. Set and attach the label on the Escutcheon. Adjust the position of the label attached as shown in ILLUSTRATION 6–32. Be careful not to attach the label with a misalignment.

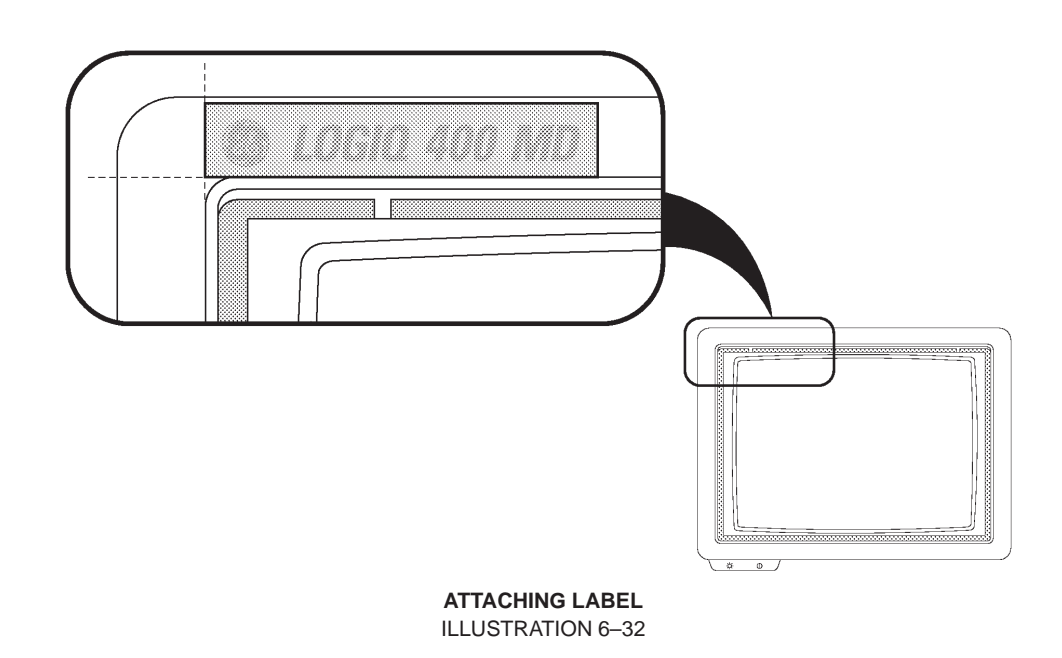

# 6-2-14 Escutcheon Assy (FRU No. 153) (continued)

- d. Press down the label all around.
- e. Remove the upper pasteboard from the label. refer to ILLUSTRATION 6-33.

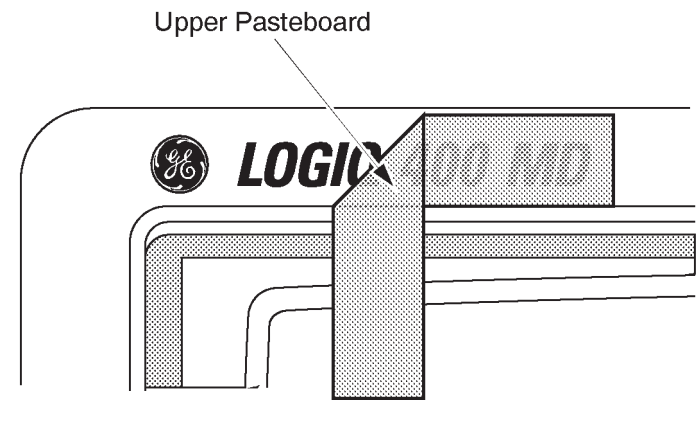

REMOVING UPPER PASTEBOARD ILLUSTRATION 6–33

# 6-2-15 Fixing Metal Plate (FRU No. 154)

## Time Required

5 Minute

# **Tool Required**

Screwdriver

# Procedure

- Refer to ILLUSTRATION 6–34.
  - 1. Turn OFF the system.
- 2. Remove the Monitor Bottom Assy (FRU 157). Refer to 6–2–17 on page 6–98.
  - 3. Pull out the Fixing Metal Plate (FRU 154) from the Escutcheon Assy (FRU 153).

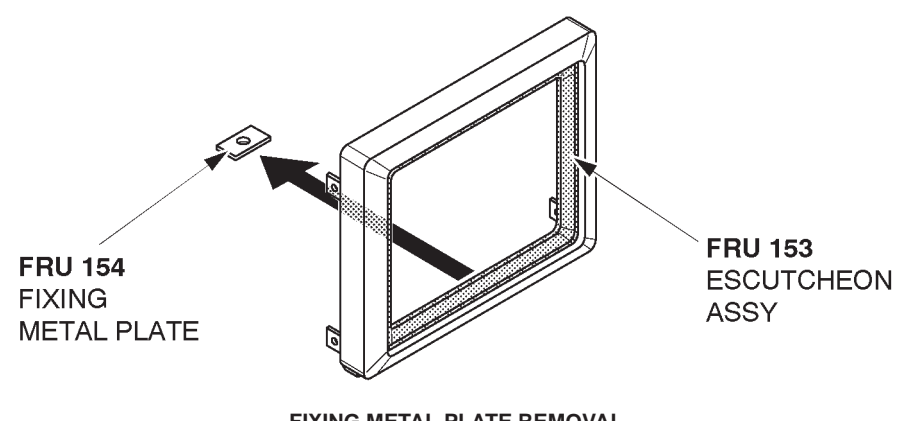

FIXING METAL PLATE REMOVAL ILLUSTRATION 6-34

## 2127661

# 6-2-16 CRT Filter (FRU No. 155), CRT Filter Clamp Set (FRU No. 156)

#### Time Required

1 Minute

# **Tool Required**

Not necessary

# Procedure

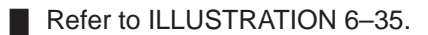

- 1. Turn OFF the system.
- 2. Slide the filter clamp at left side leftwards and pull it out.
- 3. Slide the filter clamp at right side rightwards and pull it out.
- 4. Remove the CRT Filter (FRU 155).

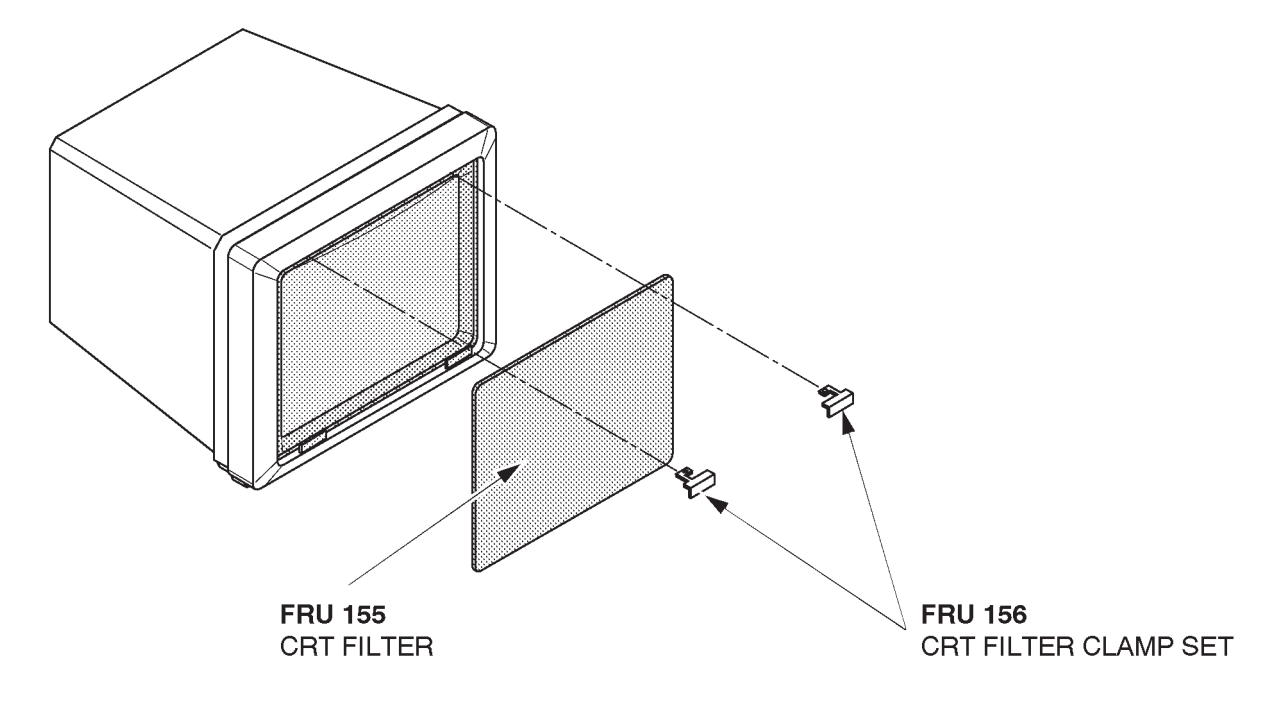

#### CRT FILTER CLAMP AND CRT FILTER REMOVAL ILLUSTRATION 6–35

#### Note

When reinstalling the CRT filter, you will hear a "click" sound when the filter clamp is secured by the lock mechanism. This indicates it is properly installed.

# 6-2-17 Monitor Bottom Assy (FRU No. 157)

# **Time Required**

5 Minutes

# **Tool Required**

Screwdriver

# Procedure

Refer to ILLUSTRATION 6–36.

- 1. Turn OFF the system.
- 2. Unscrew one screw (1).
- 3. Disconnect two connectors (2 and 3).
- 4. Remove the Monitor Bottom Assy (FRU 157).
- 5. Remove the Stud.

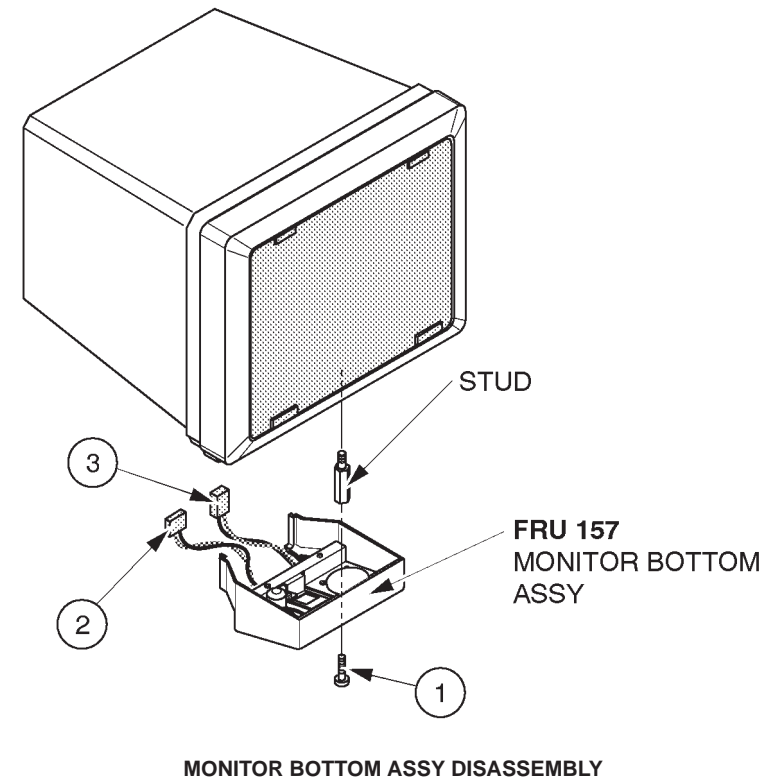

**ILLUSTRATION 6-36** 

| <b>GE MEDICAL SYSTEMS</b> |
|---------------------------|
| REV 9                     |

This page is left blank intentionally.

2127661

# 6-2-18 CRT Assy NTSC (FRU No. 158), CRT Assy PAL (FRU No. 159)

#### Time Required

0.5 Hours

# **Tool Required**

Screwdriver

Procedure

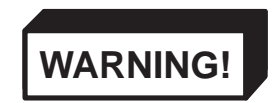

PERSONAL INJURY HAZARD. THE NECK ASSY IS SPRING LOADED. RELEASING ARM WHEN MONITOR IS NOT INSTALLED WILL CAUSE SUDDEN UPWARD MOVEMENT. KEEP YOUR HEAD AND BODY AWAY FROM ABOVE NECK ASSY.

- Refer to ILLUSTRATION 6–37 on page 6–101.
  - 1. Turn OFF the system.
  - 2. Remove the Monitor Assy NTSC/PAL (FRU 150/151). Refer to 6–2–12 on page 6–90.
  - 3. Remove the Monitor Bottom Assy (FRU 157). Refer to 6–2–17 on page 6–98.
  - 4. Remove the Monitor Cover (FRU 152). Refer to 6–2–13 on page 6–92.
  - 5. Remove the Escutcheon Assy (FRU 153). Refer to 6–2–14 on page 6–93.
  - 6. Remove the CRT Cable Set (FRU 160). Refer to 6–2–19 on page 6–102.

# 6-2-18 CRT Assy NTSC (FRU No. 158), CRT Assy PAL (FRU No. 159) (continued)

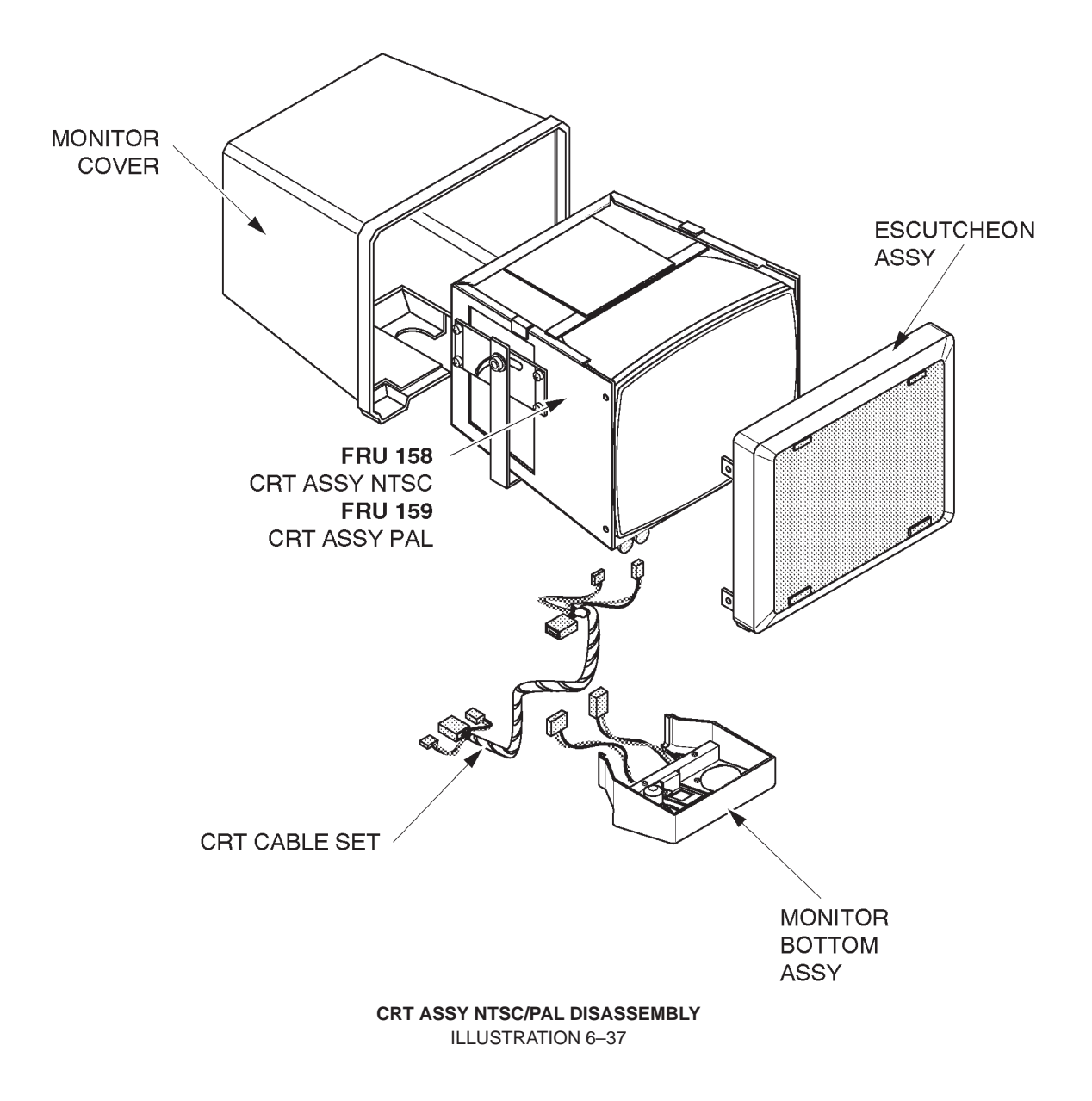

# 6-2-19 CRT Cable Set (FRU No. 160)

# Time Required

0.5 Hours

# **Tool Required**

Screwdriver Hexagonal Wrench

## Procedure

Refer to ILLUSTRATION 6–38.

- 1. Turn OFF the system.
- 2. Remove the Monitor Assy NTSC/PAL(FRU 150/151). Refer to 6–2–12 on page 6–90.
- 3. Remove the Monitor Bottom Assy (FRU 157). Refer to 6–2–17 on page 6–98.
- 4. Disconnect one connector (1) and remove the CRT Cable Set.

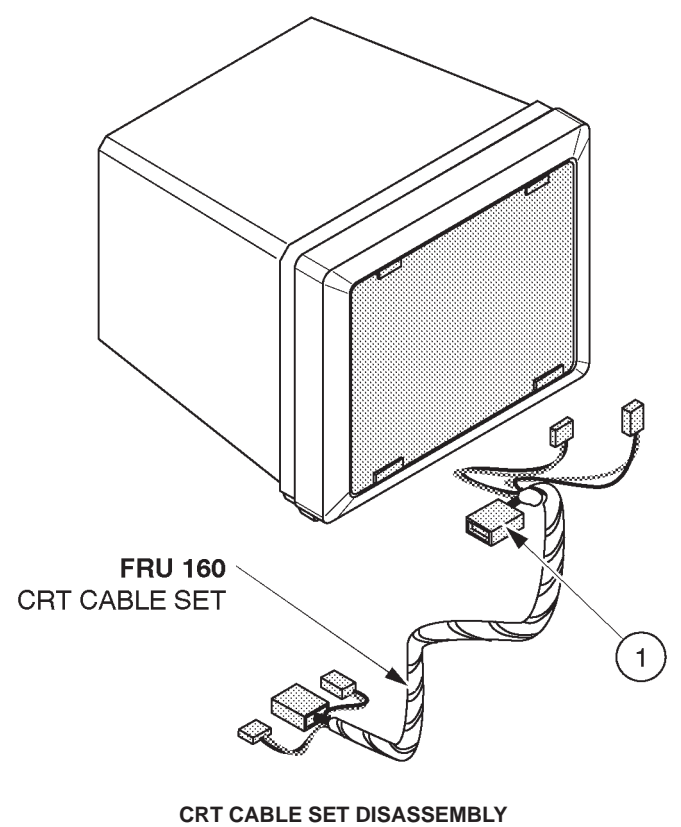

**ILLUSTRATION 6-38** 

# 6-2-20 CRT Lamp (FRU No. 161)

## Time Required

10 Minutes

# **Tool Required**

Screwdriver

## Procedure

- Refer to ILLUSTRATION 6–39.
  - 1. Turn OFF the system.
- 2. Remove the Monitor Bottom Assy (FRU 157). Refer to 6–2–17 on page 6–98.
- 3. Unscrew two screws (① and ②) to remove the bracket of Monitor Bottom Assy as shown in ILLUSTRATION 6–39.
  - 4. Turn the CRT Lamp counterclockwise and remove it.

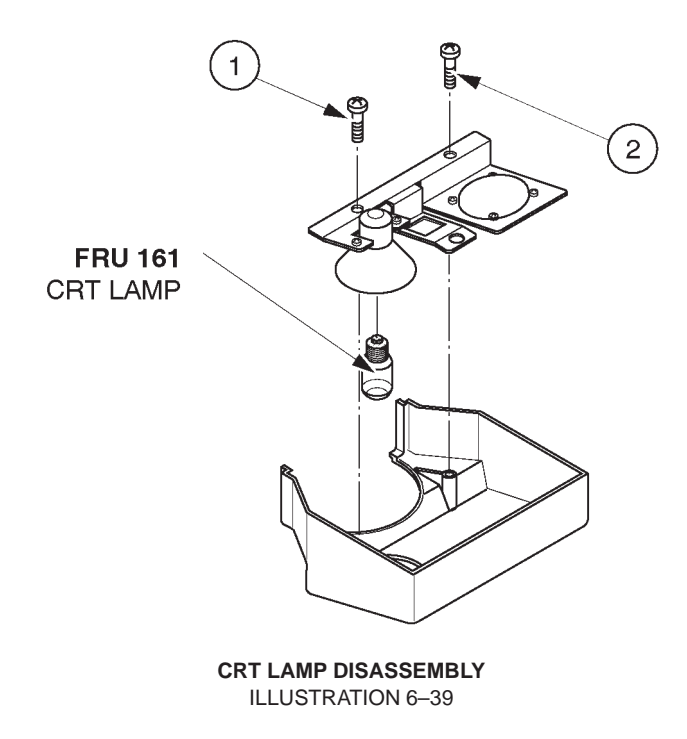

6-2-21 Monitor15 Assy (FRU No. 170)

# Time Required

0.25 Hours

# **Tool Required**

Screwdriver Hexagonal Wrench

# Procedure

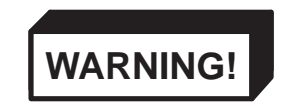

PERSONAL INJURY HAZARD. VIDEO MONITOR SUPPORT ARM IS SPRING LOADED. RE-LEASING ARM WHEN MONITOR IS NOT INSTALLED WILL CAUSE SUDDEN UPWARD MOVE-MENT. KEEP YOUR HEAD AND BODY AWAY FROM ABOVE VIDEO MONITOR SUPPORT ARM.

Refer to ILLUSTRATION 6-40 on page 6-105.

- 1. Turn OFF the system.
- 2. Remove the CRT Filter. Refer to ILLUSTRATION 6–35 on page 6–97.
- 3. Unscrew four hexagonal screws (1 4) located beneath the horizontal part of the Neck Assy.
- 4. Remove the cover located at the bottom of the Neck Assy.
- 5. Unscrew two screws ((5) and (6)) and remove the plate fixing the cables.
- 6. Disconnect the four connectors (7 10).
- 7. Remove the screw cap located at position (1).
- 8. Loosen one screw (①) and pull the Monitor15 Assy upwards.

#### Note

The Monitor 15 Assy (FRU170) does not include the CRT Filter15 Set (FRU176).

# 6-2-21 Monitor15 Assy (FRU No. 170) (continued)

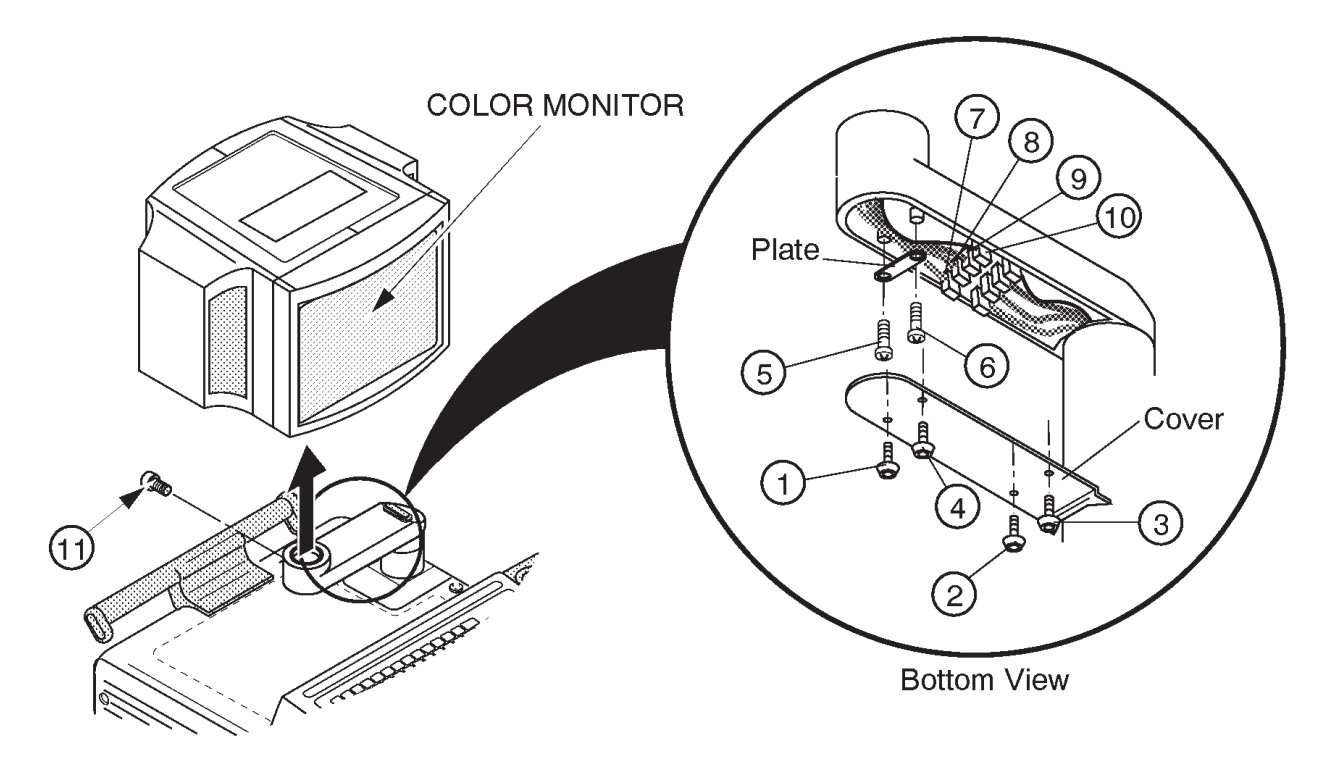

MONITOR15 BLOCK ASSY DISASSEMBLY ILLUSTRATION 6-40

# 6-2-22 Monitor15 Cover Set (FRU No. 171)

# Time Required

20 Minutes

# **Tool Required**

Screwdriver

# Procedure

Refer to ILLUSTRATION 6-41 on page 6-107.

- 1. Turn OFF the system.
- 2. Unscrew two screws (1 2).
- 3. Remove the LAMP SHADE2 (FRU179).
- 4. Unscrew six screws (3 8).
- 5. Remove the Monitor Cover L2 Assy (FRU 173) and R2 Assy (FRU 174).
- 6. Remove the Tray2 Assy (FRU 175).
- 7. Loosen four screws (9 12).
- 8. Remove the Escutcheon2 Assy (FRU 172).
- 9. Disconnect one connector (13).
- 10. Disconnect one connector (1) from the back side of the Escutcheon2 Assy.

#### Note

Monitor15 Cover Set includes the Monitor Cover L2 Assy (FRU 173), Monitor Cover R2 Assy (FRU 174), Tray2 Assy (FRU 175), and the Escutcheon2 Assy (FRU 172).

# 6-2-22 Monitor15 Cover Set (FRU No. 171) (continued)

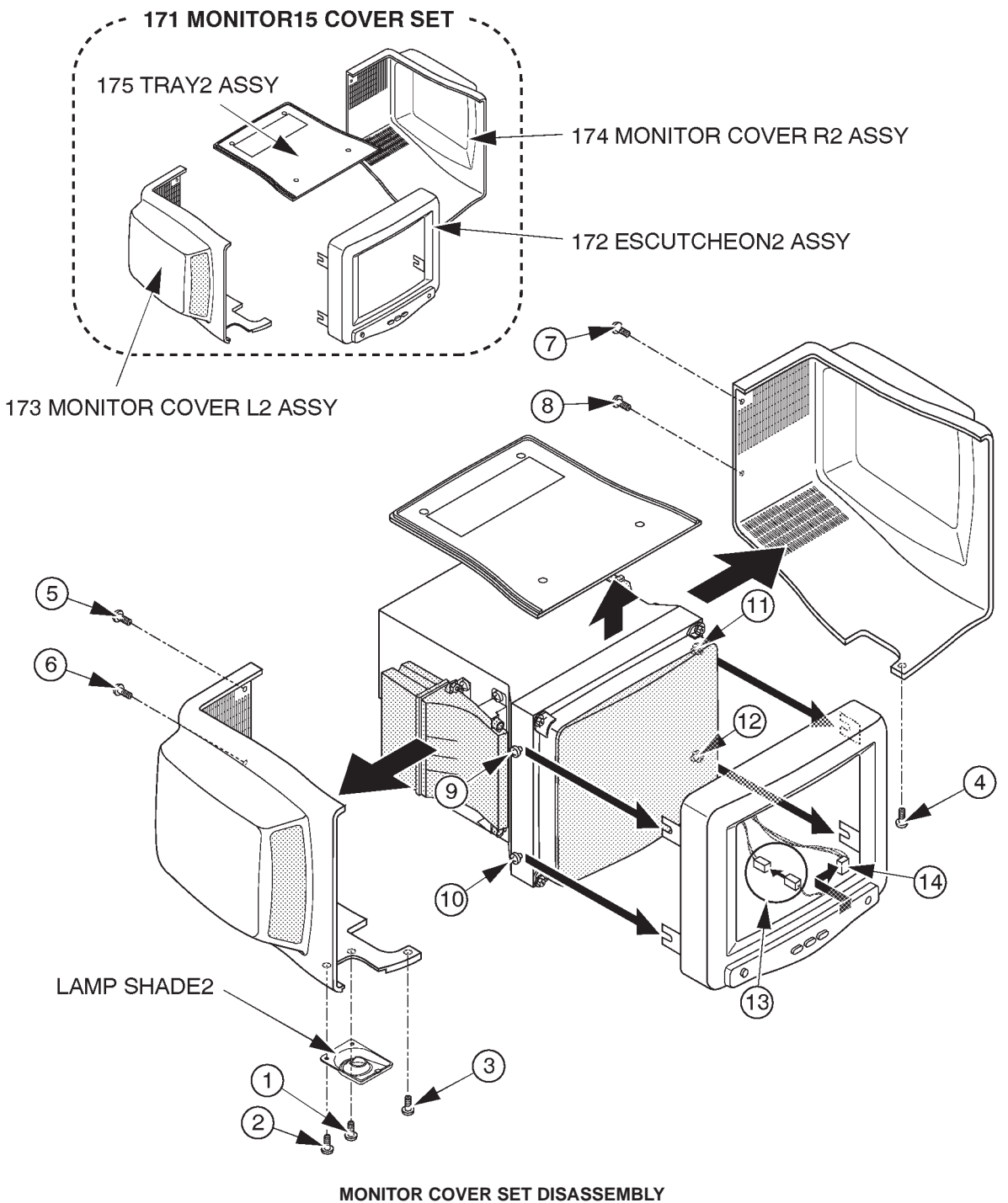

## **GE MEDICAL SYSTEMS**

REV 9

2127661

# 6-2-22 Monitor15 Cover Set (FRU No. 171) (continued)

Note

The new Escutcheon2 Assy (2265744) includes the two different labels for the Escutcheon. When replacing the Escutcheon with the new Escutcheon2 Assy, be sure to attach the proper label on to the Escutcheon as follows:

- a. Choose the proper label, "LOGIQ 400 PRO" indicating the same model name as the label on the removed Escutcheon.
- b. Remove the lower pasteboard from the proper label. Refer to ILLUSTRATION 6-42.

LOGIO 100 PRO Series Lower Pasteboard **REMOVING LOWER PASTEBOARD** 

ILLUSTRATION 6-42

c. Set and attach the label on the Escutcheon. Adjust the position of the label attached as shown in ILLUSTRATION 6–32. Be careful not to attach the label with a misalignment.

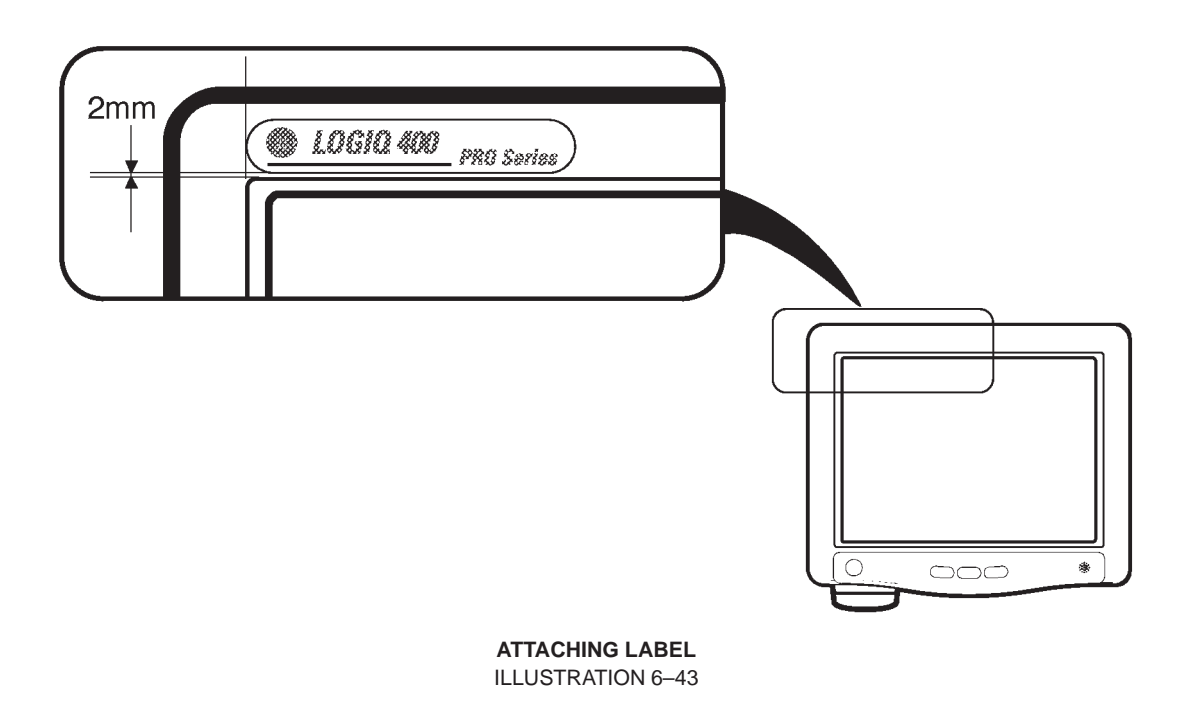

# 6-2-23 Speaker Assy (FRU No. 178)

# **Time Required**

0.5 Hours

# **Tool Required**

Screwdriver

#### Procedure

Refer to ILLUSTRATION 6-44.

- 1. Turn OFF the system.
- Remove the Monitor Cover L2 Assy (FRU 173) and Monitor Cover R2 Assy (FRU 174). Refer to 6–2–22 on page 6–106.
- 4. Unscrew eight screws (1 8).
- 5. Disconnect one connector for each speaker from the back side of the monitor.
- 6. Remove the Speakers.

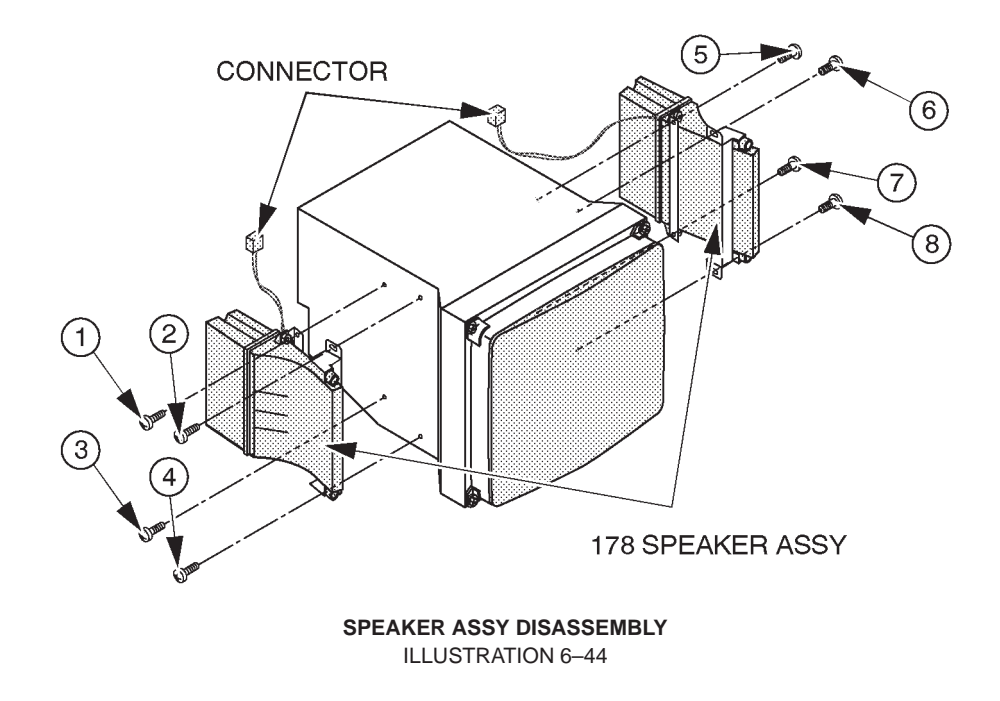

#### Note

Left and right speakers are interchangeable.

2127661

# 6-2-24 TASK Lamp (FRU No. 180)

# Time Required

0.5 Hours

# **Tool Required**

Screwdriver

# Procedure

Refer to ILLUSTRATION 6-45.

- 1. Turn OFF the system.
- 2. Unscrew two screws (1) and (2).
- 3. Remove the Lamp Shade2.
- 4. Remove the TASK LAMP (FRU 180).

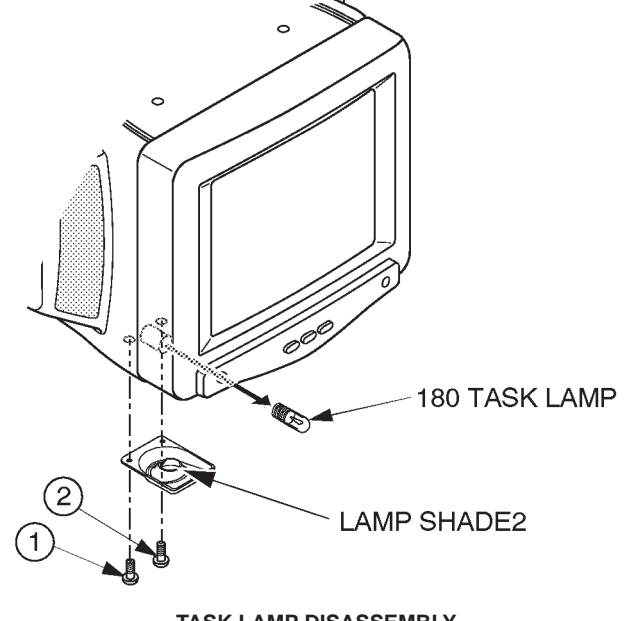

TASK LAMP DISASSEMBLY ILLUSTRATION 6-45

# 6-2-25 CRT Cable Set (FRU No. 182)

## Time Required

0.5 Hour

# **Tool Required**

Screwdriver Hexagonal Wrench

## Procedure

Refer to ILLUSTRATION 6-46.

- 1. Turn OFF the system.
- 2. Remove the Monitor15 Assy (FRU 170). Refer to 6–2–21 on page 6–104.
- 3. Remove the Monitor15 Cover Set (FRU 171). Refer to 6–2–22 on page 6–106.
- 4. Disconnect three connectors (1 3) from the back side of the CRT Assy.

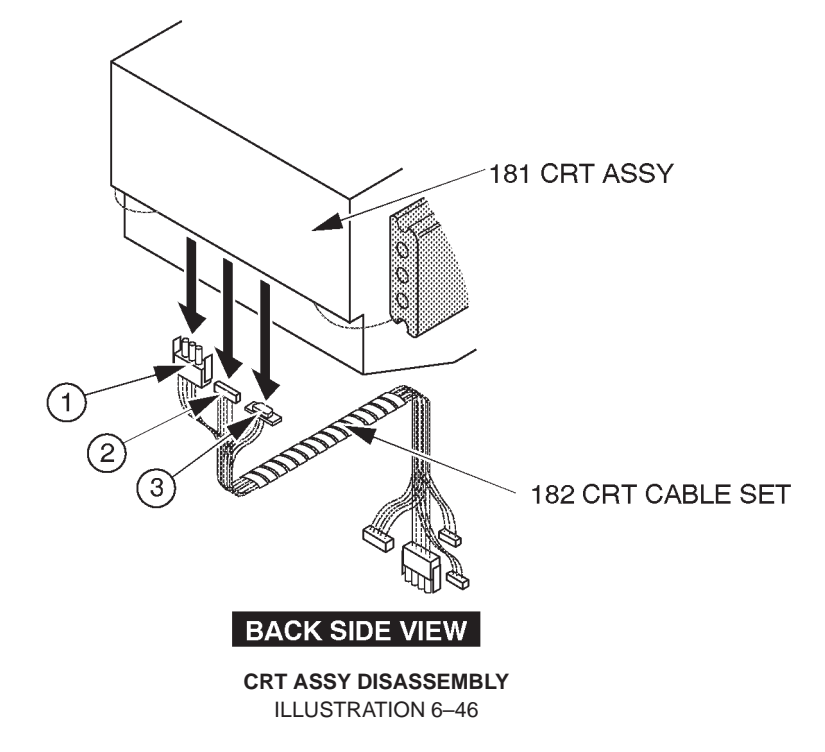

This page is left blank intentionally.

This page is left blank intentionally.

# 6–2–26 Neck Assy (FRU No. 201 for Color Monitor, No. 202 for B/W Monitor)

#### Time Required

30 Minutes

# **Tool Required**

Screwdriver Hex Wrench

#### Procedure

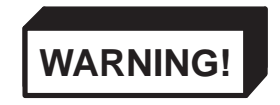

# PERSONAL INJURY HAZARD. THE NECK ASSY IS SPRING LOADED. RELEASING ARM WHEN MONITOR IS NOT INSTALLED WILL CAUSE SUDDEN UPWARD MOVEMENT. KEEP YOUR HEAD AND BODY AWAY FROM ABOVE NECK ASSY.

- Refer to ILLUSTRATION 6–47 on page 6–115.
  - 1. Turn OFF the system and unplug the unit.
  - 2. Push down the Up/Down Release Button located on the Neck Assy, lift the monitor up and set the monitor to the highest position.
  - 3. Remove the Monitor Assy (FRU No. 100), Monitor Assy NTSC (FRU No. 150) or Monitor Assy PAL (FRU No. 151). Refer to 6–2–1 on page 6–70 or 6–2–12 on page 6–90.
  - 4. Remove the Neck Space Plate.
  - 5. Remove the Front Base Cover (FRU 305). Refer to 6–2–35 on page 6–131.
  - 6. Remove the Side Cover Right (FRU 302). Refer to 6–2–32 on page 6–128.

#### Note

The Linear Slide Cover is installed from the production unit of LOGIQ<sup>TM</sup>400 console with software Version 5.01y or later. Refer to ILLUSTRATION 6–48 on page 6–116. Unscrew six screws ( $\bigcirc - \bigodot$ ) to remove the Linear Slide Cover.

- 7. Remove the Side Cover Left (FRU 301). Refer to 6–2–31 on page 6–127.
- 8. Remove the Rear Cover (FRU 303). Refer to 6–2–33 on page 6–129.
- 9. Remove the Top Cover (FRU 308). Refer to 6–2–38 on page 6–135.
- 10. Remove the Rear CONN Panel Assy (FRU 501). Refer to 6–2–61 on page 6–166.

# 6-2-26 Neck Assy (FRU No. 201 for Color Monitor, No. 202 for B/W Monitor) (continued)

- 11. Disconnect one connector (1).
- 12. Disconnect two connectors (2) and 3) from the P25A and P26A connectors on Mother Board.
- 13. Disconnect one flat cable (4).
- 14. Cut off the tie wraps to bind cables.
- 15. Remove thirteen hexagonal bolts (5 1).
- 16. Remove the Neck Assy from console.

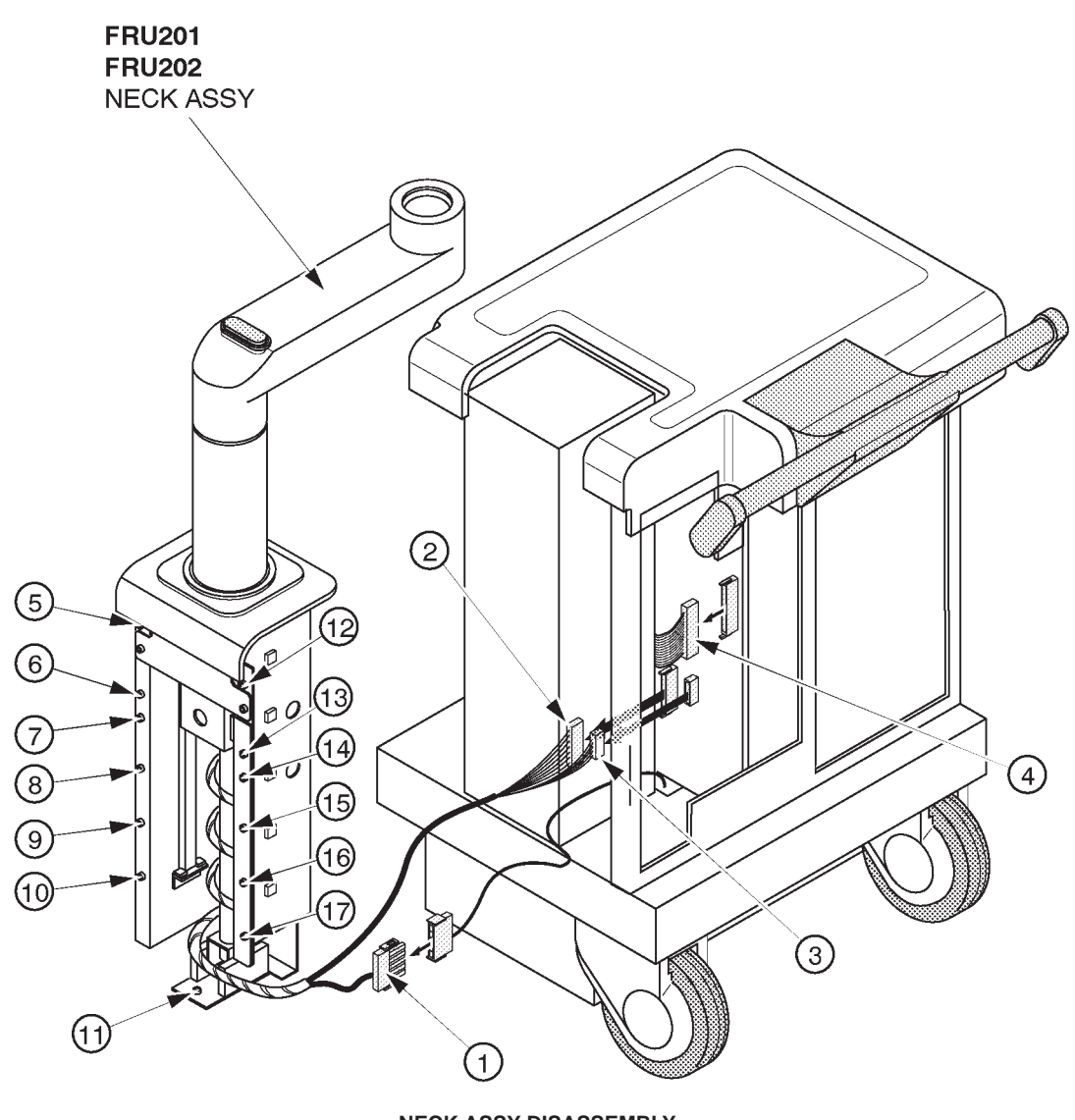

NECK ASSY DISASSEMBLY ILLUSTRATION 6–47

6-2-26 Neck Assy (FRU No. 201 for Color Monitor, No. 202 for B/W Monitor) (continued)

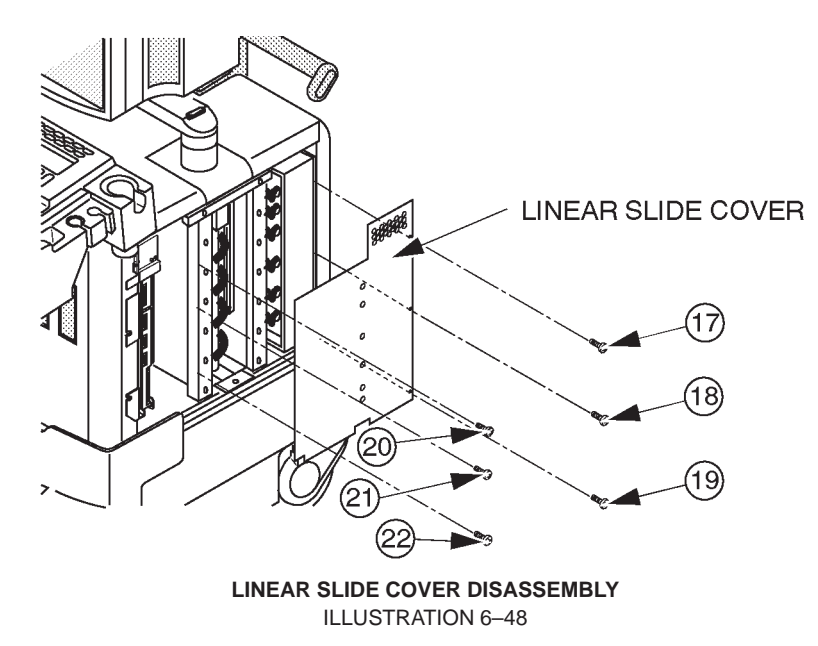

**RENEWAL PARTS** 

2127661

# 6-2-27 Neck Grip (FRU No. 203)

# **Time Required**

5 Minutes

# **Tool Required**

Hexagonal Wrench

## Procedure

Refer to ILLUSTRATION 6–49.

- 1. Turn OFF the system.
- 2. Loosen two hexagonal screws ((1) and (2)).
- 3. Remove the Neck Grip.

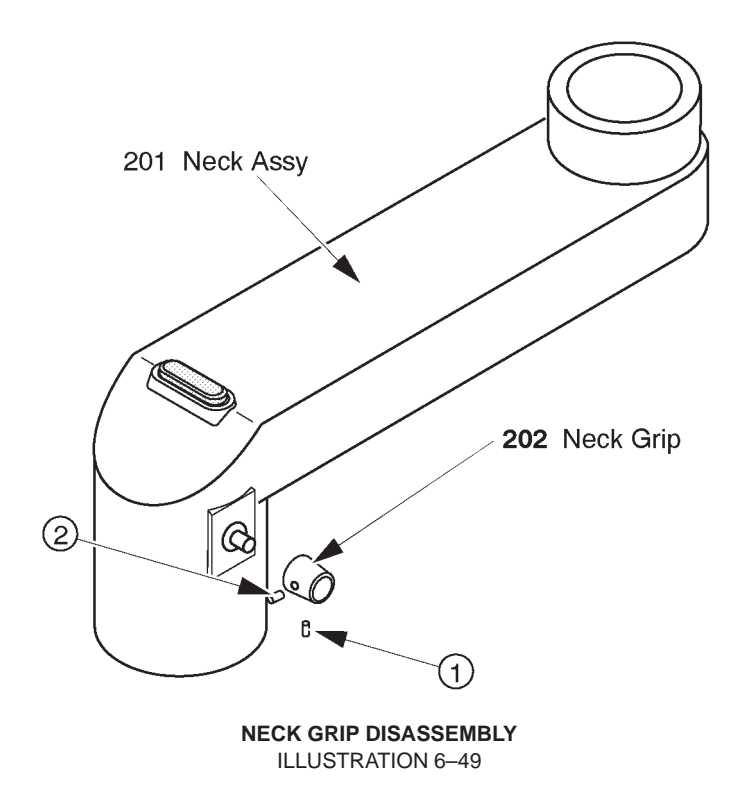

This page is left blank intentionally.

This page is left blank intentionally.

6-2-28 Neck Space Plate (FRU No. 204)

# Time Required

0.5 Hours

# **Tool Required**

Screwdriver Hexagonal Wrench

# Procedure

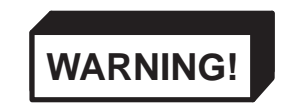

PERSONAL INJURY HAZARD. THE NECK ASSY IS SPRING LOADED. RELEASING ARM WHEN MONITOR IS NOT INSTALLED WILL CAUSE SUDDEN UPWARD MOVEMENT. KEEP YOUR HEAD AND BODY AWAY FROM ABOVE NECK ASSY.

Refer to ILLUSTRATION 6–50 on page 6–121.

- 1. Turn OFF the system.
- Remove the Monitor Assy (FRU No. 100), Monitor Assy NTSC (FRU No. 150) or Monitor Assy PAL (FRU No. 151). Refer to 6–2–1 on page 6–70 or 6–2–12 on page 6–90.
- 3. Remove the Neck Space Plate 2. Refer to 6–2–29 on page 6–122. The Neck Space Plate 2 is used only for the B/W monitor console. In case of color monitor console, skip this step.
- 4. Remove the Rotation Spacer. Refer to 6–2–30 on page 6–124. The Rotation Spacer is used only for the B/W monitor console. In case of color monitor console, skip this step.
  - 5. Remove the Neck Space Plate.

6–2–28 Neck Space Plate (FRU No. 204) (continued)

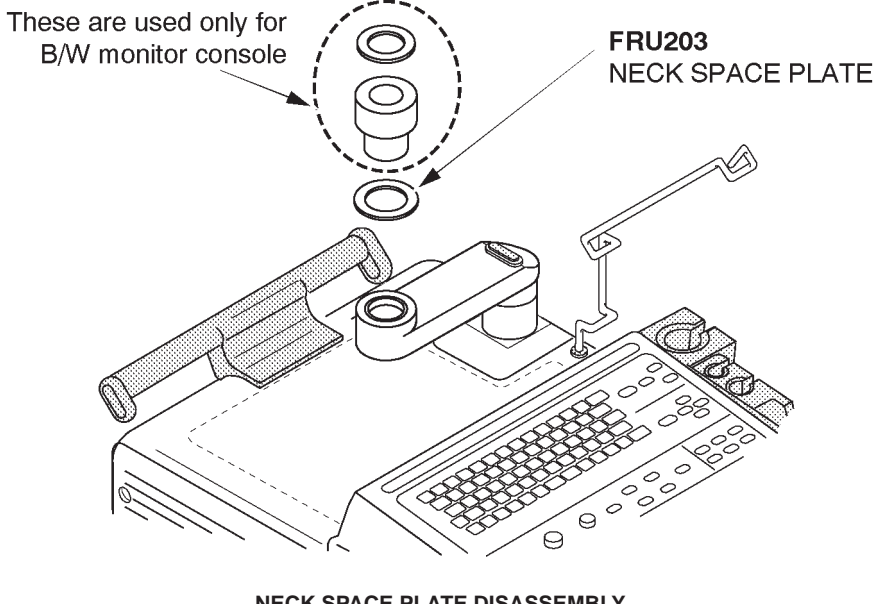

NECK SPACE PLATE DISASSEMBLY ILLUSTRATION 6–50

**RENEWAL PARTS** 

2127661

# 6-2-29 Neck Space Plate 2 (FRU No. 205)

Note

The Neck Space Plate 2 is used only for the B/W monitor console.

#### Time Required

0.5 Hours

## **Tool Required**

Screwdriver Hexagonal Wrench

Procedure

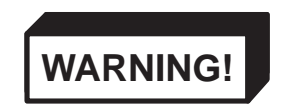

PERSONAL INJURY HAZARD. THE NECK ASSY IS SPRING LOADED. RELEASING ARM WHEN MONITOR IS NOT INSTALLED WILL CAUSE SUDDEN UPWARD MOVEMENT. KEEP YOUR HEAD AND BODY AWAY FROM ABOVE NECK ASSY.

Refer to ILLUSTRATION 6–51 on page 6–123.

- 1. Turn OFF the system.
- Remove the Monitor Assy NTSC (FRU No. 150) or Monitor Assy PAL (FRU No. 151). Refer to 6–2–12 on page 6–90.
- 3. Remove the Neck Space Plate 2.
# 6-2-29 Neck Space Plate 2 (FRU No. 205) (continued)

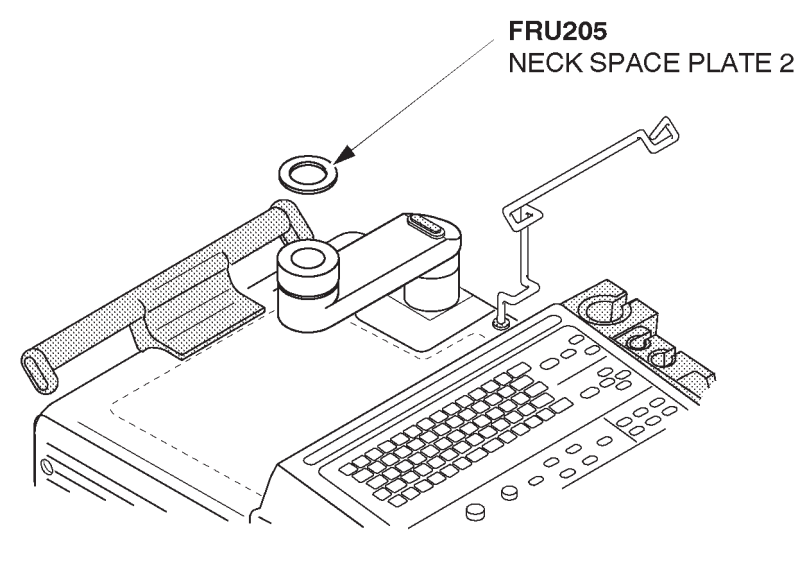

NECK SPACE PLATE 2 DISASSEMBLY ILLUSTRATION 6–51

#### **GE MEDICAL SYSTEMS**

REV 9

2127661

## 6–2–30 Rotation Spacer (FRU No. 206)

Note

The Rotation Spacer is used only for the B/W monitor console.

#### Time Required

0.5 Hours

#### **Tool Required**

Screwdriver Hexagonal Wrench

Procedure

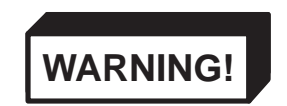

PERSONAL INJURY HAZARD. THE NECK ASSY IS SPRING LOADED. RELEASING ARM WHEN MONITOR IS NOT INSTALLED WILL CAUSE SUDDEN UPWARD MOVEMENT. KEEP YOUR HEAD AND BODY AWAY FROM ABOVE NECK ASSY.

- Refer to ILLUSTRATION 6–52 on page 6–125.
  - 1. Turn OFF the system.
  - Remove the Monitor Assy NTSC (FRU No. 150) or Monitor Assy PAL (FRU No. 151). Refer to 6–2–12 on page 6–90.
  - 3. Unscrew one screw (1).
  - 4. Remove the Rotation Spacer.

# 6-2-30 Rotation Spacer (FRU No. 206) (continued)

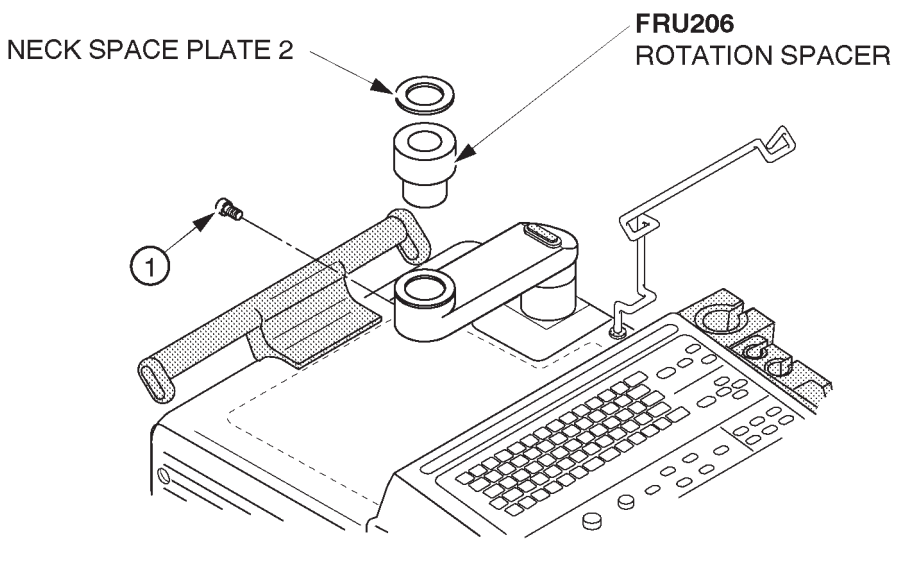

ROTATION SPACER DISASSEMBLY ILLUSTRATION 6–52 This page is left blank intentionally.

### 6-2-31 Side Cover Left (FRU No. 301)

### Time Required

5 Minutes

#### **Tool Required**

Screwdriver

### Procedure

Refer to ILLUSTRATION 6–53.

- 1. Turn OFF the system.
- 2. Remove two screw caps (located at (3) and (4)) and unscrew four screws ((1 4)).
- 3. Remove the Side Cover Left.

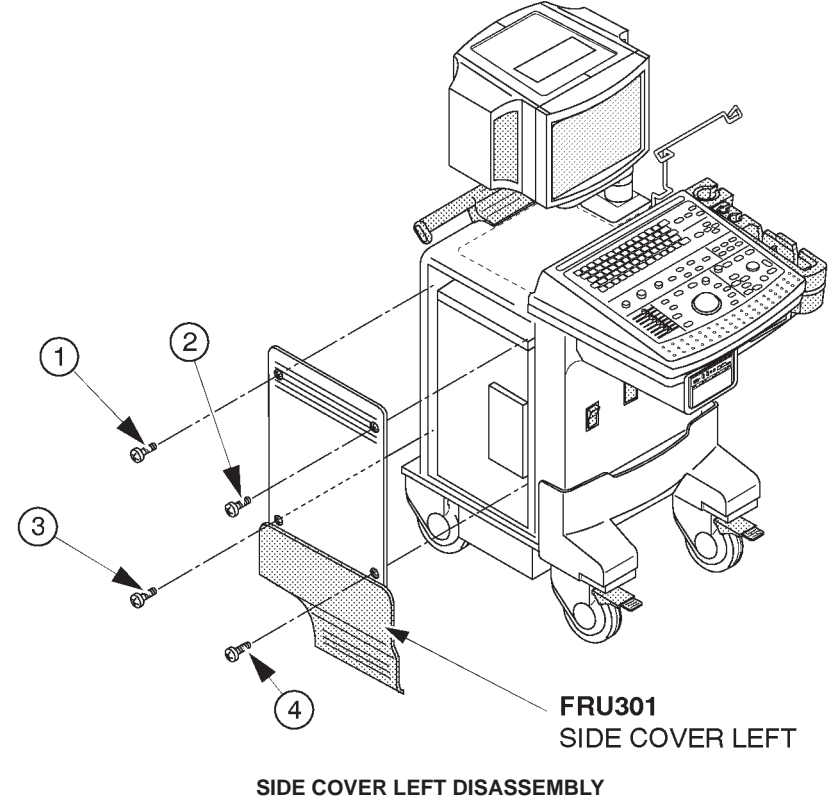

ILLUSTRATION 6-53

# 6-2-32 Side Cover Right (FRU No. 302)

### Time Required

5 Minutes

# **Tool Required**

Screwdriver

### Procedure

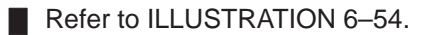

- 1. Turn OFF the system.
- 2. Remove the Front Base Cover (FRU No. 305). Refer to 6–2–35 on page 6–131.
  - 3. Remove the two screw caps (located at (3) and (4)) and unscrew five screws (1 5).
- 4. Remove the Rear Door Assy. Refer to 6–2–34 on page 6–130.
  - 5. Remove the Side Cover Right.

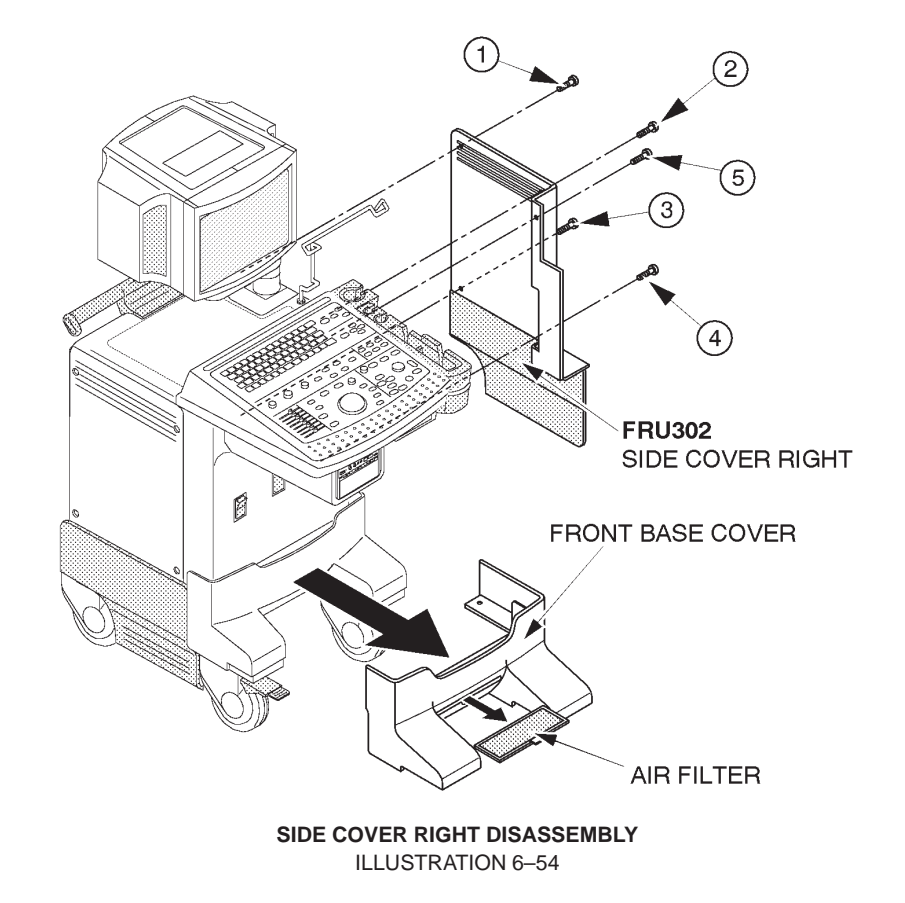

6-2-33 Rear Cover (FRU No. 303)

### **Time Required**

15 Minutes

## **Tool Required**

Screwdriver

### Procedure

Refer to ILLUSTRATION 6–55.

- 1. Turn OFF the system.
- 2. Pull the Air Filter out.
- 3. Remove the Rear Door Assy. Refer to 6–2–34 on page 6–130.
  - 4. Unscrew eight screws (1 8).
  - 5. Remove the Rear Cover.

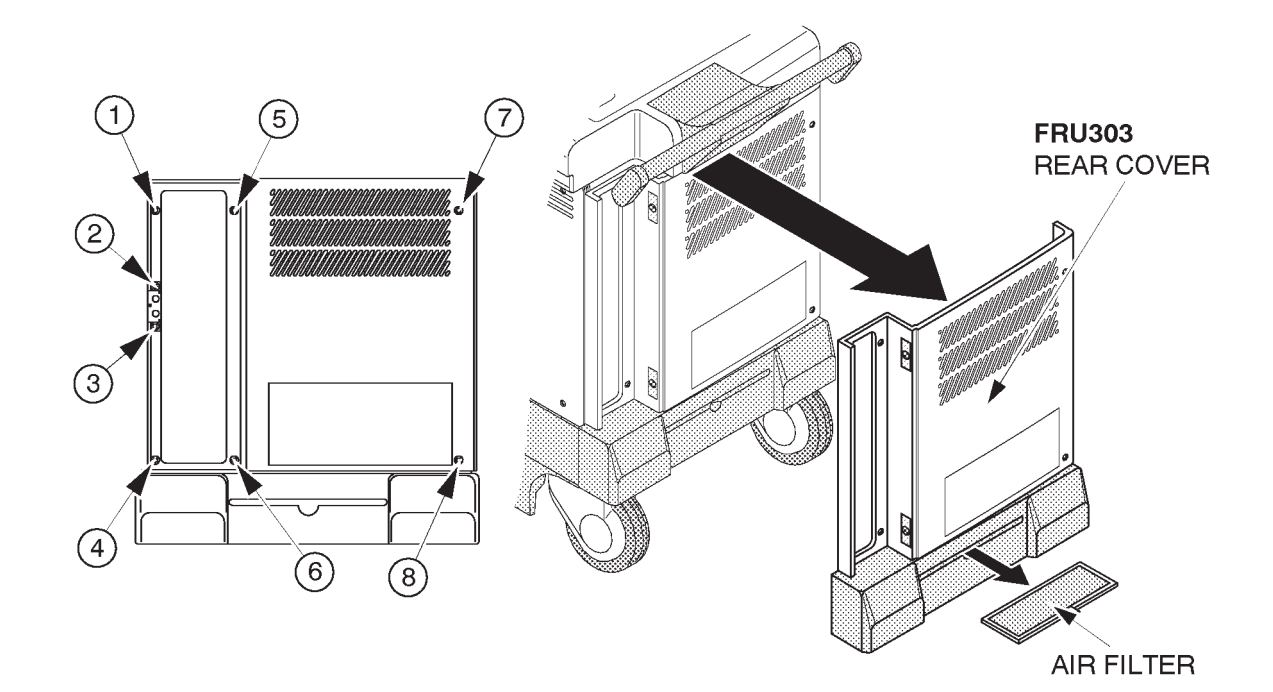

REAR COVER DISASSEMBLY ILLUSTRATION 6-55

### 6–2–34 Rear Door Assy (FRU No. 304)

### Time Required

5 Minutes

### **Tool Required**

Screwdriver

### Procedure

Refer to ILLUSTRATION 6–56.

- 1. Turn OFF the system.
- 2. Turn the knob on the Rear Door Assy counterclockwise.
- 3. Remove the Rear Door Assy.

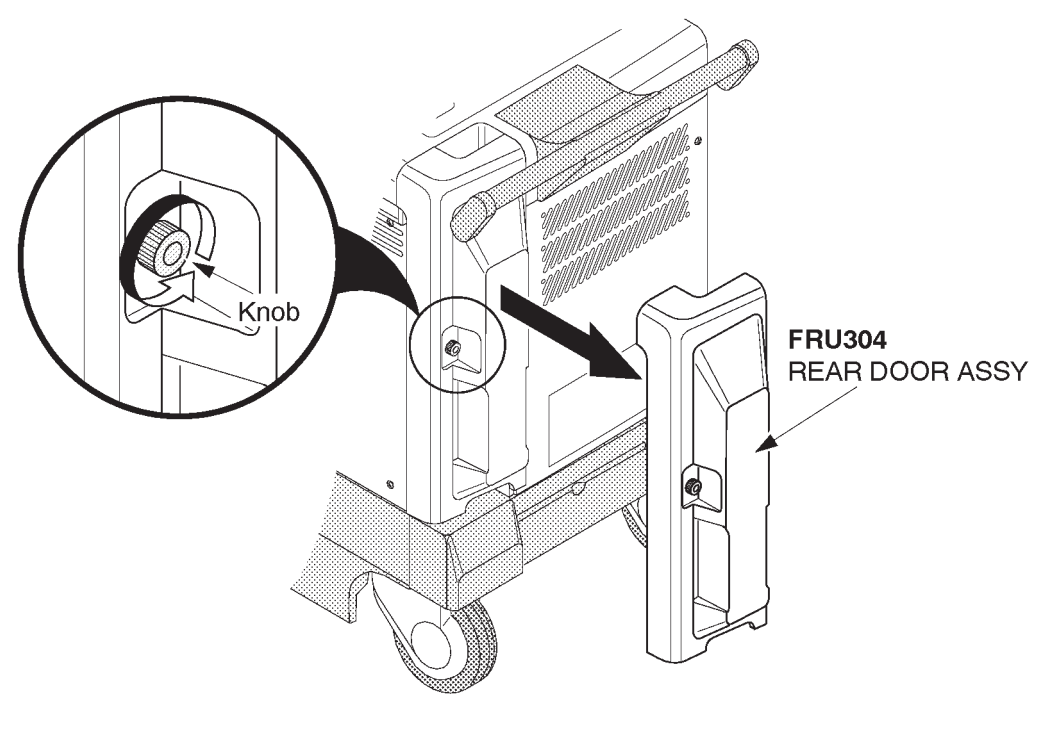

REAR DOOR ASSY DISASSEMBLY ILLUSTRATION 6-56

### 6–2–35 Front Base Cover (FRU No. 305)

### Time Required

5 Minutes

## **Tool Required**

Screwdriver

### Procedure

Refer to ILLUSTRATION 6–57.

- 1. Turn OFF the system.
- 2. Pull the Air Filter out.
- 3. Unscrew three screws (1 3).
- 4. Remove the Front Base Cover.

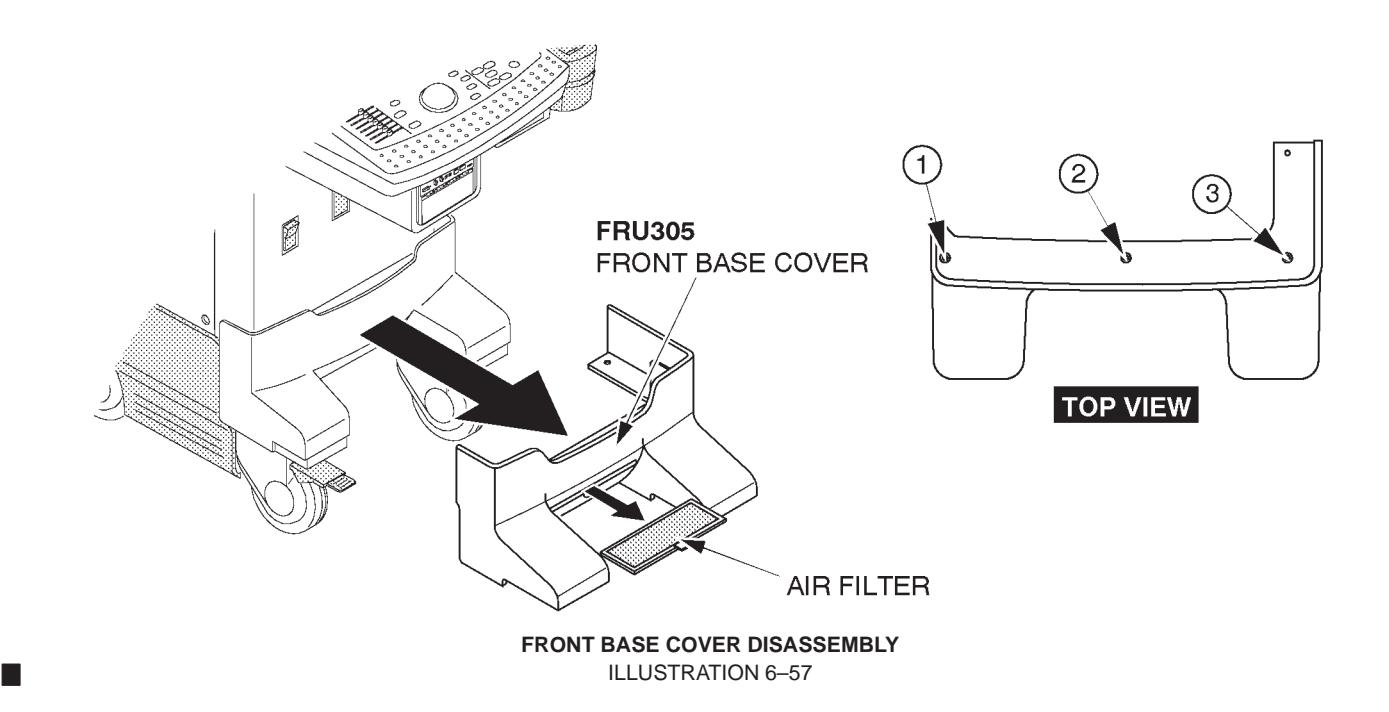

# 6-2-36 Front Cover (FRU No. 306)

### Time Required

5 Minutes

### **Tool Required**

Screwdriver

### Procedure

Refer to ILLUSTRATION 6–58.

- 1. Turn OFF the system.
- 2. Remove the Front Base Cover (FRU No. 305). Refer to 6–2–35 on page 6–131.
  - 3. Unscrew four screws (1 4).
  - 4. Remove the Front Cover.

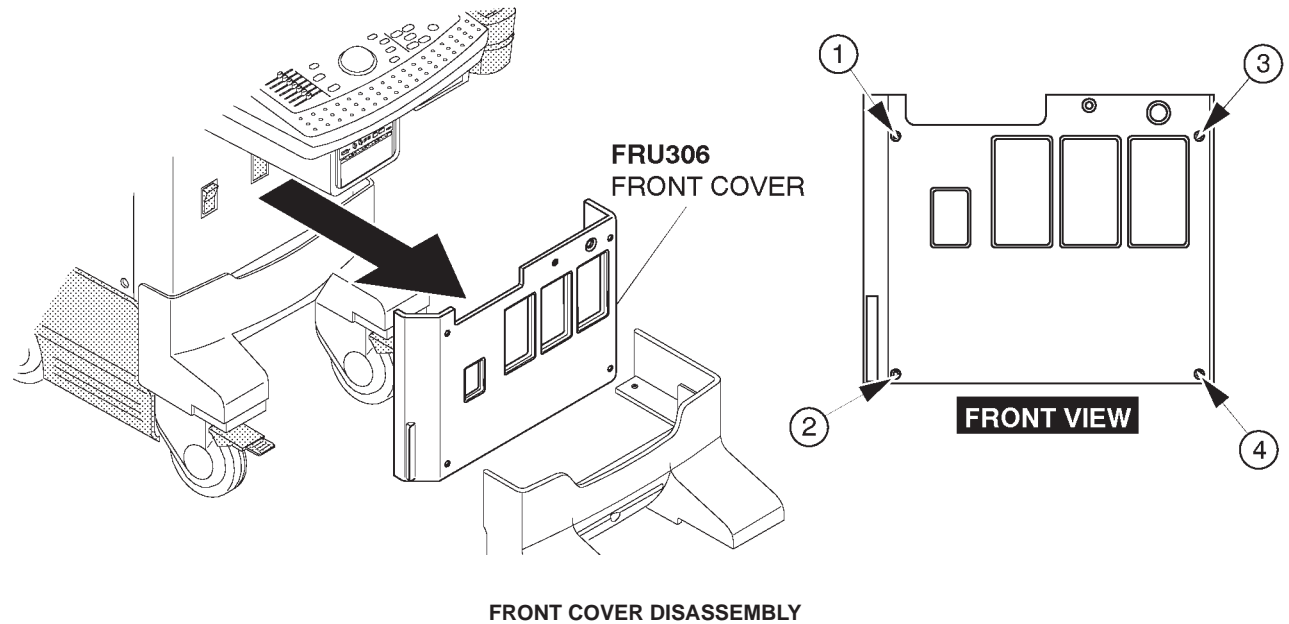

ILLUSTRATION 6-58

### 6-2-36 Front Cover (FRU No. 306)

#### Note

The Front Cover Assy (2211257) consists of the Front Cover (P9524CE) and the Blind Label. It is necessary to attach the Blind Label on the Front Cover to cover the openings for the HDD LED in case of the console with the new type of 3.5–inch HDD (Quantum<sup>™</sup> FireBall TM 1280S). Because the new type of 3.5–inch HDD does not support the HDD LED function to indicate the access status of HDD. To attach the Blind Label to the Front Cover, refer to ILLUSTRATION 6–59.

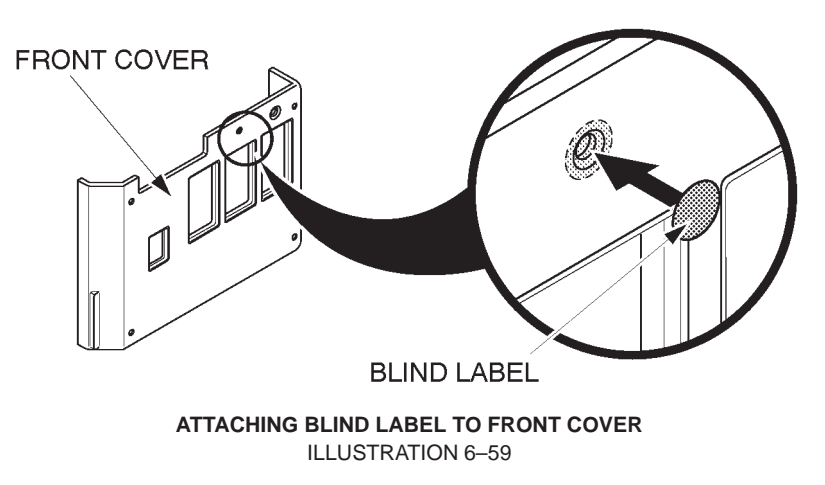

REV 9

# 6-2-37 Keyboard Bottom Cover (FRU No. 307)

### Time Required

20 Minutes

# Tool Required

Screwdriver

### Procedure

Refer to ILLUSTRATION 6–60.

- 1. Turn OFF the system.
- 2. Remove the Front Base Cover (FRU 305). Refer to 6–2–35 on page 6–131.
- 3. Remove the Front Cover (FRU 306). Refer to 6–2–36 on page 6–132.
- 4. Remove the Side Cover Right (FRU 302). Refer to 6–2–32 on page 6–128.
- 5. Unscrew six screws (1 6).
- 6. Remove the Keyboard Bottom Cover.

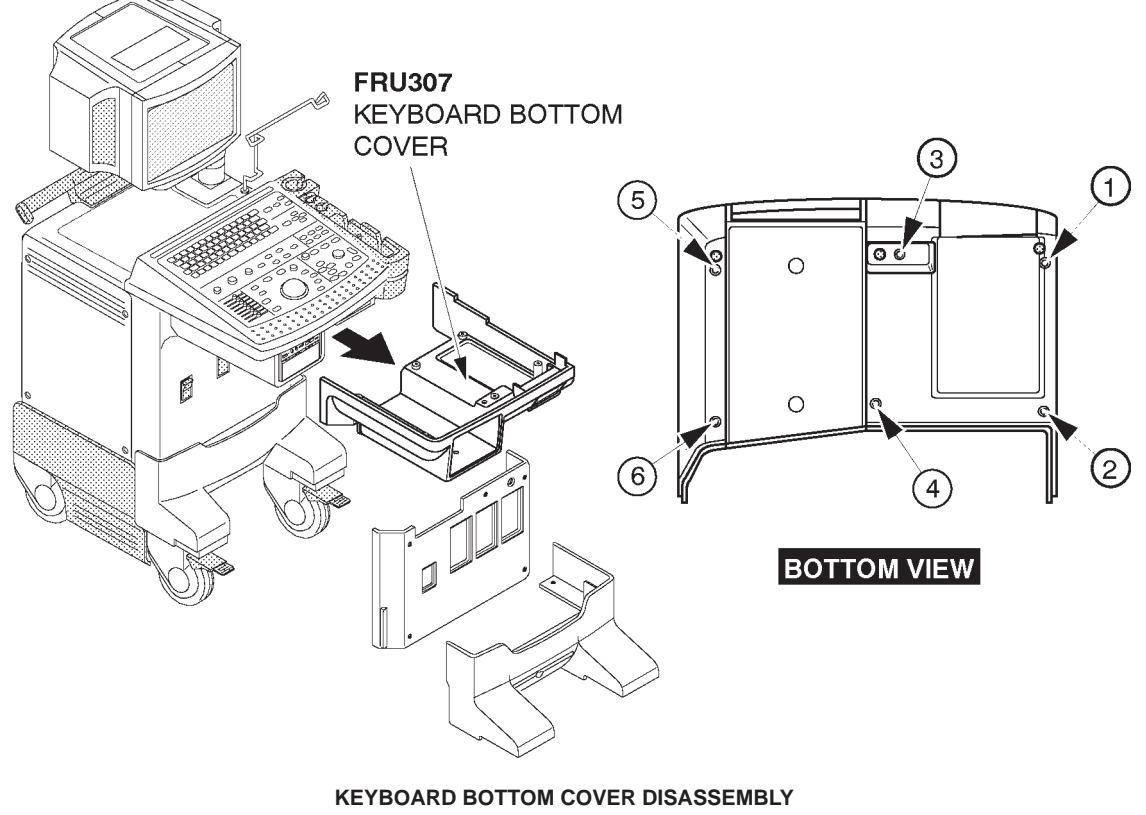

**ILLUSTRATION 6-60** 

2127661

### 6-2-38 Top Cover (FRU No. 308)

### **Time Required**

30 Minutes

## **Tool Required**

Screwdriver

### Procedure

- Refer to ILLUSTRATION 6-61.
  - 1. Turn OFF the system.
  - 2. Remove the Top Cover Sheet.
  - 3. Remove the Side Cover Left (FRU 301). Refer to 6–2–31 on page 6–127.
  - 4. Remove the Side Cover Right (FRU 302). Refer to 6–2–32 on page 6–128.
  - 5. Remove the Rear Cover Assy (FRU 303). Refer to 6–2–33 on page 6–129.
  - 6. Pull the Cable Arm Assy out. Refer to 6–2–45 on page 6–142.
  - 7. Unscrew two screws (① and ②) from the upper side of top cover and five screws (③ −⑦) from the lower side of top cover.
  - 8. Remove the Top Cover.

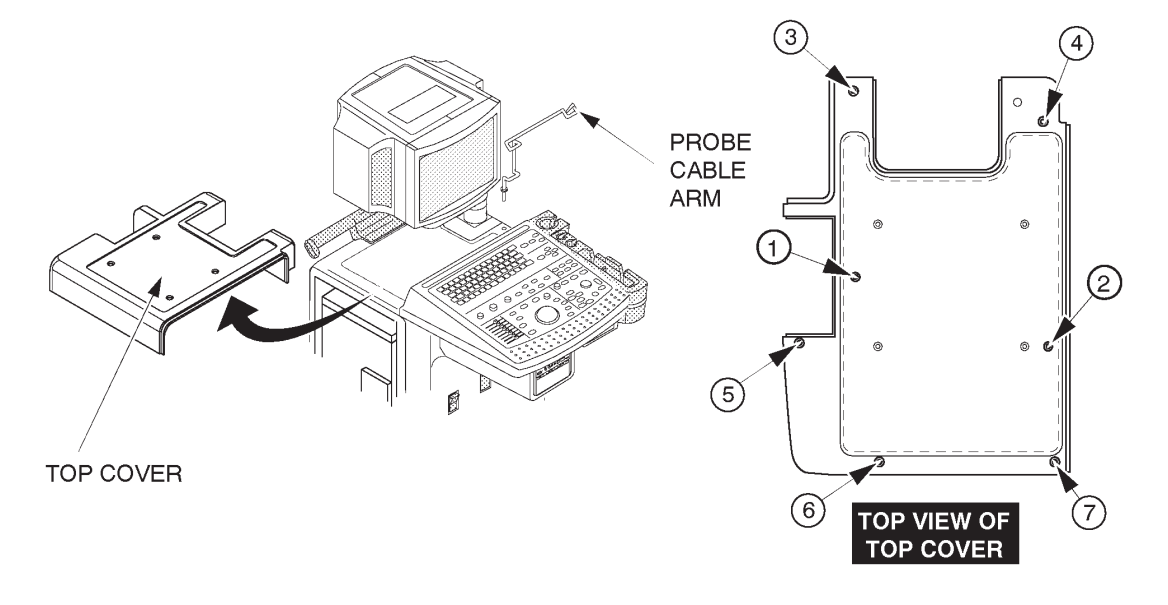

TOP COVER DISASSEMBLY ILLUSTRATION 6–61

### 6–2–39 Front Bumper Set (FRU No. 310)

### **Time Required**

10 Minutes

# **Tool Required**

Screwdriver Hexagonal Wrench

### Procedure

- Refer to ILLUSTRATION 6-62.
  - 1. Turn OFF the system.
- 2. Remove the Front Base Cover (FRU 305). Refer to 6–2–35 on page 6–131.
  - 3. Unscrew three hexagonal bolts from each Caster Bumper (1 3).
  - 4. Remove the Front Bumpers.

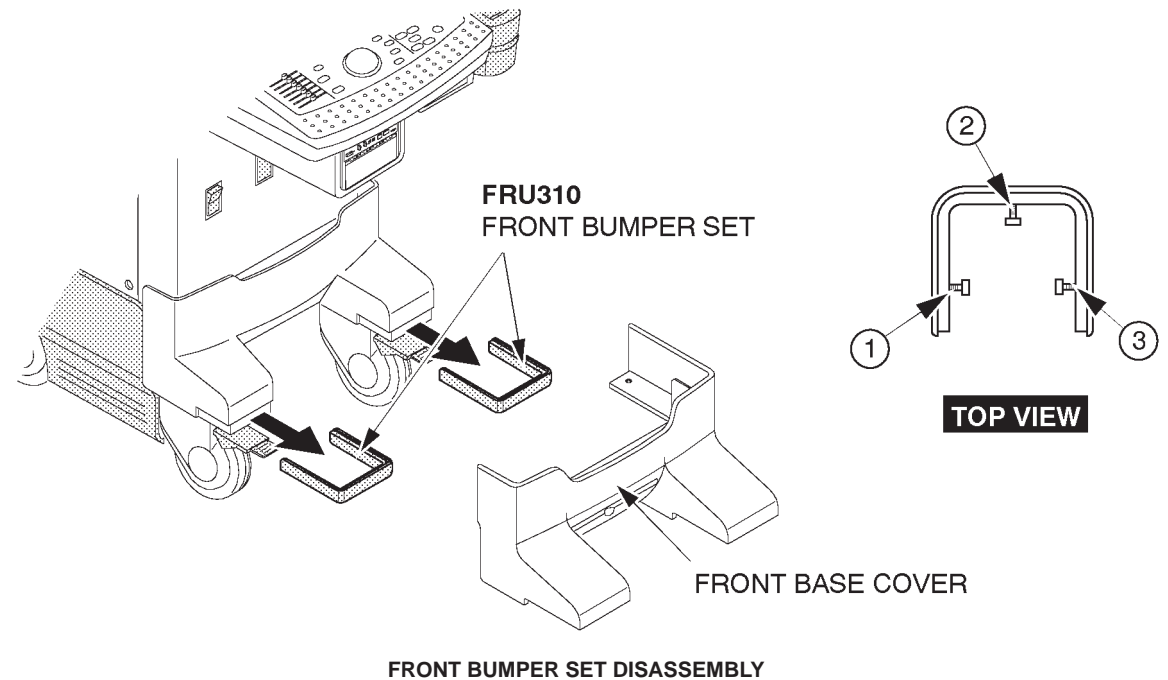

ILLUSTRATION 6-62

#### Note

Reuse the hexagonal bolts removed to install the new front bumper(s).

Note

Tall version console is used the BUMPER LONG SET ASSY.

### 6-2-40 Corner Guard (FRU No. 311)

### Time Required

10 Minutes

### **Tool Required**

Screwdriver

### Procedure

Refer to ILLUSTRATION 6–63.

- 1. Turn OFF the system.
- 2. Remove the Keyboard Panel Assy (FRU 400). Refer to 6–2–49 on page 6–147.
  - 3. Unscrew inside three hexagonal bolts (1 3).
  - 4. Unscrew outside five screws (4 8).
  - 5. Remove the Corner Guard upwards.

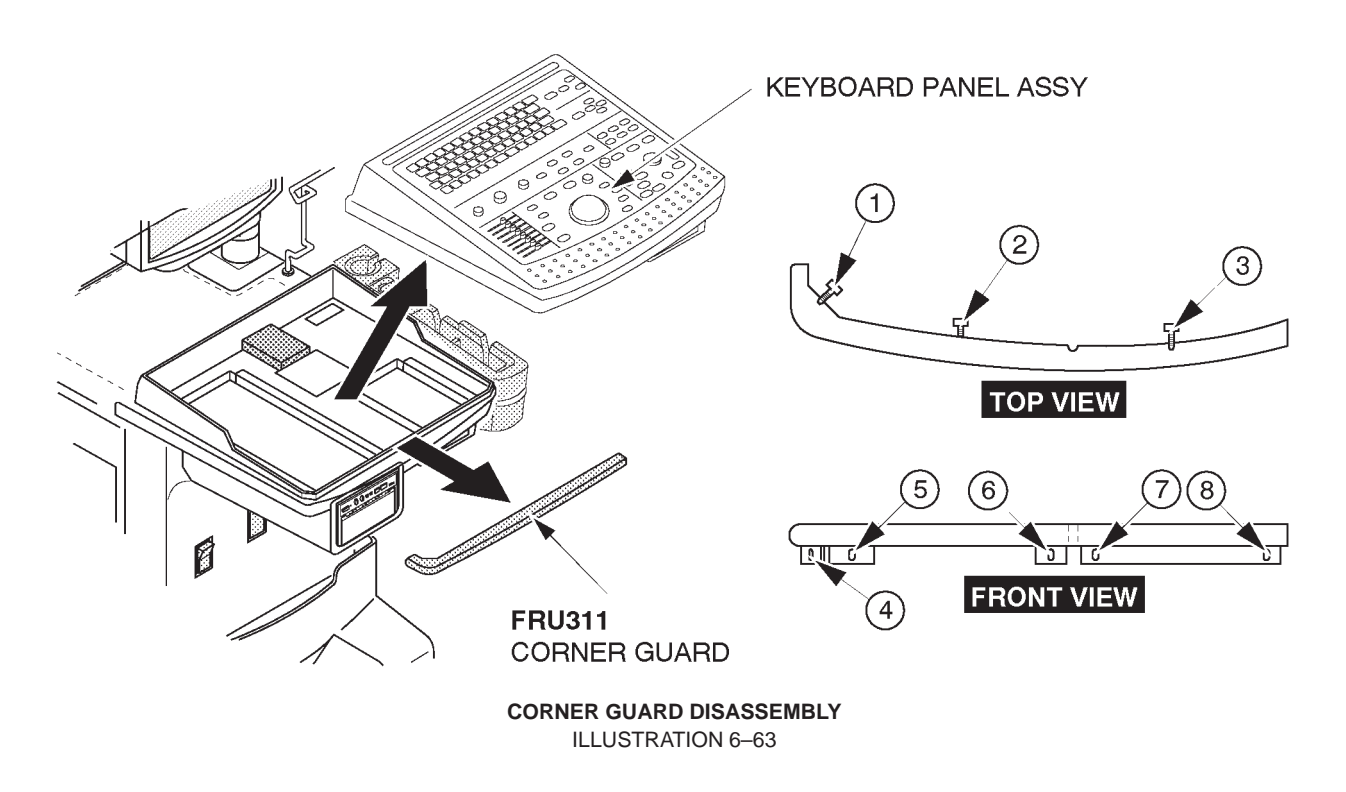

**Note** Reuse the hexagonal bolts and screws removed to install the new corner guard.

# 6–2–41 Probe Holder (FRU No. 312)

### Time Required

1 Minutes

### **Tool Required**

Not necessary

#### Procedure

Refer to ILLUSTRATION 6–64.

- 1. Turn OFF the system.
- 2. Pull the latch located at bottom of the probe holder.
- 3. Pull the Probe Holder out.

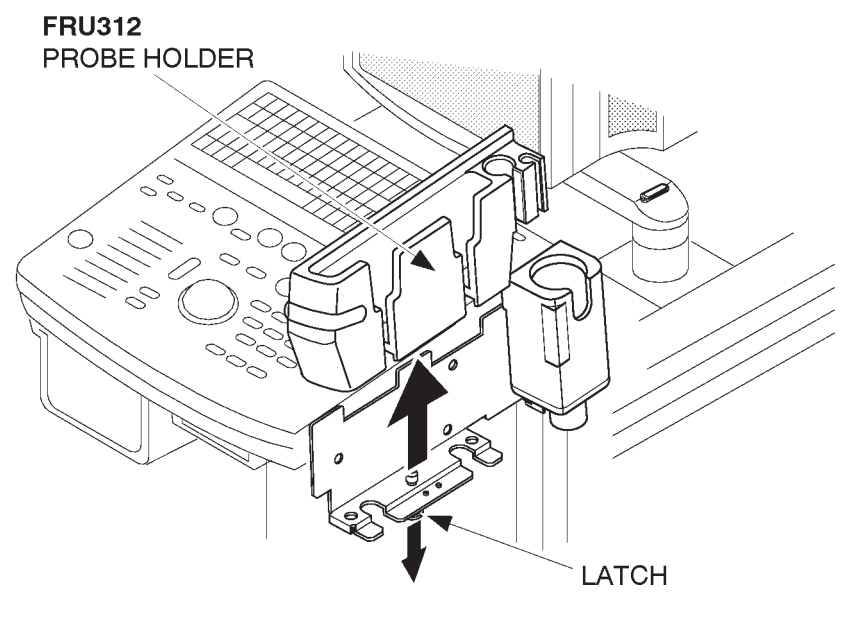

PROBE HOLDER REMOVAL ILLUSTRATION 6–64

2127661

# 6-2-42 Gel Holder (FRU No. 313), Gel Holder Bottom (FRU No. 314)

### Time Required

1 Minutes

## **Tool Required**

Not necessary

### Procedure

Refer to ILLUSTRATION 6–65.

- 1. Turn OFF the system.
- 2. Pull the Gel Holder out.
- 3. Remove the Gel Holder Bottom from the Gel Holder.

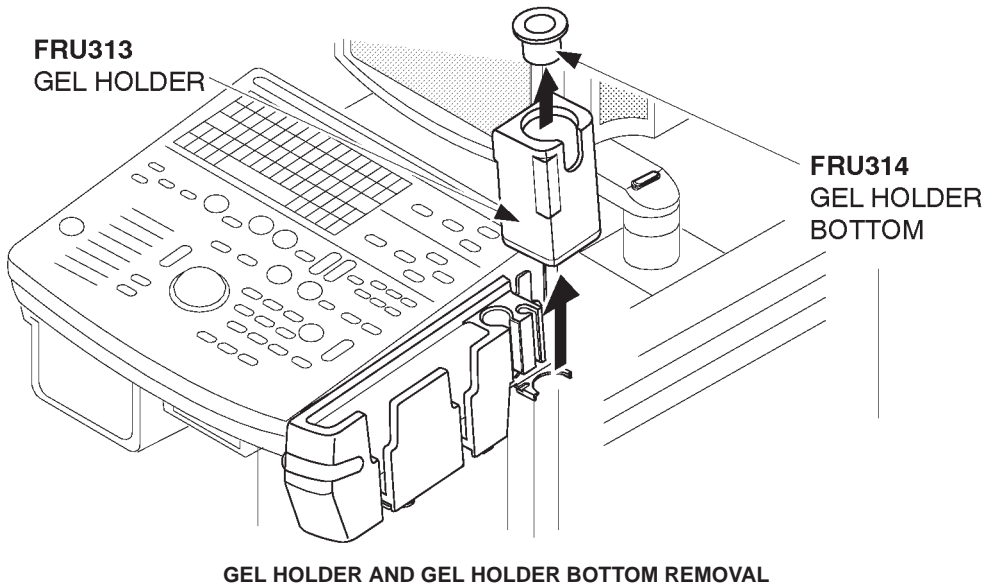

**ILLUSTRATION 6-65** 

2127661

# 6-2-43 Handle (FRU No. 315)

### Time Required

15 Minutes

## **Tool Required**

Screwdriver Hexagonal Wrench

### Procedure

- Refer to ILLUSTRATION 6-66.
  - 1. Turn OFF the system.
- 2. Remove the Rear Cover (FRU No. 303). Refer to 6–2–33.
  - 3. Unscrew four hexagonal bolts (1 4).
  - 4. Remove the Handle.

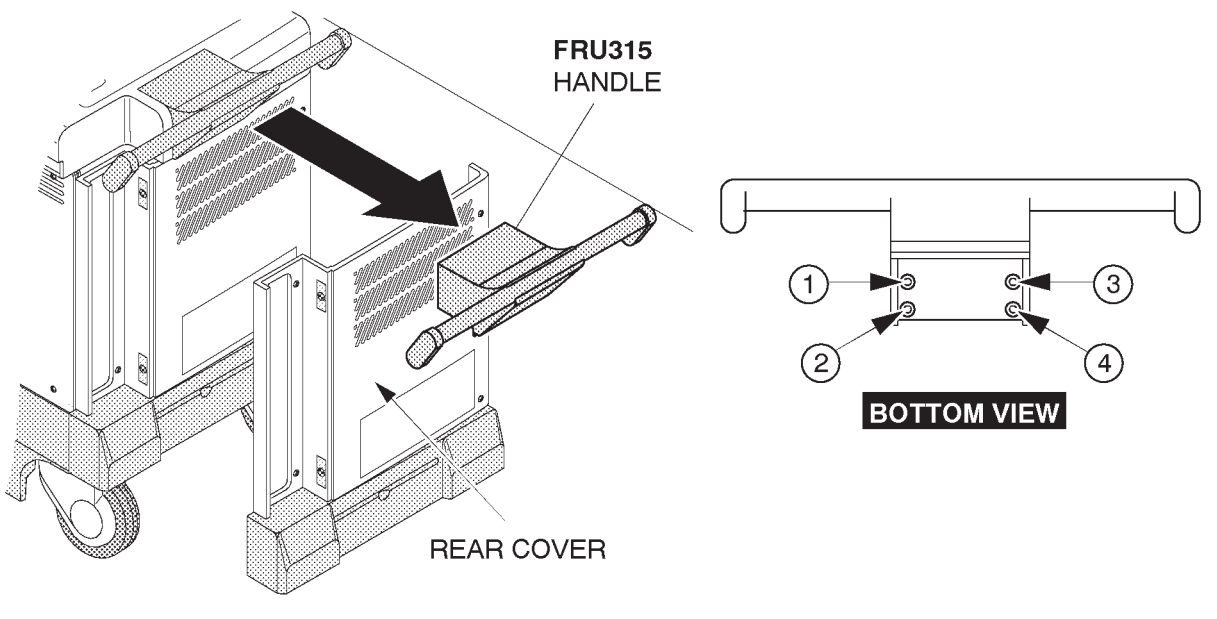

HANDLE DISASSEMBLY ILLUSTRATION 6-66

# 6-2-44 Air Filter (FRU No. 316)

### Time Required

5 Minutes

### **Tool Required**

Not necessary

### Procedure

Refer to ILLUSTRATION 6–67.

- 1. Turn OFF the system.
- 2. Pull out the two Air Filters (1) and (2) located at front and rear of console.

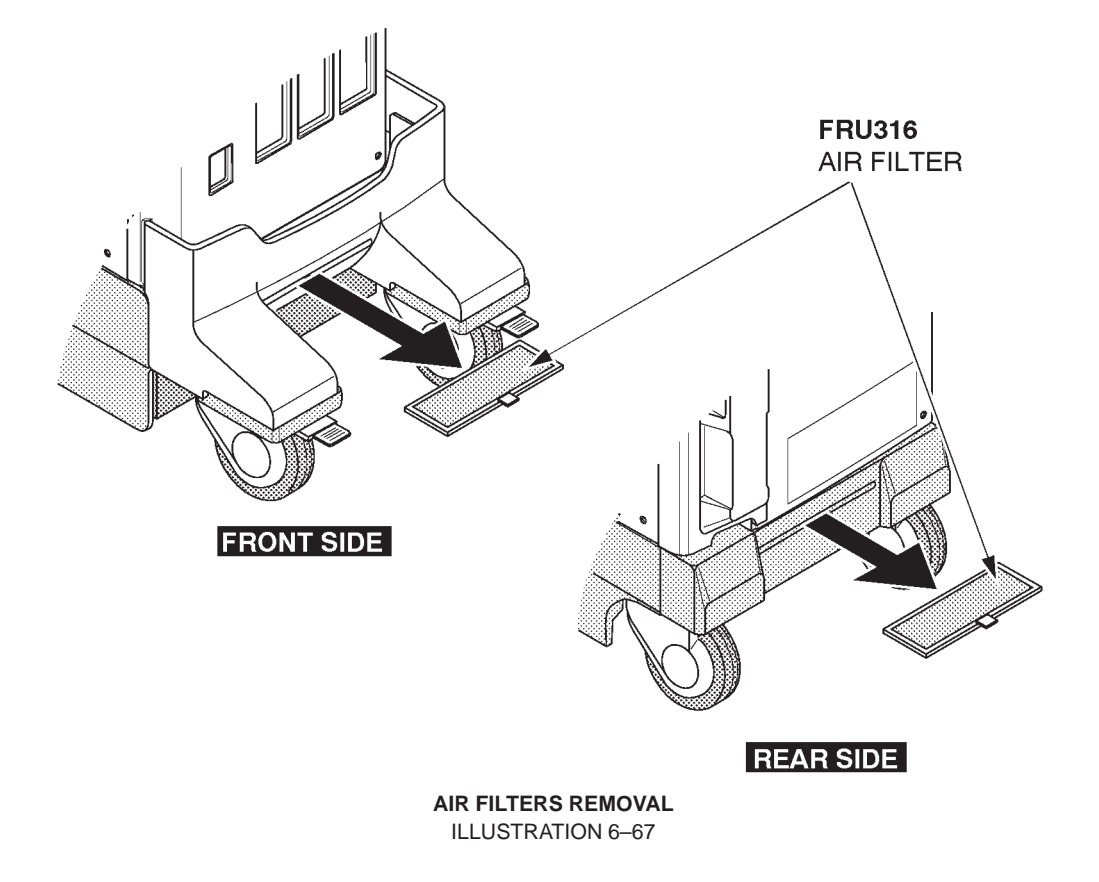

## 6–2–45 Cable Arm Assy (FRU No. 317)

### Time Required

1 Minute

### **Tool Required**

Not necessary

### Procedure

Refer to ILLUSTRATION 6–68.

- 1. Turn OFF the system.
- 2. Pull the Cable Arm Assy out.

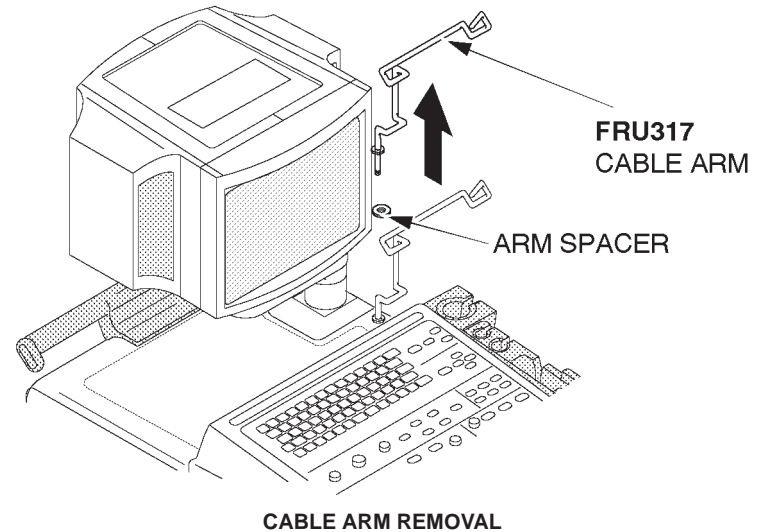

ILLUSTRATION 6-68

## 6–2–46 Front Caster Assy (FRU No. 318)

### Time Required

15 Minutes

# **Tool Required**

Screwdriver Hexagonal Wrench

### Procedure

Refer to ILLUSTRATION 6–69.

- 1. Turn OFF the system.
- 2. Put the system on a box.
- 3. Unscrew four hexagonal bolts ((1 4)).
- 4. Remove the Front Caster Assy.

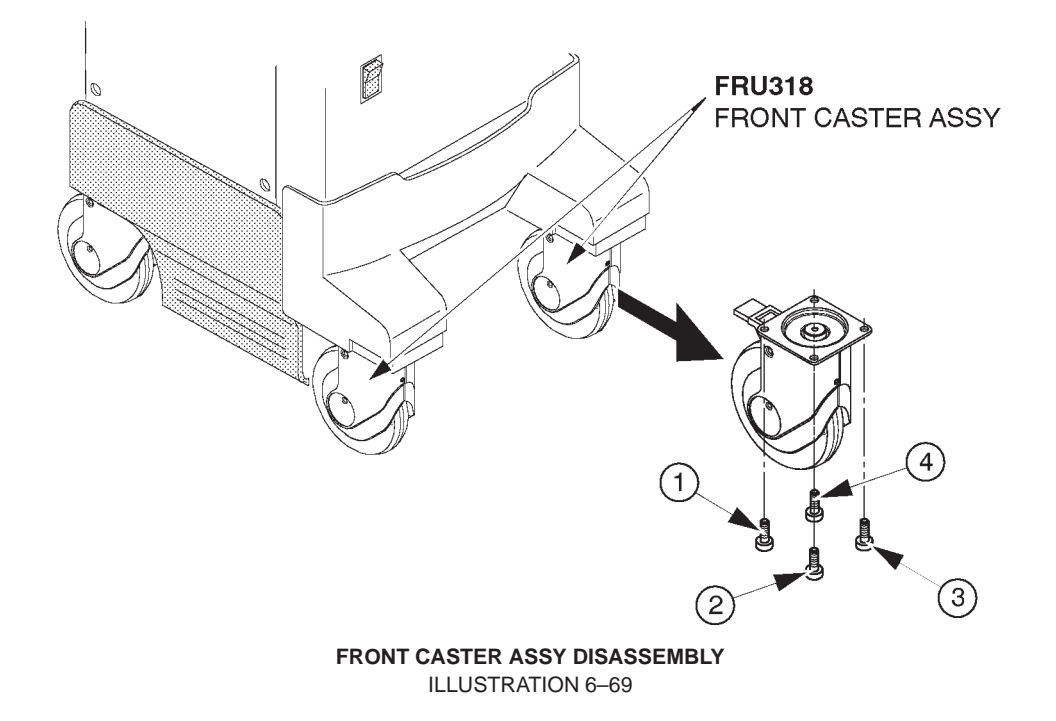

# 6–2–47 Rear Caster Assy (FRU No. 319)

### Time Required

15 Minutes

## **Tool Required**

Screwdriver Hexagonal Wrench

### Procedure

Refer to ILLUSTRATION 6–70.

- 1. Turn OFF the system.
- 2. Put the system on a box.
- 3. Unscrew four screws (1 4).
- 4. Remove the Rear Caster Assy.

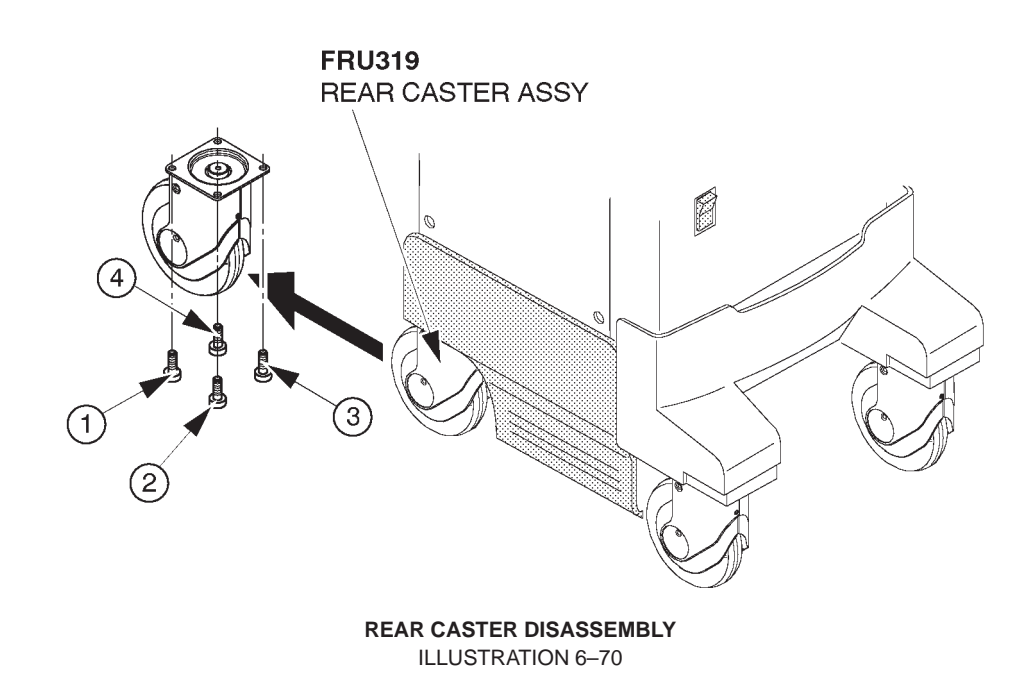

### 6–2–48 Caster Cover Assy (FRU No. 320)

### Time Required

20 Minutes

### **Tool Required**

Screwdriver

### Procedure

Refer to ILLUSTRATION 6–71.

- 1. Turn OFF the system.
- 2. Remove four labels, two for Logo and two for plain.
- 3. Unscrew five screws (1 5).
- 4. Remove the Caster Cover Assy.

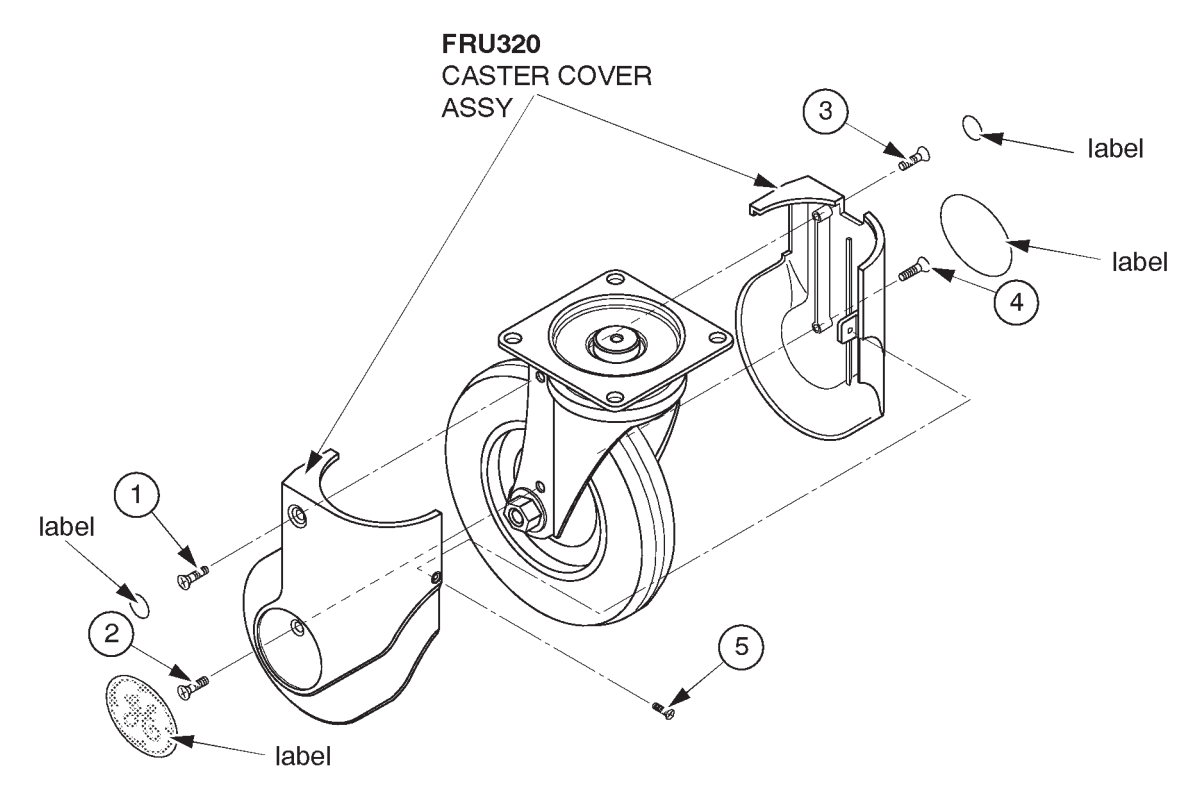

This page is left blank intentionally.

# 6-2-49 Keyboard Panel Assy (FRU No. 400)

### Time Required

8 Minutes

## **Tool Required**

Screwdriver

### Procedure

Refer to ILLUSTRATION 6–72.

- 1. Turn OFF the system.
- 2. Unscrew three screws (1 3) of the Keyboard Panel Assy.
- 3. Lift the Keyboard Assy up.
- 4. Disconnect the connector ((4)).
- 5. Remove the Keyboard Panel Assy.

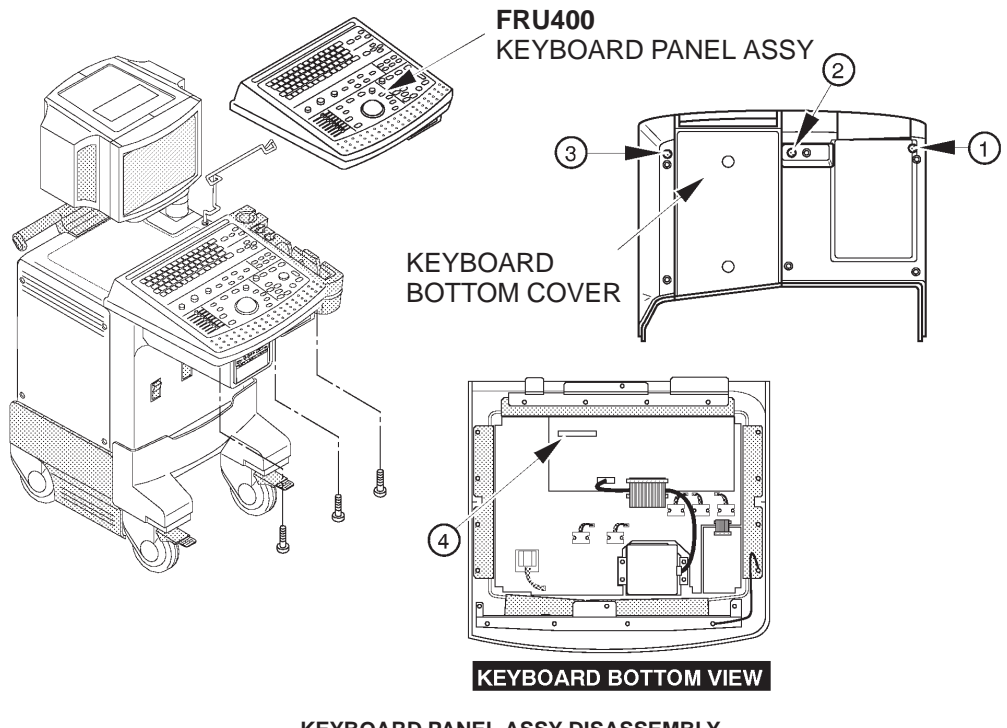

KEYBOARD PANEL ASSY DISASSEMBLY ILLUSTRATION 6–72

#### Note

The color of the Key Sheet for the LOGIQ<sup>™</sup> 400CL is different from the other color monitor assy. Use the proper FRU when replacing the Keyboard Panel Assy for the LOGIQ<sup>™</sup> 400CL.

# 6-2-50 Keyboard Assy (FRU No. 401), Keyboard Cover (FRU No. 402), Key Sheet (FRU No. 403)

### Time Required

30 Minutes

# **Tool Required**

Screwdriver Hexagonal Wrench

### Procedure

- Refer to ILLUSTRATION 6–73 on page 6–149.
  - 1. Turn OFF the system.
  - 2. Remove six encoder knobs and eight TGC knobs. Refer to ILLUSTRATION 6–79 on page 6–159.
  - 3. Remove the Keyboard Panel Assy. Refer to 6–2–49 on page 6–147.
  - 4. Unscrew nine screws (1 9) to remove two metal plates.
  - 5. Unscrew ten screws (10 19).
  - 6. Remove the Keyboard Cover (FRU 402).
  - 7. Unscrew twelve screws (20 31).
  - 8. Remove the Key Sheet (FRU 403) out of the Keyboard Assy or the Keyboard Panel2 Assy (FRU 401).

#### Note

The color of the Key Sheet for the LOGIQ<sup>™</sup> 400CL is different from the other color monitor assy. Use the proper FRU when replacing the Key Sheet for the LOGIQ<sup>™</sup> 400CL.

REV 9

6–2–50 Keyboard Assy (FRU No. 401), Keyboard Cover (FRU No. 402), Key Sheet (FRU No. 403) (continued)

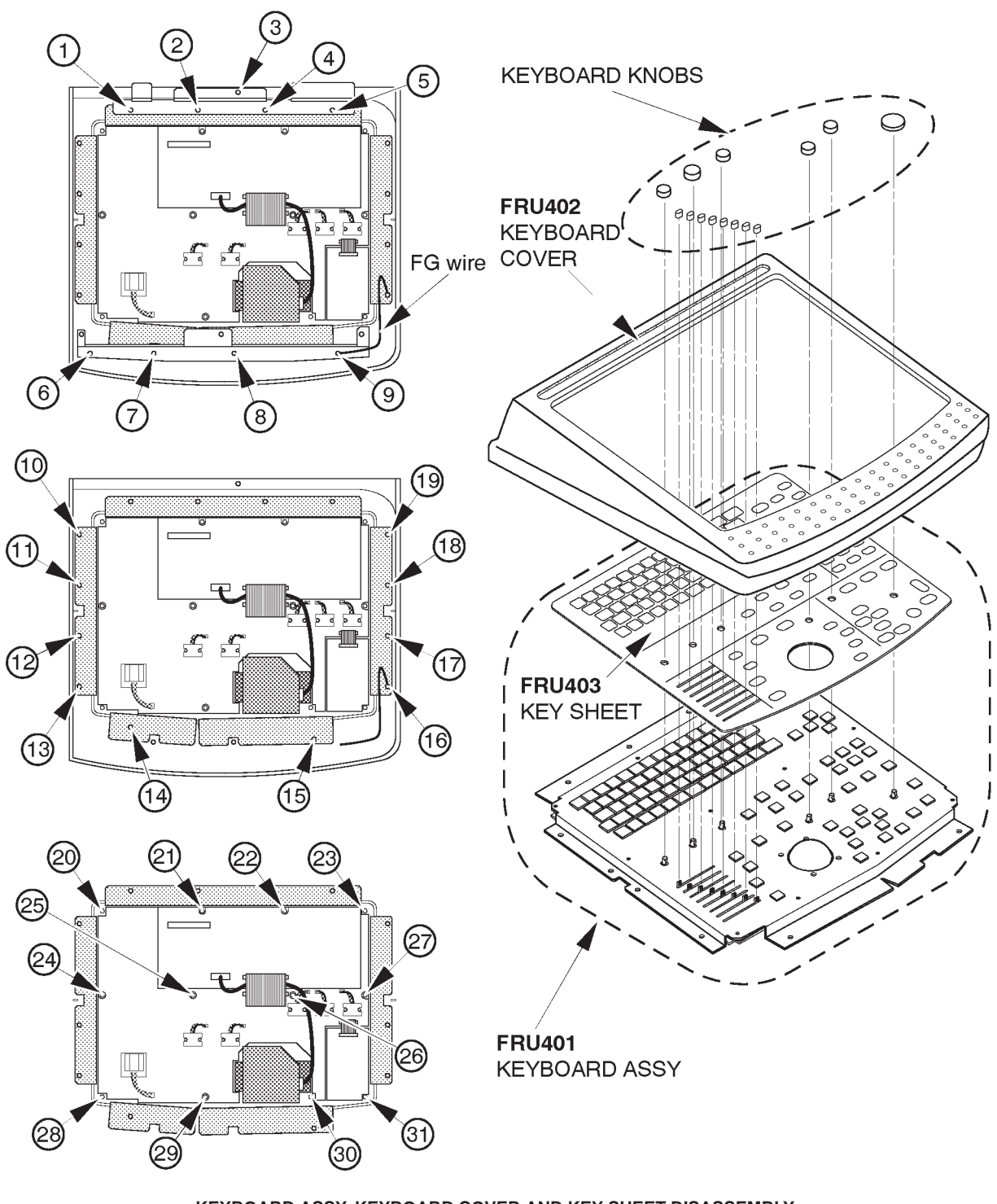

KEYBOARD ASSY, KEYBOARD COVER AND KEY SHEET DISASSEMBLY ILLUSTRATION 6–73 This page is left blank intentionally.

#### **GE MEDICAL SYSTEMS**

2127661

### 6–2–51 Keyboard Knob Set (FRU No. 404)

# Time Required

20 Minutes

### **Tool Required**

Hexagonal Wrench

### Procedure

- Refer to ILLUSTRATION 6–74.
  - 1. Turn OFF the system.
  - 2. Loosen two hexagonal bolts for each encoder knob.
  - 3. Remove six Encoder Knobs (1 6).
  - 4. Pull the eight TGC Pot Knobs  $(\overline{O})$  out

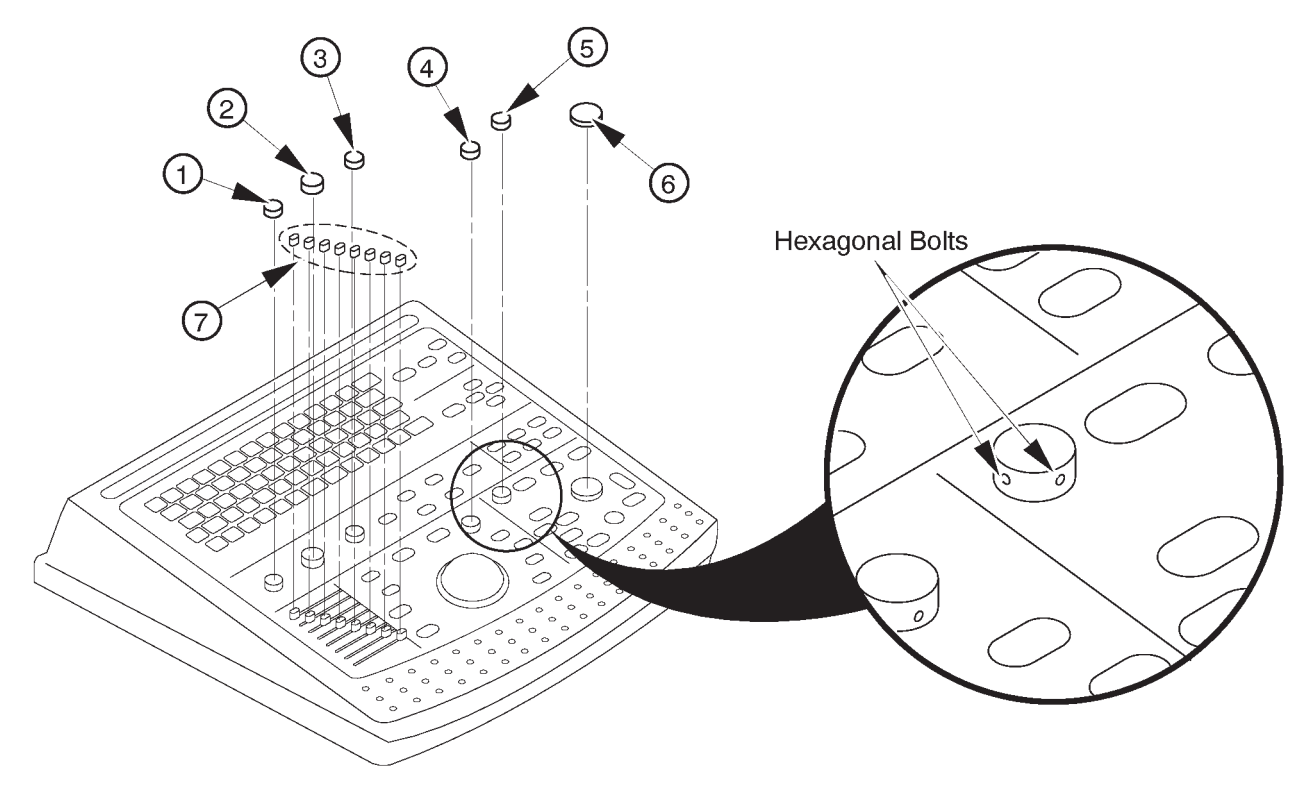

KEYBOARD KNOBS DISASSEMBLY ILLUSTRATION 6-74

2127661

## 6–2–52 Trackball (FRU No. 405)

### Time Required

20 Minutes

## **Tool Required**

Screwdriver

### Procedure

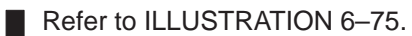

- 1. Turn OFF the system.
- 2. Remove the Keyboard Panel Assy. Refer to 6–2–49 on page 6–147.
  - 3. Unscrew four screws (1 4).
  - 4. Disconnect one connector (5).
  - 5. Unscrew four screws (6 9).
  - 6. Remove The Holding Metal Plate.

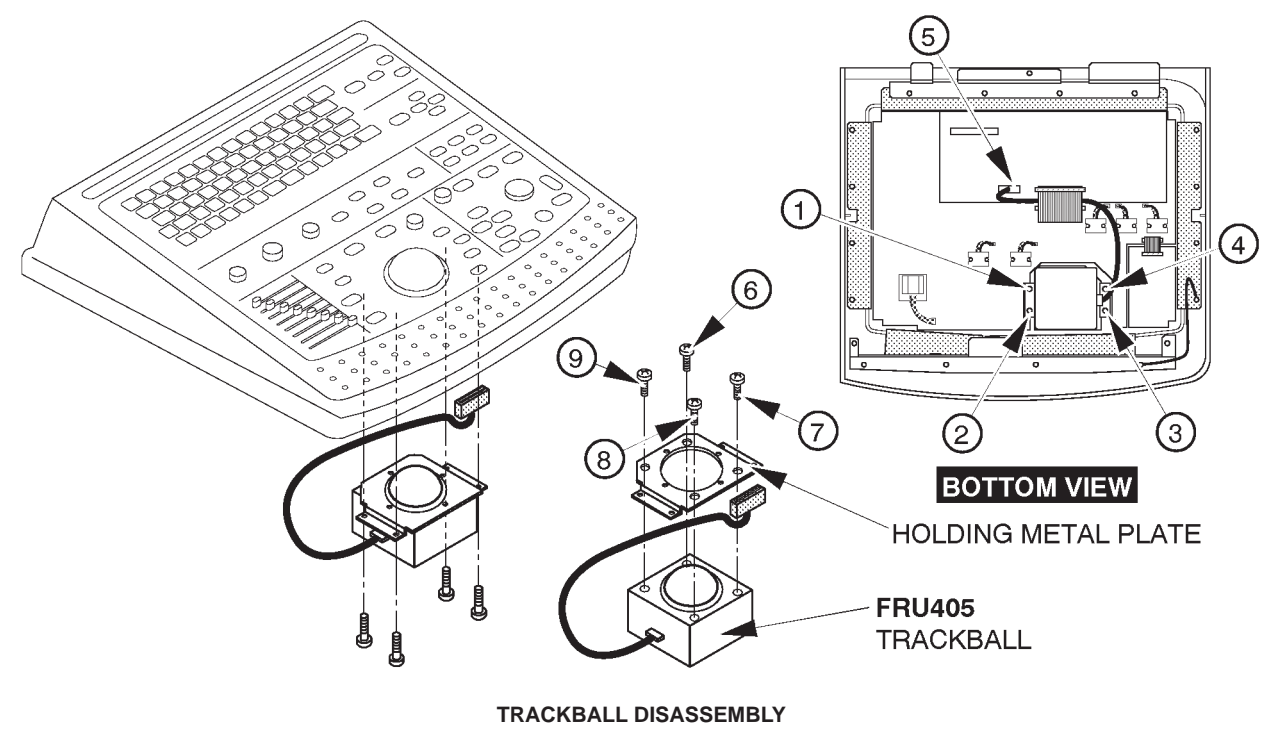

ILLUSTRATION 6-75

### 6-2-53 Gain Encoder (FRU No. 410)

#### Time Required

15 Minutes

#### **Tool Required**

Screwdriver

#### Procedure

- Refer to ILLUSTRATION 6–76.
  - 1. Turn OFF the system.
- 2. Remove the Keyboard Panel Assy. Refer to 6–2–49 on page 6–147.
  - 3. Unscrew four screws (1 4).
  - 4. Disconnect the gain encoder connector (5).

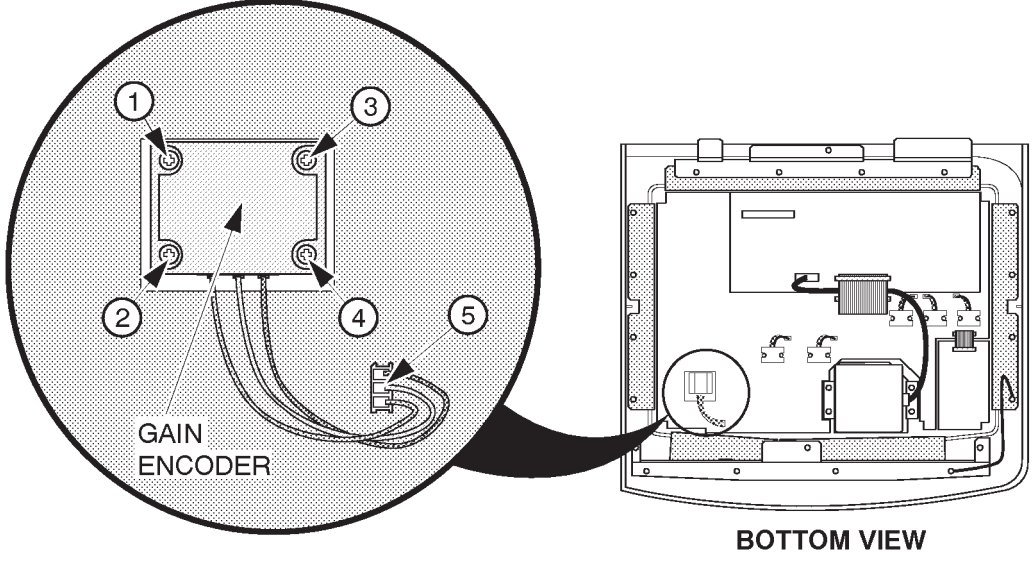

GAIN ENCODER DISASSEMBLY ILLUSTRATION 6–76

#### Note

The appearance of new Gain Encoder (2206005) is different from the old one (2164871).

#### Note

The new Gain Encoder (2206005) can be used only for the console with the software version 3.30 or later.

This page is left blank intentionally.

REV 9

# 6-2-54 Keyboard Panel Assy (FRU No. 450)

### Time Required

8 Minutes

### **Tool Required**

Screwdriver

# Procedure

Refer to ILLUSTRATION 6–77.

- 1. Turn OFF the system.
- 2. Unscrew three screws (1 3) of the Keyboard Panel Assy.
- 3. Lift the Keyboard Assy up.
- 4. Disconnect the connector (4).
- 5. Remove the Keyboard Panel Assy.

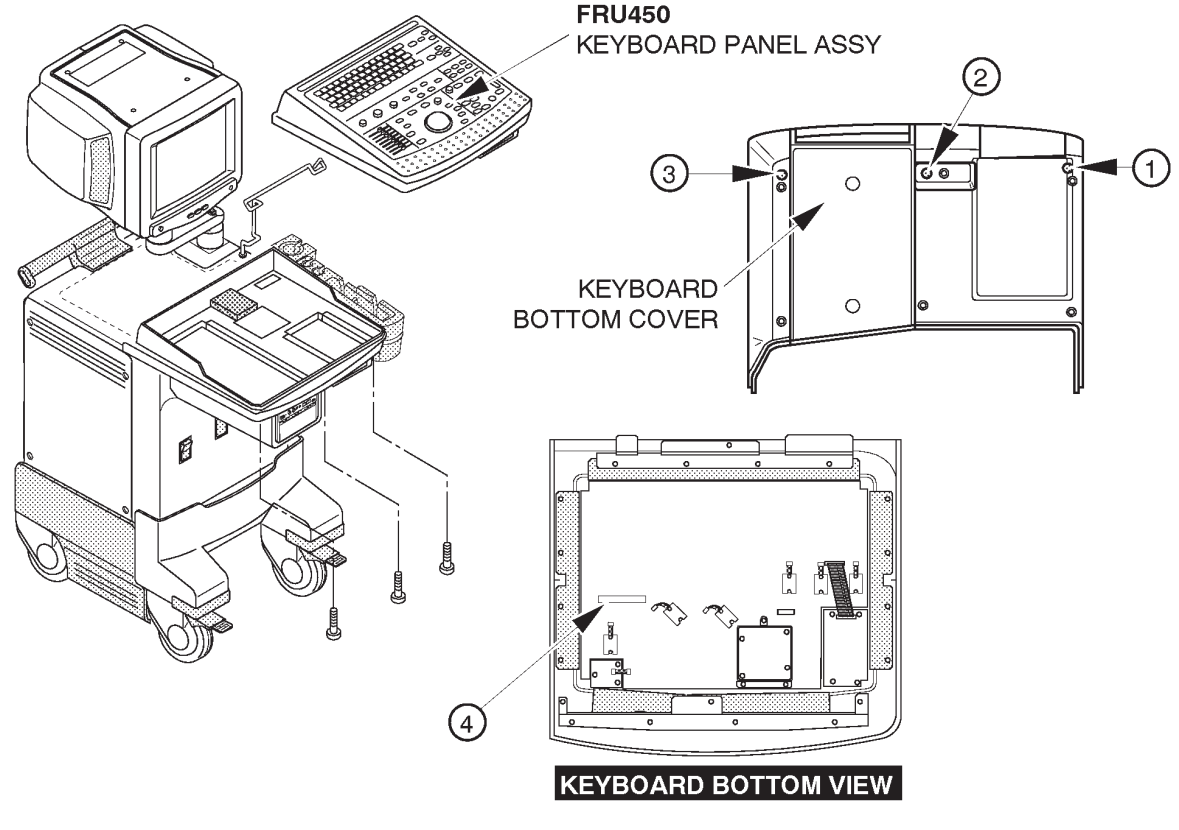

KEYBOARD PANEL ASSY DISASSEMBLY ILLUSTRATION 6-77

#### Note

The color of the Keyboard Panel for the LOGIQ<sup>™</sup> 400CL is different from the other color monitor assy. Use the proper FRU when replacing the Keyboard Panel Assy for the LOGIQ<sup>™</sup> 400CL.

2127661

6–2–55 Keyboard Cover Assy (FRU No. 451), SW PWB (FRU No. 462), Rubber Key (FRU No. 452, 453, 454, and 455)

#### **Time Required**

30 Minutes

### **Tool Required**

Screwdriver Hexagonal Wrench

### Procedure

Refer to ILLUSTRATION 6-78 on page 6-157.

- 1. Turn OFF the system.
- 2. Remove six encoder knobs and eight TGC knobs. Refer to ILLUSTRATION 6–79 on page 6–159.
- 3. Remove the Keyboard Panel Assy. Refer to ILLUSTRATION 6–77 on page 6–155.
- 4. Unscrew twenty seven screws (1 2)).
- 4. Remove nine conectors ((28-36)).
- 6. Remove the SW PWD Assy (FRU 462).
- 7. Remove the Rubber Key Assy (FRU 452, 453, 454 and 455).

#### Note

The color of the Key Sheet for the LOGIQ<sup>™</sup> 400CL is different from the other color monitor assy. Use the proper FRU when replacing the Key Sheet for the LOGIQ<sup>™</sup> 400CL.

#### Note

There are 4 type of Rubber key AN Assy depend on the support Language. Use the proper Rubber key AN Assy for using the Language.

6–2–55 Keyboard Cover Assy (FRU No. 451), SW PWB (FRU No. 462), Rubber Key (FRU No. 452, 453, 454, and 455) (continued)

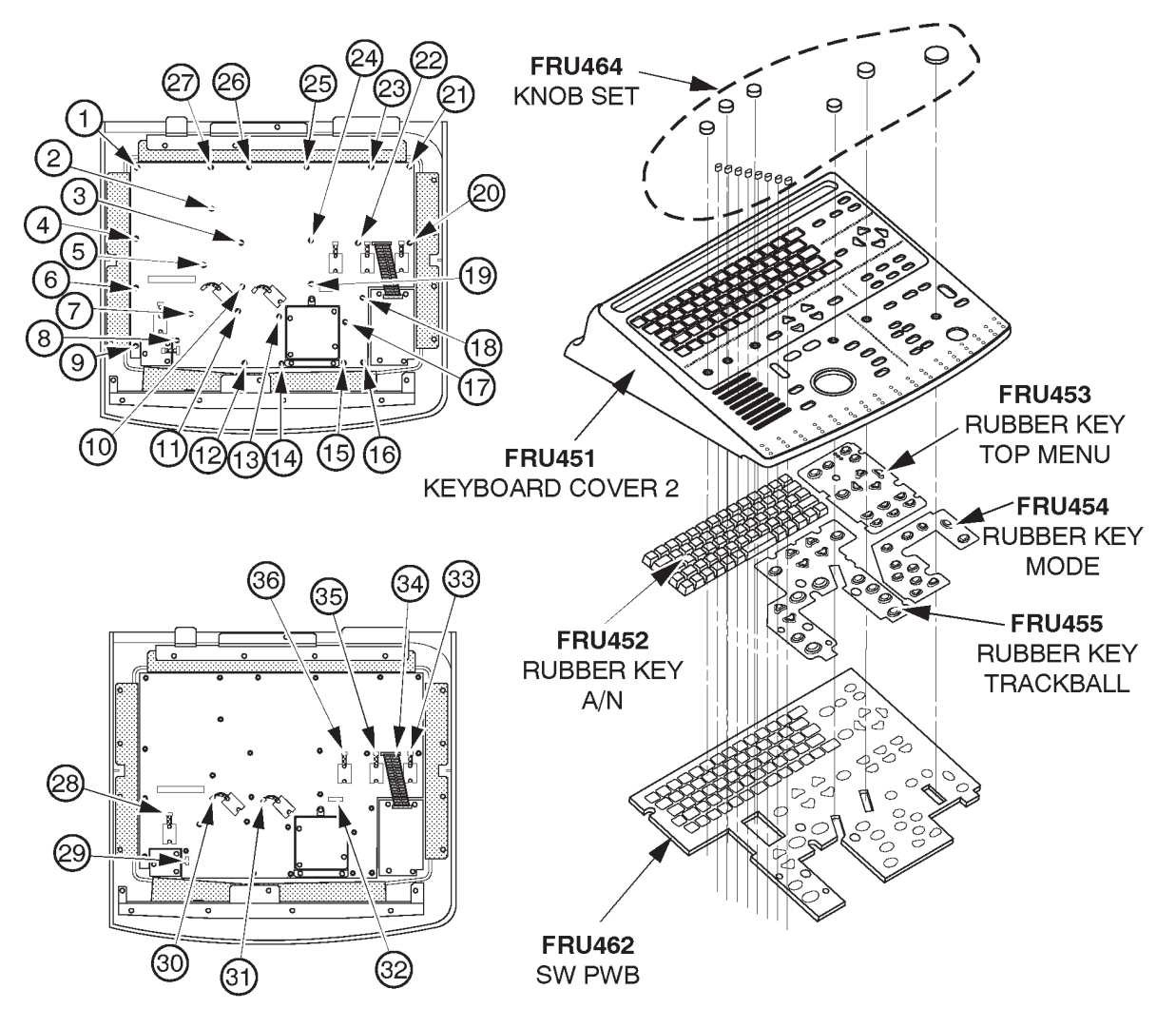

KEYBOARD ASSY, SW PWB, RUBBER KEY DISASSEMBLY ILLUSTRATION 6–78 This page is left blank intentionally.
# 6-2-56 Keyboard Knob Set (FRU No. 464)

# **Time Required**

20 Minutes

# **Tool Required**

Hexagonal Wrench

#### Procedure

Refer to ILLUSTRATION 6-79.

- 1. Turn OFF the system.
- 2. Loosen two hexagonal bolts for each encoder knob.
- 3. Remove six Encoder Knobs (1 6).
- 4. Pull the eight TGC Pot Knobs (7) out

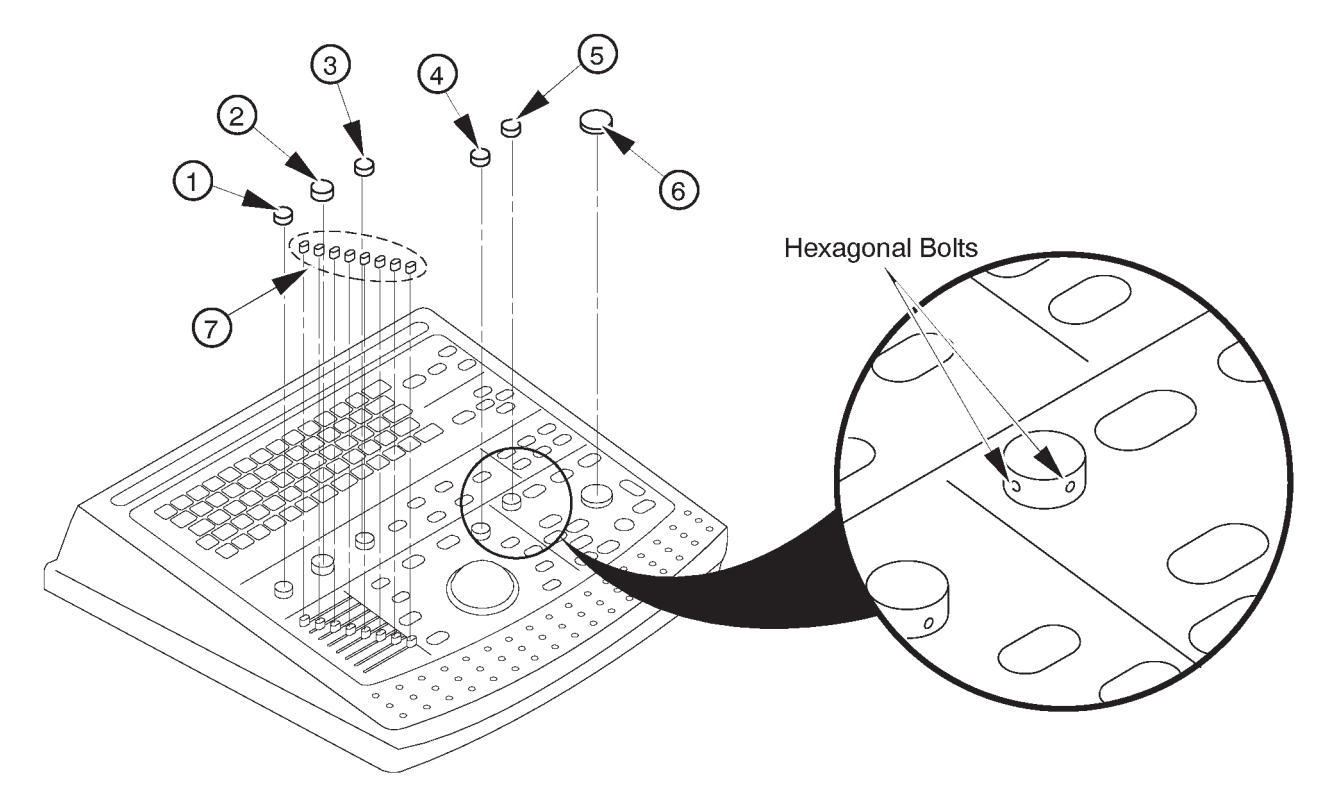

KEYBOARD KNOBS DISASSEMBLY ILLUSTRATION 6-79

# 2127661

## 6-2-57 Tracball Assy (FRU No. 457)

#### **Time Required**

20 Minutes

# **Tool Required**

Screwdriver

# Procedure

Refer to ILLUSTRATION 6-80.

- 1. Turn OFF the system.
- 2. Remove the Keyboard Panel Assy. Refer to ILLUSTRATION 6–77 on page 6–155.
- 3. Unscrew four screws (1 3).
- 4. Disconnect one connector ((4)).
- 5. Unscrew four screws ((5) (8)).
- 6. Remove The Holding Metal Plate.

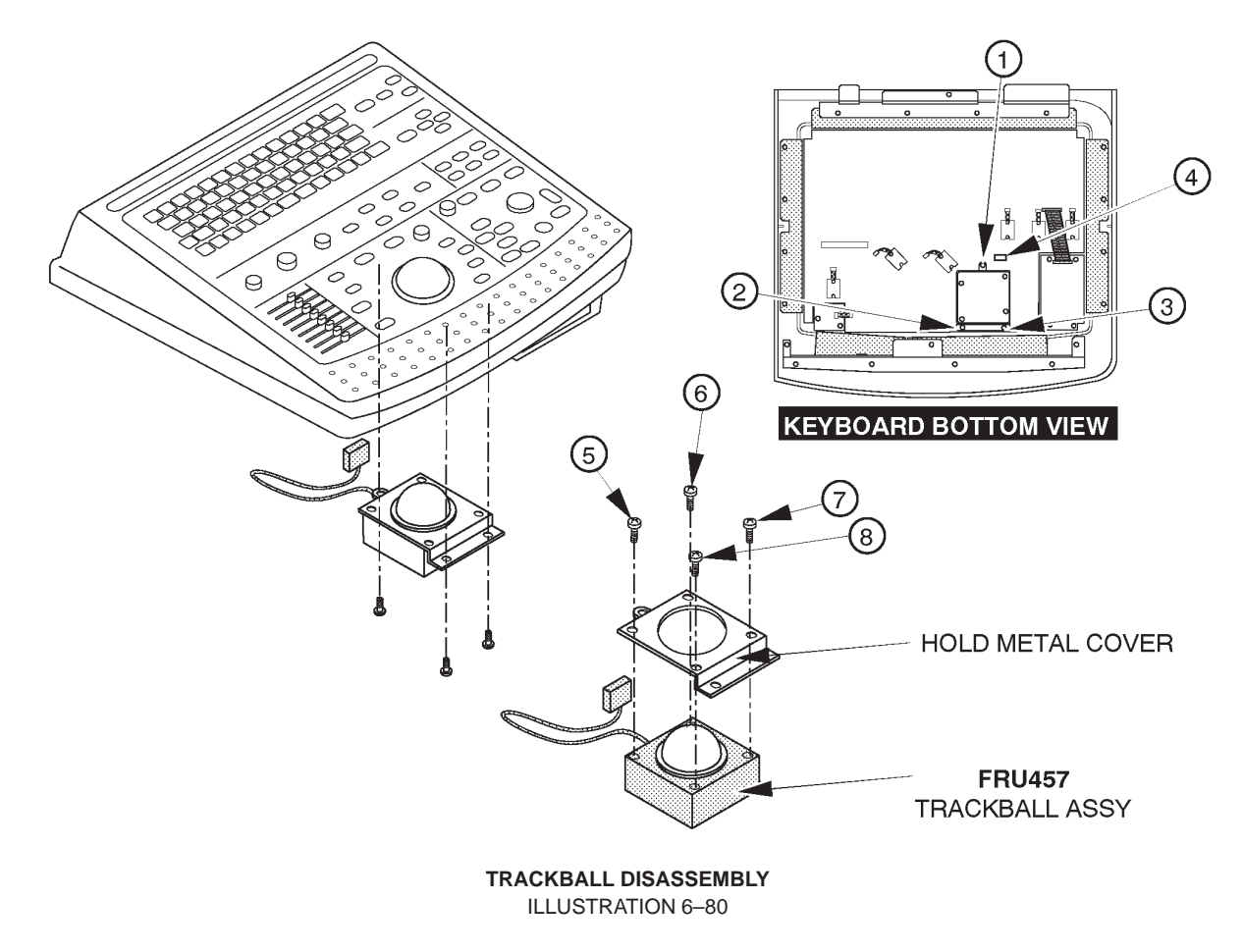

# 2127661

# 6-2-58 TGC Assy (FRU No. 458)

#### Time Required

20 Minutes

#### **Tool Required**

Screwdriver

### Procedure

Refer to ILLUSTRATION 6-81.

- 1. Turn OFF the system.
- 2. Remove the Keyboard Panel Assy. Refer to ILLUSTRATION 6–77 on page 6–155.
- 3. Unscrew four screws (1 4).
- 4. Disconnect one connector (5).

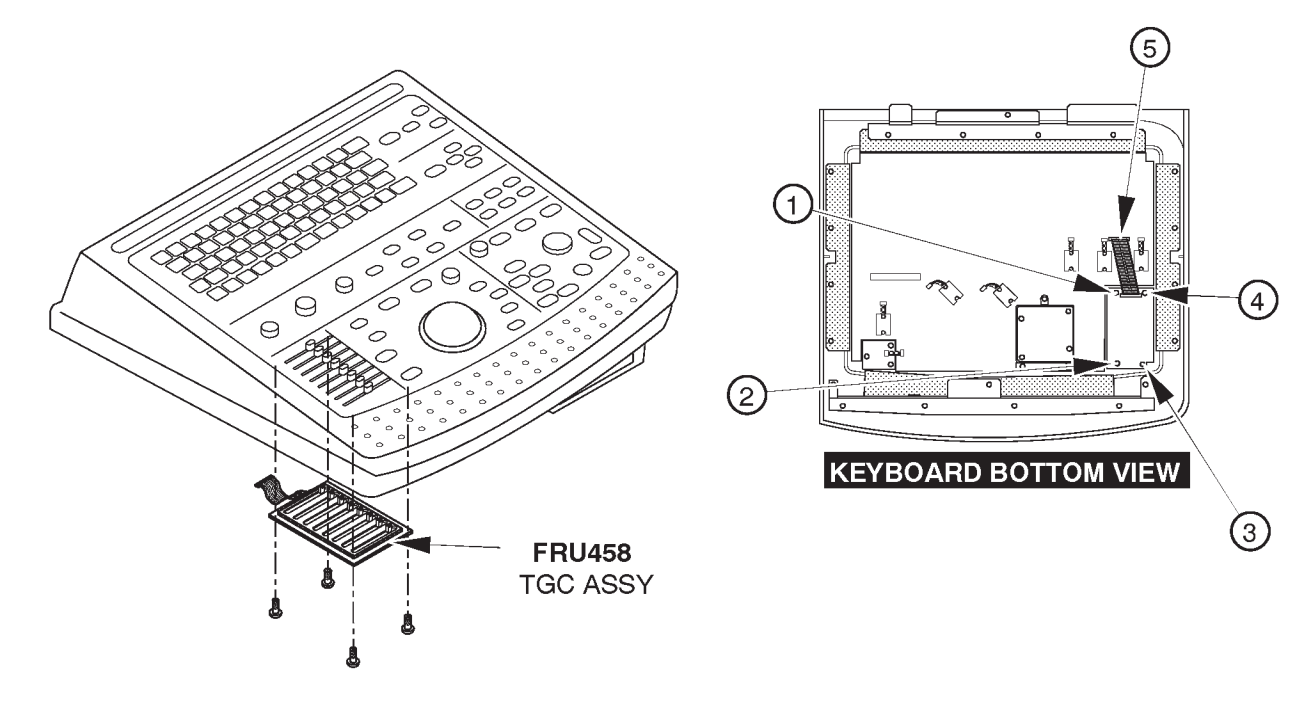

TGC DISASSEMBLY ILLUSTRATION 6–81

# 6-2-59 Freeze Key Assy (FRU No. 459)

#### Time Required

20 Minutes

## **Tool Required**

Screwdriver

#### Procedure

Refer to ILLUSTRATION 6-82.

- 1. Turn OFF the system.
- 2. Remove the Keyboard Panel Assy. Refer to ILLUSTRATION 6–77 on page 6–155.
- 3. Unscrew four screws (1 3).
- 4. Disconnect one connector (4).
- 5. Remove The Holding Metal Plate.

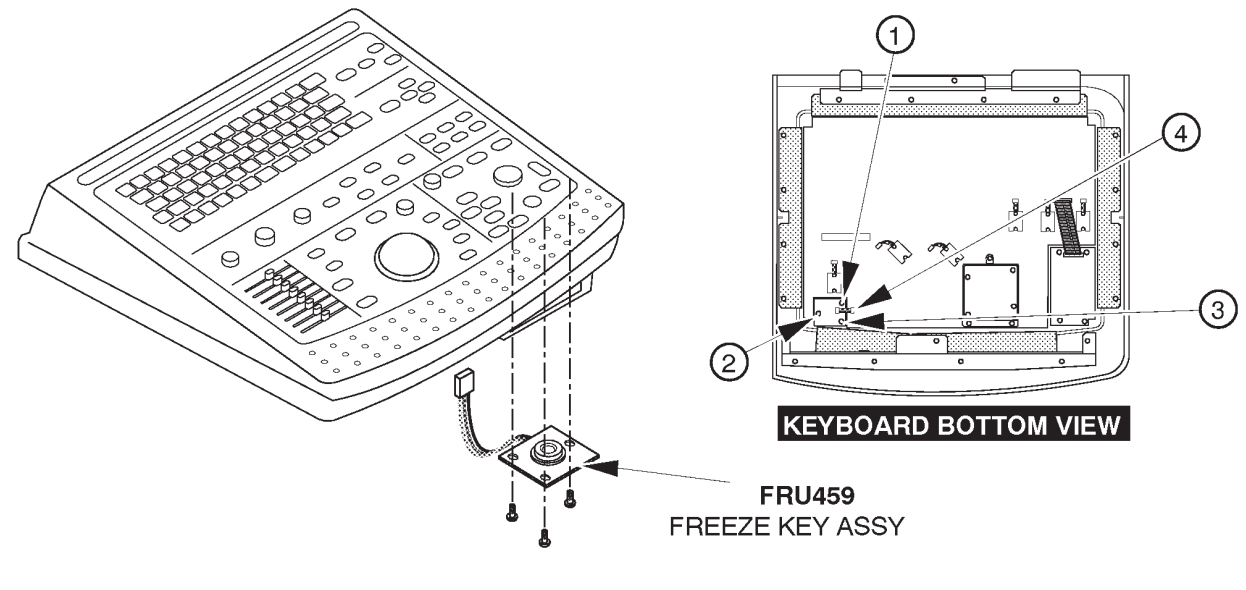

FREEZE KEY ASSY DISASSEMBLY ILLUSTRATION 6-82

6-2-60 Rotary Encoder (FRU No. 460)

#### Time Required

15 Minutes

### **Tool Required**

Screwdriver

## Procedure

Refer to ILLUSTRATION 6-83.

#### Note

The same four rotary encoders are used in the keyboard Panel Assy.

- 1. Turn OFF the system.
- 2. Remove the Keyboard Panel Assy. Refer to ILLUSTRATION 6–77 on page 6–155.
- 3. Unscrew four screws (1 2).
- 4. Disconnect the gain encoder connector (③).

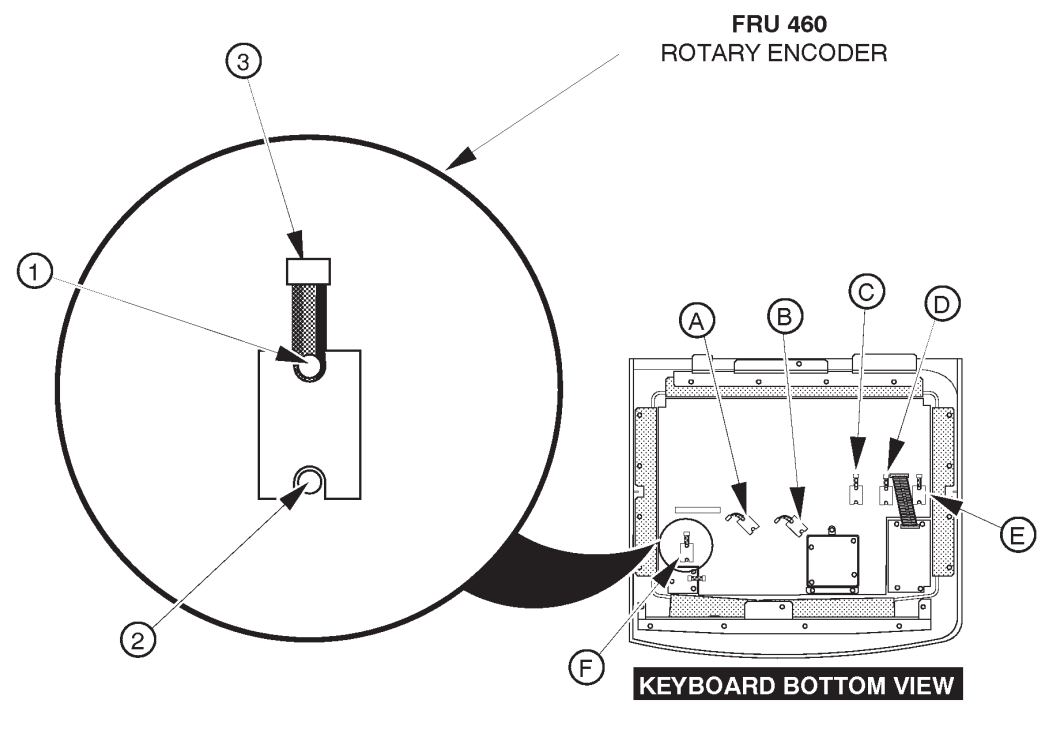

ROTARY ENCODER DISASSEMBLY ILLUSTRATION 6-83 This page is left blank intentionally.

This page is left blank intentionally.

# 6-2-61 Rear CONN Panel Assy (FRU No. 501)

### Time Required

20 Minutes

### **Tool Required**

Screwdriver

#### Procedure

Refer to ILLUSTRATION 6–85 on page 6–167.

- 1. Turn OFF the system.
- 2. Remove the Rear Door Assy (FRU 304). Refer to 6–2–34 on page 6–130.
- 3. Remove the Rear Cover Assy (FRU 303). Refer to 6–2–33 on page 6–129.

#### Note

The Linear Slide Cover is installed from the production unit of LOGIQ<sup>™</sup>400 console with software Version 5.01y or later. Refer to ILLUSTRATION 6–48 on page 6–116. Remove the Linear Slide Cover.

#### Note

Unscrew the two screws (① and ②) to remove the Rear CONN Spacer. Refer to ILLUSTRATION 6–84. The Rear CONN Spacer is installed from the production unit of LOGIQ<sup>™</sup>400 console with software Version 5.01y or later.

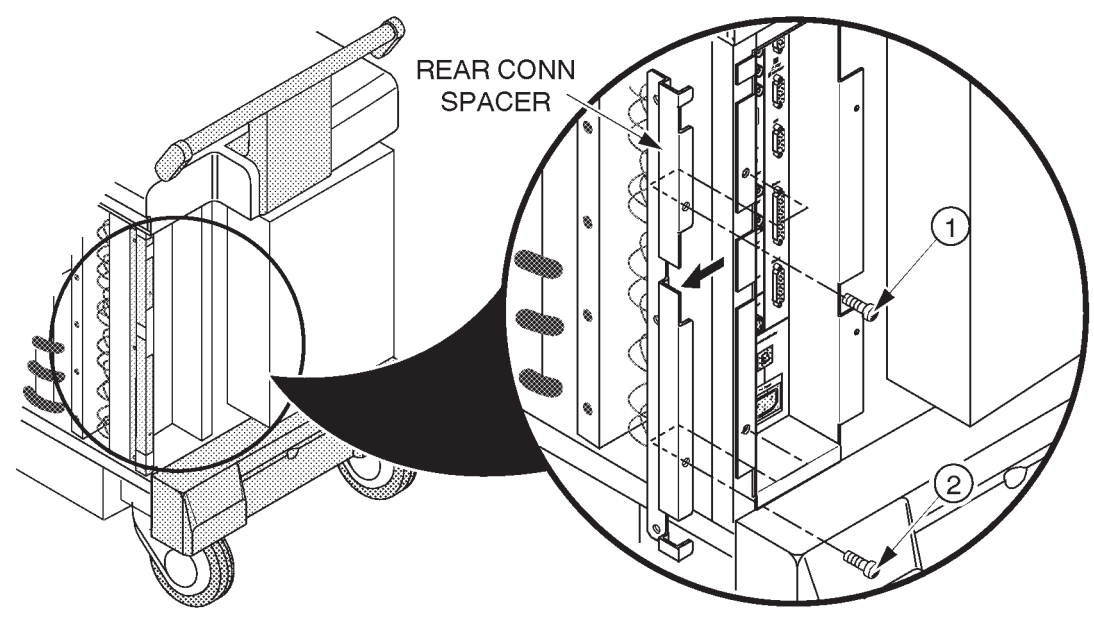

REAR CONN SPACER DISASSEMBLY ILLUSTRATION 6–84

#### **GE MEDICAL SYSTEMS**

#### REV 9

6-2-61 Rear CONN Panel Assy (FRU No. 501) (continued)

- 4. Unscrew three screws (1 3).
- 5. Loosen one screw (4).
- 6. Disconnect one flat cable (5) out of the CNTIF Assy or CNTIF2 Assy.

Note

The CNTIF2 Assy includes the Ethernet port for the DICOM option.

- 7. Disconnect one flat cable (6) out of the AVIF Assy or BVIF Assy.
- 8. Disconnect two connectors (⑦ and ⑧). One of them is connected with the Power Supply Unit, and another is connected with the B/W Printer Panel.
- 9. Remove the Rear CONN Panel Assy.

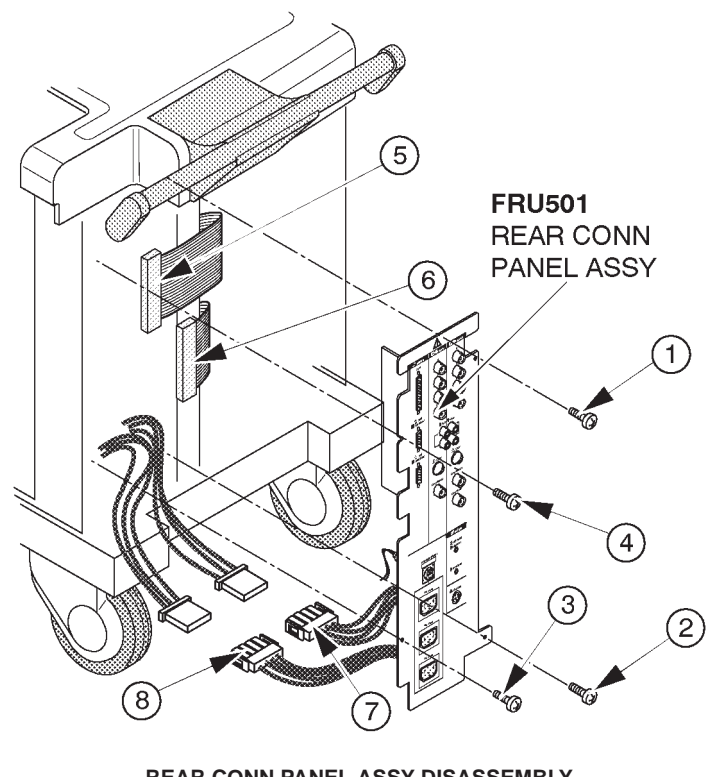

REAR CONN PANEL ASSY DISASSEMBLY ILLUSTRATION 6-85

# 6-2-62 CNTIF Assy and CNTIF2 Assy (FRU No. 502)

#### Time Required

30 Minutes

## **Tool Required**

Screwdriver Hexagonal box wrench

#### Procedure

Refer to ILLUSTRATION 6–86.

- 1. Turn OFF the system.
- 2. Remove the Rear CONN Panel Assy (FRU 501). Refer to 6–2–61 on page 6–166.
  - 3. Unscrew six hexagonal studs (1 6) using box wrench.
  - 4. Remove the CNTIF Assy or the CNTIF2 Assy.

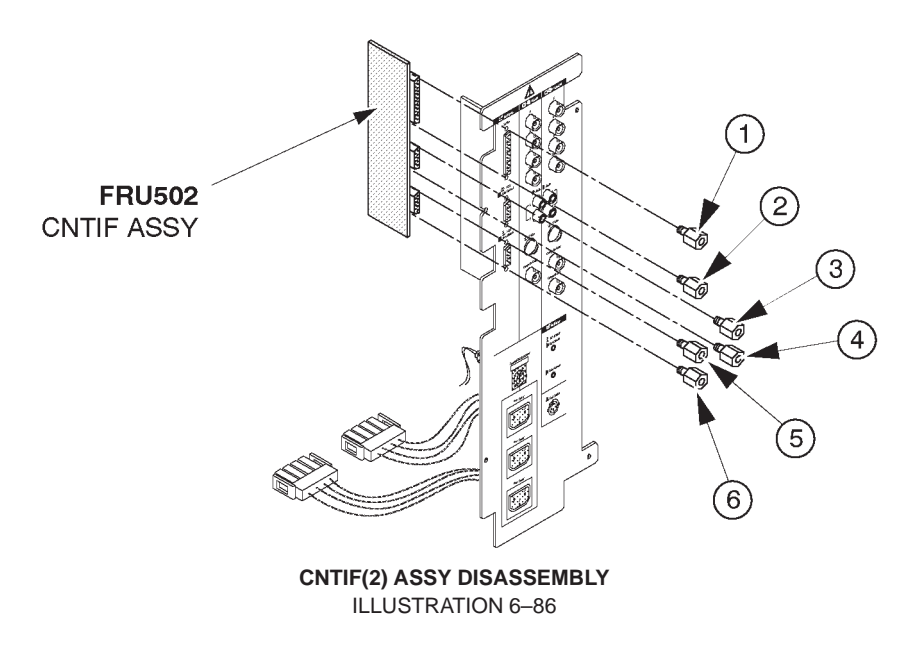

**Note** The CNTIF2 Assy includes the Eternet port for the optional DICOM network connection.

REV 9

# 6-2-63 AVIF Assy or BVIF Assy (FRU No. 503)

#### Time Required

30 Minutes

# Tool Required

Screwdriver

# Procedure

Refer to ILLUSTRATION 6–87.

- 1. Turn OFF the system.
- 2. Remove the Rear CONN Panel Assy (FRU 501). Refer to 6–2–61 on page 6–166.
  - 3. Disconnect three connectors (1 3).

# Note

In case of the BVIF Assy, disconnect two connectors ((1) and (3)).

- 4. Unscrew eleven screws (4 4).
- 5. Remove the AVIF Assy or BVIF Assy.

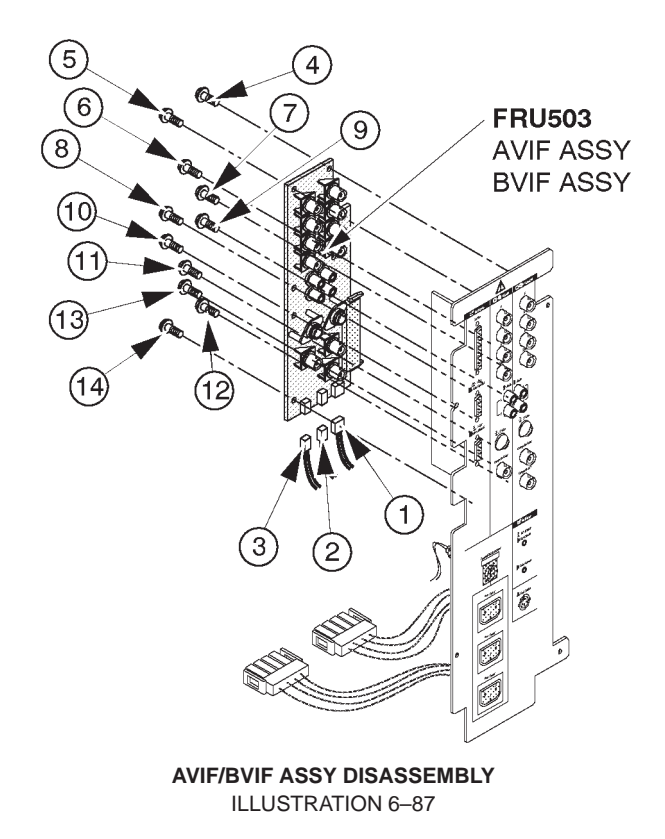

2127661

# 6-2-64 Circuit Protector (FRU No. 504: 15A, FRU No. 505: 7.5A)

#### Time Required

1 Hour

# **Tool Required**

Screwdriver Soldering Iron

#### Procedure

Refer to ILLUSTRATION 6-88.

- 1. Turn OFF the system.
- 2. Remove the Rear CONN Panel Assy (FRU 501). Refer to 6–2–61 on page 6–166.
  - 3. Remove the soldered cord (1) and (2).
  - 4. Remove the Circuit Protector toward the direction indicated by the arrow.

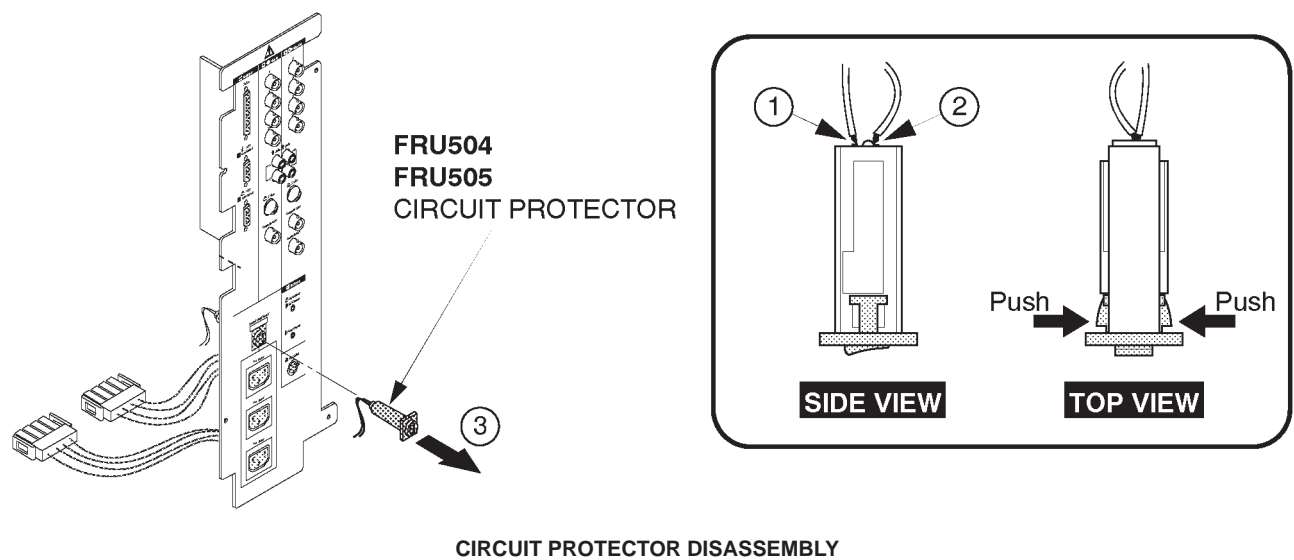

ILLUSTRATION 6-88

# 6-2-65 ECG Board Assy (FRU No. 506)

# **Time Required**

15 Minutes

# **Tool Required**

Screwdriver

#### Procedure

Refer to ILLUSTRATION 6-89.

- 1. Turn OFF the system.
- 2. Remove the Side Cover Right (FRU 302). Refer to 6–2–32 on page 6–128.
- 3. Remove the ECG Panel Assy (FRU 511). Refer to 6–2–66 on page 6–172.
- 4. Disconnect the connector (1).
- 5. Unscrew two screws (2) and (3).
- 6. Remove the ECG Board Assy.

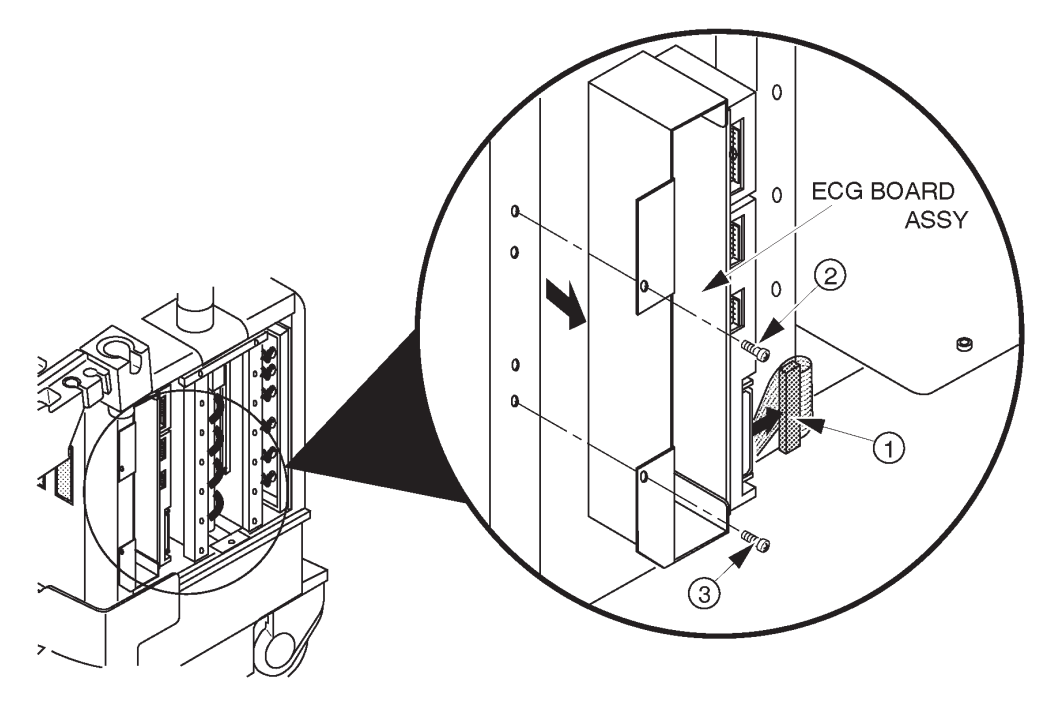

ECG BOARD ASSY DISASSEMBLY ILLUSTRATION 6-89

Note

New type of ECG Board Assy (2207806) has the reserved connector (P69). This connector is not used for the LOGIQ<sup>™</sup> 400 console.

2127661

# 6-2-66 ECG Panel Assy (FRU No. 507)

### **Time Required**

10 Minutes

# **Tool Required**

Screwdriver

## Procedure

Refer to ILLUSTRATION 6-90.

#### NOTE

The new type of ECG Panel Assy is installed from production unit of LOGIQ<sup>™</sup>400 console with software Version 5.01 y or later. Refer to page 6–173.

# 1. Turn OFF the system.

- 2. Remove the Side Cover Right (FRU 302). Refer to 6–2–32 on page 6–128.
  - 3. Disconnect three connectors (1 3).
  - 4. Unscrew two screws (④ and ⑤).
  - 5. Loosen two screws (6) and (7)).
  - 6. Remove the ECG Panel Assy.

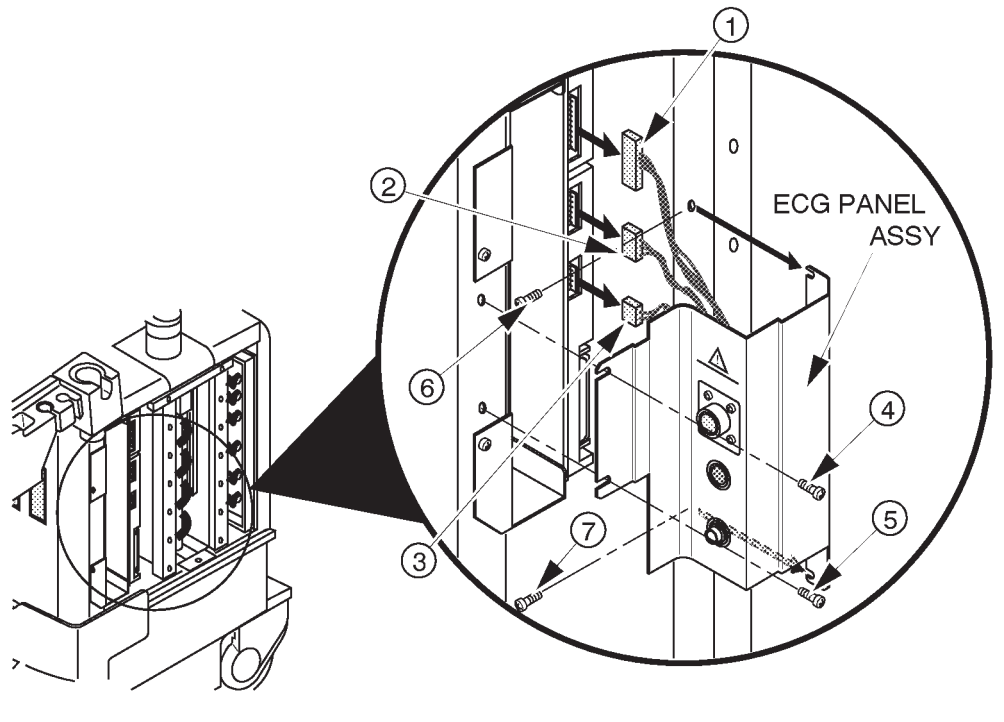

ECG PANEL ASSY DISASSEMBLY (a) ILLUSTRATION 6–90

2127661

# 6-2-66 ECG Panel Assy (FRU No. 507) (continued)

#### NOTE

To remove the new type of ECG Panel Assy, unscrew two screws (1) and 2). Loosen two screws (3) and 4). Remove the new type of ECG Panel Assy after disconnect three connectors (5-7).

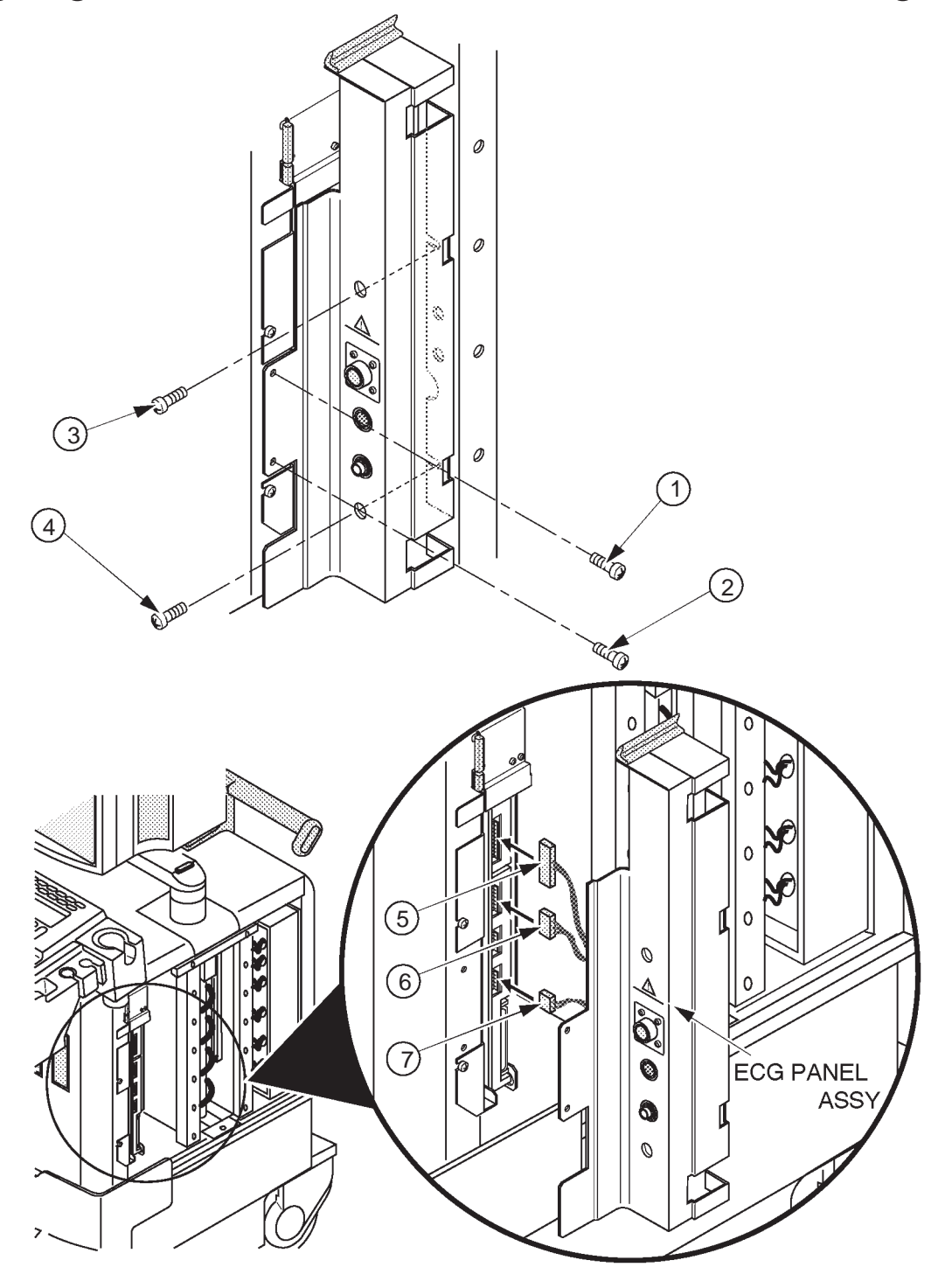

ECG PANEL ASSY DISASSEMBLY (b) ILLUSTRATION 6-91

## 6-2-67 Nest Fan Assy (FRU No. 511)

#### Time Required

20 Minutes

# Tool Required

Screwdriver

# Procedure

Refer to ILLUSTRATION 6–93.

- 1. Turn OFF the system.
- 2. Remove the Side Cover Left (FRU 301). Refer to 6–2–31 on page 6–127.
  - 3. Disconnect two connectors ((1) and (2)).
  - 4. Unscrew two screws (③ and ④).
  - 5. Pull out the Nest Fan Assy leftwards.

## NOTE

The FRAME BASE is installed from the production unit of the LOGIQ<sup>TM</sup>400 console with software version 5.01 y or later. Refer to ILLUSTRATION 6–92. Unscrew six screws (1 - 6) to remove the FRAME BASE.

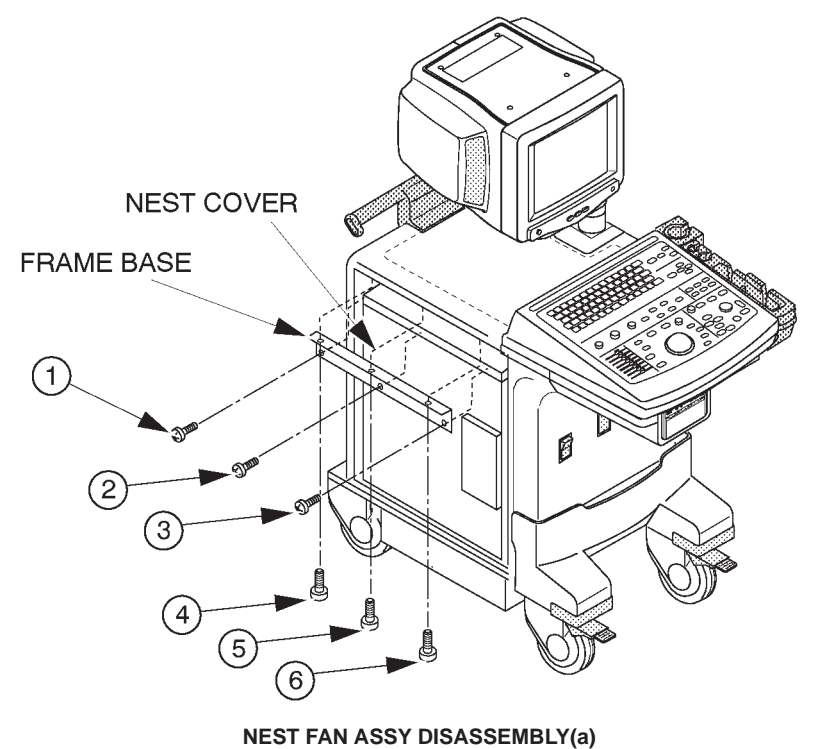

ILLUSTRATION 6–92

# 6–2–67 Nest Fan Assy (FRU No. 511) (continued)

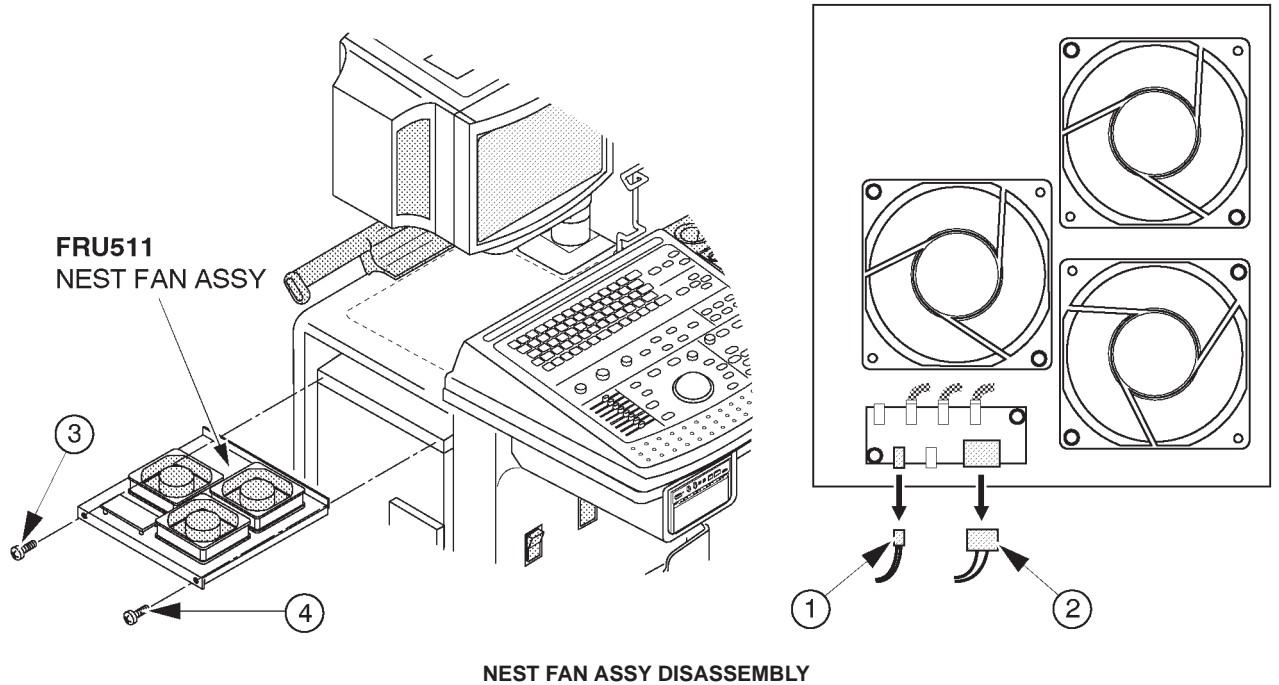

**ILLUSTRATION 6-93** 

# 6-2-68 Probe CONN Set Assy (FRU No. 512 for 3 slots model, FRU No. 513 for 2 slots model)

#### Time Required

30 Minutes

# **Tool Required**

Screwdriver

## Procedure

Refer to ILLUSTRATION 6–94.

- 1. Turn OFF the system.
- 2. Remove the Front Base Cover (FRU 305). Refer to 6–2–35 on page 6–131.
- 3. Remove the Front Cover (FRU 306). Refer to 6–2–36 on page 6–132.
- 4. Remove the Side Cover Right (FRU 302). Refer to 6–2–32 on page 6–128.
- 5. Remove the Keyboard Bottom Cover (FRU 307). Refer to 6–2–37 on page 6–134.
- 6. Remove the HDD LED Assy (FRU 526). Refer to 6–2–76 on page 6–196.
- 7. Remove the Power Switch Assy (FRU 527). Refer to 6–2–77 on page 6–197.
- 8. Disconnect one connector (1).
- 9. Disconnect four connectors (2 5).
- 10. Loosen two screws ( $\bigcirc$  and  $\bigcirc$ ).
- 11. Unscrew two screws ((8) and (9)).
- 12. Slightly lift the Probe CONN Set Assy up, move it leftwards, and remove it.
- 13. Unscrew two screws ( $\bigcirc$  and  $\bigcirc$ ).
- 14. Remove the Blind Metal Plate.

2127661

6-2-68 Probe CONN Set Assy (FRU No. 512 for 3 slots model, FRU No. 513 for 2 slots model) (continued)

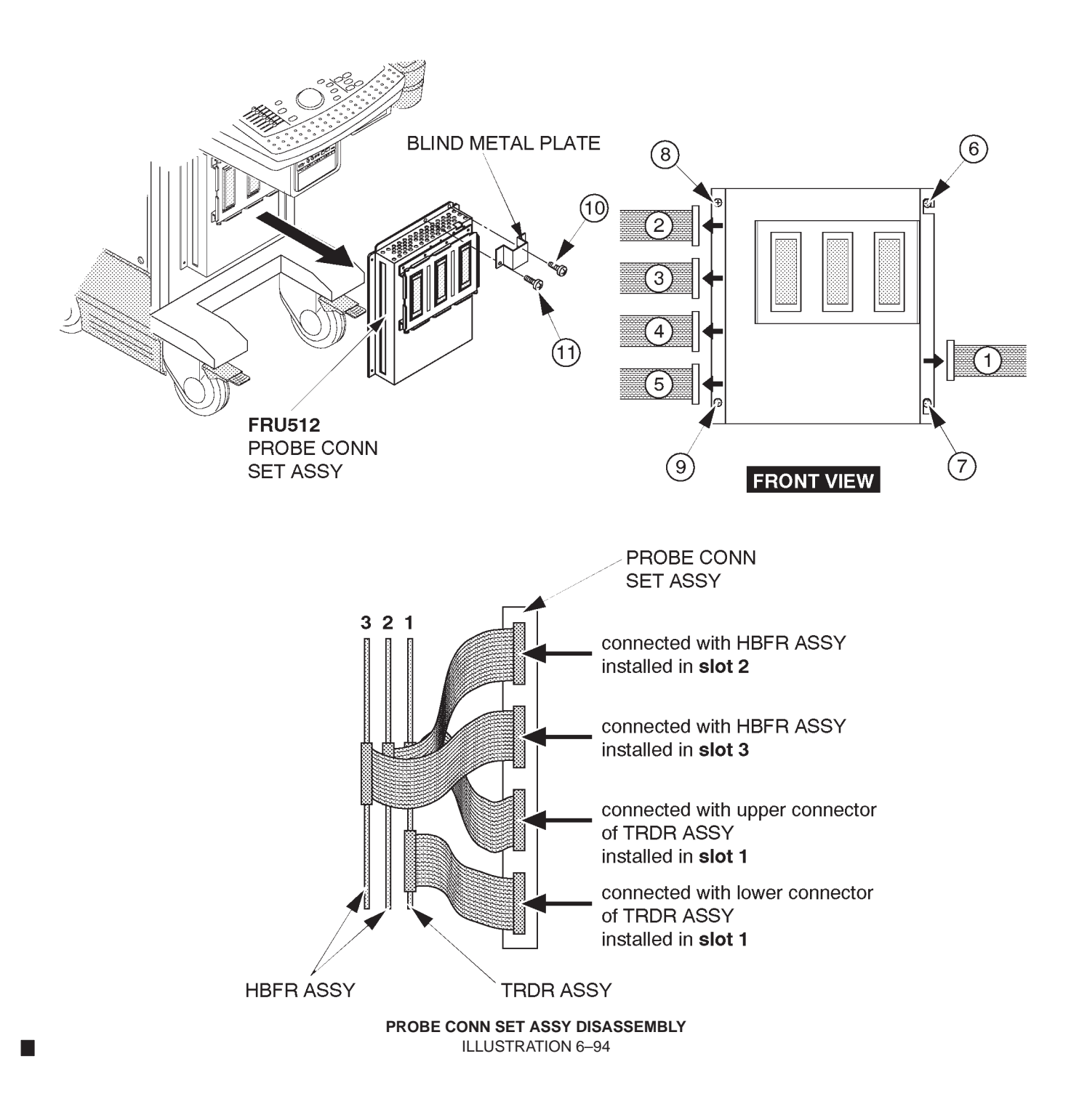

# 6–2–69 Connector Cover (FRU No. 514)

#### Time Required

10 Minutes

## **Tool Required**

Screwdriver

## Procedure

Refer to ILLUSTRATION 6–95.

- 1. Turn OFF the system.
- 2. Unscrew four screws (1 4).
- 3. Remove the Connector Cover.

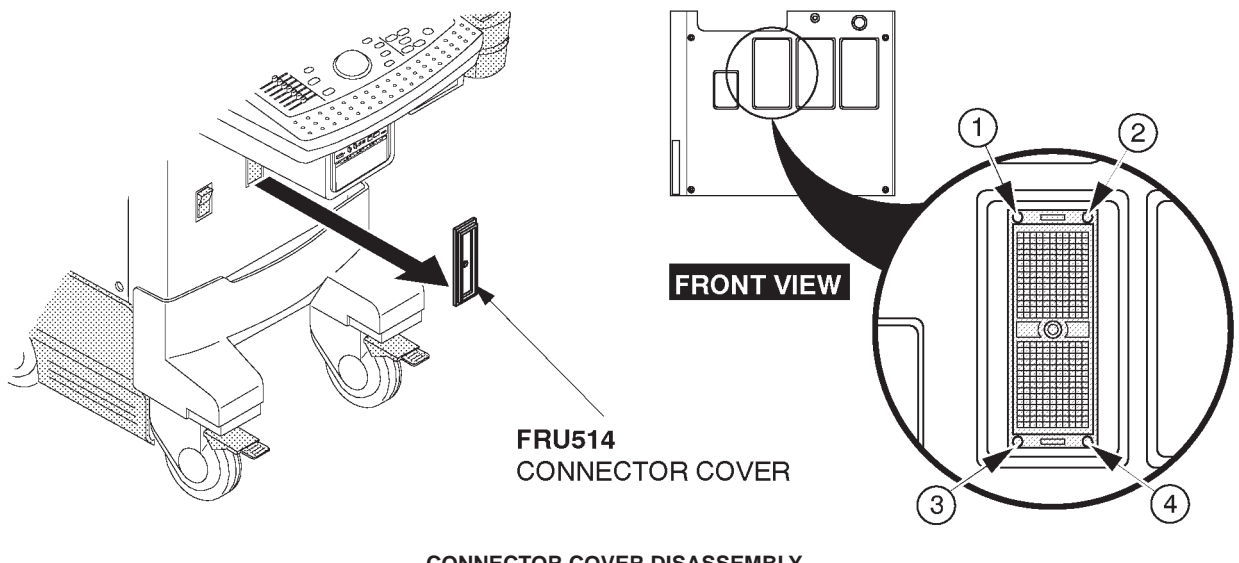

CONNECTOR COVER DISASSEMBLY ILLUSTRATION 6–95

# 6–2–70 Shield Finger Long (FRU No. 515), Shield Finger Short (FRU No. 516)

### Time Required

45 Minutes

### **Tool Required**

Screwdriver

#### Procedure

Refer to ILLUSTRATION 6–96.

- 1. Turn OFF the system.
- 2. Remove the Front Cover (FRU 306). Refer to 6–2–36 on page 6–132.
  - 3. Unscrew eight screws (1 8).
  - 4. Remove the connector frame.
  - 5. Remove the Shield Finger Long (FRU 515) or Shield Finger Short (FRU 516).

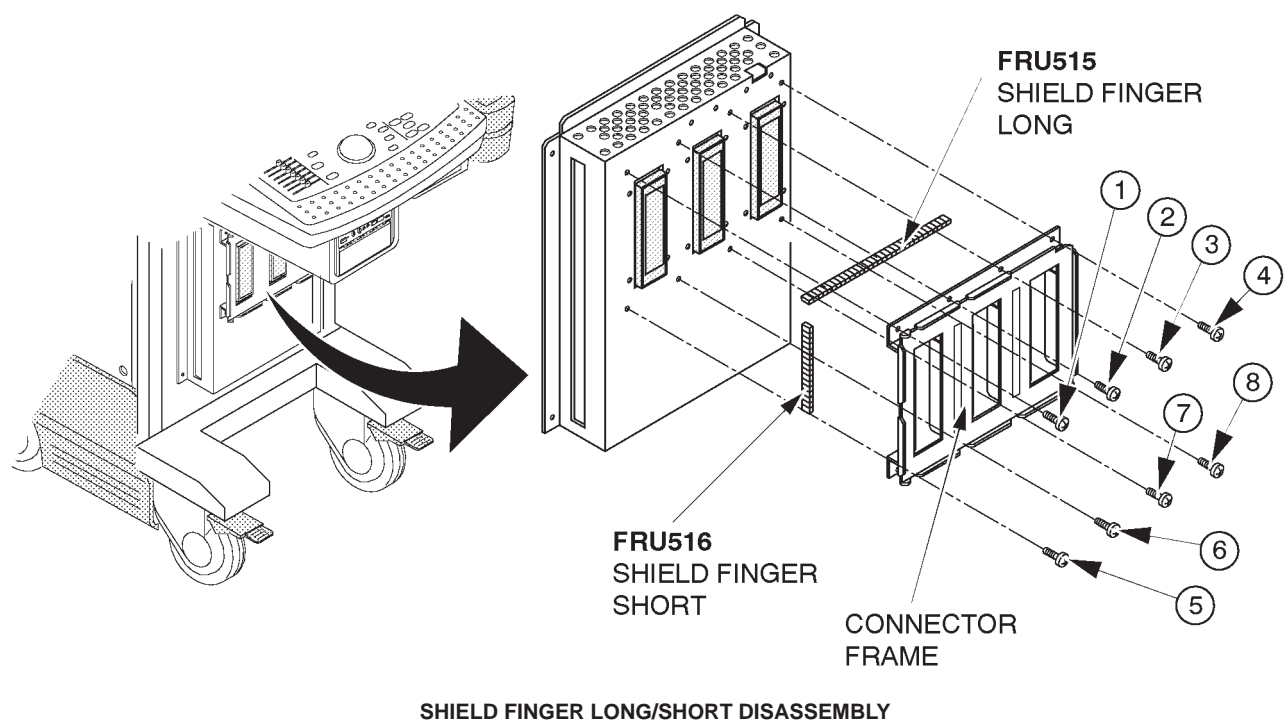

ILLUSTRATION 6-96

2127661

# 6-2-71 Probe CONN 1 Assy (FRU No. 517) or DCON Assy (FRU No. 518)

#### Time Required

30 Minutes

# **Tool Required**

Screwdriver

## Procedure

- Refer to ILLUSTRATION 6–97 on page 6–181.
  - 1. Turn OFF the system.
  - 2. Remove the Probe CONN Set Assy (FRU 512/513). Refer to 6–2–68 on page 6–176.
  - 3. Remove the PRAG Assy (FRU 519). Refer to 6–2–72 on page 6–182.
  - 4. Unscrew eight screws (1 8).
  - 5. Remove the connector frame.
  - 6. Unscrew twelve screws (9 20).
  - 7. Unscrew three screws (2) 23).
  - 8. Unscrew two studs (24) and 25).
  - 9. Remove the Probe CONN 1 Assy or DCON Assy.

# 6-2-71 Probe CONN 1 Assy (FRU No. 517) or DCON Assy (FRU No. 518) (continued)

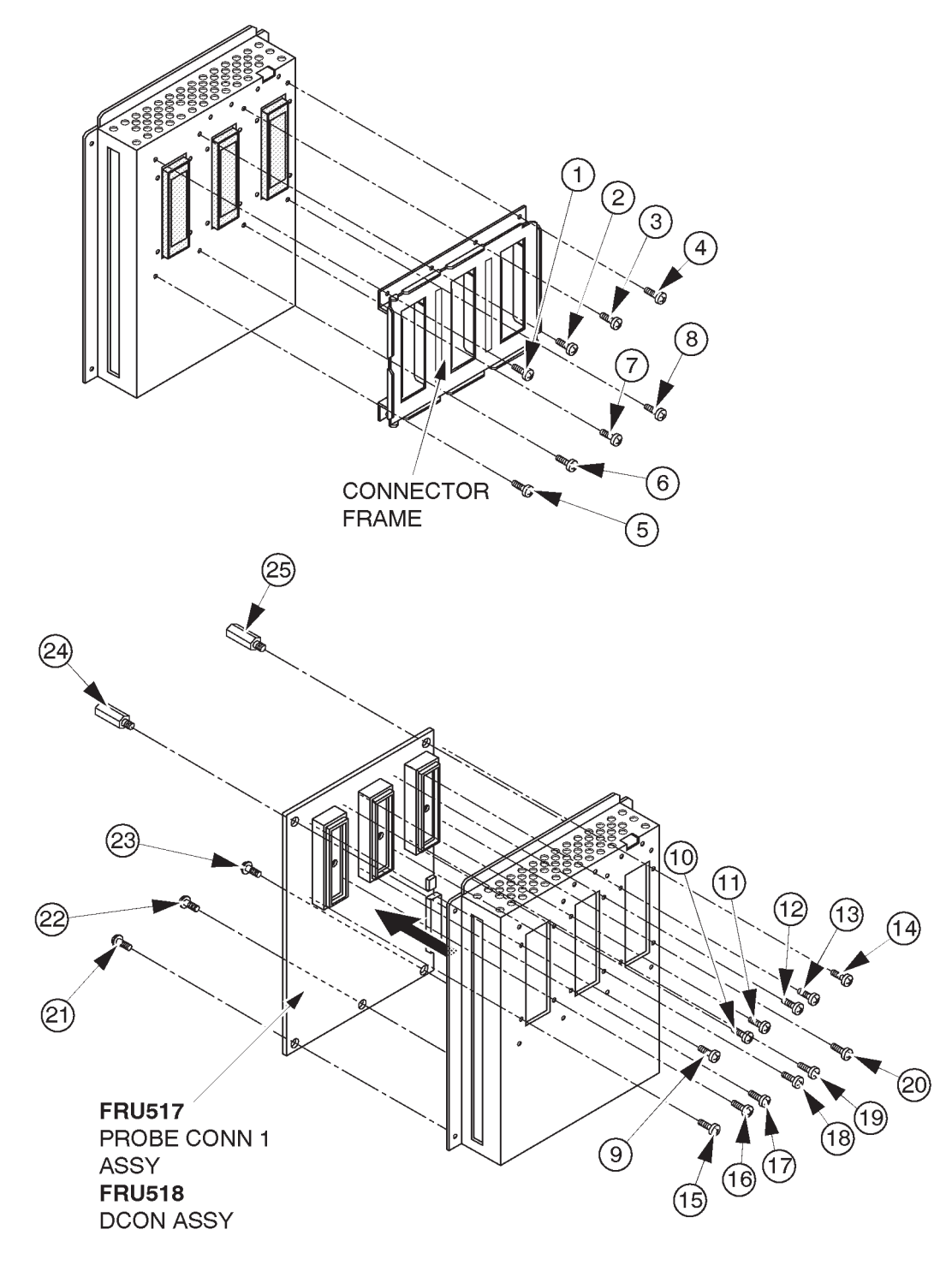

PROBE CONN 1/DCON ASSY DISASSEMBLY ILLUSTRATION 6–97

## 6-2-72 PRAG Assy (FRU No. 519)

#### Time Required

45 Minutes

# **Tool Required**

Screwdriver

#### Procedure

- Refer to ILLUSTRATION 6–98.
  - 1. Turn OFF the system.
- 2. Remove the Probe CONN Set Assy (FRU 512/513). Refer to 6–2–68 on page 6–176.
  - 3. Unscrew seven screws ((1 7)).
  - 4. Unscrew three screws ((8) (10)) to remove the metal bracket.
  - 5. Disconnect two connectors (1) and 12).
  - 6. Remove the PRAG Assy.

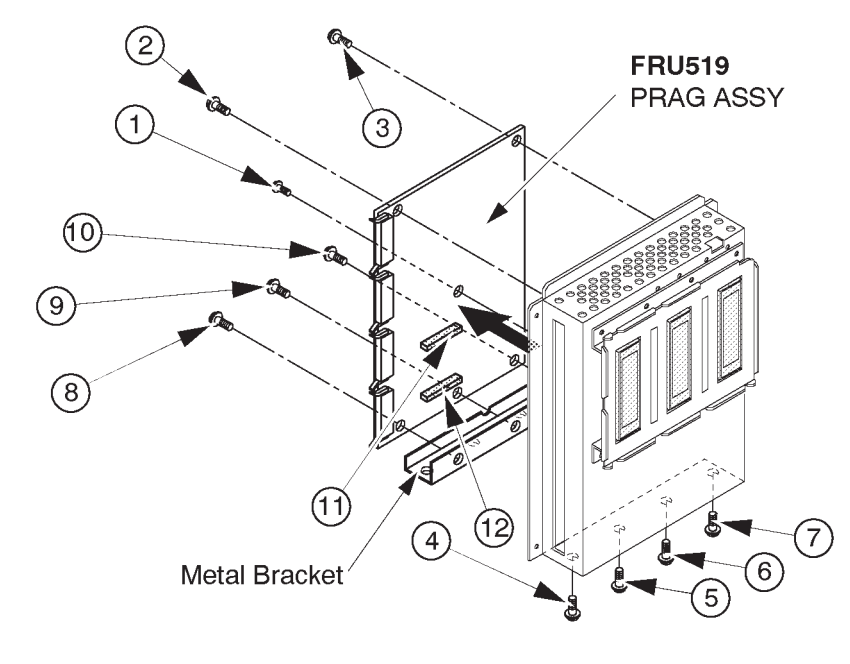

PRAG ASSY DISASSEMBLY ILLUSTRATION 6–98

This page is left blank intentionally.

# 6-2-73 MODD (FRU No. 520), MODD Fan (FRU No. 521), MODD Holder Assy (FRU No. 522)

#### Time Required

30 Minutes

## **Tool Required**

Screwdriver

#### Procedure

- Refer to ILLUSTRATION 6–99 on page 6–185.
  - 1. Turn OFF the system.
- 2. Remove the Keyboard Panel Assy (FRU 400). Refer to 6–2–49 on page 6–147.
  - 3. Disconnect the MODD Fan Power Cable.
  - 4. Unscrew two screws (1) and (2).
  - 5. Remove the MODD Fan Assy
- 6. Remove the HDDB Assy (FRU 525). Refer to 6–2–75 on page 6–195.
  - 7. Unscrew four screws (3 6).
  - 8. Remove the upper metal plate.
  - 9. Disconnect the SCSI Cable and MODD Power Cable.
  - 10. Remove the MODD Holder Assy.
  - 11. Unscrew four screws (7 10).
  - 12. Remove the MODD.

#### Note

There are two types of MODD for the spare parts. The folding method of CB24A (or CB24N) cable is different between the case of using the old MODD (U0052ZA) and the case of using the new one (2187012). For more details regarding the folding cable, refer to 6–6–4 on page 6–263.

6–2–73 MODD (FRU No. 520), MODD Fan (FRU No. 521), MODD Holder Assy (FRU No. 522) (continued)

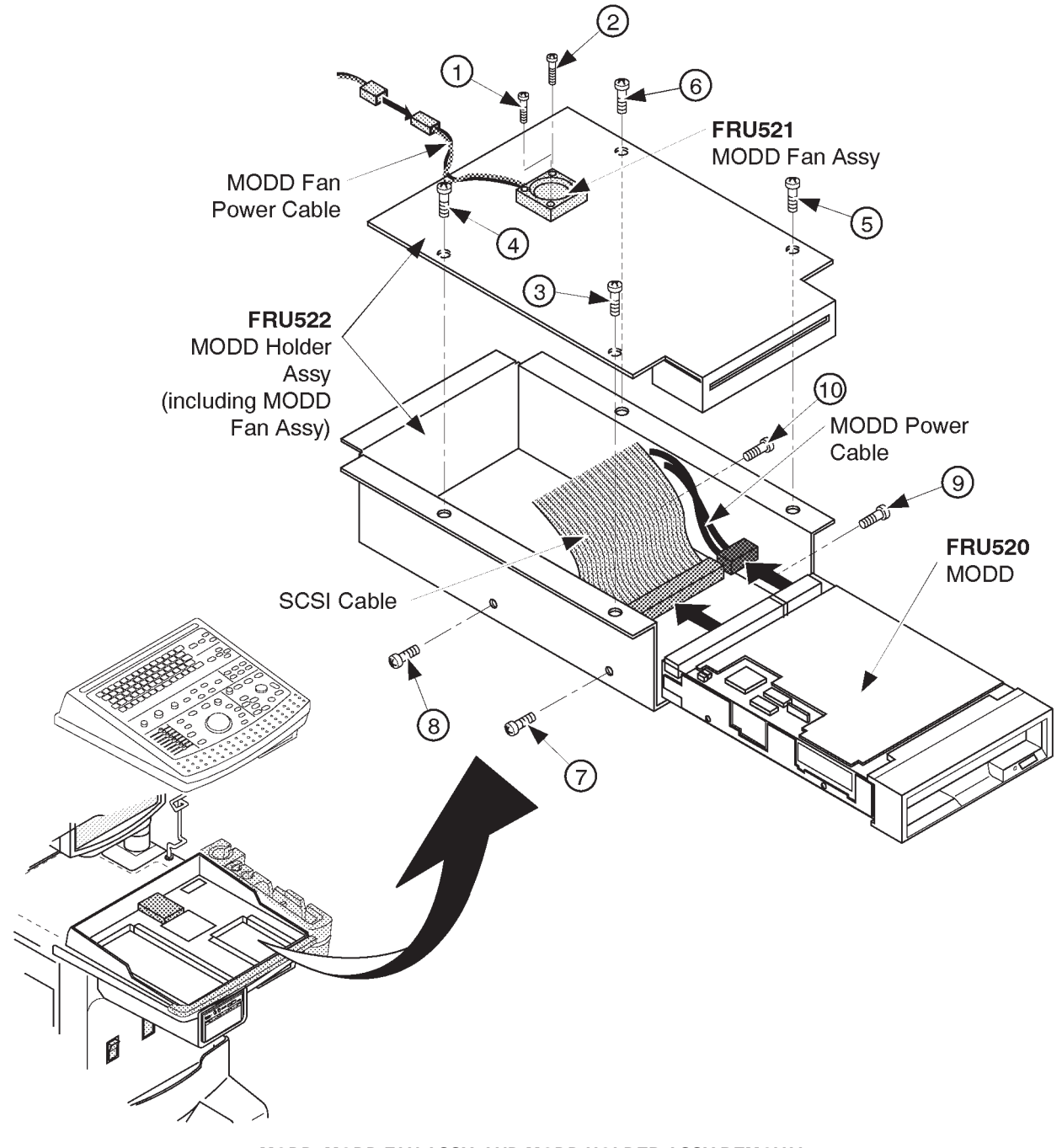

MODD, MODD FAN ASSY, AND MODD HOLDER ASSY REMOVAL ILLUSTRATION 6–99

REV 9

#### 6-2-73 MODD (FRU No. 520), MODD Fan (FRU No. 521), MODD Holder Assy (FRU No. 522) (continued)

Note

Make sure that the DIP switches and jumper switches located on the MODD are set as follows before you install a new MODD onto the system.

ILLUSTRATION 6–100 shows the settings of jumper switches when the 3.5–inch HDD is installed on the console.

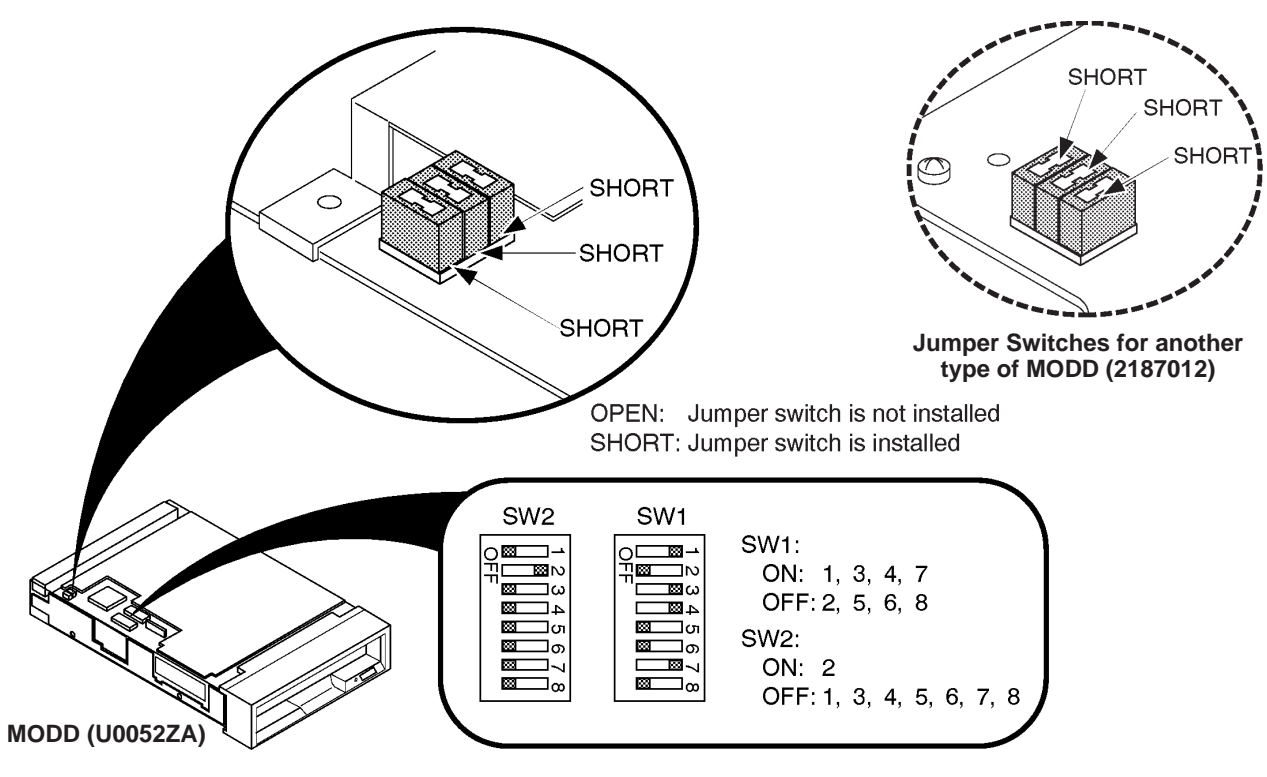

SETTINGS OF SWITCHES ON MODD ILLUSTRATION 6–100

Note

If the 2.5-inch HDD is installed on the console, set the jumper switches as shown in ILLUSTRATION 6-101.

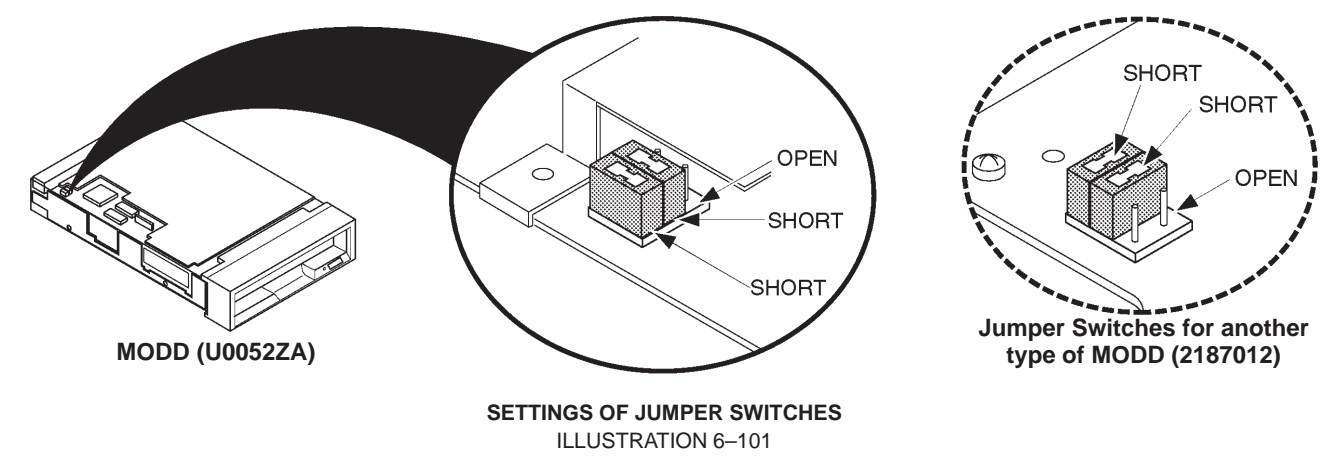

## 6–2–73 MODD (FRU No. 520), MODD Fan (FRU No. 521), MODD Holder Assy (FRU No. 522) (continued)

Note

When installing the MODD (2187012–2) to the console with the 3.5–inch HDD, make sure that the settings of the DIP switches and the jumper switches are as shown in ILLUSTRATION 6–102.

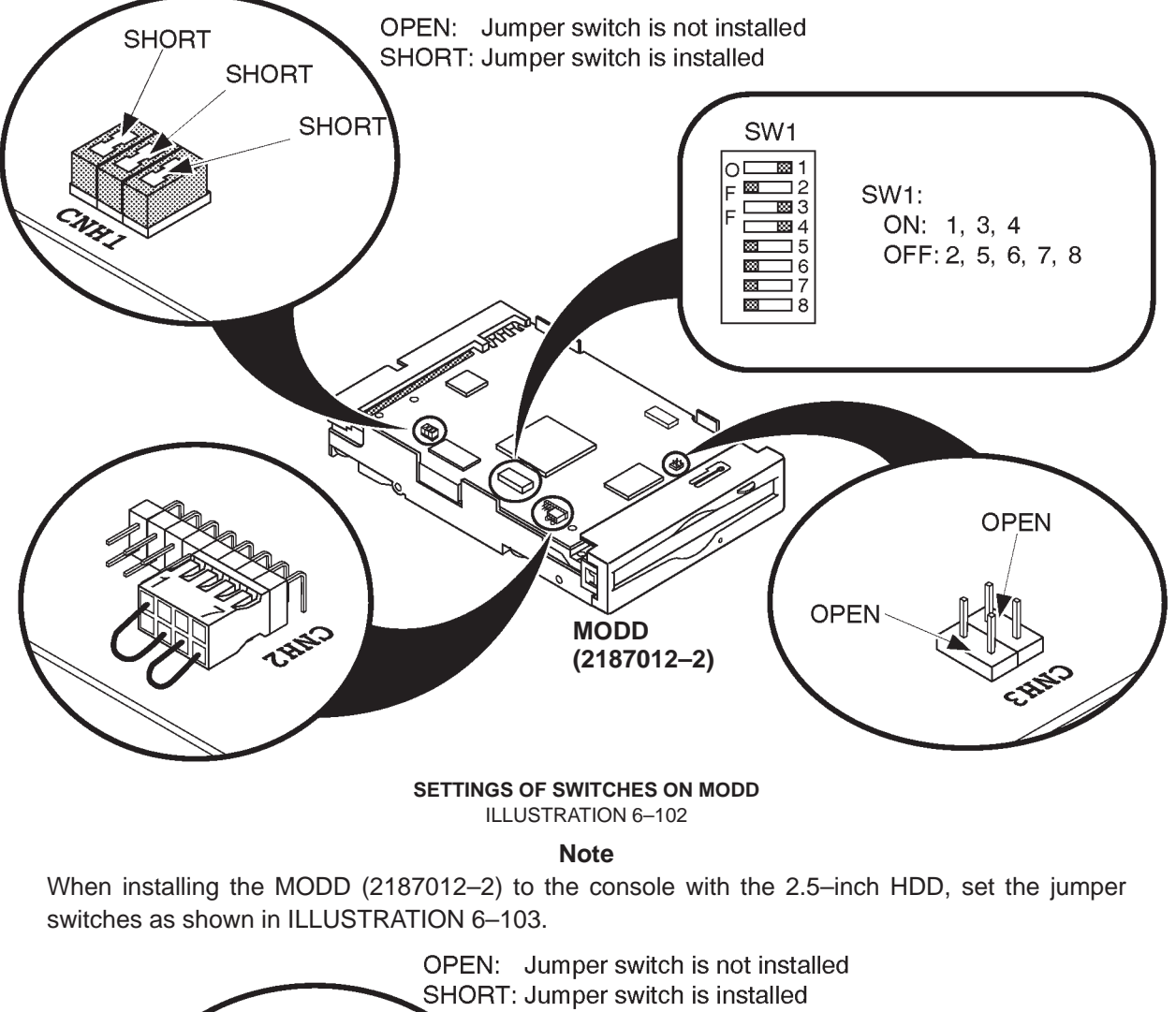

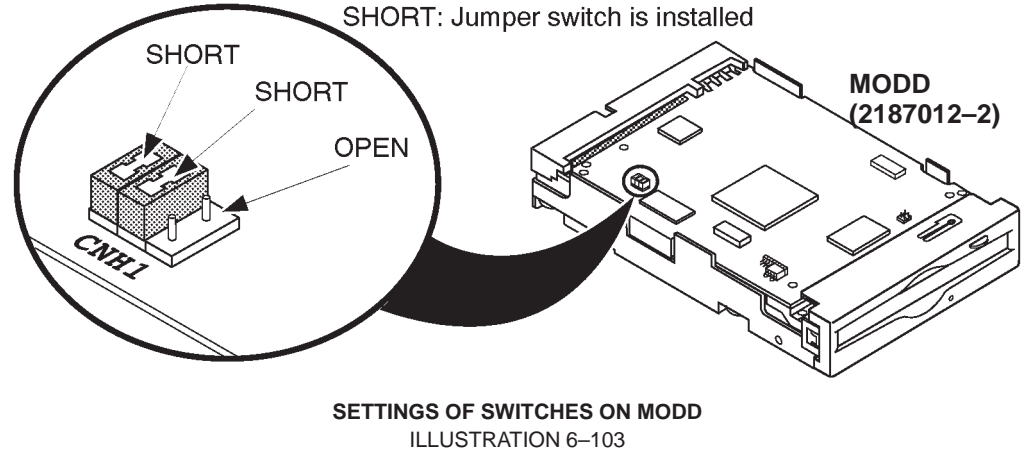

6-2-73 MODD (FRU No. 520), MODD Fan (FRU No. 521), MODD Holder Assy (FRU No. 522) (continued)

# **Emergency Ejection**

When your disk is not mounted and the eject button does not function, eject the disk following the procedure below:

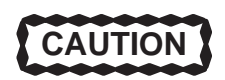

Use the emergency ejection procedure only in emergency situations. If this procedure is used while a MO disk is inserted, data in the disk can be destroyed.

- 1. Turn the system power OFF.
- 2. Unfold and straighten one end of a large wire paper clip.
- 3. Insert the straightened end of the clip into the emergency eject hole and press firmly.

This will eject the disk.

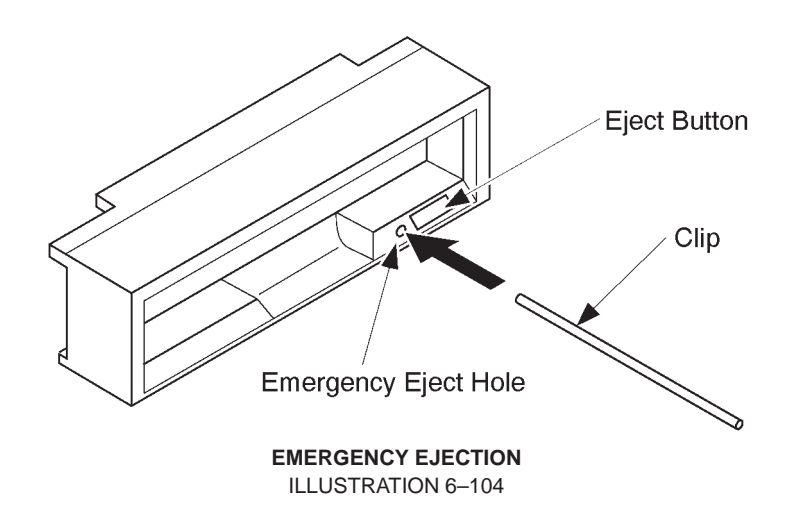

# 6-2-74 HDD Assy (FRU No. 523), HDD Holder Assy (FRU No. 524)

#### Time Required

15 Minutes

### **Tool Required**

Screwdriver

#### Procedure

Refer to ILLUSTRATION 6-105.

- 1. Make sure the customer data is saved on a MO disk. Refer to 4–3–3 (D), USER DATA BACK UP on page 4–22.
- 2. Turn OFF the system.
- 3. Remove the Keyboard Panel Assy (FRU 400). Refer to 6–2–49 on page 6–147.
- 4. Remove the HDDB Assy (FRU 522). Refer to 6–2–75 on page 6–195.
- 5. Unscrew two screws (1) and (2).
- 6. Remove the HDD Holder Assy.
- 7. Unscrew four screws (3 6).
- 8. Remove the HDD (FRU 523) out of the HDD Holder Assy (FRU 524).

#### Note

After replacing a HDD Assy with new one, the following works have to be done:

- a. Set up the system preset parameters without regard to current settings. For set-up procedures, refer to LOGIQ<sup>™</sup> 400 Proprietary Manual, 2127662.
  - a-1. Set the Country/Zone properly. It takes approximately 40 minutes to complete this step.
  - a-2. Set other three parameters, Video Signal, Power Frequency and Modem Kind.
  - a–3. Reset the system using System Reset function of the Service Menu. Refer to LOGIQ<sup>™</sup> 400 Proprietary Manual, 2127662.
- b. Install the customer data into new HDD using the back-up disk(s) after resetting the system. Refer to 4–3–3 (D), USER DATA BACK UP on page 4–22.
- c. Set the User Option properly. To set the User Option properly, it is necessary to record the status of the options using the User Option Display before replacing the HDD. For the User Options Set–Up, refer to LOGIQ<sup>™</sup> 400 Proprietary Manual, 2127662.

### 6–2–74 HDD Assy (FRU No. 523), HDD Holder Assy (FRU No. 524) (continued)

#### Note

In the case of the B/W monitor console, it is necessary to change the settings of Option Set and System Parameters after replacing a HDD Assy and setting the Country/Zone. If the required changes are not done properly, the system will not be functioning properly and the system error messages are displayed on the CRT monitor screen frequently because the system is initialized as a CFM console. The required changes are:

- (1) The following items in the Option Set Menu shall be set to the "Not Installed".
  - 02 PW Doppler
  - 03 Color Flow Mapping
  - 04 B Color
  - 05 Dop/CFM for Intravaginal Probe
  - 06 Segmented Doppler
  - 07 Real Time Auto Doppler Trace
  - 17 Heading VCR Playback
- (2) The following parameters in the System Parameter shall be set to the "White".
  - Col Sys Inf Col ImagCrs Col Scale Col Comment Col Mes Crs Col Applcat Col Moving Col Aux Col DopTrace

For more details regarding the setting procedures, refer to LOGIQ<sup>™</sup> 400 Proprietary Manual, 2127662 and User Manual.

# 6-2-74 HDD Assy (FRU No. 523), HDD Holder Assy (FRU No. 524) (continued)

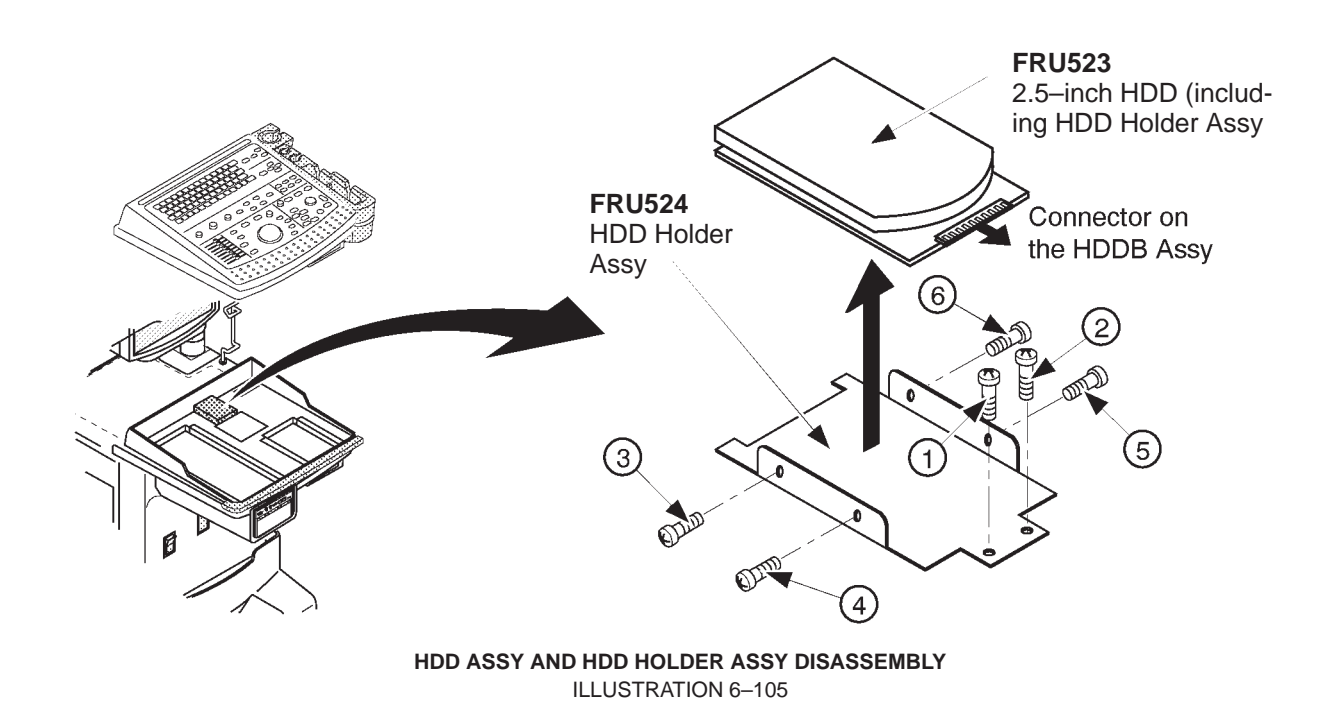

#### 3.5-Inch HDD Disassembly

Refer to ILLUSTRATION 6–106.

- 1. Make sure the customer data is saved on MO disk. Refer to 4–3–3 (D), USER DATA BACK UP on page 4–22.
- 2. Turn OFF the system.
- 3. Remove the Keyboard Panel Assy (FRU 400). Refer to 6–2–49 on page 6–147.
  - 4. Unscrew two screws ((1) and (2)).
  - 5. Pull out the HDD Holder2 Assy.
- 6. Disconnect three connectors, CB24N, CB5N, and CB45N. Refer to ILLUSTRATION 6–106.
  - 7. Unscrew four screws (3 6).
  - 8. Remove the HDD (FRU 523) out of the HDD Holder2 Assy (FRU 536).

# 6–2–74 HDD Assy (FRU No. 523), HDD Holder Assy (FRU No. 524) (continued)

#### 3.5-Inch HDD Disassembly (continued)

#### Note

After replacing a HDD Assy with new one, the following works have to be done:

- a. Set up the system preset parameters without regard to current settings. For set-up procedures, refer to LOGIQ<sup>™</sup> 400 Proprietary Manual, 2127662.
  - a-1. Set the Country/Zone properly. It takes approximately 40 minutes to complete this step.
  - a-2. Set other three parameters, Video Signal, Power Frequency and Modem Kind.
  - a–3. Reset the system using System Reset function of the Service Menu. Refer to LOGIQ<sup>™</sup> 400 Proprietary Manual, 2127662.
- b. Install the customer data into new HDD using the back-up disk(s) after resetting the system. Refer to 4–3–3 (D), USER DATA BACK UP on page 4–22.
- c. Set the User Option properly. To set the User Option properly, it is necessary to record the status of the options using the User Option Display before replacing the HDD. For the User Options Set–Up, refer to LOGIQ<sup>™</sup> 400 Proprietary Manual, 2127662.

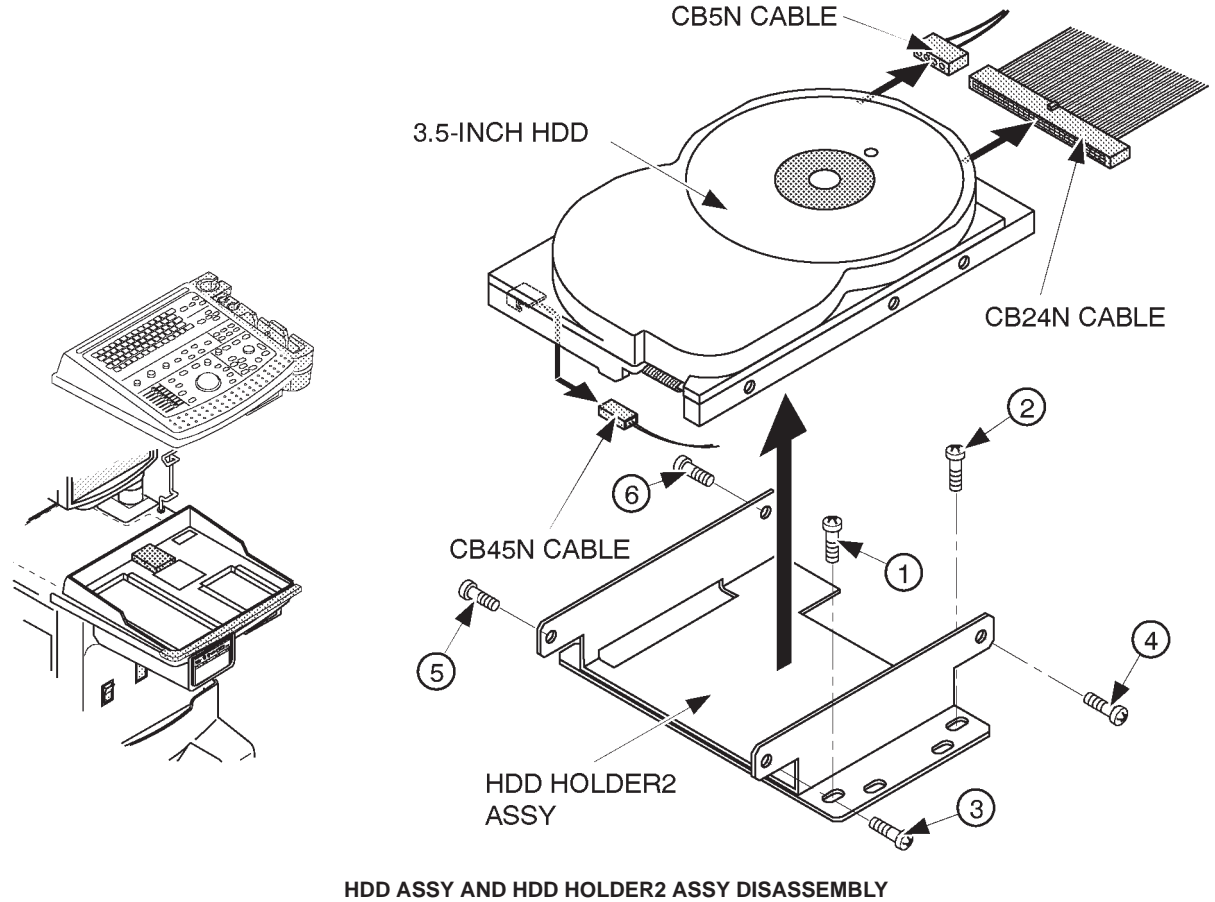

**ILLUSTRATION 6-106** 

# 6–2–74 HDD Assy (FRU No. 523), HDD Holder Assy (FRU No. 524) (continued)

#### 3.5-Inch HDD Disassembly (continued)

#### Note

Before installing new 3.5–inch HDD Assy, make sure that the jumper switches located at the bottom of new 3.5–inch HDD are set properly and the terminator module IC is NOT mounted on RP1 as shown in ILLUSTRATION 6–107. If the terminator module IC is installed on the 3.5–inch HDD, remove it out of the IC socket.

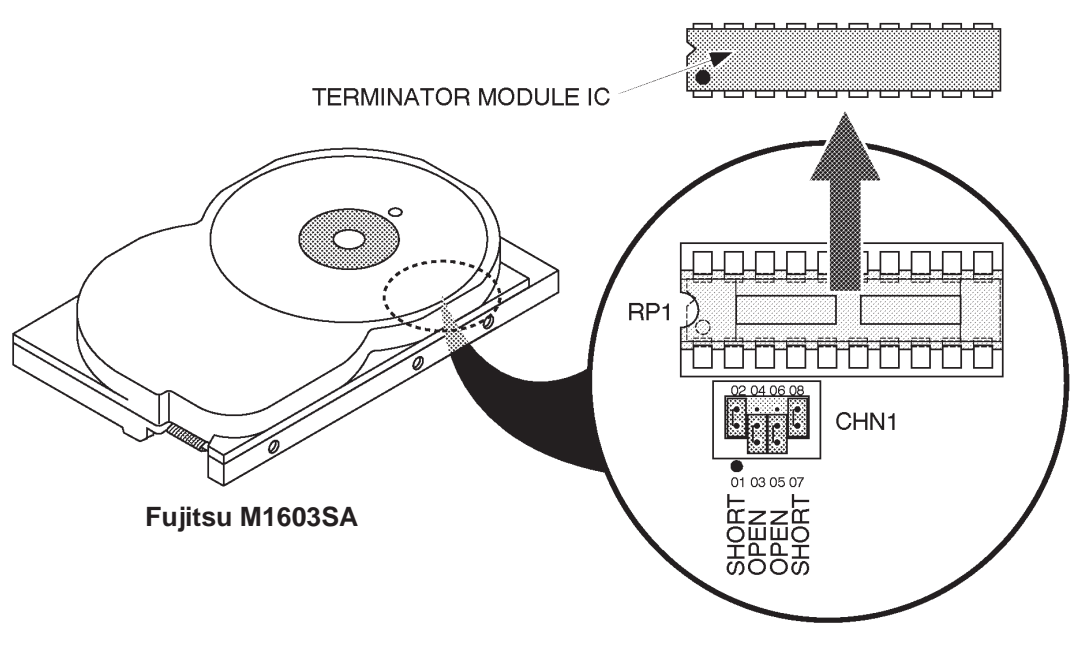

BOTTOM VIEW OF 3.5–INCH HDD ILLUSTRATION 6–107

Note

The setting of jumper switches for the new 3.5–inch HDD Assy (Quantum™ Fireball™ 1280S) is different from the old one. Refer to ILLUSTRATION 6–108 to check and set the jumper switches properly.

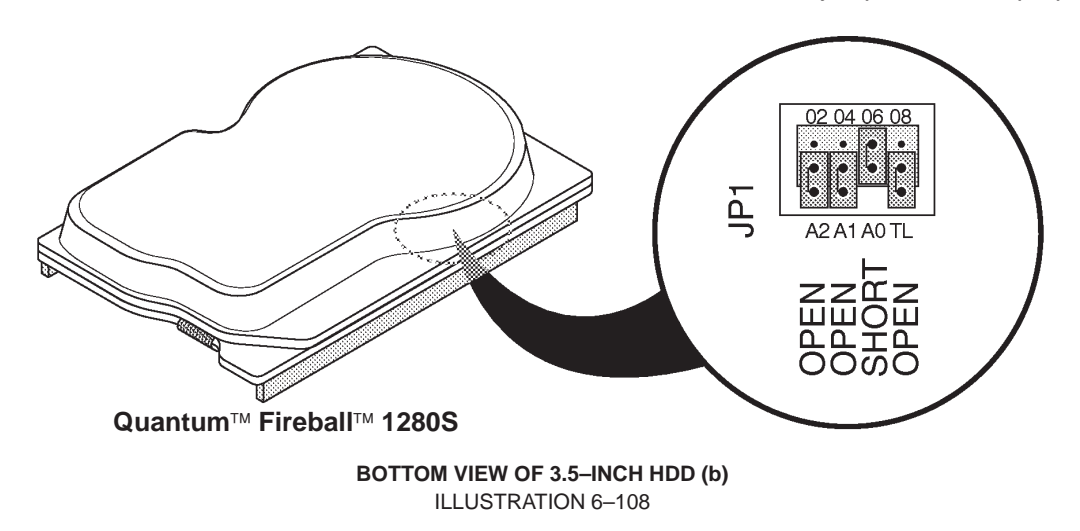

# 6–2–74 HDD Assy (FRU No. 523), HDD Holder Assy (FRU No. 524) (continued)

#### 3.5–Inch HDD Disassembly (continued)

**Note** When using the type "Quantum<sup>™</sup> Fireball<sup>™</sup> EL" of HDD Assy, Refer to ILLUSTRATION 6–109 to check and set the jumper switches on the HDD Assy.

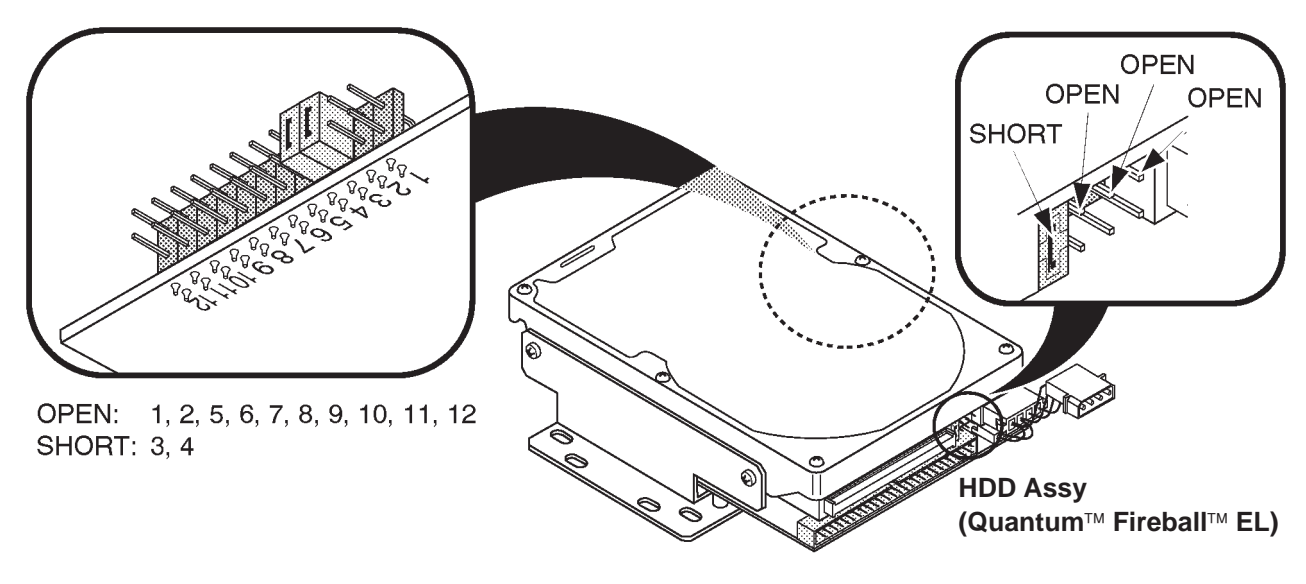

SETTING OF JUMPER SWITCHES OF HDD ASSY ILLUSTRATION 6–109
# 6-2-75 HDDB Assy (FRU No. 525)

#### Note

The HDDB Assy is not used for the console with the 3.5-inch HDD Assy.

# Time Required

15 Minutes

#### **Tool Required**

Screwdriver

#### Procedure

Refer to ILLUSTRATION 6–110.

- 1. Turn OFF the system.
- 2. Remove the Keyboard Panel Assy (FRU 400). Refer to 6–2–49 on page 6–147.
  - 3. Disconnect three connectors (1 3).
  - 4. Unscrew four screws (4 7).
  - 5. Remove the HDDB Assy.

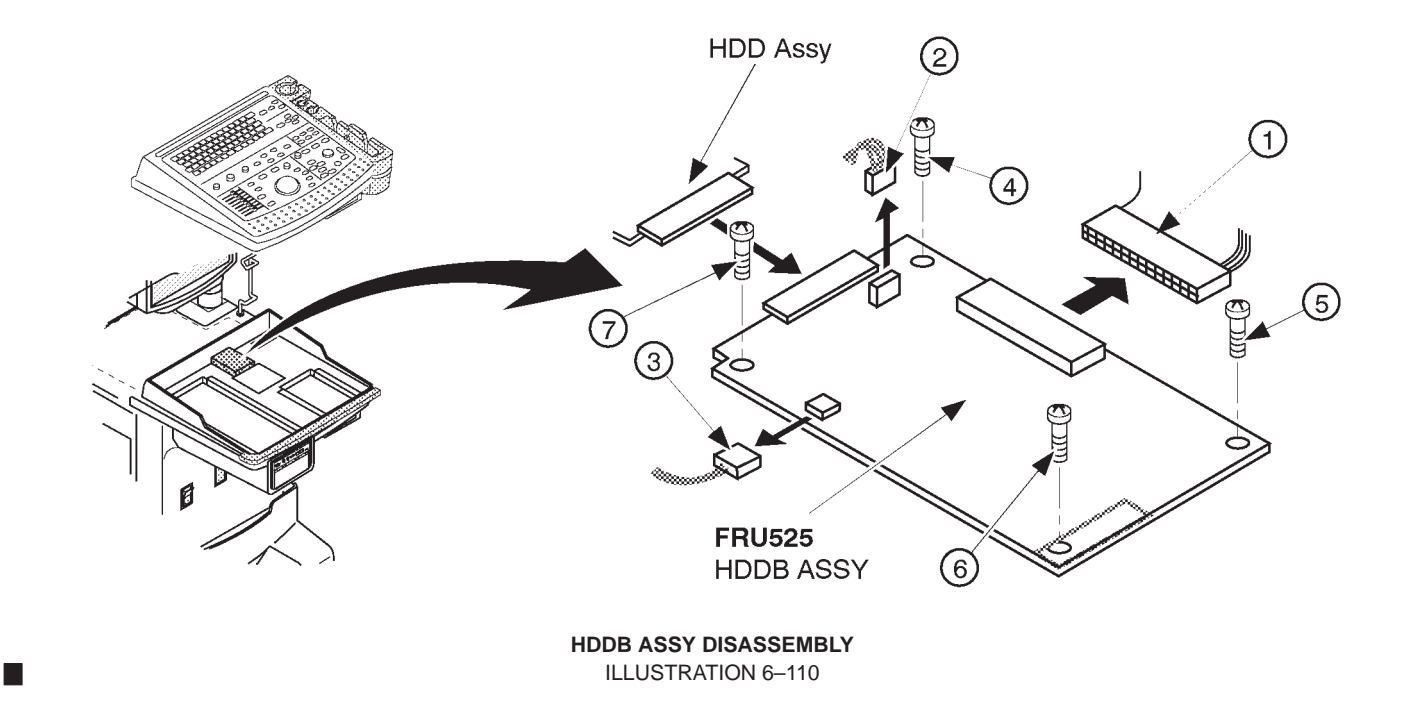

# 6-2-76 HDD LED Assy (FRU No. 526)

### Note

The HDD LED Assy is not available on the console with the new type of 3.5–inch HDD Assy (Quantum<sup>™</sup> FireBall<sup>™</sup> 1280S and Quantum<sup>™</sup> FireBall<sup>™</sup> EL).

#### Time Required

15 Minutes

#### **Tool Required**

Screwdriver

#### Procedure

Refer to ILLUSTRATION 6–111.

- 1. Turn OFF the system.
- 2. Remove the Front Base Cover (FRU 305). Refer to 6–2–35 on page 6–131.
- 3. Remove the Front Cover (FRU 306). Refer to 6–2–36 on page 6–132.
- 4. Unscrew two screws (1) and (2).
- 5. Disconnect one connector (3).
- 6. Remove the HDD LED Assy.

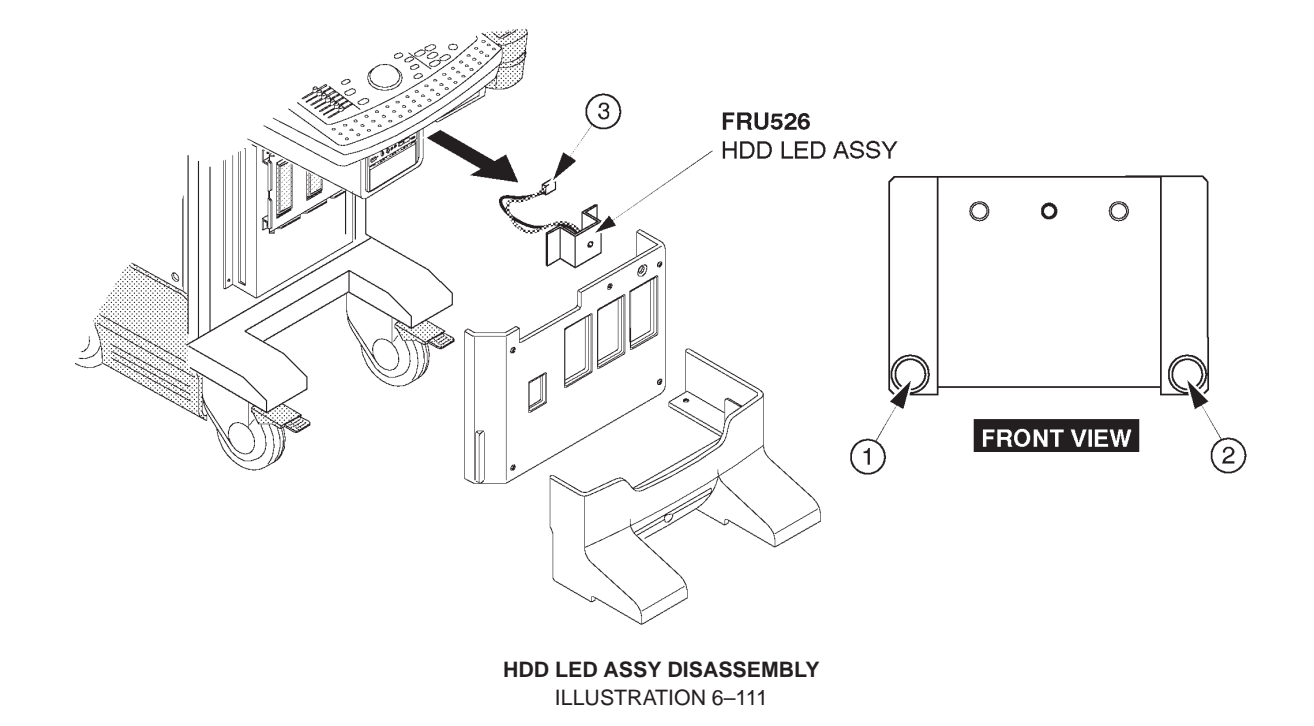

6–2–77 Power Switch Assy (FRU No. 527)

# Time Required

15 Minutes

# **Tool Required**

Screwdriver

# Procedure

- Refer to ILLUSTRATION 6–112.
  - 1. Turn OFF the system.
  - 2. Remove the Front Base Cover (FRU 305). Refer to 6–2–35 on page 6–131.
  - 3. Remove the Front Cover (FRU 306). Refer to 6–2–36 on page 6–132.
  - 4. Unscrew two screws (1) and (2).
  - 5. Disconnect one connector (③).
  - 6. Remove the Power Switch Assy.

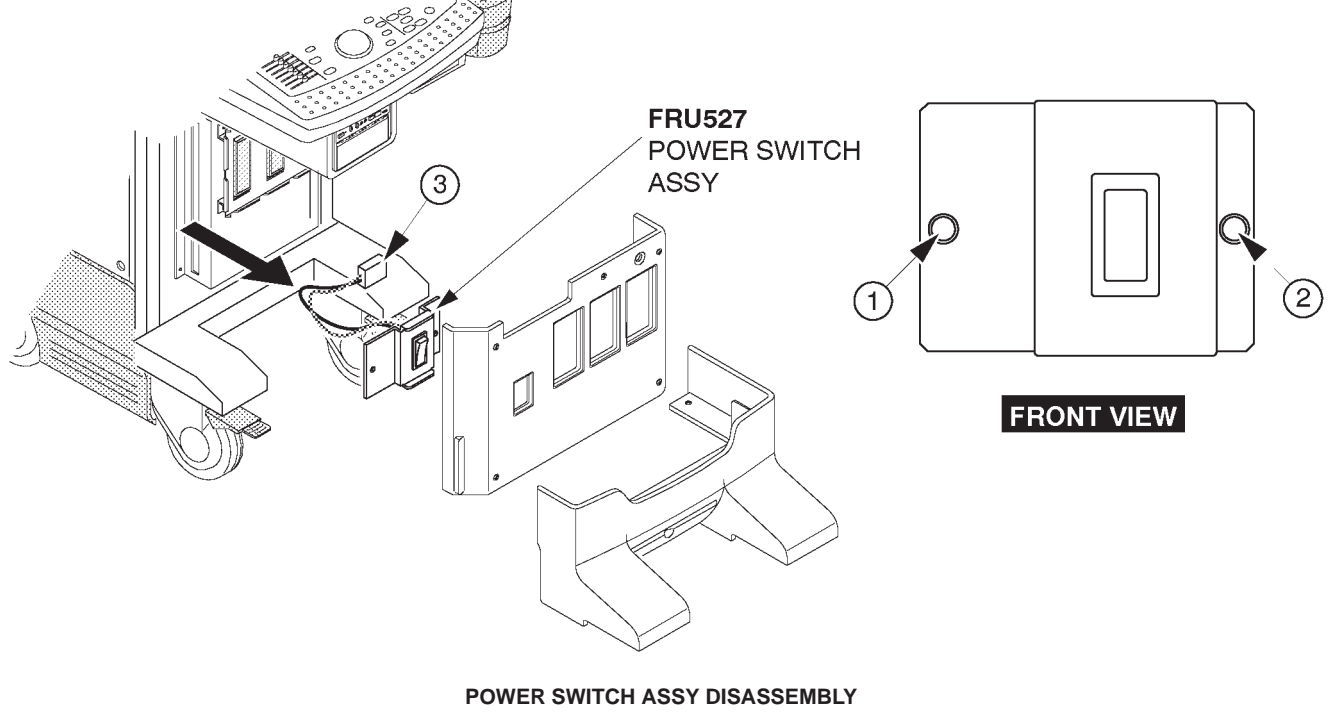

ILLUSTRATION 6-112

# 6-2-78 P.C. Board(s) (FRU No. 601 through 612)

#### Time Required

15 Minutes

### **Tool Required**

Screwdriver

#### Procedure

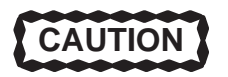

An electrostatic discharge may damage a component. Turn OFF power and wear the wrist strap before you remove circuit boards. Do not unplug the power cord to keep ground continuity.

Do not bend or flex the boards when mounting/dismounting each board. Surface mount IC boards are very susceptible to damage from flex/torque.

# Refer to ILLUSTRATION 6–113.

- 1. Turn OFF the system.
- 2. Remove the Side Cover Left (FRU 301). Refer to 6–2–31 on page 6–127.
  - 3. Unscrew the five Nest Cover screws.
  - 4. Remove the Nest Cover.
  - 5. Disconnect two connectors if removing the TRDR Assy. Otherwise, skip this step.
  - 6. Disconnect one connector if removing one of two HBFR Assemblies. Otherwise, skip this step.
  - 7. Move the upper and lower stopper in the direction indicated by the arrow (1).
  - 8. Pull out the board, do not bend it (2).

#### Note

After replacing a CPU Assy with new one, it is necessary to install the system ID number into the time keeper RAM on new CPU Assy and set up two items among four system parameters, Video Signal and Power Frequency.

For system ID installation procedures, refer to Section 4–3–3 (J), SYSTEM ID ENTRY/DISPLAY in chapter 4 of this manual.

For set–up procedures of system preset parameter, refer to LOGIQ<sup>™</sup> 400 Proprietary Manual, 2127662.

# 6-2-78 P.C. Board(s) (FRU No. 601 through 612) (continued)

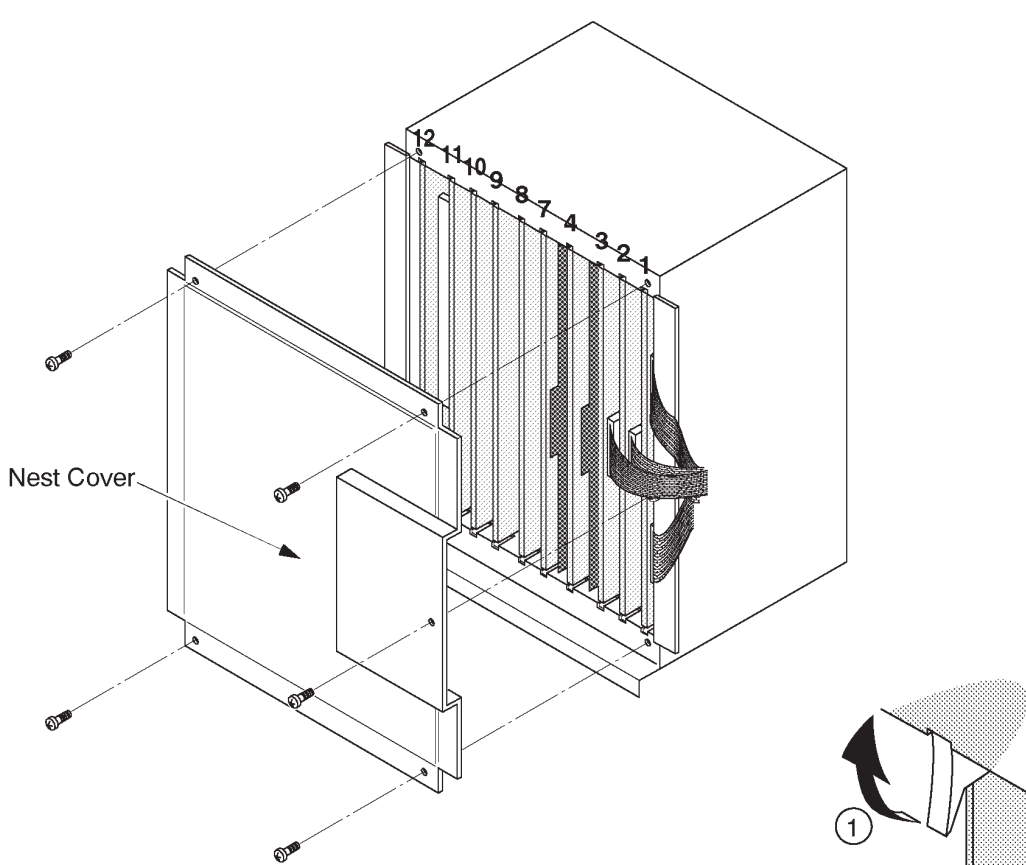

| Cardcage<br>Number | Board      | NOTE                                     |
|--------------------|------------|------------------------------------------|
| 1                  | TRDR ASSY  |                                          |
| 2                  | HBFR ASSY  |                                          |
| 3                  | HBFR ASSY  |                                          |
| 4                  | ASPR ASSY  |                                          |
| 7                  | BMRC ASSY  |                                          |
| 8                  | DOPC ASSY  | Used only for console with Color monitor |
| 9                  | TLMC ASSY  | Used for console with Color monitor      |
|                    | TDCB ASSY  | Used for console with B/W monitor        |
| 10                 | DSCC ASSY  | Used only for console with Color monitor |
| 11                 | VIDO2 ASSY | Used for Color monitor console without   |
|                    |            | VTR playback memory                      |
|                    | VIPB ASSY  | Used for Color monitor console with      |
|                    |            | VTR playback memory (Option)             |
|                    | VIDM ASSY  | Used for console with B/W monitor        |
| 12                 | MPU ASSY   |                                          |

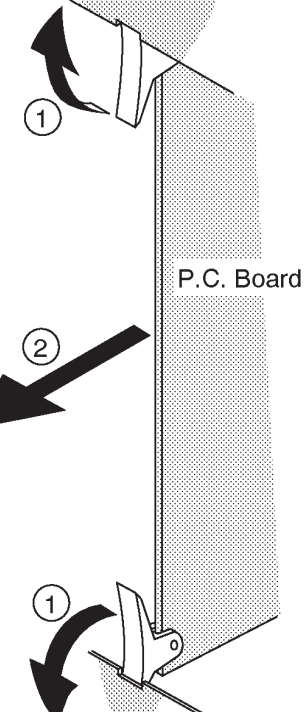

P.C. BOARD(S) REMOVAL ILLUSTRATION 6–113

# 6-2-79 Time Keeper RAM (FRU No. 613)

#### Time Required

30 Minutes

# **Tool Required**

Screwdriver IC Remover

#### Procedure

Refer to ILLUSTRATION 6–114.

- 1. Turn OFF the system.
- 2. Remove the Side Cover Left (FRU 301). Refer to 6–2–31 on page 6–127.
  - 3. Unscrew five Nest Cover screws.
  - 4. Remove the Nest Cover.
- 5. Remove the MPU Assy (FRU 612). Refer to 6–2–78 on page 6–198.
  - 6. Remove the Time Keeper RAM mounted on the CPU Assy.

#### Note

After replacing a time keeper RAM with new one, it is necessary to install the system ID number into the new time keeper RAM and set up two items among four system parameters, Video Signal and Power Frequency.

For system ID installation procedures, refer to Section 4–3–3 (J), SYSTEM ID ENTRY/DISPLAY in chapter 4 of this manual.

For set–up procedures of system preset parameter, refer to LOGIQ<sup>™</sup> 400 Proprietary Manual, 2127662.

# 6-2-79 Time Keeper RAM (FRU No. 613) (continued)

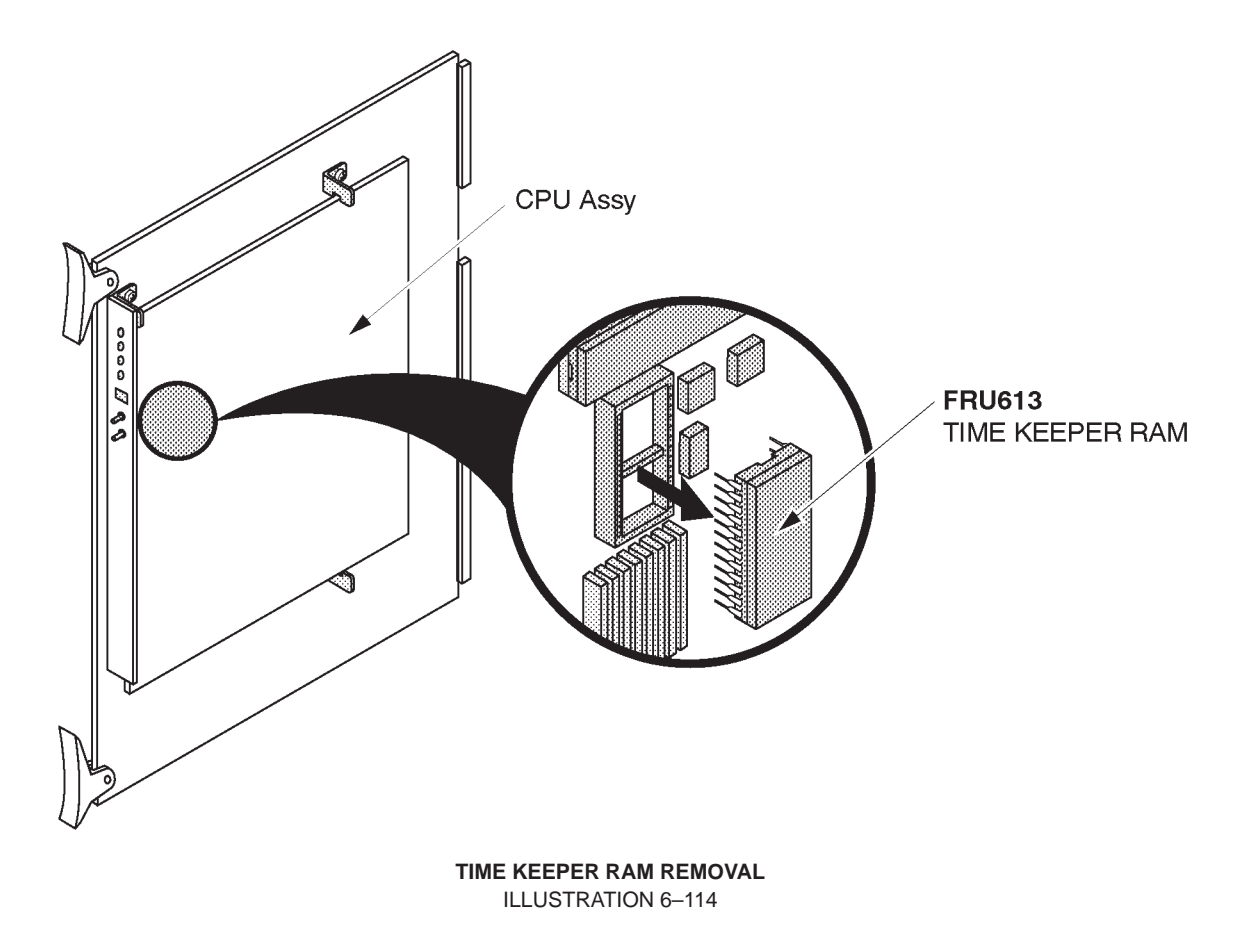

# ■ 6-2-80 Time Keeper Battery (FRU No. 613B)

### Time Required

1 Hour

# **Tool Required**

Screwdriver IC Remover

#### Procedure

Refer to ILLUSTRATION 6–115.

- 1. Turn OFF the system.
- 2. Remove the Side Cover Left (FRU 301). Refer to 6–2–31 on page 6–127.
  - 3. Unscrew the four Nest Cover screws.
  - 4. Remove the Nest Cover.
- 5. Remove the MPU Assy (FRU 612). Refer to 6–2–78 on page 6–198.
  - 6. Remove the Time Keeper Battery.

#### Note

After replacing a time keeper battery with new one, it is necessary to install the system ID number into the time keeper RAM and to set up the factory preset data. The LOGIQ<sup>™</sup> 400 can be installed the system ID number into new time keeper RAM using the utility function. Refer to Section 4–3–3 (J), SYSTEM ID ENTRY/DISPLAY in Chapter 4 of this manual.

# 6–2–80 Time Keeper Battery (FRU No. 613B) (continued)

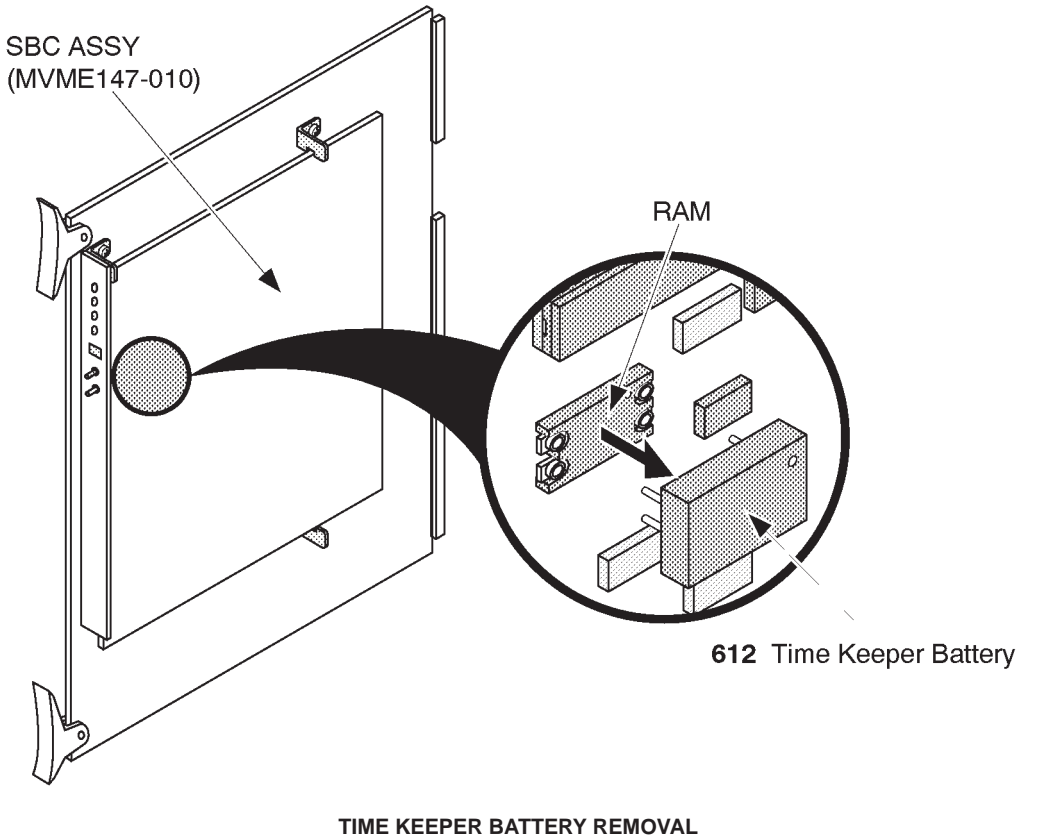

ILLUSTRATION 6–115

2127661

# 6-2-81 Time Keeper RAM (for MVME167-002B) (FRU No. 613C)

Note

The MVME167–002B is supplied with the optional DICOM option.

#### Time Required

1 Hour

# **Tool Required**

Screwdriver IC Remover

#### Procedure

Refer to ILLUSTRATION 6–116 on page 6–205.

- 1. Turn OFF the system.
- 2. Remove the Side Cover Left (FRU 301). Refer to 6–2–31 on page 6–127.
  - 3. Unscrew the four Nest Cover screws.
  - 4. Remove the Nest Cover.
- 5. Remove the CPU–A Assy (FRU 610). Refer to 6–2–78 on page 6–198.
  - 6. Remove the Time Keeper RAM on the SBC-A Assy (MVME167-002B).

# Note

After replacing a time keeper RAM with new one, it is necessary to install the system ID number into the time keeper RAM and to set up the factory preset data.

6-2-81 Time Keeper RAM (for MVME167-002B) (FRU No. 613C) (continued)

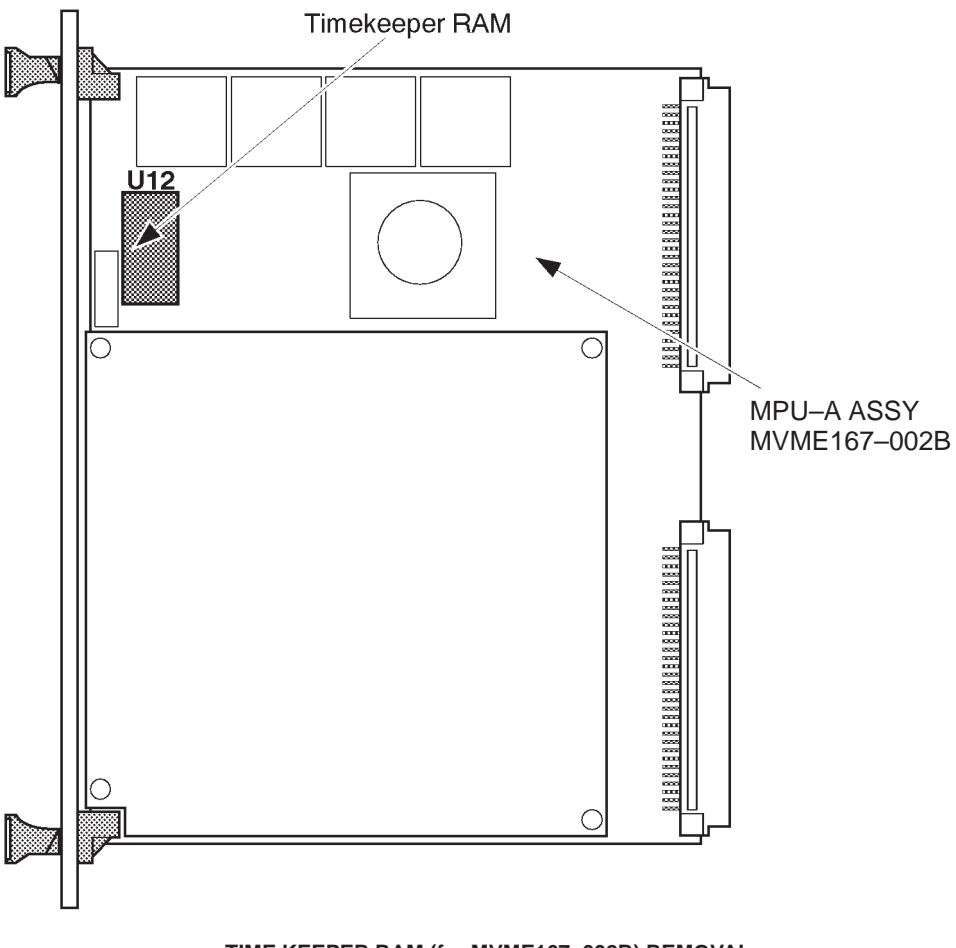

TIME KEEPER RAM (for MVME167–002B) REMOVAL ILLUSTRATION 6–116

2127661

6-2-82 OMEM Assy (FRU No. 614)

# Time Required

30 Minutes

# **Tool Required**

Screwdriver

# Procedure

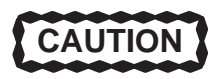

Do not bend or flex the boards when mounting/dismounting the piggyback boards. Surface mount IC boards are very susceptible to damage from flex/torque.

- Refer to ILLUSTRATION 6–117 on page 6–207.
  - 1. Turn OFF the system.
- 2. Remove the Side Cover Left (FRU 301). Refer to 6–2–31 on page 6–127.
  - 3. Unscrew five Nest Cover screws.
  - 4. Remove the Nest Cover.
- 5. Remove the TLMC Assy (FRU 606). Refer to 6–2–78 on page 6–198.
  - 6. Unscrew one screw (1).
  - 7. Remove the OMEM Assy out of the TLMC Assy.

# 6-2-82 OMEM Assy (FRU No. 614) (continued)

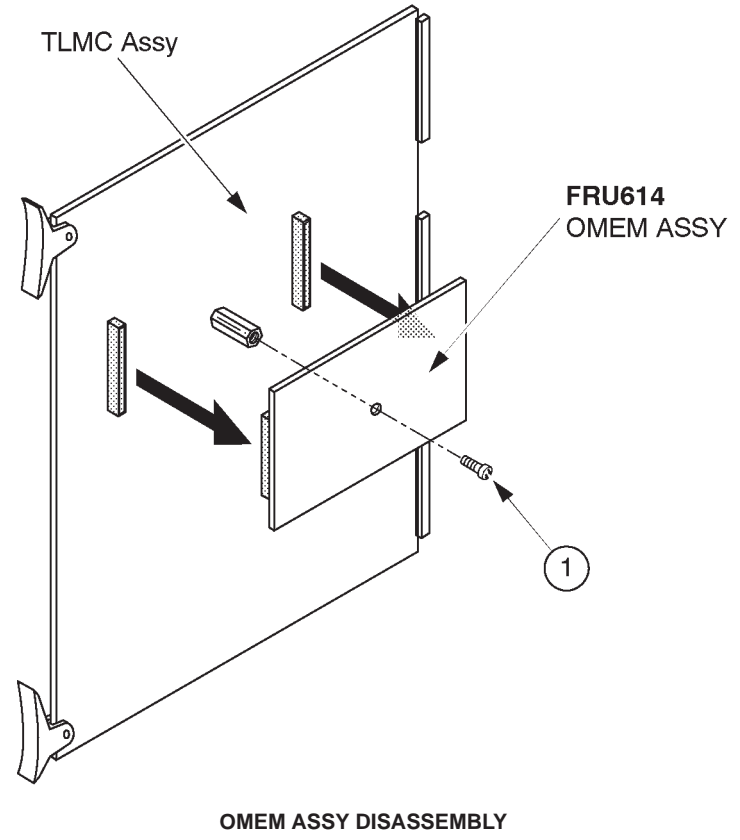

ILLUSTRATION 6–117

# 6-2-83 Nest Mother Assy (FRU No. 615)

### Time Required

2 Hours

# **Tool Required**

Screwdriver Hexagonal Wrench

- Refer to ILLUSTRATION 6–118 on page 6–209.
  - 1. Turn OFF the system.
  - 2. Remove the Side Cover Left (FRU 301). Refer to 6–2–31 on page 6–127.
  - 3. Remove the Front Base Cover (FRU 305). Refer to 6–2–35 on page 6–131.
  - 4. Remove the Side Cover Right (FRU 302). Refer to 6–2–32 on page 6–128.
  - 5. Remove the Rear Cover (FRU 303). Refer to 6–2–33 on page 6–129.
  - 6. Remove the Front Cover (FRU 306). Refer to 6–2–36 on page 6–132.
  - 7. Remove the Top Cover (FRU 308). Refer to 6–2–38 on page 6–135.
  - 8. Unscrew five Nest Cover screws.
  - 9. Remove the Nest Cover.
  - 10. Remove all the P.C. Boards. Refer to 6–2–78 on page 6–198.
  - 11. Remove the Rear CONN Panel Assy (FRU 501). Refer to 6–2–61 on page 6–166.
  - 12. Remove the HDD LED Assy (FRU 526). Refer to 6–2–76 on page 6–196.
  - 13. Remove the Power Switch Assy (FRU 527). Refer to 6–2–77 on page 6–197.
  - 14. Remove the Probe CONN Set Assy (FRU 512/513). Refer to 6–2–68 on page 6–176.
  - 15. Remove the Nest Fan Assy (FRU 511). Refer to 6–2–67 on page 6–174.
  - 16. Remove the Neck Assy (FRU 201/202). Refer to 6–2–26 on page 6–114.
  - 17. Disconnect thirteen connectors connected with the mother board.

# GE MEDICAL SYSTEMS

#### REV 9

# 6–2–83 Nest Mother Assy (FRU No. 615) (continued)

- 21. Unscrew four hexagonal bolts (1 3) on the left side of the console.
- 22. Unscrew three hexagonal bolts (4) (6)) on the right side of the console.
- 23. Remove the Nest Mother Assy (FRU No. 615).

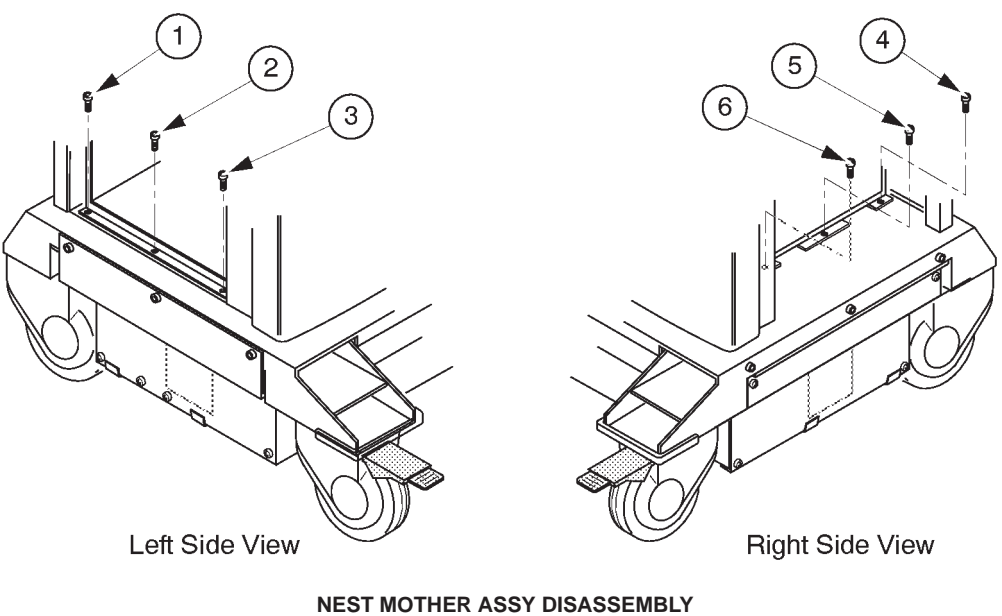

ILLUSTRATION 6-118

# 6-2-84 Mother IC (FRU No. 616)

#### Time Required

1 Hour

# **Tool Required**

Screwdriver Hexagonal Wrench

- Refer to ILLUSTRATION 6–119 on page 6–211.
  - 1. Turn OFF the system.
  - 2. Remove the Front Base Cover (FRU 305). Refer to 6–2–35 on page 6–131.
  - 3. Remove the Side Cover Right (FRU 302). Refer to 6–2–32 on page 6–128.
  - 4. Remove the Rear Cover (FRU 303). Refer to 6–2–33 on page 6–129.
  - 5. Remove the Neck Assy (FRU 201). Refer to 6–2–26 on page 6–114.
  - 6. Remove the Mother IC.

# 6-2-84 Mother IC (FRU No. 616) (continued)

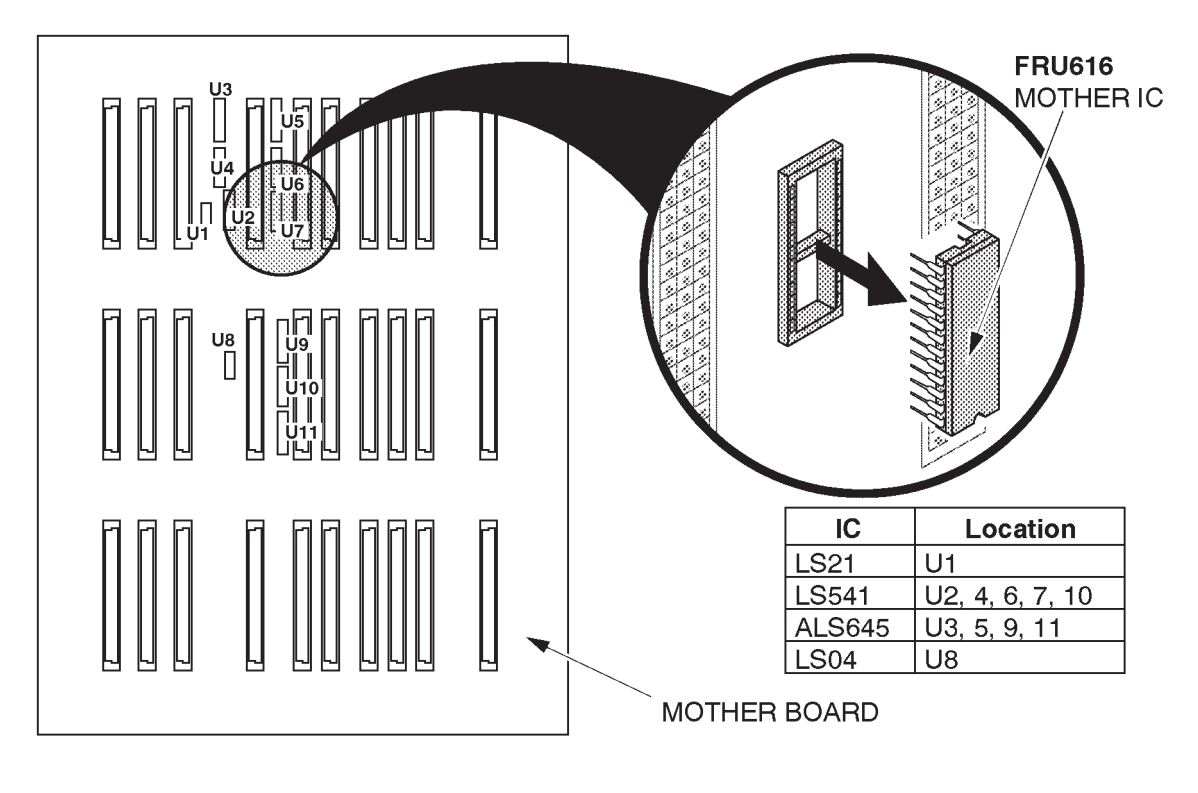

MOTHER IC REMOVAL ILLUSTRATION 6–119 This page is left blank intentionally.

This page is left blank intentionally.

# 6-2-85 High Voltage Assy (FRU No. 701)

#### Time Required

30 Minutes

# **Tool Required**

Screwdriver

- Refer to ILLUSTRATION 6–120 on page 6–215.
  - 1. Turn OFF the system and unplug the main power cord.
  - 2. Remove the Front Base Cover (FRU 305). Refer to 6–2–35 on page 6–131.
  - 3. Remove the Side Cover Right (FRU 302). Refer to 6–2–32 on page 6–128.
  - 4. Unscrew four screws (1 4).
  - 5. Remove the PS Cover Right.
  - 6. Unscrew two screws ((5) and (6)).
  - 7. Disconnect five connectors (7 1).
  - 8. Pull the High Voltage Assy out.
  - 9. Disconnect the HV Fan Cable (12).
  - 10. Remove the High Voltage Assy.

# 6–2–85 High Voltage Assy (FRU No. 701) (continued)

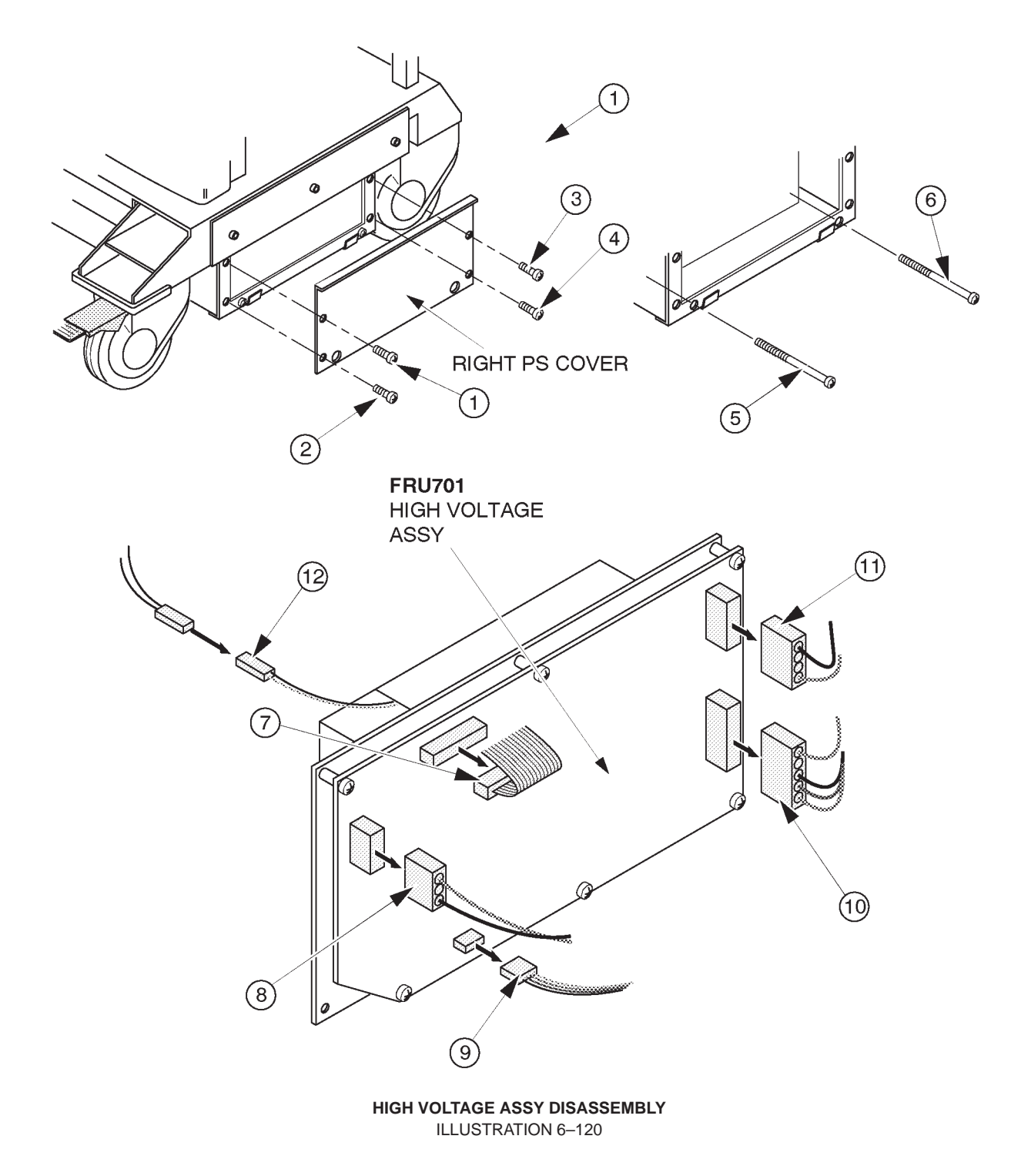

6-2-86 HV Fan (FRU No. 702)

### Time Required

30 Minutes

# **Tool Required**

Screwdriver

- Refer to ILLUSTRATION 6–121.
  - 1. Turn OFF the system and unplug the main power cord.
- 2. Remove the High Voltage Assy (FRU 701). Refer to 6–2–85 on page 6–214.
  - 3. Unscrew four screws (1 4).
  - 4. Remove the HV Fan.

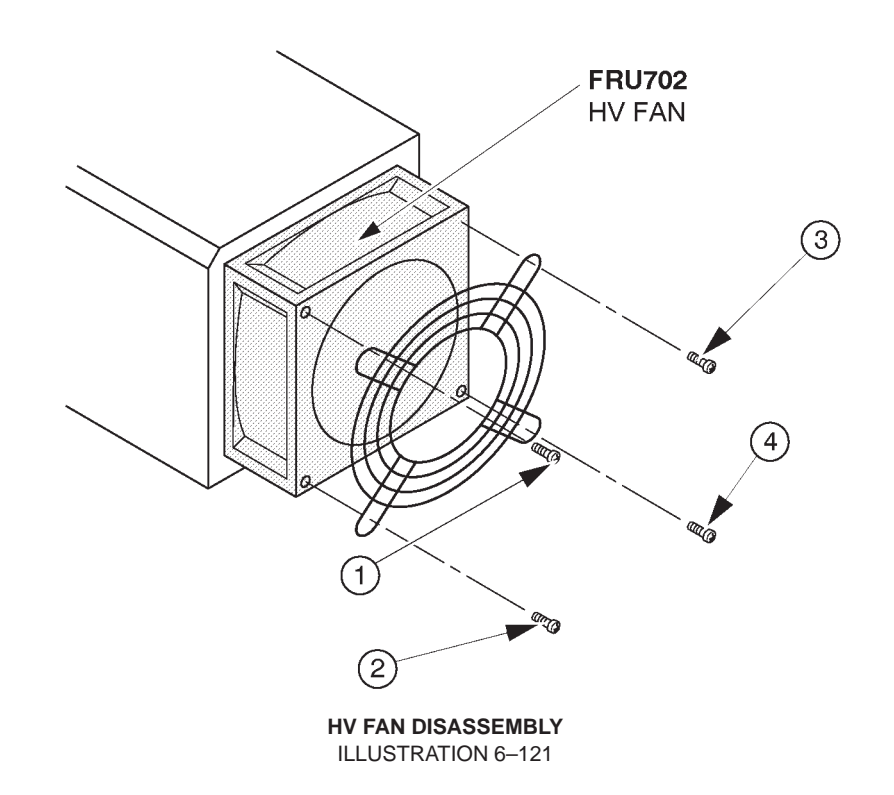

This page is left blank intentionally.

# 6–2–87 Low Voltage Unit (FRU No. 703)

#### Time Required

30 Minutes

# **Tool Required**

Screwdriver

- Refer to ILLUSTRATION 6–122 on page 6–219.
  - 1. Turn OFF the system and unplug the main power cord.
- 2. Remove the Side Cover Left (FRU 301). Refer to 6–2–31 on page 6–127.
  - 3. Unscrew four screws (1 4).
  - 4. Remove the Left PS Cover.
  - 5. Unscrew two screws (5) and 6).
  - 6. Pull the Low Voltage Unit outwards.
  - 7. Unscrew fifteen screws (7 2) to remove wires.
  - 8. Pull the Low Voltage Unit out.
- 9. Remove the Plastic Cover as shown in ILLUSTRATION 6–122 on page 6–219.
  - 10. Disconnect one connector (2).
  - 11. Unscrew two screws (2) and 2) to remove the FG wires.
  - 12. Remove the Low Voltage Unit.

# 6–2–87 Low Voltage Unit (FRU No. 703) (continued)

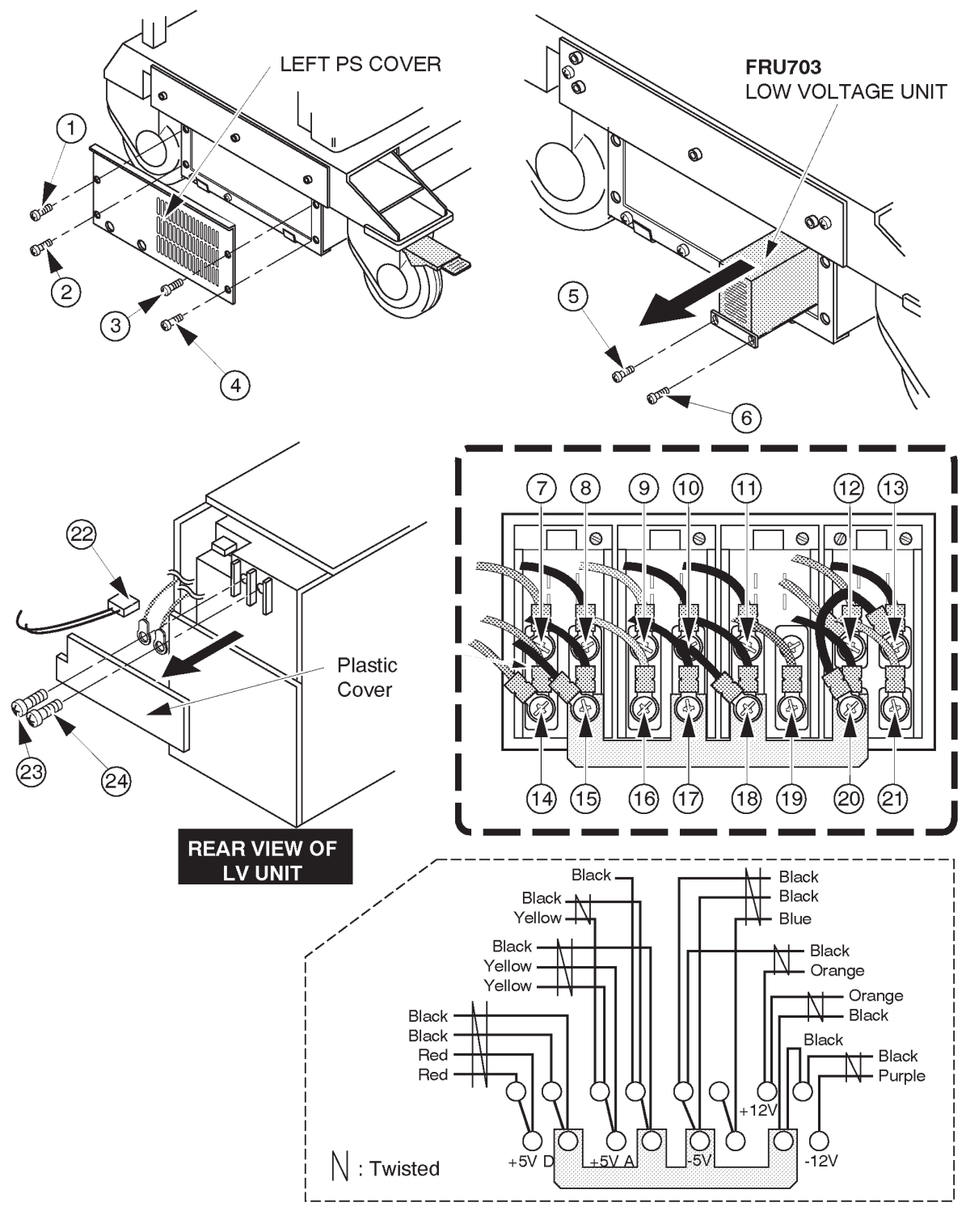

LOW VOLTAGE UNIT DISASSEMBLY ILLUSTRATION 6–122

# 6-2-88 Power Control Unit (FRU No. 704)

### Time Required

30 Minutes

# **Tool Required**

Screwdriver

- Refer to ILLUSTRATION 6–123 on page 6–221.
  - 1. Turn OFF the system and unplug the main power cord.
  - 2. Remove the Side Cover Left (FRU 301). Refer to 6–2–31 on page 6–127.
  - 3. Remove the Left PS Cover. Refer to 6–2–87 on page 6–218.
  - 4. Unscrew two screws (1) and (2).
  - 5. Disconnect eight connectors on the Power Control Unit (3 and 0).
  - 6. Remove the Power Control Unit.

# 6-2-88 Power Control Unit (FRU No. 704) (continued)

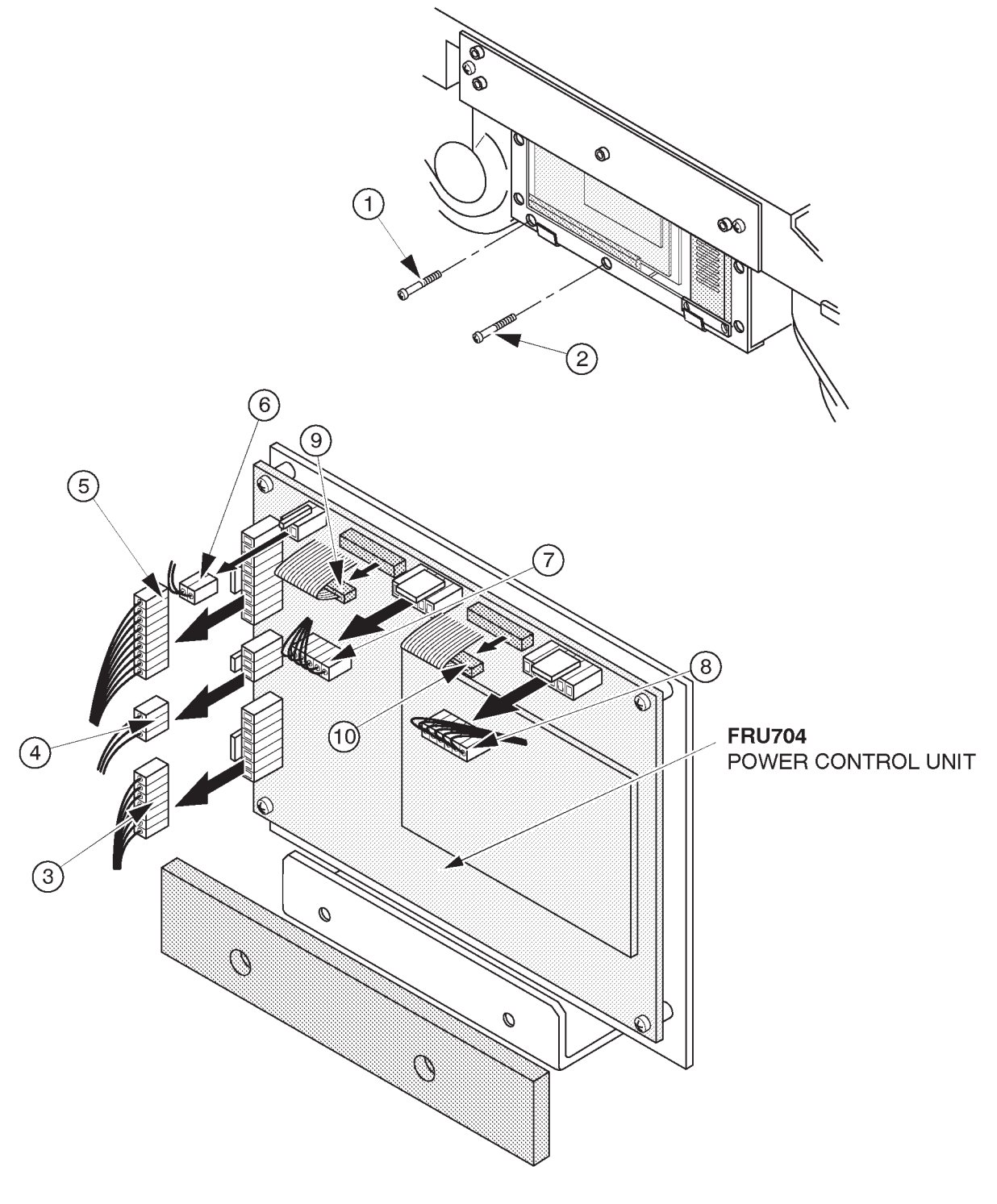

POWER CONTROL UNIT DISASSEMBLY ILLUSTRATION 6–123

# 6-2-89 SSR Unit (FRU No. 705)

#### Time Required

30 Minutes

# **Tool Required**

Screwdriver

- Refer to ILLUSTRATION 6–124 on page 6–223.
  - 1. Turn OFF the system and unplug the main power cord.
- 2. Remove the Power Control Unit (FRU 704). Refer to 6–2–88 on page 6–220.
  - 3. Unscrew two screws (1) and (2).
  - 4. Pull the SSR Unit outwards.
  - 5. Unscrew eight screws ((3 (0))) to remove eight wires.
  - 6. Pull four crimp contacts (1) 1) out of the SSR Unit.
  - 7. Remove the SSR Unit.

REV 9

6-2-89 SSR Unit (FRU No. 705) (continued)

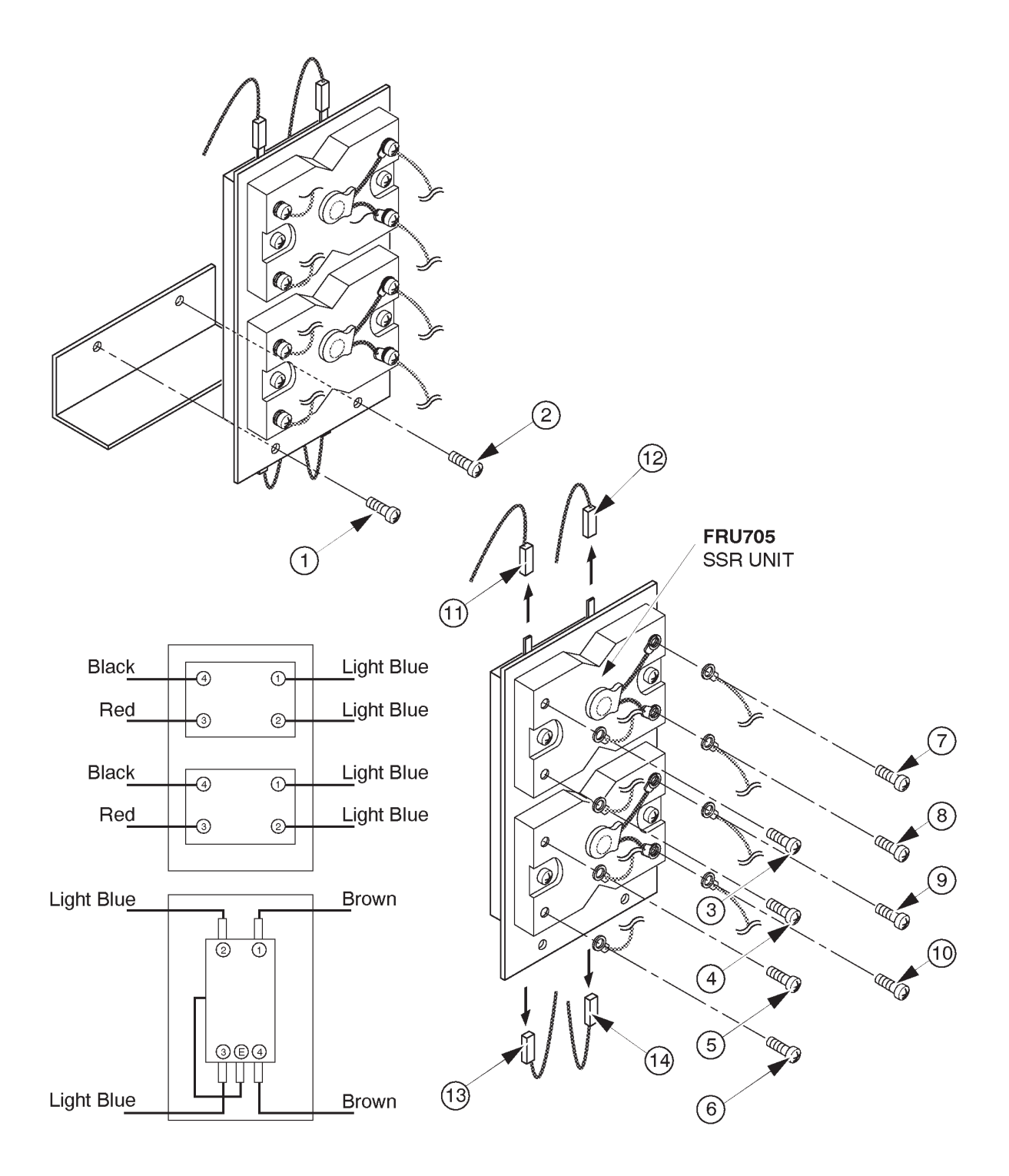

SSR UNIT DISASSEMBLY ILLUSTRATION 6–124

2127661

# ■ 6–2–90 Power Inlet Unit (FRU No. 706 for 115V, FRU No. 707 for 220V)

### Time Required

15 Minutes

# **Tool Required**

Screwdriver

- Refer to ILLUSTRATION 6–125 on page 6–225.
  - 1. Turn OFF the system and unplug the main power cord.
- 2. Remove the Rear Cover (FRU 303). Refer to 6–2–33 on page 6–129.
  - 3. Unscrew six screws (1 6).
  - 4. Pull the Power Inlet Unit out.
  - 5. Disconnect one connector  $(\overline{O})$ .
  - 6. Unscrew two screws (⑧ and ⑨) to remove two FG wires.
  - 7. Remove the Power Inlet Unit.

6-2-90 Power Inlet Unit (FRU No. 706 for 115V, FRU No. 707 for 220V) (continued)

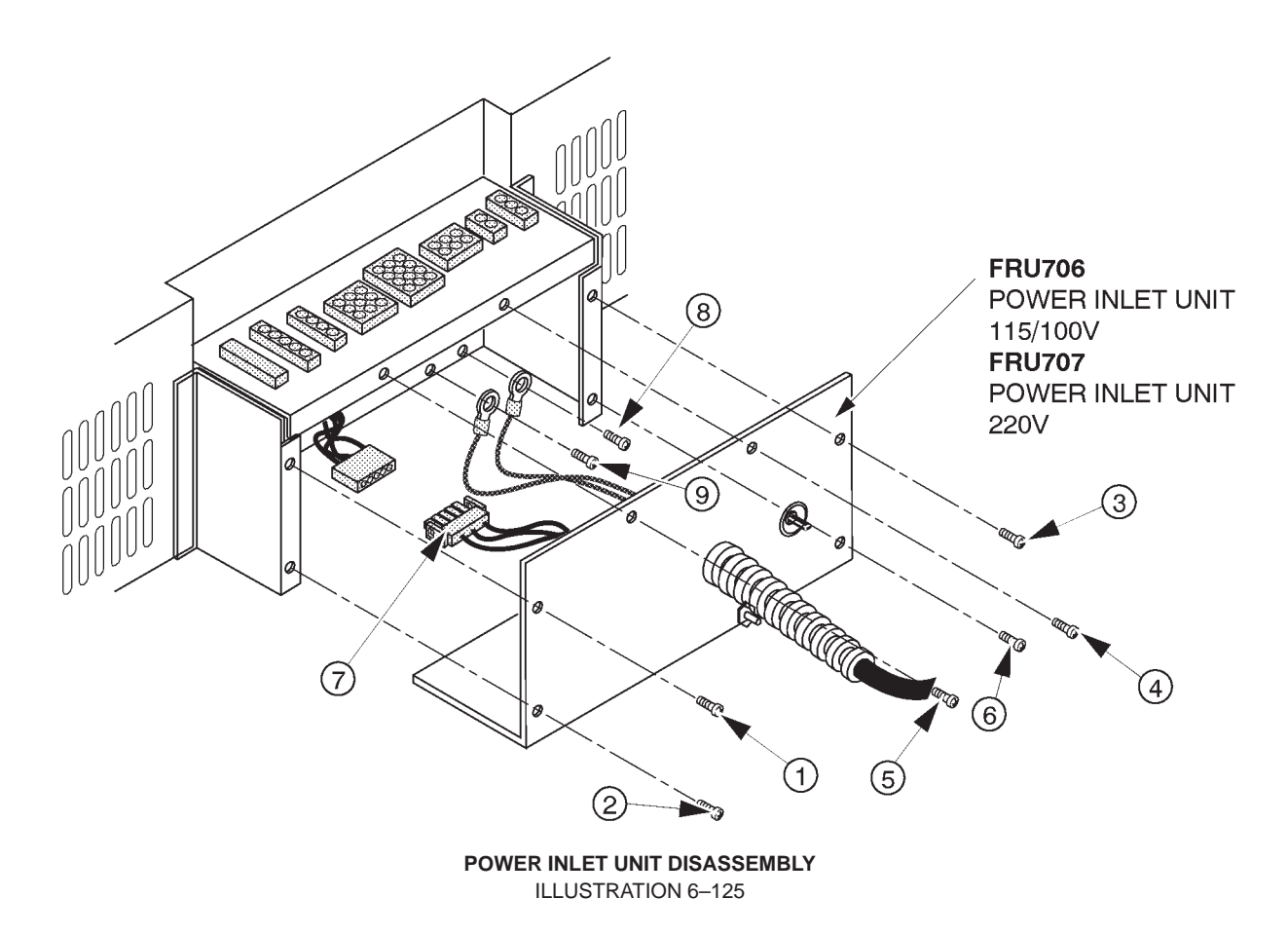

# 6-2-91 PW Air Filter (FRU No. 708)

#### Time Required

5 Minutes

# **Tool Required**

Not necessary

#### Procedure

- Refer to ILLUSTRATION 6–126.
  - 1. Turn OFF the system and unplug the main power cord.
  - 2. Remove the Retainer.
  - 3. Remove the PW Air Filter.

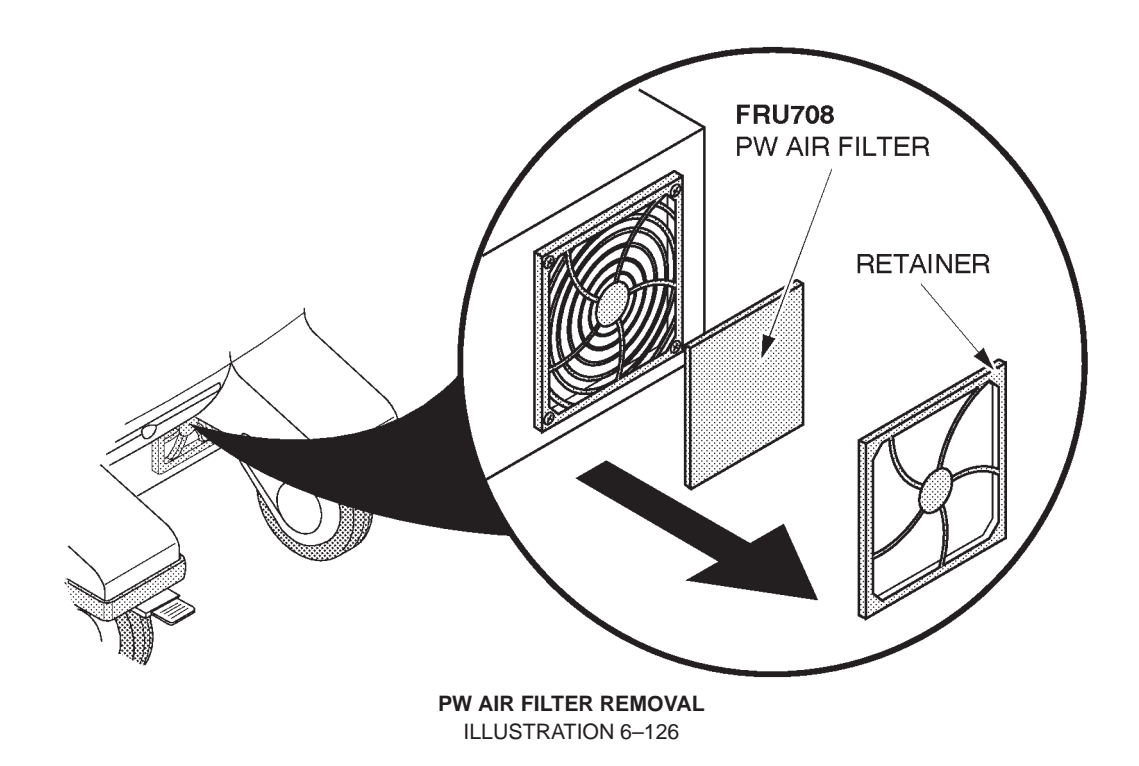

6-2-92 Filter Cover Set (FRU No. 709)

### Time Required

10 Minutes

# **Tool Required**

Screwdriver

#### Procedure

Refer to ILLUSTRATION 6–127.

- 1. Turn OFF the system and unplug the main power cord.
- 2. Remove the PW Air Filter.
- 3. Unscrew four screws (1 4).
- 4. Remove the Guard.

#### Note

The Filter Cover Set includes Retainer, PW Air Filter, and Guard.

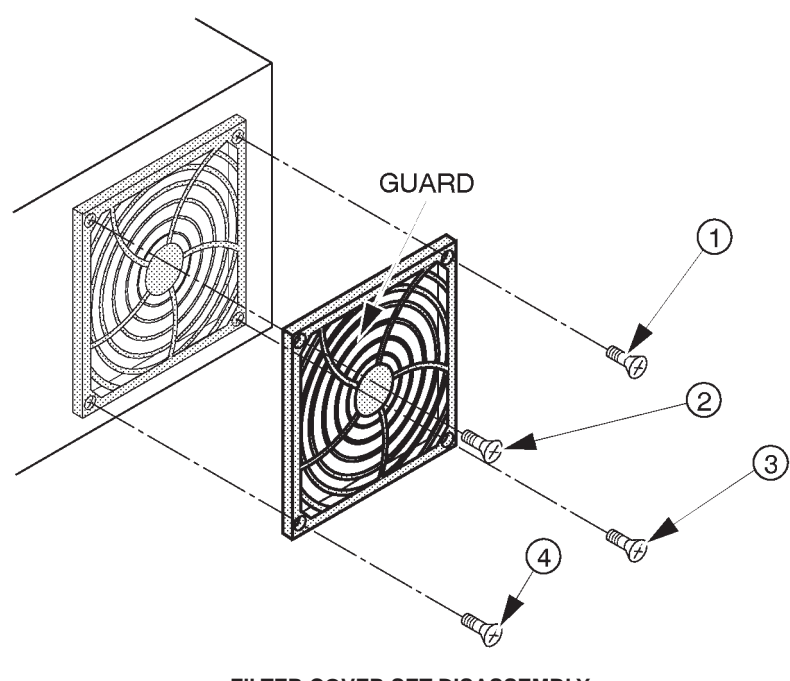

FILTER COVER SET DISASSEMBLY ILLUSTRATION 6–127 This page is left blank intentionally.

This page is left blank intentionally.

6-2-93 HV Unit (FRU No. 750)

# Time Required

30 Minutes

# **Tool Required**

Screwdriver

- Refer to ILLUSTRATION 6–128 on page 6–231.
  - 1. Turn OFF the system and unplug the main power cord.
  - 2. Remove the Front Base Cover (FRU 305). Refer to 6–2–35 on page 6–131.
  - 3. Remove the Side Cover Right (FRU 302). Refer to 6–2–32 on page 6–128.
  - 4. Unscrew four screws ((1 4)).
  - 5. Remove the RIGHT PS COVER.
  - 6. Unscrew three screws (5 7).
  - 7. Disconnect one flat cable ((8)) from the PCONT ASSY on the HV Unit.
  - 8. Pull the HV Unit outwards.
  - 9. Disconnect eight (8) connectors (9 16) out of the HV Unit.
  - 10. Remove the HV Unit (FRU 750).
# 6-2-93 HV Unit (FRU No. 750) (continued)

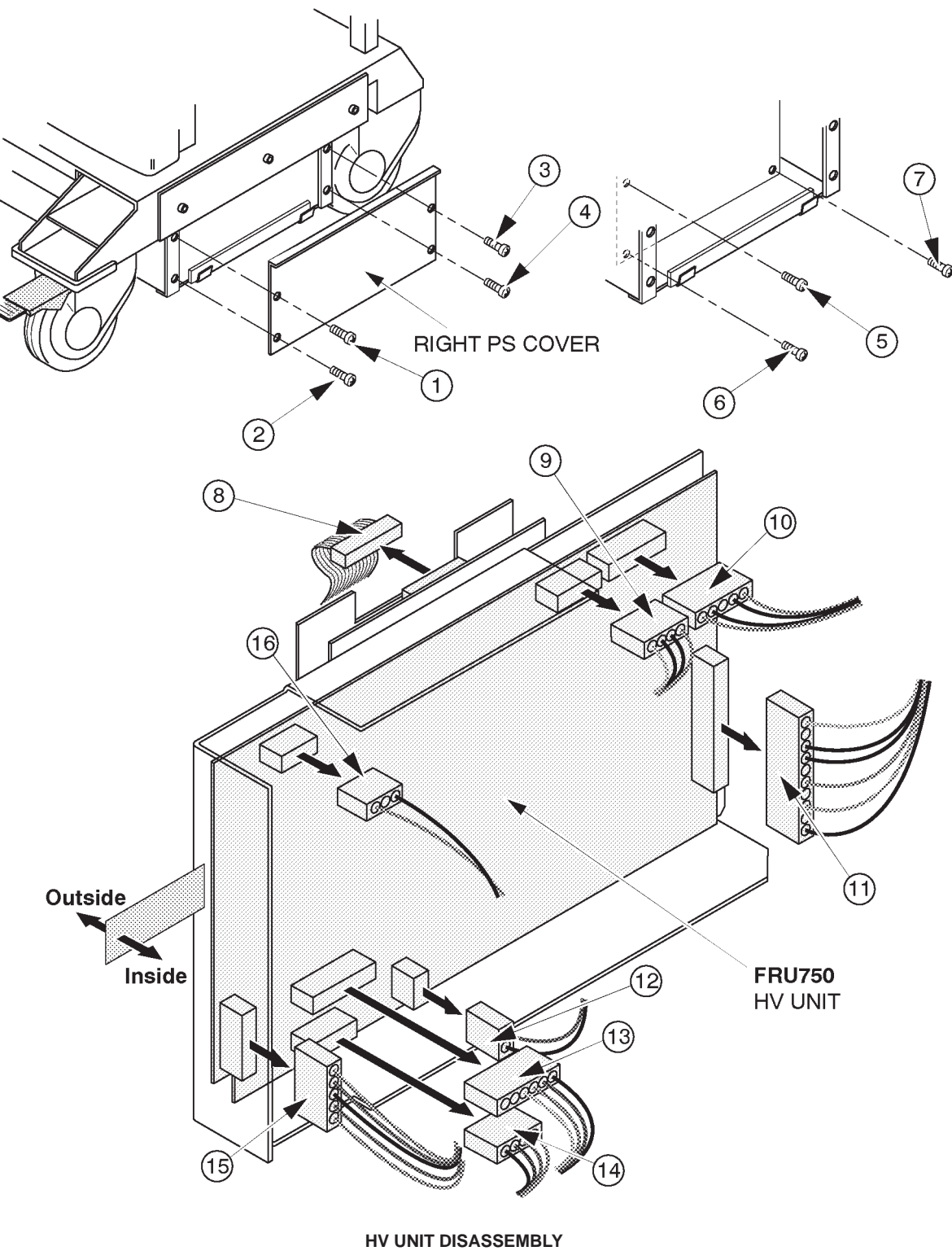

ILLUSTRATION 6–128

2127661

6-2-94 Cooling Fan (FRU No. 751)

## Time Required

15 Minutes

## **Tool Required**

Screwdriver

## Procedure

- Refer to ILLUSTRATION 6–129.
  - 1. Turn OFF the system and unplug the main power cord.
  - 2. Remove the Side Cover Left. Refer to 6–2–31 on page 6–127.
  - 3. Remove the Left PS Cover. Refer to 6–2–95 on page 6–234.
  - 4. Unscrew four screws (1 4).
  - 5. Pull the Cooling fan outwards.
  - 6. Disconnect the cooling fan connector (⑤).
  - 7. Remove the Cooling Fan.

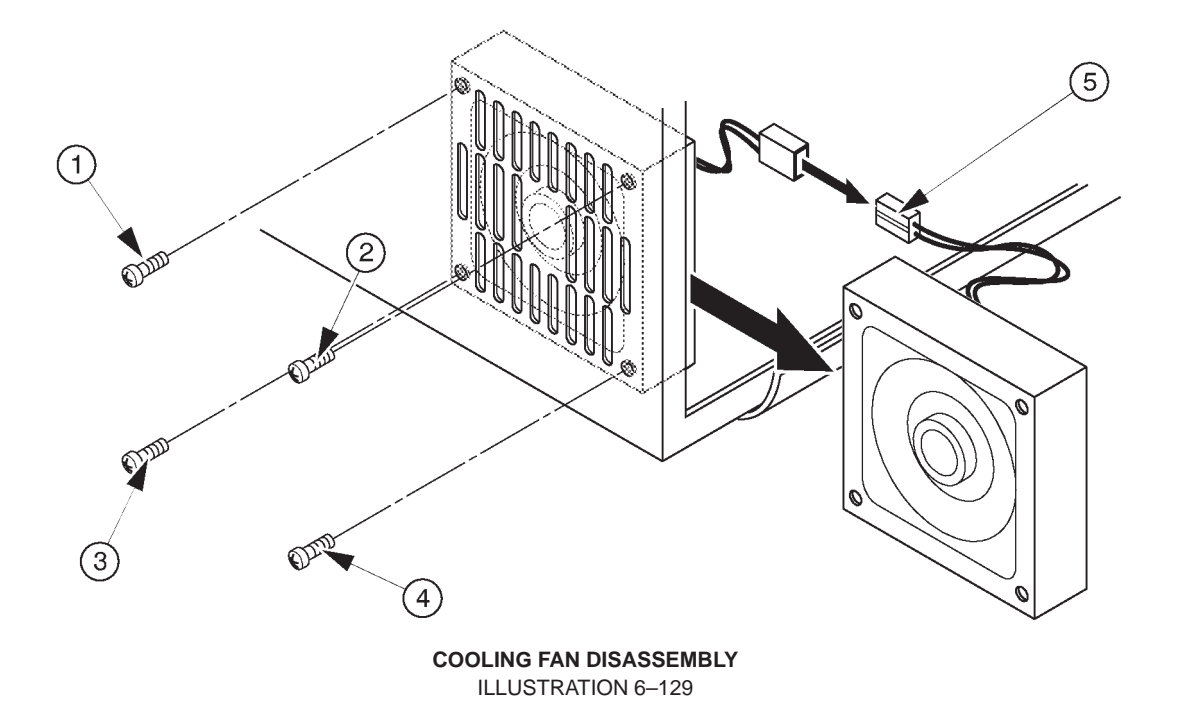

This page is left blank intentionally.

#### 2127661

## 6-2-95 LV2 Unit (FRU No. 752)

## **Time Required**

30 Minutes

## **Tool Required**

Screwdriver

### Procedure

- Refer to ILLUSTRATION 6–131 on page 6–235.
  - 1. Turn OFF the system and unplug the main power cord.
- 2. Remove the Side Cover left. Refer to 6–2–31 on page 6–127.
  - 3. Unscrew four screws (1 4).
  - 4. Remove the Left PS Cover.
  - 5. Unscrew two screws (5) and 6).
  - 6. Unscrew fourteen (14) screws (7 20) to remove wires.
  - 7. Disconnect five connectors (2) 25).
  - 8. Pull the LV2 Unit outwards.
  - 9. Disconnect one connector (20) from the rear of LV2 Unit.
  - 10. Unscrew three screws (27 29).
  - 11. Remove the LV2 Unit.

#### Note

When replacing the LV2 Unit, re-use the metal bracket installed onto the LV2 Unit.

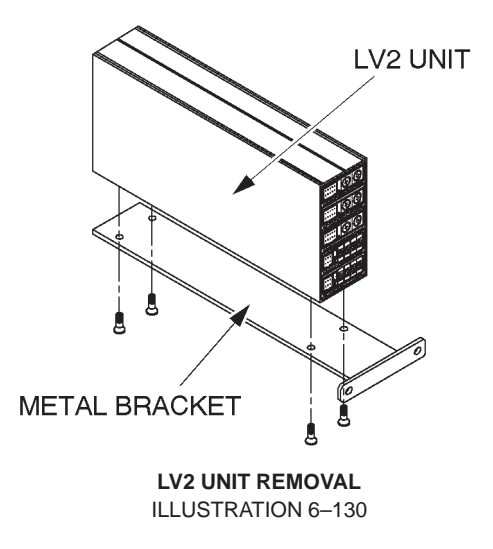

2127661

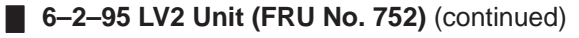

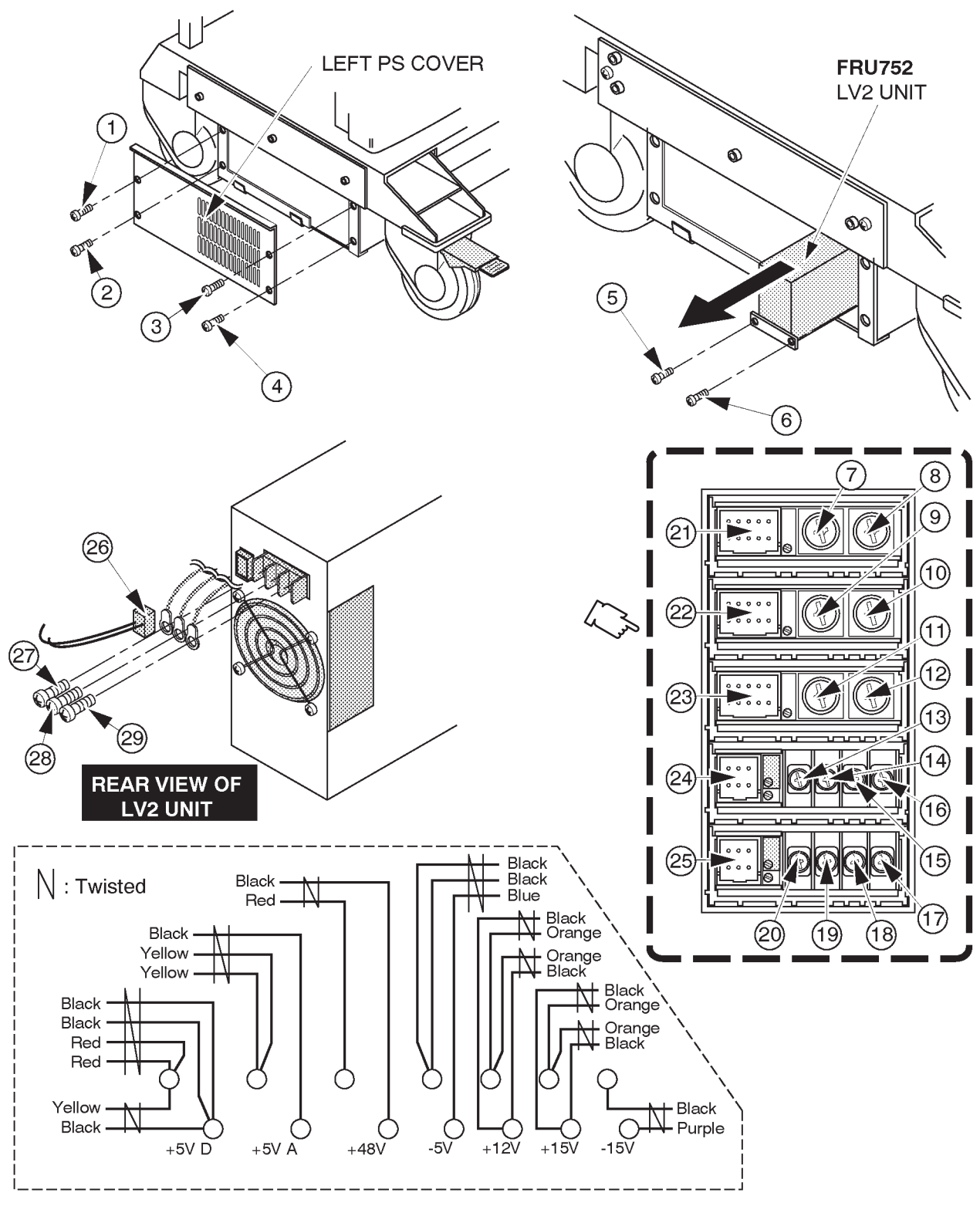

LV2 UNIT REMOVAL ILLUSTRATION 6–131

2127661

## 6–2–96 TRIAC Unit (FRU No. 753)

### Time Required

10 Minutes

### **Tool Required**

Screwdriver

### Procedure

- Refer to ILLUSTRATION 6–132 on page 6–237.
  - 1. Turn OFF the system and unplug the main power cord.
  - 2. Remove the Side Cover left. Refer to 6–2–31 on page 6–127.
  - 3. Remove the Left PS Cover. Refer to 6–2–95 on page 6–234.
  - 4. Unscrew two screws (1) and (2).
  - 5. Disconnect eleven (11) connectors (3 3) from the component side of the TRIAC Unit.
  - 6. Pull the TRIAC Unit outwards.
  - 7. Disconnect five connectors ((19 (18))) from the NF2 located on the back side of the TRIAC Unit.
  - 8. Disconnect two connectors (19 and 20) from the rear of fuse socket.
  - 9. Remove the TRIAC Unit.

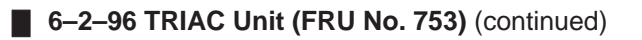

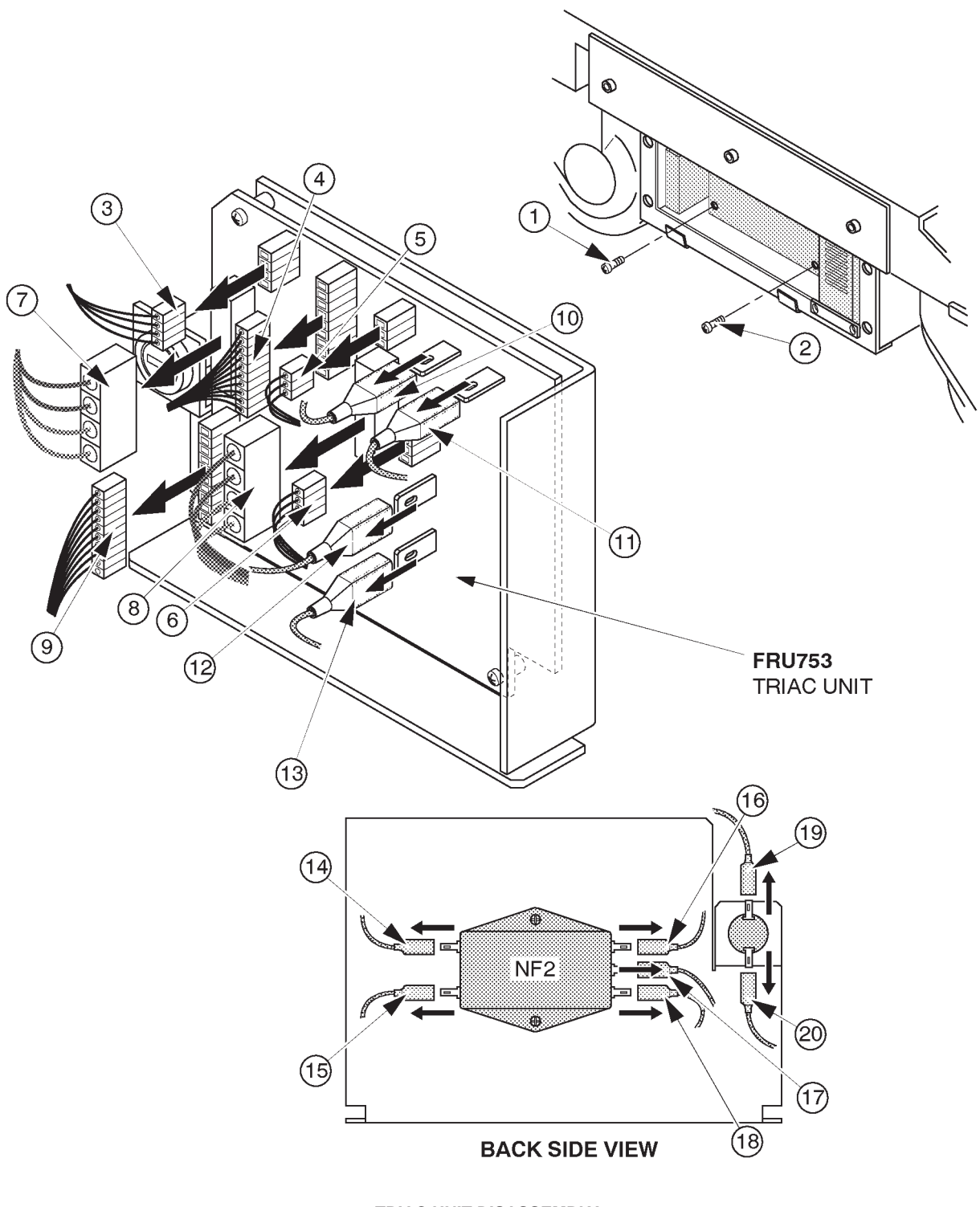

TRIAC UNIT DISASSEMBLY ILLUSTRATION 6-132

2127661

# 6-2-97 Power Inlet Unit2 (FRU No. 754 for 115V, FRU No. 755 for 220V)

### Time Required

15 Minutes

## **Tool Required**

Screwdriver

## Procedure

- Refer to ILLUSTRATION 6–133 on page 6–239.
  - 1. Turn OFF the system and unplug the main power cord.
- 2. Remove the Rear Cover (FRU 303). Refer to 6–2–33 on page 6–129.
  - 3. Unscrew six screws (1 6).
  - 4. Pull the Power Inlet Unit out.
  - 5. Disconnect one connector  $(\overline{O})$ .
  - 6. Unscrew two screws (⑧ and ⑨) to remove two FG wires.
  - 7. Remove the Power Inlet Unit2.

# 6-2-97 Power Inlet Unit2 (FRU No. 754 for 115V, FRU No. 755 for 220V) (continued)

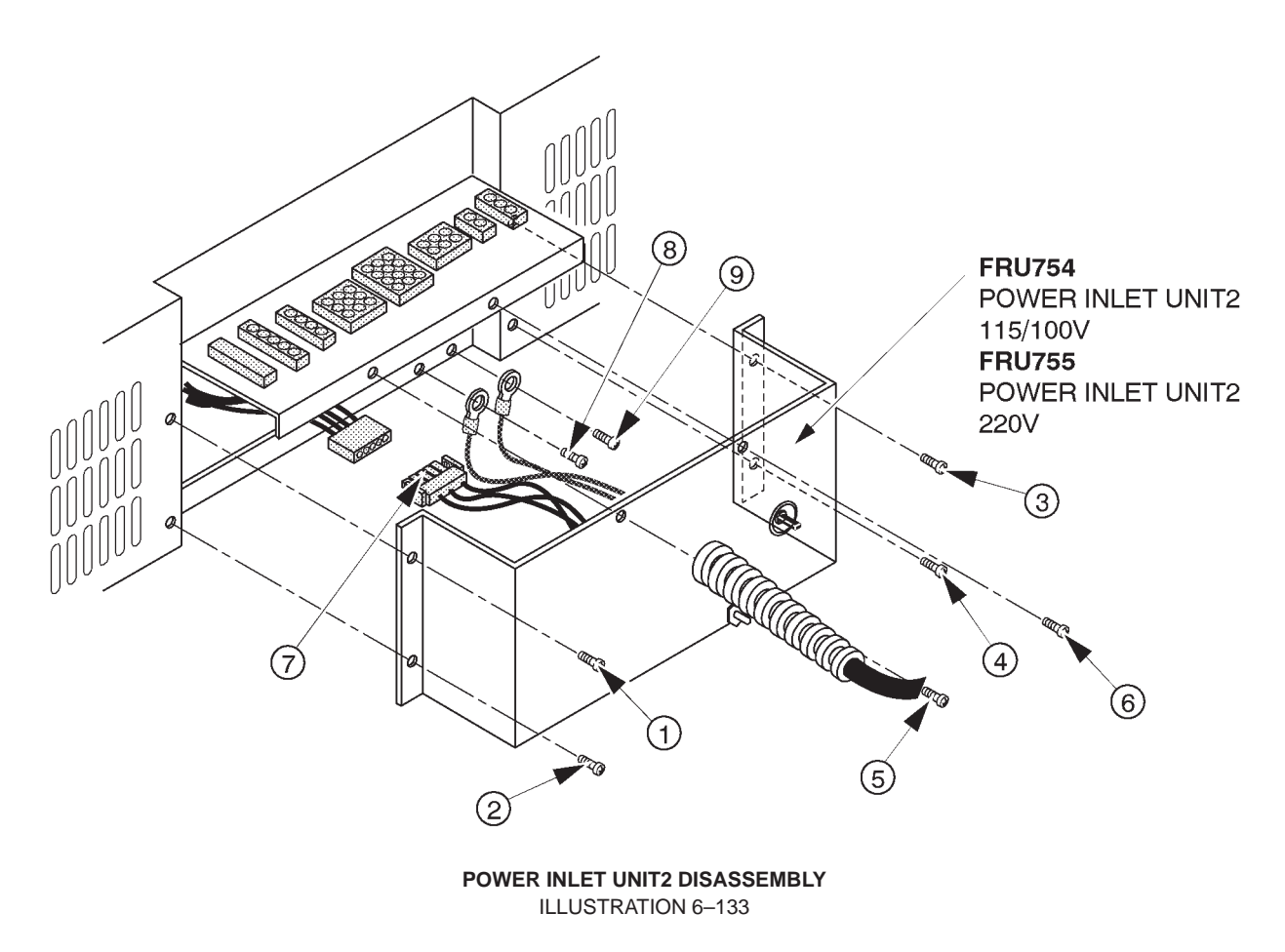

#### 2127661

## 6-2-98 LV3 Unit (FRU No. 770)

## **Time Required**

30 Minutes

## **Tool Required**

Screwdriver

## Procedure

■ Refer to ILLUSTRATION 6–135 on page 6–241.

- 1. Turn the LOGIQ<sup>™</sup> 400 system power OFF.
- 2. Remove the Side Cover left.
- 3. Unscrew four screws (1 4).
- 4. Remove the Left PS Cover.
- 5. Unscrew two screws (5) and 6).
- 6. Disconnect one connector  $(\overline{O})$ .
- 7. Unscrew fourteen screws ((8 2)).
- 8. Pull the LV3 Unit Outwards.
- 9. Disconnect one connector (22) from the rear of LV3 Unit.
- 10. Unscrew three screws (23 25).
- 11. Remove the LV3 Unit.

#### Note

When installing the LV3 Unit, it is necessary to remove the HV Unit temporarily. Refer to section 6–7 "REPLACING LV2 UNIT WITH LV3 UNIT" on page 6–276.

## Note

When replacing the LV3 Unit, re-use the metal bracket installed onto the LV3 Unit.

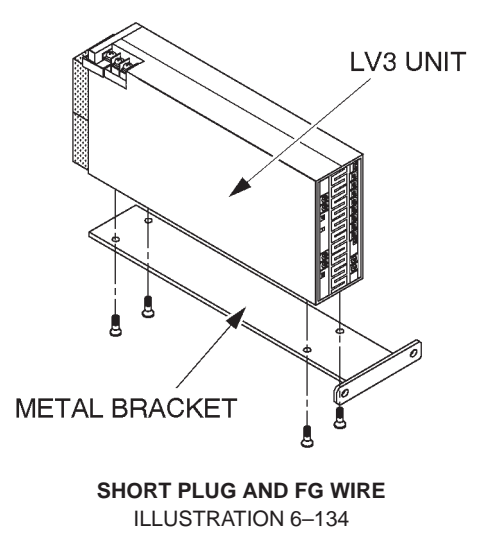

2127661

## 6-2-98 LV3 Unit (FRU No. 770) (continued)

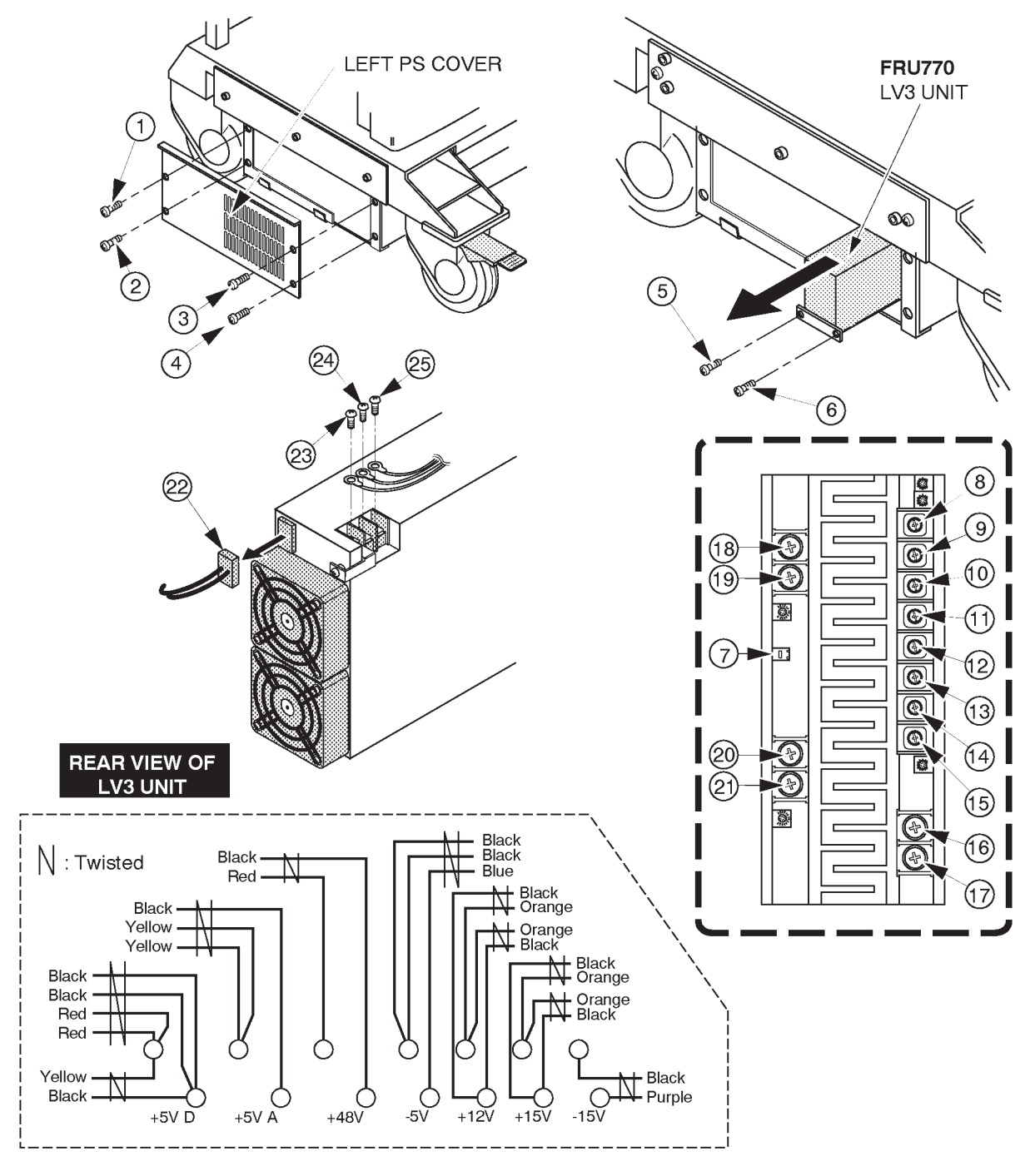

LV3 UNIT DISASSEMBLY ILLUSTRATION 6–135 This page is left blank intentionally.

### 6-3 FUSE REPLACEMENT

### 6–3–1 Introduction

LOGIQ<sup>™</sup> 400 has two types of Power Supply Unit, Power Supply Unit and Power Supply Unit2. The fuses used are different between both units.

Old power supply unit (2126982 for 115V and 2126981 for 220V) has three replaceable fuses. The table below states the items of those fuses.

| LOCATION          | Ref. No. | RATING |      | REMARKS            |
|-------------------|----------|--------|------|--------------------|
| TRDR ASSY         | F501     | 3.2A   | 250V | Refer to 6–3–2 (A) |
| CNTIF ASSY        | F1       | 1.0A   | 250V | Refer to 6–3–2 (B) |
| Power Supply Unit | F1       | 5A     | 300V | Refer to 6–3–2 (C) |

TABLE 6–1 REPLACEABLE FUSES FOR POWER SUPPLY UNIT

New power supply unit2 (2144481 for 115V and 2144480 for 220V) has three replaceable fuses. The table below states the items of those fuses.

| LOCATION   | Ref. No. | RATING |      | REMARKS            |
|------------|----------|--------|------|--------------------|
| TRIAC ASSY | F301     | 20A    | 32V  | Refer to 6–3–2 (D) |
| TRIAC ASSY | F302     | 25A    | 32V  | Refer to 6–3–2 (D) |
| TRIAC ASSY | F303     | ЗA     | 250V | Refer to 6–3–2 (D) |

TABLE 6–2 REPLACEABLE FUSES FOR POWER SUPPLY UNIT2

Concerning replacing each fuse of LOGIQ<sup>™</sup> 400, refer to the following steps;

Note

This system contains no operator serviceable parts inside. Please refer servicing to qualified personnel from GE. (See Address of Chapter 1.)

## 6–3–2 Replacement Procedures

# Parts Required

For Power Supply Unit:

| <b>FRU</b>     | PART NAME  | <b>QTY</b> | <b>PART #</b> | REMARKS |
|----------------|------------|------------|---------------|---------|
| 801            | Fuse Set   | 1          | 2135619       |         |
| For Power Supp | bly Unit2: |            |               |         |
| <b>FRU</b>     | PART NAME  | <b>QTY</b> | <b>PART #</b> | REMARKS |
| 801B           | Fuse Set 2 | 1          | 2144490       |         |

# **Tools Required**

Screwdriver

## 6-3-2 Replacement Procedures (continued)

## (A) F1 on TRDR Assy

- 1. Turn the system power OFF. Follow the OSHA Lockout/Tagout Requirements (29 CFR 1910.147, Direction 46–015902).
- 2. Remove the Side Cover Left. Refer to 6–2–31 on page 6–127.
- 3. Unscrew five screws and remove the Nest Cover. Refer to 6–2–78 on page 6–198.
- 4. Pull the TRDR Assy out of slot 1. Refer to 6–2–78 on page 6–198.
- 5. Replace the defective fuse with new one. Make sure that only fuse with the required rated current and of same type is used for replacement. For the removal of the F1 fuse, refer to ILLUSTRATION 6–136.
- 6. After replacing Fuse, re-install the TRDR Assy, Nest Cover, and Side Cover Left.

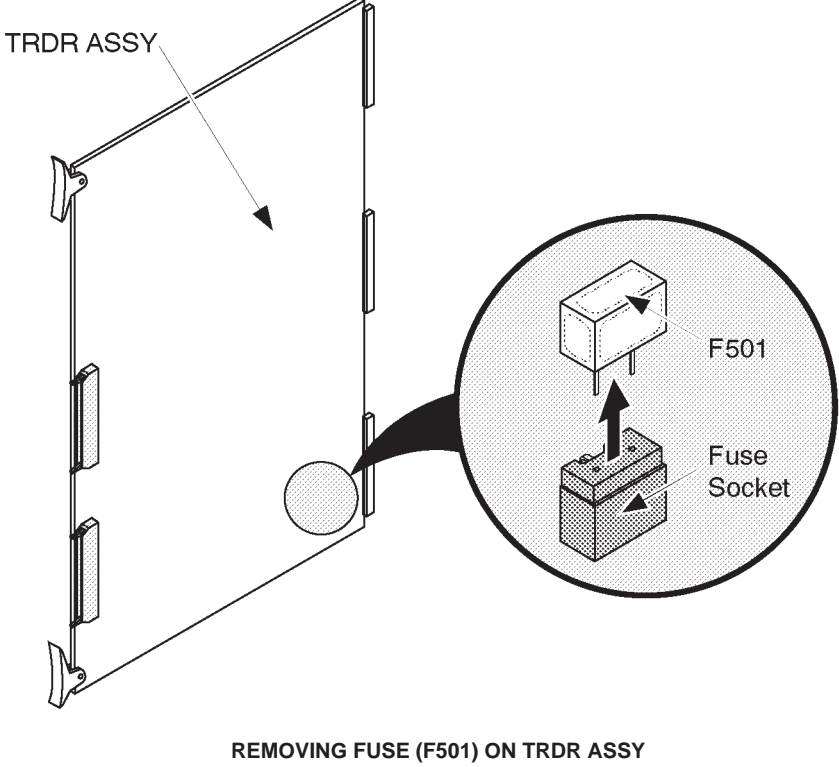

ILLUSTRATION 6–136

#### **GE MEDICAL SYSTEMS**

#### REV 9

## 6-3-2 Replacement Procedures (continued)

## (B) F1 on CNTIF Assy

- 1. Turn the system power OFF. Follow the OSHA Lockout/Tagout Requirements (29 CFR 1910.147, Direction 46–015902).
- 2. Remove the Rear Cover. Refer to 6–2–33 on page 6–129.
- 3. Remove the Rear CONN Panel Assy. Refer to 6–2–61 on page 6–166.

#### Note

It is not necessary to disconnect cables in order to replace the fuse.

- 4. Replace the defective fuse with new one. Make sure that only fuse with the required rated current and of same type are used for replacement.
- 5. After replacing Fuse, re-install the Rear CONN Panel Assy and Rear Cover.

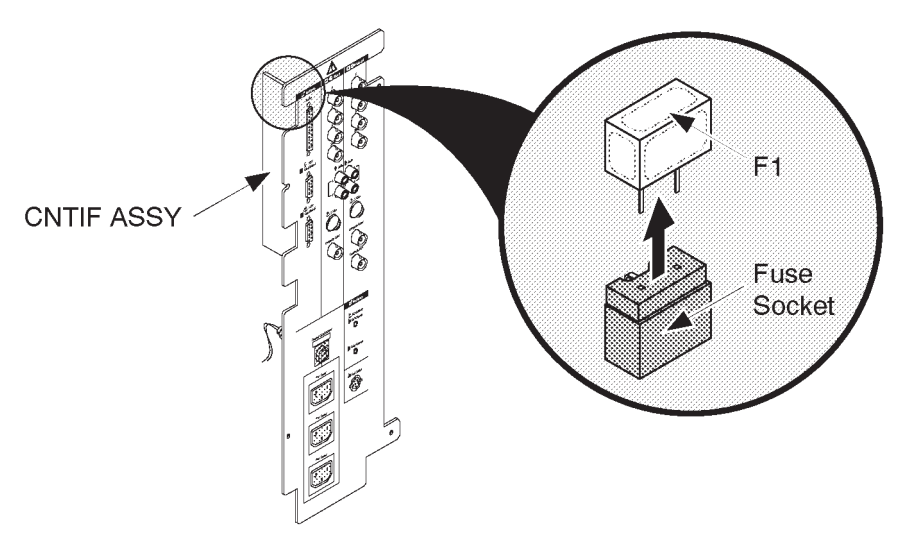

REMOVING FUSE (F1) ON CNTIF ASSY ILLUSTRATION 6-137

## 6-3-2 Replacement Procedures (continued)

## (C) F1 in PS Unit

- 1. Turn the system power OFF. Follow the OSHA Lockout/Tagout Requirements (29 CFR 1910.147, Direction 46–015902).
- 2. Remove the Side Cover Left. Refer to 6–2–31 on page 6–127.
- 3. Remove the Left PS Cover. Refer to 6–2–87 on page 6–218.
- 4. Remove the Power Control Unit. Refer to 6–2–88 on page 6–220.
- 5. Turn the cap 90 degrees counterclockwise and remove the defective fuse as shown in ILLUSTRATION 6–138.
- 6. Install the new fuse. Make sure that only fuse with the required rated current and of same type is used for replacement.
- 7. After replacing Fuse, re-install the Power Control Unit, Left PS Cover, and the Side Cover Left.

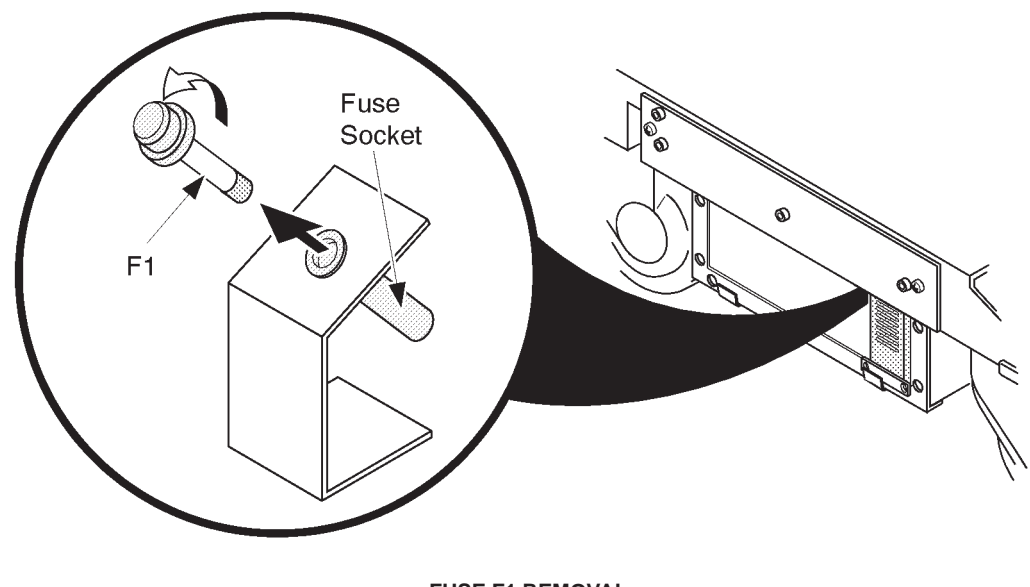

FUSE F1 REMOVAL ILLUSTRATION 6-138

## 6-3-2 Replacement Procedures (continued)

### (D) Fuses on TRIAC Unit of PS Unit2

- 1. Turn the system power OFF. Follow the OSHA Lockout/Tagout Requirements (29 CFR 1910.147, Direction 46–015902).
- 2. Remove the Side Cover Left. Refer to 6–2–31 on page 6–127.
- 3. Remove the Left PS Cover. Refer to 6–2–87 on page 6–218.
- 4. Remove the defective fuse(s) located on the TRIAC Unit.

To remove the F301 or F302:

i. Pull the defective fuse from the fuse socket on the TRIAC Unit. Refer to ILLUSTRATION 6–139 on page 6–249.

To remove the F303:

- ii. Turn the cap 90 degrees counterclockwise and pull the cap with the F303 fuse out. Refer to ILLUSTRATION 6–139 on page 6–249.
- 5. Install the new fuse. Make sure that only fuse with the required rated current and of same type is used for replacement.
- 6. After replacing fuses, re-install the Left PS Cover and the Side Cover Left.

# 6-3-2 Replacement Procedures (continued)

(D) Fuses on TRIAC Unit of PS Unit2 (continued)

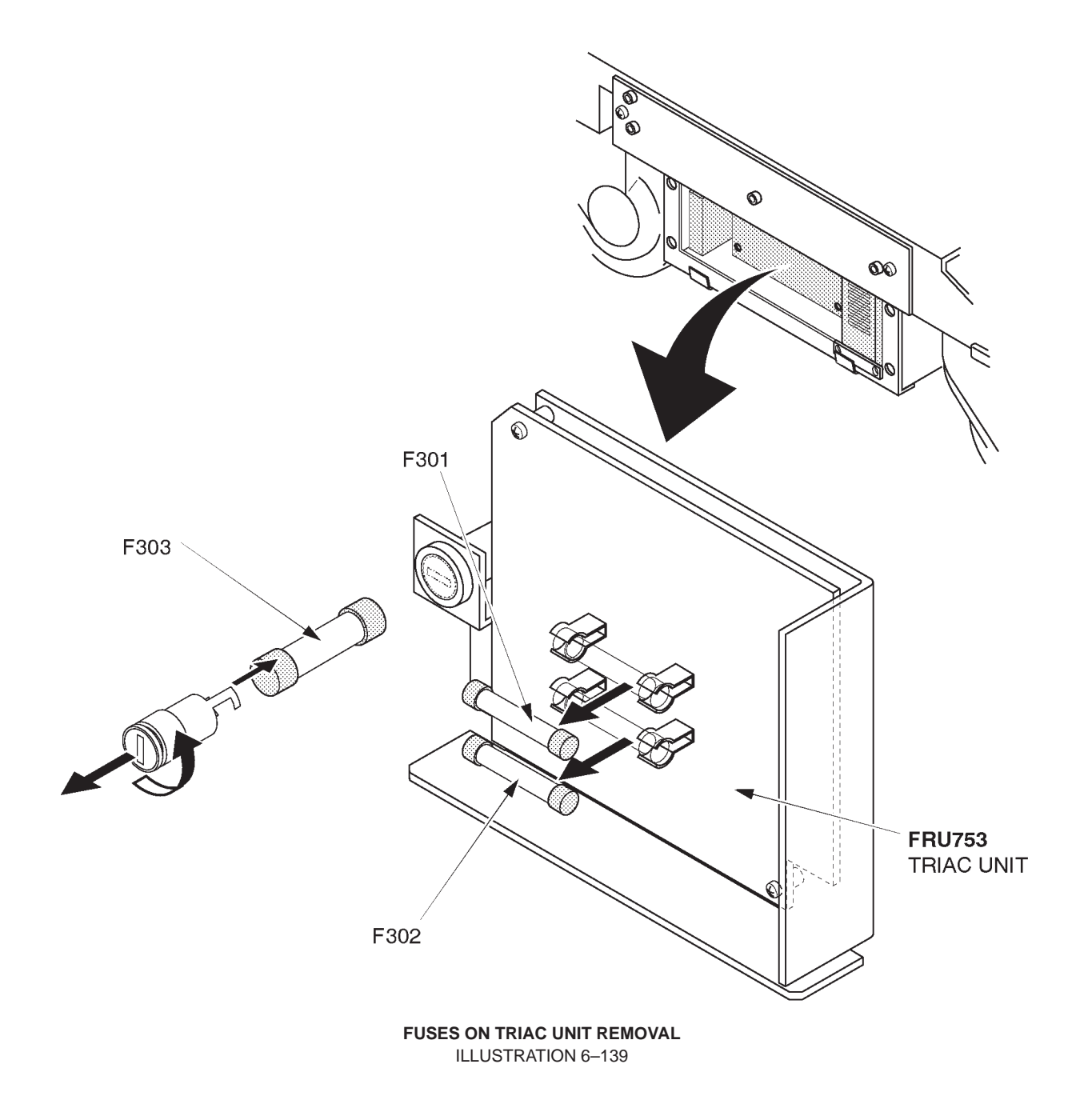

This page is left blank intentionally.

## 6-4 SYSTEM SOFTWARE INSTALLATION

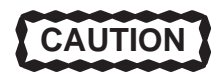

Software MO (Magneto Optical) disk is not available in Europe. Please replace the hard disk for European systems instead of installing system software.

GEMS–AM recommends replacement of the HDD assy with the system software installed. Refer to the spare parts section of the service manual to identify the correct HDD assy with the correct version of software loaded.

#### 6–4–1 Introduction

This section describes the procedures for installing the system software into the hard disk on LOGIQ<sup>™</sup> 400.

#### Note

You can upgrade the version of LOGIQ<sup>™</sup> 400 system software up using the Software Version Up function of LOGIQ<sup>™</sup> 400 Service Software. Refer to LOGIQ<sup>™</sup> 400 Proprietary Manual, 2127662.

#### Note

If you upgrade the system version, it is not necessary to backup the user data before installing new software. Because the user data remains unchanged after upgrading the system. If you install the system software a damaged hard disk, it is impossible to backup the user data before installation. Therefore, it is recommended to backup the user data periodically.

#### **Tool Required**

Standard service tool Laptop PC with terminal emulation RS232C serial interface cable (cross type) System software MO disk Backup user data (MO disk)

#### Note

Refer to the following example or the pin assignment of Service port described in Chapter 3 and use the appropriate interface cable.

In the case of 9-pin to 25-pin interface cable:

| Service Port of | LOGIQ™        | 400 : | Serial Port of | Your PC :     |
|-----------------|---------------|-------|----------------|---------------|
| <u>Pin No.</u>  | <u>Signal</u> |       | <u>Pin No.</u> | <u>Signal</u> |
| 2               | TXD           |       | - 2            | RXD           |
| 3               | RXD           |       | - 3            | TXD           |
| 4               | RTS           |       | - 8            | CTS           |
| 5               | CTS           |       | - 7            | RTS           |
| 7               | GND           |       | - 5            | GND           |

## 6–4–2 Preparing before Installation

- 1. Turn the system power OFF.
- 2. Unplug the system. Follow the OSHA Lockout/Tagout Requirements (29 CFR 1910.147, Direction 46–015902).
- 3. Replace the hard disk with new one if necessary. Refer to 6–2–74 on page 6–189 for the replacement procedure of hard disk.
- 4. Connect the RS232C cable with the serial port of the Laptop PC. Refer to ILLUSTRATION 6–140.
- 5. Connect the connector of another side with the Service port located at the rear side of the LOGIQ<sup>™</sup> 400 as shown in ILLUSTRATION 6–140.

**Note** You may have to disconnect the insite connection.

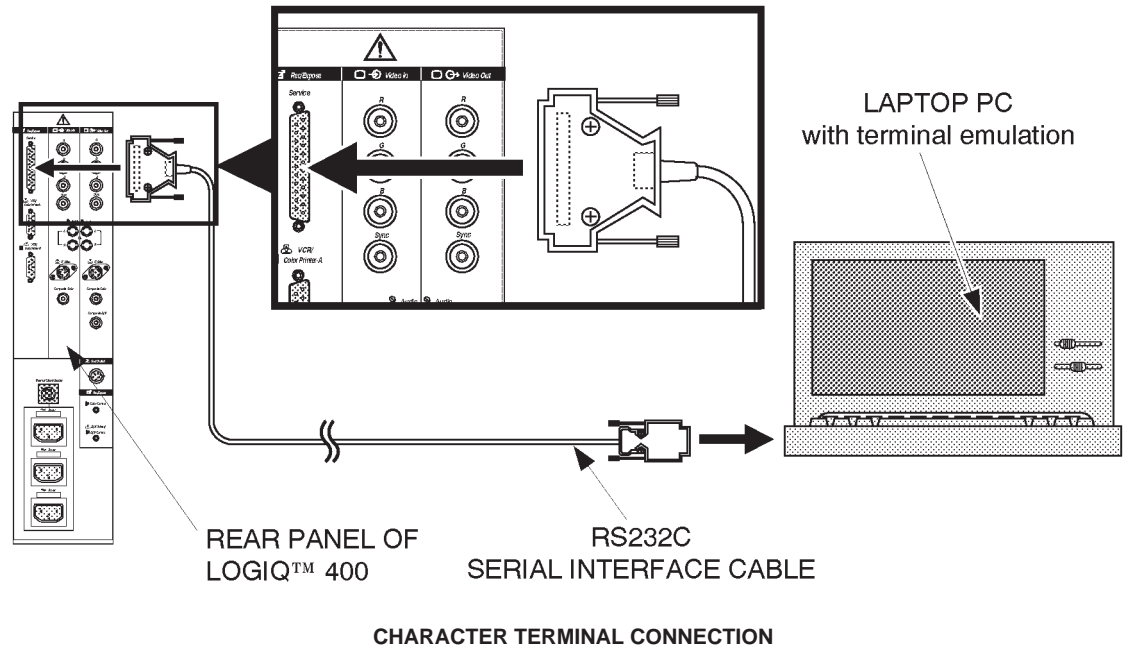

ILLUSTRATION 6–140

- 6. Plug the system into a dedicated power receptacle.
- 7. Plug the Laptop PC into a wall outlet.

#### **GE MEDICAL SYSTEMS**

REV 9

2127661

# 6-4-2 Preparing before Installation (continued)

- 8. Power the Laptop PC ON.
- 9. Start the terminal emulation software.
- 10. Make sure that the communication parameters are set as follows:

| Baud Rate    | : | 9600 bps |
|--------------|---|----------|
| Data Bits    | : | 8 bits   |
| Stop Bit(s)  | : | 1 bit    |
| Parity       | : | None     |
| Flow Control | : | None     |
| Connector    | : | COM1     |

# 6–4–3 Initializing Hard Disk

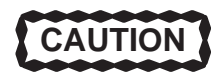

Do not initialize the hard disk when upgrading the system software version up. Initialize the hard disk before installing the system software only when the hard disk has been replaced with new one

1. Turn the main power switch of the LOGIQ<sup>™</sup> 400 system ON. The system does not perform the normal power up sequence and the message is indicated on the display of the Laptop PC as follows:

| ***VENUS RESET/START<br>***SCSI Device Mount<br>ERROR CODE 200A<br>VTSH> | ***<br>Fail | Device:HDD0 | Error | Code | 20166 |
|--------------------------------------------------------------------------|-------------|-------------|-------|------|-------|
|                                                                          |             |             |       |      |       |
|                                                                          |             |             |       |      |       |
|                                                                          |             |             |       |      |       |

MESSAGE ON PC DISPLAY ILLUSTRATION 6–141

#### 6–4–3 Initializing Hard Disk

2. Type the following command and press the return key.

VTSH>mediainit\_0.0\_PHILE\_240000000\_20\_10000\_4000

#### Note

For the console with software version 3.40 or later, use the following command:

VTSH>mediainit\_0.0\_PHILE\_540000000\_20\_10000\_4000

#### Note

The character "\_" described in operating commands indicates the space.

After 20 minutes, the system completes the formatting of hard disk. The message "\*\*\*Format Completed\*\*\*" is displayed on the screen of Laptop PC.

3. Type the following command and press the return key. The hard disk become valid by entering this command.

VTSH>mount\_0.0

#### 6-4-4 Installing Software

- 1. Insert the appropriate system software MO disk into the MO disk drive of LOGIQ<sup>™</sup> 400.
- 2. Type the following command and press the return key. The system will start writing software in the hard disk.

VTSH>cp\_-r\_2.0/\*\_0.0/

- 3. Turn the main switch of the system OFF after completing to write the software into the hard disk.
- 4. Turn the Laptop PC power OFF.
- 5. Disconnect the interface cable from the system.

## 6–4–5 Final Procedures

- 1. Turn the system power ON.
- 2. Check that the version number of the system software is correct, which is displayed on the CRT monitor screen during the power up sequence.
- 3. Set up the system preset parameters without regard to current settings. For set-up procedures, refer to LOGIQ<sup>™</sup> 400 Proprietary Manual, 2127662.
  - 3–1 Set the Country/Zone properly. It takes approximately 40 minutes to complete this step.
  - 3–2. Set other three parameters, Video Signal, Power Frequency and Modem Kind.
  - 3–3. Reset the system using System Reset function of the Service Menu. Refer to LOGIQ<sup>™</sup> 400 Proprietary Manual, 2127662.
- 4. Perform functional checks to verify that the system is functioning properly. Refer to Chapter 4, FUNCTIONAL CHECKS, in this manual.
- 5. Load the back-up user data into the system. For the procedure of loading back-up user data, refer to sub-section 4–3–3, Utility Menu in Chapter 4, FUNCTIONAL CHECKS.
- 6. This completes the installation of the LOGIQ<sup>™</sup> 400 system software.

This page is left blank intentionally.

### 6–5 POWER SUPPLY REPLACEMENT

#### 6–5–1 Introduction

This section describes the procedures for replacing the power supply unit of LOGIQ<sup>™</sup> 400.

### 6–5–2 Replacement Procedures

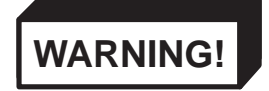

### PERSONAL INJURY HAZARD! POWER SUPPLY UNIT WEIGHS APPROXIMATELY 32 KILO-GRAMS (71 POUNDS). PAY ATTENTION NOT TO BE INJURED. AT LEAST THREE PEOPLE SHOULD REPLACE THE POWER SUPPLY IN COOPERATION.

READ and UNDERSTAND these instructions thoroughly before proceeding with the replacement. Perform each step in sequence and check it off when completed. If a problem occurs after completion, go back through the procedure and check for implementation errors before contacting your Ultrasound Region Engineer.

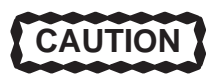

Possible operational damage. Failure to strictly follow ESD (Electrostatic Discharge) precautions during this upgrade may cause constant or intermittent operational abnormalities. Strictly follow all precautions.

Check each step as it is completed.

#### Parts Required

To replace the 115V Power Supply Unit with new one, one of the followings is required:

| FRU | PART NAME               | QTY | PART #  | REMARKS |
|-----|-------------------------|-----|---------|---------|
| 711 | 115V Power Supply Unit  | 1   | 2126982 |         |
| 757 | 115V Power Supply Unit2 | 1   | 2144481 |         |
| 772 | 115V Power Supply Unit3 | 1   | 2212638 |         |

To replace the 220V Power Supply Unit with new one, one of the followings is required:

| FRU | PART NAME               | QTY | PART #  | REMARKS |
|-----|-------------------------|-----|---------|---------|
| 712 | 220V Power Supply Unit  | 1   | 2126981 |         |
| 758 | 220V Power Supply Unit2 | 1   | 2144480 |         |
| 773 | 220V Power Supply Unit3 | 1   | 2212637 |         |

## 6-5-2 Replacement Procedures (continued)

#### **Time Required**

Approximately 1 Hour

## **Tools Required**

Standard field Service Tool kit

### (A) Replacing PS Unit

- 1. Turn the system power OFF. Follow the OSHA Lockout/Tagout Requirements (29 CFR 1910.147, Direction 46–015902).
- 2. Remove the Side Cover Left. Refer to 6–2–31 on page 6–127.
- 3. Remove the Side Cover Right. Refer to 6–2–32 on page 6–128.
- 4. Remove the Rear Cover. Refer to 6–2–33 on page 6–129.
- 5. Unscrew two screws (1) and 2) to remove the Connector Guard Metal. Refer to ILLUSTRATION 6–142.

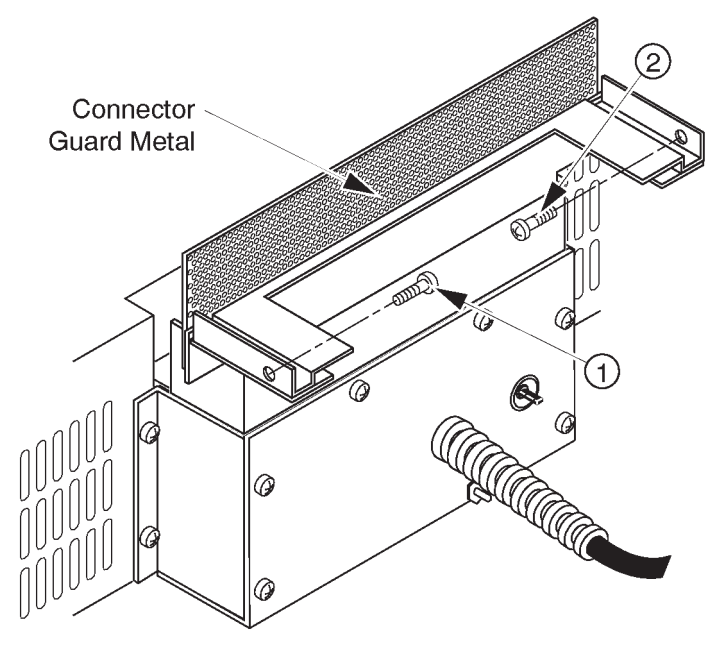

CONNECTOR GUARD METAL DISASSEMBLY ILLUSTRATION 6–142

## 6-5-2 Replacement Procedures (continued)

6. Disconnect eight connectors (1 - 8) from the PS Unit. All connectors are located above the Power Inlet unit at rear of the PS Unit. Refer to ILLUSTRATION 6–143.

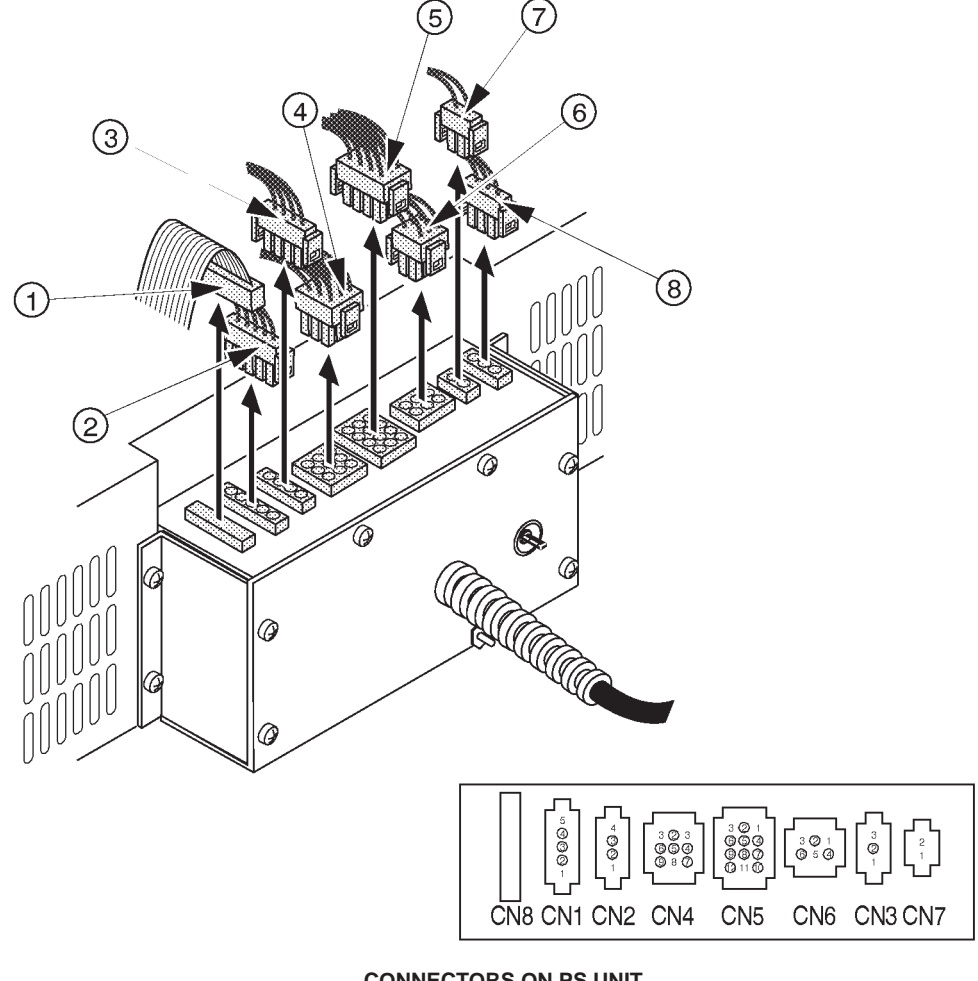

CONNECTORS ON PS UNIT ILLUSTRATION 6–143

## 6-5-2 Replacement Procedures (continued)

- 7. Support the left side of PS Unit by one person.
- 8. Unscrew three Hexagonal bolts (1 3) at the left side. Refer to ILLUSTRATION 6–144.
  - 9. Support the right side of PS Unit by one person.
- 10. Unscrew three Hexagonal bolts (4 6) at the right side. Refer to ILLUSTRATION 6–144.

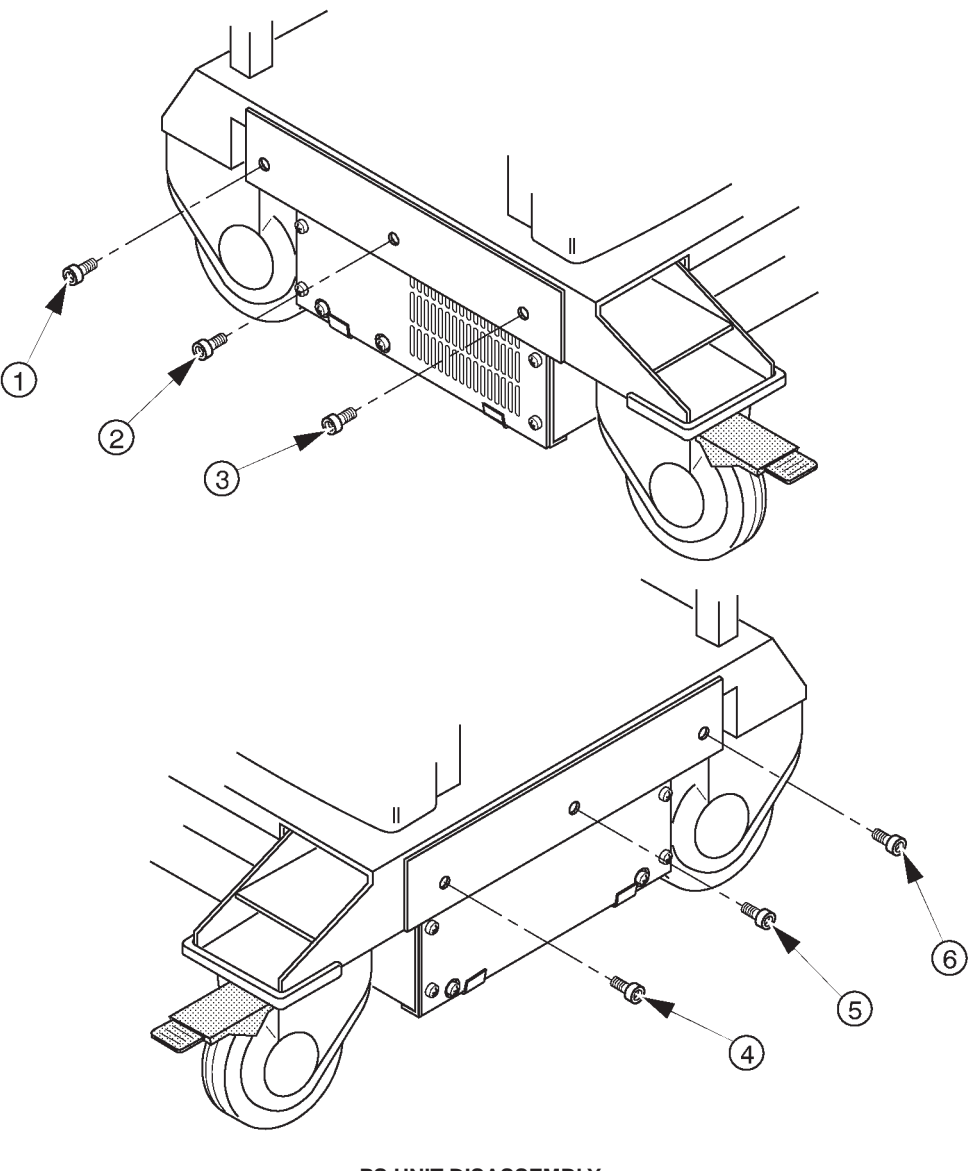

PS UNIT DISASSEMBLY ILLUSTRATION 6–144

## 6-5-2 Replacement Procedures (continued)

- 11. Gently put down the PS Unit on the floor.
- 12. Install new PS Unit by the counter procedures.
- 13. Connect eight cables with the PS Unit. Refer to ILLUSTRATION 6–143 on page 6–259.

## (B) Final Procedures

- 1. Plug in the system, set the circuit breaker to the ON position and turn the main power switch ON.
- 2. Perform all power supply checks. Refer to 4–4, POWER SUPPLY ADJUSTMENT in Chapter 4.
- 3. Perform the leakage current test. Refer to 7–3, ELECTRICAL SAFETY TESTS in Chapter 7.
- 4. Re-install the covers removed.
- 5. Perform functional checks to verify that the system is functioning properly. Refer to Chapter 4, FUNCTIONAL CHECKS, in this manual.
- 6. This completes the replacement of the Power Supply Unit.

This page is left blank intentionally.

2127661

## 6-6 REPLACING 2.5-INCH HDD ASSY WITH 3.5-INCH HDD ASSY

#### 6-6-1 Introduction

This section provides the installation procedures of the 3.5–Inch HDD Assy using the Installation Kit for LOGIQ<sup>™</sup> 400 console.

#### 6–6–2 Time Required

1 hour

#### 6-6-3 Parts Required

| ITEM | PART NAME        | QTY | PART #  | REMARKS                                                           |
|------|------------------|-----|---------|-------------------------------------------------------------------|
| 1.   | 3.5inch HDD Assy | 2   |         | Part number is different<br>depending on the software<br>version. |
| 2.   | HDD Change Kit   | 1   | 2160057 |                                                                   |
|      | HDD Holder2 Assy | 1   | 2145973 | For 3.5–inch HDD Assy,<br>including screws                        |
|      | CB24N Cable Assy | 1   | 2145889 | MOD and HDD to MOTHER                                             |
|      | CB5N Cable Assy  | 1   | 2145890 | HDD to MOTHER                                                     |
|      | CB45N Cable Assy | 1   | 2145891 | HDD to HDD LED Ass<br>through CB46                                |
|      | Tie Wrap         | 2   |         | This part is required only for LOGIQ™ 500                         |

#### Note

If the console includes the Quantum<sup>™</sup> FireBall<sup>™</sup> 1280S 3.5–inch HDD Assy, it is necessary to use the CB45N Cable Assy for the HDD LED Assy. Because the HDD LED Assy is not available on the console with this type of 3.5–inch HDD Assy.

#### 6–6–4 Procedures

#### (A) Removing 2.5-inch HDD Assy, HDDB Assy and Cables

- 1. Turn the main power switch OFF.
- 2. Wait a while until the power off process is completed.
- 3. Set the circuit breaker located at the rear of Power Supply unit to OFF position (lower side).
- 4. Unplug the unit. Follow the OSHA Lockout/Tagout Requirements (29 CFR 1910.147, Direction 46–015902).
- 5. Remove the Keyboard Panel Assy. Refer to 6–2–49 on page 6–147.
- 6. Remove the Front Base Cover. Refer to 6–2–35 on page 6–131.
- 7. Remove the Side Cover Right. Refer to 6–2–32 on page 6–128.

#### **GE MEDICAL SYSTEMS**

## REV 9

## 6-6-4 Procedures (continued)

# (A) Removing 2.5-inch HDD Assy, HDDB Assy and Cables (continued)

8. Unscrew four screws and remove the MODD Cover Metal.

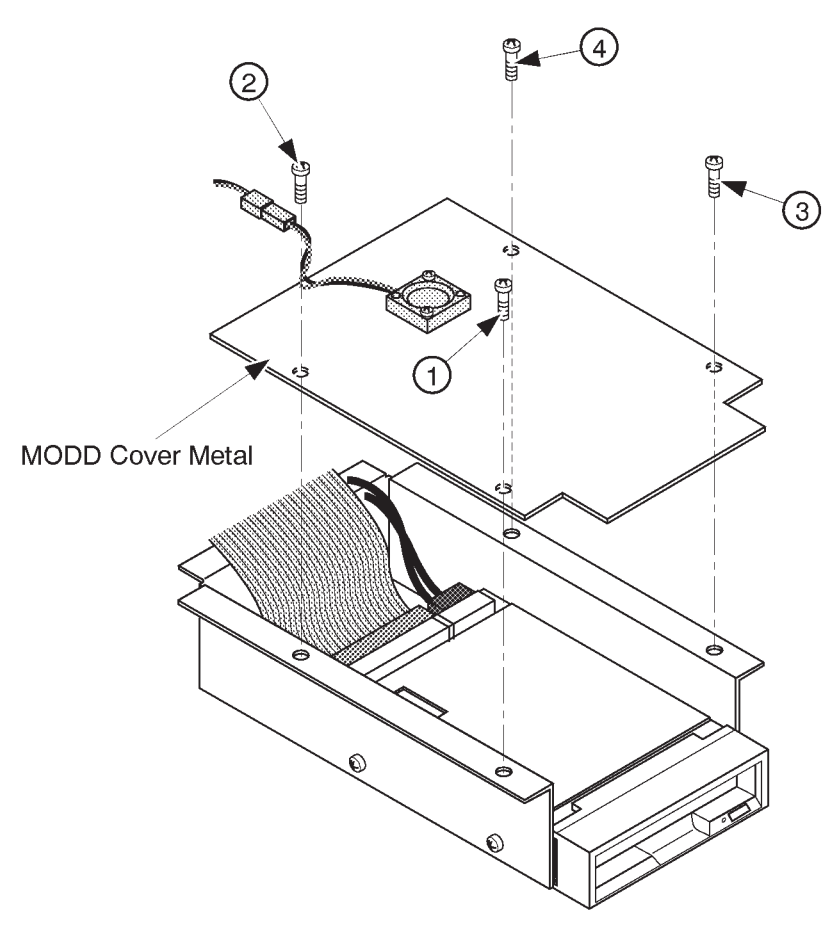

REMOVING MODD COVER METAL ILLUSTRATION 6–145

## 6-6-4 Procedures (continued)

- (A) Removing 2.5–inch HDD Assy, HDDB Assy and Cables (continued)
- 9. Disconnect the CB24M cable. Refer to ILLUSTRATION 6–146.

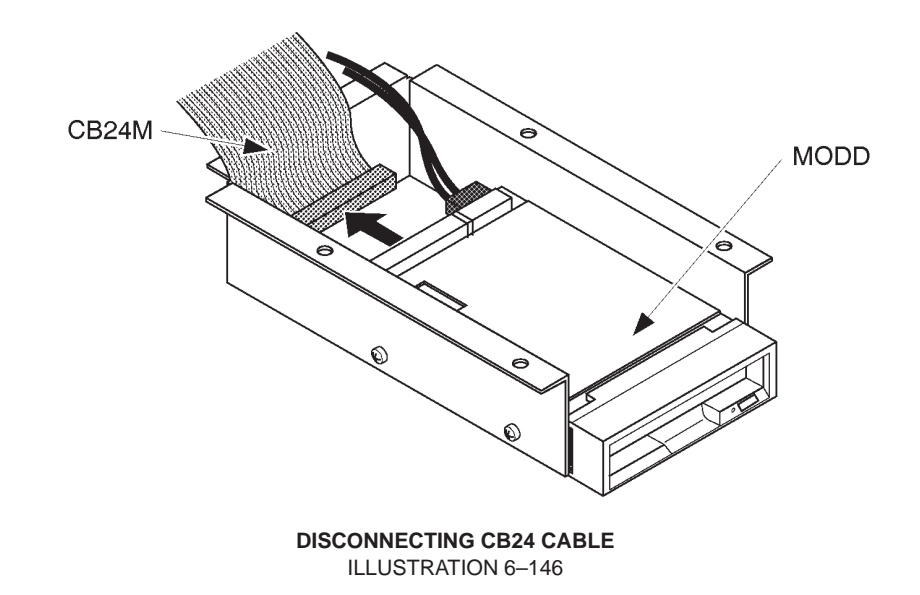

10. Disconnect three cables, CB24M, CB5, and CB46, from the HDDB Assy. Refer to ILLUSTRATION 6–147.

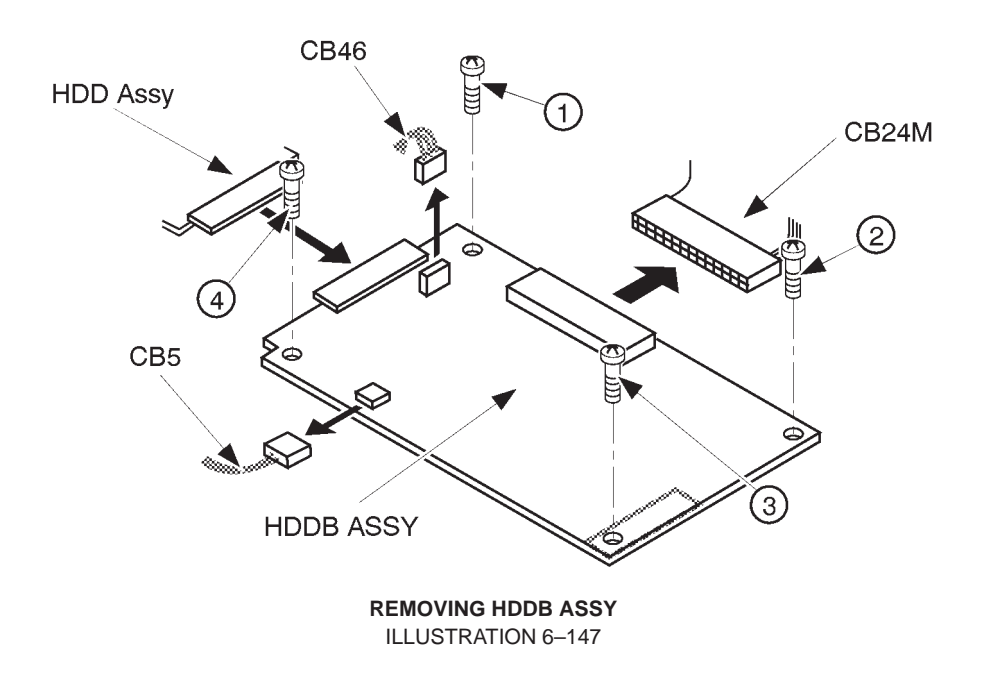

11. Unscrew four screws and remove the HDDB Assy. Refer to ILLUSTRATION 6–147.

#### 6-6-4 Procedures (continued)

- (A) Removing 2.5-inch HDD Assy, HDDB Assy and Cables (continued)
- 12. Unscrew two screws and remove the 2.5-inch HDD Assy with HDD Holder Assy. Refer to ILLUSTRATION 6-148.

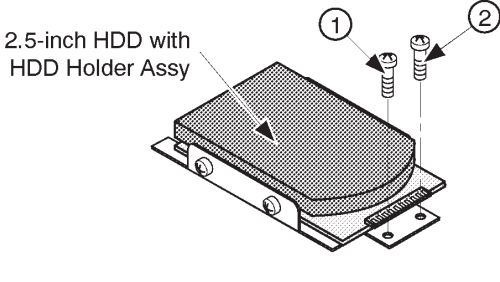

REMOVING 2.5-INCH HDD ASSY ILLUSTRATION 6-148

13. Disconnect the CB24M cable from the Mother Assy and Rear1 Assy and the CB5 cable from the Mother Assy. Refer to ILLUSTRATION 6–149.

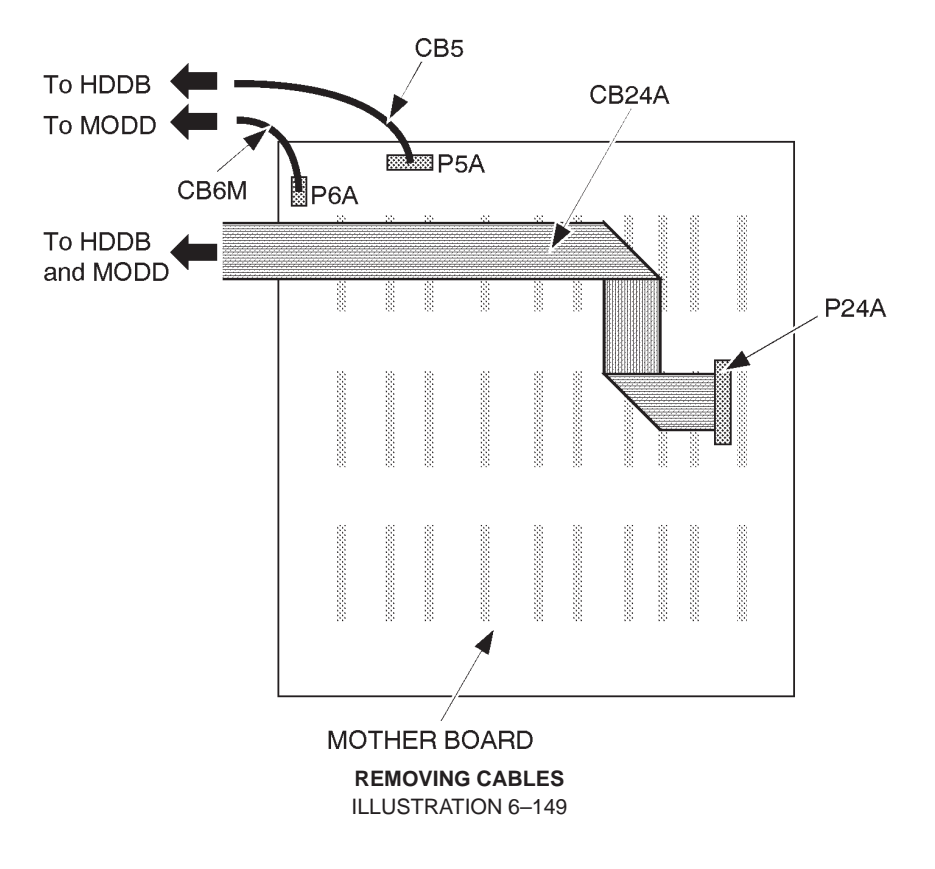

14. Remove the CB24M and CB5 cables.
# 6-6-4 Procedures (continued)

#### (B) Connecting Cables

- 15. Connect the CB24N Cable with the P24A connector on the Mother Assy. Refer to ILLUSTRATION 6–150.
- 16. Connect the CB5N Cable with the P5A connector on the Mother Assy. Refer to ILLUSTRATION 6–150.

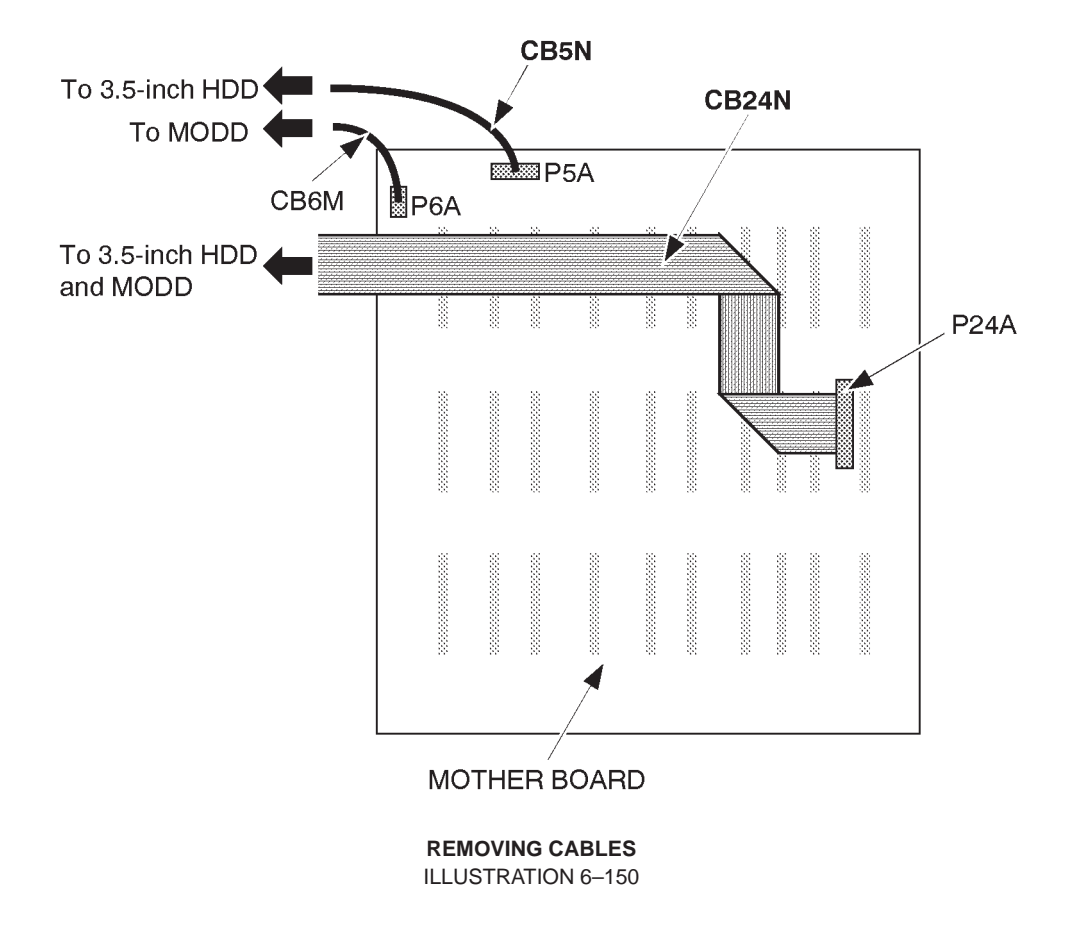

17. Pass another side of cables through the opening of Frame forward to the MODD and HDD.

# 6-6-4 Procedures (continued)

# (C) Installing 3.5–Inch HDD Assy

- 18. Make sure that the four jumper switch are set as shown in ILLUSTRATION 6–151.
  - 19. Make sure that the Terminator Module IC is not mounted on the 3.5-inch HDD Assy. Refer to ILLUSTRATION 6-151.

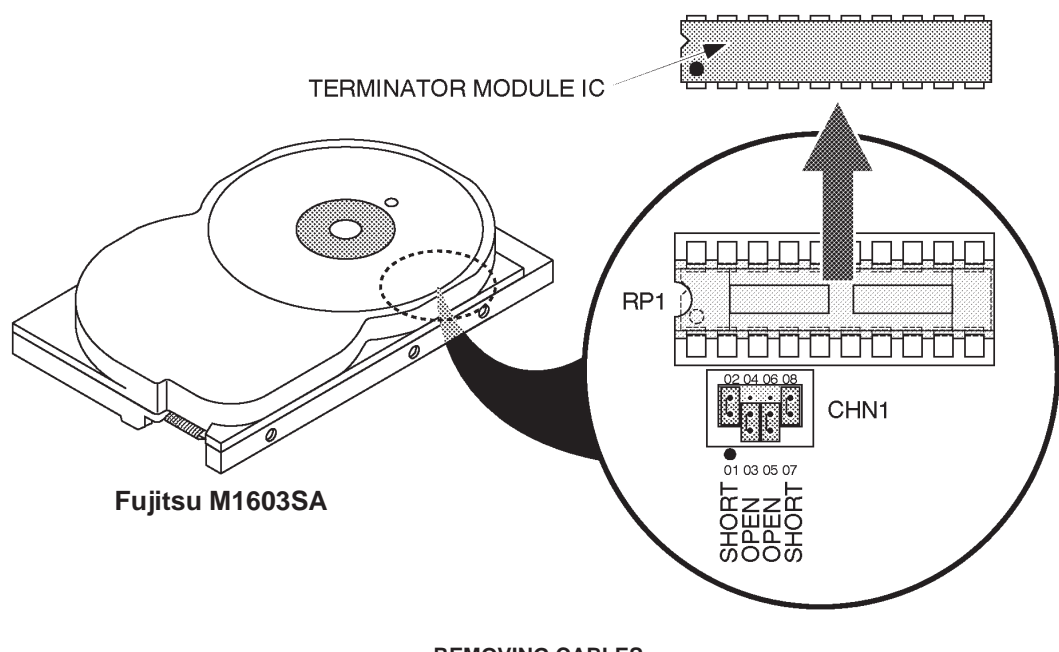

REMOVING CABLES ILLUSTRATION 6-151

Note

The setting of jumper switches for the new 3.5–inch HDD Assy (Quantum™ Fireball™ 1280S) is different from the old one. Refer to ILLUSTRATION 6–152 to check and set the jumper switches properly.

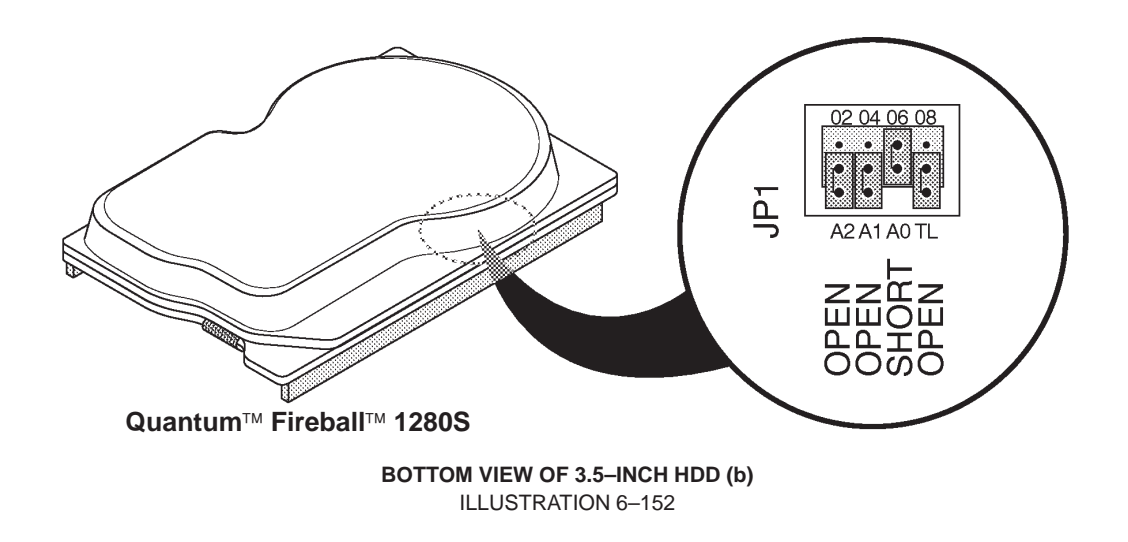

# 6-6-4 Procedures (continued)

#### (C) Installing 3.5–Inch HDD Assy

Note

The setting of jumper switches for the new 3.5–inch HDD Assy (Quantum<sup>™</sup> Fireball<sup>™</sup> EL) is different from the other one. Refer to ILLUSTRATION 6–152 to check and set the jumper switches properly.

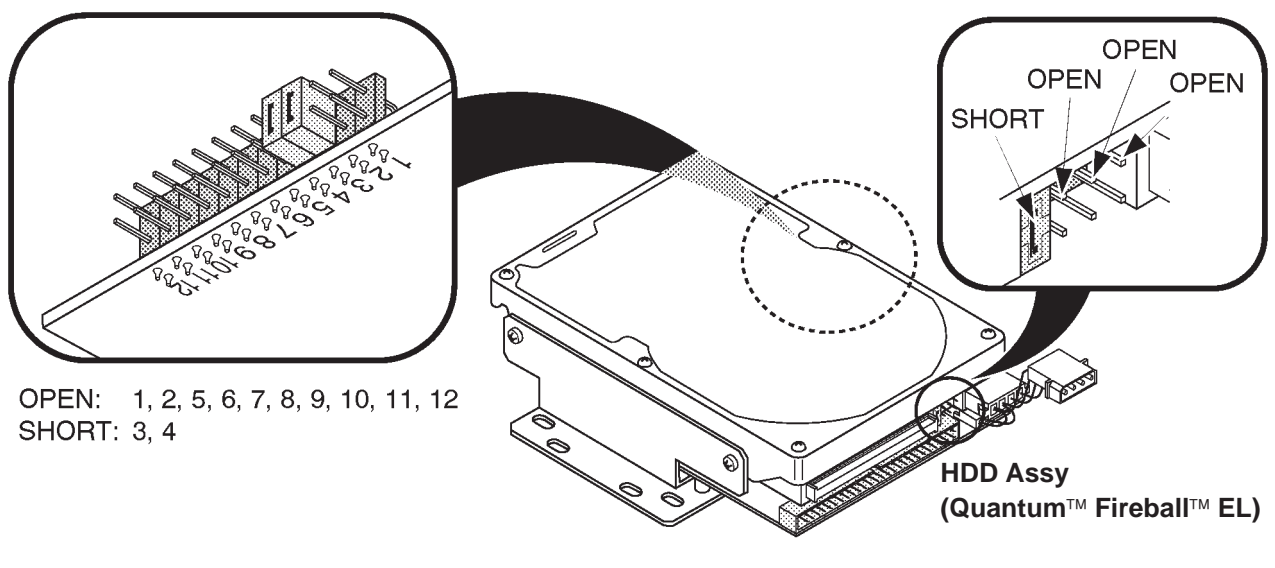

SETTING OF JUMPER SWITCHES OF HDD ASSY ILLUSTRATION 6–153

#### REV 9

6-6-4 Procedures (continued)

- (C) Installing 3.5–Inch HDD Assy (continued)
- 20. Connect the CB45N cable with the 3.5–inch HDD Assy. Refer to ILLUSTRATION 6–154.
  - 21. Connect another side of the CB45N cable to the CB46 cable.

#### Note

The CB45N and CB46 cables are not included in the LOGIQ<sup>™</sup> 400CL. It is not necessaey to install those cables to the LOGIQ<sup>™</sup> 400CL console.

- 22. Set the 3.5-inch HDD Assy on the HDD Holder2 Assy. Refer to ILLUSTRATION 6–154.
  - 23. Screw four screws supplied with the HDD Change Kit to install the 3.5–inch HDD Assy to the HDD Holder2 Assy. Refer to ILLUSTRATION 6–154.

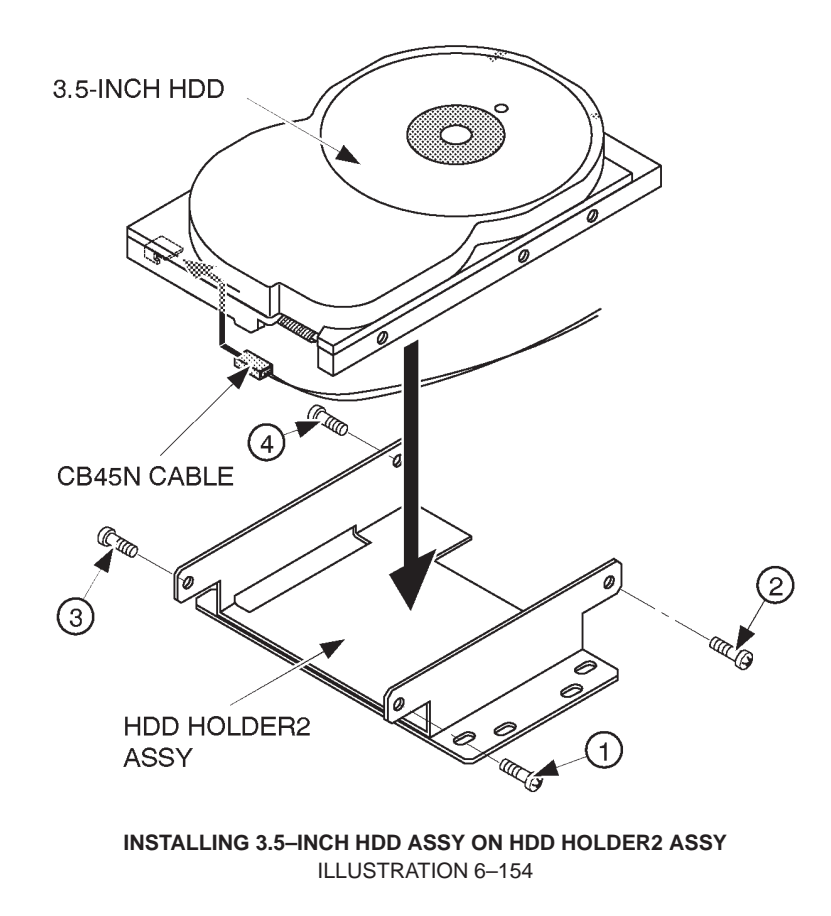

#### Note

The HDD LED Assy is not available on the console with the new type of 3.5–inch HDD Assy (Quantum<sup>™</sup> FireBall<sup>™</sup> 1280S). In this case, the CB45N cable is not used. Hold the CB46 cable onto the metal frame with an adhesive tape.

# REV 9

# 6–6–4 Procedures (continued)

- (C) Installing 3.5–Inch HDD Assy (continued)
- 24. Screw two screws supplied with the HDD Change Kit to install the 3.5–inch HDD Assy with HDD Holder2 Assy on the console. Refer to ILLUSTRATION 6–155.
- 25. Connect the CB24N and CB5N cables with the 3.5-inch HDD Assy as shown in ILLUSTRATION 6-155.

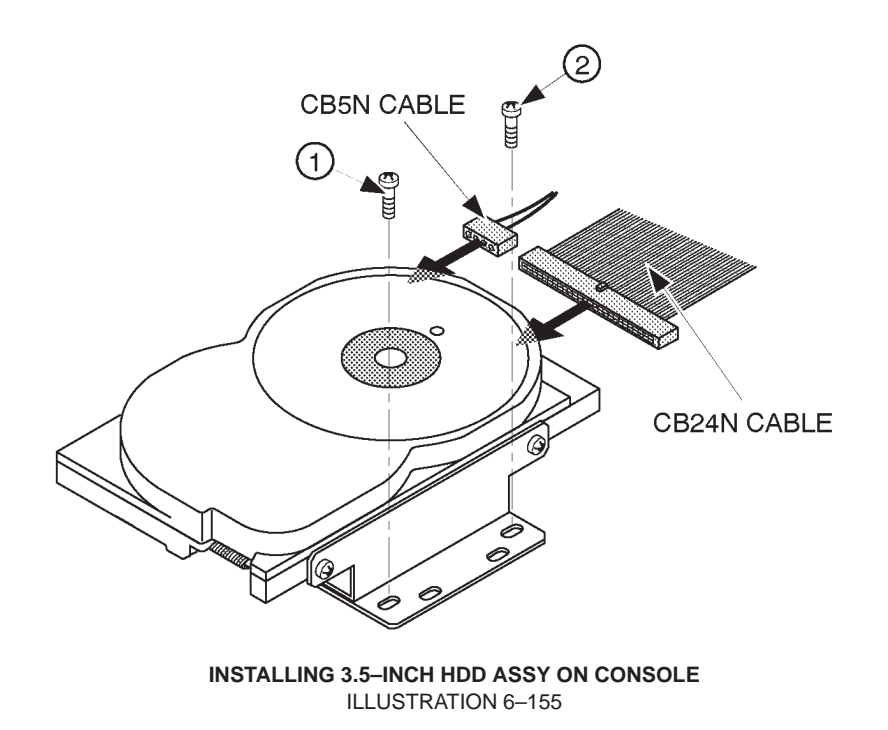

REV 9

# 6-6-4 Procedures (continued)

(C) Installing 3.5–Inch HDD Assy (continued)

Note

Before connecting the CB24N cable, fold the CB24N cable suitably. Refer to ILLUSTRATION 6–156.

Note

The folding method of CB24N cable is different depending on the type of MODD (U0052ZA or 2187012). Before connecting the CB24N cable, fold the CB24N cable suitably. Refer to ILLUSTRATION 6–156.

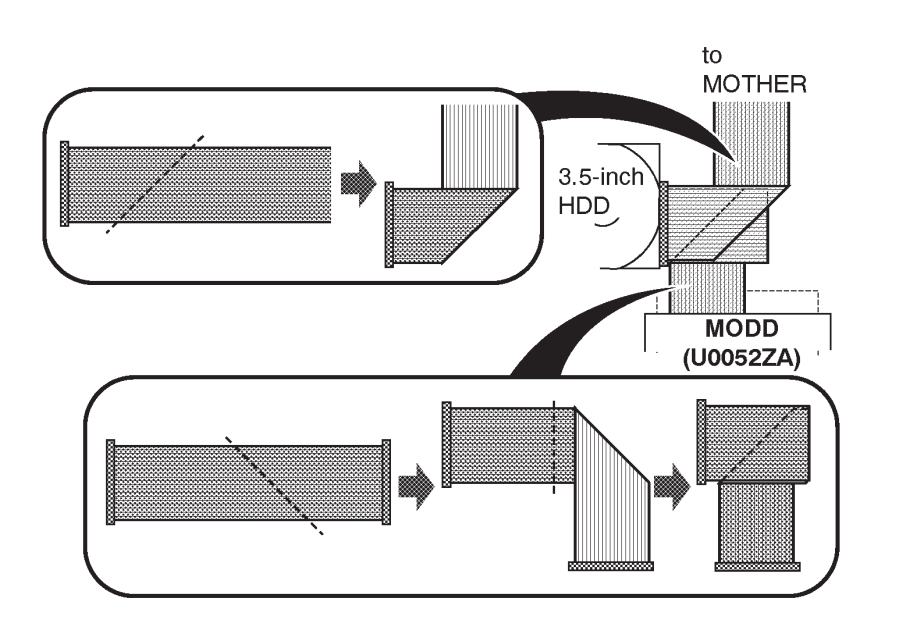

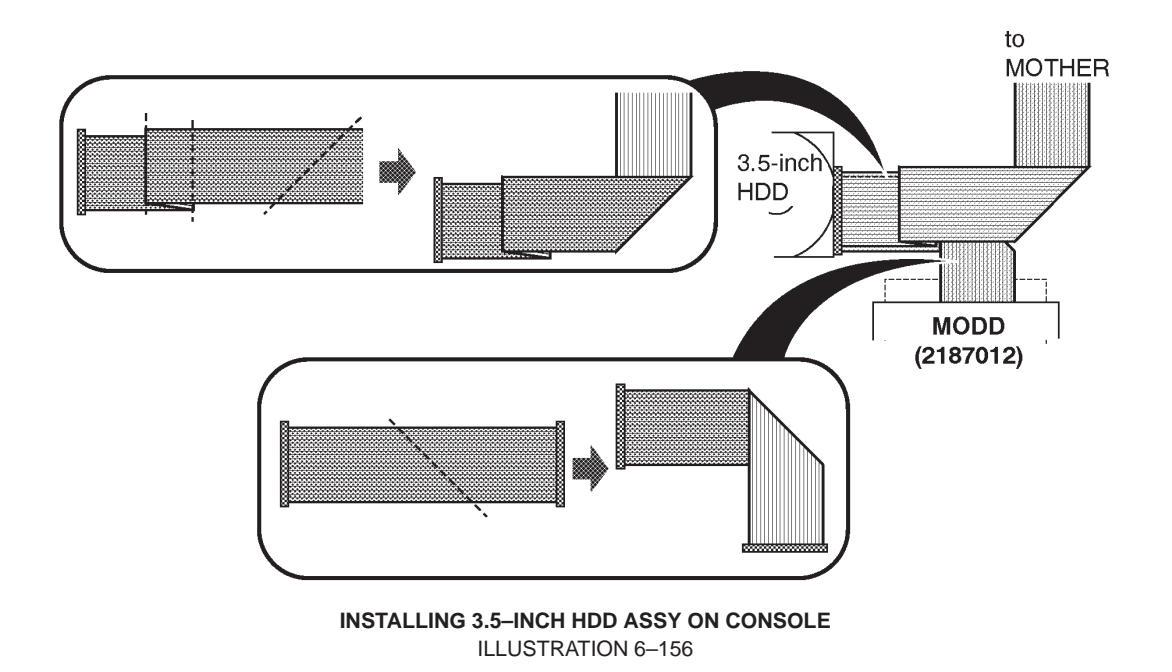

# 6-6-4 Procedures (continued)

- (C) Installing 3.5–Inch HDD Assy (continued)
- 26. Change the settings of jumper switches on the MODD Assy as shown in ILLUSTRATION 6–157.

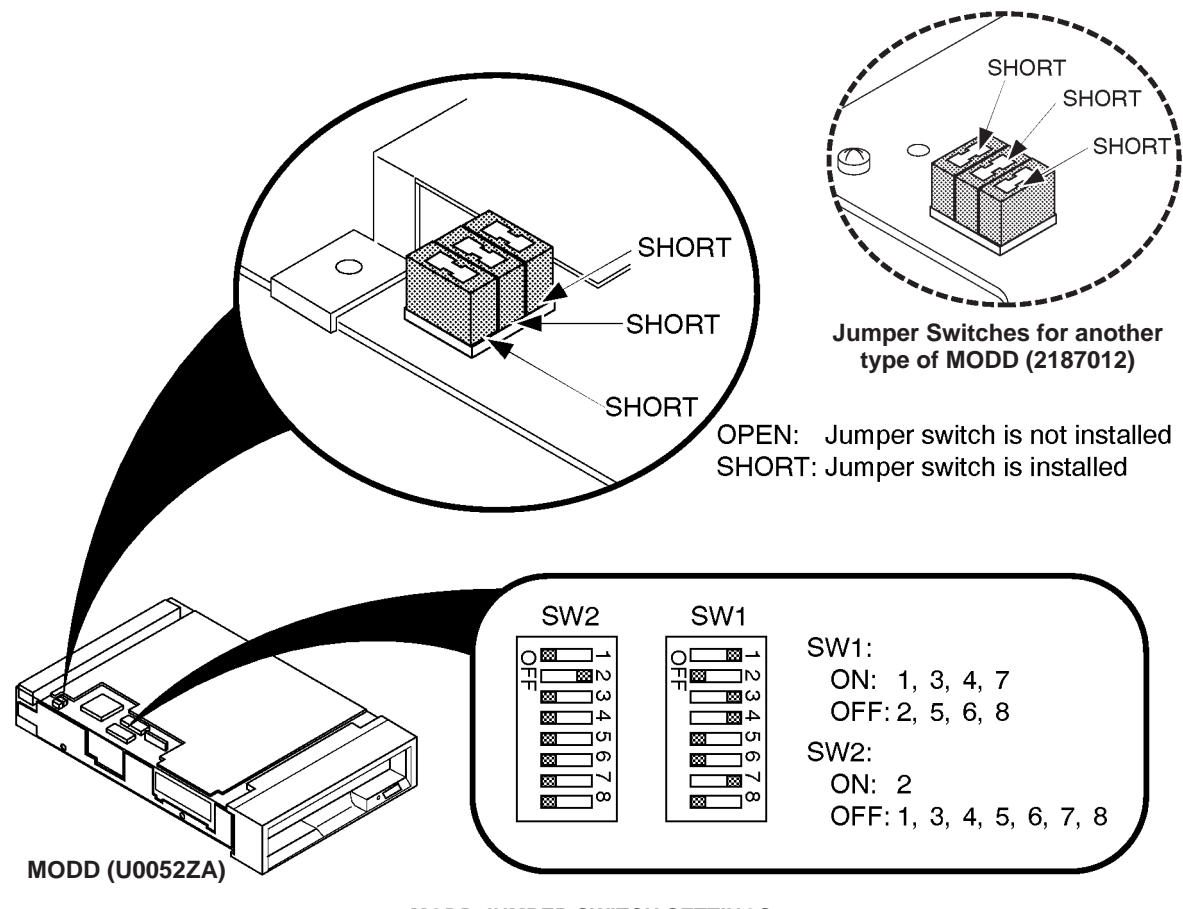

MODD JUMPER SWITCH SETTINGS ILLUSTRATION 6–157

# 6-6-4 Procedures (continued)

#### (C) Installing 3.5–Inch HDD Assy (continued)

**Note** When the MODD installed is the type of "2187012–2", set the DIP switches and the jumper switches as shown in ILLUSTRATION 6–103.

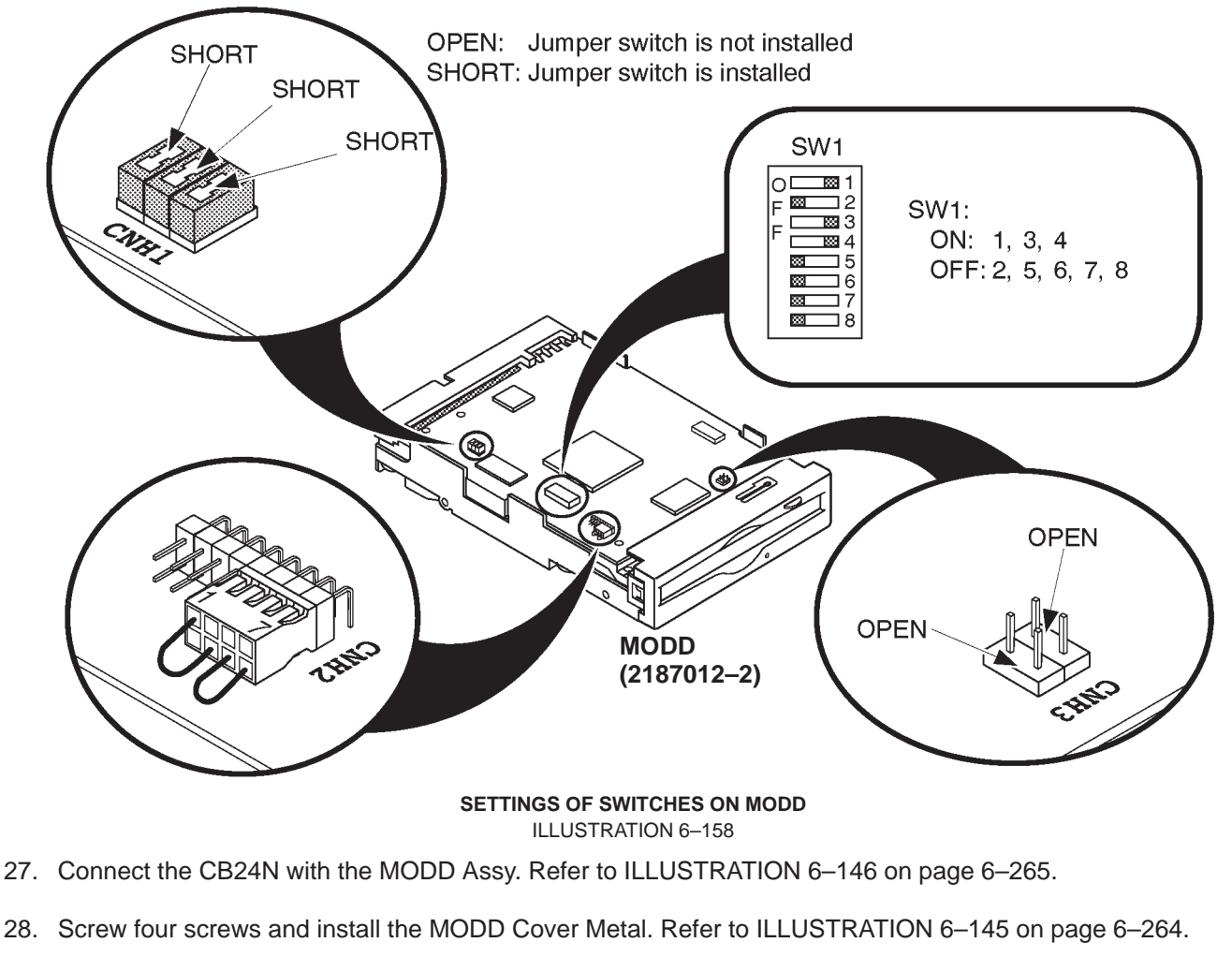

- 29. Re-install the Side Cover Right. Refer to 6–2–32 on page 6–128.
- 30. Re-install the Front Base Cover. Refer to 6–2–35 on page 6–131.
- 31. Re-install the Keyboard Panel Assy. Refer to 6–2–49 on page 6–147.
- 32. This completes the Replacing 2.5-inch HDD Assy with 3.5-inch HDD Assy.

This page is left blank intentionally.

#### REV 9

#### 6-7 REPLACING LV2 UNIT WITH LV3 UNIT

#### 6–7–1 Introduction

This section provides the procedures for replacing the LV2 Unit with the LV3 Unit on LOGIQ<sup>™</sup> 400 console.

#### 6–7–2 Time Required

Approximately 1 hour

#### 6–7–3 Parts Required

| ITEM | PART NAME | QTY | PART #  | REMARKS                     |
|------|-----------|-----|---------|-----------------------------|
| 1.   | LV3 UNIT  | 1   | 2211491 | including CN31 CABLE        |
|      |           |     |         | (for LV3 UNIT) and PN LABEL |

#### 6-7-4 Procedures

#### (A) Removing LV2 Unit

- 1. Turn the LOGIQ<sup>™</sup> 400 system power OFF.
- 2. Turn the circuit breaker located at the rear side of the Power Supply to the OFF position (lower side).
- 3. Unplug the unit. Follow the OSHA Lockout/Tagout Requirements (29 CFR 1910.147. Direction 46–015902).
- 4. Remove two screw caps (located at the place of the ③ and ④ screws).
- 5. Unscrew four screws (1 4). Refer to ILLUSTRATION 6–159 on page 6–277.
  - 6. Remove the Side Cover Left.
- **7**. Unscrew three screws ((5 7)). Refer to ILLUSTRATION 6–159 on page 6–277.
  - 8. Remove the Front Base Cover.
- 9. Unscrew five screws ((8) (12)). Refer to ILLUSTRATION 6–159 on page 6–277.
  - 10. Remove the Side Cover Right.

# 6-7-4 Procedures (continued)

# (A) Removing LV2 Unit (continued)

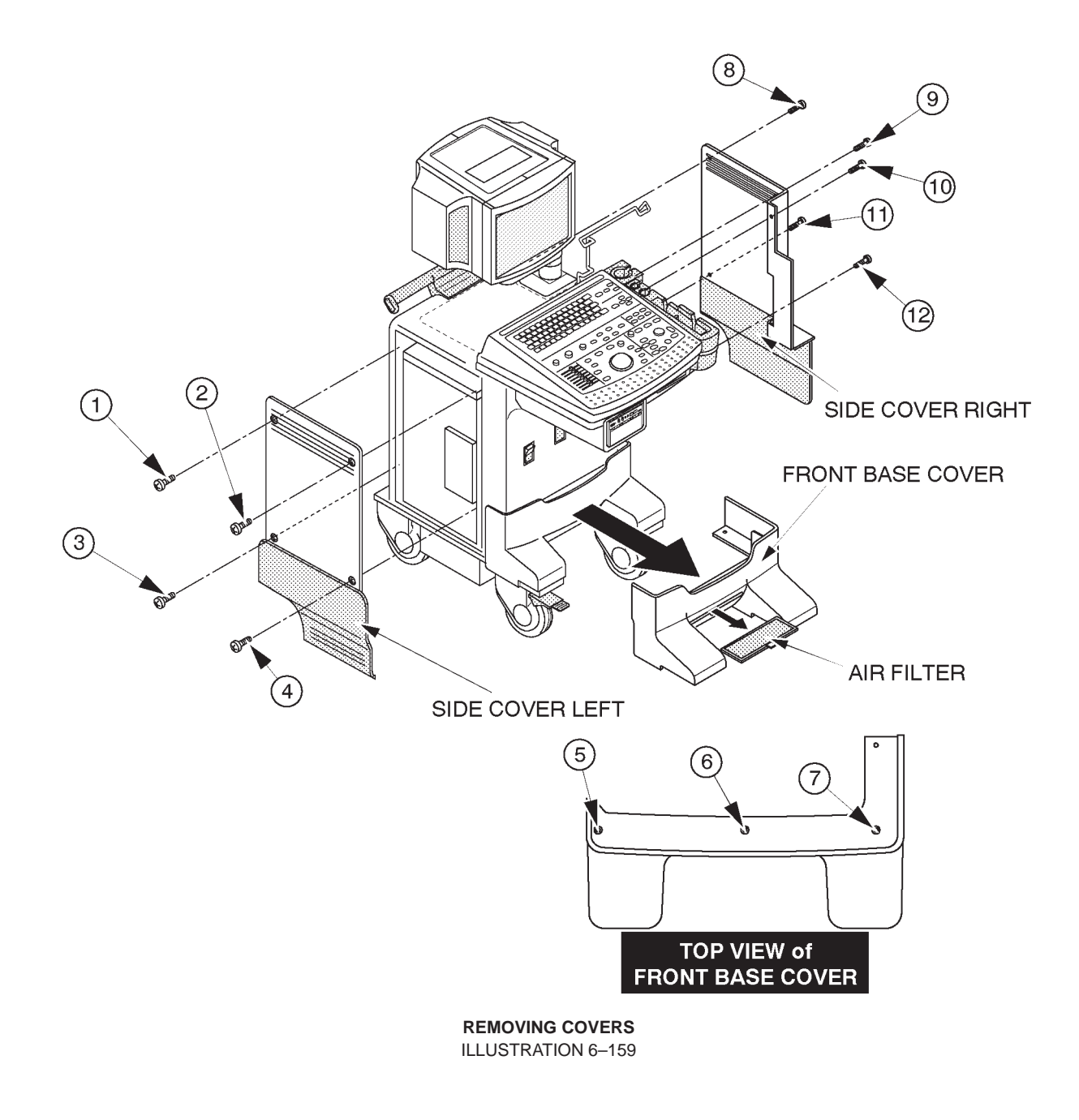

- 6-7-4 Procedures (continued)
- (A) Removing LV2 Unit (continued)
- 11. Unscrew four screws (1 4). Refer to ILLUSTRATION 6–160.
  - 12. Remove the Left PS Cover .

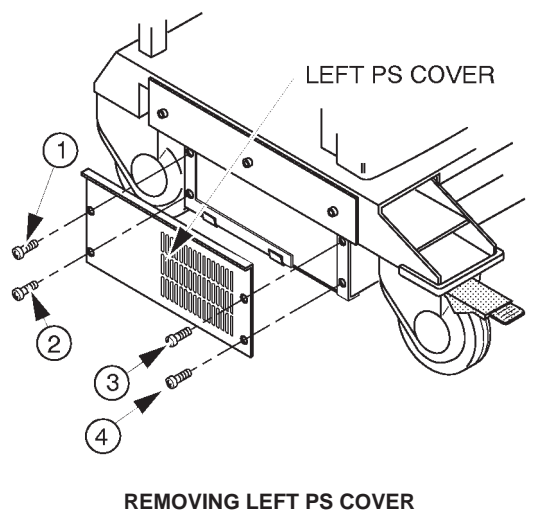

ILLUSTRATION 6–160

- 13. Unscrew two screws (1) and (2)). Refer to ILLUSTRATION 6–161.
- 14. Pull the LV2 Unit outwards. Refer to ILLUSTRATION 6-161.

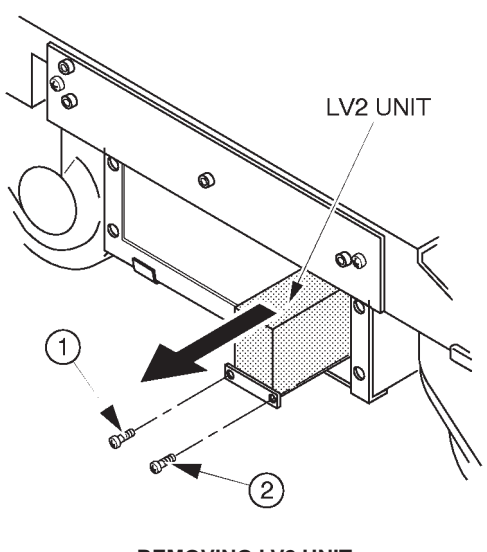

REMOVING LV2 UNIT ILLUSTRATION 6-161

# 6-7-4 Procedures (continued)

- (A) Removing LV2 Unit (continued)
- 15. Unscrew fourteen (14) screws ((1 (4))) to remove the wires. Refer to ILLUSTRATION 6–162.
- 16. Disconnect five connectors (15-19). Refer to ILLUSTRATION 6–162.
- 17. Pull the LV2 Unit Outwards.

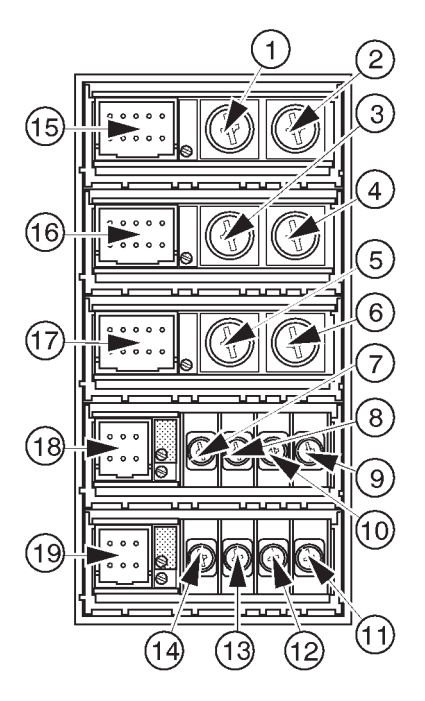

FRONT VIEW OF LV2 UNIT ILLUSTRATION 6–162

# 6-7-4 Procedures (continued)

- (A) Removing LV2 Unit (continued)
- 18. Disconnect one connector (①) from the rear of LV2 Unit. Refer to ILLUSTRATION 6–163.
- 19. Unscrew three screws (2 4) to remove the three wires. Refer to ILLUSTRATION 6–163.
- 20. Remove the LV2 Unit.

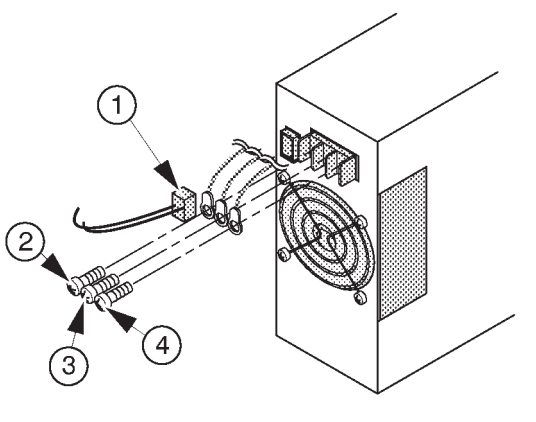

REAR VIEW OF LV2 UNIT ILLUSTRATION 6–163

21. Disconnect the CN31 cable from the TRIAC Unit. Refer to ILLUSTRATION 6–164.

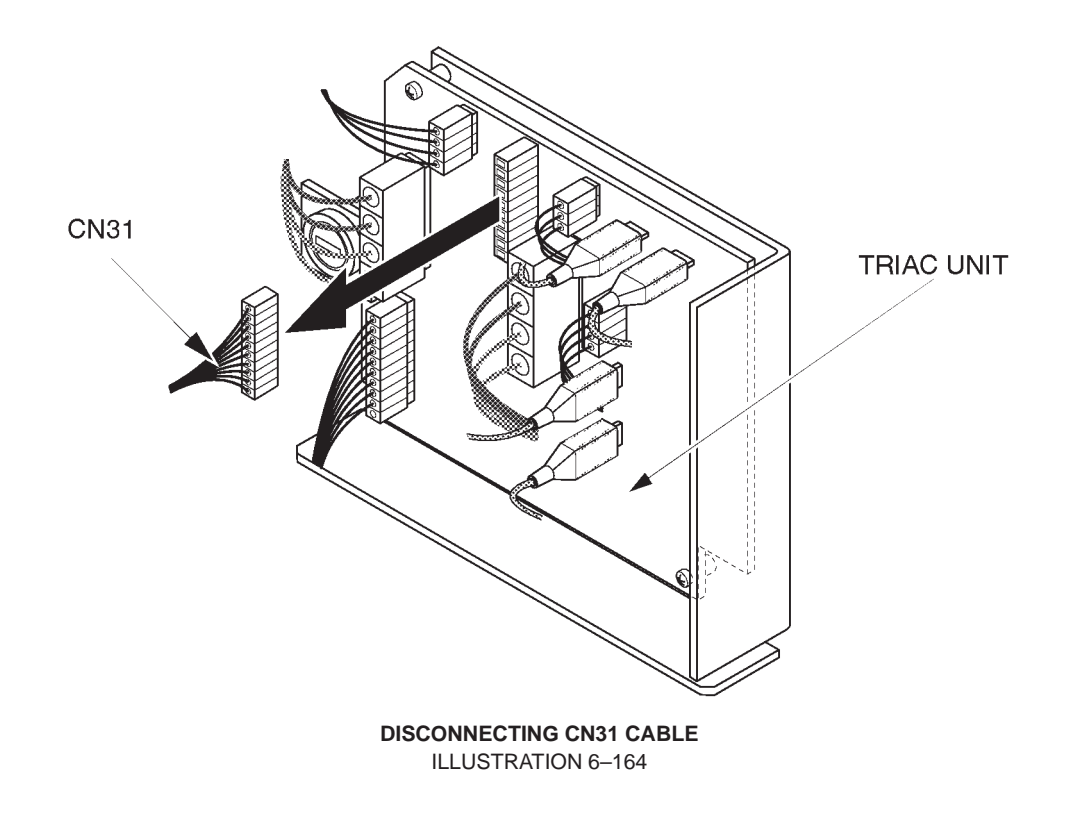

# 6-7-4 Procedures (continued)

# (B) Installing LV3 Unit

■ 1. Screw two screws (① and ②) to fix the two wires [LINE(L) and NEUTRAL(N)]. Refer to ILLUSTRATION 6–165.

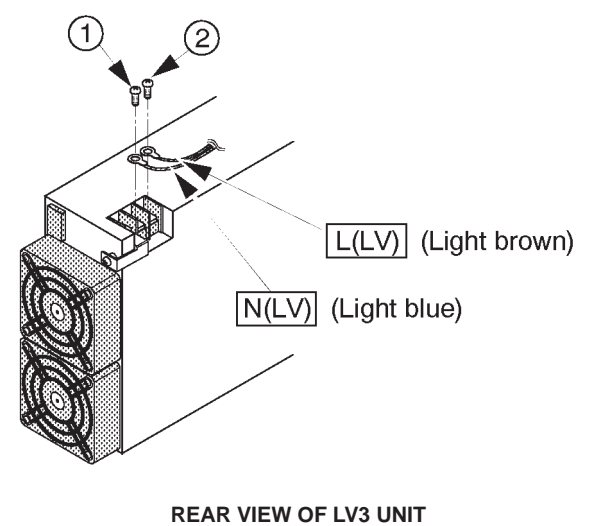

ILLUSTRATION 6-165

- 2. Insert the LV3 Unit as shown in ILLUSTRATION 6–166.
- 3. Screw two screws (1) and (2) to install the LV3 Unit. Refer to ILLUSTRATION 6–166.

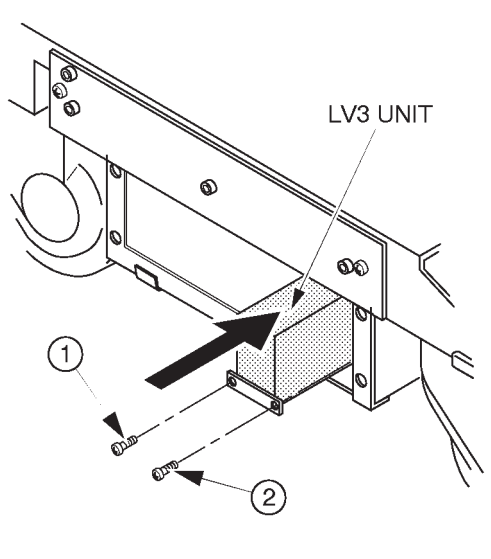

INSTALLING LV3 UNIT ILLUSTRATION 6-166

# 6-7-4 Procedures (continued)

- (B) Installing LV3 Unit (continued)
- 4. Unscrew four (4) screws ((1 4)). Refer to ILLUSTRATION 6–167.
- 5. Remove the Right PS Cover. Refer to ILLUSTRATION 6–167.
- 6. Unscrew three (3) screws ((5) (7)). Refer to ILLUSTRATION 6–167.
- 7. Disconnect one connector (⑧). Refer to ILLUSTRATION 6–167.
- 8. Pull the HV Unit out.

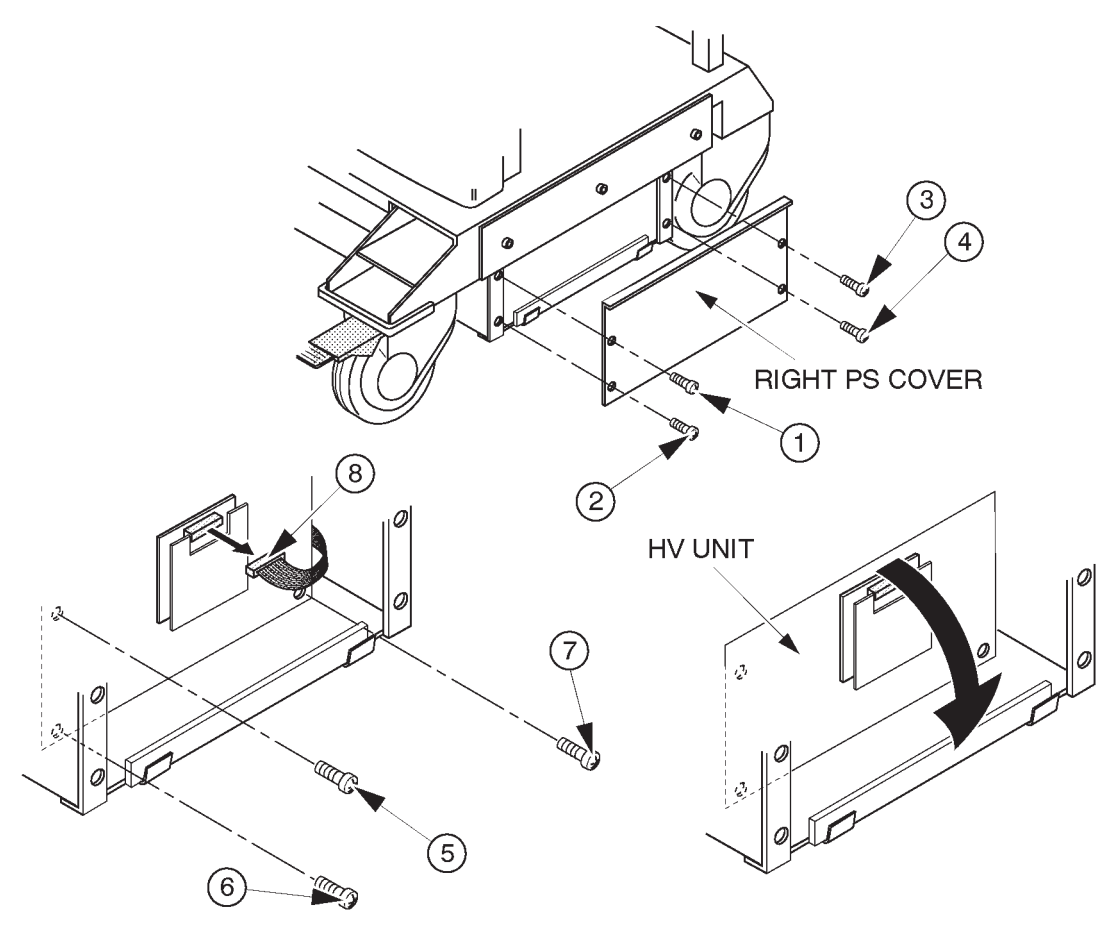

RIGHT SIDE VIEW OF POWER SUPPLY ILLUSTRATION 6–167

#### Note

It is not necessary to remove the HV Unit completely. Pull the HV Unit out to get the openings for accessing the rear of the LV3 Unit by a hand.

- 6-7-4 Procedures (continued)
- (B) Installing LV3 Unit (continued)
- 9. Connect one connector (1) as shown in ILLUSTRATION 6–168.

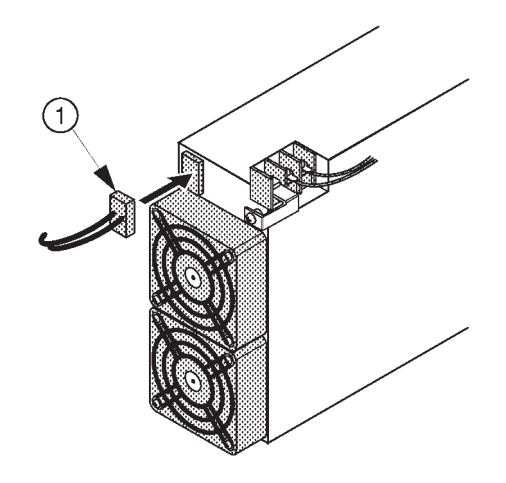

REAR VIEW OF LV3 UNIT (b) ILLUSTRATION 6-168

- 10. Screw three (3) screws ((5 7)) to install the HV Unit. Refer to ILLUSTRATION 6–167 on page 6–282.
- 11. Connect one connector (⑧). Refer to ILLUSTRATION 6–167 on page 6–282.
- 12. Screw four (4) screws ((1 4)) to install the Right PS Cover. Refer to ILLUSTRATION 6–167 on page 6–282.

# 6-7-4 Procedures (continued)

- (B) Installing LV3 Unit (continued)
- 13. Screw fourteen (14) screws ((1 (4))) to fix the wires to the appropriate terminals.
- Refer to ILLUSTRATION 6-169.

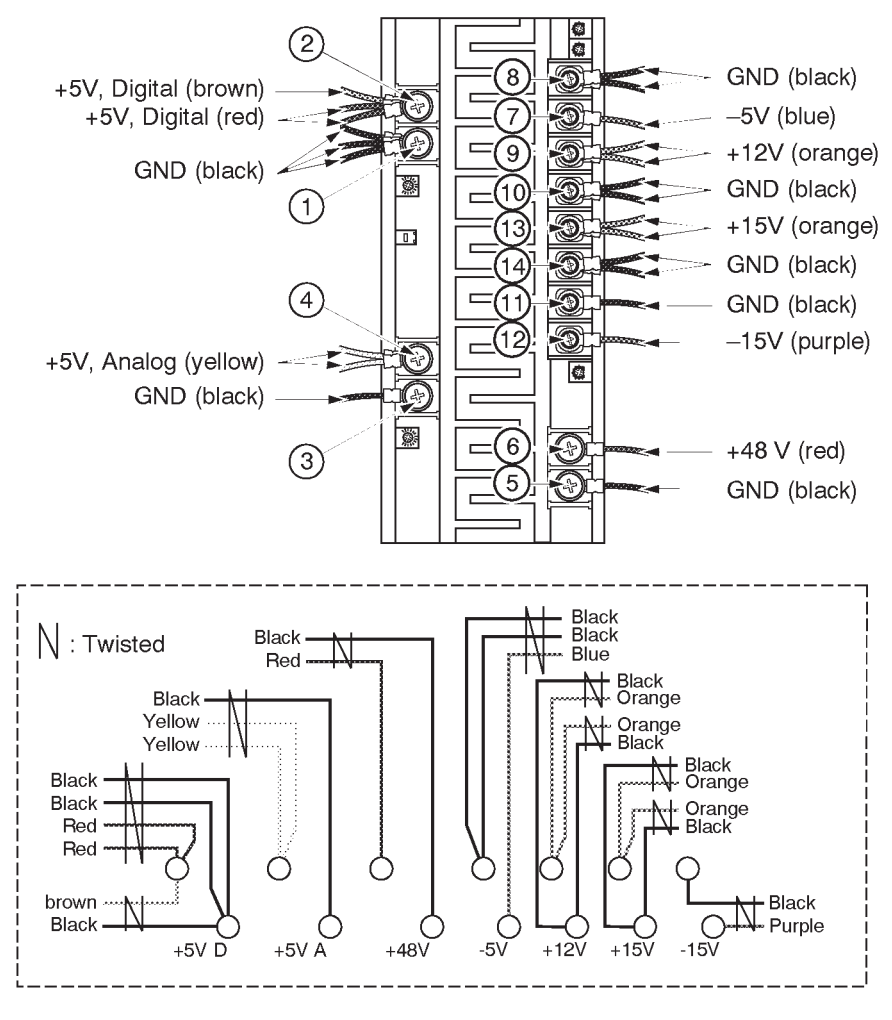

FIXING WIRES ILLUSTRATION 6–169

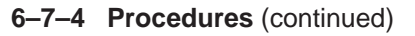

- (B) Installing LV3 Unit (continued)
- 14. Connect the CN31 cable for LV3 Unit (supplied with the LV3 Unit) to the TRIAC Unit. Refer to ILLUSTRATION 6–170.
- 15. Connect another side of CN31 cable for LV3 Unit to the connector located at the front of the LV3 Unit as shown in ILLUSTRATION 6–170.

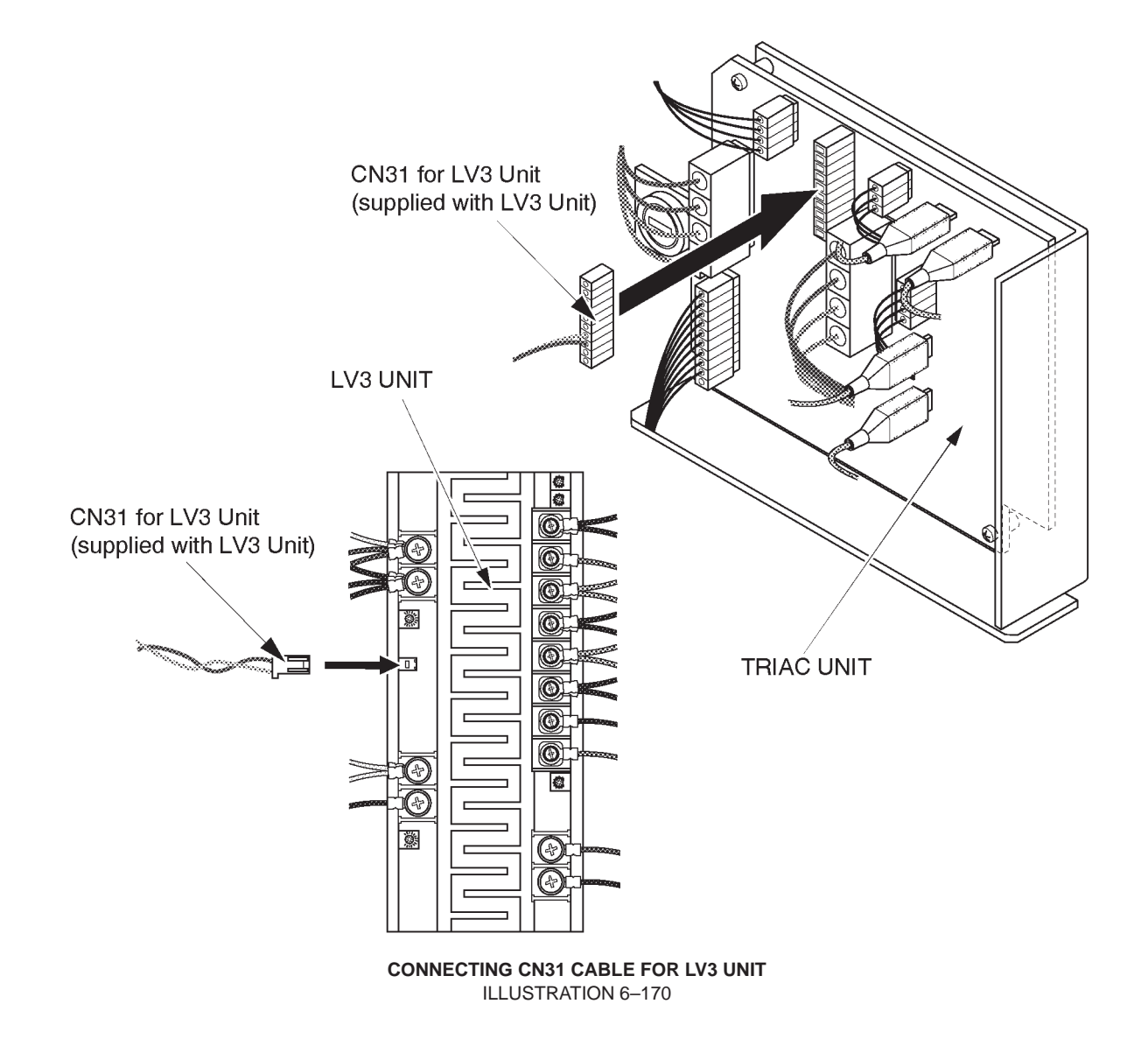

# 6-7-4 Procedures (continued)

# (C) System Check–out

- 1. Plug in the unit.
- 2. Turn the circuit breaker located at the rear side of the Power Supply to the ON position (upper side).
- 3. Turn the LOGIQ<sup>™</sup> 400 system power ON.
- 4. Make sure that the power supplies are within each tolerance. Refer to the section 4–4 "POWER SUPPLY AD-JUSTMENTS" in chapter 4. For the tolerances of the power supplies, refer to TABLE 4–3. For the measurement locations, refer to TABLE 4–4 and ILLUSTRATION 4–32 on page 4–43.
- 5. Adjust the power supplies to the appropriate voltage as necessary if the they are out of tolerance.
- 6. Perform functional checks to verify that the system is functioning properly. Refer to Chapter 4, FUNCTIONAL CHECKS in the LOGIQ<sup>™</sup> 400 Service Manual, 2127661.
- 7. Turn the LOGIQ<sup>™</sup> 400 system power OFF.
- 8. Screw four screws ((1 4)) to install the Left PS Cover. Refer to ILLUSTRATION 6–171.

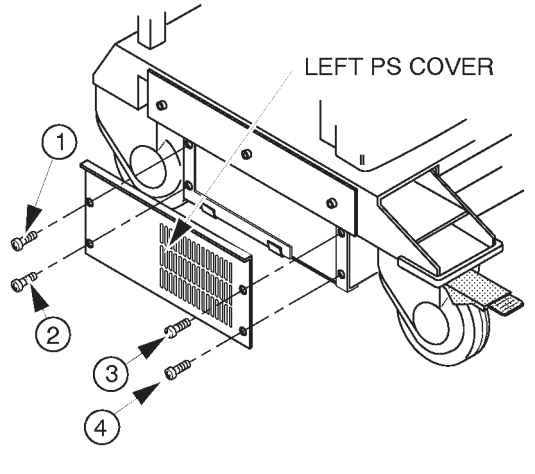

IRE-INSTALLING LEFT PS COVER ILLUSTRATION 6-171

# 6-7-4 Procedures (continued)

# (C) System Check–out (continued)

9. Attach the label (PN LABEL supplied with the LV3 Unit) indicating the part number of the Power Supply Assy over the old label located at the front side of the Power Supply Unit as shown in ILLUSTRATION 6–172.

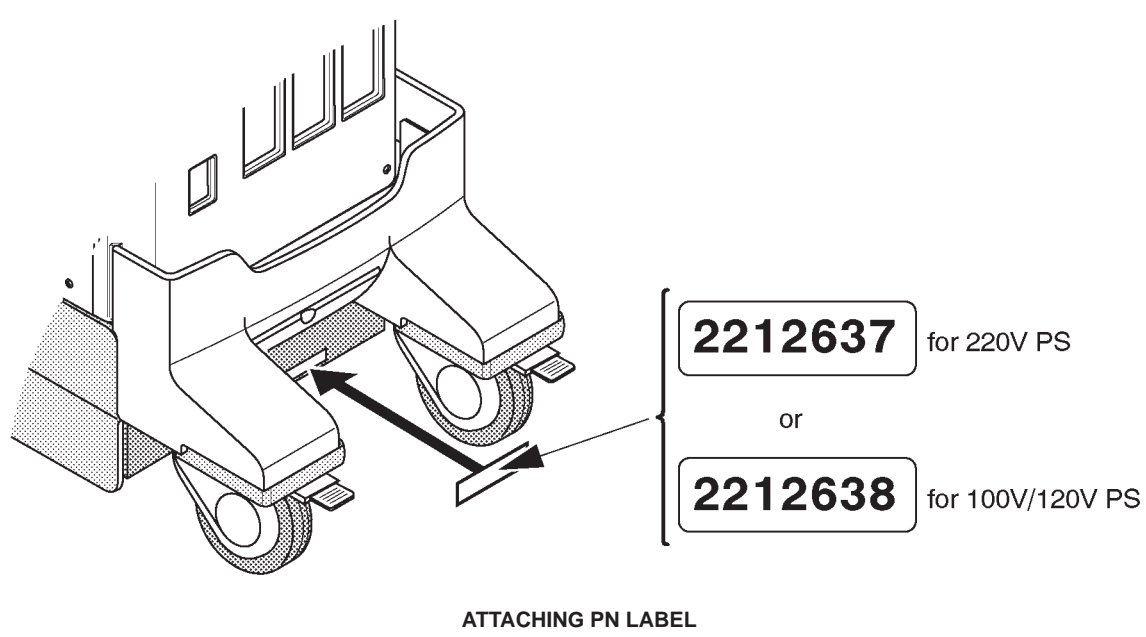

ILLUSTRATION 6-172

Note

Two types of Indication labels are supplied with the LV3 Unit. One indicates the part number of the 220V Power Supply Unit and another indicates the part number of the 100/120V Power Supply Unit. Be sure to choose and attach the appropriate one.

This page is left blank intentionally.

# **CHAPTER 7 – PERIODIC MAINTENANCE**

# TABLE OF CONTENTS

# SECTION

# TITLE

#### PAGE

| 7–1 |        |                                            |  |  |  |
|-----|--------|--------------------------------------------|--|--|--|
|     | 7–1–1  | Periodic Maintenance                       |  |  |  |
| 7–2 | PERIOD | IC MAINTENANCE PROCEDURE                   |  |  |  |
|     | 7–2–1  | Visual Inspection                          |  |  |  |
|     | 7–2–2  | Cleaning                                   |  |  |  |
|     | 7–2–3  | Measurement                                |  |  |  |
|     | 7–2–4  | User Data Backup                           |  |  |  |
|     | 7–2–5  | Note                                       |  |  |  |
| 7–3 | ELECTR | ICAL SAFETY TEST                           |  |  |  |
|     | 7–3–1  | Outlet Test Wiring Arrangement             |  |  |  |
|     | 7–3–2  | Ground Continuity                          |  |  |  |
|     | 7–3–3  | Chassis Leakage Current Test               |  |  |  |
|     | 7–3–4  | Probe Leakage Current Test                 |  |  |  |
|     | 7–3–5  | ECG Leakage Current Test                   |  |  |  |
|     | 7–3–6  | When There's Too Much Leakage Current 7–20 |  |  |  |

This page is left blank intentionally.

# 7–1 INTRODUCTION

This chapter provides Periodic Maintenance procedures. It is an effective and efficient method of reducing equipment down time and service cost.

#### Note

Cleaning the Air Filters described in this chapter should be done by the customer following the procedures described in the LOGIQ<sup>™</sup> 400 User Manual.

It is recommended that the Air Filter Cleaning be included as part of the periodic maintenance procedures performed on site with a maintenance contract.

#### 7–1–1 Periodic Maintenance

Periodic Maintenance consists of visual inspections, system performance checks and periodic cleaning of certain critical parts. Perform this procedure at six month intervals. This schedule for maintenance is based on an estimated equipment usage of 40 hours per week.

# 7–2 PERIODIC MAINTENANCE PROCEDURE

#### 7–2–1 Visual Inspection

- a. Check cables for cracks nicks and abrasions of their insulation.
- b. Check that cables sheath are securely clamped in cable glands/connector clamps where applicable.
- c. Check that cables are correctly routed and secured.
- d. Check that all screws are in place and not missing.
- e. Check that all detachable cable connectors are fully home in their sockets.
- f. Check that all equipment covers and fixing are in place and undamaged.
- g. Check that all plug-in boards are fully seated in cardcage connector.
- h. Check operation of the cooling fans and that the airflow paths are clear. LOGIQ<sup>™</sup> 400 has five Fans : three for PC Boards, one for Power Supplies, one for MO drive.
- i. Check that the keyboard keys, some volumes and Track Ball have correct function and no mechanical damage.
- j. Check that three Air Filters indicated in the ILLUSTRATION 7-2 are clean and undamaged.

# 7–2–2 Cleaning

- a. Clean the CRT filter.
  - a–1. Remove the CRT filter from the monitor. Refer to section 6–2–6 or 6–2–16 in Chapter 6, RENEWAL PARTS.

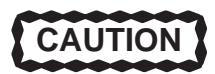

# Equipment damage possibility. Do not use a hydrocarbon glass cleaner on a monitor with an anti-glare shield. Prolonged use of such cleaners damages the shield.

- a-2. Wipe the monitor face and CRT filter using a soft, non-abrasive folded cloth with a glass cleaner.
- a–3. Install the CRT filter after cleaning the monitor face and CRT filter. Set the CRT filter on the monitor, insert the CRT filter clamps (①), and slide them inwards securely (②).

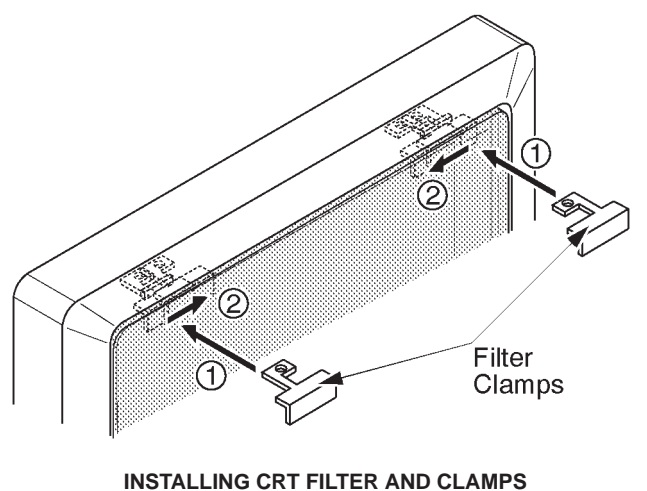

ILLUSTRATION 7–1

#### Note

Make sure that the filter is securely fixed by the filter clamps. These are important to prevent a hazard from the filter falling. A "click" sound will be heard when the filter clamp is secured by the lock mechanism.

#### Note

The CRT Filter Clamps and Escutcheon mounted on the black and white monitor for the LOGIQ<sup>™</sup> 400 B/W console are changed to strengthen the mounting grip of the CRT filter on the escutcheon. With these changes, the CRT Filter Clamp Kit are provided to improve the installed base systems. This is:

| PART NAME              | QTY | PART #  | REMARKS                 |
|------------------------|-----|---------|-------------------------|
| CRT Filter Clamp P Kit | 1   | 2152056 | For CRT FILTER (plastic |
|                        |     |         | filter, P9514BY)        |

# **7–2–2** Cleaning (Continued)

- b. Clean the Fans and the Finger Guards by using a vacuum cleaner and bristled brush.
- c. Clean two Air Filters and one PW Air Filter by using a bristled brush. If these filters are damaged, replace them. For the positions of three Air Filters, refer to ILLUSTRATION 7–2.

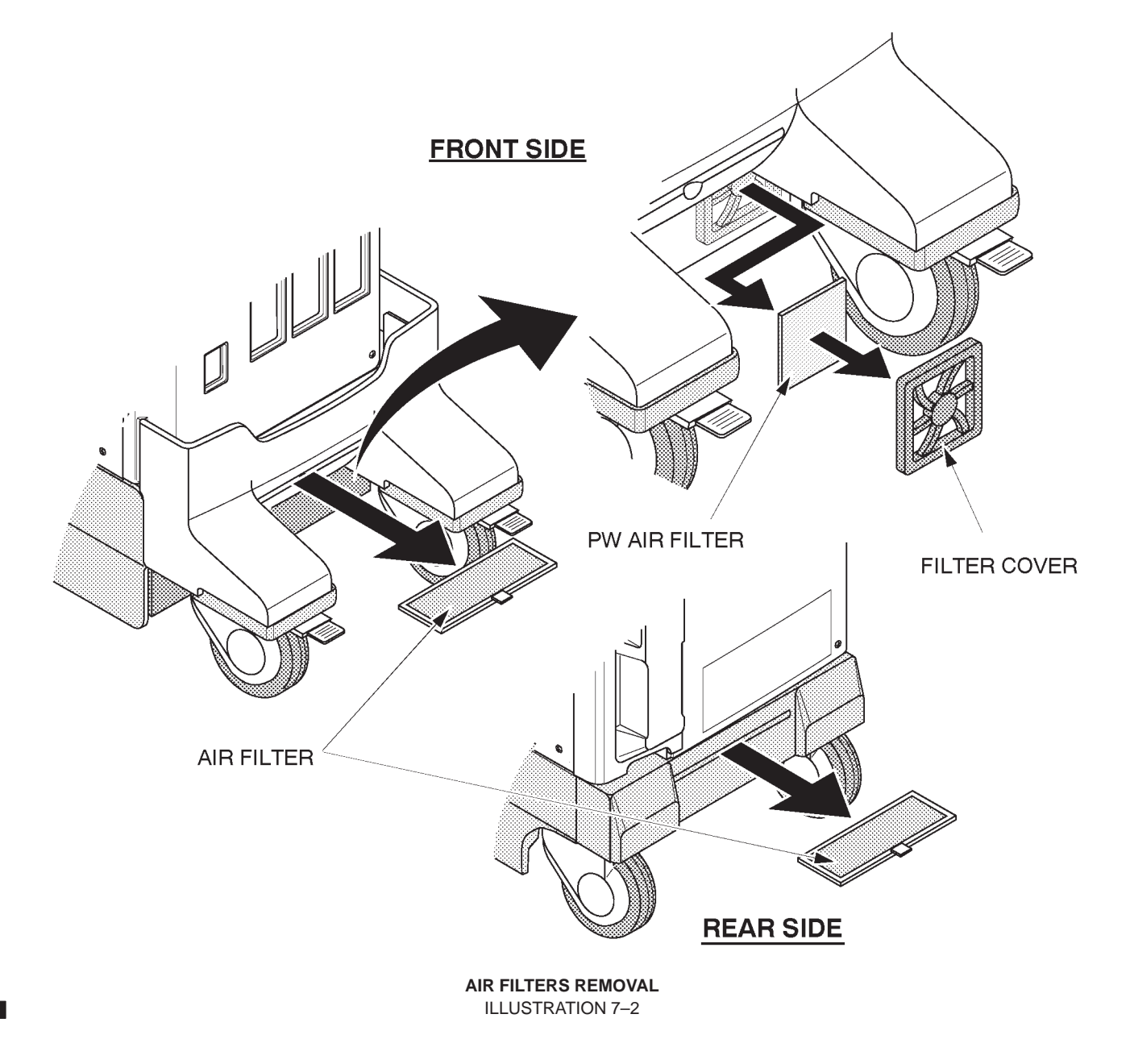

d. Clean out the interior of the Console by using a vacuum cleaner.

# 7–2–3 Measurement

- a. Make sure that electrical outlet of hospital should provide the power line standard. Refer to Chapter 2, Installation.
- Ensure all power supply voltages are within tolerance.
  Refer to section 4–4, Power Supply Adjustment in Chapter 4, Functional Checks, for adjustment procedure.

#### 7–2–4 User Data Backup

a. Keep user preset data into a MO (Magneto Optical) disk using the User Data Backup of LOGIQ<sup>™</sup> 400 Utility Menu. Refer to 4–3–3, Utility Menu in Chapter 4, FUNCTIONAL CHECKS.

#### Note

Use new initialized MO disk. It is impossible to save any user data files into the disk which another file is already stored.

# 7-2-5 Note

Visual inspection of probes ("head", cable and connector)

# 7–3 ELECTRICAL SAFETY TESTS

The following tests are performed at the factory and should be performed at the site. These tests are: grounding continuity, chassis leakage current, probe leakage current, and ECG leakage current. All measurements are made with an Electrical Safety Analyzer Model Dale 600/600E built by Dale Technology Corporation or equivalent device.

Note In GEMS–America region, it is NOT necessary to do the leakage current test when installing the LOGIQ<sup>™</sup> 400 systems on condition that no optional devices are installed with the console. For more details, contact your regional service support center.

# **Recommended Tool**

| PART NUMBER                           | NAME                                                                                                    | DESCRIPTION                                                 |
|---------------------------------------|----------------------------------------------------------------------------------------------------|-------------------------------------------------------------|
| 46–285652G1<br>46–328406G2<br>2113015 | Electric Safety Analyzer DALE 600<br>Electric Safety Analyzer DALE 600E<br>Leakage Current Ultrasound Kit | For 120V Units<br>For 220V Units<br>For 120V and 220V Units |
|                                       | -                                                                                                    |                                                             |

# 7–3–1 Outlet Test Wiring Arrangement

Test all outlets in the area for proper wiring arrangement by plugging in the Dale 600/600E and noting the combination of lights that are illuminated (Refer to ILLUSTRATION 7–3).

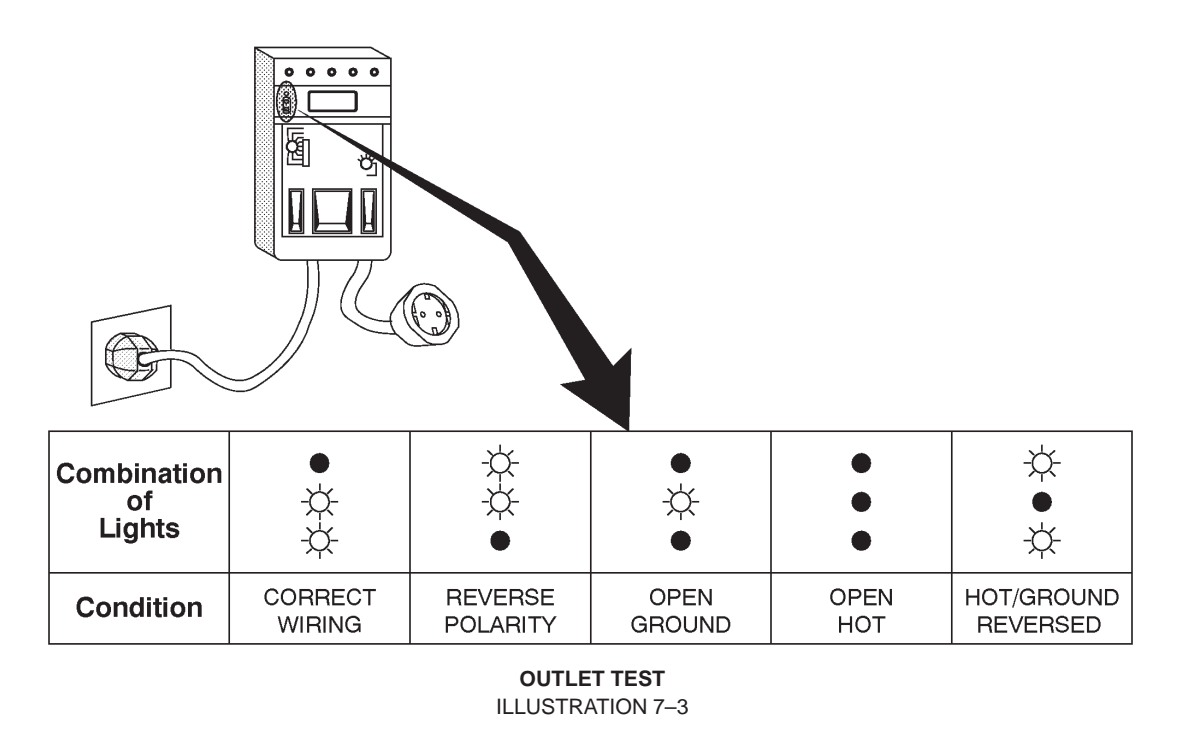

# Note

No outlet tester can detect the condition where the Neutral (grounded supply) conductor and the Grounding (protective earth) conductor are reversed. If later tests indicate high leakage currents, this should be suspected as a possible cause and the outlet wiring should be visually inspected.

# 7–3–2 Grounding Continuity

CAUTION

# Electric Shock Hazard. The patient must not be contacted to the equipment during this test.

Measure the resistance from the third pin of the attachment plug to the exposed metal parts of the case (ILLUSTRATION 7–4). The ground wire resistance should be less than **0.2** ohms.

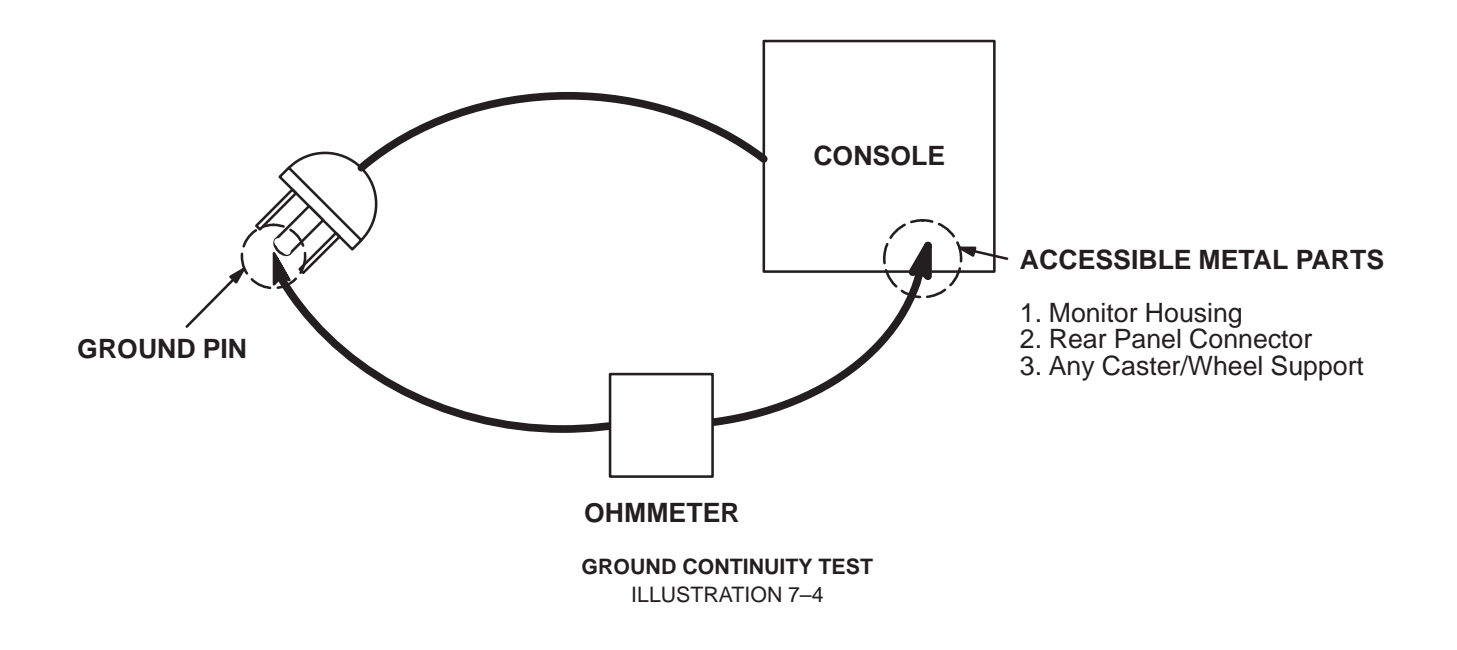

#### **Meter Procedure**

Follow these steps to test the ground wire resistance.

- 1. Turn the LOGIQ<sup>™</sup> 400 unit OFF.
- 2. Plug the unit into the meter, and the meter into the tested AC wall outlet (Refer to ILLUSTRATION 7–6).
- 3. Plug the black chassis cable into the meter's "CHASSIS" connector and attach the black chassis cable clamp to an exposed metal part of the LOGIQ<sup>™</sup> 400 unit (Refer to ILLUSTRATION 7–6).
- 4. Set the meter's "FUNCTION" switch to the RESISTANCE position.
- 5. Set the meter's "POLARITY" switch to the OFF (center) position.
- 6. Measure the ground wire resistance and keep a record of the results with other hard copies of PM data kept on site.

# 7–3–3 Chassis Leakage Current Test

# Definition

Leakage current is the electrical current that could flow through the patient or sonographer should a ground wire break. The unit, the probes, the ECG module, and all external peripherals must be tested.

#### **Generic Procedure**

The test verifies the isolation of the power line from the chassis. The testing meter is connected from accessible metal parts of the case to ground. Measurements should be made with the unit ON and OFF, with the power line polarity Normal and Reversed. **Record the highest reading of current.** 

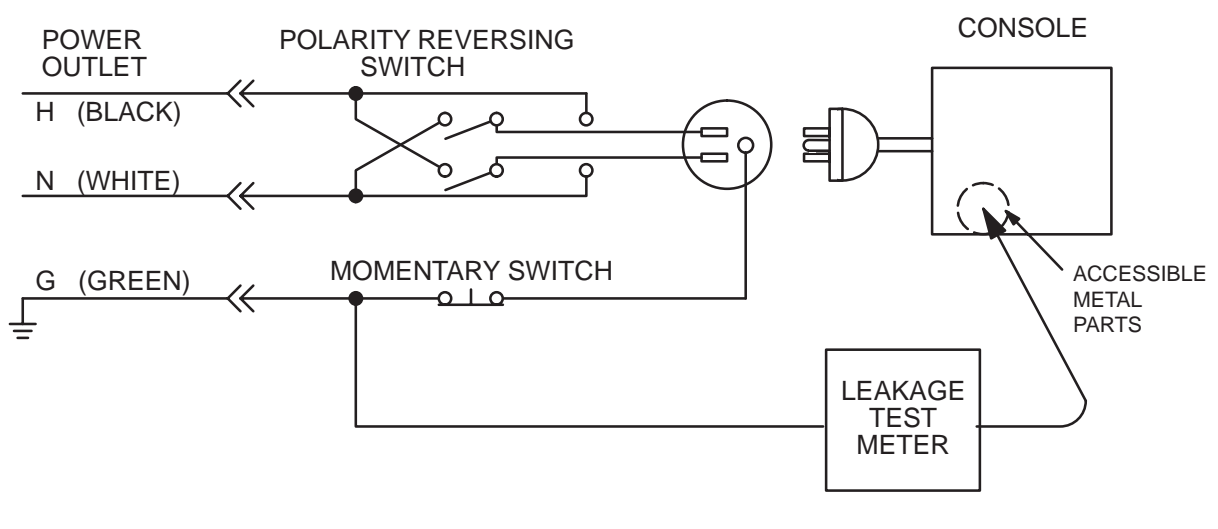

SETUP FOR CHASSIS SOURCE LEAKAGE CURRENT ILLUSTRATION 7–5

REV 5

# 7–3–3 Chassis Leakage Current Test (Continued)

#### **Meter Procedure**

Follow these steps to test the unit for leakage current.

- 1. Turn the LOGIQ<sup>™</sup> 400 unit OFF.
- 2. Plug the unit into the meter, and the meter into the tested AC wall outlet (Refer to ILLUSTRATION 7–6).

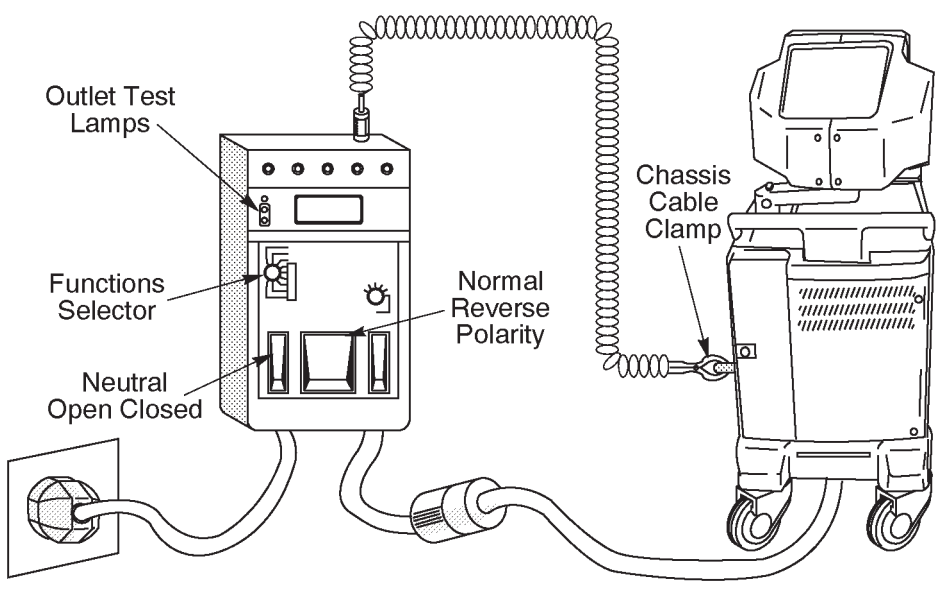

GROUND AND CHASSIS LEAKAGE CURRENT TEST ILLUSTRATION 7–6

- 3. Plug the black chassis cable into the meter's "CHASSIS" connector and attach the black chassis cable clamp to an exposed metal part of the LOGIQ<sup>™</sup> 400 unit (Refer to ILLUSTRATION 7–6).
- 4. Set the tester's "FUNCTION" switch to CHASSIS position.
- 5. Follow the test conditions described in the following table for every test point on the unit.

| TEST | CONDITION                                           |
|------|-----------------------------------------------------|
| 1    | Mounting screw for transducer receptacle            |
| 2    | Wheel support                                       |
| 3    | Mounting screw for CRT housing                      |
| 4    | Mounting screw for peripheral plugged into unit     |
| 5    | Mounting screw for other peripheral powered by unit |

TABLE 7–1 CHASSIS LEAKAGE CURRENT TEST CONDITIONS

6. Keep a record of the results with other hard copies of PM data kept on site.

2127661

REV 5

# 7–3–3 Chassis Leakage Current Test (Continued)

#### Data Sheet for Chassis Source Leakage Current

Follow the foregoing test procedure. The test passes when all readings measure less than the value shown in the table below (TABLE 7–2).

| COUNTRY | NORMAL<br>CONDITION | OPEN<br>GROUND | REVERSE<br>POLARITY | OPEN<br>NEUTRAL |
|---------|---------------------|----------------|---------------------|-----------------|
| USA     | N/A                 | 0.3mA          | 0.3mA               | N/A             |
| OTHERS  | 0.1mA               | 0.5mA          | 0.5mA               | 0.5mA           |

TABLE 7-2 MAXIMUM ALLOWANCE LIMIT FOR CHASSIS SOURCE LEAKAGE CURRENT

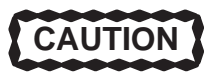

Electric Shock Hazard. When the meter's ground switch is OPEN, don't touch the unit!

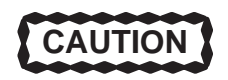

Equipment damage possibility. Never switch the Polarity and the status of Neutral when the unit is powered ON. Be sure to turn the unit power OFF before switching them using the PO-LARITY switch and/or the NEUTRAL switch. Otherwise, the unit may be damaged.

| Unit<br>Power | Tester<br>POLARITY<br>Switch | Tester<br>NEUTRAL or<br>GROUND<br>Switch | Test1<br>Probe<br>connector | Test2<br>wheel | Test3<br>CRT | Test4 | Test5 |
|---------------|------------------------------|------------------------------------------|-----------------------------|----------------|--------------|-------|-------|
| Enter name    | of tested peri               | pheral here:                             |                             |                |              |       |       |
| ON            | NORM                         | OPEN                                     |                             |                |              |       |       |
| ON            | NORM                         | CLOSED                                   |                             |                |              |       |       |
| ON            | REV                          | OPEN                                     |                             |                |              |       |       |
| ON            | REV                          | CLOSED                                   |                             |                |              |       |       |
| OFF           | NORM                         | OPEN                                     |                             |                |              |       |       |
| OFF           | NORM                         | CLOSED                                   |                             |                |              |       |       |
| OFF           | REV                          | OPEN                                     |                             |                |              |       |       |
| OFF           | REV                          | CLOSED                                   |                             |                |              |       |       |

TABLE 7–3 DATA SHEET FOR CHASSIS SOURCE LEAKAGE CURRENT

# 7–3–4 Probe Leakage Current Test

# Definition

This test measures the current that would flow to ground from any of the probes through a patient who is being scanned and becomes grounded by touching some other grounded surface.

# **Generic Procedure**

Measurements should be made with the ground open and closed, with power line polarity normal and reversed, and with the unit Off and On. For each combination, the probe must be active to find the worst case condition.

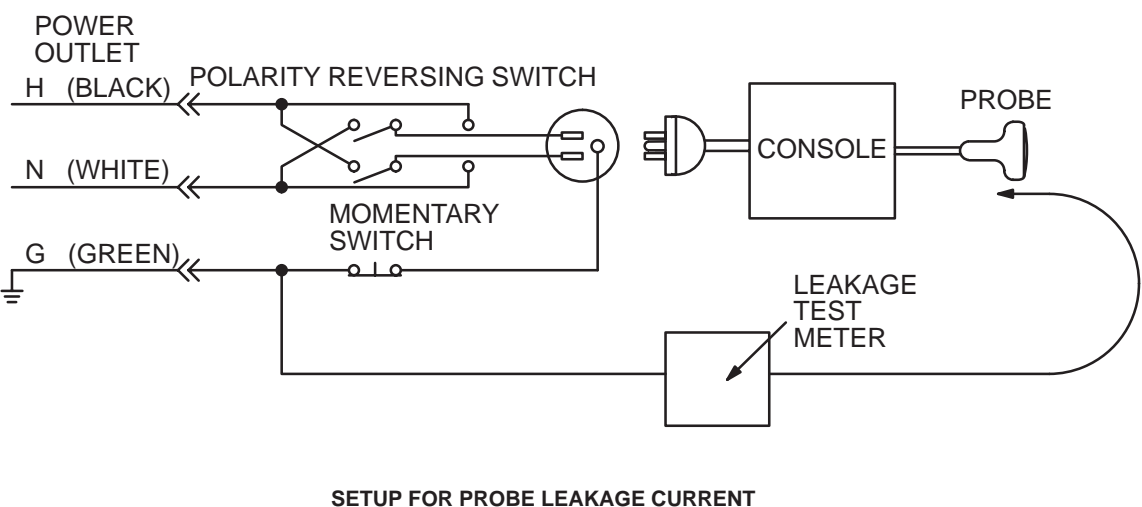

ILLUSTRATION 7-7

# Note

Each probe will have some amount of leakage current, dependent on its design. Small variations in probe leakage currents are normal from probe to probe. Other variations will result from differences in line voltage and test lead placement.

# 7–3–4 Probe Leakage Current Test (Continued)

# Meter Procedure Using Probe Adapter

The Dale 600/600E provides a method for testing probes independently from the system. The meter utilizes a probe adapter to apply a test potential commonly to all connector pins.

The probe's imaging area is immersed in a saline solution along with a grounding probe from the meter to complete the current path. Saline solution is a mixture of water and salt. The salt adds a free ion to the water, making it conductive. Normal saline solution is 0.9% salt or 1/2 gram salt per 1 liter of water. If saline is not available, a mixture of 1 quart water with one or more grams of table salt, mixed thoroughly, will substitute.

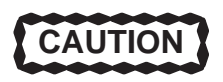

To avoid probe damage and possible electric shock, do not immerse probes into any liquid beyond the level indicated in the probe users manual. Do not touch the probe, conductive liquid or any part of the unit under test while the ISO TEST switch is depressed.

Follow these steps to test each transducer for leakage current.

- 1. Turn the LOGIQ<sup>™</sup> 400 unit OFF.
- 2. Plug the unit into the test meter, and the meter into the tested AC wall outlet.
- 3. Connect the probe for test with the meter's appropriate adapter (Refer to ILLUSTRATION 7–8).
- 4. Plug the saline probe into the meter's "CHASSIS" connector (Refer to ILLUSTRATION 7–8).

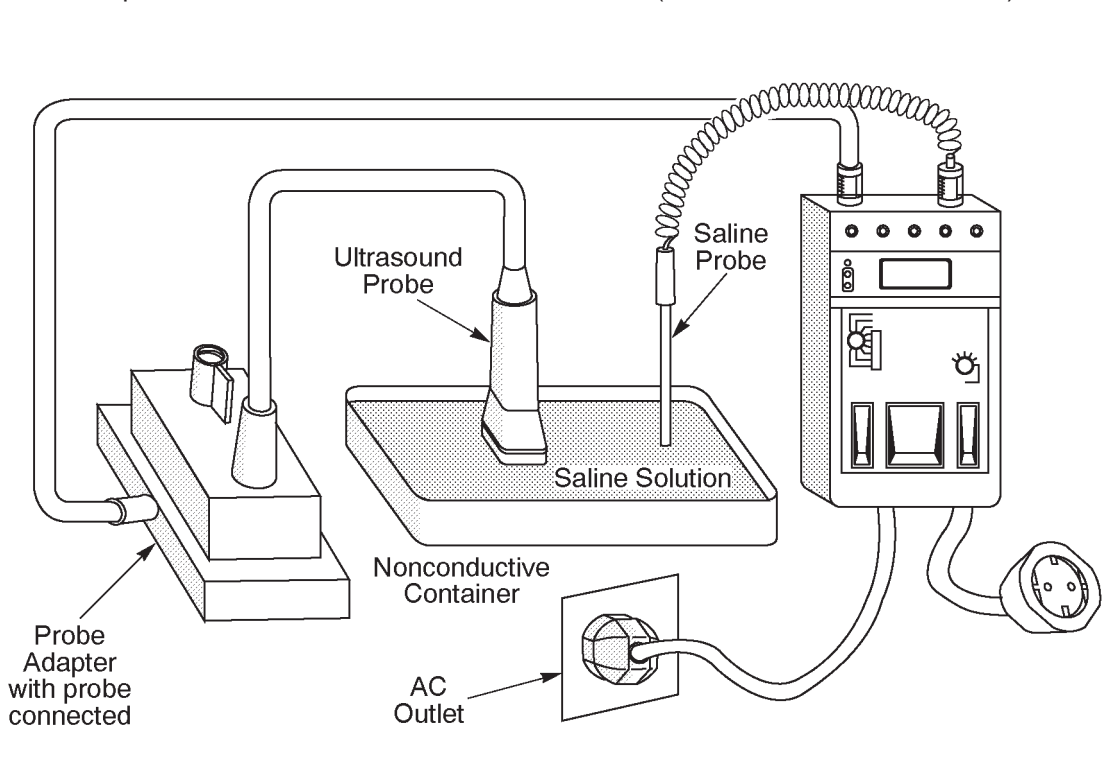

TRANSDUCER SOURCE LEAKAGE CURRENT TEST ILLUSTRATION 7–8

2127661

#### REV 5

# 7–3–4 Probe Leakage Current Test (Continued)

- 5. Plug the probe adapter into the meter's connector marked "EXTERNAL" (Refer to ILLUSTRATION 7–8).
- 6. Set the meter's "FUNCTION" switch to EXTERNAL position.
- 7. Add the saline probe and the imaging area of the probe into the saline bath.
- 8. Have unit power ON for the first part; turn it OFF for the second half.
- 9. Depress the ISO TEST rocker switch and record the highest current reading.
- 10. Follow the test conditions described in the following table (TABLE 7-5) for every transducer.
- 11. Keep a record of the results with other hand copies of PM data.

#### **Meter Procedure**

Follow these steps to test each transducer for leakage current.

- 1. Turn the LOGIQ<sup>™</sup> 400 unit OFF.
- 2. Plug the unit into the test meter, and the meter into the tested AC wall outlet.
- 3. Plug the external probe into the meter's "EXTERNAL" connector.
- 4. Set the meter's "FUNCTION" switch to EXTERNAL position.
- 5. Connect the probe for test with the connector of the console.
- 6. Apply a liberal amount of gel to the transducer's lens.
- 7. Wrap the transducer in aluminum foil, making sure there is good contact with its acoustic aperture.
- 8. Either suspend the transducer by its cable or place it on an insulated surface.
- 9. Have unit power ON for the first part; turn it OFF for the second half.
- 10. Hold the external probe against the aluminum foil on the transducer when the unit is ready to scan.
- 11. Depress the ISO TEST rocker switch and record the highest current reading.
- 12. Follow the test conditions described in the following table (TABLE 7–5) for every transducer.
- 13. Keep a record of the results with other hand copies of PM data.
REV 5

## 7–3–4 Probe Leakage Current Test (Continued)

## Data Sheet for Transducer Source Leakage Current

Follow the foregoing test procedure for every transducer. The test passes when all readings measure less than the value shown in the table below (TABLE 7–4).

#### TABLE 7–4 MAXIMUM ALLOWANCE LIMIT FOR PROBE LEAKAGE CURRENT

1. Type BF Applied Part Leakage Current Limits [Non–conductive (floating) Surface and Cavity Transducers]

| COUNTRY | NORMAL<br>CONDITION | OPEN<br>GROUND | REVERSE<br>POLARITY | OPEN<br>NEUTRAL |
|---------|---------------------|----------------|---------------------|-----------------|
| USA     | 0.05mA              | 0.05mA         | 0.05mA              | 0.05mA          |
| OTHERS  | 0.1mA               | 0.5mA          | 0.5mA               | 0.5mA           |

#### 2. Type CF Applied Part Leakage Current Limits [Surgical Transducer and ECG Connections]

| COUNTRY | NORMAL<br>CONDITION | OPEN<br>GROUND | REVERSE<br>POLARITY | OPEN<br>NEUTRAL |
|---------|---------------------|----------------|---------------------|-----------------|
| USA     | 0.01mA              | 0.01mA         | 0.01mA              | 0.01mA          |
| OTHERS  | 0.01mA              | 0.05mA         | 0.05mA              | 0.05mA          |

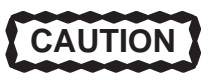

Equipment damage possibility. Never switch the Polarity and the status of Neutral when the unit is powered ON. Be sure to turn the unit power OFF before switching them using the PO-LARITY switch and/or the NEUTRAL switch. Otherwise, the unit may be damaged.

TABLE 7–5 DATA SHEET FOR TRANSDUCER SOURCE LEAKAGE CURRENT

| Transducer tested:       |                                 |                                    |             |  |  |  |  |  |
|--------------------------|---------------------------------|------------------------------------|-------------|--|--|--|--|--|
| LOGIQ™ 400<br>Unit Power | Tester Power<br>POLARITY Switch | Tester GROUND or<br>NEUTRAL Switch | Measurement |  |  |  |  |  |
| ON                       | NORM                            | OPEN                               |             |  |  |  |  |  |
| ON                       | NORM                            | CLOSED                             |             |  |  |  |  |  |
| ON                       | REV                             | OPEN                               |             |  |  |  |  |  |
| ON                       | REV                             | CLOSED                             |             |  |  |  |  |  |
| OFF                      | NORM                            | OPEN                               |             |  |  |  |  |  |
| OFF                      | NORM                            | CLOSED                             |             |  |  |  |  |  |
| OFF                      | REV                             | OPEN                               |             |  |  |  |  |  |
| OFF                      | REV                             | CLOSED                             |             |  |  |  |  |  |

# 7–3–5 ECG Leakage Current Test

# Definition

This test measures the current which would flow to ground from any of the isolated ECG leads. The meter simulates a patient who is contacted to the monitoring equipment and is grounded by touching some other grounded surface.

## **Generic Procedure**

Measurements should be made with the ground open and closed, with power line polarity normal and reversed, and with the unit Off and On. For each combination, the operating controls such as the lead switch should be operated to find the worst case condition.

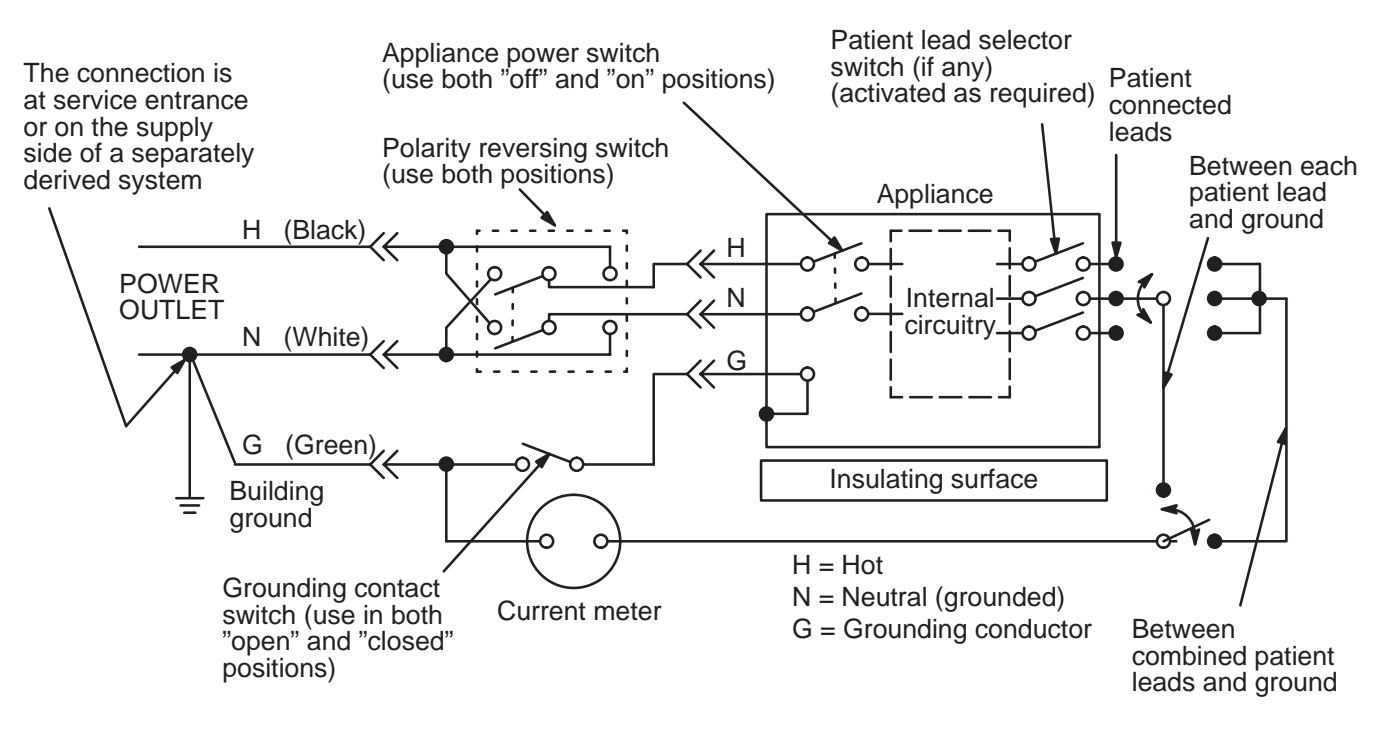

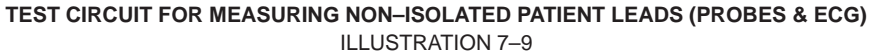

# 7–3–5 ECG Leakage Current Test (Continued)

#### **Meter Procedure**

The Dale 600/600E provides five snap type ECG buttons for testing patient leads. Snap on all patient leads to the meter and assure that the ground clip is connected to the system's ground terminal.

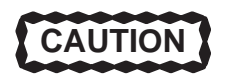

Line voltage is applied to the ECG leads during this test. To avoid possible electric shock hazard, the system being tested must not be touched by patients, users or anyone while the ISO TEST switch is depressed.

## When the meter's ground switch is OPEN, don't touch the unit!

Follow these steps to test the ECG module for leakage current.

- 1. Turn the LOGIQ<sup>™</sup> 400 unit OFF.
- 2. Plug the unit into the meter, and the meter into the tested AC wall outlet (Refer to ILLUSTRATION 7–10).
- 3. Plug the black chassis cable into the meter's "CHASSIS" connector and attach the black chassis cable clamp to an exposed metal part of the LOGIQ<sup>™</sup> 400 unit (Refer to ILLUSTRATION 7–10).
- 4. Connect the patient leads to the corresponding snaps located at the upper front of the Dale 600/600E. Lead nomenclature for this test is not important (Refer to ILLUSTRATION 7–10).

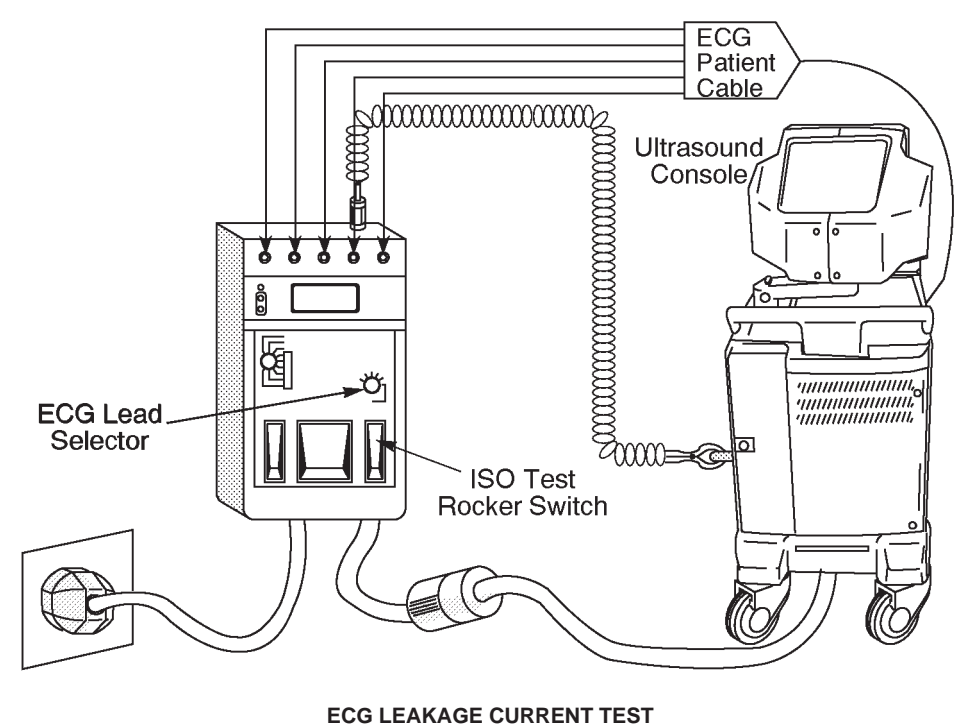

**ILLUSTRATION 7–10** 

#### 2127661

# 7–3–5 ECG Leakage Current Test (Continued)

- 5. Set the meter's "FUNCTION" switch to LEAD TO GROUND position to measure the patient lead to ground leakage current.
- 6. Select and test each ECG lead positions (except ALL) of the LEAD selector, testing each to the power condition combinations shown in TABLE 7–6.

| ECG<br>Power | Meter's<br>Polarity<br>Switch | Meter's<br>Neutral<br>Switch |
|--------------|-------------------------------|------------------------------|
| ON           | NORM                          | CLOSED                       |
| ON           | NORM                          | OPEN                         |
| ON           | REVERSE                       | CLOSED                       |
| ON           | REVERSE                       | OPEN                         |
| OFF          | NORM                          | CLOSED                       |
| OFF          | NORM                          | OPEN                         |
| OFF          | REVERSE                       | CLOSED                       |
| OFF          | REVERSE                       | OPEN                         |

#### TABLE 7–6 TESTING POWER CONDITIONS

- 7. Record the patient lead to ground leakage current measured on the data sheet (Refer to TABLE 7–8).
- 8. Set the meter's "FUNCTION" switch to LEAD TO LEAD position to measure the lead to lead leakage current.
- 9. Select and test each ECG lead positions (except ALL) of the LEAD selector, testing each to the power condition combinations shown in TABLE 7–6.
- 10. Record the lead to lead leakage current measured on the data sheet (Refer to TABLE 7–8).
- 11. Set the meter's "FUNCTION" switch to LEAD ISO position to measure the patient lead isolation current.
- 12. Select and test each ECG lead positions (except ALL) of the LEAD selector, testing each to the power condition combinations shown in TABLE 7–6.
- 13. Depress the rocker switch to ISO TEST and read the isolation current. To apply the voltage to the lead safely, the voltage is only applied when the rocker switch is depressed to ISO TEST.
- 14. Record the patient lead isolation current measured on the data sheet (Refer to TABLE 7-8).

2127661

# 7–3–5 ECG Leakage Current Test (Continued)

## Data Sheet for ECG Leakage Current

Follow the foregoing test procedure. The test passes when all readings measure less than the value shown in the table below (TABLE 7–7).

|                                             | AC POWER           | MAXIMUM<br>ALLOWANCE LIMIT |                  |
|---------------------------------------------|--------------------|----------------------------|------------------|
|                                             | SOURCE             | GROUND<br>OPEN             | GROUND<br>CLOSED |
| Patient Lead to Ground Leakage Current Test | 115V               | 10 µA                      | 10 µA            |
| Patient Lead to Lead Leakage Current Test   | 220/240V           | 500 μA                     | 10 µA            |
|                                             | AC POWER<br>SOURCE | MAXI<br>ALLOWAN            | MUM<br>ICE LIMIT |
| Patient Lead Isolation Current Test         | 115V               | 20                         | μΑ               |
| Fallent Leau isolation Current lest         | 220/240V           | 5n                         | nA               |

TABLE 7–7 MAXIMUM ALLOWANCE LIMIT FOR ECG LEAKAGE CURRENT

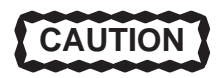

Equipment damage possibility. Never switch the Polarity when the unit is powered ON. Be sure to turn the unit power OFF before switching the polarity using the POLARITY switch. Otherwise, the unit may be damaged.

| Patie | ent Lea<br>Patie                                 | d Isolation Cu<br>ent Lead to Le       | errent Test | Current Test |    |    |    |    |   |
|-------|--------------------------------------------------|----------------------------------------|-------------|--------------|----|----|----|----|---|
| Pc    | Pd E Patient Lead to Ground Leakage Current Test |                                        |             |              |    |    |    |    |   |
|       | Pd                                               | ECG Tester Tester Tester Lead Selector |             |              |    |    |    |    |   |
| C     | C                                                | Fower                                  | Switch      | Switch       | RL | RA | LA | LL | С |
|       | d                                                | ON                                     | NORM        | CLOSED       |    |    |    |    |   |
|       | C                                                | ON                                     | REVERSE     | CLOSED       |    |    |    |    |   |
| 0     | C                                                | ON                                     | NORM        | OPEN         |    |    |    |    |   |
| 0     | 0                                                | ON                                     | REVERSE     | OPEN         |    |    |    |    |   |
| 0     | 0                                                | OFF                                    | NORM        | CLOSED       |    |    |    |    |   |
|       | 0                                                | OFF                                    | REVERSE     | CLOSED       |    |    |    |    |   |
|       | 0                                                | OFF                                    | NORM        | OPEN         |    |    |    |    |   |
| L     |                                                  | OFF                                    | REVERSE     | OPEN         |    |    |    |    |   |

TABLE 7–8 DATA SHEET FOR ECG LEAKAGE CURRENT

# 7–3–6 When There's Too Much Leakage Current...

# **Chassis Fails**

Check the ground on the power cord and plug for continuity. Ensure the ground is not broken, frayed, or intermittent. Replace any defective part.

Tighten all grounds. Ensure star washers are under all ground studs.

Inspect wiring for bad crimps, poor connections, or damage.

Test the wall outlet; verify it is grounded. Notify the user or owner to correct any deviations. As a work around, check the other outlets to see if they could be used instead.

#### Note

No outlet tester can detect the condition where the white neutral wire and the green grounding wire are reversed. If later tests indicate high leakage currents, this should be suspected as a possible cause and the outlet wiring should be visually inspected.

## **Probe Fails**

Test the probe in another transducer interface connector.

If excessive leakage current is slot dependent, inspect the Transducer Interface board for bent pins, poor connections, and ground continuity.

If the problem still has stayed with the probe, replace the probe.

# **Peripheral Fails**

Tighten all grounds. Ensure star washers are under all ground studs.

Inspect wiring for bad crimps, poor connections, or damage.

#### Still Fails

If all else fails, begin isolation by removing the probes, external peripherals, then the on board ones, one at a time while monitoring the leakage current measurement.

#### New Unit

If the leakage current measurement tests fail on a new unit and if situation can not be corrected, submit a Safety Failure Report to document the system problem. Remove unit from operation.

SECTION

# **CHAPTER 8 – OPTIONS**

# TABLE OF CONTENTS

# TITLE

## PAGE

| 8–1 | INTROD                                                                                                    | UCTION                                                                                                    |
|-----|----------------------------------------------------------------------------------------------------|----------------------------------------------------------------------------------------------------|
| 8–2 | VIDEO C<br>8-2-1<br>8-2-2<br>8-2-3<br>8-2-4<br>8-2-5<br>8-2-6<br>8-2-7<br>8-2-8<br>8-2-9<br>8-2-10<br>8-2-11<br>8-2-12 | CASSETTE RECORDER INSTALLATION8–6Foreword8–6Tools Required8–6Time Required8–6Parts Required8–6Functional Check–out8–7Installing VCR on Console8–8Installing VCR on Color Monitor8–13Connecting Cables8–19Setting DIP Switches8–20Operational Check-out8–20Final Procedures8–23Renewal Parts8–24         |
| 8–3 | COLOR<br>8-3-1<br>8-3-2<br>8-3-3<br>8-3-4<br>8-3-5<br>8-3-6<br>8-3-7<br>8-3-8<br>8-3-9<br>8-3-10<br>8-3-11<br>8-3-12   | VIDEO PRINTER INSTALLATION8–25Foreword8–25Tools Required8–25Time Required8–25Parts Required8–25Functional Check–out8–26Installing Color Video Printer on Console8–26Connecting Cables8–31Setting DIP Switches8–33Setting Parameters of UP–2950 Series Printers8–36Final Procedures8–40Renewal Parts8–41 |

# **TABLE OF CONTENTS (Continued)**

# SECTION

# TITLE

# PAGE

2127661

| 8–4 | B/W PRI      | NTER INSTALLATION                       | 8–42         |
|-----|--------------|-----------------------------------------|--------------|
|     | 8–4–1        | Foreword                                | 8–42         |
|     | 8–4–2        | Tools Required                          | 8–42         |
|     | 8–4–3        | Time Required                           | 8–42         |
|     | 8-4-4        | Parts Required                          | 8–42         |
|     | 8–4–5        | Functional Check–out                    | 8–42         |
|     | 8–4–6        | Setting DIP Switches                    | 8–43         |
|     | 8–4–7        | Installing B/W Video Printer on Console | 8–43         |
|     | 8–4–8        | Connecting Cables                       | 8–47         |
|     | 8–4–9        | Operational Check–out                   | 8–48         |
|     | 8–4–10       | Final Procedures                        | 8–51         |
|     | 8–4–11       | Renewal Parts                           | 8–51         |
|     |              |                                         |              |
| 8–5 | ECG OP       | TION INSTALLATION                       | 8–52         |
|     | 8–5–1        | Foreword                                | 8–52         |
|     | 8–5–2        | Tools Required                          | 8–52         |
|     | 8–5–3        | Time Required                           | 8–52         |
|     | 8–5–4        | Parts Required                          | 8–52         |
|     | 8–5–5        | Functional Check–out                    | 8–52         |
|     | 8–5–6        | Installing ECG Board Assy               | 8–53         |
|     | 8–5–7        | Installing ECG Panel Assy               | 8–55         |
|     | 8–5–8        | Operational Check–out                   | 8–57         |
|     | 8–5–9        | Attaching Caution Label                 | 8–66         |
|     | 8–5–10       | Final Procedures                        | 8–67         |
|     | 8–5–11       | Renewal Parts                           | 8–69         |
| 0 6 |              |                                         | 0 70         |
| 0-0 |              |                                         | 0-70<br>9 70 |
|     | 0-0-1        |                                         | 0-70<br>9 70 |
|     | 0-0-2        |                                         | 0-70         |
|     | 0-0-3        | Parte Required                          | 0-70<br>9 70 |
|     | 0-0-4        | Functional Charle out                   | 0-70         |
|     | 0-0-0        |                                         | 0-70         |
|     | 0-0-0        |                                         | 0-71         |
|     | 0-0-1        |                                         | 0-12         |
|     | σ-σ-σ        |                                         | 0-14         |
|     | <u>д-р-д</u> |                                         | ŏ−/5         |
|     | 8—6—10       | Kenewal Parts                           | <u>8–77</u>  |

# **TABLE OF CONTENTS (Continued)**

# SECTION

# TITLE

# PAGE

2127661

| 8–7  | FOOT SV<br>8-7-1<br>8-7-2<br>8-7-3<br>8-7-4<br>8-7-5<br>8-7-6<br>8-7-7<br>8-7-8 | WITCH INSTALLATION8–78Foreword8–78Tools Required8–78Time Required8–78Parts Required8–78Functional Check–out8–78Connecting Foot Switch8–79Operational Check-out8–80Final Procedures8–80                                  |
|------|---------------------------------------------------------------------------------|----------------------------------------------------------------------------------------------------|
| 8–8  | SWIVEL<br>8-8-1<br>8-8-2<br>8-8-3<br>8-8-4<br>8-8-5<br>8-8-6<br>8-8-7<br>8-8-8  | LOCK INSTALLATION8–81Foreword8–81Tools Required8–81Time Required8–81Parts Required8–81Functional Check–out8–81Installing Swivel Lock8–82Operational Check-out8–84Final Procedures8–84                                   |
| 8–9  | LEFT SII<br>8–9–1<br>8–9–2<br>8–9–3<br>8–9–4<br>8–9–5<br>8–9–6<br>8–9–7         | DE PROBE HOLDER INSTALLATION 8–85<br>Foreword 8–85<br>Tools Required 8–85<br>Time Required 8–85<br>Parts Required 8–85<br>Installing Left Side Probe Holder 8–85<br>Operational Check-out 8–86<br>Final Procedures 8–86 |
| 8–10 | MTZ PR0<br>8–10–1<br>8–10–2<br>8–10–3<br>8–10–4<br>8–10–5<br>8–10–6             | DBE HOLDER INSTALLATION8–87Foreword8–87Tools Required8–87Time Required8–87Parts Required8–87Installing MTZ Probe Holder8–88Final Procedures8–88                                                                         |

This page is left blank intentionally.

# 8–1 INTRODUCTION

This chapter provides the installation procedures and renewal parts for optional devices. The installation procedures for the following optional devices are included in this chapter.

| Video Cassette Recorder | : | Sony SVO–9500                            |
|-------------------------|---|------------------------------------------|
| Color Video Printer     | : | Sony UP-1850 and UP-2950 Series Printers |
| B/W Video Printer       | : | Sony UP–890                              |
| ECG                     |   |                                          |
| Expanded Cine Memory    |   |                                          |
| Foot Switch             |   |                                          |
| Swivel Lock             |   |                                          |
| Left Side Probe Holder  |   |                                          |
| MTZ Probe Holder        |   |                                          |

2127661

# 8–2 VIDEO CASSETTE RECORDER INSTALLATION

#### 8–2–1 Foreword

This section describes the installation of the optional Sony SVO–9500MD (NTSC)/SVO–9500MDP (PAL) Video Cassette Recorder for LOGIQ<sup>™</sup> 400.

There are two ways for fixing the VCR on the LOGIQ<sup>™</sup> 400. Two ways are:

- a. Installing the VCR on the Console.
- b. Installing the VCR on the Color Monitor.

#### Note

It is not possible to install the VCR or other peripherals onto the B/W monitor. Do not put any objects on the top of monitor.

Regarding installation procedure for each way, refer to 8–2–6, Installing VCR on Console or 8–2–7, Installing VCR on Color Monitor, Procedures, respectively.

## 8–2–2 Tools Required

Standard field Service Tool kit.

# 8–2–3 Time Required

Approx. 1 hour for installing the VCR on the console Approx. 1.5 hour for installing the VCR on the color monitor

# 8–2–4 Parts Required

a. When installing the VCR on the Console:

| PART NAME               | QTY                                                                                                    | PART #                                                                                                    | REMARKS                                                                                                    |
|-------------------------|----------------------------------------------------------------------------------------------------|----------------------------------------------------------------------------------------------------|----------------------------------------------------------------------------------------------------|
| Video Cassette Recorder | 1                                                                                                    |                                                                                                    | SVO-9500MD for NTSC                                                                                                    |
|                         |                                                                                                    |                                                                                                    | SVO-9500MDP for PAL                                                                                                    |
|                         |                                                                                                    |                                                                                                    | (E11801AA)                                                                                                    |
| VTR Assy                | 1                                                                                                    | 2127668                                                                                                    |                                                                                                    |
| Option Tray 1           | 1                                                                                                    | 2127115                                                                                                    |                                                                                                    |
| Option Tray 2           | 1                                                                                                    | 2127116                                                                                                    |                                                                                                    |
| Edging                  | 1                                                                                                    | U0507AC                                                                                                    |                                                                                                    |
| Screw                   | 4                                                                                                    |                                                                                                    |                                                                                                    |
| Screw                   | 8                                                                                                    |                                                                                                    |                                                                                                    |
| Power Cable Assy        | 1                                                                                                    | P9509EE                                                                                                    |                                                                                                    |
| RS232C Cable Assy       | 1                                                                                                    | P9509MN                                                                                                    |                                                                                                    |
|                         | PART NAME<br>Video Cassette Recorder<br>VTR Assy<br>Option Tray 1<br>Option Tray 2<br>Edging<br>Screw<br>Screw<br>Power Cable Assy<br>RS232C Cable Assy | PART NAMEQTYVideo Cassette Recorder1VTR Assy1Option Tray 11Option Tray 21Edging1Screw4Screw8Power Cable Assy1RS232C Cable Assy1 | PART NAMEQTYPART #Video Cassette Recorder1—VTR Assy12127668Option Tray 112127115Option Tray 212127116Edging1U0507ACScrew4—Screw8—Power Cable Assy1P9509EERS232C Cable Assy1P9509MN |

#### Note

SVO-9500MDP (PAL) includes the video cables.

#### **GE MEDICAL SYSTEMS**

#### REV 5

# 8-2-4 Parts Required (Continued)

b. When installing the VCR on the Color Monitor:

| ITEM | PART NAME               | QTY | PART #  |                     |
|------|-------------------------|-----|---------|---------------------|
| 1.   | Video Cassette Recorder | 1   |         | SVO-9500MD for NTSC |
|      |                         |     |         | SVO-9500MDP for PAL |
|      |                         |     |         | (E11801AA)          |
| 2.   | VTR on Monitor Assy     | 1   | P9522YE |                     |
|      | VTR Base                | 1   | P9524JY |                     |
|      | VTR Belt                | 1   | P9524JT |                     |
|      | Stopper Block           | 1   | P9524HH |                     |
|      | Plate                   | 2   | P9524JN |                     |
|      | Caution Label           | 1   | P9524PU |                     |
|      | Screw                   | 4   |         |                     |
|      | Screw                   | 4   |         |                     |
| 3.   | Power Cable Assy        | 1   | P9509EE |                     |
| 4.   | RS232C Cable Assy       | 1   | P9509MN |                     |
|      |                         |     |         |                     |

# 8–2–5 Functional Check–out

READ and UNDERSTAND these instructions thoroughly before proceeding with the installation. Perform each step in sequence and check it off when completed. If a problem occurs after completion, go back through the procedure and check for implementation errors before contacting your Ultrasound Region Engineer.

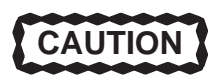

Equipment damage possibility. If the video cassette recorder is installed on the monitor, it is necessary to lock the monitor's tilt and up/down mechanism to prevent the equipment damage. Call customer's attention to that effect.

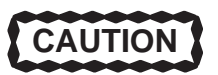

Possible operational damage. Failure to strictly follow ESD (Electrostatic Discharge) precautions during this upgrade may cause constant or intermittent operational abnormalities. Strictly follow all precautions.

Check each step as it is completed.

Perform functional checks to verify that the system is functioning properly. Refer to Chapter 4, Functional Checks.

# 8–2–6 Installing VCR on Console

- 1. Turn the system power OFF and unplug the unit. Follow the OSHA Lockout/Tagout Requirements (29 CFR 1910.147, Direction 46–015902).
- 2. Remove the Top Cover Sheet out of the system. Refer to ILLUSTRATION 8-1
- 3. Raise the monitor up by pushing down the Up/Down Release Button located on the Monitor Arm. Refer to ILLUS– TRATION 8–1.

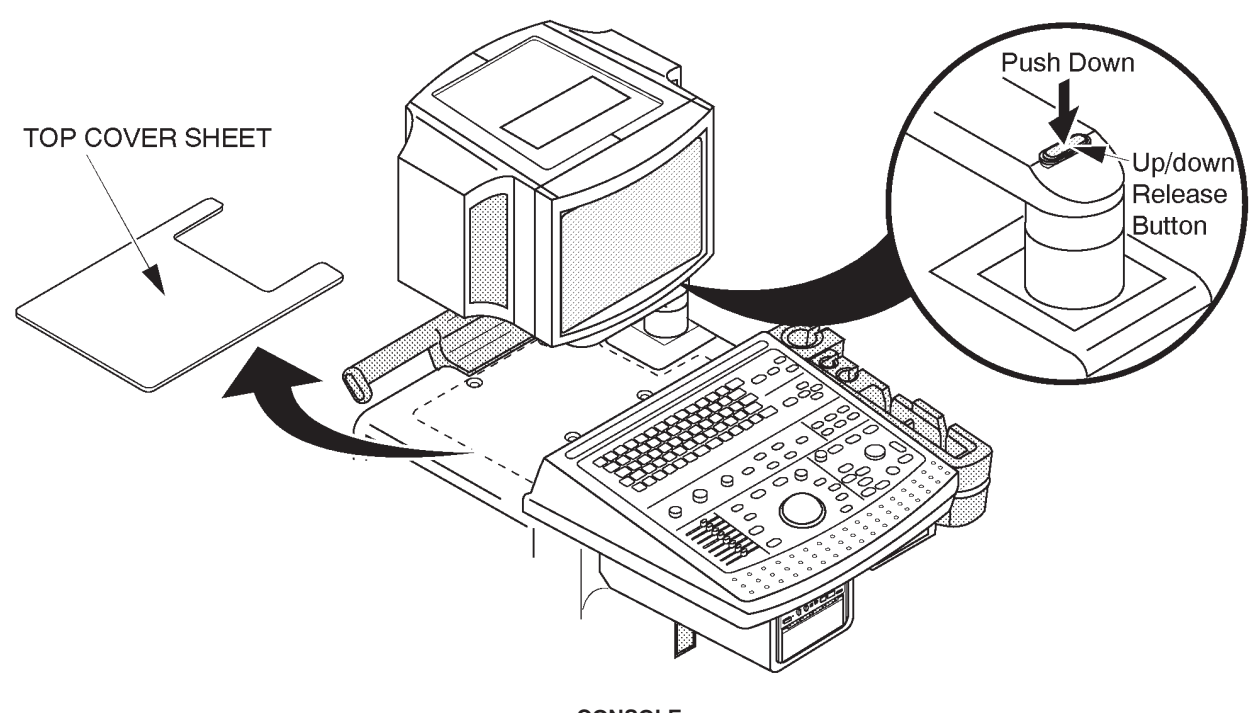

CONSOLE ILLUSTRATION 8-1

2127661

# 8–2–6 Installing VCR on Console (Continued)

4. Put the OPTION TRAY 1 on the console and screw four screws supplied with VTR ASSY (2127668) to fix the OPTION TRAY 1 as shown in ILLUSTRATION 8–2.

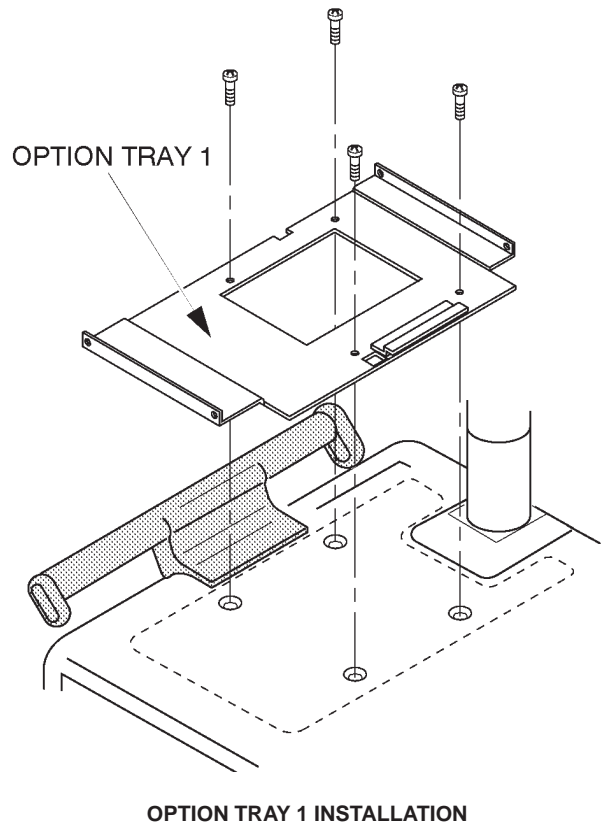

**ILLUSTRATION 8-2** 

2127661

# 8-2-6 Installing VCR on Console (Continued)

5. Unscrew four screws fixing the rubber foots of the Video Cassette Recorder as shown in ILLUSTRATION 8–3.

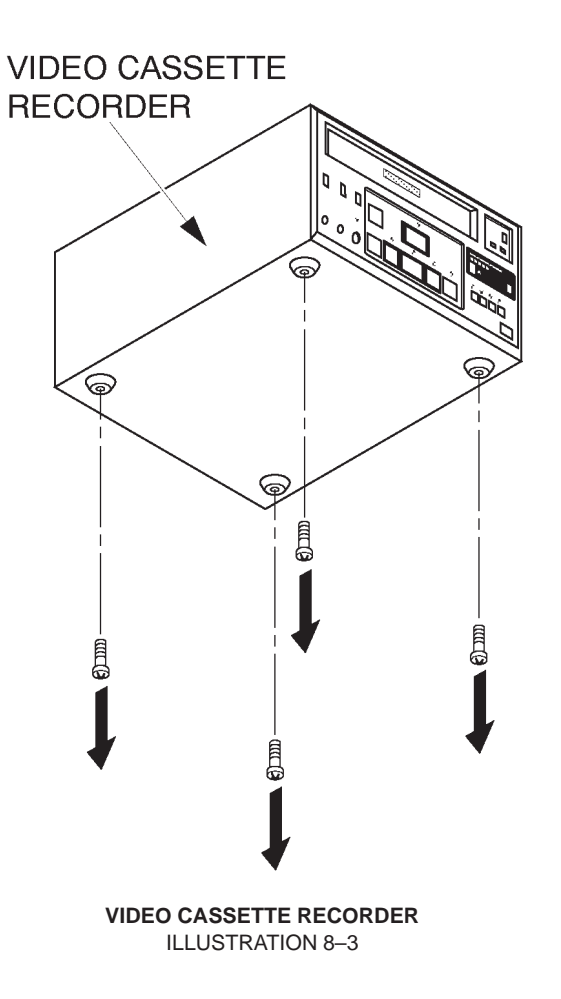

2127661

# 8–2–6 Installing VCR on Console (Continued)

6. Screw four screws supplied with VTR ASSY (2127668) to install the OPTION TRAY 2 to the Video Cassette Recorder as shown in ILLUSTRATION 8–4.

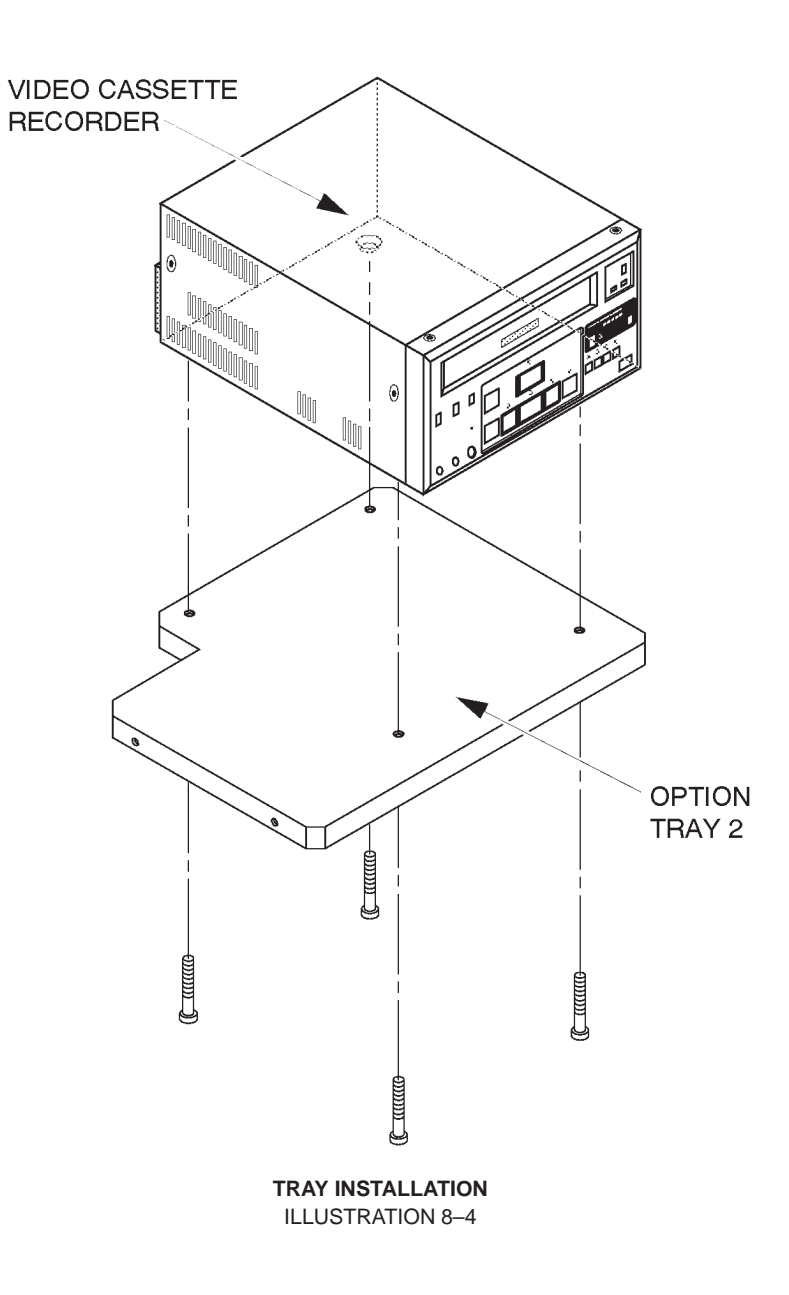

# 2127661

# 8–2–6 Installing VCR on Console (Continued)

7. Place the OPTION TRAY 2 with the Video Cassette Recorder on the OPTION TRAY 1 and screw four screws supplied with VTR ASSY (2127668) as shown in ILLUSTRATION 8–5.

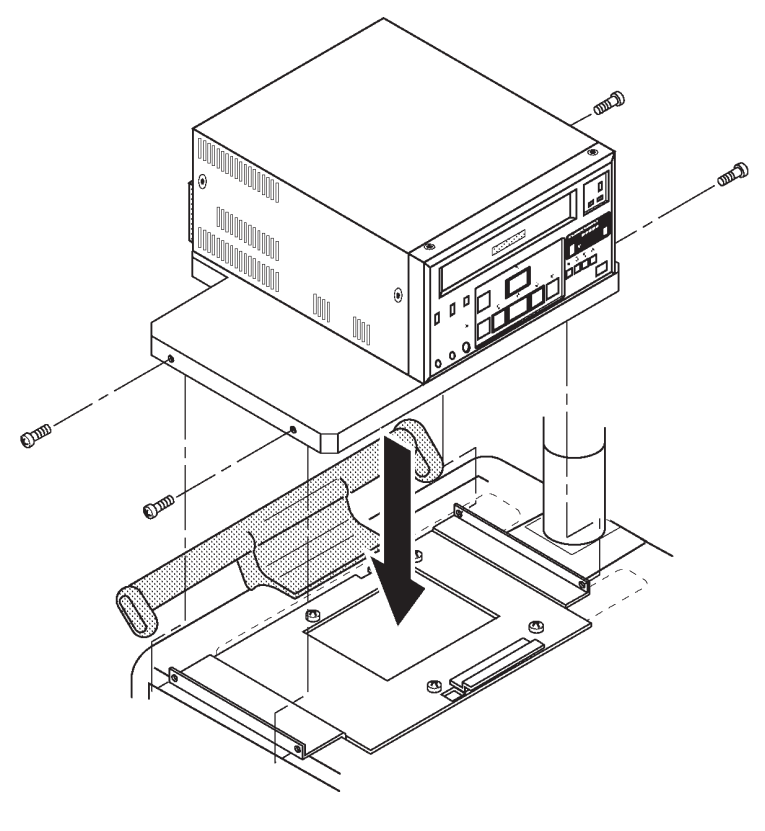

FIXING TRAY ILLUSTRATION 8–5

# 8–2–7 Installing VCR on Color Monitor

- 1. Turn the system power OFF and unplug the unit.
- 2. Remove four seals blinding the screw hole from the top of Color Monitor.

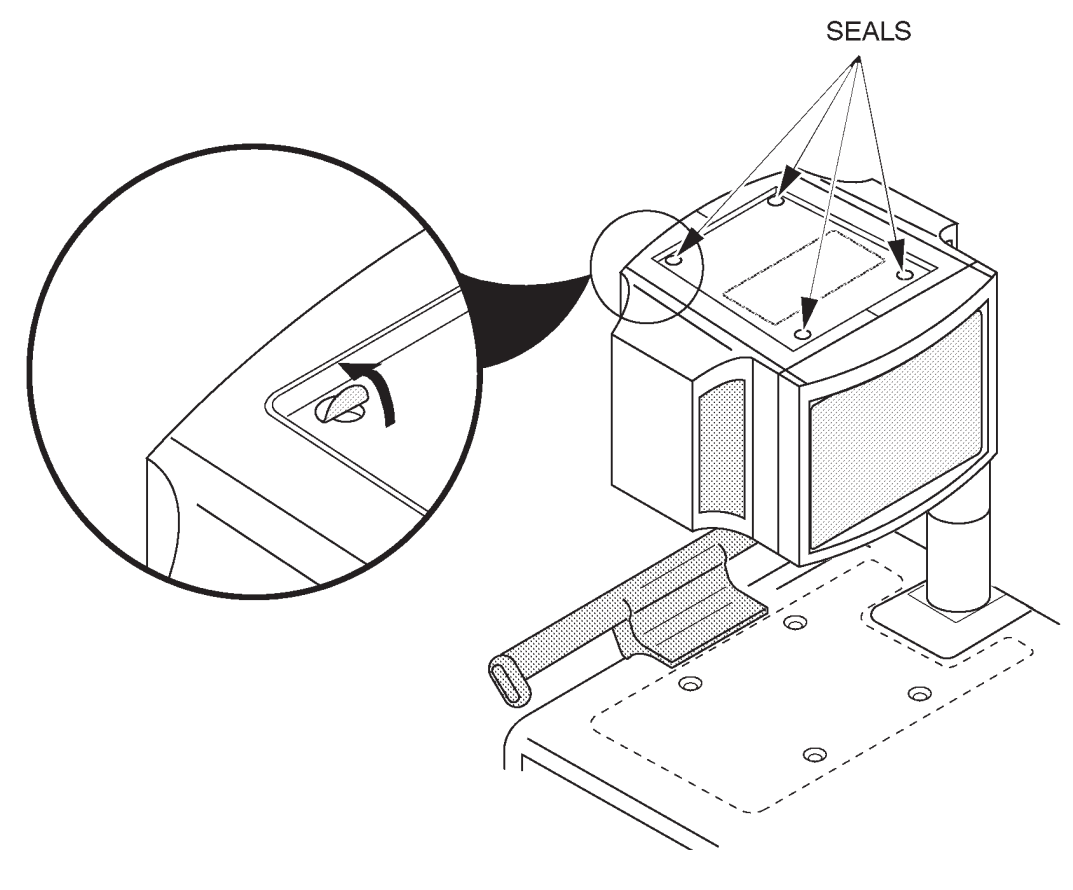

SEALS REMOVAL ILLUSTRATION 8-6

## 8–2–7 Installing VCR on Color Monitor (Continued)

- 3. Remove the Monitor Cover Left and Monitor Cover Right. Refer to the 6–2–2 in Chapter 6, Renewal Parts.
- 4. Remove the left and right speakers. Refer to the 6–2–8 in Chapter 6, Renewal Parts.
- 5. Install the Plates to the Monitor at the both left and right side as shown in ILLUSTRATION 8–7. Use four screws supplied with the VTR ON MONITOR ASSY (P9522YE) to fix the Plates.
- 6. Attach the Stopper Block on the Monitor Arm so as to cover the Up/down Release Button. Refer to ILLUSTRA-TION 8–7.

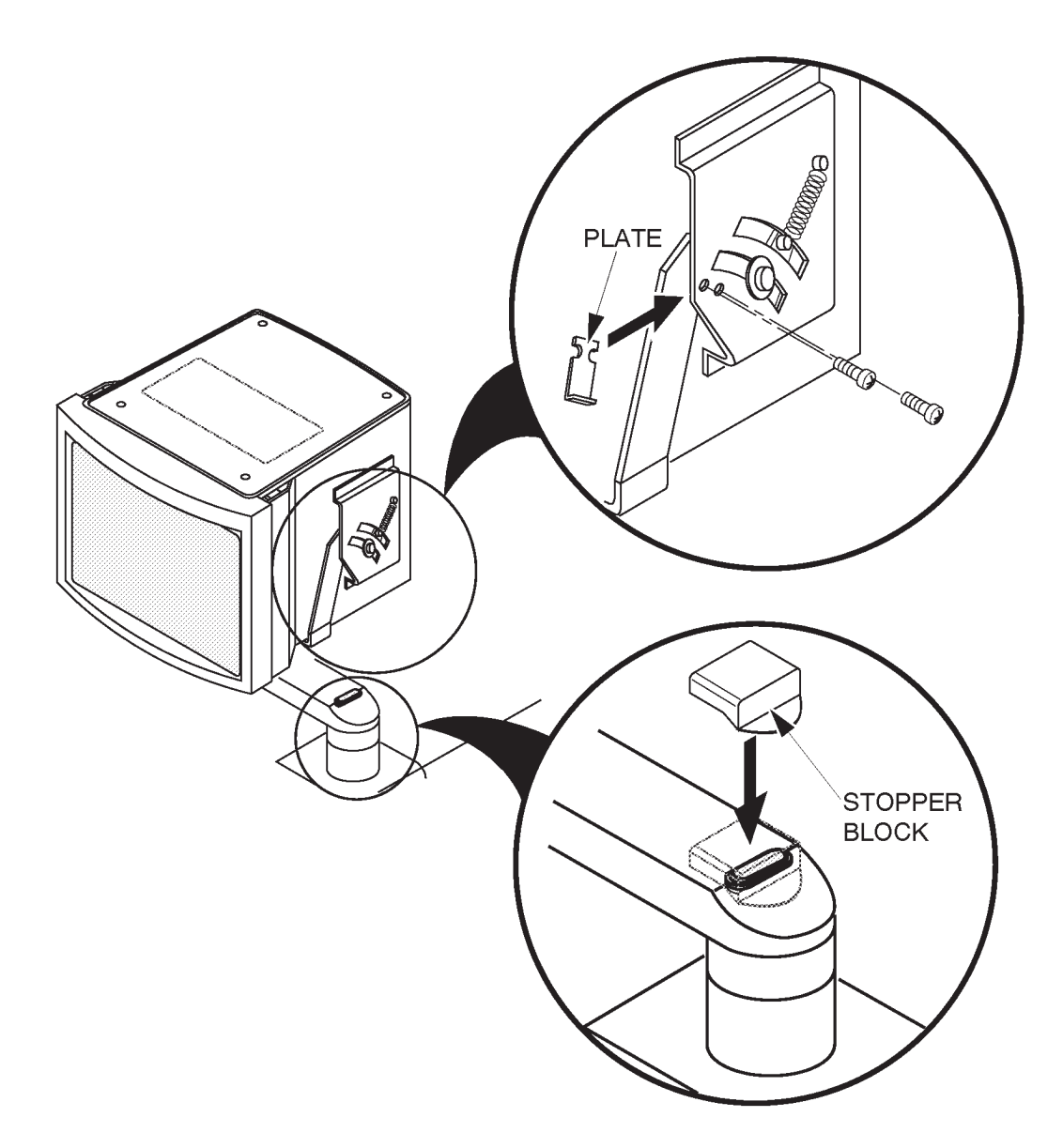

PLATES AND STOPPER BLOCK INSTALLATION ILLUSTRATION 8–7

2127661

# 8–2–7 Installing VCR on Color Monitor (Continued)

- 7. Install the speakers removed.
- 8. Install the Monitor Cover Left and Right removed.
- 9. Screw four screws supplied with VTR ON MONITOR ASSY (P9522YE) to install the VTR BASE onto the console as shown in ILLUSTRATION 8–8.

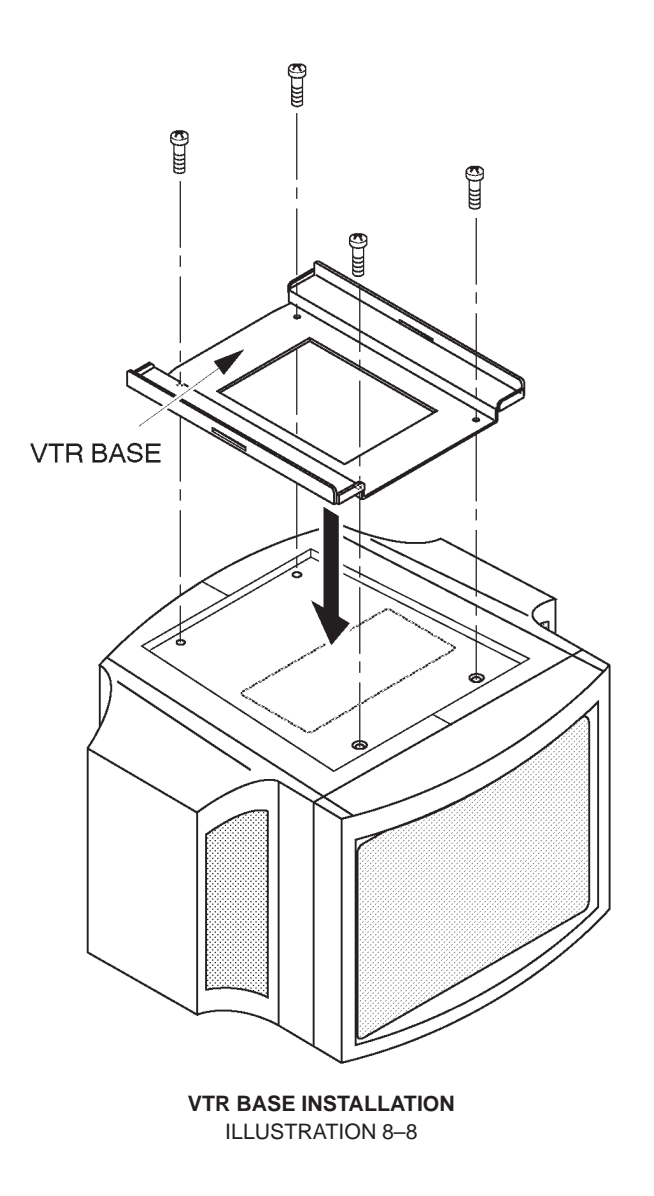

2127661

# 8-2-7 Installing VCR on Color Monitor (Continued)

10. Pass the VTR BELT (supplied with the VTR on Monitor Assy, P9522YE) through the two slits of the VTR BASE as shown in ILLUSTRATION 8–9.

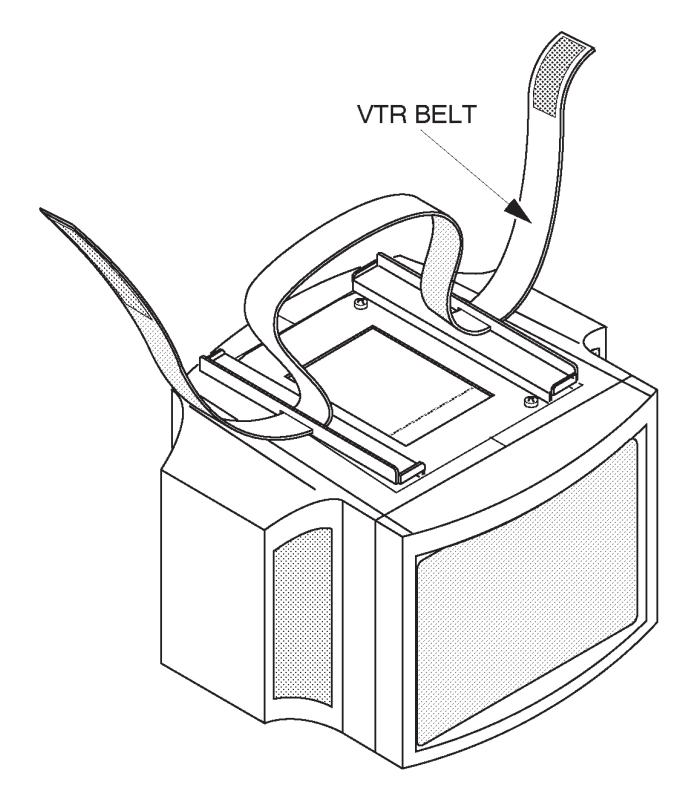

VTR BELT ILLUSTRATION 8–9

2127661

# 8–2–7 Installing VCR on Color Monitor (Continued)

11. Put the Video Cassette Recorder onto the VTR BASE and fix the VCR with the VTR BELT. Refer to ILLUSTRA-TION 8–10.

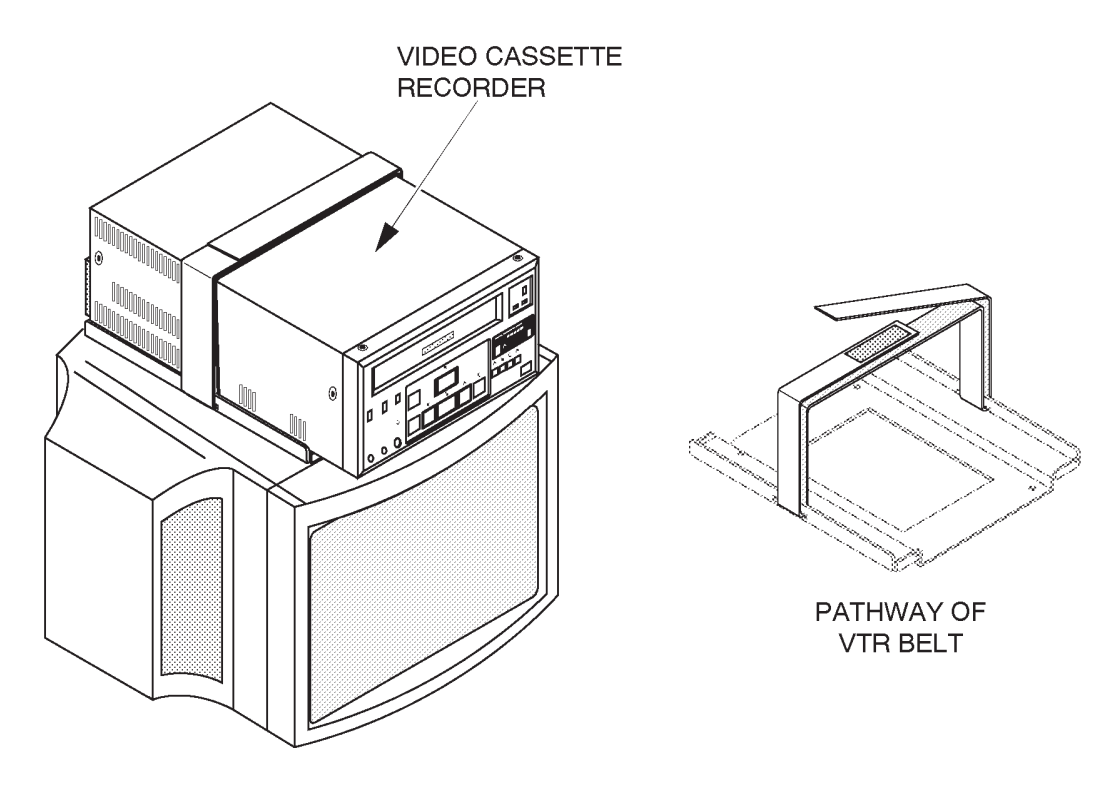

OPTION TRAY FIXATION ILLUSTRATION 8–10

2127661

# 8-2-7 Installing VCR on Color Monitor (Continued)

12. Attach the Caution Label (supplied with the VTR on Monitor Assy, P9522YE) onto the Video Cassette Recorder. Refer to ILLUSTRATION 8–11.

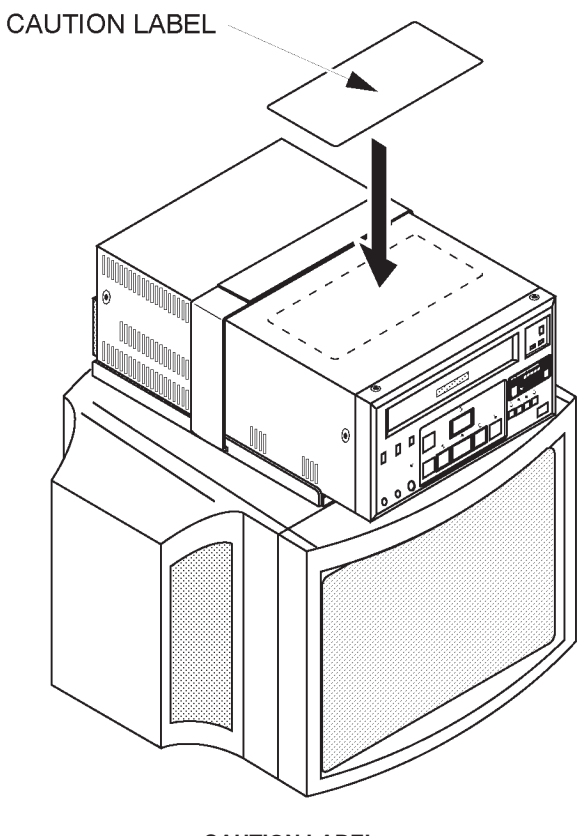

CAUTION LABEL ILLUSTRATION 8-11

## 8–2–8 Connecting Cables

CAUTION

Use only the exclusive power cable to supply power to the peripheral recording devices from the LOGIQ<sup>™</sup> 400. If a peripheral device is supplied power by other outlet, the system may be damaged by electrical noise transferred with the video signal or may not pass leakage current test.

1. Connect the power cable, RS232C cable, and the two S.Video cables between the Video Cassette Recorder and the console as shown in ILLUSTRATION 8–12.

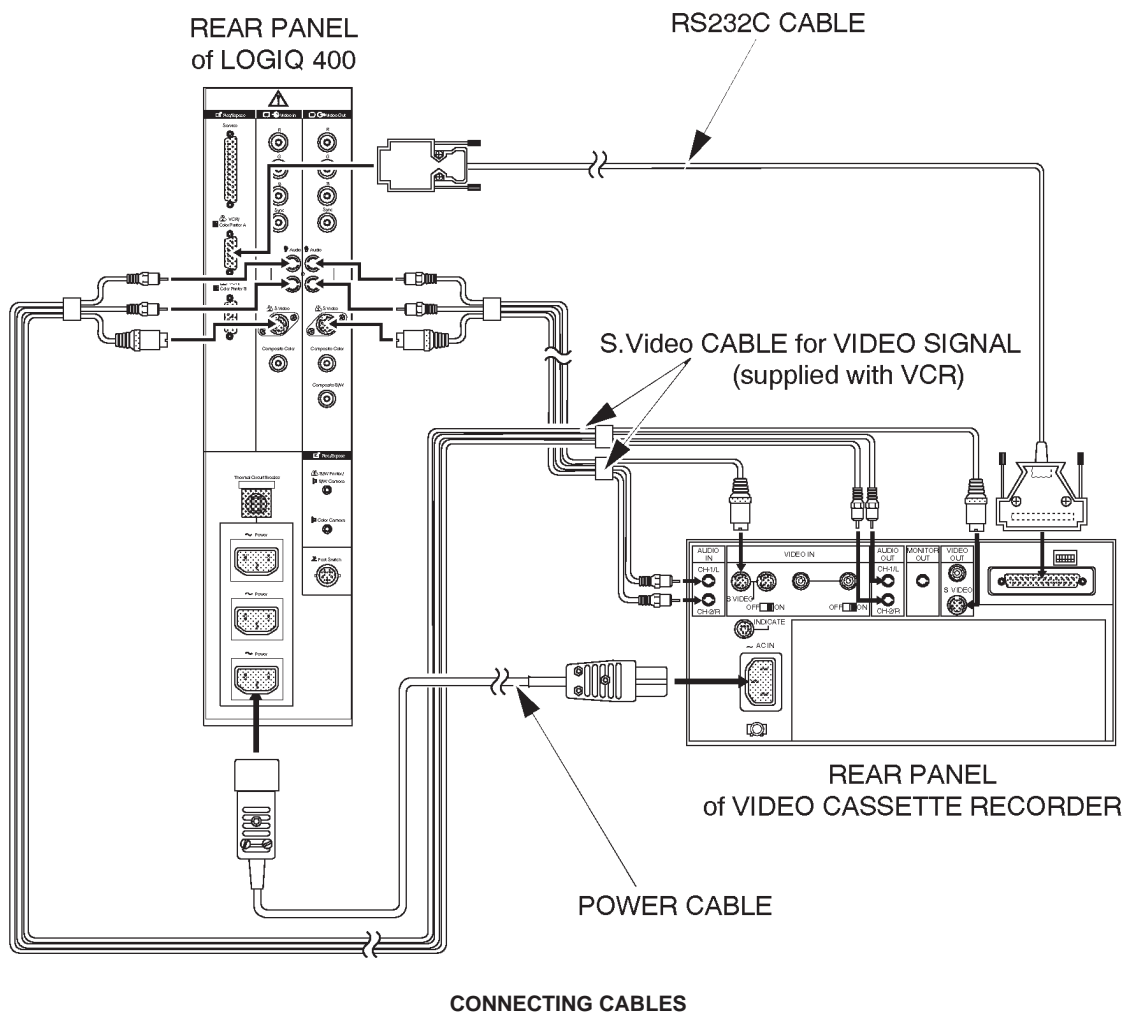

**ILLUSTRATION 8-12** 

Note

The arrangement of I/O ports on the Rear Panel of B/W monitor system is different from the Color Monitor System.

2127661

## 8–2–8 Connecting Cables (Continued)

#### Note

In case of B/W monitor system, the header information data may be displayed on the playback screen when using the S Video connection. It is recommended that the Color Composite connection is used.

Note The LOGIQ<sup>™</sup> 400CL does not provide the VCR remote control function. It is not necessary to connect the RS–232C cable for the remote control with the LOGIQ<sup>™</sup> 400CL console.

# 8–2–9 Setting DIP Switches

1. Set the DIP switches located on the rear panel of the video cassette recorder as shown in ILLUSTRATION 8–13.

Note The LOGIQ<sup>™</sup> 400CL does not provide the VCR remote control function. Set the DIP switched as shown in ILLUSTRATION 8–13.

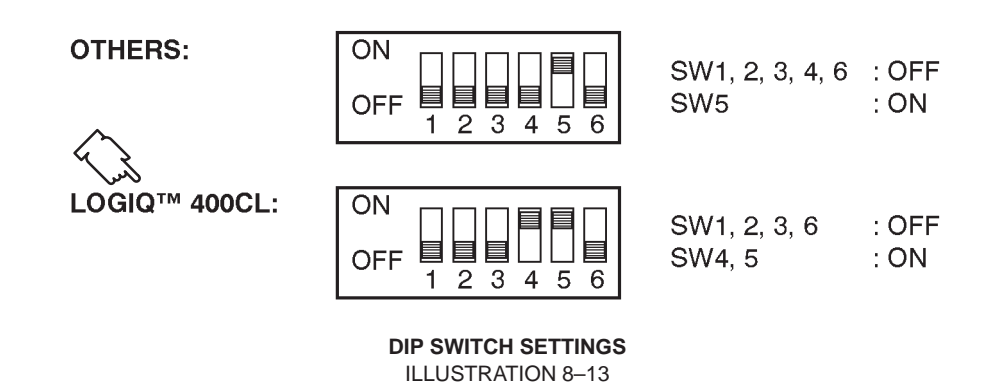

# 8-2-10 Operational Check-out

- 1. Plug in the system and power the system ON.
- 2. Make sure that the CTL/MENU switch located at the front of VCR is set to the CTL position (upper side).

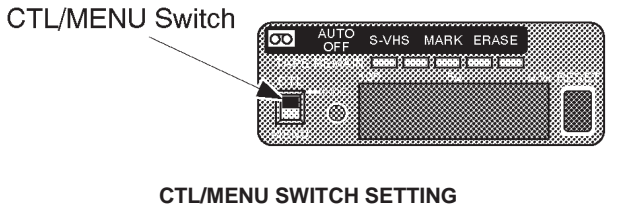

ILLUSTRATION 8–14

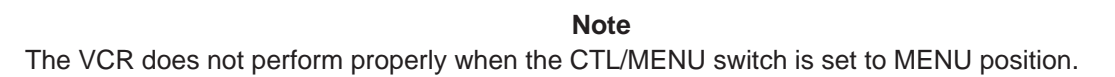

#### **GE MEDICAL SYSTEMS**

# 8–2–10 Operational Check-out (Continued)

- 3. Power the Video Cassette Recorder ON.
- Press New Patient key when the PATIENT ENTRY MENU is displayed on the CRT monitor screen of LOGIQ<sup>™</sup> 400.
- 5. Set the system so that the Video Cassette Recorder can work by the key operation on the console. The following steps (step a. to k.) indicates one example when you set the VCR control with the following conditions:
  - I. Use S-Video cable for connecting between LOGIQ<sup>™</sup> 400 and VCR.
  - II. Connect RS232C cable with "port A" located at rear panel of LOGIQ<sup>™</sup> 400.
  - a. Press the Top Menu Select key located on the keyboard. The sub-menu selected previously is displayed on the CRT monitor screen.

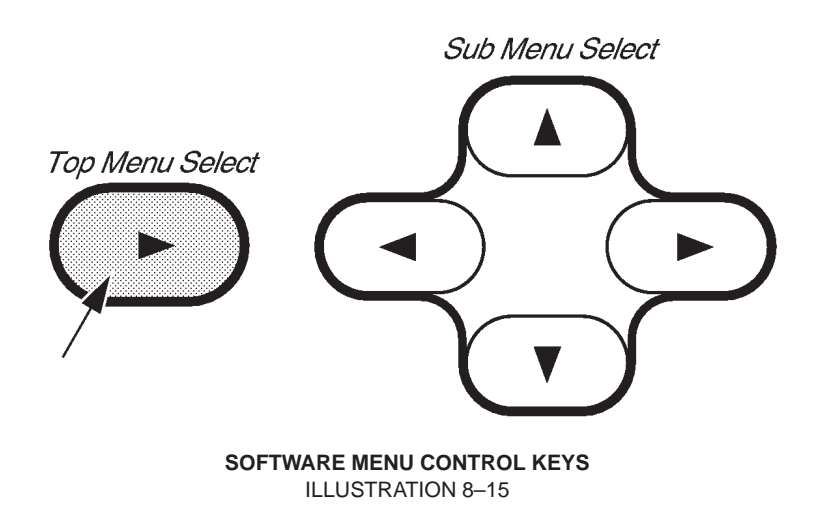

b. Press the Top Menu Select key again. The top menu is displayed on CRT monitor screen as shown in ILLUSTRATION 8–16.

| В | Preset | Set Up | ECG | Archive | AutoSeq | CINE |  |  |
|---|--------|--------|-----|---------|---------|------|--|--|
|   |        |        |     |         |         |      |  |  |

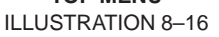

REV 0

## 8-2-10 Operational Check-out (Continued)

d. Press 💌 key to select the Set Up Menu. The Set Up Menu is displayed on the CRT monitor screen as shown in ILLUSTRATION 8–17.

| Set Up            | 1/1               |                   |                |         |                |       |
|-------------------|-------------------|-------------------|----------------|---------|----------------|-------|
| Custom<br>Display | System<br>Paramtr | Preset<br>Program | Save<br>Values | Utility | User<br>Define | Diag. |
|                   | ▼▲                |                   | ▼▲             |         | ▼▲             | VA    |

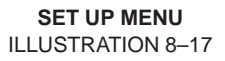

- f. Press 💌 key to select the System Parameter Set-Up Menu. The system parameter set-up menu is displayed on the CRT monitor screen as shown in ILLUSTRATION 8–18.

|   | (Hospital Name)<br>USER PARAM SYSTEM PARAN                                                                                                    | PRESET PROG                                                                                                    | 26/07/95 18:45:02<br>CUSTOM DISP       | Cursor |
|---|----------------------------------------------------------------------------------------------------|----------------------------------------------------------------------------------------------------|----------------------------------------|--------|
|   | PAGE : 1/6<br>COMMAND : SAVE RESET                                                                                                    | PRIOR NEX<br>DELETE                                                                                                    | T EXIT                                 |        |
|   | ********* System Setup ******<br>Hospital Name:<br>Date Format : YY/MM/DD MM/DD<br>Time Format : 24[ 12H<br>Language : Englis] French<br>Diag Category: Rad/Abd<br>Report Cursor Blink : Off<br>Report Cursor Type : Und<br>CUA selection reset on New Pat<br>Insite Access Enable : Off<br>Keyboard Tab : Nor<br>Operation Error Beep : Off<br>Standby Time [min] : 5<br>Power On Memory Test : Off | <pre>/YY DD/MM/Y German Spa: Gyne Card V. O. erscort Bloc: ient : Of O: On mal Wor Of 10 15 30 4 On D Latoct Por</pre> | ************************************** |        |
|   | System Error Erase Interval [m<br>CRT Menu Auto Erase Interval [<br>Display Probe Name : Off                                                                                                    | in]: 0.1 1<br>sec]: 5 10 1                                                                                             | 10 In<br>5 20 In                       |        |
| 1 |                                                                                                    |                                                                                                    | /                                      | ,      |

SYSTEM PARAMETER SET-UP MENU (1/6) ILLUSTRATION 8–18

REV 5

#### 8–2–10 Operational Check-out (Continued)

- g. Move the cursor to "NEXT" position by rotating the trackball and press the Set button four times to display the fifth page (5/6).
- h. Move the cursor to "S–Video" position for the External Video Signal parameter and press **Set** key to select it. Refer to ILLUSTRATION 8–19.
- i. Move the cursor to "VCR" position for the Port A parameter and press **Set** key to select it. Refer to ILLUSTRATION 8–19.

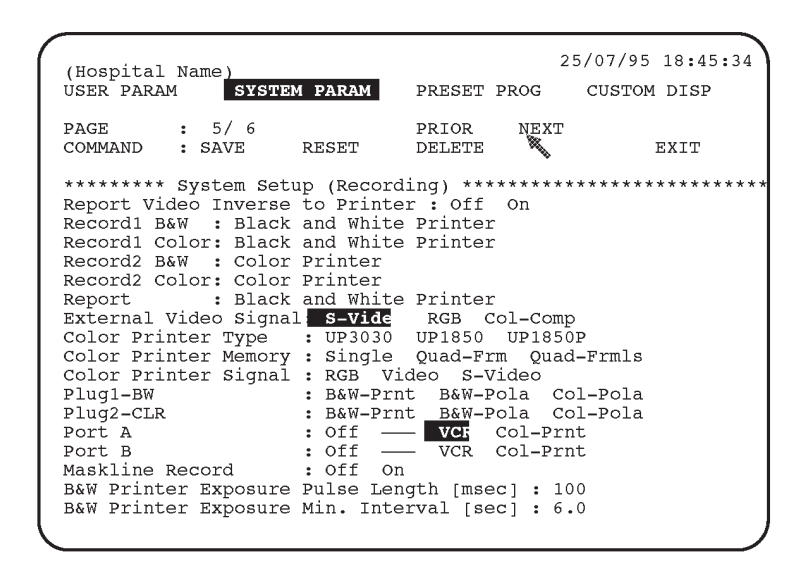

SYSTEM PARAMETER SET-UP MENU (5/6) ILLUSTRATION 8–19

- j. Move the cursor to "SAVE" position and press Set button to save the selected parameters.
- k. Press the Top Menu Select key twice to exit the System Parameter Set-Up menu.
- 6. Make sure that the Video Cassette Recorder is properly controlled by the console. For the VCR operation, refer to LOGIQ<sup>™</sup> 400 User Manual.
- 7. Perform leakage current test.
- 8. Turn OFF the power switch of the main unit.

#### 8–2–11 Final Procedures

- 1. Properly dispose of excess material.
- 2. This completes the installation of the Video Cassette Recorder.

# 8–2–12 Renewal Parts

REV 0

| ITEM | PART NAME         | PART NO. | QTY. | DESCRIPTION                                  |  |
|------|-------------------|----------|------|----------------------------------------------|--|
| 1    | OPTION TRAY 1     | 2127115  | 1    | used when installing VCP on console          |  |
| 2    | OPTION TRAY 2     | 2127116  | 1    |                                              |  |
| 3    | VTR BASE          | P9524JY  | 1    |                                              |  |
| 4    | VTR BELT          | P9524JT  | 1    | used when installing VCR on color<br>monitor |  |
| 5    | STOPPER BLOCK     | P9524HH  | 1    |                                              |  |
| 6    | PLATE             | P9524JN  | 2    |                                              |  |
| 7    | CAUTION LABEL     | P9524PU  | 1    |                                              |  |
| 8    | POWER CABLE ASSY  | P9509EE  | 1    |                                              |  |
| 9    | RS232C CABLE ASSY | P9509MN  | 1    |                                              |  |

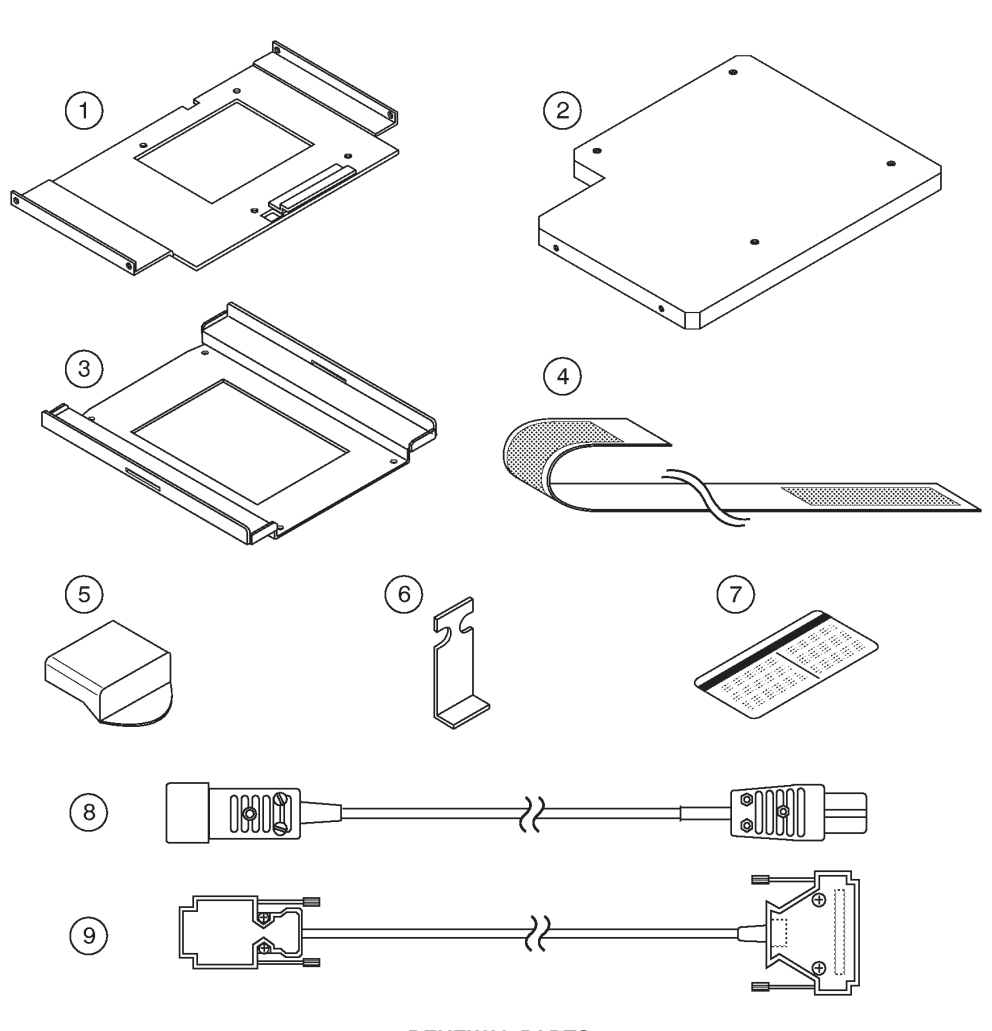

RENEWAL PARTS ILLUSTRATION 8-20

# 8–3 COLOR VIDEO PRINTER INSTALLATION

## 8–3–1 Foreword

This section describes the installation of the following optional Color Video Printer for LOGIQ<sup>™</sup> 400.

| MANUFACTURER | MODEL      | VIDEO SIGNAL |  |
|--------------|------------|--------------|--|
| SONY         | UP-1850MD  | NTSC         |  |
| SONY         | UP-1850EPM | PAL          |  |
| SONY         | UP-2950MD  | NTSC         |  |
| SONY         | UP-2850P   | PAL          |  |
| SONY         | UP-2900MD  | NTSC         |  |
| SONY         | UP-2800P   | PAL          |  |

#### Note

We cannot control the Color Video Printers, UP–2950MD, UP–2850P, UP–2900MD, and UP–2800P from the LOGIQ<sup>™</sup> 400 keyboard using the RS232C cable if the software version of the console is V3.30B or former (V3.20B or former for LOGIQ<sup>™</sup> 400CL). In this case, we have to use those printers with connecting a mini plug cable to enable the LOGIQ<sup>™</sup> 400 console to control only the print function. Other remote functions are not available in the case of the connection with the mini plug cable.

## 8–3–2 Tools Required

Standard field Service Tool kit.

#### 8–3–3 Time Required

Approx. 1 hour

#### 8-3-4 Parts Required

| ITEM | PART NAME           | QTY | PART #  | REMARKS                                     |
|------|---------------------|-----|---------|---------------------------------------------|
| 1.   | Color Video Printer | 1   |         | UP-1850MD, UP-2900MD, or UP-2950MD for NTSC |
|      |                     |     |         | UP-1850EPM, UP-2800P, or UP-2850P           |
|      |                     |     |         | for PAL                                     |
| 2.   | CP Front Assy       | 1   | 2127666 |                                             |
|      | Option Tray 1       | 1   | 2127115 |                                             |
|      | Option Tray 3       | 1   | P9524ND |                                             |
|      | Tray                | 1   | 2127118 |                                             |
|      | VTR Belt            | 1   | P9524JT |                                             |
|      | Screw               | 12  |         |                                             |
| 3.   | Power Cable Assy    | 1   | P9509EE |                                             |
| 4.   | RS232C Cable Assy   | 1   | P9509MN |                                             |
|      |                     |     |         |                                             |

# 8–3–5 Functional Check–out

READ and UNDERSTAND these instructions thoroughly before proceeding with the installation. Perform each step in sequence and check it off when completed. If a problem occurs after completion, go back through the procedure and check for implementation errors before contacting your Ultrasound Region Engineer.

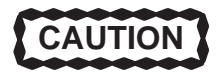

Possible operational damage. Failure to strictly follow ESD (Electrostatic Discharge) precautions during this upgrade may cause constant or intermittent operational abnormalities. Strictly follow all precautions.

Check each step as it is completed.

Perform functional checks to verify that the system is functioning properly. Refer to Chapter 4, Functional Checks.

## 8–3–6 Installing Color Video Printer on Console

- 1. Turn the system power OFF and unplug the unit. Follow the OSHA Lockout/Tagout Requirements (29 CFR 1910.147 Direction 46–015902).
- 2. Remove the Top Cover Sheet out of the system. Refer to ILLUSTRATION 8–21.
- 3. Raise the monitor up by pushing down the Up/down Release Button located on the Monitor Arm. Refer to ILLUSTRATION 8–21.

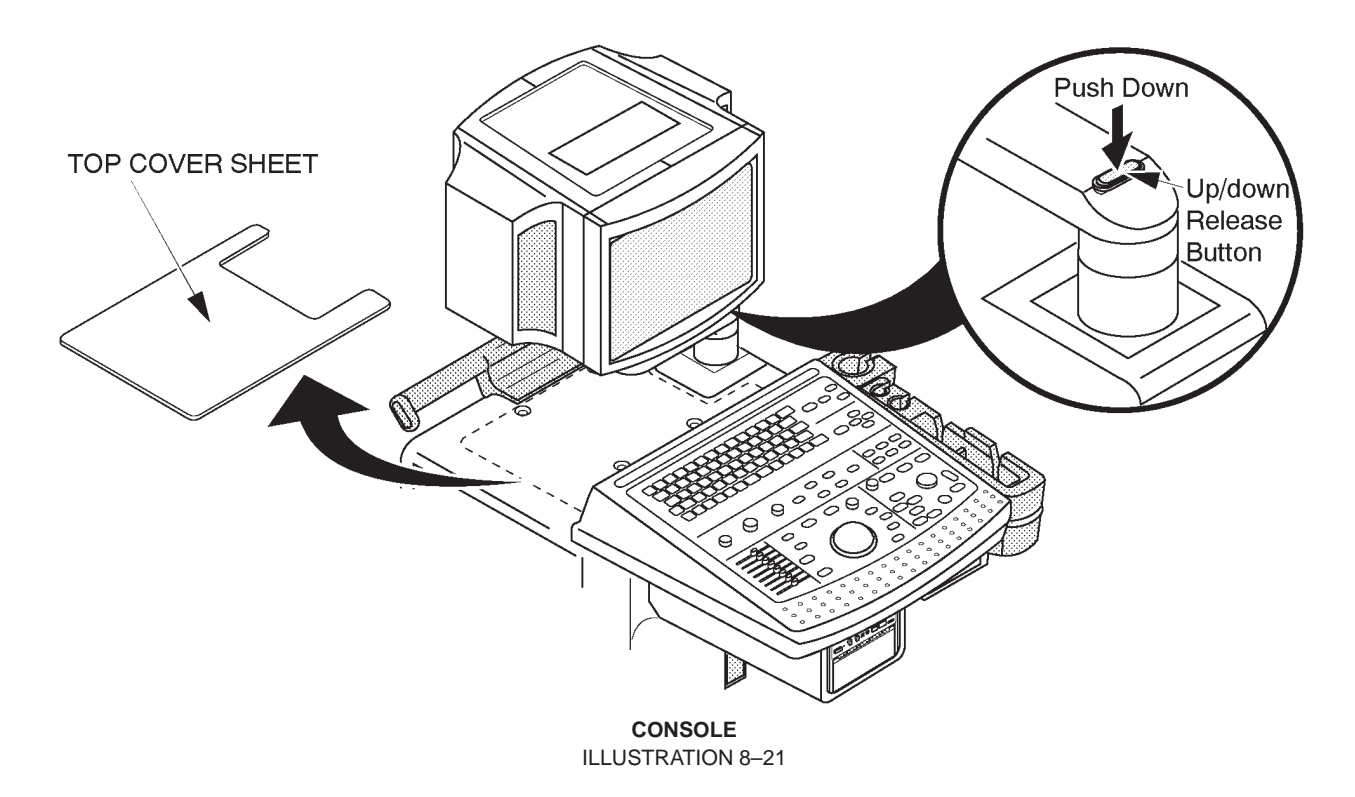

2127661

# 8-3-6 Installing Color Video Printer on Console (Continued)

4. Put the OPTION TRAY 1 on the console and screw four screws supplied with CP FRONT ASSY (2127666) as shown in ILLUSTRATION 8–22.

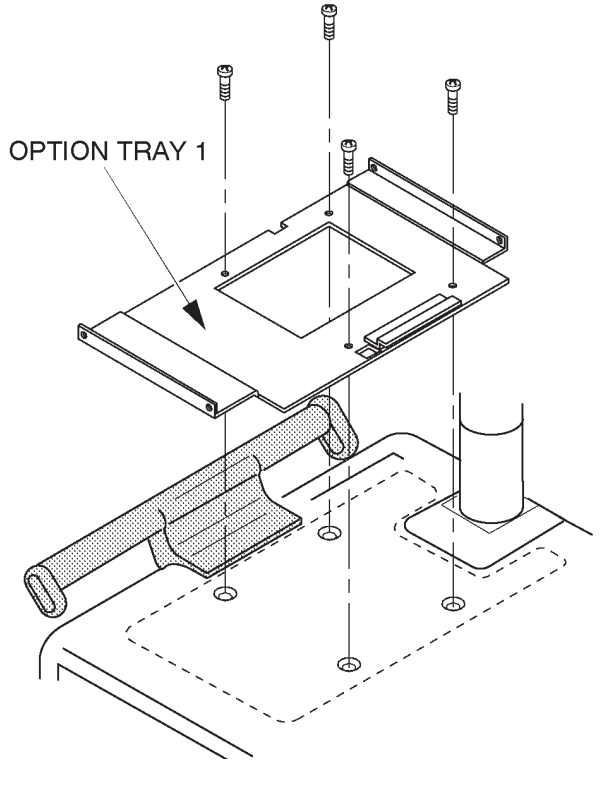

OPTION TRAY 1 INSTALLATION ILLUSTRATION 8-22

# 2127661

# 8–3–6 Installing Color Video Printer on Console (Continued)

■ 5. Set the TRAY on the OPTION TRAY 1 and screw four screws as shown in ILLUSTRATION 8–23.

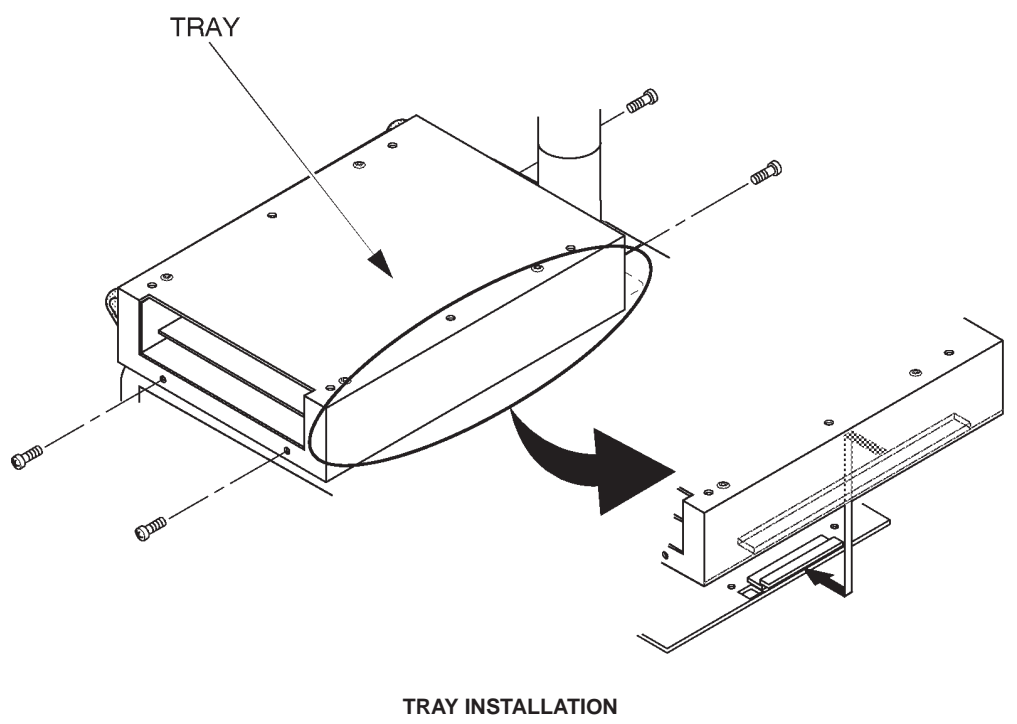

**ILLUSTRATION 8-23** 

2127661

# 8–3–6 Installing Color Video Printer on Console (Continued)

6. Put the OPTION TRAY 3 on the TRAY and screw four screws as shown in ILLUSTRATION 8–24.

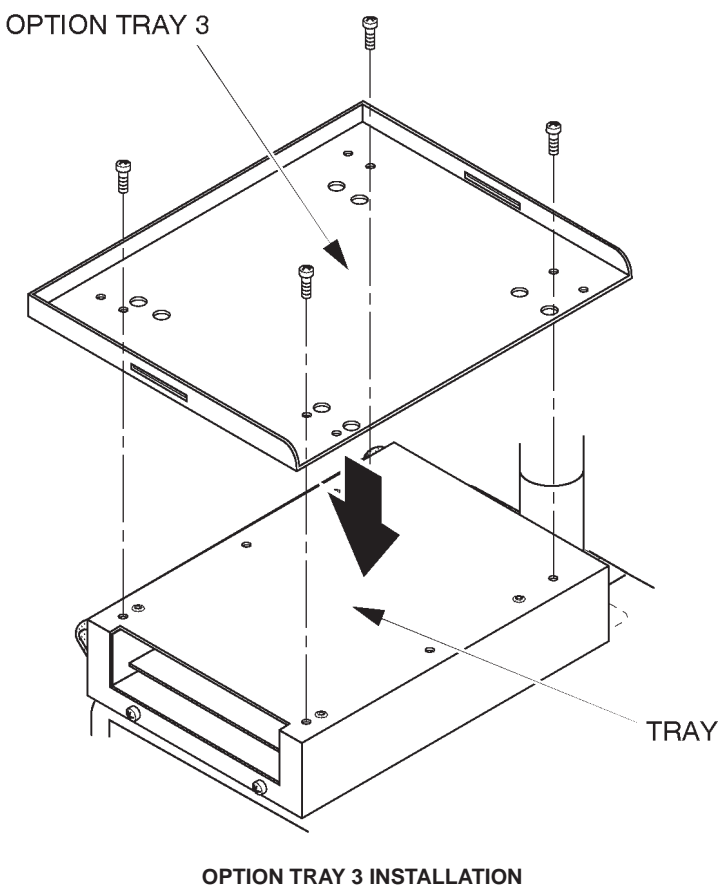

ILLUSTRATION 8–24

2127661

# 8-3-6 Installing Color Video Printer on Console (Continued)

7. Pass the VTR BELT through the two slits of the OPTION TRAY 3 as shown in ILLUSTRATION 8–25.

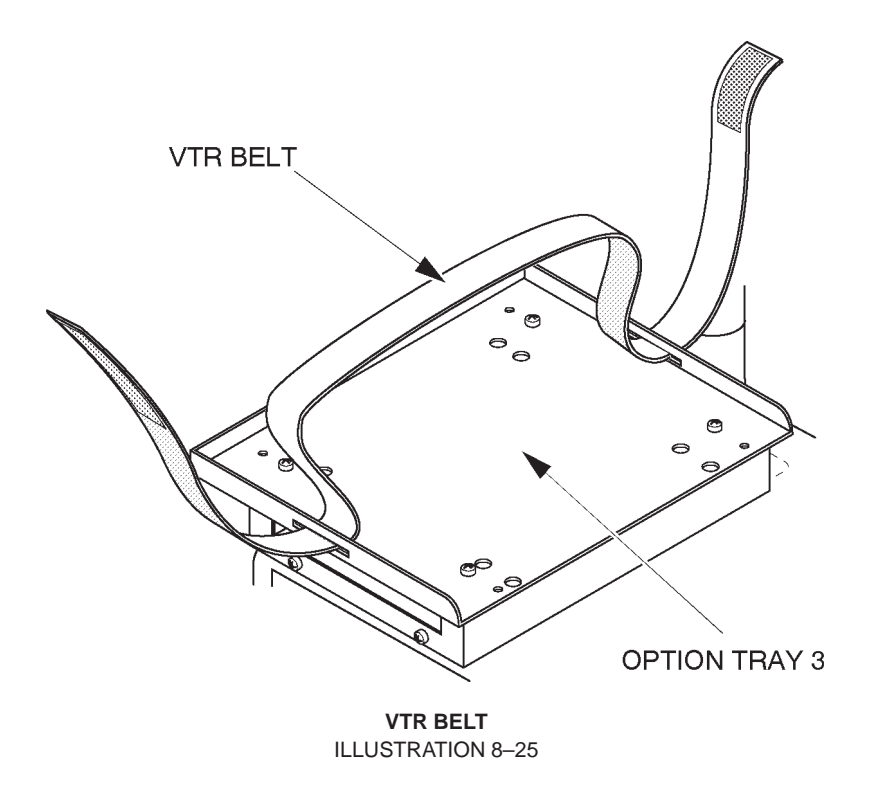

8. Put the Color Video Printer onto the OPTION TRAY 3 and fix the Color Video Printer with the VTR BELT as shown in ILLUSTRATION 8–26.

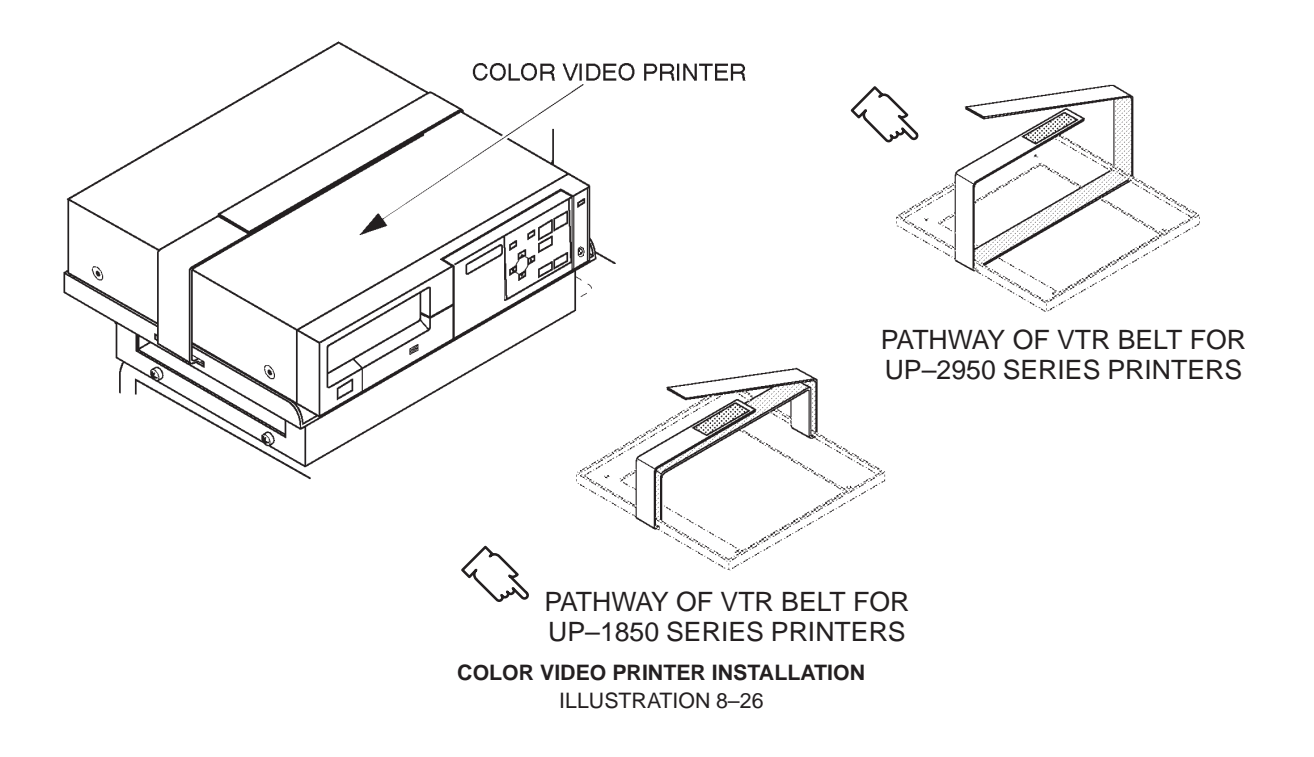
## 8–3–7 Connecting Cables

CAUTION

Use only the exclusive power cable to supply power to the peripheral recording devices from the LOGIQ<sup>TM</sup> 400. If a peripheral device is supplied power by other outlet, the system may be damaged by electrical noise transferred with the video signal or may not pass leakage current test.

1. Connect the power cable, RS232C cable, and the BNC video cables between the Color Video Printer and console as shown in ILLUSTRATION 8–27.

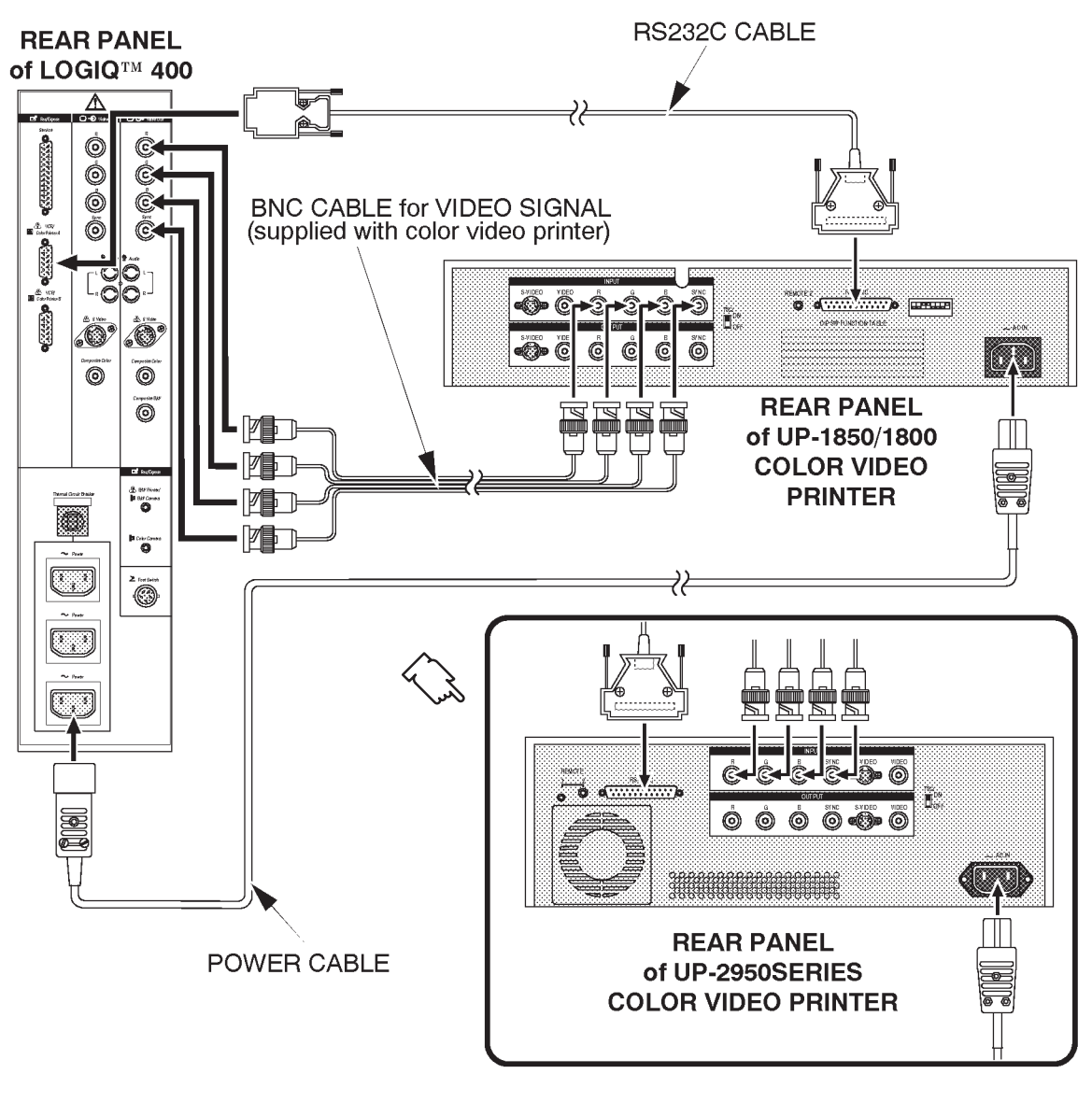

CONNECTING CABLES ILLUSTRATION 8-27

## 8–3–7 Connecting Cables (Continued)

Note

The Color Video Printers, UP–2950MD, UP–2850P, UP–2900MD, and UP–2800P can be controlled from the LOGIQ<sup>™</sup> 400 keyboard using the RS232C cable only for the MD console with the software version 3.30A or later and for the CL console with the software version 3.20A or later. For the console with the other software version, we have to use those printers with connecting a mini plug cable to enable the LOGIQ<sup>™</sup> 400 console to control only the print function. Other remote functions are not available under this condition. For the connection of the mini plug cable, refer to ILLUSTRATION 8–28.

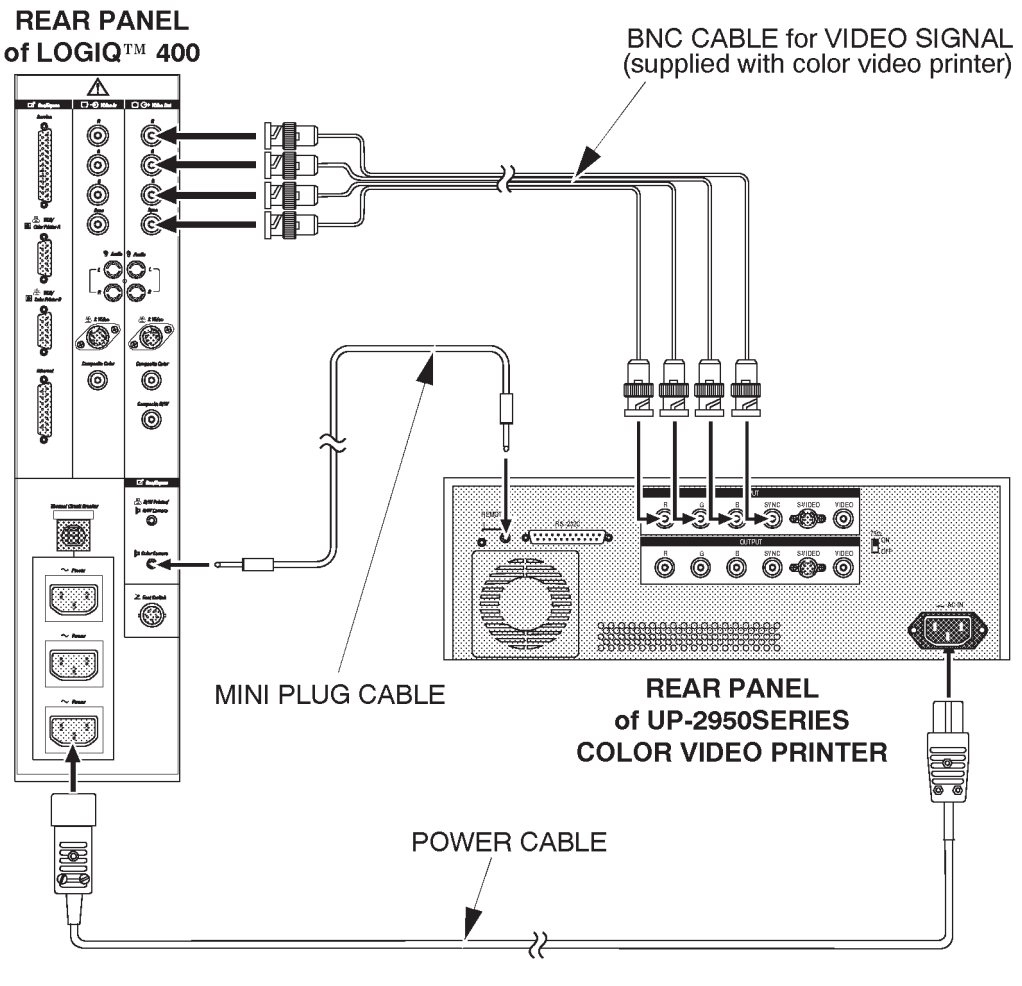

MINI PLUG CABLE CONNECTION WITH UP-2950 SERIES PRINTERS ILLUSTRATION 8-28

## 8–3–8 Setting DIP Switches

1. Set the DIP switches located on the rear panel of the Color Video Printer as shown in ILLUSTRATION 8–29.

#### Note

The UP–2950MD series printers do not have the DIP switches. When you install those printers, you have to check and set the preset parameters of the printer. Follow the procedures in Section 8–3–9.

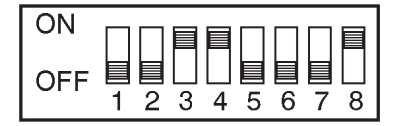

SW3, 4, 8 : ON SW1, 2, 5, 6, 7 : OFF

DIP SWITCH SETTINGS ILLUSTRATION 8–29

#### 8–3–9 Setting Parameters of UP–2950 Series Printers

This section provides the information for the required preset parameters of the UP–2950 series printers with the LOGIQ<sup>™</sup> 400 console.

- 1. Plug in the system and power the system ON.
- 2. Power the Color Video Printer ON.
- 3. Open the Front Door of the UP–2950 MD or UP–2850P printer. Check and set some preset parameters using the control panel as shown in ILLUSTRATION 8–30.

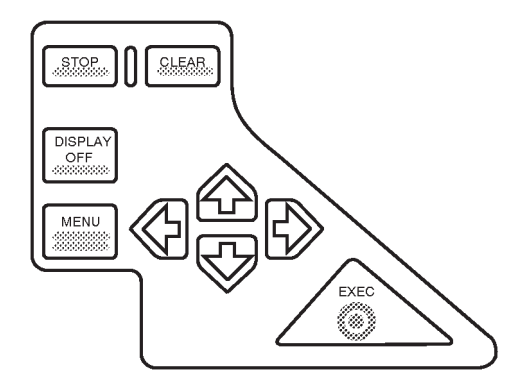

CONTROL PANEL OF UP-2950 SERIES COLOR PRINTER ILLUSTRATION 8-30

2127661

#### 8–3–9 Setting Parameters of UP–2950 Series Printers (Continued)

4. Press the MENU key. The COLOR SETUP top menu will be displayed on the LCD of the printer. Refer to ILLUSTRATION 8–31

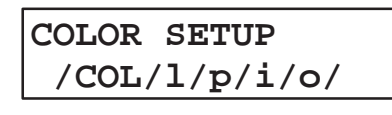

SETUP MENU OF PRINTER (a) ILLUSTRATION 8–31

Note

There are five (5) setup categories in the preset menu, COLOR (c), LAYOUT (I), PRINTER (p), IN-PUT (i), and OUTPUT (o). We can select the setup category on the Top menu of each category.

5. Press the RIGHT arrow key once to select the LAYOUT setup menu. Refer to ILLUSTRATION 8–32.

# LAYOUT SETUP /c/LAY/p/i/o/

SETUP MENU OF PRINTER (b) ILLUSTRATION 8–32

6. Press the DOWN arrow key twice to display the "MULTI PIX" menu. Refer to ILLUSTRATION 8-33.

SETUP MENU OF PRINTER (c) ILLUSTRATION 8–33

- Make sure that the "4" is selected for the MULTI. PIX ("-/--/4/---" is displayed on the LCD when the "4" is selected). Refer to ILLUSTRATION 8–33.
   Otherwise, select the "4" using the LEFT arrow or RIGHT arrow key.
- 8. Press the DOWN arrow key once to display the "SEPARATE" menu. Refer to ILLUSTRATION 8–34.

| SEPARATE | •      |
|----------|--------|
|          | OFF/on |
|          |        |

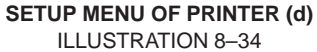

 Make sure that the SEPARATE is set to "OFF" ("OFF/on" is displayed on the LCD when the SEPARATE is set to OFF). Refer to ILLUSTRATION 8–34.
 Otherwise, set the SEPARATE to "OFF" using the LEFT errow or PLCHT errow key.

Otherwise, set the SEPARATE to "OFF" using the LEFT arrow or RIGHT arrow key.

## GE MEDICAL SYSTEMS

REV 5

2127661

#### 8–3–9 Setting Parameters of UP–2950 Series Printers (Continued)

- 10. Press the UP arrow key three times to display the "LAYOUT SETUP" Top menu again. Refer to ILLUSTRATION 8–32.
- 11. Select the INPUT setup menu using the LEFT arrow or RIGHT arrow key ("/c/l/p/IN/o/" is displayed on the LCD when the INPUT setup menu is selected).
- 12. Press the DOWN arrow key once to display the "INPUT SEL" menu. Refer to ILLUSTRATION 8–35.

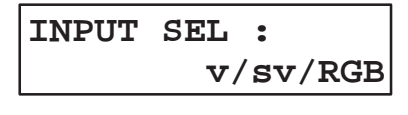

SETUP MENU OF PRINTER (e) ILLUSTRATION 8–35

13. Make sure that the "RGB" is selected ("v/sv/RGB" is displayed on the LCD when the RGB is selected). Refer to ILLUSTRATION 8–35.

Otherwise, select the "RGB" using the LEFT arrow or RIGHT arrow key.

- 14. Press the UP arrow key once to display the "INPUT SETUP" Top menu.
- 15. Select the PRINTER setup menu using the LEFT arrow or RIGHT arrow key ("/c/l/PRN/i/o/" is displayed on the LCD when the PRINTER setup menu is selected).
- 16. Press the DOWN arrow key four times to display the "SYSTEM SETUP" menu. Refer to ILLUSTRATION 8–36.

| SYSTEM S | ETUP  | :   |
|----------|-------|-----|
|          | PRESS | [>] |

SETUP MENU OF PRINTER (f) ILLUSTRATION 8–36

- 17. Press the RIGHT arrow key to display the SYSTEM SETUP sub-menu.
- 18. Press the DOWN arrow key twice to display the "BAUDRATE" menu. Refer to ILLUSTRATION 8–37.

| BAUDRATE | :       |
|----------|---------|
| 12/24/   | 48/9600 |

SETUP MENU OF PRINTER (g) ILLUSTRATION 8–37

 Make sure that the "9600" is selected for the BAUDRATE ("12/24/48/9600" is displayed on the LCD when the 9600bps is selected). Refer to ILLUSTRATION 8–37.
 Otherwise, select the "9600" using the LEFT arrow or RIGHT arrow key.

2127661

## 8–3–9 Setting Parameters of UP–2950 Series Printers (Continued)

- 20. Press the UP arrow key twice and then the RIGHT arrow key once to display the "PRINTER SETUP" menu.
- 21. Press the DOWN arrow key five times to display the "FUNCTION SETUP" menu. Refer to ILLUSTRATION 8-38.

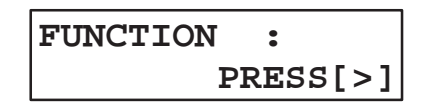

SETUP MENU OF PRINTER (h) ILLUSTRATION 8–38

- 22. Press the RIGHT arrow key to display the FUNCTION SETUP sub-menu.
- 23. Press the DOWN arrow key twice to display the "IMMED. CAP" menu. Refer to ILLUSTRATION 8–39.

# IMMED.CAP: off/ON

SETUP MENU OF PRINTER (i) ILLUSTRATION 8–39

- Make sure that the IMMED. CAP is set to "ON" ("off/ON" is displayed on the LCD when the IMMED. CAP is set to ON). Refer to ILLUSTRATION 8–39.
   Otherwise, set the IMMED. CAP to "ON" using the LEFT arrow or RIGHT arrow key.
- 25. Press the MENU key to exit the setup menu.

## 8–3–10 Operational Check–out

- 1. Plug in the system and power the system ON.
- 2. Power the Color Video Printer ON.
- 3. Press New Patient key when the PATIENT ENTRY MENU is displayed on the CRT monitor screen of LOGIQ<sup>™</sup> 400.
- 4. Set the system so that the Color Video Printer can work by the key operation on the console. The following steps (step a. to o.) indicates one example when you set the Color Video Printer control with the following conditions:
  - I. Select UP-1850 color video printer.
  - II. Select Single memory as type of color printer memory.
  - III. Use RGB–Sync color printer signal.
  - IV. Connect RS232C cable with "port A" located at rear panel of LOGIQ<sup>™</sup> 400.
  - V. Set that pressing Record1 key causes the color video printer to print image including color data. (Image including only B/W data is printed by B/W video printer.)

## 8-3-10 Operational Check-out (Continued)

Note

When installing the UP–3030 printer, the "UP3030" shall be selected for the Color Printer Type parameter on the SYSTEM PARAMETER SETUP menu.

**Note** When installing the UP–2950MD or UP–2850P printer, the "UP1850" shall be selected for the Color Printer Type parameter on the SYSTEM PARAMETER SETUP menu.

a. Press the Top Menu Select key located on the keyboard. The sub-menu selected previously is displayed on the CRT monitor screen.

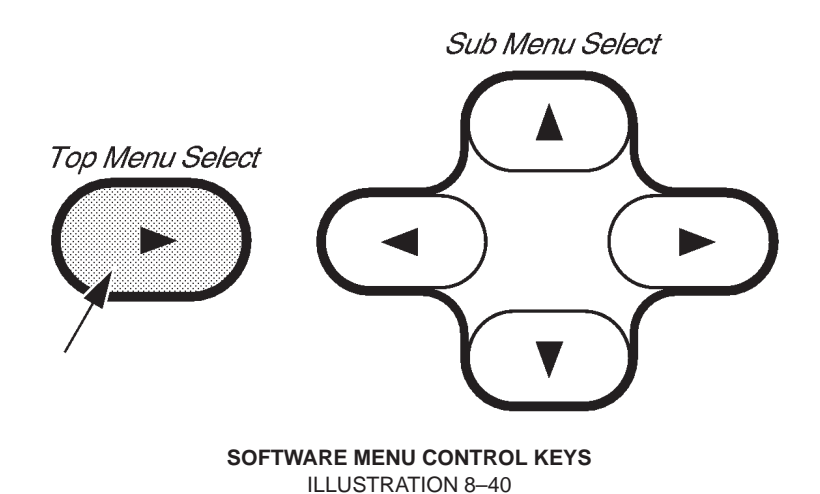

b. Press the Top Menu Select key again. The top menu is displayed on CRT monitor screen as shown in ILLUSTRATION 8–41.

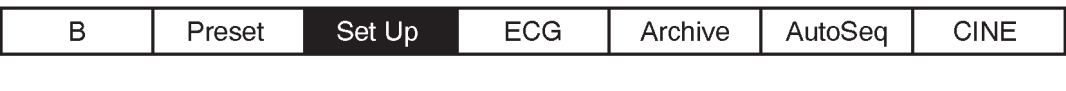

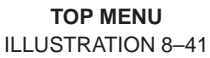

c. Select the Set Up Menu using the or b key of Sub Menu Select keys. The Set Up selection is displayed in reverse video as shown in ILLUSTRATION 8–41.

REV 5

## 8–3–10 Operational Check–out (Continued)

d. Press • key to select the Set Up Menu. The Set Up Menu is displayed on the CRT monitor screen as shown in ILLUSTRATION 8–42.

| Set Up            | 1/1               |                   |                |           |                |       |
|-------------------|-------------------|-------------------|----------------|-----------|----------------|-------|
| Custom<br>Display | System<br>Paramtr | Preset<br>Program | Save<br>Values | Utility   | User<br>Define | Diag. |
| ▼▲                | <b>VA</b>         | <b>VA</b>         | <b>VA</b>      | <b>VA</b> | ▼▲             | ▼▲    |

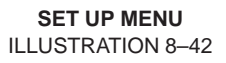

- e. Select the System Paramtr section using the o or ► key of Sub Menu Select keys. The System Paramtr selection is displayed in reverse video as shown in ILLUSTRATION 8–42.
- f. Press 💌 key to select the System Parameter Set-Up Menu. The system parameter set-up menu is displayed on the CRT monitor screen as shown in ILLUSTRATION 8–43.

| (Hospital Name) 14/03/97 18:45:34                           |        |
|-------------------------------------------------------------|--------|
| USER PARAM SYSTEM PARAN PRESET PROG CUSTOM DISP             | Cursor |
| PAGE : 1/6 PRIOR NEXT CONPENTS                              |        |
| COMMAND : SAVE RESET DELETE EXIT                            |        |
| ********* System Setup ************************************ |        |
| Date Format : YY/MM/DD MM/DD/YY DD/MM/Y                     |        |
| Time Format : 24H 12H                                       |        |
| Diag Category: Rad/Abd Obst Gyne Card Vasc Ural SmlPts      |        |
| Report Cursor Blink : Off Or                                |        |
| Report Cursor Type : Underscore Block                       |        |
| Insite Access Enable : Of On                                |        |
| Keyboard Tab : Normal Wor                                   |        |
| Operation Error Beep : Off Lo Loud                          |        |
| Power On Memory Test : Off On                               |        |
| Power On Status : Keep-Latest Rese                          |        |
| System Error Erase Interval [min] : 0.1 10 Inf              |        |
| Display Probe Name : Off O                                  |        |
| <b>—</b> )                                                  |        |
|                                                             |        |

SYSTEM PARAMETER SET-UP MENU (1/6) ILLUSTRATION 8-43

2127661

## 8–3–10 Operational Check–out (Continued)

g. Move the cursor to "NEXT" position by rotating the trackball and press the Set button four times to display the fifth page (5/6).

| (Hospital Name)       |             |          |         | 25/07/95 | 18:45:34            |
|-----------------------|-------------|----------|---------|----------|---------------------|
| USER PARAM SYSTEM     | 1 PARAN     | PRESET   | PROG    | CUSTOM   | DISP                |
| PAGE : 5/6            |             | PRIOR    | ŅEX     | Г        |                     |
| COMMAND : SAVE        | RESET       | DELETE   | ~       | I        | EXIT                |
| ******** System Setu  | ıp (Recordi | ing) *** | *****   | ******   | * * * * * * * * * * |
| Report Video Inverse  | to Printer  | : off    | On      |          |                     |
| Record1 B&W : Black   | and White   | Printer  | 2       |          |                     |
| Record1 Color: Color  | Printer     |          |         |          |                     |
| Record2 B&W : Black   | and White   | Printer  | 2       |          |                     |
| Record2 Color: Image  | Archive     |          |         |          |                     |
| Report : Black        | and White   | Printer  | 2       |          |                     |
| External Video Signal | L: S-Video  | RGB C    | Col-Cor | np       |                     |
| Color Printer Type    | : UP3030    | UP185(   | UP18!   | 50P      |                     |
| Color Printer Memory  | Single      | Quad-F1  | rm Qua  | ad-Frmls |                     |
| Color Printer Signal  | RGE Vic     | leo S-V  | /ideo   |          |                     |
| Plug1-BW              | : B&W-Prnt  | : B&W-B  | Pola (  | Col-Pola |                     |
| Plug2-CLR             | : B&W-Prnt  | : B&W-I  | ola (   | Col-Pola |                     |
| Port A                | : Off —     | - VCR    | Col-Pi  | rni      |                     |
| Port B                | : Off —     | - VCR    | Col-P:  | rnt      |                     |
| Maskline Record       | : Off On    |          |         |          |                     |
| B&W Printer Exposure  | Pulse Leng  | gth [mse | ec] : 3 | 100      |                     |
| B&W Printer Exposure  | Min. Inter  | rval [se | ec]:(   | 5.0      |                     |
|                       |             |          |         |          |                     |

SYSTEM PARAMETER SET-UP MENU (5/6) ILLUSTRATION 8-44

#### Note

The "Quaf–Frm" format is available only for the following color printers:

UP-1850MD, UP-1850EPM, UP-2950MD, and UP-2850P

The "Quaf–Frmls" selection for the Color Printer Memory in the SYSTEM PARAMETER SETUP, is not available for those printers. This function is valid only for the UP–3030MD printer.

- h. Select the "Black and White Printer" from among Record1 B&W parameters. Refer to ILLUSTRATION 8-44.
- i. Select the "Color Printer" from among Record1 Color parameters. Refer to ILLUSTRATION 8-44.

Note

Use Ellipse keys to select the Record1 and Record2 parameters. Other option is displayed by pressing the Ellipse keys when the current selection of Record1parameter or Record2 parameter is displayed in reverse video.

- j. Move the cursor to "UP1850" for the Color Printer Type parameter and press **Set** to select it. Refer to ILLUSTRATION 8–44.
- k. Move the cursor to "Single" for the Color Printer Memory parameter and press **Set** to select it. Refer to ILLUSTRATION 8–44.
- I. Move the cursor to "RGB" for the Color Printer Signal parameter and press **Set** to select it. Refer to ILLUSTRATION 8–44.

#### REV 5

#### 8–3–10 Operational Check–out (Continued)

m. Move the cursor to "Col-Prnt" for the Port A parameter and press **Set** to select it. Refer to ILLUSTRATION 8–44.

#### Note

If you install the UP–2950 series printer on the LOGIQ<sup>™</sup> 400 console with the version 3.30 or older for MD console (3.20 or older for CL console) and connect the mini plug cable between the Plug–2 jack of the LOGIQ<sup>™</sup> 400 console and the Remote–2 jack of the printer, select the "Color poraloid camera" from among the Record1 Color parameter and the "Col–Pola" from among the Plug–2 parameter.

- n. Move the cursor to "SAVE" position and press Set button to save the selected parameters.
- o. Press the Top Menu Select key twice to exit the System Parameter Set-Up menu.
- 5. Make sure that the Color Video Printer is properly controlled by the console.

#### Note

If the UP–2950 series printer is connected with the LOGIQ<sup>™</sup> 400 console using the mini plug cable, only the print function can be controlled from the keyboard operation.

- 6. Perform leakage current test.
- 7. Turn OFF the power switch of the main unit.

## 8–3–11 Final Procedures

- 1. Properly dispose of excess material.
- 2. This completes the installation of the Color Video Printer.

2127661

## 8-3-12 Renewal Parts

| ITEM | PART NAME         | PART NO. | QTY. | DESCRIPTION |
|------|-------------------|----------|------|-------------|
| 1    | OPTION TRAY 1     | 2127115  | 1    |             |
| 2    | OPTION TRAY 3     | P9524ND  | 1    |             |
| 3    | TRAY              | 2127118  | 1    |             |
| 4    | VTR BELT          | P9524JT  | 1    |             |
| 5    | POWER CABLE ASSY  | P9509EE  | 1    |             |
| 6    | RS232C CABLE ASSY | P9509MN  | 1    |             |

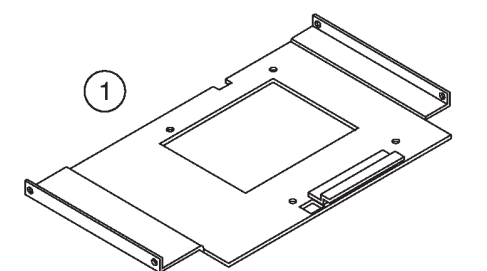

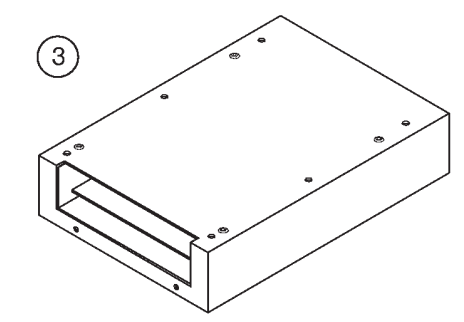

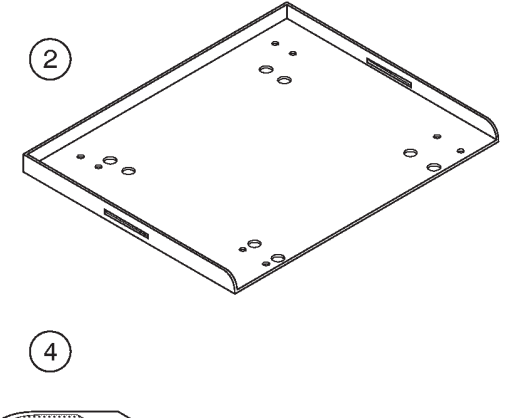

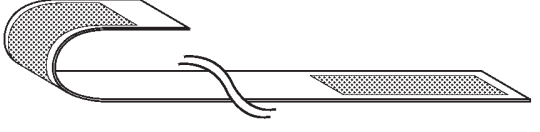

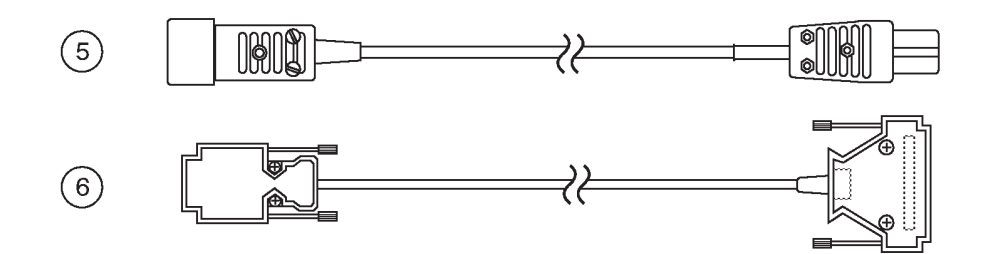

**RENEWAL PARTS** ILLUSTRATION 8-45

2127661

#### 8-4 B/W PRINTER INSTALLATION

#### 8-4-1 Foreword

This section describes for the installation of the optional Sony UP–890 B/W Video Printer LOGIQ<sup>™</sup> 400.

#### 8–4–2 Tools Required

Standard field Service Tool kit.

#### 8-4-3 Time Required

Approx. 45 Minutes

## 8-4-4 Parts Required

| ITEM | PART NAME         | QTY | PART #  | REMARKS                                                   |
|------|-------------------|-----|---------|-----------------------------------------------------------|
| 1.   | B/W Video Printer | 1   |         | Sony UP–890<br>B/W video printer is<br>shipped separately |
| 2.   | B/W Printer Assy  | 1   | P9522XG |                                                           |
|      | Printer PL        | 1   | P9524BZ |                                                           |
|      | Screw             | 4   |         |                                                           |
|      | Screw             | 2   |         |                                                           |
| 3.   | Power Cable Assy  | 1   | P9509LH |                                                           |
| 4.   | Mini Plug Cable   | 1   | P9509BC |                                                           |

#### 8-4-5 Functional Check-out

READ and UNDERSTAND these instructions thoroughly before proceeding with the installation. Perform each step in sequence and check it off when completed. If a problem occurs after completion, go back through the procedure and check for implementation errors before contacting your Ultrasound Region Engineer.

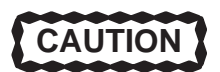

Possible operational damage. Failure to strictly follow ESD (Electrostatic Discharge) precautions during this upgrade may cause constant or intermittent operational abnormalities. Strictly follow all precautions.

Check each step as it is completed.

Perform functional checks to verify that the system is functioning properly. Refer to Chapter 4, Functional Checks.

#### 8-4-6 Setting DIP Switches

1. Make sure that the DIP switches located on the rear panel of the B/W Video Printer are set as shown in ILLUSTRATION 8–46. Refer to the Sony B/W Video Printer operator manual.

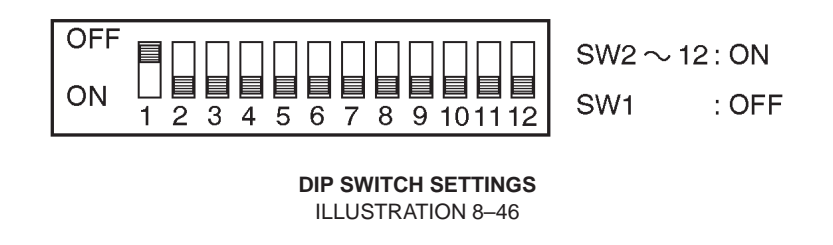

#### 8–4–7 Installing B/W Video Printer on Console

- 1. Turn the system power OFF and unplug the unit. Follow the OSHA Lockout/Tagout Requirements (29 CFR 1910.147, Direction 46–015902).
- 2. Unscrew four screws fixing the rubber foots of the B/W Video Printer as shown in ILLUSTRATION 8–47.

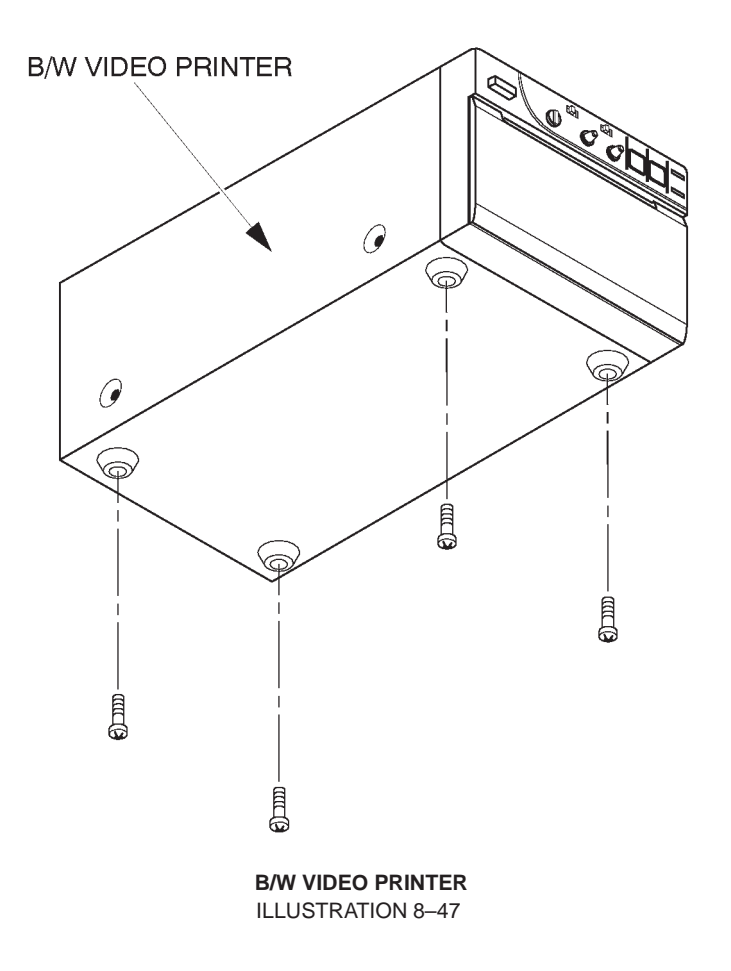

2127661

## 8-4-7 Installing B/W Video Printer on Console (Continued)

3. Screw four screws supplied with the B/W Printer Assy to install the Printer PL to the B/W Video Printer. Refer to ILLUSTRATION 8–48.

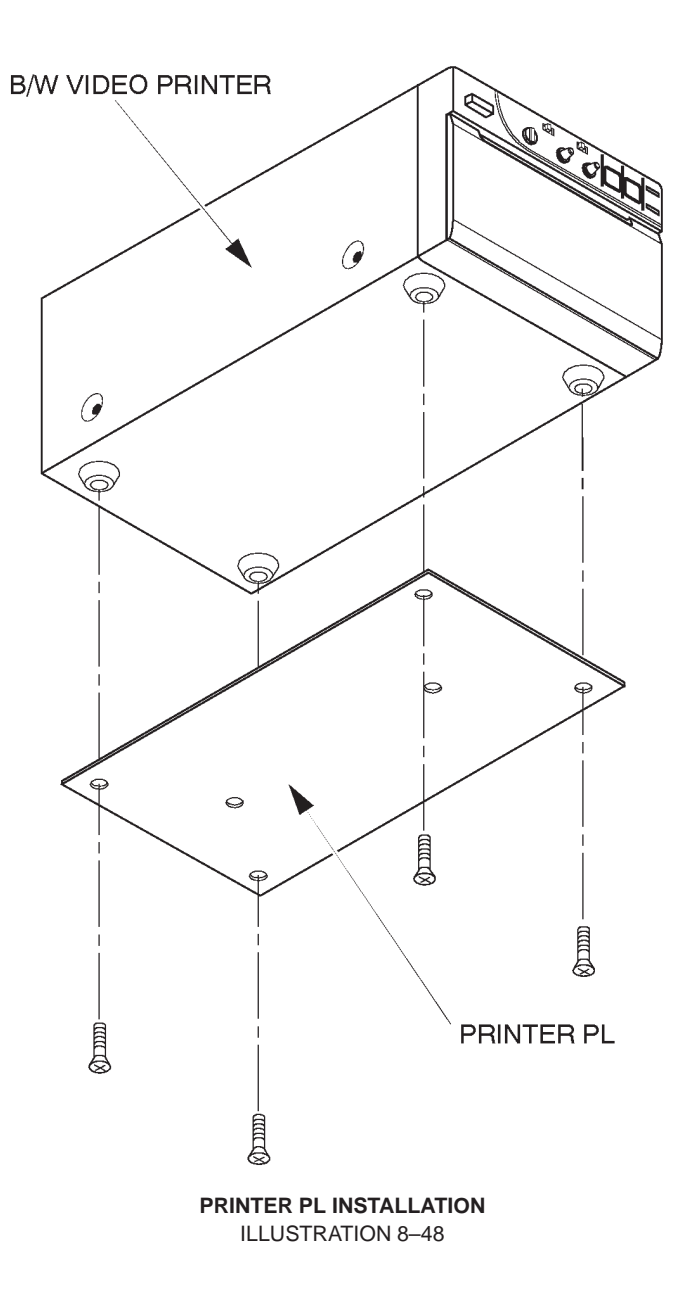

## 8-4-7 Installing B/W Video Printer on Console (Continued)

4. Connect three cables, the power cable, BNC–BNC cable, and the mini plug cable, between the front CONN panel of the console and the rear panel of the B/W Video Printer. Refer to 8–4–8, Connecting Cables.

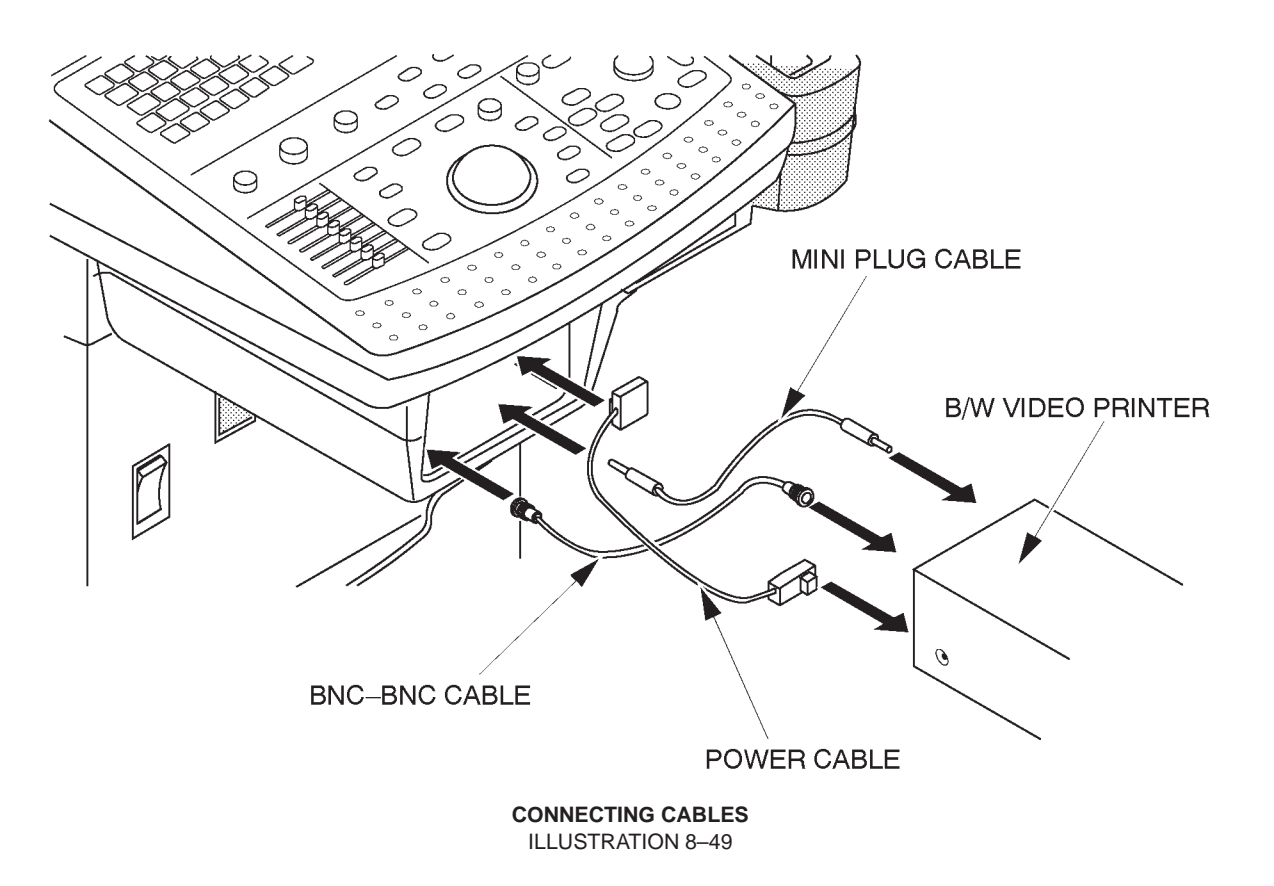

## 8-4-7 Installing B/W Video Printer on Console (Continued)

- 5. Insert the B/W Video Printer with the Printer PL into the Printer Tray as shown in ILLUSTRATION 8–50.
- 6. Screw two screws as shown in ILLUSTRATION 8–50.

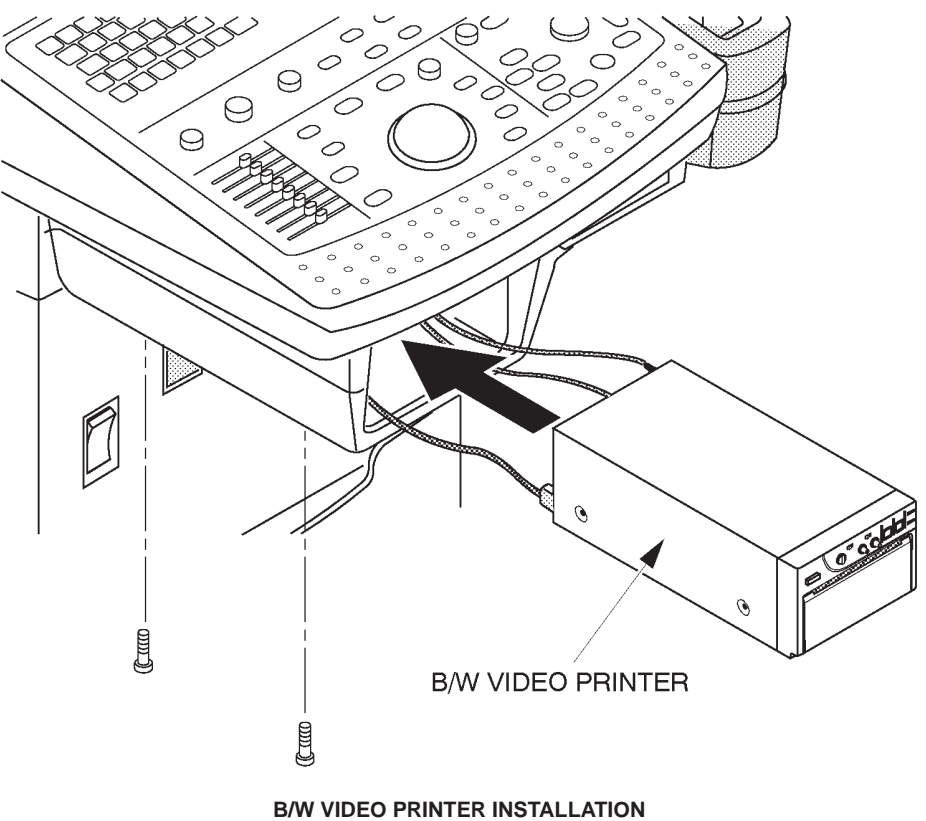

ILLUSTRATION 8-50

## 8–4–8 Connecting Cables

CAUTION

Use only the exclusive power cable to supply power to the peripheral recording devices from the LOGIQ<sup>TM</sup> 400. If a peripheral device is supplied power by other outlet, the system may be damaged by electrical noise transferred with the video signal or may not pass leakage current test.

1. Connect the power cable, mini plug cable, and the BNC–BNC cable between the B/W Video Printer and the console as shown in ILLUSTRATION 8–51.

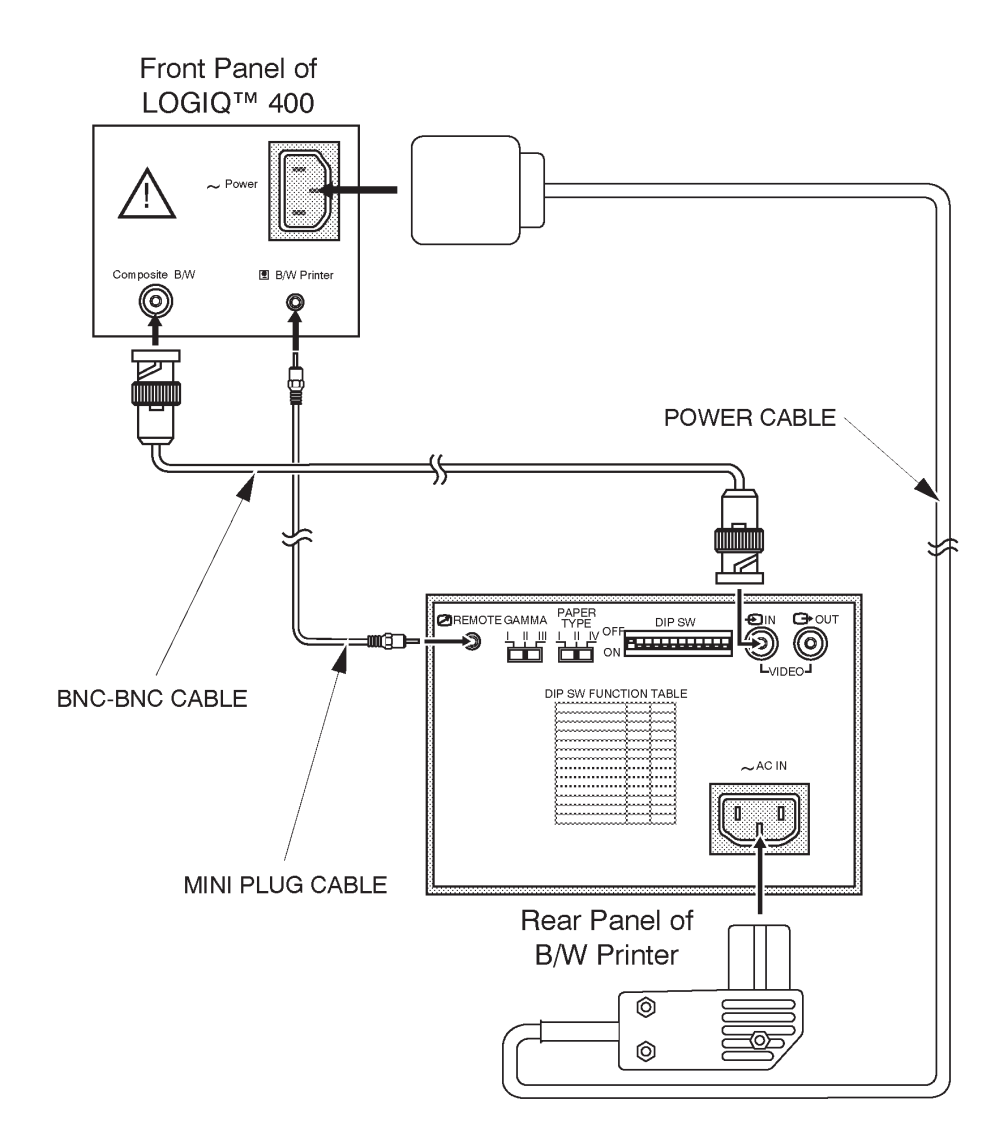

CABLE CONNECTION ILLUSTRATION 8–51

#### **GE MEDICAL SYSTEMS**

2127661

REV 5

#### 8-4-9 Operational Check-out

- 1. Plug in the system and power the system ON.
- 2. Power the B/W Video Printer ON.
- 3. Press New Patient key when the PATIENT ENTRY MENU is displayed on the CRT monitor screen of LOGIQ<sup>™</sup> 400.
- 4. Set the system so that the B/W Video Printer can work by the key operation on the console. The following steps (step a. to m.) indicates one example when you set the B/W Video Printer control with the conditions below:
  - I. Connect Mini Plug cable with Plug 1 "B/W Printer" located at front panel of LOGIQ<sup>™</sup> 400. Refer to ILLUSTRATION 8–51.
  - II. Set that pressing Record1 key causes the B/W video printer to print image including only B/W data. (Image including color data is printed by color video printer.)
  - III. Select B/W printer for printing report page.
  - IV. Select inverse print for printing report page.
  - a. Press the Top Menu Select key located on the keyboard. The sub-menu selected previously is displayed on the CRT monitor screen.

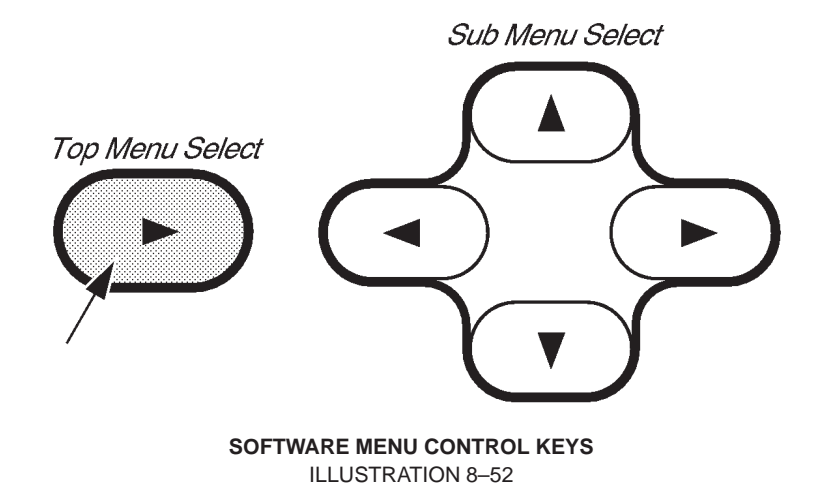

b. Press the Top Menu Select key again. The top menu is displayed on CRT monitor screen as shown in ILLUSTRATION 8–53.

| В | Preset | Set Up | ECG | Archive | AutoSeq | CINE |
|---|--------|--------|-----|---------|---------|------|
|   |        |        |     |         |         |      |

TOP MENU ILLUSTRATION 8–53

c. Select the Set Up Menu using the or ► key of Sub Menu Select keys. The Set Up selection is displayed in reverse video as shown in ILLUSTRATION 8–53.

REV 5

## 8-4-9 Operational Check-out (Continued)

d. Press 💌 key to select the Set Up Menu. The Set Up Menu is displayed on the CRT monitor screen as shown in ILLUSTRATION 8–54.

| Set Up            | 1/1               |                   |                |         |                |       |
|-------------------|-------------------|-------------------|----------------|---------|----------------|-------|
| Custom<br>Display | System<br>Paramtr | Preset<br>Program | Save<br>Values | Utility | User<br>Define | Diag. |
|                   |                   |                   | <b>VA</b>      |         |                |       |

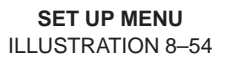

- e. Select the System Paramtr section using the o or ► key of Sub Menu Select keys. The System Paramtr selection is displayed in reverse video as shown in ILLUSTRATION 8–54.
- f. Press → key to select the System Parameter Set-Up Menu. The system parameter set-up menu is displayed on the CRT monitor screen as shown in ILLUSTRATION 8–55.

| (Hospital Name) 14/03/97 18:45:                                                 | 34     |
|---------------------------------------------------------------------------------|--------|
| USER PARAM SYSTEM PARAN PRESET PROG CUSTOM DISP                                 | Cursor |
| PAGE : 1/6 PRIOR NEXT CONPENTS                                                  |        |
| COMMAND : SAVE RESET DELETE EXIT                                                |        |
| ******** System Setup ************************************                      | ****   |
| Date Format : YY/MM/DD MM/DD/YY DD/MM/Y                                         |        |
| Time Format : 24H 12H                                                           |        |
| Language : English French German Spanish Italian                                |        |
| Diag Category: Rad/Abd Obsi Gyne Card Vasc Ural SmlPt                           | s      |
| Report Cursor Type : Underscore Block                                           |        |
| CUA Selection reset on New Patient Of                                           |        |
| Insite Access Enable : Of: On                                                   |        |
| Keyboard Tab : Normal Wor                                                       |        |
| Operation Error Beep : OII Lo Loud<br>Standby Time [min] · 5 10 15 30 45 60 Inf |        |
| Power On Memory Test : Off On                                                   |        |
| Power On Status : Keep-Latest Rese                                              |        |
| System Error Erase Interval [min] : 0.1 📕 10 Inf                                |        |
| CRT Menu Auto Erase Interval [sec] 10 15 20 Inf                                 |        |
| Display Probe Name : Off D                                                      |        |
|                                                                                 |        |

SYSTEM PARAMETER SET-UP MENU (1/6) ILLUSTRATION 8-55

2127661

#### 8–4–9 Operational Check–out (Continued)

g. Move the cursor to "NEXT" position by rotating the trackball and press the Set button four times to display the fifth page (5/6).

| (Hospital Name)<br>USER PARAM SYSTEM                                                                                                    | M PARAN                                                                                | PRESET                                                  | PROG                                                   | 25/07/95<br>CUSTOM                            | 18:45:34<br>DISP |
|----------------------------------------------------------------------------------------------------|----------------------------------------------------------------------------------------|---------------------------------------------------------|--------------------------------------------------------|-----------------------------------------------|------------------|
| PAGE : 5/6<br>COMMAND : SAVE                                                                                                    | RESET                                                                                  | PRIOR<br>DELETE                                         | NEX                                                    | Г                                             | EXIT             |
| ******** System Setu<br>Report Video Inverse<br>Record1 B&W : Black<br>Record1 Color: Color<br>Record2 B&W : Black<br>Record2 Color: Image<br>Report : Black | up (Records<br>to Printer<br>and White<br>Printer<br>and White<br>Archive<br>and White | ing) **;<br>r : Off<br>Printer<br>Printer<br>Printer    | ******<br>0<br>1<br>1                                  | *****                                         | ******           |
| Color Printer Type<br>Color Printer Memory<br>Color Printer Signal<br>Plug1-BW<br>Plug2-CLR                                                                  | I: S-Video<br>: UP3030<br>: Single<br>: RGB Vid<br>: B&W-Prnt<br>: B&W-Prnt            | RGB (<br>UP1850<br>Quad-Fi<br>leo S-V<br>B&W-H<br>S&W-H | Col-Cor<br>UP18<br>rm Qua<br>Video<br>Pola (<br>Pola ( | np<br>50P<br>ad-Frmls<br>Col-Pola<br>Col-Pola |                  |
| Port A<br>Port B<br>Maskline Record<br>B&W Printer Exposure<br>B&W Printer Exposure                                                                          | : Off<br>: Off<br>: Off On<br>Pulse Leng<br>Min. Inter                                 | - VCR<br>- VCR<br>gth [mse<br>cval [se                  | Col-P:<br>Col-P:<br>ec]:                               | rnt<br>rnt<br>100<br>5.0                      |                  |
|                                                                                                    |                                                                                        |                                                         |                                                        |                                               |                  |

SYSTEM PARAMETER SET-UP MENU (5/6) ILLUSTRATION 8-56

- h. Move the cursor to "On" for the "Report Video Inverse to Printer" parameter and press **Set** to select it. Refer to ILLUSTRATION 8–56.
- i. Select "B&W-Prnt" from among Record1 B/W parameters. Refer to ILLUSTRATION 8–56.

#### Note

Use Ellipse keys to select the Record1 and Record2 parameters. Other option is displayed by pressing the Ellipse keys when the current selection of Record1parameter or Record2 parameter is displayed in reverse video.

- j. Move the cursor to "B&W-Prnt" for the Report parameter and press **Set** to select it. Refer to ILLUSTRATION 8–56.
- k. Move the cursor to "B&W-Prnt" for the Plug1–BW parameter and press **Set** to select it. Refer to ILLUSTRATION 8–56.
- I. Move the cursor to "SAVE" position and press **Set** to save the selected parameters.
- m. Press the **Top Menu Select** key twice to exit the System Parameter Set-Up menu.
- 5. Make sure that the B/W Video Printer is properly controlled by the console.
- 6. Perform leakage current test.
- 7. Turn OFF the power switch of the main unit.

## **GE MEDICAL SYSTEMS**

REV 5

## 8–4–10 Final Procedures

- 1. Properly dispose of excess material.
- 2. This completes the installation of the B/W Video Printer.

## 8–4–11 Renewal Parts

| ITEM | PART NAME       | PART NO. | QTY. | DESCRIPTION |
|------|-----------------|----------|------|-------------|
| 1    | PRINTER PL      | P9524BZ  | 1    |             |
| 2    | POWER CABLE     | P9509LH  | 1    |             |
| 3    | MINI PLUG CABLE | P9509BC  | 1    |             |

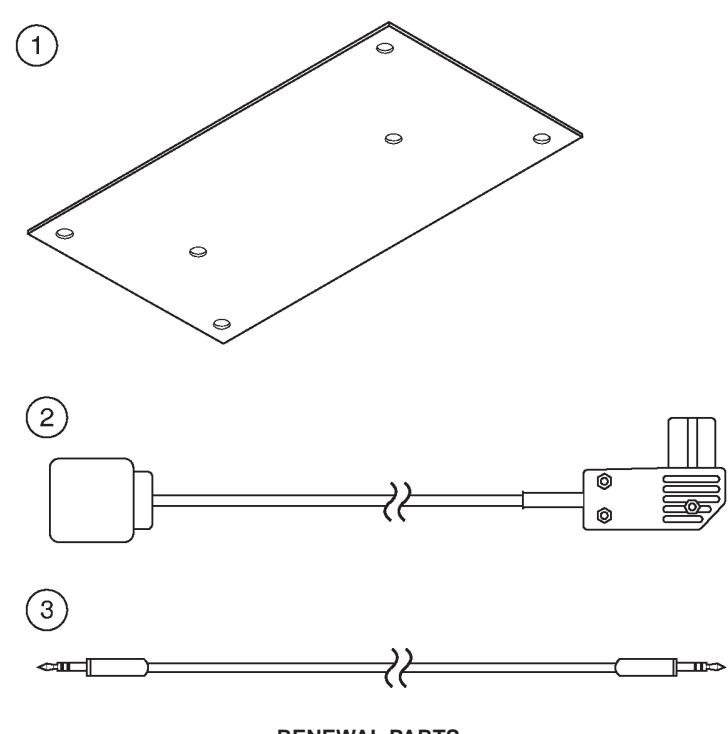

**RENEWAL PARTS** ILLUSTRATION 8–57

2127661

## 8–5 ECG OPTION INSTALLATION

#### 8–5–1 Foreword

This section describes the installation of the ECG option for LOGIQ<sup>™</sup> 400.

## 8–5–2 Tools Required

Standard field Service Tool kit

#### 8–5–3 Time Required

Approx. 1 Hour

#### 8–5–4 Parts Required

| ITEM | PART NAME                | QTY | PART #  | REMARKS                                                                       |
|------|--------------------------|-----|---------|-------------------------------------------------------------------------------|
| 1.   | ECG Assy                 | 1   | P9522WY |                                                                               |
|      | ECG Board Assy           | 1   | P9522WZ | includes screws for mounting on console                                       |
| or   | ECG Board2 Assy          | 1   | 2207806 | ECG Board Assy (P9522WZ) can be<br>replaced with ECG Board2 Assy<br>(2207806) |
|      | CONN Panel Assy          | 1   | P9522XB |                                                                               |
|      | Caution Label            | 1   | P9524PS |                                                                               |
|      | Option Label             | 1   |         |                                                                               |
| 2.   | ECG Cable Assy           | 1   | P9509KG | For Japan                                                                     |
|      | ECG Cable (system side)  | 1   | P9509KC |                                                                               |
|      | ECG Cable (patient side) | 1   | P9509KD |                                                                               |
| 2.   | ECG Cable Assy           | 1   | P9509KH | For USA, Europe and others                                                    |
|      | ECG Cable (system side)  | 1   | P9509KE |                                                                               |
|      | ECG Cable (patient side) | 1   | P9509KF |                                                                               |
| 3.   | PCG sensor               | 1   | P9509KN |                                                                               |

## 8–5–5 Functional Check–out

READ and UNDERSTAND these instructions thoroughly before proceeding with the installation. Perform each step in sequence and check it off when completed. If a problem occurs after completion, go back through the procedure and check for implementation errors before contacting your Ultrasound Region Engineer.

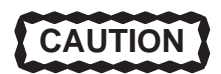

Possible operational damage. Failure to strictly follow ESD (Electrostatic Discharge) precautions during this upgrade may cause constant or intermittent operational abnormalities. Strictly follow all precautions.

Check each step as it is completed.

Perform functional checks to verify that the system is functioning properly. Refer to Chapter 4, Functional Checks.

#### 2127661

## 8–5–6 Installing ECG Board Assy

- 1. Turn the system power OFF and unplug the unit. Follow the OSHA Lockout/Tagout Requirements (29 CFR 1910.147, Direction 46–015902).
- 2. Remove the Side Cover Right. Refer to 6–2–27 in Chapter 6, Renewal Parts.
- 3. Unscrew four screws (1 4) and remove the CONN panel 2.

Note

Keep removed screws because they are required to mount the ECG panel assy onto console.

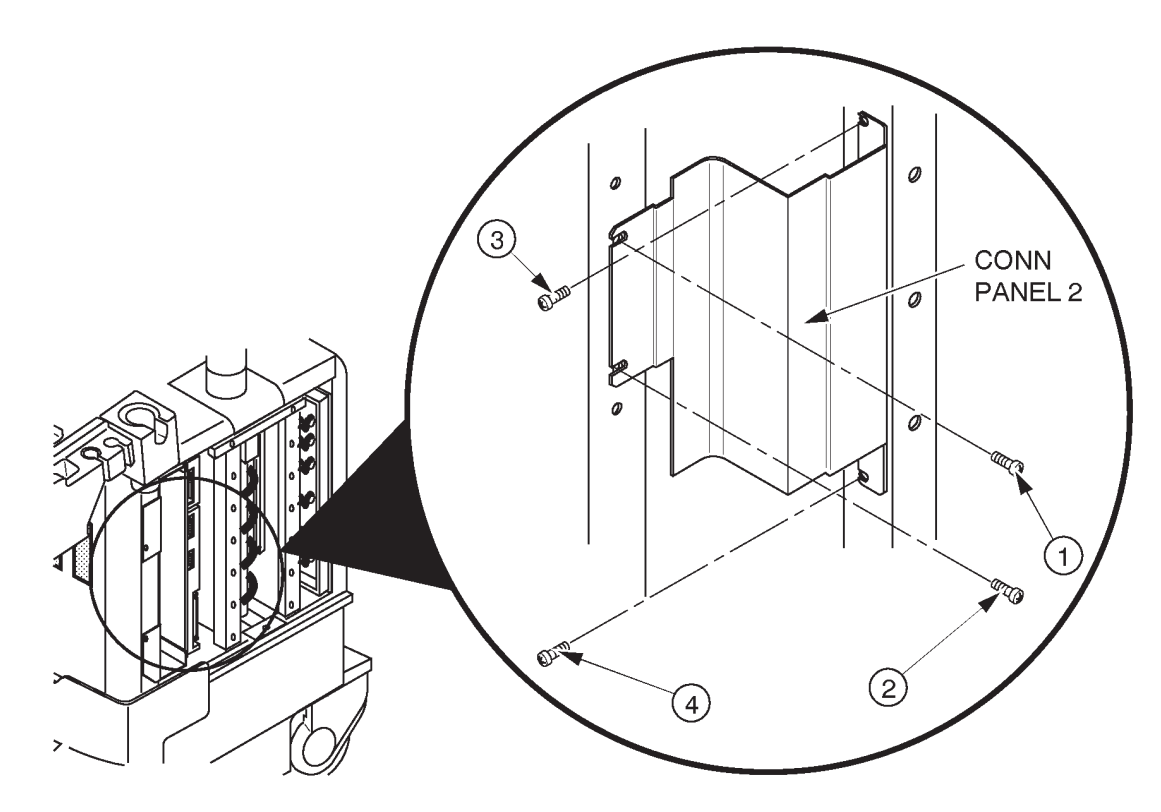

CONN PANEL 2 REMOVAL ILLUSTRATION 8–58

## REV 5

**GE MEDICAL SYSTEMS** 

## 8–5–6 Installing ECG Board Assy (Continued)

- 4. Install the ECG Board Assy by screwing two screws (2) and (3)) as shown in ILLUSTRATION 8–59.
- 5. Connect the cable (①: CB22) from the Mother Board with the connector on the ECG board assy. Refer to ILLUSTRATION 8–59.

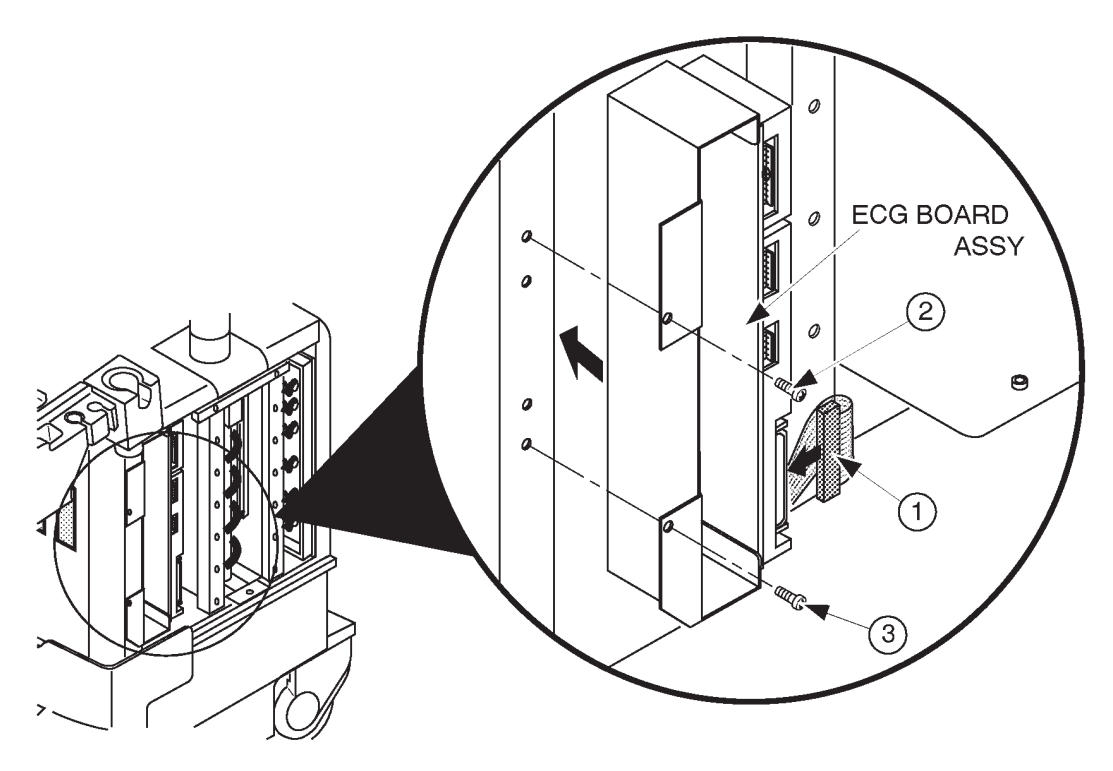

ECG BOARD ASSY INSTALLATION ILLUSTRATION 8-59

2127661

# 8–5–7 Installing ECG Panel Assy

■ 1. Connect three cables (1-3) on the ECG panel assy with the ECG board assy. Refer to ILLUSTRATION 8–60.

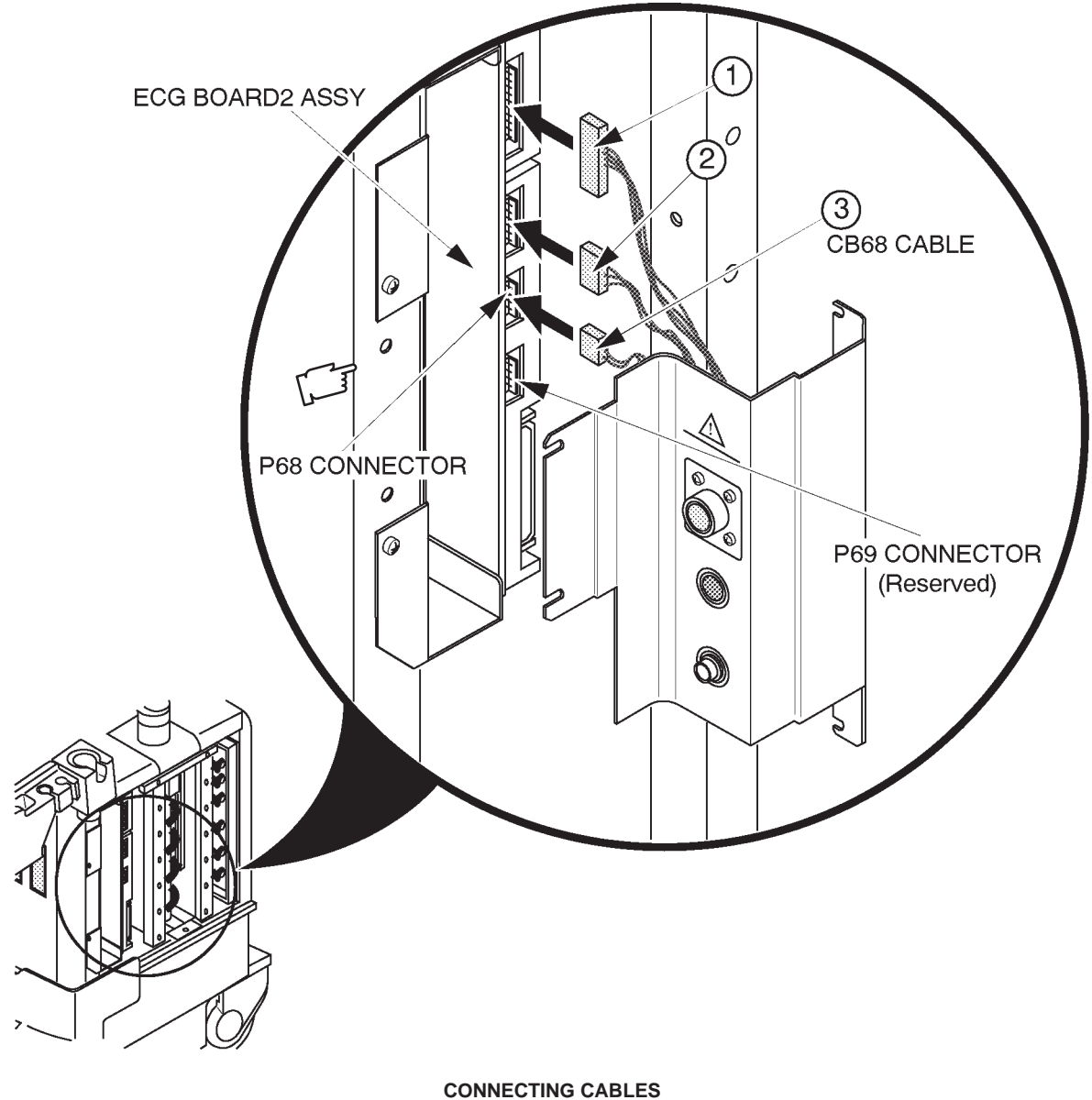

ILLUSTRATION 8-60

## Note

The additional 4–pin connector (P69) is supplied with the ECG Board2 Assy for the reserved function. Be sure to plug the CB68 cable for the AUX to the P68 connector on the ECG Board2 Assy. Otherwise, the Auxiliary function shall not be functioning properly.

2127661

## 8–5–7 Installing ECG Panel Assy (Continued)

2. Screw four screws (1 - 4) to install the ECG panel assy as shown in ILLUSTRATION 8–61.

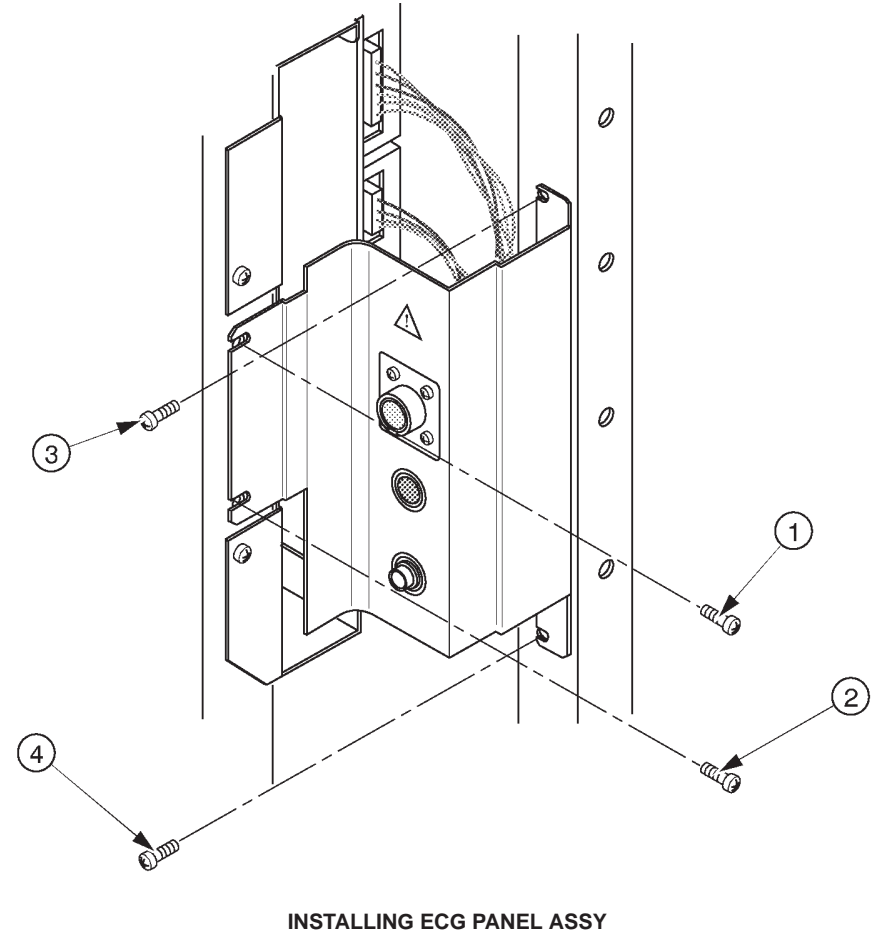

ILLUSTRATION 8-61

3. Re-install the Side Cover Right.

## 8–5–8 Operational Check–out

1. Connect the ECG patient cable with the connector on the ECG panel as shown in ILLUSTRATION 8–62.

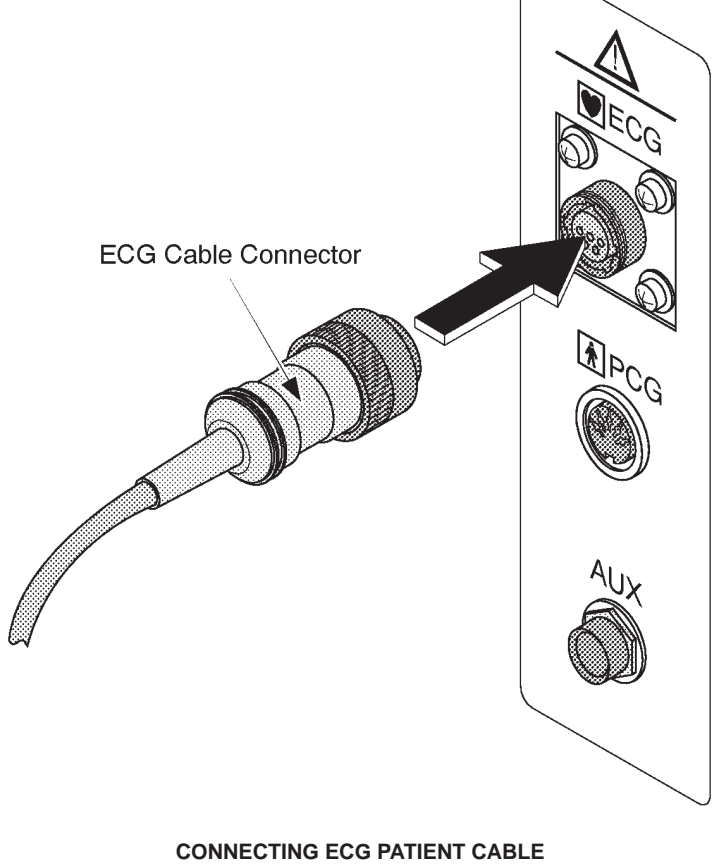

ILLUSTRATION 8–62

- 2. Connect the electrodes of ECG patient cable with the ECG simulator.
- 3. Plug in the system and turn the system power ON.

#### 8–5–8 Operational Check–out (Continued)

- 4. Display the single B–mode image.
- 5. Press the Top Menu Select key located on the keyboard. The sub-menu selected previously is displayed on the CRT monitor screen.

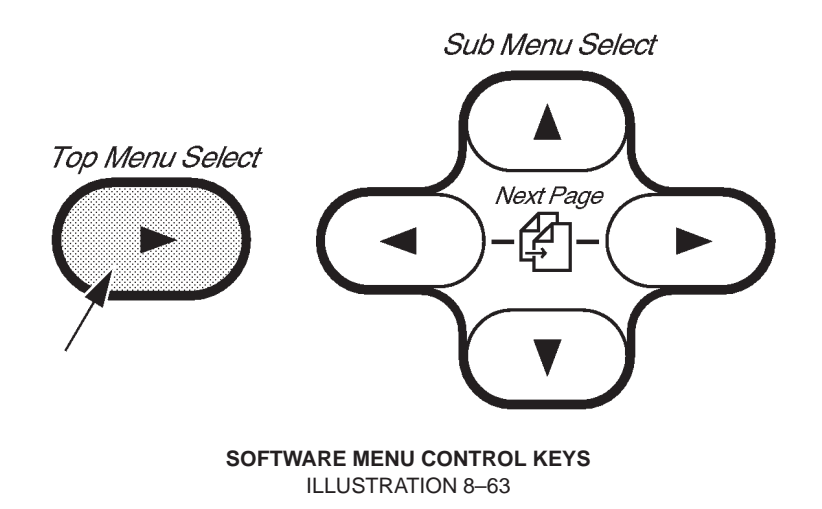

6. Press the Top Menu Select key again. The top menu is displayed on CRT monitor screen as shown in ILLUSTRATION 8–64.

| В | Preset | Set Up | ECG | Archive | AutoSeq | CINE |
|---|--------|--------|-----|---------|---------|------|
|   |        |        |     |         |         |      |

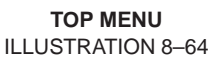

- 8. Press key to select the ECG Menu. The ECG Menu is displayed on the CRT monitor screen as shown in ILLUSTRATION 8–65.

| Single | Dual | Sync.   | Ref. | R     | ECG  | PCG  | AUX  |
|--------|------|---------|------|-------|------|------|------|
|        |      | Selectn | Scan | Delay | Wave | Wave | Wave |

ECG MENU (a) ILLUSTRATION 8–65

REV 5

## 8-5-8 Operational Check-out (Continued)

9. Select the ECG Wave mode using the <a>or</a> or <a>b</a> key of Sub Menu Select keys. The ECG Wave selection is displayed in reverse video as shown in ILLUSTRATION 8–66.

| ECG    | 1/3  |                  |              |            |             |             |             |
|--------|------|------------------|--------------|------------|-------------|-------------|-------------|
| Single | Dual | Sync.<br>Selectn | Ref.<br>Scan | R<br>Delay | ECG<br>Wave | PCG<br>Wave | AUX<br>Wave |
| ▼▲     | ▼▲   | ▼▲               | ▼▲           | ▼▲         | ▼▲          | ▼▲          | ▼▲          |

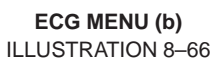

- 10. Press  $\bigcirc$  key to select the ECG Wave.
- 11. Check that the ECG waveform is displayed as shown in ILLUSTRATION 8–67.

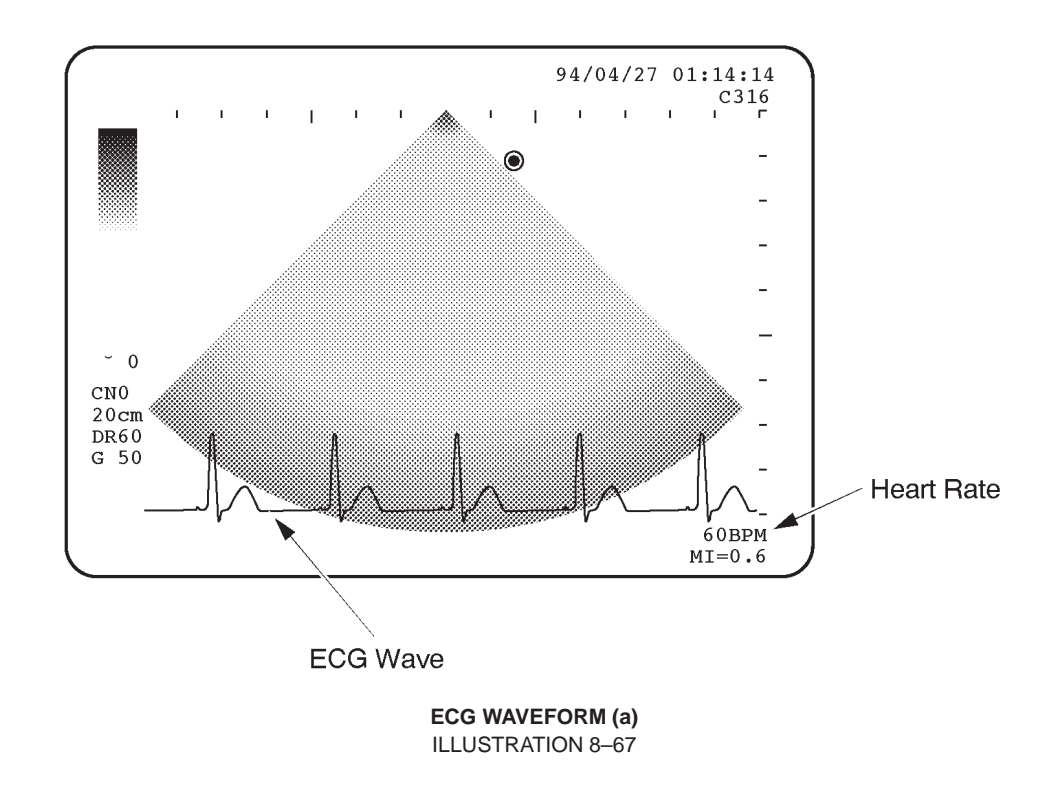

## 8–5–8 Operational Check–out (Continued)

|      |        | -6   |        |
|------|--------|------|--------|
| Gain | Positn | Gain | Positn |
| ECG  | ECG    | PCG  | PCG    |
| ECG  | 2/3    |      |        |

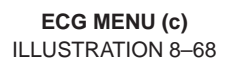

- 13. Select the ECG Positn section using the <-> or <-> key of Sub Menu Select keys. The ECG Positn section is displayed in reverse video.
- 14. Check that the position of the ECG waveform moves vertically by means of pressing the 🍊 or 💌 key of Sub Menu Select keys.
- 16. Check that the size of the ECG waveform changes by means of pressing the 🍈 or 💌 key of Sub Menu Select keys.
- 17. Check that the Heart Rate is displayed in XXXBPM at the lower right corner of the CRT monitor screen.
- 18. Press the and keys of Sub Menu Select keys simultaneously to display the first menu. The ECG first menu is displayed as shown in ILLUSTRATION 8–69.

| ECG    | 1/3  |                  |              |                             |             |             |             |
|--------|------|------------------|--------------|-----------------------------|-------------|-------------|-------------|
| Single | Dual | Sync.<br>Selectn | Ref.<br>Scan | R<br>Delay                  | ECG<br>Wave | PCG<br>Wave | AUX<br>Wave |
| ▼▲     | ▼▲   | ▼▲               | ▼▲           | $\mathbf{\nabla}\mathbf{A}$ | ▼▲          | ▼▲          | ▼▲          |

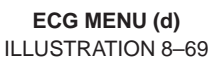

20. Press 💌 key to select the dual function.

LOGIQ<sup>TM</sup>400 SERVICE MANUAL

## 8–5–8 Operational Check–out (Continued)

21. Check that the delay 1 markers (solid line) and delay 2 markers (broken line) appear on the CRT monitor screen as shown in ILLUSTRATION 8–70.

**Delay Time** 

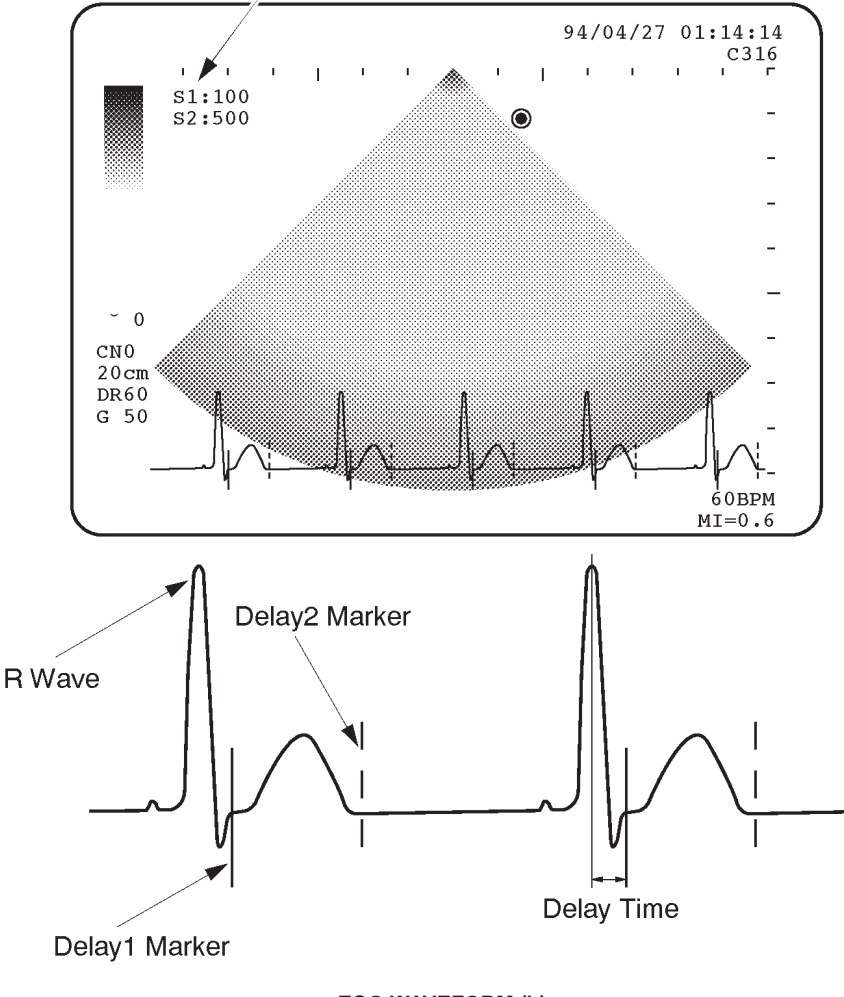

ECG WAVEFORM (b) ILLUSTRATION 8–70

- 22. Rotate the trackball when the R delay displayed on the CRT monitor screen is highlighted and set the delay time 1 (S1) to 100 msec. The delay time 1 (S1) and 2 (S2) are displayed at the upper left position on the CRT monitor screen. Refer to ILLUSTRATION 8–70.
- 23. Select the Sync. Selectn section using the <-> or <-> key of Sub Menu Select keys. The Sync. Selectn section is displayed in reverse video.
- 24. Press 💌 key to set the delay time 2 (S2).
- 25. Rotate the trackball and set the delay time 2 (S2) to 500 msec.
- 26. Check that the frozen images are displayed continuously in accordance with the timing when each delay marker appears on the CRT monitor screen.

## 8-5-8 Operational Check-out (Continued)

- 27. Select the ECG Wave section using the  $\bigcirc$  or  $\bigcirc$  key of Sub Menu Select keys.
- 28. Press 💌 key to exit the ECG mode. The ECG waveform will disappear.
- 29. Connect the PCG sensor with the ECG panel. Refer to ILLUSTRATION 8–71.

#### Note

If your customer does not need the PCG sensor or you have not any PCG sensors, skip to step 42.

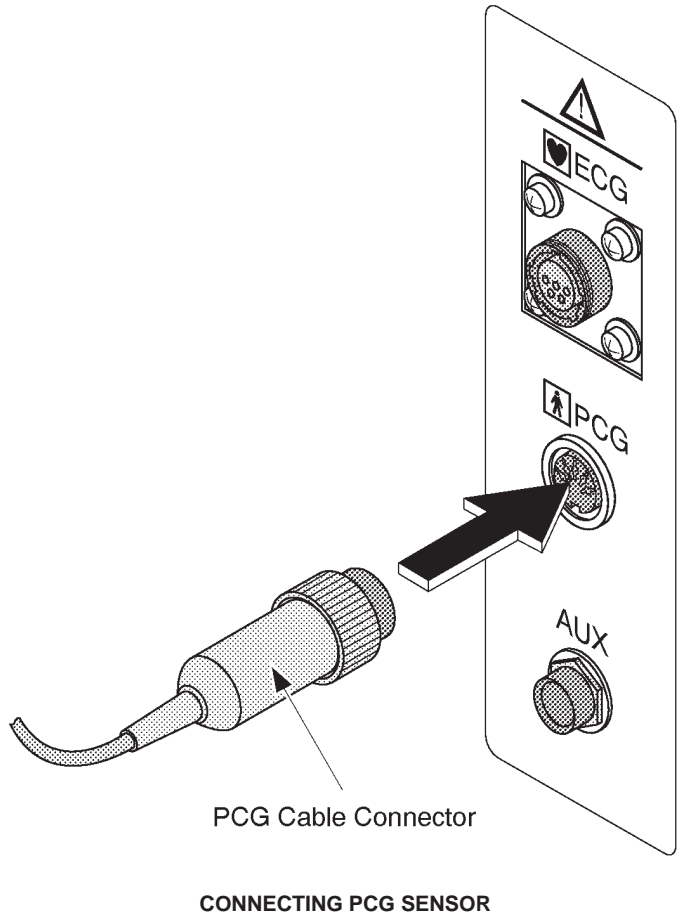

ILLUSTRATION 8–71

REV 5

## 8–5–8 Operational Check–out (Continued)

| ECG    | 1/3  |                  |              |            |             |             |             |
|--------|------|------------------|--------------|------------|-------------|-------------|-------------|
| Single | Dual | Sync.<br>Selectn | Ref.<br>Scan | R<br>Delay | ECG<br>Wave | PCG<br>Wave | AUX<br>Wave |
| ▼▲     |      | ▼▲               | ▼▲           |            | ▼▲          | ▼▲          | ▼▲          |

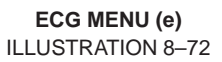

- 31. Press 💌 key to select the PCG Wave.
- **32**. The PCG waveform is displayed on the CRT monitor screen as shown in ILLUSTRATION 8–73.

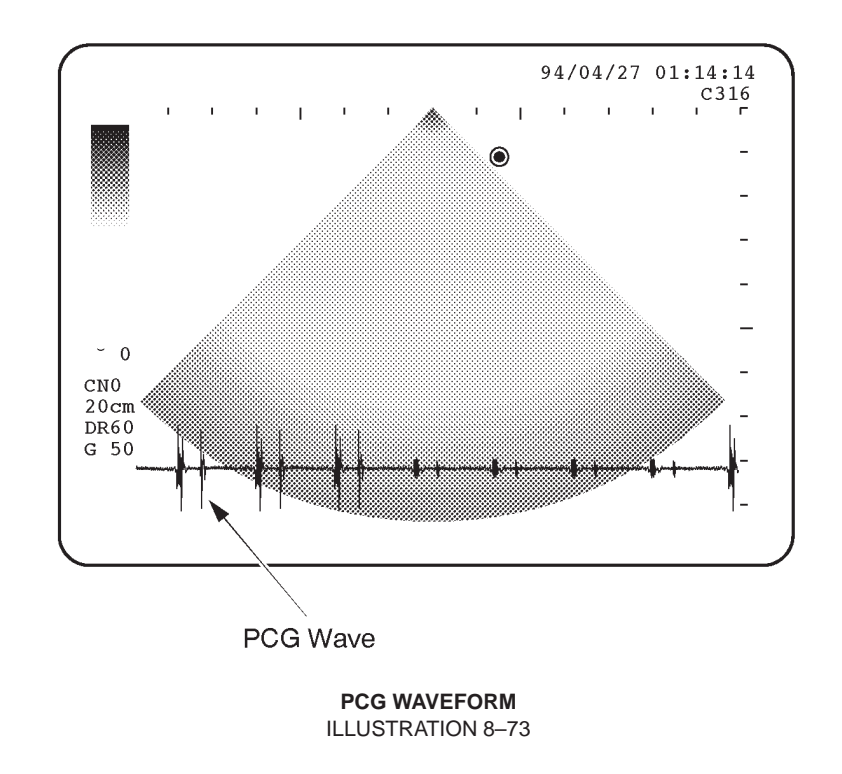

33. Check that the PCG waveform is displayed by means of patting the PCG sensor.

#### **GE MEDICAL SYSTEMS**

2127661

REV 5

#### 8–5–8 Operational Check–out (Continued)

- 34. Press the and keys of Sub Menu Select keys simultaneously to display the second menu. The ECG second menu is displayed as shown in ILLUSTRATION 8–68.
- 36. Check that the position of the PCG waveform moves vertically by means of pressing the 
  or
  or
  weight weight of Sub
  Menu Select keys.
- 38. Check that the size of the PCG waveform changes by means of pressing the 🍐 or 🕐 key of Sub Menu Select keys.
- 40. Select the PCG Wave section using the 
  or
   region with the region of the section of the section of the s
- 41. Press 💌 key to exit the PCG mode. The PCG waveform will disappear.
- 42. Connect the function generator with the AUX connector on the ECG panel assy.

#### Note

Use a adapter plug to connect the function generator as necessary.

- 43. Input the 2Vp-p, 1Hz signal into the system using the function generator.

| ECG    | 1/3  |                  |              |            |             |             |             |
|--------|------|------------------|--------------|------------|-------------|-------------|-------------|
| Single | Dual | Sync.<br>Selectn | Ref.<br>Scan | R<br>Delay | ECG<br>Wave | PCG<br>Wave | AUX<br>Wave |
|        | VA   |                  | VA           | VA         | VA          |             |             |

ECG MENU (f) ILLUSTRATION 8–74

45. Press 💽 key to select the AUX Wave.

## 8–5–8 Operational Check–out (Continued)

■ 46. Make sure that the AUX waveform is displayed as shown in ILLUSTRATION 8–75.

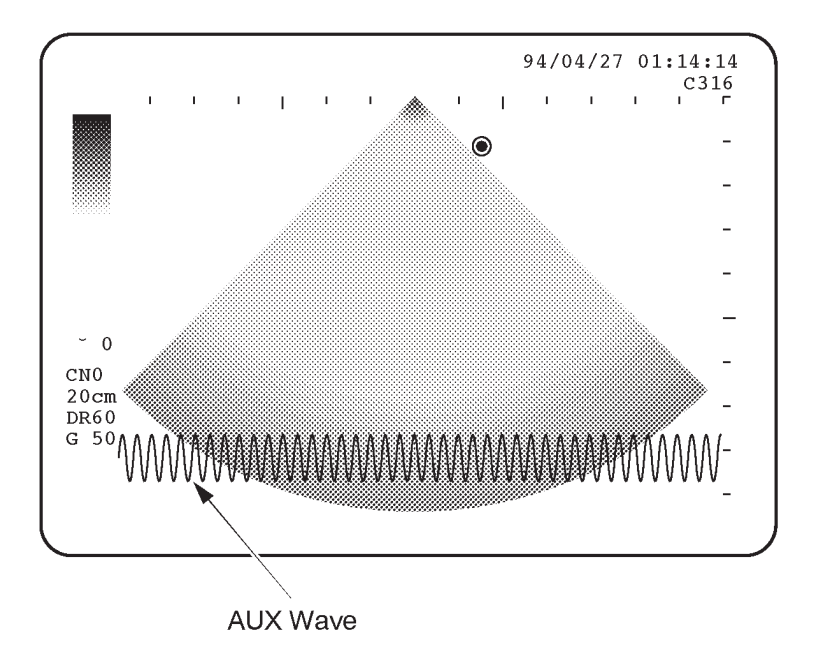

AUX WAVEFORM ILLUSTRATION 8-75

47. Press the and keys of Sub Menu Select keys simultaneously to display the third menu. The ECG third menu is displayed as shown in ILLUSTRATION 8–76.

| ECG         | 3/3 |  |  |
|-------------|-----|--|--|
| AUX<br>Gain | AUX |  |  |
| -6          |     |  |  |

ECG MENU (g) ILLUSTRATION 8-76

#### **GE MEDICAL SYSTEMS**

2127661

REV 5

#### 8–5–8 Operational Check–out (Continued)

- 48. Select the AUX Positn section using the or be key of Sub Menu Select keys. The AUX Positn section is displayed in reverse video.
- 49. Check that the position of the AUX waveform moves vertically by means of pressing the 🌰 or 💌 key of Sub Menu Select keys.
- 50. Select the AUX Gain section using the 
  or 
  key of Sub Menu Select keys. The AUX Gain section is displayed in reverse video.
- 51. Check that the size of the AUX waveform changes by means of pressing the 
  or
   v key of Sub Menu Select keys.
- 53. Select the AUX Wave section using the  $\bigcirc$  or  $\bigcirc$  key of Sub Menu Select keys.
- 54. Press 💌 key to exit the AUX mode. The AUX waveform will disappear.
- 55. Perform leakage current test.

#### 8–5–9 Attaching Caution Label

- 1. Turn the system power OFF.
- 2. Attach the Caution Label onto the Side Cover Right as shown in ILLUSTRATION 8–77.

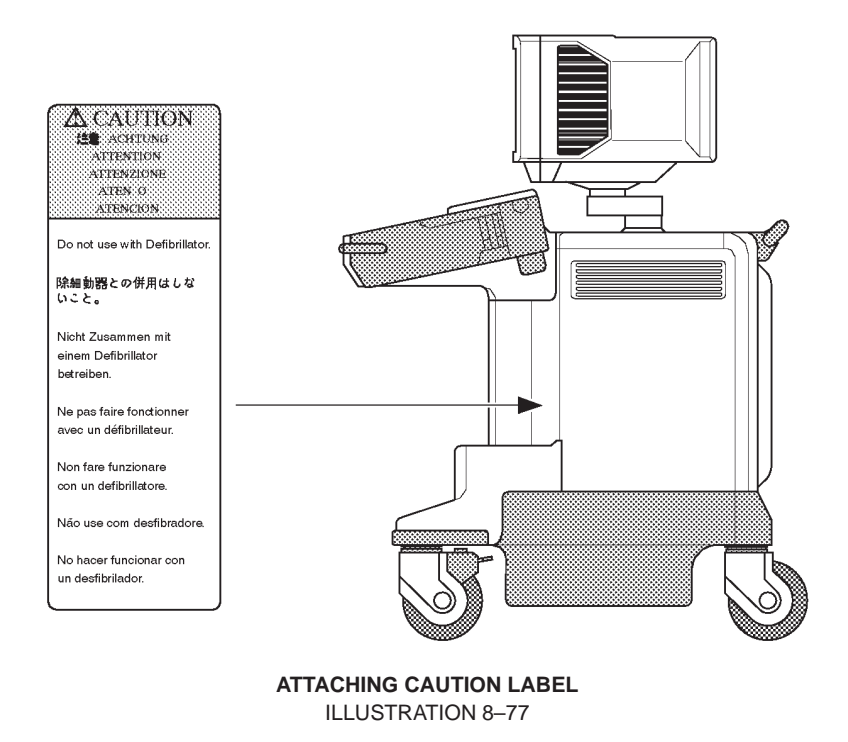
# 8–5–10 Final Procedures

REV 5

- 1. Remove the Side Cover Left. Refer to 6–2–26 in Chapter 6, Renewal Parts.
- 2. Attach the Option Label onto the Nest Cover. Refer to ILLUSTRATION 8–78.

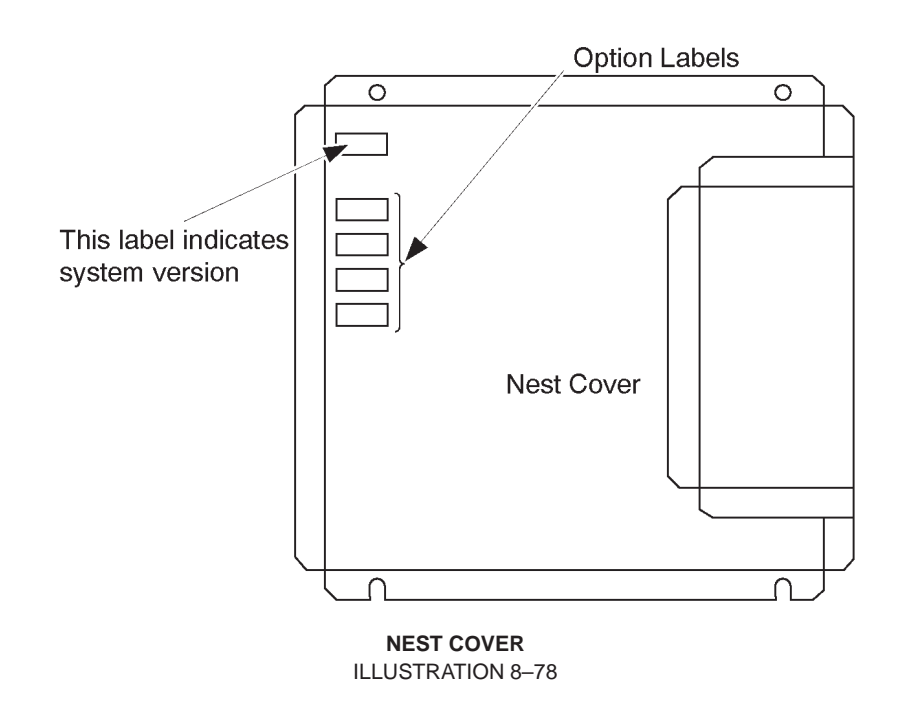

3. Re-install the Side Cover Left.

2127661

## 8-5-10 Final Procedures (Continued)

4. Fill out the proper customer information on the Product Locator Card. Refer to ILLUSTRATION 8–79. Mail the installation card "Product Locator" to the address corresponding to your region.

| Mailing<br>Address<br>Milwaukee    | al Sy<br>ocato<br>414<br>e, WI | stems<br>or File<br>53201-0414 |         |             |       |     |        |                 |
|------------------------------------|--------------------------------|--------------------------------|---------|-------------|-------|-----|--------|-----------------|
| DESCRIPTION                        | FDA                            | MODEL                          |         |             |       | REV | SERIAL |                 |
| PREPARE FOR ORDERS THAT DO NOT     |                                | OCP                            |         | BS          | ORD   |     |        | DATE (MO-DA-YR) |
| HAVE A LOCATOR INSTALLATION REPORT |                                | DISTCOUN                       | TRY     | ROOM        | 1     |     |        | EMPLOYEE NO.    |
| SYSTEM ID NUMBER                   |                                | CUSTOMER                       | NO.     |             |       |     |        | ·               |
| INSTALLATION                       |                                | DESTINATIO                     | DN - N4 | AME AND ADI | ORESS |     |        |                 |
|                                    |                                |                                |         |             |       |     |        |                 |
| ПТАПОК                             |                                |                                |         |             |       |     |        |                 |
| 71 SNI                             |                                |                                |         |             |       |     |        | ZIP CODE        |

#### PRODUCT LOCATOR CARD ILLUSTRATION 8–79

#### Note

The Product Locator Card indicated in ILLUSTRATION 8–79 may be different from the actually provided one.

- 5. Properly dispose of excess material.
- 6. This completes the installation of the LOGIQ<sup>™</sup> 400 ECG Option.

2127661

REV 5

## 8-5-11 Renewal Parts

| ITEM | PART NAME                | PART NO. | QTY. | DESCRIPTION                                                                          |
|------|--------------------------|----------|------|--------------------------------------------------------------------------------------|
| 1    | ECG BOARD ASSY           | P9522WZ  | 1    |                                                                                      |
|      | F ECG BOARD2 ASSY        | 2207806  | 1    | Old ECG Board Assy (P9522WZ) can<br>be replaced with new ECG Board<br>Assy (2207806) |
| 2    | ECG PANEL ASSY           | P9522XB  | 1    |                                                                                      |
| 3    | ECG CABLE (System side)  | P9509KC  | 1    | For Japan                                                                            |
|      | ECG CABLE (System side)  | P9509KE  | 1    | For USA, Europe, and others                                                          |
| 4    | ECG CABLE (Patient side) | P9509KD  | 1    | For Japan                                                                            |
|      | ECG CABLE (Patient side) | P9509KF  | 1    | For USA, Europe, and others                                                          |
| 5    | PCG SENSOR               | P9509KN  | 1    |                                                                                      |

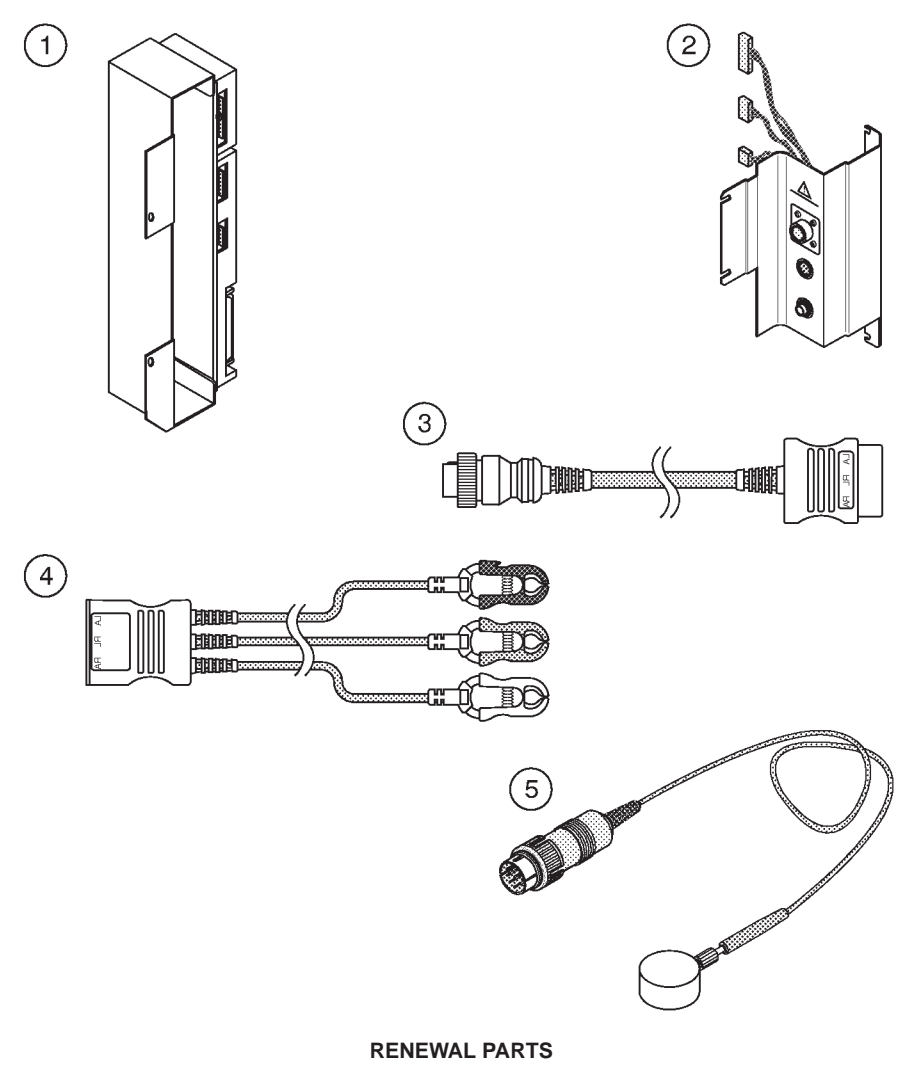

ILLUSTRATION 8-80

8–6 EXPANDED CINE MEMORY INSTALLATION

## 8–6–1 Foreword

This section describes the installation of the Expanded Cine Memory option for LOGIQ<sup>™</sup> 400. This upgrade expands the capacity of cine memory by 5 times over the standard capacity.

## 8-6-2 Tools Required

Standard field Service Tool kit

## 8–6–3 Time Required

Approx. 1 Hour

#### 8–6–4 Parts Required

| ITEM | PART NAME       | QTY | PART #  | REMARKS |
|------|-----------------|-----|---------|---------|
| 1.   | Add Cine Memory | 1   | P9523UC |         |
|      | OMEM Assy       | 1   | P9525WU |         |
|      | Stud            | 1   | U0053AG |         |
|      | Screw           | 2   |         |         |
|      | Option Label    | 1   |         |         |

## 8–6–5 Functional Check–out

READ and UNDERSTAND these instructions thoroughly before proceeding with the installation. Perform each step in sequence and check it off when completed. If a problem occurs after completion, go back through the procedure and check for implementation errors before contacting your Ultrasound Region Engineer.

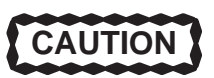

Possible operational damage. Failure to strictly follow ESD (Electrostatic Discharge) precautions during this upgrade may cause constant or intermittent operational abnormalities. Strictly follow all precautions.

Check each step as it is completed.

Perform functional checks to verify that the system is functioning properly. Refer to Chapter 4, Functional Checks.

## 8–6–6 Accessing Board Assy

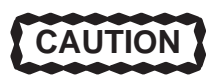

Possible operational damage. Be sure to turn OFF power and wear the ESD wrist strap before you remove a circuit boards.

- 1. Turn the system power OFF and unplug the unit. Follow the OSHA Lockout/Tagout Requirements (29 CFR 1910.147, Direction 46–015902).
- 2. Remove the Side Cover Left. Refer to 6–2–26 in Chapter 6, Renewal Parts.
- 3. Unscrew five screws and remove the Nest Cover as shown in ILLUSTRATION 8–81.
  - 4. Turn the upper and lower ejectors on slot 9 in the direction indicated by the arrow (①). Refer to ILLUSTRATION 8–81.
  - 5. Pull the TLMC Assy straightforwards in the direction indicated by the arrow (②). Refer to ILLUSTRATION 8–81.

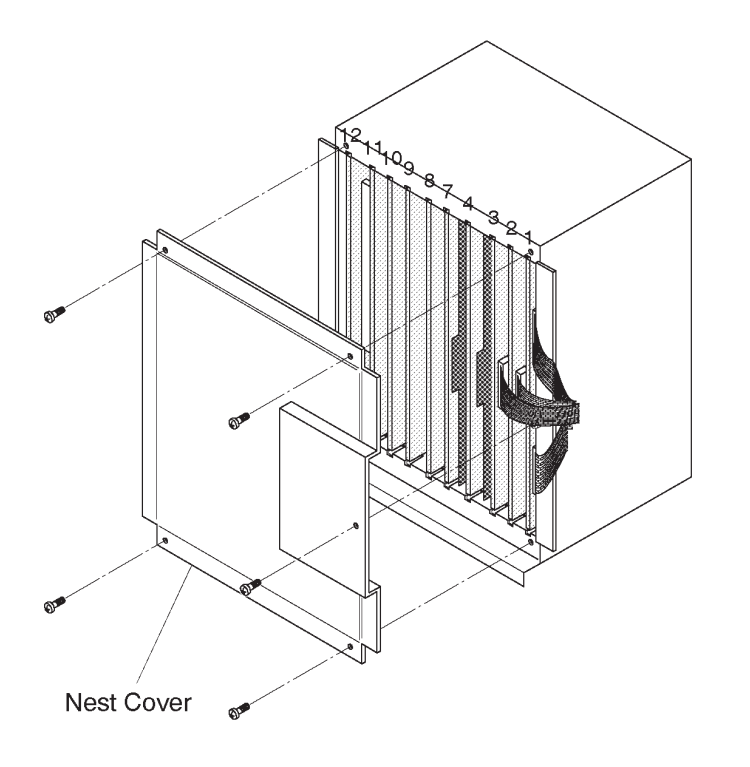

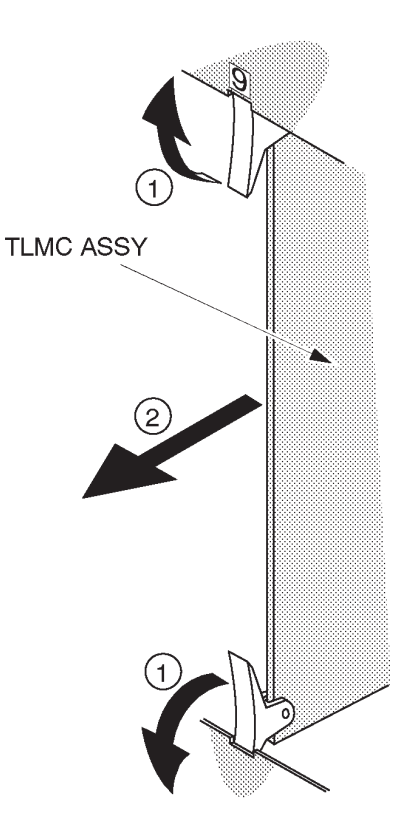

ACCESSING BOARDS ILLUSTRATION 8-81

## 8–6–7 Installing OMEM Assy

■ 1. Screw one screw (①) to assemble the stud onto the TLMC Assy as shown in ILLUSTRATION 8–82.

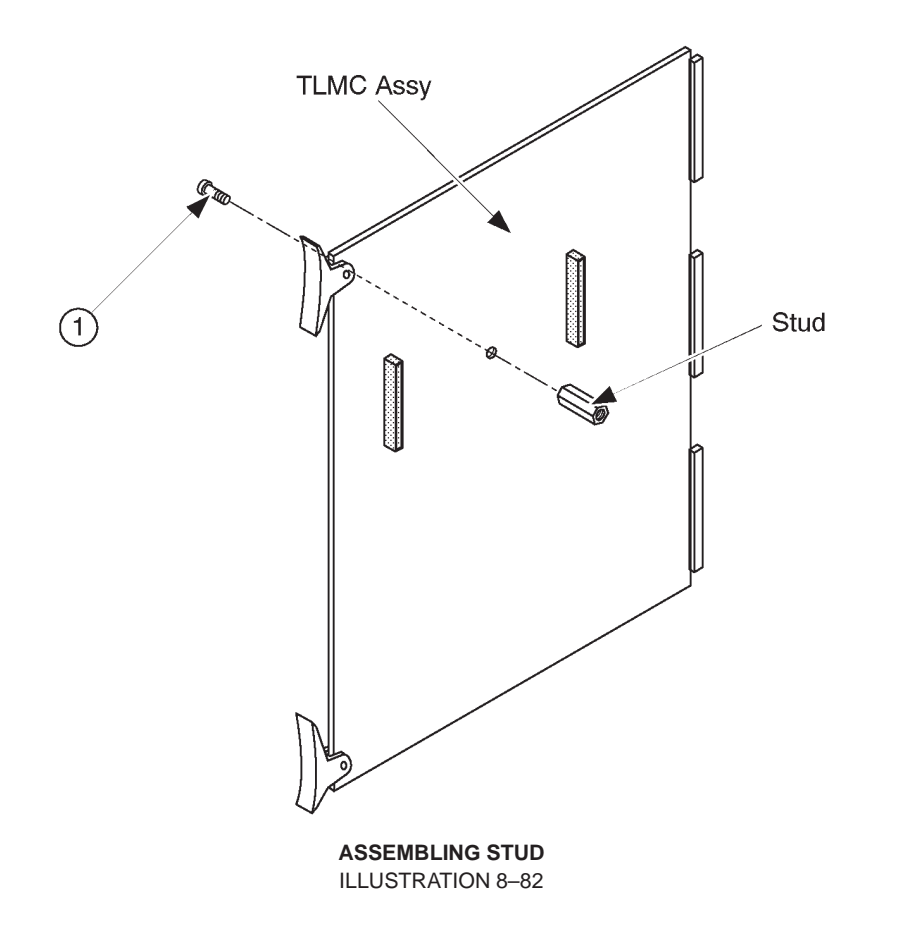

2127661

## 8-6-7 Installing OMEM Assy (Continued)

2. Connect the two connectors and screw one screw (①) to assemble the OMEM Assy onto the TLMC Assy as shown in ILLUSTRATION 8–83.

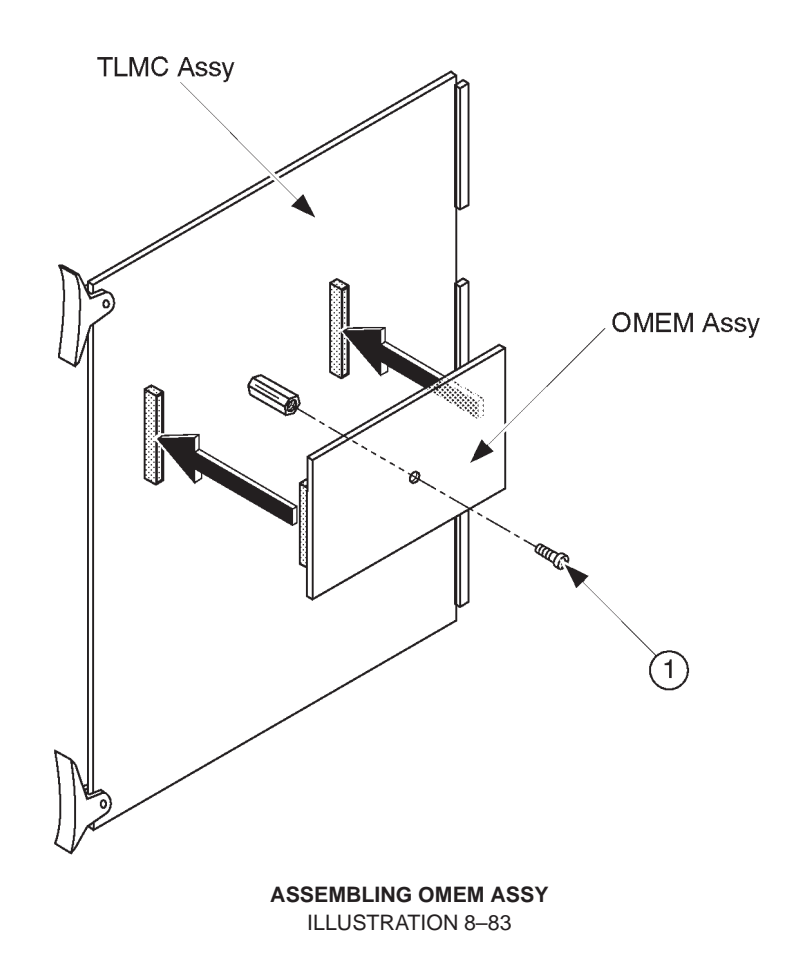

- 3. Re-install the TLMC Assy into the slot 9 of the Nest and turn the upper and lower ejectors to fix the board firmly.
- 4. Screw five screws to install the Nest Cover.

## 8–6–8 Operational Check–out

- 1. Plug the unit and turn the system power ON.
- 2. Set the following conditions by operating the keyboard. Refer to LOGIQ<sup>™</sup> 400 User Manual.
  - a. B/CFM mode
  - b. Depth: Maximum (20 cm)
  - c. CFM Area: Maximum
  - d. Adjust the BW Gain and CFM Gain so that the CFM noise appears wholly in the CFM area.
- 3. Do the scanning for 30 seconds and press the Freeze button.
- 4. Turn the Cine Scroll potentiometer clockwise.
- 5. Check that the cine gauge appears at the bottom of the B-mode image as shown in ILLUSTRATION 8-84.

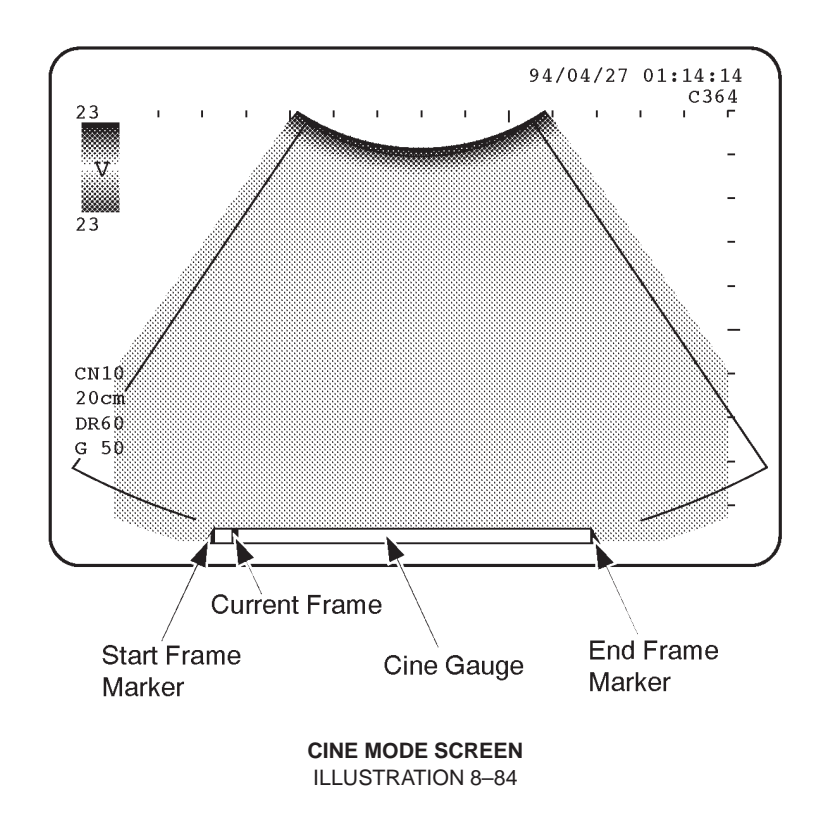

- 6. Turn the Cine Scroll potentiometer counterclockwise to move the cursor indicating the current frame to the rightmost position of the cine gauge.
- 7. Check that the approximately 150 frames are stored in memory by reading the CN number displayed at the left side of the screen.
- 8. Check that the cine images are displayed normally.

## 8–6–9 Final Procedures

- 1. Turn the system power OFF.
- 2. Attach the Option Label onto the Nest Cover.

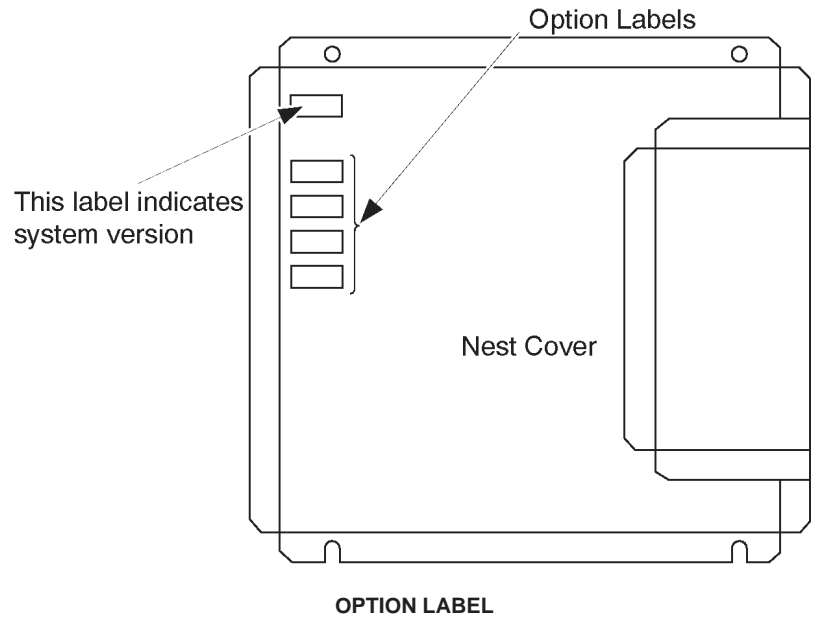

ILLUSTRATION 8-85

3. Install the Side Cover Left. Refer to 6–2–26 in Chapter 6.

2127661

## 8-6-9 Final Procedures (Continued)

4. Fill out the proper customer information on the Product Locator Card. Refer to ILLUSTRATION 8–86. Mail this installation Card "Product Locator" to the address corresponding to your pole.

| GE Medical Systems<br>Product Locator File<br>Address P.O. Box 414<br>Milwaukee, WI 53201-0414 |      |     |      |                  |            |       |     |        |                 |
|------------------------------------------------------------------------------------------------|------|-----|------|------------------|------------|-------|-----|--------|-----------------|
| DESCRIPTION                                                                                    | J    | FDA | MODE | L                |            |       | REV | SERIAL |                 |
| PREPARE FOR ORDERS THAT DO                                                                     | NOT  |     |      | OCP              | BS         | ORD   |     |        | DATE (MO-DA-YR) |
| HAVE A LOCATOR INSTALLATION RE                                                                 | PORT |     |      | DISTCOUNTRY      | ROOM       | 1     |     |        | EMPLOYEE NO.    |
| SYSTEM ID NUMBER                                                                               |      |     |      | CUSTOMER NO.     |            |       |     |        | 1               |
| INSTALLATIO                                                                                    | N    |     |      | DESTINATION - N. | AME AND AD | DRESS |     |        |                 |
|                                                                                                |      |     |      |                  |            |       |     |        |                 |
| NOLLAT                                                                                         |      |     |      |                  |            |       |     |        |                 |
| INSTA<br>N                                                                                     |      |     |      |                  |            |       |     |        |                 |

#### PRODUCT LOCATOR INSTALLATION CARD ILLUSTRATION 8-86

#### Note

The Product Locator Card indicated in ILLUSTRATION 8–86 may be different from the actually provided one.

- 5. Properly dispose of excess material.
- 6. This completes the installation of the Expanded Cine Memory Option for LOGIQ<sup>™</sup> 400.

#### **GE MEDICAL SYSTEMS**

2127661

## 8-6-10 Renewal Parts

| ITEM | PART NAME | PART NO. | QTY. | DESCRIPTION |
|------|-----------|----------|------|-------------|
| 1    | OMEM ASSY | P9525WU  | 1    |             |
| 2    | STUD      | U0053AG  | 1    |             |

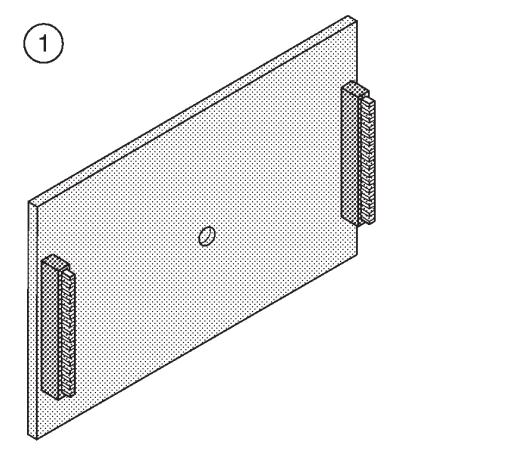

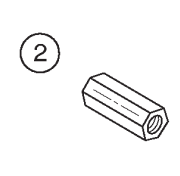

RENEWAL PARTS ILLUSTRATION 8-87

## 8–7 FOOT SWITCH INSTALLATION

#### 8–7–1 Foreword

This section describes the installation of the Foot Switch option for LOGIQ<sup>™</sup> 400.

#### 8–7–2 Tools Required

Standard field Service Tool kit

#### 8–7–3 Time Required

Approx. 15 Minutes

## 8–7–4 Parts Required

| ITEM | PART NAME   | QTY | PART #  | REMARKS |
|------|-------------|-----|---------|---------|
| 1.   | Foot Switch | 1   | P9509NB |         |

#### 8–7–5 Functional Check–out

READ and UNDERSTAND these instructions thoroughly before proceeding with the installation. Perform each step in sequence and check it off when completed. If a problem occurs after completion, go back through the procedure and check for implementation errors before contacting your Ultrasound Region Engineer.

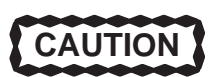

Possible operational damage. Failure to strictly follow ESD (Electrostatic Discharge) precautions during this upgrade may cause constant or intermittent operational abnormalities. Strictly follow all precautions.

Check each step as it is completed.

Perform functional checks to verify that the system is functioning properly. Refer to Chapter 4, Functional Checks.

## 8–7–6 Connecting Foot Switch

- 1. Turn the system power OFF. Follow the OSHA Lockout/Tagout Requirements (29 CFR 1910.147, Direction 46–015902).
- 2. Open the Rear Door.
- **3**. Connect the Foot Switch with the connector on the rear panel as shown in ILLUSTRATION 8–88.

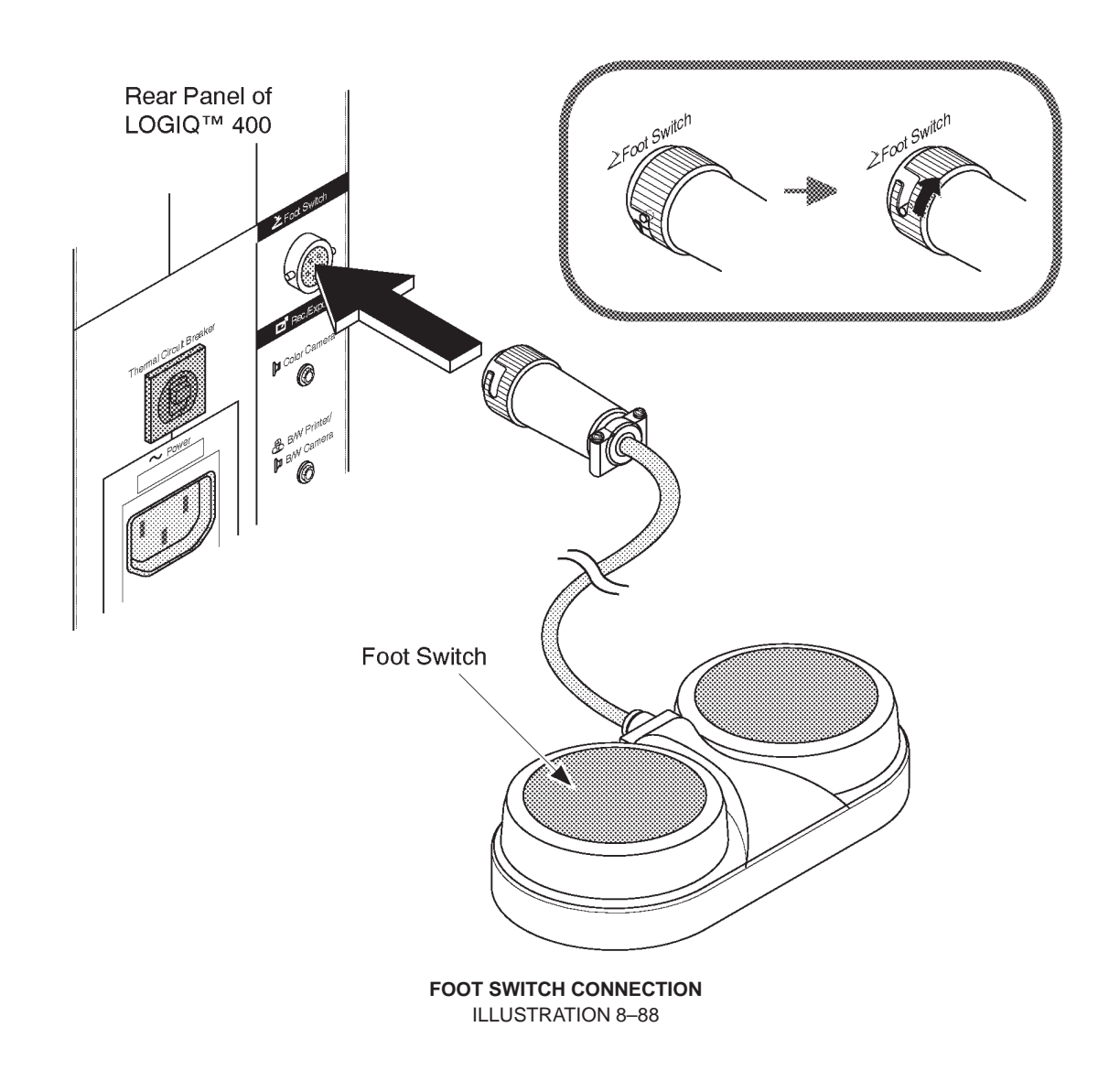

## 8–7–7 Operational Check-out

- 1. Turn the system power ON.
- 2. Check that depressing the left switch of the Foot Switch causes the image displayed on the CRT monitor screen to freeze.
- 3. Check that depressing the right switch of the Foot Switch causes the recording device, assigned to Record 1 by system parameter set-up, to record the currently displayed image.

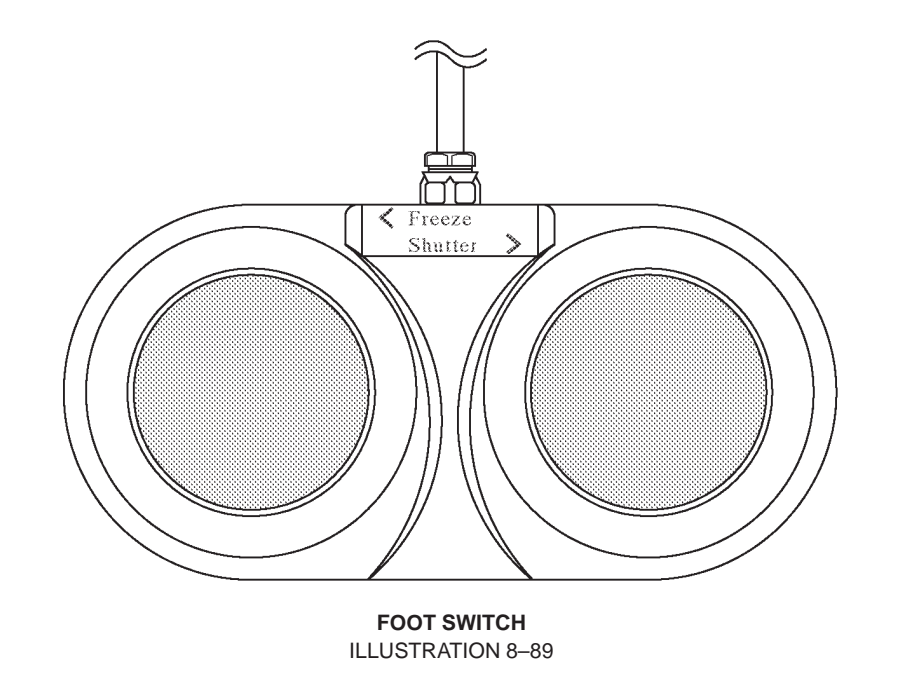

## 8–7–8 Final Procedures

- 1. Properly dispose of excess material.
- 2. This completes the installation of the LOGIQ<sup>™</sup> 400 Foot Switch Option.

#### 8-8 SWIVEL LOCK INSTALLATION

#### 8–8–1 Foreword

This section describes the installation of the Swivel Lock option for LOGIQ<sup>™</sup> 400.

#### 8-8-2 Tools Required

Standard field Service Tool kit

#### 8-8-3 Time Required

Approx. 30 Minutes

## 8–8–4 Parts Required

| ITEM | PART NAME   | QTY | PART #  | REMARKS |
|------|-------------|-----|---------|---------|
| 1.   | Swivel Lock | 1   | U0144AE |         |

#### 8–8–5 Functional Check–out

READ and UNDERSTAND these instructions thoroughly before proceeding with the installation. Perform each step in sequence and check it off when completed. If a problem occurs after completion, go back through the procedure and check for implementation errors before contacting your Ultrasound Region Engineer.

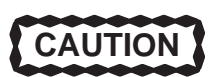

Possible operational damage. Failure to strictly follow ESD (Electrostatic Discharge) precautions during this upgrade may cause constant or intermittent operational abnormalities. Strictly follow all precautions.

Check each step as it is completed.

Perform functional checks to verify that the system is functioning properly. Refer to Chapter 4, Functional Checks.

2127661

## 8-8-6 Installing Swivel Lock

- 1. Turn the system power OFF. Follow the OSHA Lockout/Tagout Requirements (29 CFR 1910.147, Direction 46–015902).
- 2. Unscrew inside two hexagonal bolts fixing the left-side front caster to the frame as shown in ILLUSTRATION 8–90.

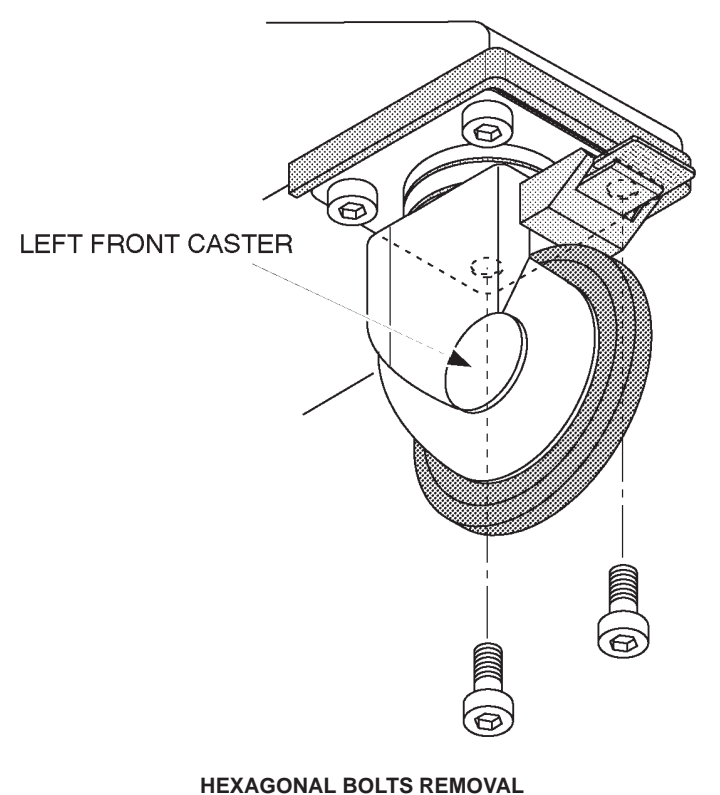

ILLUSTRATION 8-90

## 8-8-6 Installing Swivel Lock (Continued)

**3**. Reinstall two hexagonal bolts to install the swivel lock as shown in ILLUSTRATION 8–91.

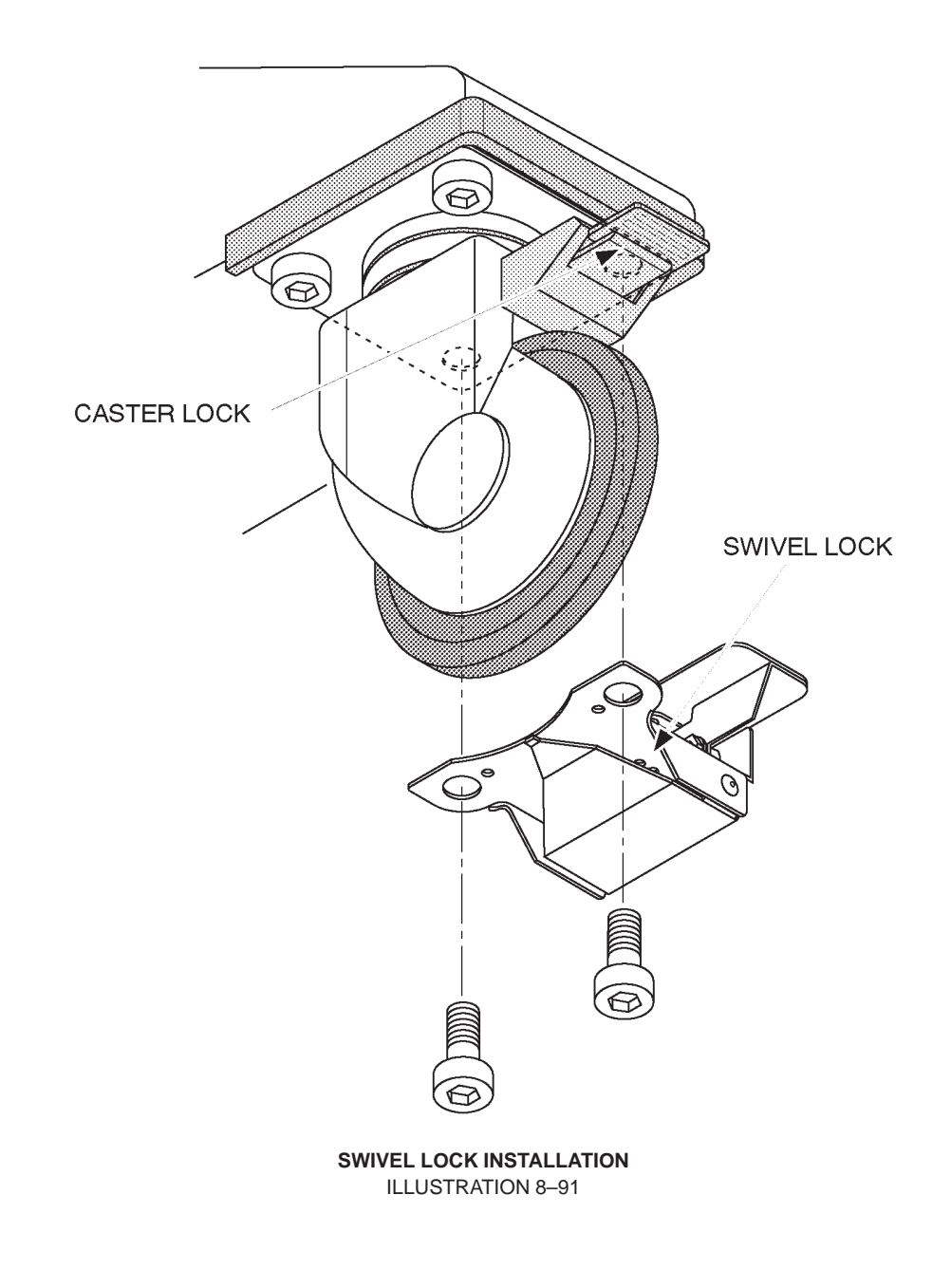

## 8-8-7 Operational Check-out

1. Push the front side of swivel lock downwards by foot as shown in ILLUSTRATION 8–92.

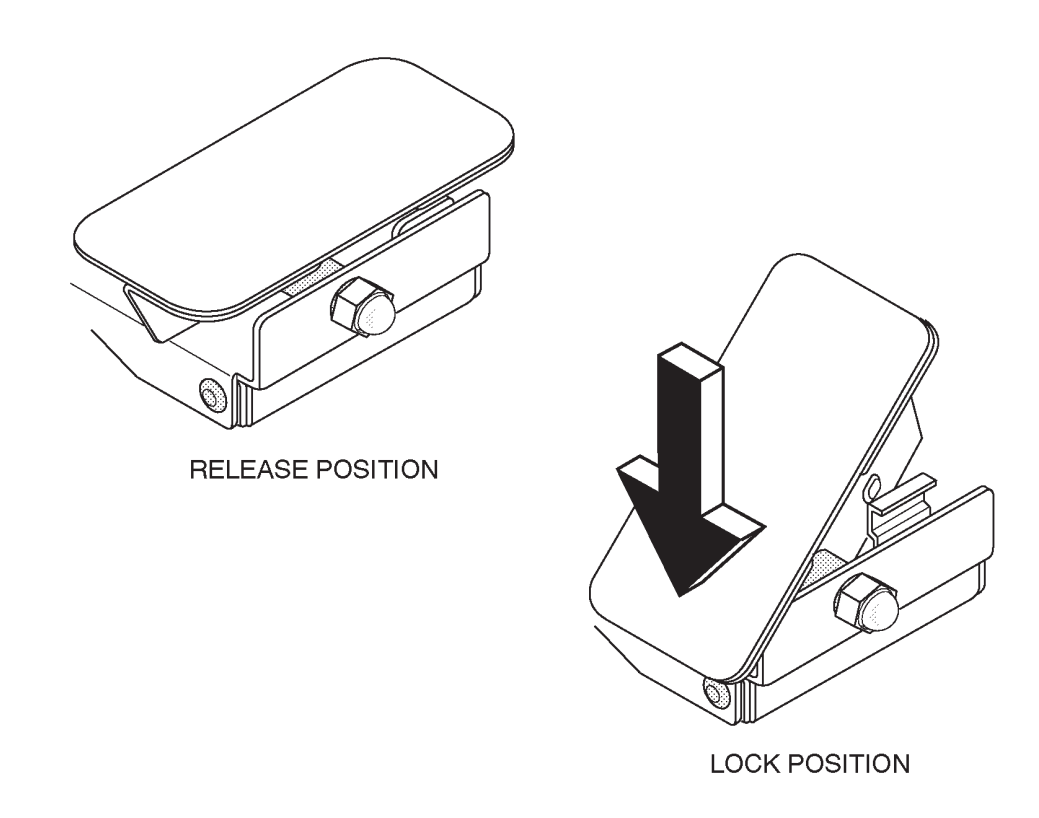

SWIVEL LOCK ILLUSTRATION 8–92

- 2. Move the LOGIQ<sup>™</sup> 400 console. When the lock lever on the front caster faces just forwards, the swivel mechanism is locked.
- 3. Try to roll the LOGIQ<sup>™</sup> 400 console and check that the left-side front caster does not rotate.
- 4. Push the back side of swivel lock down by foot.
- 5. Try to roll the LOGIQ<sup>™</sup> 400 console again and check that the swivel lock mechanism is released.

#### 8–8–8 Final Procedures

- 1. Properly dispose of excess material.
- 2. This completes the installation of the optional Swivel Lock for LOGIQ<sup>™</sup> 400.

#### **GE MEDICAL SYSTEMS**

#### REV 5

## 8–9 LEFT SIDE PROBE HOLDER INSTALLATION

#### 8-9-1 Foreword

This section describes the installation of the Left Side Probe Holder option for LOGIQ<sup>™</sup> 400.

#### 8–9–2 Tools Required

Standard field Service Tool kit

#### 8–9–3 Time Required

Approx. 30 Minutes

#### 8-9-4 Parts Required

| ITEM | PART NAME              | QTY | PART #  | REMARKS |
|------|------------------------|-----|---------|---------|
| 1.   | Left Side Probe Holder | 1   | P9522XD |         |

#### 8–9–5 Installing Left Side Probe Holder

- 1. Turn the system power OFF.
- 2. Unscrew three screws to remove the keyboard panel assy. Refer to sub-section 6–2–49 in Chapter 6, RENEWAL PARTS.
- 3. Unscrew two screws and remove the box holder cover as shown in ILLUSTRATION 8–93.

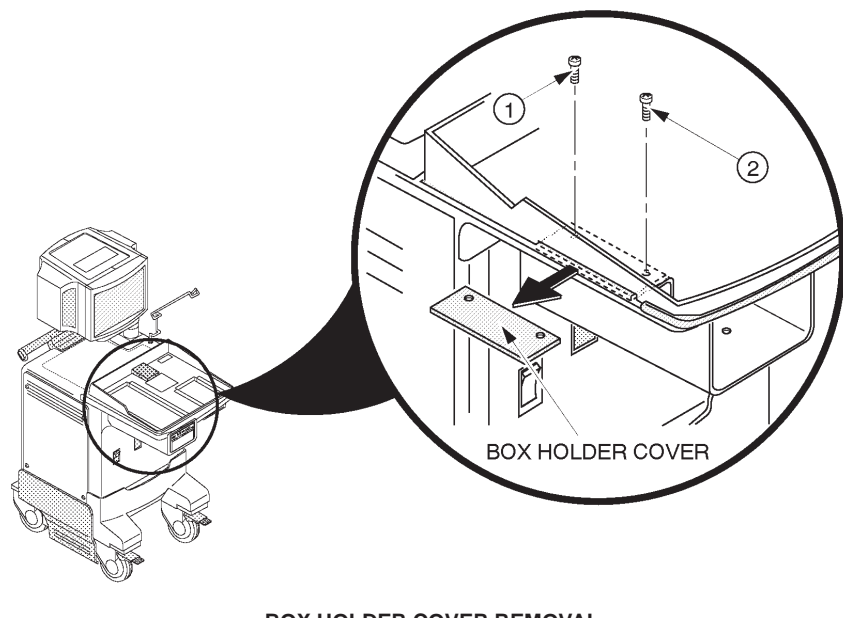

BOX HOLDER COVER REMOVAL ILLUSTRATION 8–93

## 8–9–5 Installing Left Side Probe Holder (Continued)

4. Install the left side probe holder as shown in ILLUSTRATION 8–94.

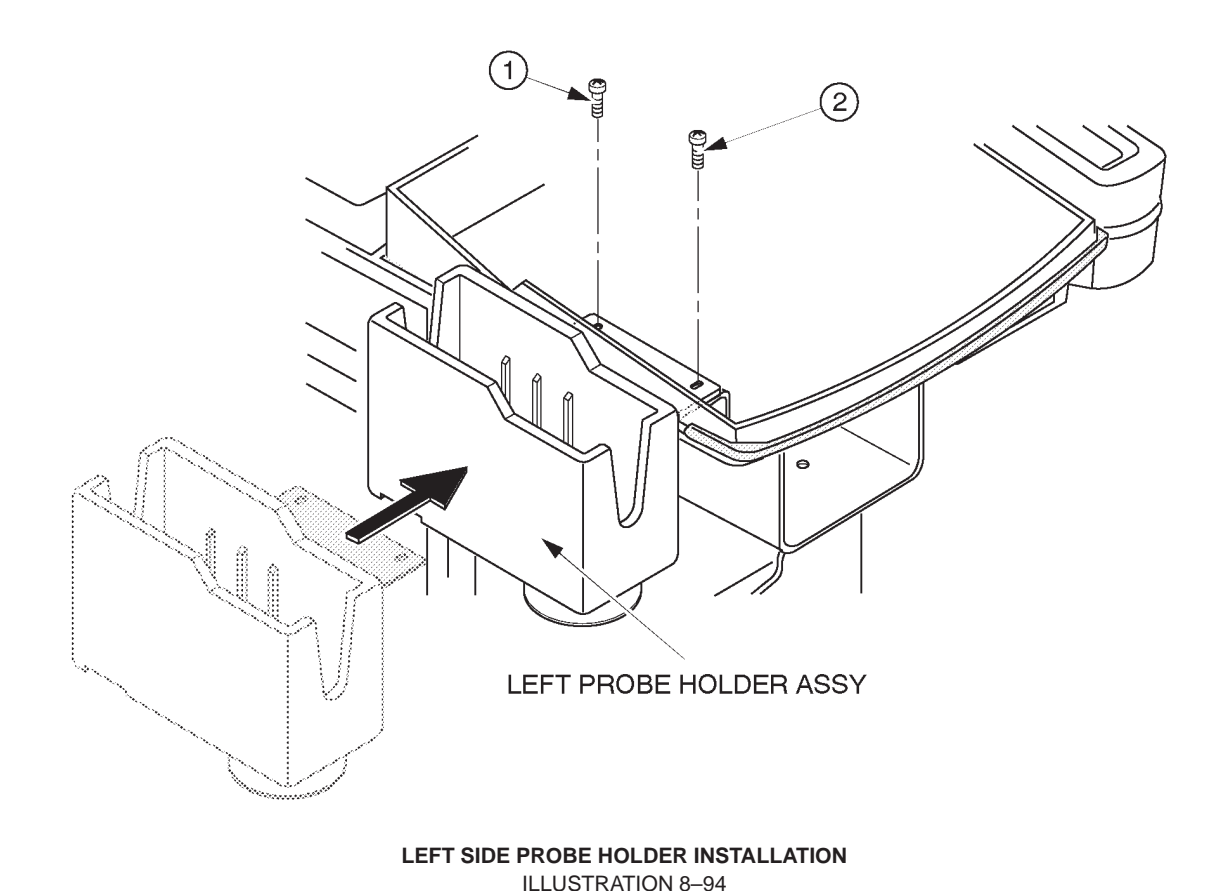

5. Re-assemble the keyboard panel assy.

#### 8–9–6 Operational Check-out

- 1. Turn the system power ON.
- 2. Perform functional checks to verify that the keyboard panel assy is assembled correctly. Refer to Chapter 4, FUNCTIONAL CHECKS.
- 3. Check that the left side probe holder is installed firmly.

#### 8–9–7 Final Procedures

- 1. Properly dispose of excess material.
- 2. This completes the installation of the optional Left Side Probe Holder for LOGIQ<sup>™</sup> 400.

2127661

## 8-10 MTZ PROBE HOLDER INSTALLATION

#### 8–10–1 Foreword

This section describes the installation of the MTZ Probe Holder option for LOGIQ<sup>™</sup> 400.

## 8–10–2 Tools Required

Standard field Service Tool kit

## 8–10–3 Time Required

Approx. 10 Minutes

## 8–10–4 Parts Required

| ITEM | PART NAME        | QTY | PART #  | REMARKS |
|------|------------------|-----|---------|---------|
| 1.   | MTZ Probe Holder | 1   | P9522XM |         |

## 8–10–5 Installing MTZ Probe Holder

Note

The MTZ probe holder is supplied with a console except for the Japanese system.

1. Install the MTZ probe holder as shown in ILLUSTRATION 8–95.

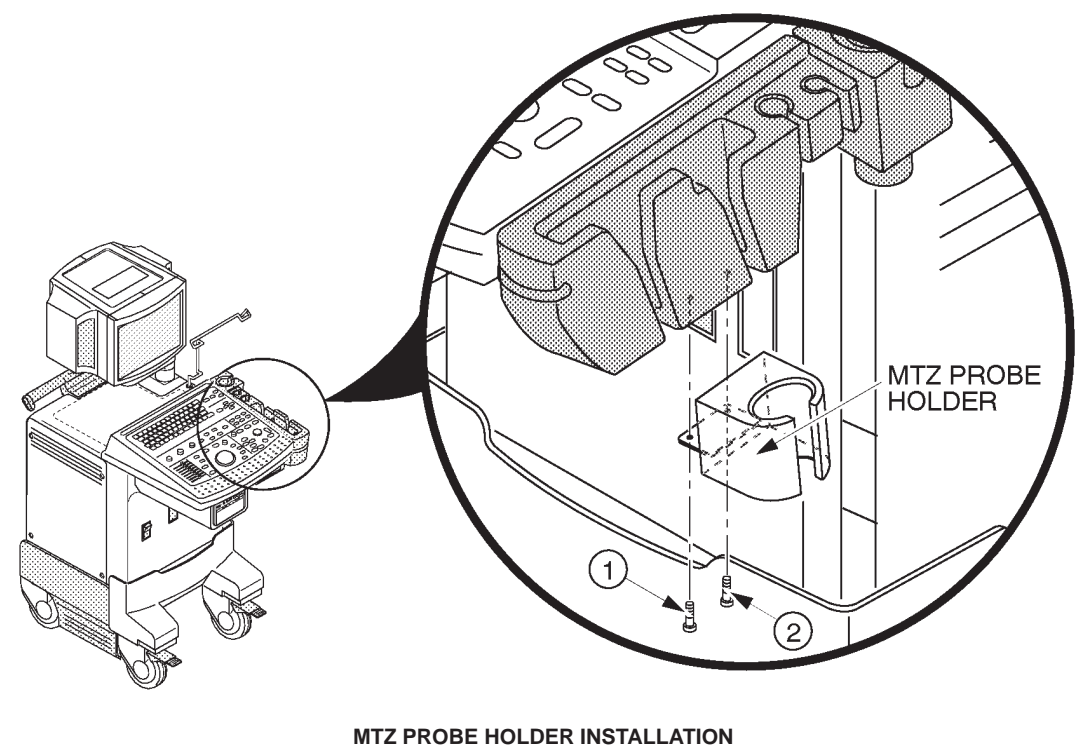

ILLUSTRATION 8–95

- - 2. Check that the MTZ probe holder is installed firmly.

#### 8–10–6 Final Procedures

- 1. Properly dispose of excess material.
- 2. This completes the installation of the optional MTZ Probe Holder for LOGIQ<sup>™</sup> 400.